# SIEMENS

# SINUMERIK

# SINUMERIK 840D sl, SINAMICS S120 MES CNC : NCK, AP, entraînement

Manuel de mise en service

Avant-propos

| Introduction                                                   | 1   |
|----------------------------------------------------------------|-----|
| Consignes de sécurité                                          | 2   |
| Conditions de mise en                                          | 3   |
|                                                                | 4   |
| Exemple de configuration                                       | -   |
| Mise sous tension et démarrage                                 | 5   |
| Connexion de la console de<br>programmation ou du PC à<br>l'AP | 6   |
| Mise en service de l'AP                                        | 7   |
| Mise en service des                                            |     |
| entraînements intégrés<br>(NCU)                                | 8   |
| Mise en service de la                                          |     |
| communication                                                  | 9   |
| NCK<->entrainement                                             |     |
| Mise en service du NCK                                         | 10  |
| Optimisation des                                               | 11  |
| entrainements                                                  |     |
| l'entraînement avec                                            | 12  |
| SINUMERIK Operate                                              | • — |
| Mise en service                                                | 13  |
| d'entraînements externes                                       | 10  |
| Sauvegarde des données et<br>mis en en service de série        | 14  |
|                                                                | 15  |
| Fonctions de fichier                                           | 15  |
| Astuces pour la mise en                                        | 16  |
| SINAMICS                                                       | 10  |
| Licences                                                       | 17  |
| Protection do avelo                                            | 18  |
|                                                                |     |
| niveau                                                         | 19  |
| Astuces d'ordre général                                        | 20  |
| Notions de base                                                | 21  |
|                                                                | Λ   |
| Annexe                                                         | A   |

Valable pour

Commande SINUMERIK 840D sl/840DE sl Entraînement SINAMICS S120

| Logiciel                           |  |
|------------------------------------|--|
| Logiciel CNC pour 840D sl/840DE sl |  |

Version 4.4

#### Mentions légales

#### Signalétique d'avertissement

Ce manuel donne des consignes que vous devez respecter pour votre propre sécurité et pour éviter des dommages matériels. Les avertissements servant à votre sécurité personnelle sont accompagnés d'un triangle de danger, les avertissements concernant uniquement des dommages matériels sont dépourvus de ce triangle. Les avertissements sont représentés ci-après par ordre décroissant de niveau de risque.

#### 

signifie que la non-application des mesures de sécurité appropriées **entraîne** la mort ou des blessures graves.

#### 

signifie que la non-application des mesures de sécurité appropriées **peut entraîner** la mort ou des blessures graves.

#### 

accompagné d'un triangle de danger, signifie que la non-application des mesures de sécurité appropriées peut entraîner des blessures légères.

#### PRUDENCE

non accompagné d'un triangle de danger, signifie que la non-application des mesures de sécurité appropriées peut entraîner un dommage matériel.

#### IMPORTANT

signifie que le non-respect de l'avertissement correspondant peut entraîner l'apparition d'un événement ou d'un état indésirable.

En présence de plusieurs niveaux de risque, c'est toujours l'avertissement correspondant au niveau le plus élevé qui est reproduit. Si un avertissement avec triangle de danger prévient des risques de dommages corporels, le même avertissement peut aussi contenir un avis de mise en garde contre des dommages matériels.

#### Personnes qualifiées

L'appareil/le système décrit dans cette documentation ne doit être manipulé que par du **personnel qualifié** pour chaque tâche spécifique. La documentation relative à cette tâche doit être observée, en particulier les consignes de sécurité et avertissements. Les personnes qualifiées sont, en raison de leur formation et de leur expérience, en mesure de reconnaître les risques liés au maniement de ce produit / système et de les éviter.

#### Utilisation des produits Siemens conforme à leur destination

Tenez compte des points suivants:

#### 

Les produits Siemens ne doivent être utilisés que pour les cas d'application prévus dans le catalogue et dans la documentation technique correspondante. S'ils sont utilisés en liaison avec des produits et composants d'autres marques, ceux-ci doivent être recommandés ou agréés par Siemens. Le fonctionnement correct et sûr des produits suppose un transport, un entreposage, une mise en place, un montage, une mise en service, une utilisation et une maintenance dans les règles de l'art. Il faut respecter les conditions d'environnement admissibles ainsi que les indications dans les documentations afférentes.

#### Marques de fabrique

Toutes les désignations repérées par ® sont des marques déposées de Siemens AG. Les autres désignations dans ce document peuvent être des marques dont l'utilisation par des tiers à leurs propres fins peut enfreindre les droits de leurs propriétaires respectifs.

#### Exclusion de responsabilité

Nous avons vérifié la conformité du contenu du présent document avec le matériel et le logiciel qui y sont décrits. Ne pouvant toutefois exclure toute divergence, nous ne pouvons pas nous porter garants de la conformité intégrale. Si l'usage de ce manuel devait révéler des erreurs, nous en tiendrons compte et apporterons les corrections nécessaires dès la prochaine édition.

Siemens AG Industry Sector Postfach 48 48 90026 NÜRNBERG ALLEMAGNE Numéro de référence du document: 6FC5397-2AP40-2DA0 @ 03/2011

# Avant-propos

#### **Documentation SINUMERIK**

La documentation SINUMERIK comporte les catégories suivantes :

- Documentation générale
- Documentation utilisateur
- Documentation constructeur/S.A.V.

#### Informations complémentaires

Sous le lien www.siemens.com/motioncontrol/docu figurent des informations sur les thèmes suivants :

- Commande de documentation / vue d'ensemble de la documentation
- Liens complémentaires pour télécharger des documents
- Utilisation en ligne de la documentation (manuels / recherche d'informations)

Pour toute question concernant la documentation technique (par ex. suggestions, corrections), envoyez un courriel à l'adresse suivante :

docu.motioncontrol@siemens.com

#### My Documentation Manager (MDM)

Sous le lien suivant, vous trouverez des informations vous permettant de composer votre propre documentation machine spécifique à l'OEM, sur la base des contenus Siemens : www.siemens.com/mdm

#### Formation

Pour des informations relatives à l'offre de formations, vous pouvez consulter le site :

www.siemens.com/sitrain

SITRAIN - formations de Siemens pour les produits, systèmes et solutions du secteur de l'automatisation

www.siemens.com/sinutrain

SinuTrain - logiciel de formation pour SINUMERIK

#### FAQ

La Foire Aux Questions se trouve dans les pages Service&Support sous Support Produit. http://support.automation.siemens.com

#### SINUMERIK

Des informations relatives à SINUMERIK figurent sous le lien suivant : www.siemens.com/sinumerik

#### Groupe cible

La présente documentation s'adresse au constructeur de la machine-outil. Cette documentation décrit en détail toutes les procédures que le technicien de mise en service doit connaître pour mettre en service le logiciel SINUMERIK Operate.

#### Version standard

L'étendu des fonctionnalités décrites dans la présente documentation peut différer de l'étendu des fonctionnalités du système d'entraînement livré. Les options complémentaires ou les modifications apportées par le constructeur de la machine-outil ont été documentées par celui-ci.

La commande numérique peut posséder des fonctions qui dépassent le cadre de la présente description. Le client ne peut toutefois pas faire valoir de droit en liaison avec ces fonctions, que ce soit dans le cas de matériels neufs ou dans le cadre d'interventions du service aprèsvente.

Pour des raisons de clarté, la présente documentation ne contient pas toutes les informations de détail relatives à toutes les variantes du produit. Elle ne peut pas non plus tenir compte de tous les cas d'installation, d'exploitation et de maintenance.

#### Assistance technique

Vous trouverez les numéros de téléphone permettant d'obtenir des conseils techniques dans les différents pays sur Internet, à l'adresse http://www.siemens.com/automation/service&support

#### Déclaration de conformité CE

Vous trouverez la déclaration de conformité CE à la directive CEM sur Internet à l'adresse :

http://support.automation.siemens.com

Dans la zone de recherche, indiquez le numéro **15257461** ou prenez contact avec votre représentant Siemens local.

# Sommaire

|   | Avant-p                                                   | propos                                                                                                    |          |
|---|-----------------------------------------------------------|----------------------------------------------------------------------------------------------------|----------|
| 1 | Introduc                                                  | ction                                                                                                    | 13       |
|   | 1.1                                                       | Manuels de mise en service pour SINUMERIK 840D sl                                                                                                    | 13       |
|   | 1.2                                                       | Composants SINUMERIK 840D sl nécessaires pour la mise en service                                                                                                    | 15       |
|   | 1.3                                                       | Marche à suivre générale pour la première mise en service                                                                                                    | 19       |
| 2 | Consig                                                    | nes de sécurité                                                                                                    | 21       |
|   | 2.1                                                       | Signalétique des dangers                                                                                                    | 21       |
|   | 2.2                                                       | Consignes TBTS                                                                                                    | 23       |
| 3 | Conditio                                                  | ons de mise en service                                                                                                    |          |
|   | 3.1                                                       | Conditions générales                                                                                                    |          |
|   | 3.2                                                       | Configuration matérielle et logicielle requise                                                                                                    |          |
|   | 3.3<br>3.3.1                                              | Interfaces de communication et affectation des bornes<br>Interfaces de communication                                                                                                    | 29<br>29 |
|   | 3.3.2                                                     | Affectation des bornes des entrées/sorties TOR                                                                                                    |          |
|   | 3.3.2.1                                                   | NCU /x0.2 et NCU /x0.3<br>NX 1x 1 et NX 1x 3                                                                                                    | 31<br>34 |
|   | 3.3.3                                                     | Prise en charge de l'affectation des bornes sur l'IHM                                                                                                    |          |
|   | 3.4                                                       | Outil de mise en service sur la console de programmation ou sur le PC                                                                                                    |          |
| 4 | Exempl                                                    | e de configuration                                                                                                    | 37       |
| 5 | Mise so                                                   | ous tension et démarrage                                                                                                    | 39       |
|   | 5.1                                                       | Organes de commande et de signalisation pour le démarrage                                                                                                    |          |
|   | 5.2                                                       | Effacement général du NCK et de l'AP                                                                                                    | 43       |
|   | 5.3                                                       | Fin du démarrage                                                                                                    | 45       |
| 6 | Connex                                                    | xion de la console de programmation ou du PC à l'AP                                                                                                    | 47       |
|   | 6.1                                                       | Démarrage du SIMATIC Manager                                                                                                    | 47       |
|   | 6.2                                                       | Établissement de la connexion                                                                                                    |          |
| 7 | Mise er                                                   | n service de l'AP                                                                                                    |          |
|   | 7.1<br>7.1.1<br>7.1.2<br>7.1.3<br>7.1.4<br>7.1.5<br>7.1.6 | Réglage d'un projet SIMATIC S7<br>Création du projet<br>Ajout d'une station SIMATIC 300<br>Ajout de la NCU 7x0 dans la configuration matérielle<br>Configuration des propriétés des interfaces réseau<br>Ajout de la NX dans HW Config<br>Fin de la configuration du matériel et chargement dans l'AP |          |
|   | 7.2                                                       | Création du programme AP                                                                                                    | 62       |

|    | 7.2.1<br>7.2.2     | Insertion du programme AP de base<br>Modification du tableau de commande Ethernet de la machine dans OB100 | 62<br>64     |
|----|--------------------|----------------------------------------------------------------------------------------------------|--------------|
|    | 7.3                | Chargement du projet dans l'AP                                                                             | 65           |
|    | 7.4                | Configuration du tableau de commande Ethernet de la machine                                                | 67           |
|    | 75                 | Fin de la première mise en service de l'AP                                                                 | 67           |
| 8  | Mise en            | service des entraînements intégrés (NCU)                                                                   | 69           |
|    | 8.1                | Mise en service guidée des entraînements SINAMICS                                                          |              |
|    | 8.1.1              | Déclenchement d'un reset (démarrage à chaud) du NCK et du système d'entraînement                           | 70           |
|    | 8.1.2              | Configuration automatique des appareils                                                                    | 73           |
|    | 8.1.3              | Paramétrage de l'alimentation                                                                              | 76           |
|    | 8.1.4              | Paramétrage des entraînements                                                                              | 82           |
|    | 8.1.4.1<br>8.1.4.2 | Mise en service d'un moteur de liste et d'un capteur via SMC.                                              | 83<br>90     |
|    | 8.1.5              | Fin de la première mise en service des entraînements SINAMICS                                              | 98           |
|    | 8.2                | Mise en service manuelle des entraînements SINAMICS                                                        | 90           |
|    | 8.2.1              | Début de la mise en service des entraînements SINAMICS                                                     | 99           |
|    | 8.2.2              | Activation du réglage usine                                                                                | 100          |
|    | 8.2.3              | Mise à jour du firmware des composants                                                                     | 103          |
|    | 8.2.4              | Configuration automatique des appareils                                                                    | 106          |
|    | 8.2.5              | Mise en service avec l'assistant d'entraînement                                                            | 111          |
| 9  | Mise en            | service de la communication NCK<->entraînement                                                             | 113          |
|    | 9.1                | Configuration de l'adresse E/S et du télégramme                                                            | 115          |
|    | 9.2                | Configuration de la consigne et de la valeur réelle                                                        | 116          |
|    | 9.3                | Fin de la mise en service de la communication NCK<->entraînement                                           | 119          |
| 10 | Mise en            | service du NCK                                                                                             | 121          |
|    | 10.1               | Vue d'ensemble de la mise en service du NCK                                                                | 121          |
|    | 10.2               | Données système                                                                                            | 121          |
|    | 10.2.1<br>10.2.2   | Résolutions<br>Normalisation des grandeurs physiques des paramètres machine et des données de              | 121          |
|    | 10.2.2             | reglage<br>Modification dos paramètros machino do miso à l'échollo                                         | 124          |
|    | 10.2.3             | Chargement de paramètres machine standard                                                                  | 120          |
|    | 10.2.5             | Changement du système d'unités                                                                             | 130          |
|    | 10.2.6             | Zones de déplacement                                                                                       | 132          |
|    | 10.2.7             | Précision de positionnement                                                                                | 132          |
|    | 10.2.8             | Temps de cycle                                                                                             | 133          |
|    | 10.2.9             | Charge du NCK                                                                                              | . 137        |
|    | 10.2.10            | vitesses                                                                                                   | 139          |
|    | 10.3               | Configuration de la mémoire                                                                                | 141          |
|    | 10.4               | Jeux de paramètres d'axe/de broche                                                                         | 143          |
|    | 10.5               | Parametrage des données d'axe                                                                              | 145          |
|    | 10.5.1             | Paramétrage des systèmes de mesure absolue                                                                 | . 140<br>140 |
|    | 10.5.2             | DSC (Dvnamic Servo Control)                                                                                | 151          |
|    | 10.5.4             | Axes rotatifs                                                                                              | 153          |
|    |                    |                                                                                                    |              |

|    | 10.5.5       | Axes de positionnement                                           |            |
|----|--------------|------------------------------------------------------------------|------------|
|    | 10.5.6       | Axes indexes / Axes Hirth                                        |            |
|    | 10.5.7       | Componention de la vitesse de consigne                           | 100<br>162 |
|    | 10.5.0       | Compensation de la dérive                                        | 103        |
|    | 10.5.10      | Adaptation de la vitesse de l'axe                                |            |
|    | 10.5.11      | Surveillances des axes                                           |            |
|    | 10.5.12      | Prise de référence d'un axe                                      | 178        |
|    | 10.5.12.     | 1 Système de mesure incrémental                                  | 179        |
|    | 10.5.12.     | 2 Repères de référence à espacement codé                         | 182        |
|    | 10.5.12.     | 3 Capteur absolu                                                 |            |
|    | 10.5.12.     | 4 Signaux d'interface et parametres machine                      |            |
|    | 10.6         | Paramétrage des données de broche                                |            |
|    | 10.6.1       | Canaux des valeurs de consigne/ des valeurs reelles de la broche |            |
|    | 10.0.2       | Systèmes de mesure des broches                                   | 191<br>102 |
|    | 10.0.3       | Adaptation des vitesses et des consignes pour les broches        | 192<br>194 |
|    | 10.6.5       | Positionnement de la broche                                      |            |
|    | 10.6.6       | Synchronisation de la broche                                     |            |
|    | 10.6.7       | Surveillances de la broche                                       | 201        |
|    | 10.6.8       | Données de broche                                                | 204        |
|    | 10.7         | Exemple d'application                                            | 208        |
|    | 10.7.1       | Advanced Surface (AS)                                            | 208        |
|    | 10.7.2       | Conditions requises pour les codes G                             | 208        |
|    | 10.7.3       | Conditions requises pour les paramètres machine                  | 211        |
| 11 | Optimisa     | ation des entraînements                                          | 215        |
|    | 11.1         | Fonctions de mesure                                              | 217        |
|    | 11.2         | Mesure de réponse en fréquence                                   |            |
|    | 11.2.1       | Mesure de la boucle de régulation de courant                     |            |
|    | 11.2.2       | Mesure de la boucle de regulation de vitesse de rotation         |            |
|    | 11.2.3       |                                                                  |            |
|    | 11.3         | Mesure du test de circularité                                    | 231        |
|    | 11.4         | Trace                                                            | 234        |
|    | 11.4.1       | Vue d'ensemble de l'outil Trace                                  |            |
|    | 11.4.2       | Trace entraînement                                               | 230<br>238 |
|    | 11.5         |                                                                  | 241        |
| 12 | Optimisa     | ation de l'entraînement avec SINUMERIK Operate                   |            |
|    | 12 1         | Optimisation automatique d'un axe                                | 243        |
|    | 12.2         | Présentation de la navigation                                    | 244        |
|    | 12.2         | Ontions de réglage                                               | 277<br>246 |
|    | 12.0         | Procédures générales pour l'ontimisation automatique d'ave       | 270<br>248 |
|    | 12.7         |                                                                  |            |
|    | 12 5         | Configuration de la stratégie spécifique à l'utilisateur         | 255        |
|    | 12.5<br>12.6 | Configuration de la stratégie spécifique à l'utilisateur         | 255<br>256 |

| 13 Mise en service d'entraînements externes |                                                                                                    |                                                                                                    |                                                                                                 |
|---------------------------------------------|----------------------------------------------------------------------------------------------------|----------------------------------------------------------------------------------------------------|-------------------------------------------------------------------------------------------------|
|                                             | 13.1                                                                                                    | Introduction (entraînement AP <-> entraînement CN)                                                                                                    | . 257                                                                                           |
|                                             | 13.2<br>13.2.1<br>13.2.2<br>13.2.3<br>13.2.4<br>13.2.5                                                                                                    | Mise en service d'entraînements AP<br>Exemple de configuration<br>Marche à suivre de principe pour la mise en service<br>Mise en service de l'AP<br>Création du programme utilisateur AP<br>Mise en service d'entraînements externes                                                                                                    | . 262<br>. 262<br>. 264<br>. 264<br>. 264<br>. 273<br>276                                       |
|                                             | 13.2.6                                                                                                    | Mise en service de la communication NCK <-> entraînement                                                                                                    | . 278                                                                                           |
|                                             | 13.3<br>13.3.1<br>13.3.2                                                                                                    | Configuration de fonctions Safety pour des entraînements externes<br>Configuration avec SIMATIC Manager sous HW-Config<br>Insertion dans une logique programmable sûre (SPL) en partant de l'exemple d'une SPL                                                                                                    | . 280<br>. 280                                                                                  |
|                                             | 13.3.3                                                                                                    | Configuration des tests individuels à homologuer avec SinuCom NC SI-ATW                                                                                                    | . 203<br>. 284                                                                                  |
| 14                                          | Sauvega                                                                                                    | rde des données et mis en en service de série                                                                                                    | . 289                                                                                           |
|                                             | 14.1                                                                                                    | Sauvegarde des données                                                                                                    | . 290                                                                                           |
|                                             | 14.2                                                                                                    | Sauvegarde des données utilisateur/Mise en service de série                                                                                                    | . 291                                                                                           |
|                                             | 14.3                                                                                                    | Préréglage pour la sauvegarde de données AP                                                                                                    | . 292                                                                                           |
|                                             | 14.4                                                                                                    | Mise en service de série                                                                                                    | . 294                                                                                           |
| 15                                          | Fonction                                                                                                    | s de fichier                                                                                                    | . 297                                                                                           |
|                                             | 15.1                                                                                                    | Introduction                                                                                                    | . 297                                                                                           |
|                                             | 15.2<br>15.2.1<br>15.2.2<br>15.2.3<br>15.2.4                                                                                                    | Fonctions de fichier pour paramètres SINAMICS<br>Vue d'ensemble<br>Sauvegarde des paramètres SINAMICS<br>Chargement/copie du fichier de paramètres SINAMICS<br>Edition du fichier des paramètres SINAMICS                                                                                                    | . 298<br>. 298<br>. 298<br>. 300<br>. 302                                                       |
|                                             | 15.3<br>15.3.1<br>15.3.2<br>15.3.3                                                                                                    | Copie d'un fichier d'une IHM vers une autre<br>Vue d'ensemble<br>Copie des paramètres machine<br>Copie de paramètres SINAMICS                                                                                                    | . 303<br>. 303<br>. 304<br>. 305                                                                |
| 16                                          | Astuces                                                                                                    | pour la mise en service des entraînements SINAMICS                                                                                                    | . 309                                                                                           |
|                                             | $16.1 \\ 16.1.1 \\ 16.1.2 \\ 16.1.2.1 \\ 16.1.2.2 \\ 16.1.2.3 \\ 16.1.2.4 \\ 16.1.2.5 \\ 16.1.3 \\ 16.1.4 \\ 16.1.5 \\ 16.1.5 \\ 16$ | Modifier la topologie (machine modulaire).<br>Ajout de composants<br>Menu "Topologie" > "Modifier"<br>Accès à la modification de la topologie<br>Supprimer des objets entraînement.<br>Supprimer des composants<br>Activer/désactiver un objet entraînement<br>Modifier des noms/numéros d'objets entraînement / de composants<br>Remplacement de composants SINAMICS S120<br>Options d'affichage.<br>Trier l'affichage de la topologie | . 310<br>. 311<br>. 319<br>. 321<br>. 321<br>. 322<br>. 324<br>. 326<br>. 327<br>. 330<br>. 332 |
|                                             | 16.2                                                                                                    | Diagnostic des entraînements                                                                                                    | 335                                                                                             |

|    | 16.3             | Diagnostic en présence d'alarmes                                                               |            |
|----|------------------|------------------------------------------------------------------------------------------------|------------|
|    | 16.4             | Reset individuel des paramètres d'entraînement (SERVO)                                         |            |
|    | 16.5             | Affichage de la version de firmware des composants de l'entraînement                           |            |
|    | 16.6             | Vérification/réglage des paramètres réseau pour l'alimentation                                 |            |
|    | 16.7             | Identification/optimisation ALM -> Alimentation                                                |            |
|    | 16.8             | Configuration des jeux de paramètres moteur                                                    |            |
| 17 | Licences         |                                                                                                |            |
|    | 17 1             | Termes importants pour la licence                                                              | 351        |
|    | 17.1             |                                                                                                | 352        |
|    | 17.2             |                                                                                                | 252        |
|    | 17.3             |                                                                                                |            |
|    | 17.4             |                                                                                                |            |
|    | 17.5             | Base de données de licence                                                                     | 353        |
|    | 17.6             | Carte mémoire et numéro de série matériel                                                      | 355        |
|    | 17.7             | Clé de licence SINUMERIK                                                                       | 356        |
|    | 17.8             | Assignation effectuée par le Web License Manager                                               |            |
|    | 17.8.1<br>17.8.2 | Assignation par accès client                                                                   |            |
|    | 17.9<br>17.9.1   | Assignation effectuée par le logiciel Automation License Manager<br>Présentation fonctionnelle |            |
|    | 17.9.2           | Voici comment installer le logiciel Automation License Manager                                 |            |
|    | 17.9.3<br>17.9.4 | Comment activer/desactiver le module additionnel SINUMERIK                                     |            |
|    | 17.9.5           | Comment actualiser la vue de navigation : "Gestion"                                            |            |
|    | 17.9.6           | Comment afficher les informations de licence d'un matériel                                     |            |
|    | 17.9.7           | Comment créer une mémoire image de la commande (hors ligne)                                    |            |
|    | 17.9.8           | Comment transmettre les informations de licences d'une mémoire image de la                     |            |
|    |                  | commande (hors ligne) à une commande (en ligne)                                                |            |
|    | 17.10            | Liens Internet                                                                                 |            |
| 18 | Protectio        | n de cycle                                                                                     | 375        |
|    | 18.1             | Vue d'ensemble de la protection de cycle                                                       |            |
|    | 18.2             | Déroulement                                                                                    |            |
|    | 18.2.1           | Vue d'ensemble du déroulement de la protection de cycle                                        |            |
|    | 18.2.2           | Prétraitement                                                                                  |            |
|    | 18.2.3           | Extensions de fichier pour cycles chiffrés                                                     |            |
|    | 18.2.4           | Manipulation des cycles chiffres dans la commande                                              |            |
|    | 18.2.5           | Appels de sous-programme sans extension                                                        |            |
|    | 10.2.0           | Appeis de sous-programme avec extensions                                                       | ۵/۵        |
|    | 10.2.1           | Affichage du blog sourcent                                                                     | 3/9<br>270 |
|    | 10.2.0<br>18 2 0 | Affichage du bloc de base                                                                      | 319<br>070 |
|    | 10.2.3           | Affichage de la version                                                                        | 270        |
|    | 18 2 11          | Simulation                                                                                     |            |
|    | 10.2.11          | Cintration                                                                                     |            |

Manuel de mise en service, 09/2011, 6FC5397-2AP40-2DA0

|    | 18.3                                                                                                    | Contraintes                                                                                                    | . 380                                                                                   |
|----|----------------------------------------------------------------------------------------------------|----------------------------------------------------------------------------------------------------|-----------------------------------------------------------------------------------------|
|    | 18.4                                                                                                    | Remarques                                                                                                    | . 381                                                                                   |
| 19 | Installatio                                                                                                    | on initiale / mise à niveau                                                                                                    | . 383                                                                                   |
|    | 19.1<br>19.1.1<br>19.1.2<br>19.1.2.1                                                                                                    | Mode classique<br>Introduction<br>Installation du "NCU Service System" sur la clé USB<br>Installation du "NCU Service System" sur la clé USB par le biais de l'invite de commande                                                                                                    | 383<br>383<br>384                                                                       |
|    | 19.1.2.2<br>19.1.3<br>19.1.3.1<br>19.1.3.2<br>19.1.3.3<br>19.1.3.4<br>19.1.4<br>19.1.4.1<br>19.1.4.2<br>19.1.4.3<br>19.1.4.3<br>19.1.4.4<br>19.1.4.5 | DOS<br>Installation du "NCU Service System" sur la clé USB par le biais de RCS Commander<br>Installation initiale<br>Installation automatique du logiciel CNC au moyen d'une clé USB<br>Installation du logiciel CNC au moyen d'une clé USB<br>Installation du logiciel CNC à l'aide de WinSCP sur PC/PG<br>Installation du logiciel CNC à l'aide de VNC Viewer sur PC/PG<br>Mise à niveau<br>Sauvegarde/restauration<br>Mise à niveau automatique du logiciel CNC au moyen d'une clé USB<br>Mise à niveau du logiciel CNC au moyen d'une clé USB<br>Mise à niveau du logiciel CNC à l'aide de WinSCP sur PC/PG<br>Mise à niveau du logiciel CNC à l'aide de WinSCP sur PC/PG<br>Mise à niveau du logiciel CNC à l'aide du visualiseur VNC sur PC/PG | 384<br>385<br>385<br>386<br>387<br>390<br>391<br>392<br>393<br>396<br>397<br>400<br>401 |
|    | 19.2.1<br>19.2.1<br>19.2.2<br>19.2.2<br>19.2.3                                                                                                    | Avec SinuCom Installer (SCI)                                                                                                    | 402<br>402<br>402<br>403<br>408                                                         |
| 20 | Astuces                                                                                                    | d'ordre général                                                                                                    | . 413                                                                                   |
|    | 20.1                                                                                                    | Configuration des propriétés de l'interface réseau pour PROFIBUS                                                                                                    | 413                                                                                     |
|    | 20.2<br>20.2.1<br>20.2.2<br>20.3                                                                                                    | Effacement général séparé du NCK et de l'AP<br>Effacement général du NCK<br>Effacement général de l'AP<br>Configuration de la communication de l'AP avec l'entraînement.                                                                                                    | 416<br>416<br>416<br>419                                                                |
|    | 20.4<br>20.4.1<br>20.4.2<br>20.4.3<br>20.4.4                                                                                                    | Intégration de la console de programmation/du PC dans le réseau (NetPro)<br>Intégration d'une console de commande/d'un PC dans NetPro<br>Configuration des interfaces de la console de programmation/du PC<br>Assignation des interfaces<br>Chargement de la Configuration matérielle dans la NCU                                                                                                    | 421<br>422<br>424<br>427<br>430                                                         |
|    | 20.5                                                                                                    | Vue d'ensemble de l'affectation des paramètres machine SINAMICS et NCK dédiés à la communication PROFIBUS                                                                                                    | 431                                                                                     |
|    | 20.6                                                                                                    | Affectation des objets entraînement pour la liaison PROFIBUS                                                                                                    | . 433                                                                                   |
|    | 20.7<br>20.7.1<br>20.7.2<br>20.7.3                                                                                                    | Tableau de commande PROFIBUS de la machine raccordé à l'IHM<br>Configuration des propriétés de l'interface réseau pour PROFIBUS<br>Chargement du fichier GSD (contenant le pupitre de commande de la machine)<br>Ajout du pupitre de commande de la machine et de la manivelle dans Configuration<br>matérielle                                                                                                    | 436<br>436<br>439<br>439                                                                |
|    | 20.7.4                                                                                                    | Modification du tableau de commande PROFIBUS de la machine dans OB100                                                                                                    | . 442                                                                                   |

| 21 | Notions                                      | de base                                                                                                    | 443                             |
|----|----------------------------------------------|----------------------------------------------------------------------------------------------------|---------------------------------|
|    | 21.1<br>21.1.1<br>21.1.2                     | Notions de base de SINAMICS S120<br>Règles de câblage des interfaces DRIVE-CLiQ<br>Objets entraînement (DO) et composants d'entraînement                    | 443<br>443                      |
|    | 21.1.2                                       | Connexion FCOM                                                                                                    | 447                             |
|    | 21.2<br>21.2.1<br>21.2.2                     | Télégrammes de transmission<br>Structure des télégrammes contenant des données process pour SINUMERIK 840D sl<br>Données process de réception et d'émission | 448<br>451<br>452               |
|    | 21.3<br>21.3.1<br>21.3.2                     | Bits des mots d'état et de commande pour la communication NCK<->Entraînement<br>NCK pour l'entraînement<br>Entraînement pour le NCK                         | 454<br>454<br>457               |
|    | 21.4<br>21.4.1                               | Programme AP<br>Notions de bases sur la création d'un programme AP utilisateur                                                                              | 460<br>463                      |
|    | 21.5<br>21.5.1<br>21.5.2                     | Paramètres machine et données de réglage<br>Notions de base sur les paramètres machine<br>Manipulation des paramètres machine                               | 464<br>465<br>467               |
|    | 21.6<br>21.6.1                               | Niveaux de protection<br>Notions de base sur les niveaux de protection                                                                                      | 468<br>470                      |
|    | 21.7<br>21.7.1<br>21.7.2<br>21.7.3<br>21.7.4 | Données d'axe<br>Affectation des axes<br>Affectation des entraînements<br>Noms d'axe<br>Canaux de consigne/de valeurs réelles                               | 471<br>473<br>476<br>478<br>479 |
|    | 21.8<br>21.8.1<br>21.8.2<br>21.8.3           | Données de broche<br>Modes de fonctionnement de la broche<br>Position initiale de la broche<br>Fonctionnalité générale                                      | 482<br>483<br>483<br>484        |
| Α  | Annexe                                       |                                                                                                    | 489                             |
|    | A.1                                          | Abréviations                                                                                                    | 489                             |
|    | A.2                                          | Vue d'ensemble de la documentation                                                                                                    | 492                             |
|    | Glossaii                                     | e                                                                                                    | 493                             |
|    | Index                                        |                                                                                                    | 499                             |

Sommaire

# Introduction

# 1.1 Manuels de mise en service pour SINUMERIK 840D sl

#### Introduction

Les manuels de mise en service destinés à la SINUMERIK 840D sl sont divisés en :

- MeS CNC : NCK, AP, entraînement
- logiciel de base et HMI Advanced
- logiciel de base et logiciel d'exploitation
- CNC : ShopMill
- CNC : ShopTurn

#### Etapes principales de la mise en service de la SINUMERIK 840D sl

La mise en service d'une SINUMERIK 840D sI s'effectue essentiellement en deux étapes :

- 1. Etape 1 (décrite dans "MeS CNC : NCK, AP, entraînement")
  - Mise en service de l'AP
  - Mise en service de l'entraînement
  - Mise en service du NCK
- 2. Etape 2 (décrite dans "Logiciel de base et HMI Advanced", "Logiciel de base et logiciel d'exploitation", "CNC : ShopMill", "CNC : ShopTurn")
  - Mise en service des fonctions dans le NCK/dans l'AP

#### Bibliographie

La mise en service de SINUMERIK 840D sl/SINAMICS S120 Safety Integrated est décrite dans la description fonctionnelle SINUMERIK Safety Integrated.

1.1 Manuels de mise en service pour SINUMERIK 840D sl

#### Vue d'ensemble de la mise en service

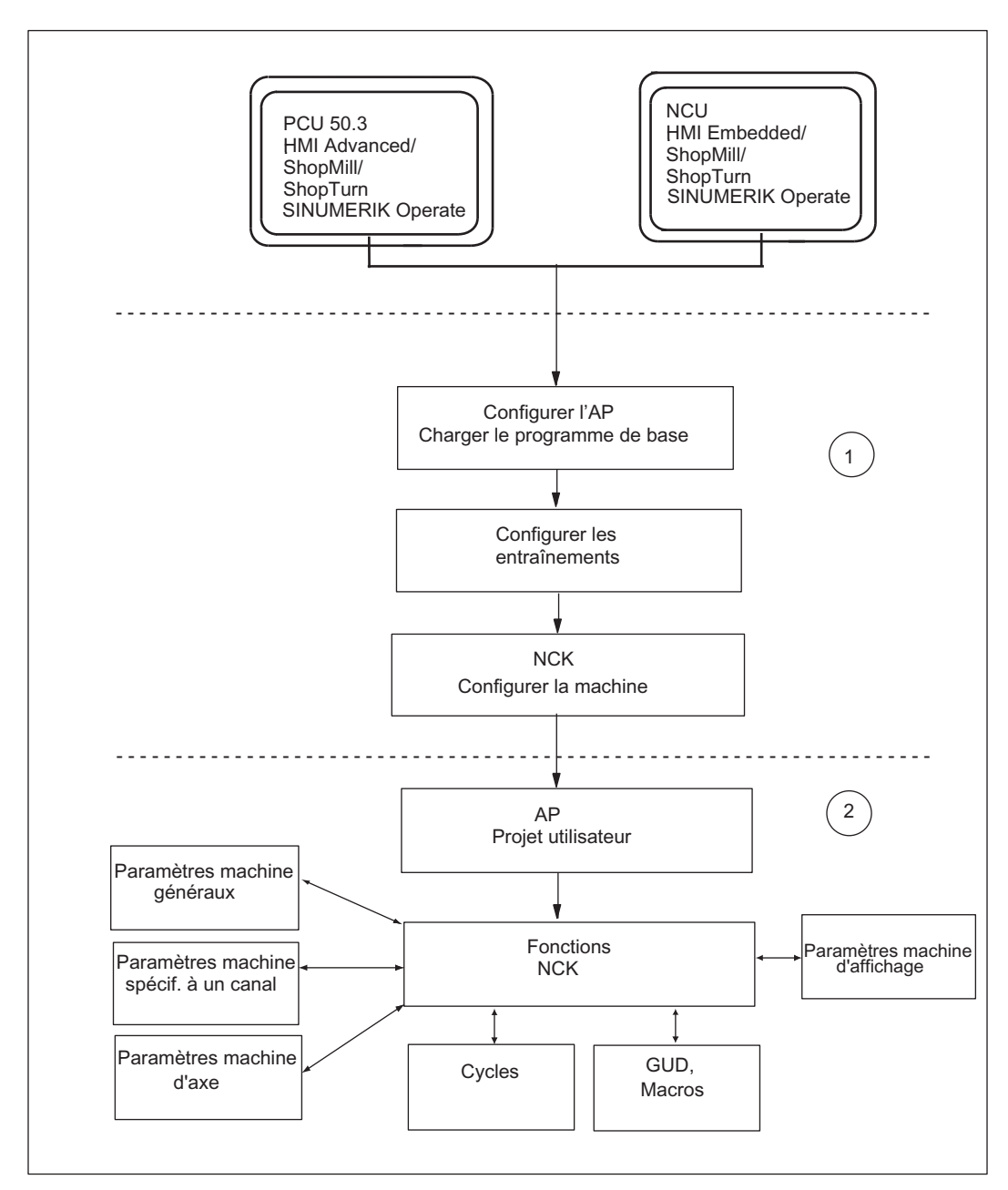

La figure suivante illustre schématiquement les étapes de mise en service qui sont décrites dans la première étape (1) ainsi que dans la deuxième étape (2) :

Figure 1-1 Vue d'ensemble de la mise en service

1.2 Composants SINUMERIK 840D sl nécessaires pour la mise en service

# 1.2 Composants SINUMERIK 840D sl nécessaires pour la mise en service

#### Introduction

Une NCU 7x0 comprend toujours les composants suivants :

- IHM
- NCK
- AP
- Entraînement
- CP

L'interface homme-machine (dans les noms de produits HMI) contenue dans la NCU, appelée **IHM interne**, a pour nom HMI Embedded/ShopMill/ShopTurn/SINUMERIK Operate.

Par ailleurs, à chaque NCU peut être connectée une PCU 50.3 supplémentaire sur laquelle fonctionne HMI Advanced (et en option ShopMill/ShopTurn, SINUMERIK Operate). Cette IHM est appelée **IHM externe**.

La mise en service requiert dans tous les cas le logiciel HMI Advanced ou le logiciel de mise en service qui en dérive.

Pour la mise en service de l'AP, la console de programmation ou le PC doivent être équipés de SIMATIC STEP7 version 5.5.

Le raccordement de plusieurs partenaires de communication au connecteur X120 requiert un commutateur réseau.

#### Composants pour la mise en service de l'IHM interne

La mise en service de l'IHM interne requiert une PG / un PC. La PG / le PC est raccordé(e) au connecteur X120 via Ethernet.

L'IHM interne affiche son interface utilisateur sur la TCU (Thin Client Unit), raccordée au connecteur X120 par l'intermédiaire du tableau de commande Ethernet de la machine (par ex. MCP 310).

#### Composants pour la mise en service de l'IHM externe

Les IHM externes sont raccordées au connecteur X120.

La mise en service de l'AP de l'IHM externe requiert une PG / un PC. La PG / le PC est raccordé(e) au connecteur X127 via Ethernet.

#### Remarque

L'IHM interne doit être désactivée si l'IHM externe (PCU 50.3) est utilisée sans TCU.

1.2 Composants SINUMERIK 840D sI nécessaires pour la mise en service

#### Mise en service d'une NCU 7x0 avec une IHM interne

La figure suivante illustre un exemple de la configuration matérielle et logicielle installée pour la mise en service d'une NCU 7x0 avec une IHM interne.

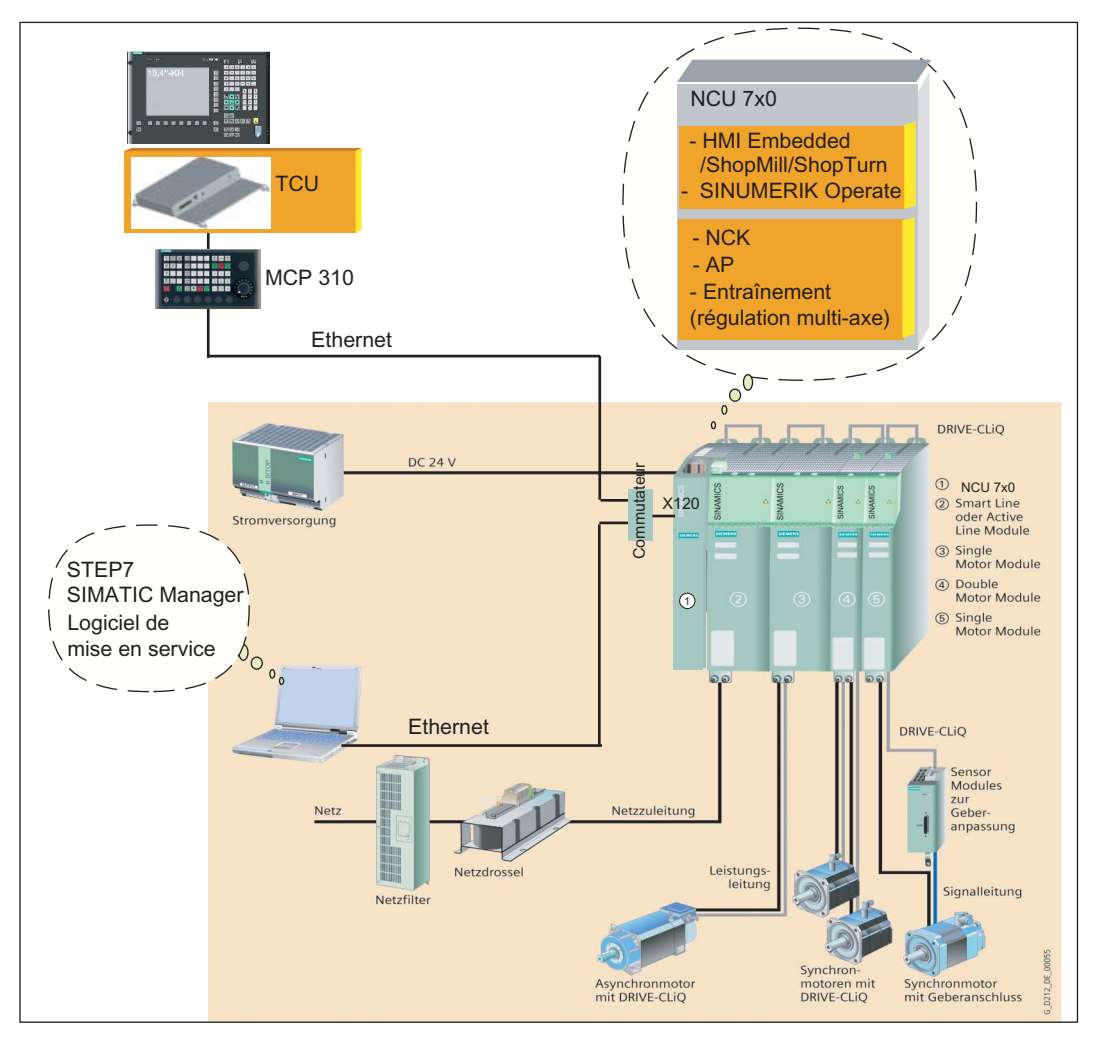

Figure 1-2 Schéma de principe de la SINUMERIK 840D sl

#### 1.2 Composants SINUMERIK 840D sI nécessaires pour la mise en service

#### Mise en service d'une NCU 7x0 avec une IHM externe

La figure suivante illustre un exemple de configuration matérielle et logicielle pour la mise en service d'une NCU 7x0 avec une PCU 50.3 et une IHM externe.

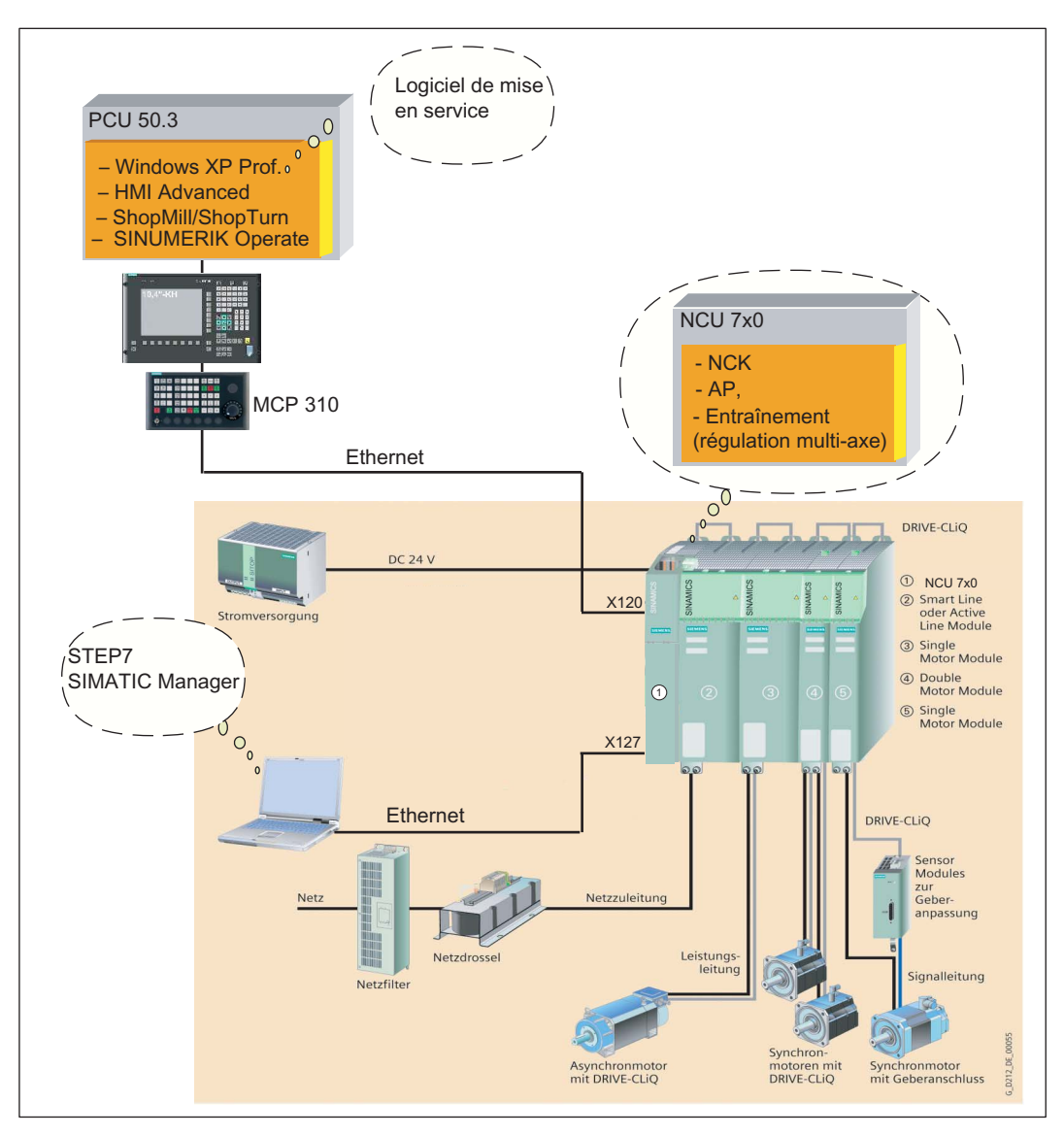

Figure 1-3 Schéma de principe de la SINUMERIK 840D sl avec une PCU 50.3

1.2 Composants SINUMERIK 840D sl nécessaires pour la mise en service

#### Représentation schématique de la NCU 7x0

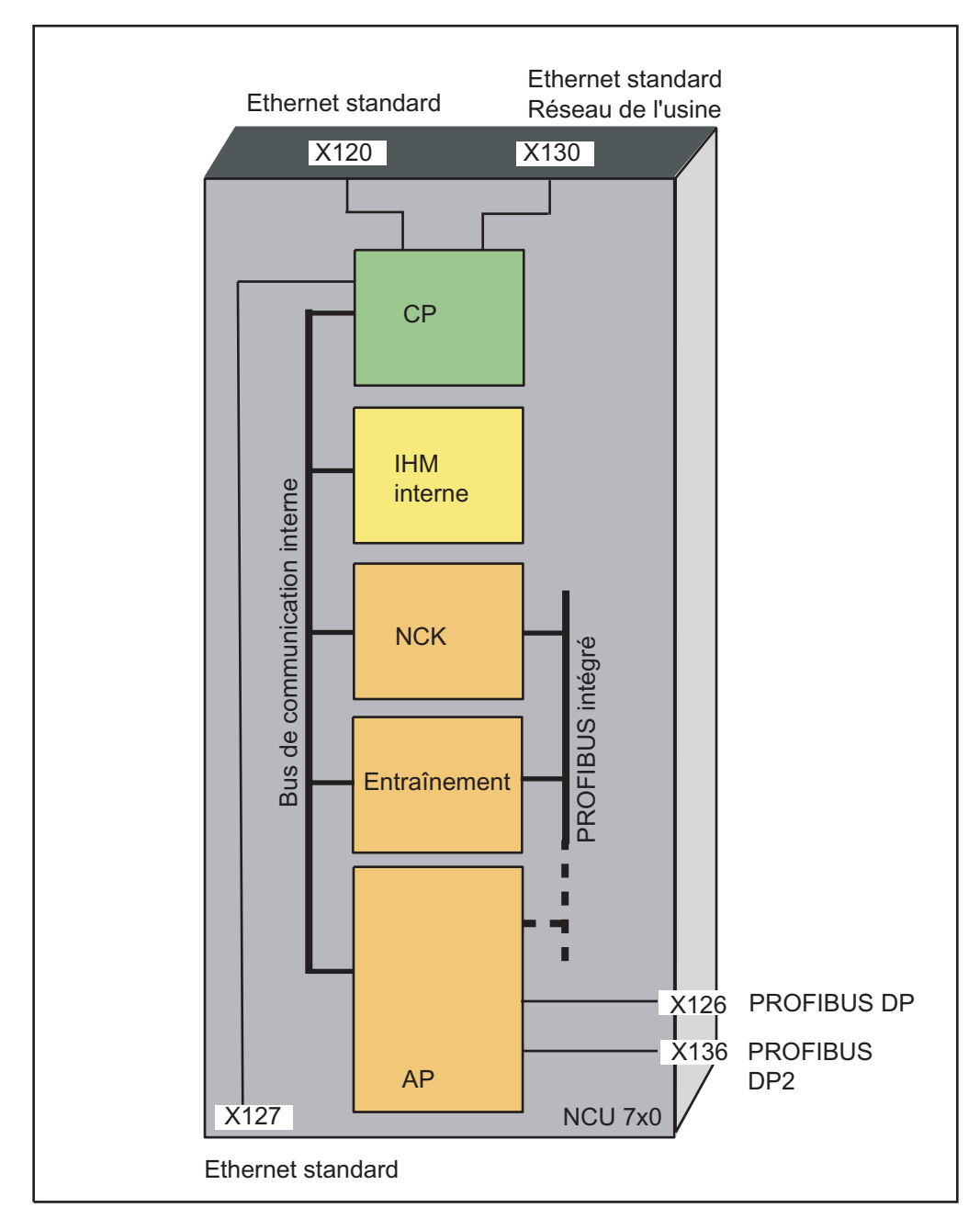

La figure illustre schématiquement la NCU 7x0.

Figure 1-4 Représentation schématique de la NCU 7x0

1.3 Marche à suivre générale pour la première mise en service

# 1.3 Marche à suivre générale pour la première mise en service

#### Introduction

Le montage mécanique et l'installation électrique doivent être terminés.

Ce qui suit est important pour commencer la mise en service :

- La commande et ses composants démarrent correctement.
- Les directives CEM ont été respectées lors du montage de l'installation.

#### Possibilités de mise en service en fonction du logiciel CNC sur la carte CompactFlash

Lors de la première mise en service, les dépendances suivantes par rapport au logiciel CNC sur la carte CompactFlash sont prises en compte :

- Carte CompactFlash avec logiciel CNC à jour
- Carte CompactFlash sans logiciel CNC
- Carte CompactFlash avec logiciel CNC de version antérieure.

#### Etapes de mise en service

Le tableau suivant indique les étapes de mise en service en fonction du logiciel CNC sur la carte CompactFlash. L'ordre indiqué est recommandé, mais ne doit pas être respecté impérativement.

| Etapes de mise en service                                                                                                    | Avec logiciel<br>CNC à jour<br>(première<br>mise en<br>service) | Sans<br>logiciel<br>CNC<br>(installation<br>initiale et<br>première<br>mise en<br>service) | Avec logiciel<br>CNC de<br>version<br>antérieure<br>(mise à<br>niveau) | Voir le chapitre                                                                                                    |
|----------------------------------------------------------------------------------------------------|-----------------------------------------------------------------|--------------------------------------------------------------------------------------------|------------------------------------------------------------------------|----------------------------------------------------------------------------------------------------|
| <ul> <li>Installer le logiciel CNC sur la carte CompactFlash<br/>au moyen de l'un des supports suivants :</li> <li>Clé USB de démarrage</li> <li>WinSCP sur PC/PG</li> <li>VNC Viewer sur PC/PG</li> <li>Remarque :</li> <li>Une clé USB sur laquelle est installé le "NCU<br/>Service System" est désignée par clé USB de<br/>démarrage.</li> </ul> |                                                                 | 1.                                                                                         |                                                                        | Installation<br>automatique du<br>logiciel CNC au moyen<br>d'une clé USB<br>(Page 386)<br>Installation du logiciel<br>CNC à l'aide de<br>WinSCP sur PC/PG<br>(Page 390)<br>Installation du logiciel<br>CNC à l'aide de VNC<br>Viewer sur PC/PG<br>(Page 391) |
| Archiver les données NCK, AP, IHM et<br>entraînements                                                                                                    |                                                                 |                                                                                            | 1.                                                                     | Sauvegarde des<br>données (Page 290)                                                                                                    |

1.3 Marche à suivre générale pour la première mise en service

| Etapes de mise en service                                                                                                    | Avec logiciel<br>CNC à jour<br>(première<br>mise en<br>service) | Sans<br>logiciel<br>CNC<br>(installation<br>initiale et<br>première<br>mise en<br>service) | Avec logiciel<br>CNC de<br>version<br>antérieure<br>(mise à<br>niveau) | Voir le chapitre                                                                        |
|----------------------------------------------------------------------------------------------------|-----------------------------------------------------------------|--------------------------------------------------------------------------------------------|------------------------------------------------------------------------|-----------------------------------------------------------------------------------------|
| Mettre à niveau le logiciel CNC au moyen de l'un<br>des supports suivants :<br>• Clé USB de démarrage<br>• WinSCP sur PC/PG<br>• VNC Viewer sur PC/PG |                                                                 |                                                                                            | 2.                                                                     | Mise à niveau<br>automatique du<br>logiciel CNC au moyen<br>d'une clé USB<br>(Page 396) |
|                                                                                                    |                                                                 |                                                                                            |                                                                        | Mise a niveau du<br>logiciel CNC à l'aide<br>de WinSCP sur<br>PC/PG (Page 400)          |
|                                                                                                    |                                                                 |                                                                                            |                                                                        | Mise à niveau du<br>logiciel CNC à l'aide<br>du visualiseur VNC sur<br>PC/PG (Page 401) |
| Charger les données archivées NCK, AP, IHM et<br>entraînements                                                                                        |                                                                 |                                                                                            | 3.                                                                     |                                                                                         |
| Effectuer un effacement général de la SINUMERIK<br>840D sl avec NCK/AP                                                                                | 1.                                                              | 2.                                                                                         |                                                                        | Effacement général du<br>NCK et de l'AP<br>(Page 43)                                    |
| Etablissement d'une connexion avec l'AP                                                                                                    | 2.                                                              | 3.                                                                                         |                                                                        | Établissement de la<br>connexion (Page 48)                                              |
| Mise en service de l'AP                                                                                                    | 3.                                                              | 4.                                                                                         |                                                                        | Réglage d'un projet<br>SIMATIC S7<br>(Page 49)                                          |
| Mise en service du système d'entraînement<br>SINAMICS                                                                                                 | 4.                                                              | 5.                                                                                         |                                                                        | Mise en service des<br>entraînements<br>intégrés (NCU)<br>(Page 69)                     |
| Mise en service de la communication NCK <-><br>entraînement                                                                                           | 5.                                                              | 6.                                                                                         |                                                                        | Mise en service de la<br>communication NCK<-<br>>entraînement<br>(Page 113)             |
| Mise en service du NCK                                                                                                    | 6.                                                              | 7.                                                                                         |                                                                        | Vue d'ensemble de la                                                                    |
| <ul> <li>Affectation des paramètres machine du NCK<br/>pour la communication</li> </ul>                                                               |                                                                 |                                                                                            |                                                                        | mise en service du<br>NCK (Page 121)                                                    |
| Paramètres machine de mise à l'échelle                                                                                                    |                                                                 |                                                                                            |                                                                        |                                                                                         |
| Paramétrage des données d'axe                                                                                                    |                                                                 |                                                                                            |                                                                        |                                                                                         |
| Paramétrage des données de broche                                                                                                    |                                                                 |                                                                                            |                                                                        |                                                                                         |
| <ul> <li>Paramétrage de systèmes de mesure</li> </ul>                                                                                                 |                                                                 |                                                                                            |                                                                        |                                                                                         |
| Optimisation des entraînements                                                                                                    | 7.                                                              | 8.                                                                                         |                                                                        | Optimisation des<br>entraînements<br>(Page 215)                                         |

#### Voir aussi

Installation initiale / mise à niveau (Page 383)

# 2.1 Signalétique des dangers

Les consignes suivantes servent, d'une part, à assurer votre sécurité personnelle et, d'autre part, à éviter d'endommager le produit décrit ou les appareils et machines qui y sont connectés. La non-observation des consignes de sécurité peut entraîner des lésions corporelles graves ou des dommages matériels importants.

### 

Seul un personnel jouissant d'une qualification adéquate est autorisé à effectuer la mise en service sur les appareils SINUMERIK.

Ce personnel devra respecter la documentation technique qui se rapporte au produit et connaître et observer les consignes de sécurité et les avertissements.

L'utilisation d'appareils et de moteurs électriques présente inévitablement un danger dû à la mise sous tension des circuits électriques.

Le fonctionnement de l'installation peut provoquer des mouvements d'axe dangereux dans l'ensemble du champ d'action de la machine entraînée.

Les énergies appliquées à l'appareil et les matériaux utilisés sont la source d'un risque d'incendie potentiel.

Touts les travaux entrepris sur l'installation électrique doivent être effectués hors tension.

# 

Pour assurer le fonctionnement impeccable et sûr des appareils SINUMERIK, le transport, l'entreposage, la mise en place et le montage doivent avoir été réalisés de manière appropriée et le maniement et la maintenance doivent être exécutés avec soin.

Les indications des catalogues et des offres sont également valables pour les versions spéciales des appareils.

En plus des consignes de sécurité et des avertissements qui figurent dans la documentation technique fournie, respectez les règlements et les exigences qui se rapportent à l'installation et qui sont en vigueur au niveau national et régional.

Aux connexions et aux bornes jusqu'à 48 V c.c. appliquez uniquement de très basses tensions de sécurité (PELV = Protective Extra Low Voltage) conformément à la norme EN 61800-5-1.

Si vous devez effectuer des opérations de mesure ou d'essai sur l'appareil sous tension, respectez les dispositions et les consignes formulées dans les prescriptions relatives à la prévention des accidents BGV A2 et, en particulier, le paragraphe 8 relatif aux écarts admis pour les travaux effectués sur des pièces actives. Utilisez un outillage électrique approprié.

2.1 Signalétique des dangers

## 

Installez les câbles de puissance et de signaux de sorte que les interférences inductives et capacitives ne perturbent pas les fonctions d'automatisation et de sécurité.

# 

Les réparations des appareils livrés par nos soins doivent être effectuées uniquement par le S.A.V. Siemens ou par des services de réparation autorisés par Siemens. Pour remplacer des pièces ou des composants, n'utilisez que les pièces mentionnées dans la liste des pièces de rechange.

Avant d'ouvrir l'appareil, coupez toujours l'alimentation.

Les dispositifs d'arrêt d'urgence conformes à la norme EN 60204 / CEI 60204 (VDE 0113-1) doivent rester efficaces dans tous les modes de fonctionnement de l'équipement d'automatisation. Le déverrouillage du dispositif d'arrêt d'urgence ne doit pas provoquer de remise en marche incontrôlée ou indéfinie.

Dans toutes les situations où des erreurs de l'équipement d'automatisation risquent de provoquer des dommages matériels importants, voire des lésions corporelles, prévoyez des mesures externes supplémentaires ou des dispositifs qui permettent d'obtenir de force un état de fonctionnement sûr même en cas d'erreur (par ex. contacteurs-disjoncteurs indépendants, verrouillages mécaniques, etc.).

# 2.2 Consignes TBTS

#### PRUDENCE

Les modules contiennent des éléments sensibles à l'électricité statique. Vous devez éliminer l'électricité statique dont vous êtes porteur avant de toucher le module électronique. La manière la plus simple est de toucher un objet conducteur mis à la terre (parties métalliques nues d'une armoire électrique, contact de mise à la terre d'une prise) juste avant votre intervention.

#### IMPORTANT

#### Manipulation des modules sensibles à l'électricité statique

- Pour la manipulation des modules sensibles à l'électricité statique, veillez à une mise à la terre correcte de l'homme, du poste de travail et de l'emballage.
- Ne touchez les modules électroniques qu'en cas d'absolue nécessité. Ne saisissez jamais les cartes en touchant les contacts ou les conducteurs.
- Ne touchez les différents composants que si :
  - vous être relié à la terre par un bracelet antistatique,
  - vous portez des chaussures antistatiques ou des bandes de mise à la terre pour chaussures sur un sol antistatique.
- Ne posez les modules que sur des supports conducteurs (table avec sous-main antistatique, mousse conductrice antistatique, sachet d'emballage antistatique, conteneur de transport antistatique).
- N'approchez pas les modules des consoles de visualisation, des écrans ou des téléviseurs (distance minimale de l'écran : 10 cm).
- Les modules ne doivent pas être mis en contact avec des matériaux qui peuvent se charger en électricité statique et hautement isolants, p. ex. des films en matière plastique, des plateaux de table isolants, des vêtements en fibre synthétique.
  - Les interventions de mesure sur les modules ne sont permises que si :
    - l'appareil de mesure est mis à la terre (par ex. par un conducteur de protection),
    - vous déchargez brièvement la tête de mesure avant de mesurer, alors qu'elle est exempte de potentiel, en touchant par exemple l'habillage métallique nu de l'armoire de commande.

Consignes de sécurité

2.2 Consignes TBTS

# Conditions de mise en service

### 3.1 Conditions générales

#### Généralités

Tous les composants sont prévus pour des conditions ambiantes définies du point de vue mécanique, climatique et électrique. Il est strictement interdit de dépasser les valeurs limites aussi bien lors de l'exploitation que du transport.

#### Valeurs limites

Veuillez observer en particulier :

- les conditions du réseau
- le degré de pollution
- les gaz qui présentent un danger pour le fonctionnement
- les conditions climatiques ambiantes
- l'entreposage et le transport
- la tenue aux chocs
- la tenue aux vibrations
- la température

#### Conditions réunies pour les composants impliqués

Le raccordement mécanique et électrique de l'installation complète a été réalisé en respectant les points suivants :

- Toutes les mesures relatives aux composants sensibles à l'électricité statique ont été prises pour les manipulations.
- Toutes les vis ont été serrées avec le couple de serrage prescrit.
- Tous les connecteurs sont embrochés et verrouillés ou vissés correctement.
- Tous les composants sont mis à la terre et les blindages connectés.
- La sortance de l'alimentation centrale a été prise en compte.

#### 3.1 Conditions générales

### Bibliographie

 Pour l'ensemble des consignes de montage des composants d'entraînement SINAMICS S120, veuillez vous référer à :

Manuels SINAMICS S120

Pour les consignes relatives à la connexion de l'interface Ethernet :

Manuel NCU

• Pour configurer un réseau Ethernet, consultez aussi :

Mise en service IHM ; Mise en service TCU

3.2 Configuration matérielle et logicielle requise

# 3.2 Configuration matérielle et logicielle requise

#### Conditions préalables

La mise en service de la SINUMERIK 840D sl requiert les conditions suivantes :

- Configuration matérielle requise
  - Carte CompactFlash avec logiciel CNC pour IHM interne, NCK, AP et entraînement, enfichée dans la NCU
  - Module double ventilateur/batterie (réf. MLFB 6FC5348-0AA02-0AA0) sur la NCU (voir figure ci-après)

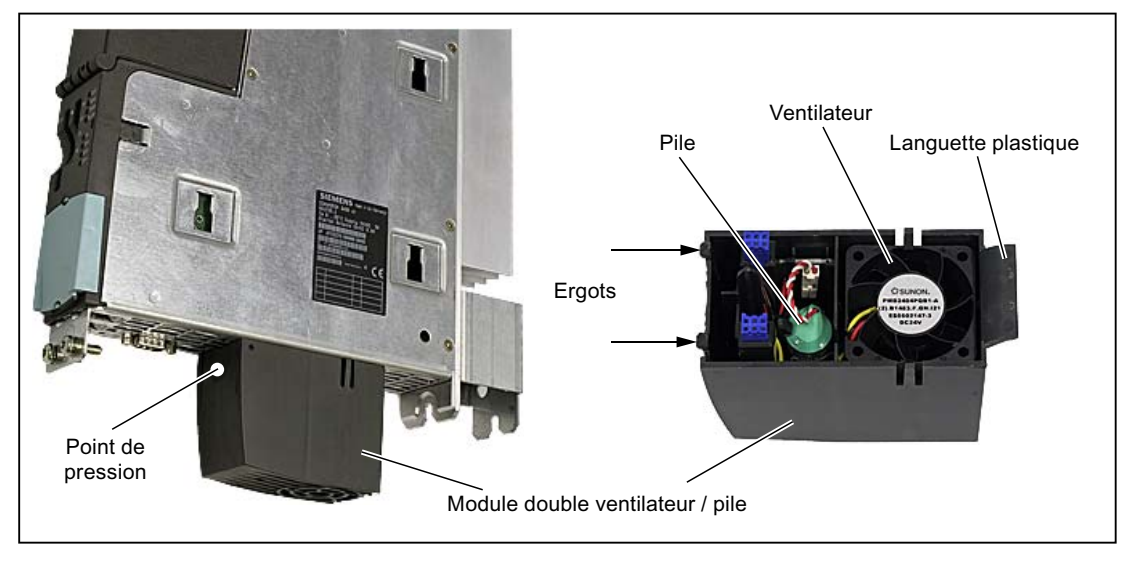

Figure 3-1 Module double ventilateur / pile

#### Remarque

Pour l'élimination des piles, utilisez les points de collecte locaux afin d'assurer leur recyclage ou leur élimination comme déchets dangereux conformément à la réglementation.

- Connexions à la NCU :
  - Commutateur réseau ou hub sur connecteur X120
  - Connexion Ethernet de la PG / du PC au connecteur X120 ou X127 lors de la mise en service de l'AP de l'IHM externe
  - Tableau de commande Ethernet de la machine sur connecteur X120
  - Connexion Ethernet de la TCU pour l'IHM interne au tableau de commande Ethernet de la machine ou
  - Connexion Ethernet de la PCU 50.3 pour l'IHM externe au tableau de commande Ethernet de la machine

3.2 Configuration matérielle et logicielle requise

- Conditions requises au niveau du logiciel :
  - SIMATIC STEP7 version 5.5 sur PG/PC (SIMATIC Manager)
  - Package STEP7 pour NCU7x0 sur PG/PC (boîte à outils)
  - Fichier GSD (boîte à outils)
  - Carte CompactFlash avec logiciel CNC pour IHM interne, NCK, AP et entraînement
  - IHM externe sur PCU 50.3 ou logiciel de mise en service sur PG/PC pour la mise en service d'une IHM interne.

#### Remarque

Les numéros de référence des entraînements, des moteurs et des capteurs SINAMICS devraient être disponibles. Ils servent au paramétrage.

# 3.3 Interfaces de communication et affectation des bornes

#### 3.3.1 Interfaces de communication

#### Introduction

Les interfaces de la NCU utilisables pour la communication des composants participant à la mise en service sont indiquées dans les figures suivantes. Il s'agit de :

- Interface Ethernet X120 pour la TCU et/ou la PCU (un commutateur réseau ou hub permet son extension)
- Interface Ethernet X130 pour le réseau de l'usine
- Pour la console de programmation ou le PC :
  - actuellement l'interface Ethernet X120 pour l'IHM interne
  - l'interface Ethernet X127 pour l'IHM externe (mise en service AP)
- Interface PROFIBUS X126, par ex. pour le tableau de commande machine.

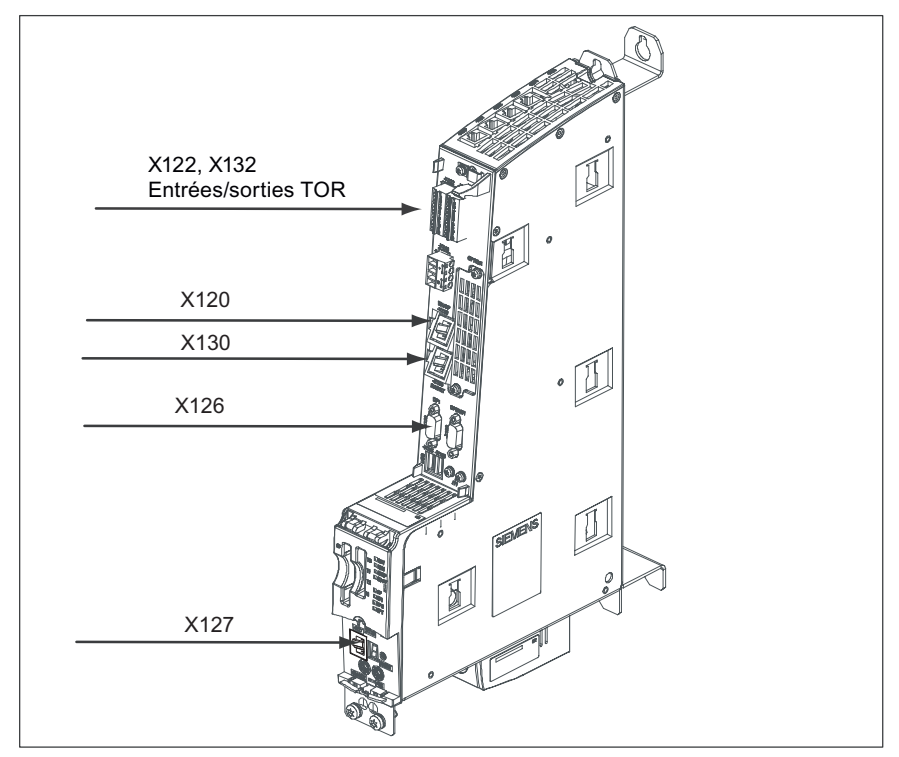

Figure 3-2 Interfaces de la NCU 7x0.2 pour la mise en service

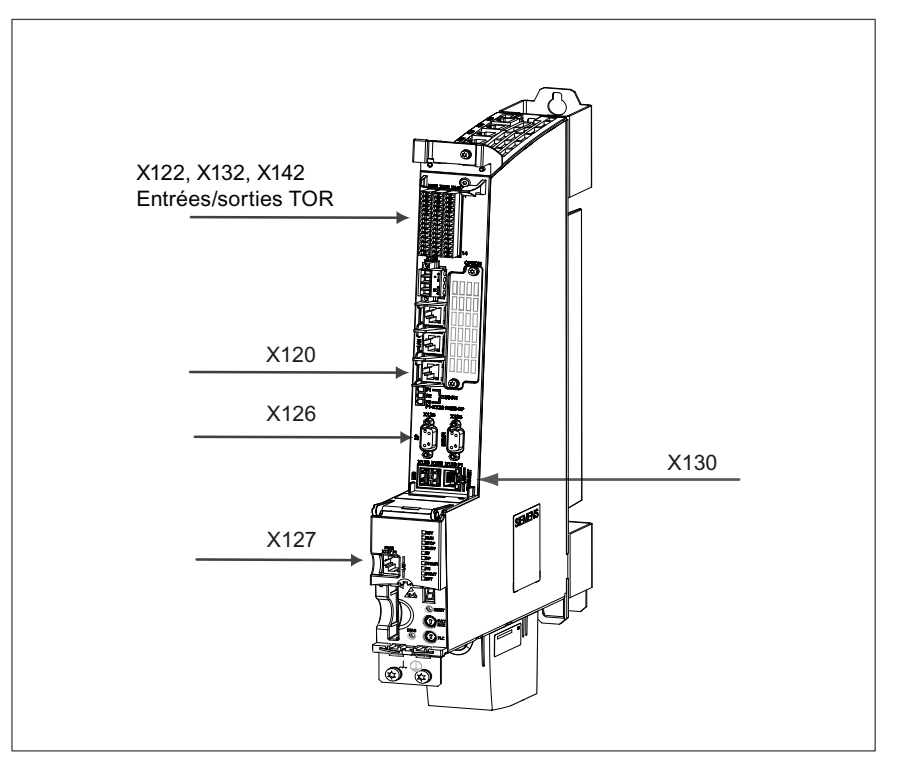

Figure 3-3 Interfaces de la NCU 7x0.3 pour la mise en service

### Propriétés de la configuration de réseau

Les propriétés de configuration du réseau suivantes sont prévues pour les différents composants impliqués qui sont reliés à la NCU.

| Tableau 3-1 C | Configuration | du réseau |
|---------------|---------------|-----------|
|---------------|---------------|-----------|

| Composant                                                                               | Connecteur | Quel réseau ? | Adresse IP                                                        | ID sous-réseau  |
|-----------------------------------------------------------------------------------------|------------|---------------|-------------------------------------------------------------------|-----------------|
| TCU/PCU 50.3 et<br>actuellement PG/PC<br>pour la mise en<br>service de l'IHM<br>interne | X120       | Ethernet      | 192.168.214.1                                                     | 255.255.255.0   |
| Réseau de l'usine                                                                       | X130       | Ethernet      | Adresse assignée par<br>le serveur DHCP, par<br>ex. 10.10.255.200 |                 |
| PG/PC pour la mise en<br>service de l'AP de<br>l'IHM externe                            | X127       | Ethernet      | 192.168.215.1<br>ou serveur DHCP                                  | 255.255.255.248 |

### 3.3.2 Affectation des bornes des entrées/sorties TOR

#### 3.3.2.1 NCU 7x0.2 et NCU 7x0.3

#### Affectation des bornes après la configuration d'appareils

Les bornes suivantes sont préréglées lors de la configuration d'appareils (Page 73) SINAMICS :

- NCU 7x0.2
  - X122
  - X132
- NCU 7x0.3
  - X122
  - X132
  - X142

#### Remarque

Les affectations des bornes des NCU 7x0.2 et NCU 7x0.3 sont différentes.

Le passage de la NCU 7x0.2 à la NCU 7x0.3 nécessite d'adapter le câblage des bornes.

Voir aussi le manuel produit SINUMERIK 840D sl NCU

Le tableau indique l'affectation des bornes pour les borniers X122, X132 et X142 des NCU.

Les signaux pour lesquels l'IHM définit les paramètres SINAMICS correspondants lors de la configuration d'appareils SINAMICS sont indiqués par "x" dans la colonne "préréglés".

| NCU 7x0.2     | NCU 7x0.3 | Fonction | Signal                                                                                                    |   |
|---------------|-----------|----------|----------------------------------------------------------------------------------------------------|---|
| Borne         | Borne     |          |                                                                                                    |   |
|               |           |          | Bornier X122                                                                                                    |   |
| X122.1 X122.1 |           | DI 0     | Signal         Bornier X122         Entrée Alimentation MARCHE / ARRET1 (lorsque, sur la NCU, une alimentation fonctionne avec un raccordement DRIVE-CLiQ)         Entrée Alimentation fonctionnement - Signal "Alimentation prête" (lorsque, sur la NCU, aucune alimentation ne fonctionne avec un raccordement DRIVE-CLiQ)         Entrée 2ème condition de fonctionnement ARRET3 entraînements         "ARRET3 Arrêt rapide"         Fonction :         Freinage avec une rampe ARRET3 configurable (p1135,1136,1137), puis suppression des impulsions et blocage de la mise sous tension. L'arrêt de l'entraînement s'effectue de manière contrôlée. Pour chaque Servo, le comportement au freinage peut être réglé séparément. |   |
|               |           |          | Entrée Alimentation fonctionnement - Signal "Alimentation prête"<br>(lorsque, sur la NCU, <b>aucune</b> alimentation ne fonctionne avec un<br>raccordement DRIVE-CLiQ)                                                                                                    | x |
| X122.2        | X122.2    | DI 1     | Entrée 2ème condition de fonctionnement ARRET3<br>entraînements<br>"ARRET3 Arrêt rapide"<br>Fonction :<br>Freinage avec une rampe ARRET3 configurable                                                                                                    | x |
|               |           |          | (p1135,1136,1137), puis suppression des impulsions et blocage<br>de la mise sous tension. L'arrêt de l'entraînement s'effectue de<br>manière contrôlée. Pour chaque Servo, le comportement au<br>freinage peut être réglé séparément.                                                                                                    |   |

| NCU 7x0.2 | NCU 7x0.3 | Fonction                        | Signal                                                                                                    |        |  |  |
|-----------|-----------|---------------------------------|----------------------------------------------------------------------------------------------------|--------|--|--|
| Borne     | Borne     |                                 |                                                                                                    |        |  |  |
| X122.3    | X122.3    | DI 2                            | Sélection Arrêt sûr groupe 1<br>AS/CSF - groupe 1 SINAMICS Safety Integrated (déblocage AS =<br>p9601)                                              | -      |  |  |
| X122.4    | X122.4    | DI 3                            | Sélection Arrêt sûr groupe 2<br>AS/CSF - groupe 2 SINAMICS Safety Integrated (déblocage AS = p9601)                                                 | -      |  |  |
| -         | X122.5    | DI16                            | Disponible                                                                                                    | -      |  |  |
| -         | X122.6    | DI17                            | Disponible                                                                                                    | -      |  |  |
| X122.5    | -         | Masse pour bo                   | ornes 14                                                                                                    |        |  |  |
| -         | X122.7    | Masse pour bo                   | ornes 16                                                                                                    |        |  |  |
| X122.6    | -         | Masse pour bo                   | ornes 7, 8, 10, 11                                                                                                    |        |  |  |
| -         | X122.8    | Masse pour bo                   | prnes 9, 10, 12, 13                                                                                                    |        |  |  |
| X122.7    | X122.9    | DI/DO 8                         | Etat Arrêt sûr groupe 1<br>AS/CSF - groupe 1<br>SINAMICS Safety Integrated                                                                          | -      |  |  |
| X122.8    | X122.10   | DI/DO 9                         | Etat Arrêt sûr groupe 2<br>AS/CSF - groupe 2<br>SINAMICS Safety Integrated                                                                          | -      |  |  |
| X122.9    | -         | Masse pour bo                   | prnes 7, 8, 10, 11                                                                                                    |        |  |  |
| -         | X122.11   | Masse pour bo                   | prnes 9, 10, 12, 13                                                                                                    |        |  |  |
| X122.10   | X122.12   | DI/DO 10                        | Entrée Top zéro externe<br>Bero 1 – "Top zéro équivalent"                                                                                           | -      |  |  |
| X122.11   | X122.13   | DI/DO 11                        | Entrée Détecteur 1 - mesure centralisée (contrôle PM13210 = 0)<br>Entrée Détecteur 1 - mesure décentralisée (contrôle PM13210 = 1)                  | x<br>- |  |  |
| X122.12   | -         | Masse pour bo                   | prnes 7, 8, 10, 11                                                                                                    |        |  |  |
| -         | X122.14   | Masse pour bornes 9, 10, 12, 13 |                                                                                                    |        |  |  |
|           |           |                                 | Bornier X132                                                                                                    |        |  |  |
| X132.1    | -         | DI 4                            | Entrée \$A_IN[1]                                                                                                    | х      |  |  |
| -         | X132.1    |                                 | Disponible                                                                                                    | -      |  |  |
| X132.2    | -         | DI 5                            | Entrée \$A_IN[2]                                                                                                    | х      |  |  |
| -         | X132.2    |                                 | Disponible                                                                                                    | -      |  |  |
| X132.3    | -         | DI 6                            | Entrée \$A_IN[3]                                                                                                    | х      |  |  |
| -         | X132.3    |                                 | Disponible                                                                                                    | -      |  |  |
| X132.4    | -         | DI 7                            | Entrée \$A_IN[4]                                                                                                    | х      |  |  |
|           | X132.4    |                                 | Alimentation signalisation en retour du contacteur réseau (lorsque, sur la NCU, <b>une</b> alimentation fonctionne avec un raccordement DRIVE-CLiQ) |        |  |  |
| -         | X132.5    | DI20                            | Disponible                                                                                                    |        |  |  |
|           | X132.6    | DI21                            | Disponible                                                                                                    |        |  |  |
| X132.5    |           | Masse pour bornes 14            |                                                                                                    |        |  |  |
| -         | X132.7    | Masse pour bornes 16            |                                                                                                    |        |  |  |
| X132.6    |           | Masse pour bornes 7, 8, 10, 11  |                                                                                                    |        |  |  |
| -         | X132.8    | Masse pour bornes 9, 10, 12, 13 |                                                                                                    |        |  |  |

| NCU 7x0.2 | NCU 7x0.3 | Fonction                   | Signal                                                                                                    | préréglés  |  |  |
|-----------|-----------|----------------------------|----------------------------------------------------------------------------------------------------|------------|--|--|
| Borne     | Borne     |                            |                                                                                                    |            |  |  |
| X132.7    | -         | DI/DO 12                   | Sortie \$A_OUT[4]                                                                                                    | х          |  |  |
|           | X132.9    |                            | Sortie : Alimentation fonctionnement (lorsque, sur la NCU, <b>une</b> alimentation fonctionne avec un raccordement DRIVE-CLiQ)                                                                                                    | x          |  |  |
|           |           |                            | Entrée 2ème condition de fonctionnement ARRET2<br>entraînements                                                                                                    | -          |  |  |
| X132.8    | -         | DI/DO 13                   | Sortie \$A_OUT[3]                                                                                                    | x          |  |  |
|           | X132.10   |                            | Sortie : Etat Alimentation prête à l'enclenchement (lorsque, sur la NCU, <b>une</b> alimentation fonctionne avec un raccordement DRIVE-CLiQ)                                                                                                    | x          |  |  |
|           |           |                            | Entrée 2ème condition de fonctionnement ARRET2<br>entraînements                                                                                                    | -          |  |  |
|           |           |                            | Entrée Top zéro externe 2                                                                                                    | -          |  |  |
|           |           |                            | Entrée Détecteur 2 - mesure centralisée                                                                                                    | -          |  |  |
|           |           |                            | Entrée Détecteur 2 - mesure décentralisée                                                                                                    | -          |  |  |
| X132.9    | -         | Masse pour bo              | prnes 7, 8, 10, 11                                                                                                    |            |  |  |
| -         | X132.11   | Masse pour bo              | prnes 9, 10, 12, 13                                                                                                    |            |  |  |
| X132.10   | -         | DI/DO 14                   | Sortie \$A_OUT[2]                                                                                                    | x          |  |  |
|           | X132.12   |                            | Entrée 2ème condition de fonctionnement ARRET2<br>entraînements                                                                                                    | -          |  |  |
|           |           |                            | Entrée Top zéro externe 3                                                                                                    | -          |  |  |
|           |           |                            | Entrée Détecteur 2 - mesure centralisée                                                                                                    | -          |  |  |
|           |           |                            | Entrée Détecteur 2 - mesure décentralisée                                                                                                    | -          |  |  |
|           |           |                            | Alimentation commande du contacteur réseau                                                                                                    | -          |  |  |
| X132.11   | -         | DI/DO 15                   | Sortie \$A_OUT[1]                                                                                                    | x          |  |  |
|           | X132.13   |                            | Entrée 2ème condition de fonctionnement ARRET2<br>entraînements                                                                                                    | -          |  |  |
|           |           |                            | Entrée Top zéro externe 4                                                                                                    | -          |  |  |
|           |           |                            | Entrée Détecteur 2 - mesure centralisée                                                                                                    | -          |  |  |
|           |           |                            | Entrée Détecteur 2 - mesure décentralisée                                                                                                    | -          |  |  |
| X132.12   | -         | Masse pour bo              | prnes 7, 8, 10, 11                                                                                                    |            |  |  |
| -         | X132.14   | Masse pour bo              | prnes 9, 10, 12, 13                                                                                                    |            |  |  |
|           |           |                            | Bornier X142                                                                                                    |            |  |  |
|           | X142.3    | IN/OUT 0                   | Entrée \$A_IN[1]                                                                                                    | invariable |  |  |
|           | X142.4    | IN/OUT 1                   | Entrée \$A_IN[2]                                                                                                    | invariable |  |  |
|           | X142.5    | Masse pour bo              | prnes X142.3, 4, 6, 7, 9, 10, 12, 13                                                                                                    |            |  |  |
|           | X142.6    | IN/OUT 2                   | Entrée Top zéro externe 2       Entrée Détecteur 2 - mesure centralisée         Entrée Détecteur 2 - mesure décentralisée       Entrée Détecteur 2 - mesure décentralisée         se pour bornes 7, 8, 10, 11       Entrée Détecteur 2 - mesure décentralisée         D 14       Sortie \$A_OUT[2]         Entrée Détecteur 2 - mesure centralisée       Entrée Détecteur 2 - mesure centralisée         Entrée Détecteur 2 - mesure centralisée       Entrée Détecteur 2 - mesure décentralisée         Alimentation commande du contacteur réseau       D         D 15       Sortie \$A_OUT[1]         Entrée Détecteur 2 - mesure centralisée       Entrée 2ème condition de fonctionnement ARRET2 entraînements         Entrée Détecteur 2 - mesure décentralisée       Entrée 2ème condition de fonctionnement ARRET2 entraînements         D 15       Sortie \$A_OUT[1]       Entrée 2ème condition de fonctionnement ARRET2 entraînements         Entrée Détecteur 2 - mesure centralisée       Entrée Détecteur 2 - mesure centralisée         Entrée Détecteur 2 - mesure centralisée       Entrée Détecteur 2 - mesure décentralisée         Entrée Détecteur 2 - mesure centralisée       Entrée Détecteur 2 - mesure décentralisée         Entrée Détecteur 2 - mesure centralisée       Entrée Détecteur 2 - mesure décentralisée         Entrée Détecteur 2 - mesure centralisée       Entrée Détecteur 2 - mesure décentralisée         Entrée SA_IN[1]       inva |            |  |  |
|           | X142.7    | IN/OUT 3                   | Entrée \$A_IN[4]                                                                                                    | invariable |  |  |
|           | X142.8    | Masse pour bo              | prnes X142.3, 4, 6, 7, 9, 10, 12, 13                                                                                                    |            |  |  |
|           | X142.9    | IN/OUT 4 Sortie \$A_OUT[1] |                                                                                                    |            |  |  |
|           | X142.10   | IN/OUT 5                   | Sortie \$A_OUT[2]                                                                                                    | invariable |  |  |
|           | X142.11   | Masse pour bo              | prnes X142.3, 4, 6, 7, 9, 10, 12, 13                                                                                                    |            |  |  |
|           | X142.12   | IN/OUT 6                   | Sortie \$A_OUT[3]                                                                                                    | invariable |  |  |
|           | X142.13   | IN/OUT 7                   | Sortie \$A_OUT[4]                                                                                                    | invariable |  |  |
|           | X142.14   | Masse pour bo              | ornes X142.3, 4, 6, 7, 9, 10, 12, 13                                                                                                    |            |  |  |

#### 3.3.2.2 NX 1x.1 et NX 1x.3

#### Affectation des bornes après la configuration d'appareils

Les bornes suivantes sont préréglées lors de la configuration d'appareils (Page 73) SINAMICS :

- NX1x.1
  - X122
- NX 1x.3
  - X122

Le tableau indique l'affectation des bornes pour le bornier X122 des NX.

Les signaux pour lesquels l'IHM définit les paramètres SINAMICS correspondants lors de la configuration d'appareils SINAMICS sont indiqués par "x" dans la colonne "préréglés".

| NX 1x.1       | NX 1x.3                                 | Fonction   | Signal                                                                                                    |   |
|---------------|-----------------------------------------|------------|----------------------------------------------------------------------------------------------------|---|
| Borne         | Borne                                   |            |                                                                                                    |   |
| X122.1 X122.1 |                                         | DI 0       | Entrée Alimentation MARCHE / ARRET1 (lorsque, sur la NX, <b>une</b> alimentation fonctionne avec un raccordement DRIVE-CLiQ)                                          | x |
|               |                                         |            | Entrée Alimentation fonctionnement - Signal "Alimentation prête"<br>(lorsque, sur la NX, <b>aucune</b> alimentation ne fonctionne avec un<br>raccordement DRIVE-CLiQ) | x |
| X122.2        | X122.2                                  | DI 1       | Entrée 2ème condition de fonctionnement ARRET3 entraînements                                                                                                    | x |
|               |                                         |            | Disponible (à partir de SINAMICS 2.5)                                                                                                    | x |
| X122.3        | X122.3                                  | DI 2       | Sélection Arrêt sûr groupe 1                                                                                                    | - |
|               |                                         |            | AS/CSF - groupe 1 SINAMICS Safety Integrated (déblocage AS = p9601)                                                                                                   |   |
| X122.4        | X122.4                                  | DI 3       | Sélection Arrêt sûr groupe 2                                                                                                    | - |
|               |                                         |            | AS/CSF - groupe 2 SINAMICS Safety Integrated (déblocage AS = p9601)                                                                                                   |   |
| -             | X122.5                                  |            |                                                                                                    |   |
| -             | X122.6                                  |            |                                                                                                    |   |
| X122.5        | -                                       | Masse pour | bornes 14                                                                                                    |   |
| -             | X122.7                                  | Masse pour | bornes 14 ?                                                                                                    |   |
| X122.6        | -                                       | Masse pour | bornes 7, 8, 10, 11                                                                                                    |   |
| -             | X122.8                                  | Masse pour | bornes 9, 10, 12, 13                                                                                                    |   |
| X122.7        | X122.9                                  | DI/DO 8    | Etat Arrêt sûr groupe 1                                                                                                    | - |
|               |                                         |            | AS/CSF - groupe 1<br>SINAMICS Safety Integrated                                                                                                    |   |
| X122.8        | X122.10                                 | DI/DO 9    | Etat Arrêt sûr groupe 2                                                                                                    | - |
|               |                                         |            | AS/CSF - groupe 2<br>SINAMICS Safety Integrated                                                                                                    |   |
| X122.9        | -                                       | Masse pour | bornes 7, 8, 10, 11                                                                                                    |   |
| -             | X122.11 Masse pour bornes 9, 10, 12, 13 |            |                                                                                                    |   |

| NX 1x.1 | NX 1x.3 | Fonction     | Signal                                                       | préréglés |
|---------|---------|--------------|--------------------------------------------------------------|-----------|
| Borne   | Borne   |              |                                                              |           |
| X122.10 | X122.12 | DI/DO 10     | Entrée Top zéro externe                                      | -         |
|         |         |              | Bero 1 – "Top zéro équivalent"                               |           |
| X122.11 | X122.13 | DI/DO 11     | Entrée Top zéro externe 2/1                                  | -         |
|         |         |              | Entrée 2ème condition de fonctionnement ARRET2 entraînements | -         |
| X122.12 | -       | Masse pour b | pornes 7, 8, 10, 11                                          |           |
| -       | X122.14 | Masse pour b | pornes 9, 10, 12, 13                                         |           |

### 3.3.3 Prise en charge de l'affectation des bornes sur l'IHM

#### Prise en charge de l'affectation des bornes sur l'IHM

Dans le menu suivant, vous avez la possibilité de visualiser l'affectation des bornes des appareils (NCU, NX) impliqués dans le groupe variateur SINAMICS.

• Menu "Mise en service" > "Système d'entraînement" > "Variateurs" > "Entrées/sorties"

| Mise en CHAN1 JOG Ref                                             |                                                                       |              |               | MPFO             |         |                |           |                             |                    |                        |
|-------------------------------------------------------------------|-----------------------------------------------------------------------|--------------|---------------|------------------|---------|----------------|-----------|-----------------------------|--------------------|------------------------|
| // Reset can                                                      |                                                                       | Programm     | e aba         | ndonné           |         |                | Variatour |                             |                    |                        |
|                                                                   |                                                                       |              |               |                  |         | R              | V         |                             |                    | +                      |
| Entrées / sor                                                     | Entrées / sorties DP3.SLAVE3:CU_[.3.3:1 (1)                           |              |               |                  |         |                |           |                             | Variateur<br>-     |                        |
| Signal                                                            |                                                                       | E/S          | 0/1           | Borne            | Borne   | 0/1            | E/S       | Signal                      |                    |                        |
| Entrée IN/Ol<br>alimentation                                      | UT1                                                                   | E            | 0             | X122.1           | X132.1  | 0              | E         | Entrée \$A_                 | IN[1]              | Sélection<br>variat    |
| Entrée2 Sort<br>Entraînemen                                       | ie3<br>ts                                                             | E            | 0             | X122.2           | X132.2  | 0              | E         | Entrée \$A_                 | IN[2]              |                        |
| ?-Sélection a<br>(AS) groupe                                      | arrêt sûr<br>1                                                        | E            | 0             | X122.3           | X132.3  | 0              | E         | Entrée \$A_                 | IN[3]              | borne                  |
| ?-Sélection a<br>(AS) groupe                                      | arrêt sûr<br>2                                                        | E            | 0             | X122.4           | X132.4  | 0              | E         | Entrée \$A_                 | IN[4]              | Régler va-             |
| ?-Etat d'arrê<br>(AS) groupe                                      | tsûr<br>1                                                             | Е            | 0             | X122.7           | X132.7  | 0              | S         | Etat alimen<br>prêt à fonc  | tation<br>tionner  | l.standard             |
| ?-Etat d'arrê<br>(AS) groupe                                      | tsûr<br>2                                                             | Е            | 0             | X122.8           | X132.8  | 1              | S         | Etat alimen<br>prêt à l'enc | tation<br>lenchemt |                        |
| ?-Entrée top<br>externe                                           | zéro                                                                  | E            | 0             | X122.10          | X132.10 | 0              | S         | Sortie \$A_0                | DUT[2]             |                        |
| Entrée détec<br>(centralisé)                                      | teur 1                                                                | E            | 0             | X122.11          | X132.11 | 0              | S         | Sortie \$A_0                | DUT[1]             | Afficher<br>ttes dest. |
| Ligne de signal X122.1 (D1 0) ALM_16KW_3.3:2<br>1 cibles au total |                                                                       |              |               |                  |         |                |           |                             |                    |                        |
| Appuyer su                                                        | Appuyer sur 'Régler va- I.standard' pour utiliser le câblage standard |              |               |                  |         |                |           |                             |                    |                        |
| Configu-<br>ration                                                | Topologie                                                             | Conn<br>PROF | nexio<br>FIBU | n Inter<br>S nex | ions    | Entré<br>sorti | es/<br>es |                             | PM de CU           | Fonctions<br>fichier   |

Figure 3-4 Menu "Entrées/sorties" pour l'affectation des broches

3.4 Outil de mise en service sur la console de programmation ou sur le PC

# 3.4 Outil de mise en service sur la console de programmation ou sur le PC

#### **Conditions requises**

Si vous mettez en service une SINUMERIK 840D sl (IHM interne) constituée d'une TCU, d'une NCU 7x0 et de composants d'entraînement SINAMICS S120, vous avez besoin de l'outil de mise en service "Start-up-Tool" sur la console de programmation ou sur le PC.

Pour procéder à la mise en service avec la console de programmation ou le PC et l'outil de mise en service, les conditions suivantes sont requises :

- Vous avez installé et démarré l'outil de mise en service sur la console de programmation ou le PC.
- La liaison Ethernet est établie avec la NCU (actuellement X120)
- L'adresse IP Ethernet standard étant préconfigurée dans le logiciel de mise en service pour X120 (192.168.214.1), aucune autre condition supplémentaire n'est requise.
- Si vous utilisez une autre interface Ethernet (par ex. sur le connecteur X127), vous devez l'adapter dans le logiciel de mise en service sous "Mise en service" > IHM > Liaison NCU" >"Adresse standard" (par ex. 192.168.215.1 pour le connecteur X127).
## Exemple de configuration

#### Vue d'ensemble

La mise en service décrite dans le présent manuel est basée sur un exemple de configuration du groupe variateur SINAMICS.

La figure ci-après représente les composants de manière schématique :

- Une NCU 720 avec :
  - Un Single Motor Module pour un moteur avec SMI (Sensor Module Integrated)
  - Un Double Motor Module pour deux moteurs avec un SMC 20 (Sensor Module Cabinet) chacun
- Une NX 15 avec :
  - Un Single Motor Module pour un moteur avec deux SMC 20 pour les capteurs
- Une alimentation (Active Line Module)

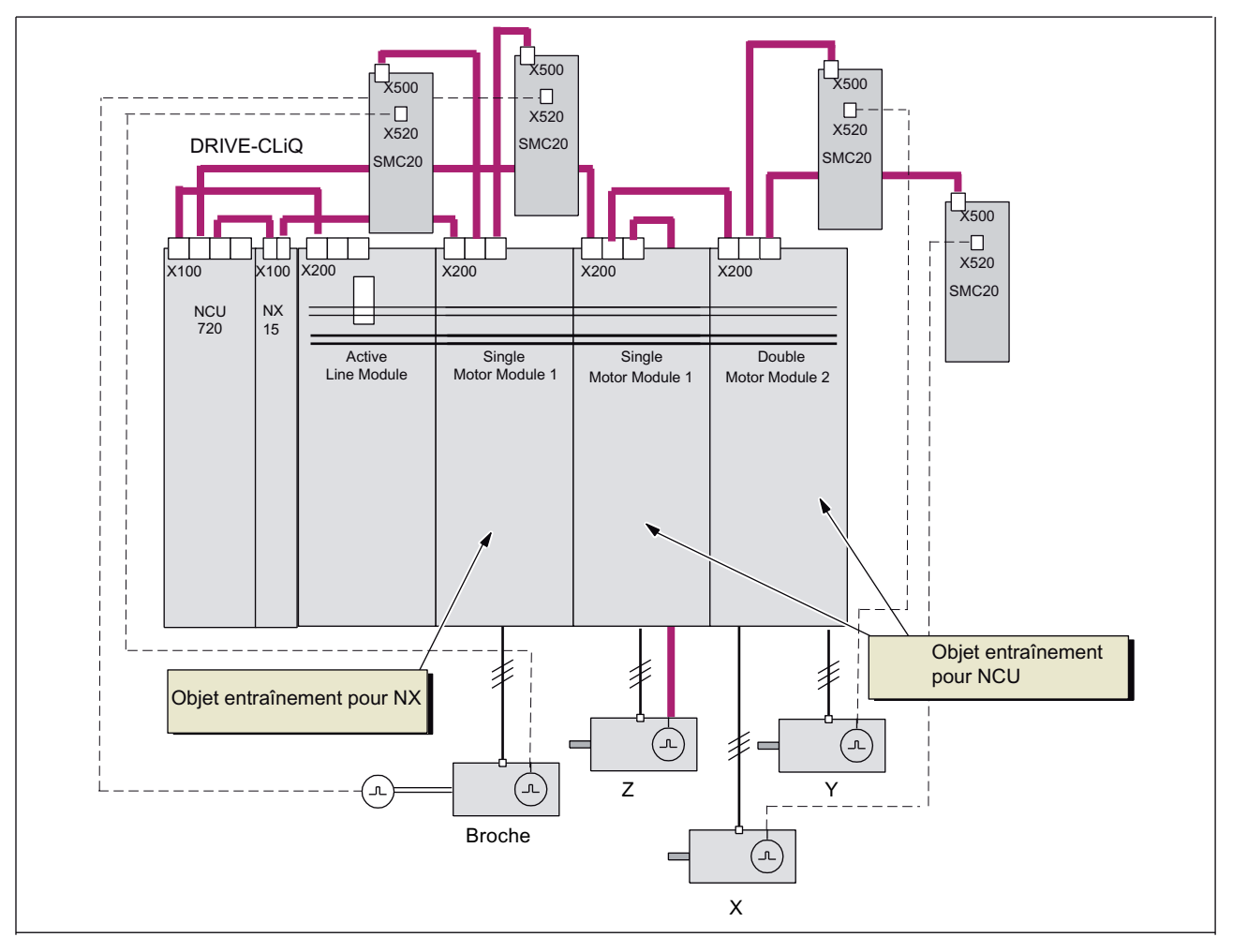

Figure 4-1 Exemple de configuration

#### **Bibliographie**

Autres composants DRIVE-CLiQ disponibles pour le groupe variateur SINAMICS, voir catalogue NC 61 édition 2007/2008 SINUMERIK & SINAMICS; n° de référence : E86060-K4461-A101-A2

## Mise sous tension et démarrage

## 5.1 Organes de commande et de signalisation pour le démarrage

#### Introduction

Les éléments de commande et d'affichage de la NCU essentiels pour la mise sous tension et le démarrage de la SINUMERIK 840D sl sont repérés dans la figure suivante :

- diverses LED de défaut et d'état
- affichage d'état (afficheur 7 segments)
- bouton RESET
- sélecteur de mise en service du NCK
- commutateur de mode de fonctionnement de l'AP
- logement de carte CompactFlash

#### Mise sous tension et démarrage

5.1 Organes de commande et de signalisation pour le démarrage

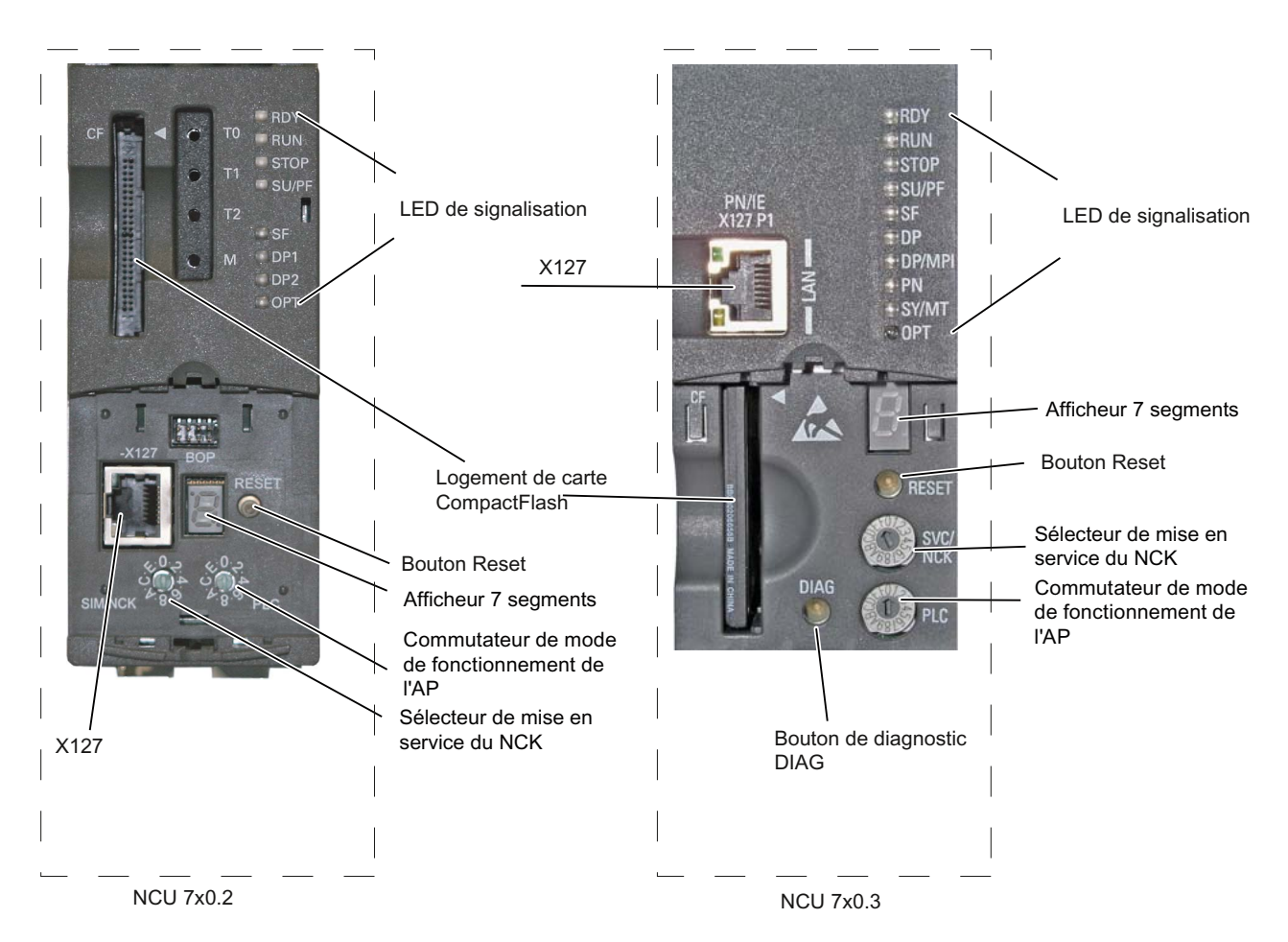

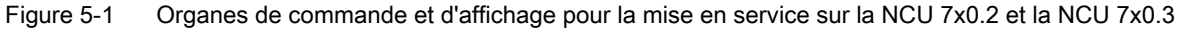

#### Remarque

Si vous tournez le sélecteur de mise en service ou le commutateur de mode de fonctionnement, l'affichage d'état indiquera brièvement le chiffre ou la lettre sélectionnée.

5.1 Organes de commande et de signalisation pour le démarrage

## LED de signalisation

Les LED signalent les états suivants sur la NCU 7x0.2 et la NCU 7x0.3 :

| LED<br>NCU 7x0.2 | LED<br>NCU 7x0.3                                                   | Signification                                                                                                    |
|------------------|--------------------------------------------------------------------|----------------------------------------------------------------------------------------------------|
| RDY (rouge)      | RDY (rouge)                                                        | Chien de garde (pas de signal CN prête)                                                                                |
| RDY (jaune)      | RDY (orange)                                                       | Accès en écriture / lecture sur la carte CompactFlash.                                                                 |
|                  | RDY<br>(rouge/orange<br>clignotant<br>(0,5 Hz))                    | Erreur d'accès à la carte CompactFlash                                                                                 |
|                  | RDY (orange<br>clignotant<br>(0,5 Hz))                             | Mise à niveau du firmware des constituants DRIVE-CLiQ connectés en cours                                               |
|                  | RDY (orange<br>clignotant<br>(2 Hz))                               | Mise à niveau du firmware des composants terminée. Attente de la mise sous tension du constituant en question.         |
|                  | RDY<br>(vert/orange<br>ou<br>rouge/orange<br>clignotant<br>(1 Hz)) | L'identification par LED des composants DRIVE-CLiQ raccordés est<br>activée : (p0124[0] = 1).                          |
| RDY (vert)       | RDY (vert)                                                         | NCK a démarré et se trouve en mode cyclique                                                                            |
| RUN (verte)      | RUN (verte)                                                        | AP prêt à fonctionner                                                                                                  |
|                  | RUN<br>(vert/orange<br>ou<br>rouge/orange<br>clignotant<br>(1 Hz)) | L'identification par LED des composants DRIVE-CLiQ raccordés est<br>activée : (p0124[0] = 1).                          |
| STOP (jaune)     | STOP<br>(orange)                                                   | AP à l'état d'arrêt                                                                                                    |
| SU/PF<br>(jaune) | SU/PF (jaune)                                                      | Forçage de l'AP actif                                                                                                  |
| SF (rouge)       | SF (rouge)                                                         | erreur générale de l'AP, voir tampon de diagnostic                                                                     |
| DP1 (rouge)      | DP (rouge)                                                         | Erreur sur PROFIBUS (X126)                                                                                             |
| DP2 (rouge)      | DP/MPI<br>(rouge)                                                  | Erreur sur PROFIBUS (X136)                                                                                             |
|                  | PN (rouge)                                                         | Erreur groupée PROFINET IO (X150)                                                                                      |
|                  | SY/MT (verte)                                                      | <ul> <li>Etat de synchronisation (SY) de l'interface intégrée<br/>PROFINET IO (X150)</li> </ul>                        |
|                  |                                                                    | <ul> <li>Etat de maintenance (MT) de la NCU<br/>(à l'heure actuelle sans fonction)</li> </ul>                          |
| OPT (rouge)      |                                                                    | Erreur sur le module optionnel                                                                                         |
|                  | OPT (arrêt)                                                        | Le système PROFINET fonctionne sans erreur et les données sont<br>échangées avec tous les périphériques IO configurés. |

Tableau 5-1 Signalisation des états et des défauts

#### Mise sous tension et démarrage

*5.1 Organes de commande et de signalisation pour le démarrage* 

| LED<br>NCU 7x0.2          | LED<br>NCU 7x0.3                    | Signification                                                                                       |
|---------------------------|-------------------------------------|----------------------------------------------------------------------------------------------------|
|                           | OPT (rouge)                         | <ul><li>Erreur de bus (pas de connexion physique)</li><li>Vitesse de transmission erronée</li></ul> |
|                           | OPT (rouge<br>clignotant<br>(2 Hz)) | défaillance d'un périphérique E/S raccordé Configuration erronée ou inexistante                     |
| Toutes les<br>LED (jaune) |                                     | Démarrage impossible (la carte CompactFlash n'est pas enfichée ou est vide)                         |

#### Sélecteur de mise en service du NCK

Les positions suivantes du commutateur sont occupées :

- 0 -> NCK en mode de fonctionnement
- 1 -> NCK en mode d'effacement général (PM standard)
- 7 -> le NCK ne démarre pas au moment de la mise en marche
- 8 -> affichage de l'adresse IP pour le réseau de l'usine sur X130
  - Tournez le sélecteur de mise en service du NCK sur "8"
  - Déclenchez le reset
  - Les différentes valeurs de l'adresse IP s'affichent sous forme de chiffres séparés par des points. Le dernier chiffre n'a pas de point. Après une brève pause, l'adresse IP s'affiche à nouveau. Dans cet état, le NCK ne peut pas fonctionner.

#### Commutateur de mode de fonctionnement de l'AP

Les positions suivantes du commutateur sont occupées :

- 0 -> AP en fonctionnement
- 1 -> AP en fonctionnement, protégé
- 2 -> AP à l'état ARRET
- 3 -> effacement général de l'AP

5.2 Effacement général du NCK et de l'AP

## 5.2 Effacement général du NCK et de l'AP

Lors de la première mise en service de la NCU, vous devez effectuer un effacement général du NCK et de l'AP pour obtenir un état initial défini du système global. Pour ce faire, procédez comme suit :

- Tournez le sélecteur de mise en service situé à l'avant de la NCU sur les positions suivantes (voir le chapitre "Organes de commande et de signalisation pour le démarrage (Page 39)") :
  - Sélecteur de mise en service du NCK : Position "1" du sélecteur
  - Sélecteur de mise en service de l'AP : Position "3" du sélecteur
- Déclenchez une mise sous tension-réinitialisation (Power On-Reset) en mettant hors / sous tension la commande ou en appuyant sur le bouton Reset situé à l'avant de la NCU. La NCU est arrêtée, puis redémarrée avec une demande d'effacement général.

Effet :

- La LED "STOP" clignote
- La LED "SF" s'allume
- 3. Tournez le commutateur de mode de fonctionnement de l'AP sur la position "2", puis à nouveau sur la position "3".

Effet :

- La LED "STOP" commence par clignoter à environ 2 Hz, puis se rallume de façon constante
- La LED "RUN" s'allume.
- 4. Une fois que la LED "STOP" se rallume de façon constante, tournez à nouveau le commutateur de mode de fonctionnement de l'AP sur la position "0".

Effet :

- La LED "STOP" s'allume.
- 5. Tournez à nouveau le commutateur de mode de fonctionnement du NCK sur la position "0".

L'effacement général de la NCU est à présent effectué et l'état de cette dernière est le suivant :

- NCK
  - Les données utilisateur sont effacées
  - Les données système sont initialisées
  - Les paramètres machine standard sont chargés
- AP
  - Les données utilisateur sont effacées (blocs de programme et de données).
  - Les blocs de données système (SDB) sont effacés.
  - Les données mises en tampon ont été à nouveau écrites dans la RAM.
  - L'heure et le compteur d'heures de fonctionnement ne sont pas remis à zéro.
  - Le tampon de diagnostic et les paramètres MPI sont remis à zéro.
  - L'effacement général provoque l'effacement et l'initialisation des toutes les données système et utilisateur et met l'AP dans un état initial bien défini.

5.2 Effacement général du NCK et de l'AP

#### Fin

Pour finir, déclenchez à nouveau une mise sous tension-réinitialisation (PowerOn-Reset) en mettant hors / sous tension la commande ou en appuyant sur le bouton Reset situé à l'avant de la NCU.

Après un démarrage sans erreur, le chiffre "6" apparaît dans l'affichage d'état (afficheur 7 segments) à l'avant de la NCU avec un point clignotant. La LED "RUN" s'allume. Le NCK et l'AP sont en mode de fonctionnement cyclique.

#### Remarque

#### Effacement général de l'AP

Si un effacement général de l'AP est effectué au moyen d'une mise sous tensionréinitialisation (Power On-Reset), les données utilisateur doivent ensuite être retransmises dans l'AP, par exemple via une console de programmation (PG).

Si vous sélectionnez la position "3" pendant moins de 3 secondes, l'effacement général ne se déclenche pas. Par ailleurs, la LED "STOP" reste éteinte si vous n'effectuez pas la commutation "2"  $\rightarrow$  "3"  $\rightarrow$  "2" dans les 3 secondes qui suivent la demande d'effacement général.

#### Remarque

Un effacement général de l'AP doit obligatoirement être effectué dans les cas suivants :

- Mise en service initiale
- Remplacement de modules
- Panne de batterie
- Effacement général demandé par l'AP
- Mise à niveau de l'AP

#### Remarque

Etant donné que l'AP ne se met pas en marche après un effacement général, les alarmes suivantes s'affichent :

- Alarme : "120201 Panne de communication"
- Alarme : "380040 PROFIBUS DP : erreur de configuration 3, paramètre"
- Alarme : "2001 L'AP ne s'est pas mis en marche"

Les alarmes n'ont aucune répercussion sur la suite des opérations.

#### Voir aussi

Effacement général du NCK (Page 416) Effacement général de l'AP (Page 416)

## 5.3 Fin du démarrage

#### Introduction

Lorsque la NCU a démarré sans erreur, elle affiche les informations suivantes :

- le chiffre "6" avec un point clignotant
- la LED RUN s'allume en VERT de façon permanente

Le démarrage est achevé.

A l'étape suivante, vous effectuez la mise de service de l'AP avec SIMATIC Manager.

Mise sous tension et démarrage

5.3 Fin du démarrage

# Connexion de la console de programmation ou du PC à l'AP

## 6.1 Démarrage du SIMATIC Manager

#### Introduction

SIMATIC Manager est une interface utilisateur graphique pour le traitement en ligne/hors ligne d'objet S7 (projets, programmes utilisateur, blocs, stations matérielles et outils).

Avec SIMATIC Manager, vous pouvez :

- gérer des projets et des bibliothèques ;
- afficher les outils du logiciel de base STEP 7 ;
- accéder en ligne à l'AP.

#### Démarrage du SIMATIC Manager

Après l'installation, l'icône "SIMATIC Manager" s'affiche sur le bureau Windows et la commande "SIMATIC Manager" s'affiche dans le menu Démarrer, sous "SIMATIC".

1. Démarrez SIMATIC Manager en double-cliquant sur l'icône ou en allant dans le menu Démarrage (comme pour toutes les applications Windows).

#### Interface utilisateur

En ouvrant les objets correspondants, vous démarrez l'outil d'édition associé. Un double-clic sur un bloc de programme démarre l'éditeur de programmes. Le bloc peut être édité.

#### Aide en ligne

L'aide en ligne pour la fenêtre actuelle s'ouvre toujours avec la touche de fonction F1.

6.2 Établissement de la connexion

## 6.2 Établissement de la connexion

#### Introduction

Pour charger la configuration sur l'AP, la connexion requise (Ethernet) doit être établie entre la console de programmation ou le PC et l'AP.

#### Marche à suivre pour établir la connexion avec l'AP

Pour établir la connexion avec l'AP sur la console de programmation ou le PC au moyen du SIMATIC Manager, vous pouvez effectuer les procédures suivantes :

- 1. Sélectionnez les options de menu suivantes : "Outils" -> "Paramétrer l'interface PG/PC..."
- Sur l'onglet "Chemin d'accès", dans le champ de sélection "Paramétrage de l'interface utilisée", recherchez l'interface utilisée, par ex. : "TCP/IP -> Realtek RTL8139/810x F..."
- 3. Confirmez le paramétrage par "OK".

#### Remarque

Dans SIMATIC Manager, vous pouvez effectuer ou modifier le paramétrage de l'interface de la console de programmation ou du PC à tout moment.

## Mise en service de l'AP

## 7.1 Réglage d'un projet SIMATIC S7

#### Introduction

Pour la mise en service de base de l'AP, de la communication Ethernet et PROFIBUS et des zones de données d'entrée/de sortie du NCK, vous devez créer un projet S7. Pour cela, vous devez effectuer les opérations suivantes :

- Création du projet
- Ajout d'une station SIMATIC 300
- Ajout de la NCU 7x0 dans HW Config
- Configuration des propriétés des interfaces réseau
- Ajout du tableau de commande machine et de la manivelle.

#### Remarque

La boîte à outils doit être installée.

#### Que faut-il observer ?

Il est également possible de charger l'AP par l'interface réseau X130 si l'adresse IP de l'interface Ethernet est connue.

Le chargement d'archives est toujours réalisable si la communication IHM-NCK est disponible.

#### Remarque

Pour configurer le chemin en vue de la sauvegarde des données d'entraînement et de leur restauration, vous devez charger l'AP (CP840). Reportez-vous au chapitre "Fin de la configuration du matériel et chargement dans l'AP" (Page 61)

#### **Bibliographie**

Les signaux d'interface de l'AP sont décrits dans les "Tables de paramètres 2".

Mise en service de l'AP

7.1 Réglage d'un projet SIMATIC S7

#### 7.1.1 Création du projet

#### Introduction

Vous avez démarré SIMATIC Manager.

#### Procédure

- Pour créer un nouveau projet dans SIMATIC Manager, sélectionnez le menu "Fichier" > "Nouveau".
- 2. Entrez les données de projet dans la fenêtre de dialogue :
  - Nom (ci-après par exemple : 1ère MeS AP 840D sl)
  - lieu de stockage (chemin)
  - type
- 3. Confirmez le dialogue avec "OK".

SIMATIC Manager s'ouvre. La fenêtre de projet s'affiche avec une structure vide du projet S7.

#### 7.1.2 Ajout d'une station SIMATIC 300

#### Introduction

Avant d'ajouter le matériel nécessaire au projet S7, vous devez exécuter les étapes suivantes :

- Ajouter une station SIMATIC 300 dans le projet
- Démarrer la configuration matérielle

#### Procédure

1. En actionnant le <bouton droit de la souris>, sélectionnez les options de menu "Insérer un nouvel objet" > "Station SIMATIC 300".

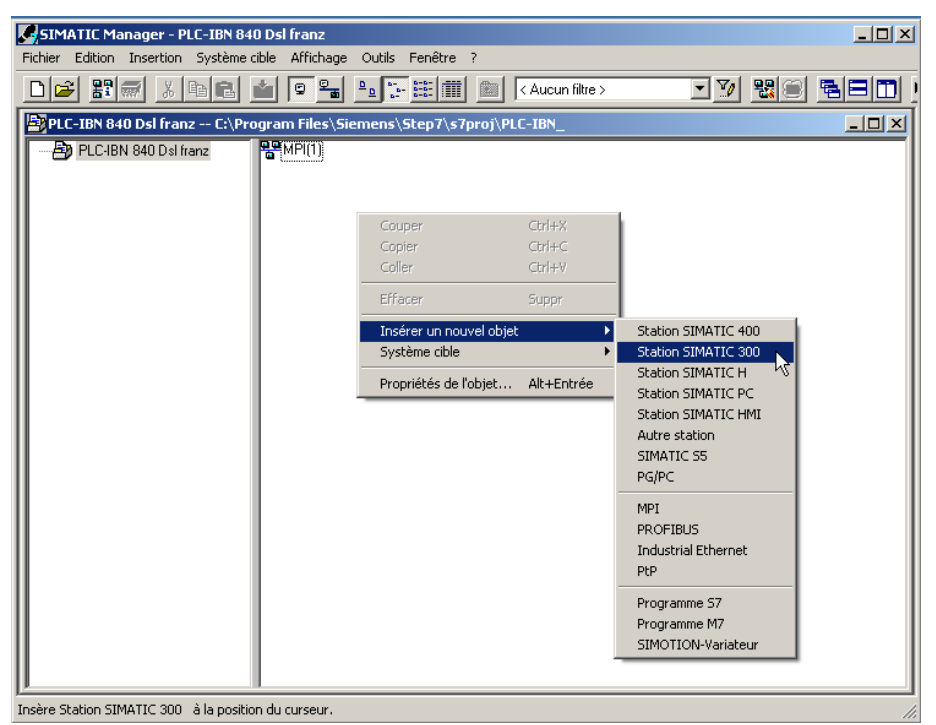

Figure 7-1 Ajout d'une station SIMATIC 300

2. Double-cliquez sur l'icône <SIMATIC 300 (1)>.

3. Double-cliquez sur l'icône < Matériel>.

La fonction Configuration matérielle s'ouvre pour l'ajout de matériel.

4. Dans le menu, sélectionnez "Vue" > "Catalogue". Le catalogue des modules s'affiche (voir figure suivante).

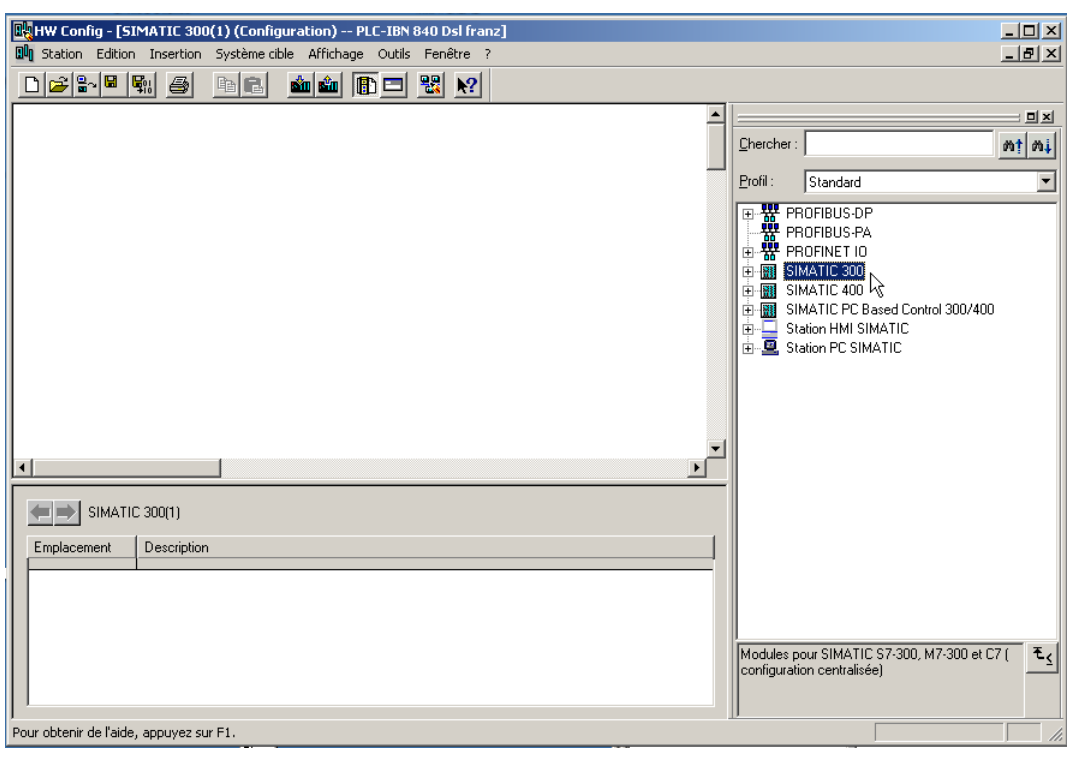

Figure 7-2 HW Config

## 7.1.3 Ajout de la NCU 7x0 dans la configuration matérielle

#### Introduction

L'interface utilisateur de "HW Config" comprend essentiellement (voir figure suivante) :

• Fenêtre de la station

La fenêtre de la station est divisée en deux. Dans la partie supérieure, l'architecture de la station est représentée graphiquement. La partie inférieure contient une vue détaillée du module sélectionné.

• Catalogue du matériel

Ce catalogue contient, entre autres, la NCU 7X0 dont vous avez besoin pour configurer le matériel.

La procédure ci-après vous permet d'insérer une NCU 720.1 à titre d'exemple.

#### Procédure

- 1. Sélectionnez "Vue" > "Catalogue".
- Dans le catalogue, recherchez le module sous "SIMATIC 300" > "SINUMERIK > "840D sl" > "NCU 720.1" (voir figure ci-après).

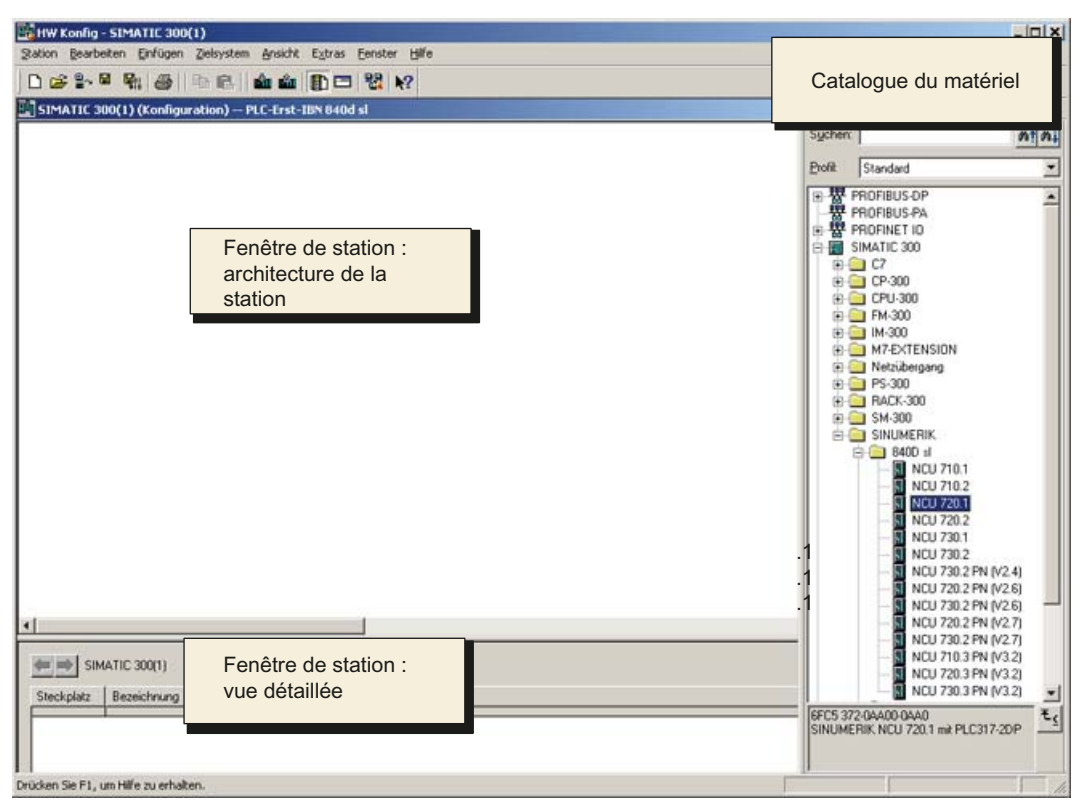

Figure 7-3 NCU 720.1 dans le catalogue

3. A l'aide bouton gauche de la souris, sélectionnez l'option "NCU 720.1" et tirez-la dans la fenêtre de la station "Architecture de la station" en maintenant le bouton enfoncé.

Après avoir relâché le bouton de la souris, configurez dans la boîte de dialogue les propriétés des interfaces du processeur CP 840D sl qui se trouve sur la NCU 720.1 (voir chapitre suivant).

#### 7.1.4 Configuration des propriétés des interfaces réseau

#### Introduction

Dans le projet STEP7, vous configurez les interfaces réseau par lesquelles vous désirez joindre la NCU 7x0. Ces interfaces sont les suivantes :

- PROFIBUS DP, uniquement en cas de tableau de commande machine pour PROFIBUS (voir Tableau de commande PROFIBUS de la machine raccordé à l'IHM (Page 436))
- Ethernet
- PROFIBUS intégré

Lorsque vous créez un nouveau projet par l'intermédiaire du catalogue, la configuration de l'interface PROFIBUS s'ouvre automatiquement.

#### Procédure pour PROFIBUS DP

- 1. Vous avez sélectionné la NCU 720.1 avec la souris et l'avez glissée dans la fenêtre de la station "Architecture de la station" en gardant le bouton gauche de la souris enfoncé.
- Après avoir relâché le bouton de la souris, configurez les propriétés de l'interface PROFIBUS DP pour le connecteur femelle X126 (tableau de commande machine) dans la boîte de dialogue (voir figure ci-après).

| Propriétés - Interface I | PROFIBUS DP (RO | )/52.2)                                            |                                    | × |
|--------------------------|-----------------|----------------------------------------------------|------------------------------------|---|
| Général Paramètres       |                 |                                                    |                                    |   |
| Adresse :                |                 | Si vous sélectionnez u<br>l'adresse libre suivante | in sous-réseau,<br>e est proposée. |   |
| Sous-réseau :            |                 |                                                    |                                    |   |
| Non connecté             |                 |                                                    | Nouveau                            | ļ |
|                          |                 |                                                    | Propriétés                         |   |
|                          |                 |                                                    | Effacer                            |   |
|                          |                 |                                                    |                                    | · |
|                          |                 |                                                    |                                    |   |
|                          |                 |                                                    |                                    |   |
|                          |                 |                                                    |                                    |   |
| OK                       |                 | Ann                                                | Aide Aide                          |   |

Figure 7-4 Propriétés du PROFIBUS DP

- 3. Vous disposez d'un tableau de commande machine Ethernet, par conséquent aucune configuration n'est nécessaire ici. Cliquez sur "Annuler".
- Le module NCU 720.1 avec SINAMICS S120 est ajouté à HW Config (voir figure ciaprès).

#### Remarque

En actionnant la touche <F4> et en confirmant la "réorganisation", vous pouvez rendre la représentation plus claire dans la fenêtre de la station.

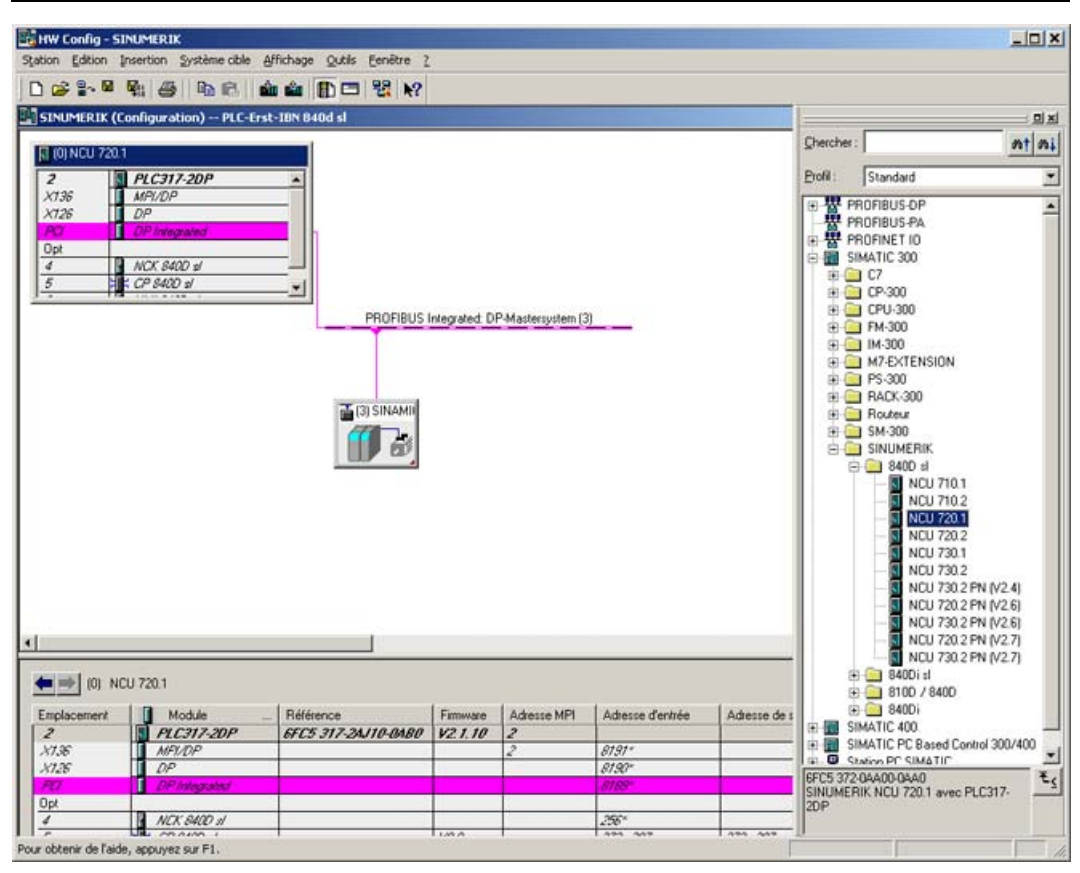

Figure 7-5 HW Config avec NCU 720.1

L'étape suivante consiste à déterminer les propriétés de l'interface Ethernet.

#### Procédure pour l'interface Ethernet

#### Remarque

Lors de le mise en service de l'AP pour l'IHM externe, vous utilisez le connecteur X127. Aucune configuration de l'interface Ethernet n'est nécessaire à cet effet. L'interface est réglée en standard à l'adresse IP 192.168.215.1.

Pour effectuer la première mise en service d'une IHM Internet à l'aide d'une console de programmation ou d'un PC, il est nécessaire de configurer une interface Ethernet. Dans notre exemple, cela concerne l'interface du connecteur X120.

1. Double-cliquez sur "CP 840D sl" dans le rack de base de la NCU 720.1. La boîte de dialogue "Propriétés - Interface Ethernet CP 840D sl" s'ouvre (voir figure ci-après).

| Propriétés – CP 840D sl – (R0/55)        |         | ×        |
|------------------------------------------|---------|----------|
| Général Adresses                         |         |          |
| Désignation abrégée : CP 840D sl         |         |          |
| SINUMERIK CP pour Industrial Ethernet TC | P/IP    | *        |
| No de référence :                        |         |          |
| Nom : CP 840D st                         |         |          |
|                                          |         |          |
| Type : Ethernet                          |         |          |
| Adresse : 192.168.215.249                |         |          |
| Connectée : Non Propriétés               |         |          |
| Commentaire :                            |         |          |
|                                          |         | <b>A</b> |
|                                          |         | <b>T</b> |
| ОК                                       | Annuler | Aide     |

Figure 7-6 Propriétés générales du CP 840D sl

 Après avoir cliqué sur le bouton "Propriétés", vous pouvez créer une nouvelle interface Ethernet.

| Propriétés - Interface Ethernet   CP 840D sl (R0/    | '55) <u>×</u>                                                  |
|------------------------------------------------------|----------------------------------------------------------------|
| Général Paramètres                                   |                                                                |
| Adresse IP : 192.168.214.1<br>Masque 255.255.255.248 | outage<br>Pas de routeur<br>Routeur<br>Adresse : 192.168.214.1 |
| Sousréseau :<br>Non connecté                         | Nouveau<br>Propriétés<br>Effacer                               |
| ОК                                                   | Annuler Aide                                                   |

Figure 7-7 Propriétés de l'interface Ethernet

L'interface du connecteur X120 est utilisée pour la mise en service de l'IHM interne en cours. Vous devez impérativement modifier l'adresse IP.

3. Pour le connecteur X120, saisissez l'adresse IP "192.168.214.1" et le masque de sousréseau "255.255.255.0".

- 4. Cliquez sur "Nouveau", puis sur "OK" pour créer l'interface Ethernet.
- 5. Cliquez deux fois sur "OK".

L'étape suivante consiste à déterminer les propriétés du PROFIBUS intégré.

#### Procédure pour PROFIBUS intégré

L'intégration du PROFIBUS pour la communication avec le SINAMICS S120 requiert une même ID de sous-réseau. Cette ID de sous-réseau doit être communiquée à l'IHM externe dans MMC.ini.

- 1. Dans la fenêtre de station, cliquez sur la ligne de PROFIBUS intégré "PROFIBUS Integrated : système DP maître", puis, avec le bouton droit de la souris, sélectionnez la commande "Propriétés de l'objet" du menu contextuel.
- 2. Sur l'onglet "Général", cliquez sur le bouton "Propriétés".

Dans le champ "ID de sous-réseau S7", saisissez l'ID "0046-0010".

| Propriétés - Nouveau s                             | sous-réseau Industrial Ethernet 🛛 🗙            |
|----------------------------------------------------|------------------------------------------------|
| Général                                            |                                                |
| Nom :<br>ID sous-réseau S7 :<br>Chemin du projet : | Ethernet(1) 0046 · 0010 PLC-IBN 840 Dsl franz  |
| Lieu d'archivage<br>du projet :<br>Auteur :        | C:\Program Files\Siemens\Step7\s7proj\PLC-IBN_ |
| Date de création :<br>Dernière modification :      | 02.08.2005 13:53:46<br>02.08.2005 13:53:46     |
| Commencaire :                                      | ×<br>V                                         |
| ОК                                                 | AnnulerAide                                    |

Figure 7-8 ID de sous-réseau PROFIBUS intégré

3. Cliquez deux fois sur "OK".

#### Longueur de télégramme et adresses E/S

Pour la communication de l'AP avec l'entraînement, la longueur de télégramme et l'adresse E/S (visibles dans les propriétés objet du SINAMICS Integrated) sont définies par défaut et ne doivent pas être configurées.

Lors de la prochaine étape, vous allez insérer un composant NX.

#### Voir aussi

Configuration de la communication de l'AP avec l'entraînement (Page 419)

## 7.1.5 Ajout de la NX dans HW Config

#### Introduction

L'exemple de configuration comprend un composant NX pour l'axe permettant de commander la broche. Ce composant doit également être inclus dans HW Config lors de la création du projet SIMATIC S7.

#### Procédure

- 1. Sélectionnez le module NX (NX10, NX15) dans le catalogue matériel sous "PROFIBUS DP" > "SINAMICS" > SINUMERIK NX...".
- Sélectionnez ce module "SINUMERIK NX ..." avec le bouton gauche de la souris et glissez-le sur la ligne "Système maître DP PROFIBUS Integrated" de la fenêtre de la station "Architecture de la station".
- 3. Le dialogue "Propriétés de l'esclave DP" s'ouvre.

| DP Slave Properties   |                       |                     | ×        |
|-----------------------|-----------------------|---------------------|----------|
| General Configuration | Clock Synchronization |                     |          |
| _ Module              |                       |                     |          |
| Order number:         | 6SL3040-0NC00-0AA0    |                     |          |
| Family:               | SINAMICS              |                     |          |
| DP slave type:        | SINUMERIK             |                     |          |
| Description:          | SINUMERIK_NX10        |                     |          |
| Addresses             |                       | Nodes/master system |          |
| Diagnostic address:   | 8186                  | Address:            | 15 💌     |
| Address for "slot" 2: | 8185                  |                     | R        |
|                       | abilities             |                     |          |
| SYNC N                | FREEZE                | Response monitoring |          |
| Comment:              |                       |                     |          |
|                       |                       |                     | <u> </u> |
|                       |                       |                     | -        |
| ОК                    |                       | Cancel              | Help     |

Figure 7-9 Propriétés de l'esclave DP pour NX15

Dans ce dialogue, saisissez l'adresse du PROFIBUS intégré.

Par défaut, "15" est spécifié pour la première NX15.

#### Remarque

La NX doit être connecté à la NCU par l'intermédiaire de DRIVE-CLiQ. Un connecteur femelle DRIVE-CLiQ fixe est prévu pour l'adresse respective.

Mise en service de l'AP

7.1 Réglage d'un projet SIMATIC S7

| Adresse PROFIBUS intégrée | Connecteur femelle<br>DRIVE-CLiQ NCU720 | Connecteur femelle<br>DRIVE-CLiQ NCU710 |
|---------------------------|-----------------------------------------|-----------------------------------------|
| 10                        | X100                                    | X100                                    |
| 11                        | X101                                    | X101                                    |
| 12                        | X102                                    | X102                                    |
| 13                        | X103                                    | X103                                    |
| 14                        | X104                                    | -                                       |
| 15                        | X105                                    | -                                       |

Le tableau suivant contient les connexions :

1. Saisissez l'adresse, puis cliquez sur "OK".

| Insérer (4 | 184:63228)                                                                                                    | × |
|------------|----------------------------------------------------------------------------------------------------|---|
| 1          | Attention !<br>L'affectation du port de connexion ne pourra plus être<br>modifiée ultérieurement.<br>Connexion pour ports SINAMICS X100 à X105.<br>Pour l'adresse 15, il convient de connecter le port<br>SINAMICS X105. |   |
| 🗖 Ne pl    | us affic <u>h</u> er ce message par la suite                                                                                                    |   |
| Ū.         |                                                                                                    |   |

Figure 7-10 Ajout de la NX

2. Confirmez la remarque concernant la connexion en cliquant sur "OK".

- HW Config SINUMERIK n Edition Insertion Système able Affichage Qutils Eenêtre 2 D 😅 🐎 🗣 🍇 🗠 🛍 🎪 🏙 🖽 🐯 🕺 🕺 SINUMERIK (Configuration) -- PLC-Erst-IBN 840d sl 미치 Chercher: nt ni Standard MPI/DP Profil: ٠ X136 ⊕ ET 2000
   ⊕ ET 200X
   ⊕ ⊡ IDENT . X126 DP IDENT
   IDENT
   IDENT
   IDENT
   IDENT
   IDENT
   IDENT
   IDENT
   IDENT
   IDENT
   IDENT
   IDENT
   IDENT
   IDENT
   IDENT
   IDENT
   IDENT
   IDENT
   IDENT
   IDENT
   IDENT
   IDENT
   IDENT
   IDENT
   IDENT
   IDENT
   IDENT
   IDENT
   IDENT
   IDENT
   IDENT
   IDENT
   IDENT
   IDENT
   IDENT
   IDENT
   IDENT
   IDENT
   IDENT
   IDENT
   IDENT
   IDENT
   IDENT
   IDENT
   IDENT
   IDENT
   IDENT
   IDENT
   IDENT
   IDENT
   IDENT
   IDENT
   IDENT
   IDENT
   IDENT
   IDENT
   IDENT
   IDENT
   IDENT
   IDENT
   IDENT
   IDENT
   IDENT
   IDENT
   IDENT
   IDENT
   IDENT
   IDENT
   IDENT
   IDENT
   IDENT
   IDENT
   IDENT
   IDENT
   IDENT
   IDENT
   IDENT
   IDENT
   IDENT
   IDENT
   IDENT
   IDENT
   IDENT
   IDENT
   IDENT
   IDENT
   IDENT
   IDENT
   IDENT
   IDENT
   IDENT
   IDENT
   IDENT
   IDENT
   IDENT
   IDENT
   IDENT
   IDENT
   IDENT
   IDENT
   IDENT
   IDENT
   IDENT
   IDENT
   IDENT
   IDENT
   IDENT
   IDENT
   IDENT
   IDENT
   IDENT
   IDENT
   IDENT
   IDENT
   IDENT
   IDENT
   IDENT
   IDENT
   IDENT
   IDENT
   IDENT
   IDENT
   IDENT
   IDENT
   IDENT
   IDENT
   IDENT
   IDENT
   IDENT
   IDENT
   IDENT
   IDENT
   IDENT
   IDENT
   IDENT
   IDENT
   IDENT
   IDENT
   IDENT
   IDENT
   IDENT
   IDENT
   IDENT
   IDENT
   IDENT
   IDENT
   IDENT
   IDENT
   IDENT
   IDENT
   IDENT
   IDENT
   IDENT
   IDENT
   IDENT
   IDENT
   IDENT
   IDENT
   IDENT
   IDENT
   IDENT
   IDENT
   IDENT
   IDENT
   IDENT
   IDENT
   IDENT
   IDENT
   IDENT
   IDENT
   IDENT
   IDENT
   IDENT
   IDENT
   IDENT
   IDENT
   IDENT
   IDENT
   IDENT
   IDENT
   IDENT
   IDENT
   IDENT
   IDENT
   IDENT
   IDENT
   IDENT
   IDENT
   IDENT
   IDENT
   IDENT
   IDENT
   IDENT
   IDENT
   IDENT
   IDENT
   IDENT
   IDENT
   IDENT
   IDENT
   IDENT
   IDENT
   IDENT
   IDENT
   I Opt NCK 8400 a CP 8400 al PROFIBUS Integrated: DP-Mastersystem (3) Tanana (3) SINAMI - (15) SINU E SIMOVERT SIMUVERI SINAMICS SIMOTION DC32 SIMOTION DC32 SM150 SIMOTION DC32-2 SIMOTION DC32-2 SIMOTION D 60 10 SIMOTION CK32-2 SM150 SINAMICS DCM ÷ SINAMICS S110
   SINAMICS S120
   SINAMICS S150
   SINAMICS S150
   SINAMICS S150
   SINUMERIK INX10
   SINUMERIK INX10
   SINAMICS S
   SINAMICS S
   SINAMICS S
   SINAMICS S
   SINAMICS S TIS SINUMERIK\_NK10 Mo Sélection de télégramme / valeur par défaut Adresse E Adresse A Emola Corr 6844...6867 4340...4377 MERIN 4340.4361 6SL3040-0NC00-0AA0 Esclave DP SINUMERIK NX10. Interface SINUMERIK, communication cyclique et acyclique, synchronisme d'hortoge ŧś Dive Da Drive Da SI Motion Monitoring 6868...6891 6868...6891 Drive Da Télégramme SIEMENS 116, FZD-11/19 4380...4417 MOD
- Après avoir relâché le bouton de la souris, vous avez ajouté le module NX (voir figure ciaprès).

Figure 7-11 NX dans HW Config

#### Remarque

La suppression et la réinsertion de modules NX dans HW Config entraînent l'affectation de nouvelles adresses d'emplacement lors de l'affectation des adresses. Pour générer une configuration univoque et toujours identique, il est recommandé de procéder à l'affectation des adresses comme indiqué dans le tableau suivant :

| Adresse PROFIBUS<br>intégrée | Connecteur DRIVE-<br>CLiQ, par ex. : NCU720 | Adresse de départ du<br>premier emplacement<br>de régulation | Adresse de départ du<br>dernier emplacement<br>de régulation |  |
|------------------------------|---------------------------------------------|--------------------------------------------------------------|--------------------------------------------------------------|--|
| 15                           | X105                                        | 4340                                                         | 4540                                                         |  |
| 14                           | X104                                        | 4580                                                         | 4780                                                         |  |
| 13                           | X103                                        | 4820                                                         | 5020                                                         |  |
| 12                           | X102                                        | 5060                                                         | 5260                                                         |  |
| 11                           | X101                                        | 5300                                                         | 5500                                                         |  |
| 10                           | X100                                        | 5540                                                         | 5740                                                         |  |

#### 7.1.6 Fin de la configuration du matériel et chargement dans l'AP

#### Fin de la configuration du matériel et chargement dans l'AP

Pour terminer la configuration globale et créer les données système pour l'AP, vous devez sauvegarder et compiler le projet.

- 1. Sélectionnez l'option de menu "Station" > "Enregistrer et compiler".
- 2. Cliquez sur le bouton "Charger" pour charger la configuration dans l'AP.

Le masque de dialogue "Sélectionner le module cible" indique automatiquement les deux partenaires de communication configurés (voir figure ci-après).

| Choix du module cible |         |             | × |
|-----------------------|---------|-------------|---|
| Modules cible :       |         |             |   |
| Module                | Châssis | Emplacement |   |
| PLC317-2DP            | 0       | 2           |   |
| CP 840D sl            | 0       | 5           |   |
|                       |         |             |   |
|                       |         |             |   |
|                       |         |             |   |
|                       |         |             |   |
| 1                     |         |             |   |
| Sélectionner tout     |         |             |   |
|                       |         |             |   |
|                       |         |             |   |
|                       | Annuler | Aide        | L |
|                       |         |             | 1 |

Figure 7-12 Sélection du module cible

- 3. Confirmez le chargement dans ces deux modules par "OK".
- 4. Confirmez les boîtes de dialogue qui s'affichent ensuite par "OK" et par "Non" pour le dialogue "...Voulez-vous démarrer le module maintenant (redémarrage) ?".

#### Remarque

Vous pouvez vérifier l'interface de communication sous "Système cible > Diagnostic > État de fonctionnement".

5. Fermez la fenêtre Configuration matérielle

L'étape suivante consiste à créer le programme AP.

7.2 Création du programme AP

## 7.2 Création du programme AP

#### Introduction

La procédure ci-dessous décrit la création d'un programme AP de base.

La manière de procéder à la modification et à l'extension d'un programme utilisateur est décrite dans la documentation de SIMATIC STEP7.

#### 7.2.1 Insertion du programme AP de base

#### Introduction

Vous avez configuré le matériel, sauvegardé et compilé le projet et créé les données système pour l'AP.

Vous avez installé le logiciel Toolbox (boîte à outils), qui contient également les bibliothèques pour le programme AP de base pour une NCU 7x0.

Vous vous trouvez dans l'écran de base de SIMATIC Manager.

#### Procédure pour ouvrir une bibliothèque et copier les sources, les mnémoniques et les blocs

 Sélectionnez la commande de menu "Fichier" > "Ouvrir", puis cliquez sur l'onglet "Bibliothèques" (voir figure ci-après).

| vrir Projet          |            |      |          |          |       |            |           |
|----------------------|------------|------|----------|----------|-------|------------|-----------|
| Projets utilisateur  | Bibliothèq | Jes  | Projets  | -exemple | s   1 | Multiproje | ts        |
| Nom                  |            | Ch   | emin d'a | ccès     |       |            |           |
| 📚 bp7x0_15           |            | C:\  | Program  | Files\Si | emei  | ns\Step7   | \S7libs   |
| 🍫 bp7x0_26           |            | C:\  | Program  | Files\Si | emei  | ns\Step7   | \S7libs   |
| 💊 bp7x0_44           |            | C:'  | Program  | Files\Si | emei  | ns\Step7   | \S7libs   |
| 📚 Redundant IO       | CGP V40    | C:\  | Program  | Files\Si | eme   | ns\Step7   | \S7libs   |
| 📚 Redundant 10       | CGP V51    | C:\  | Program  | Files\Si | emei  | ns\Step7   | \S7libs_  |
| 📚 Redundant 10       | MGP V31    | C:\  | Program  | Files\Si | emei  | ns\Step7   | \S7libs   |
| SIMATIC_NE           | T_CP       | C:\  | Program  | Files\Si | eme   | ns\Step7   | \S7libs 🖕 |
| <b>1</b>             |            |      | ^        | -        |       |            |           |
|                      | sélection  | né(e | )s       |          |       |            |           |
| rojets utilisateur : |            |      |          |          |       |            |           |
| ibliothèques :       | 1          |      |          |          |       |            |           |
| rojets-exemples :    |            |      |          |          |       |            |           |
| fultiprojets :       |            |      |          |          |       | Par        | courir    |
|                      |            | _    |          |          | _     |            |           |
| OK                   |            |      |          | Ann      | uler  |            | Aide      |

Figure 7-13 Ouverture de la bibliothèque

2. Sélectionnez la bibliothèque du programme AP de base (par ex. "bp7x0\_44") et confirmez le dialogue avec "OK".

7.2 Création du programme AP

| SIMATIC Manager - bp7x0_44                                                                                                    |                                                                                                    | <u>_ 0 ×</u> |
|----------------------------------------------------------------------------------------------------|----------------------------------------------------------------------------------------------------|--------------|
| Datei Bearbeiten Einfügen Zielsyst                                                                                                    | tem <u>A</u> nsicht E <u>x</u> tras <u>F</u> enster <u>H</u> ilfe                                                         |              |
| 🗅 😅 🚼 🐖 👗 🖻 🕄 I                                                                                                    | 📸   💁 🗣   🔩 🎦 🗱 🏢   🔁   < Kein Filter > 💽 🏹   😵                                                                           | : 🕾 🔣   🔁 E  |
| 🚔 PLC-Erst-IBN 840d sl C:\Prog                                                                                                    | gram Files\Siemens\Step7\s7proj\PLC-Erst                                                                                  |              |
| PLCEntIBN 840d d  SINUMERIK  GI PLCI1720P  GI STATOgramm(3)  GI SINUMERIK_NC10  GI SINUMERIK_NC10  GI SINUMERIK_NC10  GI S7Programm(2) | ලි Quellen ලා Bausteine කි Symbole                                                                                        |              |
| Sp7x0_44 C:\Program Files                                                                                                    | \Siemens\Step7\S7k0_44                                                                                                    |              |
| Portal 44     So product     Quelen     Bausteine                                                                                      | Quelen     Bauteine     Symbole       Copiez les sources, les blocs et les mnémoniques dans le répertoire du programme AP |              |
|                                                                                                    |                                                                                                    |              |

Vous avez inséré une bibliothèque et sélectionné le programme AP sous "1ère MeS AP 840D sl" > "SINUMERIK" > "PLC 317 2DP" > "Programme S7" (voir figure ci-après).

Figure 7-14 Copie du programme AP

3. Copiez les sources, les blocs et les mnémoniques dans le programme AP.

#### Ecrasement de l'OB 1

Lorsque vous insérez les blocs, le bloc d'organisation OB1 existant est écrasé. Confirmez la demande d'écrasement du bloc par "Oui".

Vous avez créé le programme AP de base.

Le chapitre suivant décrit comment modifier quelques données pour le tableau de commande machine dans le bloc OB100.

7.2 Création du programme AP

#### 7.2.2 Modification du tableau de commande Ethernet de la machine dans OB100

#### Introduction

La transmission des signaux du tableau de commande machine (signaux du TCM) et les adresses du TCM dans HW Config sont reprises automatiquement par le programme AP de base si la configuration correspond à la description suivante.

#### Procédure

• Ouvrez I"'OB100" sous "Blocs" par un double-clic.

Dans l'OB100, les paramètres suivants doivent être impérativement réglés par défaut :

```
MCPNum := 1
MCPIIN := P#E 0.0
MCPIOUT := P#A 0.0
MCPIStatSend := P#A 8.0
MCPIStatREc := P#A 12.0
```

### MCPBusAdresse := 192

#### MCPBusType = B#16#55

Vous avez terminé la configuration du programme AP de base.

L'étape suivante consiste à charger le projet dans l'AP.

Mise en service de l'AP

7.3 Chargement du projet dans l'AP

## 7.3 Chargement du projet dans l'AP

#### Introduction

Pour charger le projet dans l'AP, les conditions suivantes doivent être remplies.

#### **Conditions requises**

- Une liaison Ethernet a été établie entre STEP7 et l'AP.
- La configuration à charger correspond à l'architecture effective de la station.
- La NCU 7x0 est active :
  - le NCK est en mode cyclique
  - I'AP est à l'état RUN (marche) ou STOP (arrêt).

#### Conditions complémentaires

Le chargement de la configuration est lié à certaines conditions complémentaires relatives aux blocs de données système, à savoir :

HW Config

Lors du chargement de la configuration via HW Config, seuls les modules qui ont été sélectionnés dans HW Config sont chargés avec les blocs de données système qui leurs sont associés. Par contre, les données globales par exemple, qui sont définies dans le SDB 210, ne sont pas chargées depuis HW Config.

Dans le chapitre précédent "Fin de la configuration du matériel et chargement dans l'AP", vous avez chargé la configuration matérielle dans le module.

SIMATIC Manager

Lors du chargement de la configuration avec SIMATIC Manager, tous les blocs de données système sont chargés dans le module.

#### Remarque

Si le programme AP est chargé à l'état "RUN", chaque bloc chargé devient immédiatement actif. Cela peut entraîner des incohérences dans l'exécution du programme actif de l'AP. Il est donc recommandé, si ce n'est pas encore le cas, de mettre l'AP à l'état "STOP" avant de charger la configuration. 7.3 Chargement du projet dans l'AP

#### Marche à suivre pour charger les blocs système dans le module

- 1. Pour charger la configuration des blocs système, allez dans SIMATIC Manager.
- Dans SIMATIC Manager, sélectionnez dans le répertoire de l'AP le répertoire "Blocs" > bouton droit de la souris > "Système cible" > "Charger" (voir figure ci-après) ou cliquez sur l'icône "Charger".

| SIMATIC Manager - PLC-Erst-IBN 840d sl |                                   |                     |                                             |            |        |  |  |  |
|----------------------------------------|-----------------------------------|---------------------|---------------------------------------------|------------|--------|--|--|--|
| Fichier Edition Insertion              | Système cible Affichage           | Outils Fenêtre ?    | August Charles                              |            |        |  |  |  |
| j⊔ 🛩   ±i 🖙   δ Ϥ                      |                                   |                     | < Aucun hitre >                             |            |        |  |  |  |
| PLC-Erst-IBN 840d sl -                 | C:\Program Files\Sier             | mens\Step7\s7proj\P | LC-Erst                                     |            |        |  |  |  |
| PLC-Erst-IBN 840d sl                   | CB1                               | OB40                | OB82                                        | OB86       | OB100  |  |  |  |
|                                        | 50 FD4                            | EC5                 |                                             | EC7        |        |  |  |  |
| ⊡- 💼 S7-Progra                         | amm(3) 5C13                       | 5 FC17              | 5 FC18                                      | FC19       | FC21   |  |  |  |
| 🔂 Quelle                               | en 🖸 FC26                         | FC1005              | FC1006                                      | FC1007     | FC1008 |  |  |  |
|                                        | Couper                            | Ctrl+X              | 🕞 DB15                                      | 🚰 DB16     | 🗗 DB18 |  |  |  |
|                                        | Copier                            | Ctrl+C              | DDT31                                       | 🖽 UDT71    | UDT72  |  |  |  |
|                                        | Coller                            | Ctrl+V              | C UDT1073                                   | SFC17      | SFC22  |  |  |  |
|                                        | Effacer                           | Suppr               | SFL52                                       | SFC58      | SFC99  |  |  |  |
|                                        | Insérer un nouvel objet           | +                   |                                             |            |        |  |  |  |
|                                        | Système cible                     | •                   | Charger Ctrl+L<br>Sauvegarder de RAM en ROM |            |        |  |  |  |
|                                        | Réassignation                     |                     |                                             |            |        |  |  |  |
|                                        | Comparaison de blocs              |                     | Messages de CPU                             |            |        |  |  |  |
| 😵 bp7x0_44 C:\Prog                     | Données de référence              | •                   | Afficher valeurs forç                       |            |        |  |  |  |
|                                        | Vérifier la cohérence des         | s blocs             | Visualiser/forcer des                       |            |        |  |  |  |
| ± 🚮 gp8x0d                             | Imprimer                          | +                   | Diagnostic du matérie                       |            |        |  |  |  |
|                                        | Renommer                          | F2                  | Etat du module                              | Ctrl+D     |        |  |  |  |
|                                        | Propriétés de l'objet             | Alt+Entrée          | Etat de ronctionneme<br>Effacement général. | ent Ctri+1 |        |  |  |  |
|                                        | Propriétés spécifiques de l'objet |                     | Mettre à l'heure                            |            |        |  |  |  |
|                                        |                                   |                     |                                             |            |        |  |  |  |
| Charge l'objet en cours dans le        | système cible.                    |                     |                                             |            | 11.    |  |  |  |

Figure 7-15 Chargement des blocs système

- 3. Si la liaison n'est pas encore établie vers le système cible, vous devez confirmer successivement les demandes suivantes par :
  - "OK" pour "Vérifiez l'ordre des blocs nécessaire à un fonctionnement correct"
  - "Oui" pour "Désirez-vous charger les données système ?"
  - "Oui" pour "Désirez-vous effacer complètement les données système du module et les remplacer par des données système hors ligne ?"
  - "Non" pour "Le module est à l'état STOP. Voulez-vous démarrer le module maintenant (démarrage à chaud) ?".

Vous avez chargé le programme AP dans l'AP. L'AP est à l'état "STOP".

#### Remarque

Si vous arrêtez l'AP dans SIMATIC Manager, vous devez redémarrer l'AP dans SIMATIC Manager. Mais il est également possible d'effectuer un démarrage avec le commutateur de mode de fonctionnement de l'AP.

7.4 Configuration du tableau de commande Ethernet de la machine

## 7.4 Configuration du tableau de commande Ethernet de la machine

#### Remarque

Si vous disposez d'un tableau de commande machine avec manivelle Ethernet, il convient de saisir, dans le paramètre machine général PM11350[0] \$MN\_HANDWHEEL\_SEGMENT, la valeur "7" pour "Ethernet".

## 7.5 Fin de la première mise en service de l'AP

#### Fin de la première mise en service de l'AP

#### IMPORTANT

Un Reset (démarrage à chaud) du NCK est nécessaire pour synchroniser l'AP et le NCK.

Voir chapitre Déclenchement d'un reset (démarrage à chaud) du NCK et du système d'entraînement (Page 70)

L'AP et le NCK sont à l'état suivant après un Reset (démarrage à chaud) :

- La LED RUN est allumée durablement en VERT.
- Un "6" apparaît dans l'affichage d'état avec un point clignotant.
  - $\Rightarrow$  l'AP et le NCK sont en mode de fonctionnement cyclique.

Vous avez terminé la première mise en service de l'AP.

Vous allez poursuivre maintenant avec les étapes de "Mise en service guidée" des entraînements SINAMICS.

Vous commencez par un reset (démarrage à chaud) du NCK et du système d'entraînement.

Mise en service de l'AP

7.5 Fin de la première mise en service de l'AP

## Mise en service des entraînements intégrés (NCU)

La régulation d'entraînement pour SINAMICS S120 est intégrée dans la NCU.

Vous disposez des possibilités suivantes pour mettre en service les entraînements SINAMICS :

• Mise en service guidée

Lors de la "Mise en service guidée", vous parcourez la configuration / le paramétrage des appareils, alimentation(s) et entraînements (SERVO) à l'aide d'un assistant.

#### Remarque

Pour la première mise en service du système d'entraînement nous recommandons la "Mise en service guidée".

D'autres étapes de mise en service sont possibles avec la "Mise en service manuelle".

Mise en service manuelle

Lors de la "Mise en service manuelle", vous pouvez sélectionner les étapes de la "Mise en service guidée" dans un ordre indifférent.

Vous exécutez des fonctions supplémentaires facultatives, qui ne font pas partie de la "Mise en service guidée" (par ex. connexion PROFIBUS).

#### Remarque

La "Mise en service manuelle" est recommandée pour les techniciens de mise en service expérimentés.

8.1 Mise en service guidée des entraînements SINAMICS

## 8.1 Mise en service guidée des entraînements SINAMICS

## 8.1.1 Déclenchement d'un reset (démarrage à chaud) du NCK et du système d'entraînement

#### Introduction

L'IHM est démarrée. Vous vous trouvez dans le groupe fonctionnel "Machine".

| Machine            | CHAN1             | JOG      | Ref | MPFO                  |          |           |         |   |
|--------------------|-------------------|----------|-----|-----------------------|----------|-----------|---------|---|
| 🗑 Channel          | interrupt         |          |     | Program a             | borted   |           |         |   |
| <u> (</u> Stop: No | o NC Ready        |          |     |                       |          |           |         |   |
| 2001               | ↓ PLC has not sta | rted up  |     |                       |          |           | 1       |   |
|                    | Machine           | Position |     |                       |          |           |         |   |
|                    | X1                | 0.000    | mm  |                       |          |           |         |   |
|                    | Y1                | 0.000    | mm  |                       |          |           |         |   |
|                    | Z1                | 0.000    | mm  |                       |          |           |         |   |
|                    | A1                | 0.000    | mm  |                       |          |           |         |   |
|                    |                   |          |     |                       |          |           |         |   |
|                    |                   |          |     |                       | Feedrate | [mm/min]  |         |   |
|                    |                   |          |     |                       | Act.     | 0.000     | 100.0 % |   |
|                    |                   |          |     |                       | Set      | 0.000     | ·       |   |
|                    |                   |          |     |                       | Tool     |           |         |   |
|                    |                   |          |     |                       |          |           | •       |   |
|                    |                   |          |     |                       | Preselec | tea tooi: |         | - |
|                    |                   |          |     |                       | G01      | G40       |         |   |
|                    |                   |          |     |                       |          |           |         |   |
|                    |                   |          |     |                       |          |           |         |   |
|                    |                   |          |     | and the second second |          |           |         |   |

Figure 8-1 Groupe fonctionnel Machine

Dans l'étape précédente concernant le Chargement du projet dans l'AP (Page 65), celui-ci a été mis à l'état STOP. Cet état STOP est interprété comme une défaillance de l'AP par le NCK, qui réagit en générant une alarme correspondante.

8.1 Mise en service guidée des entraînements SINAMICS

#### Réaction d'alarme

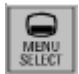

 Actionnez la touche <MENU SELECT>, puis sélectionnez le menu "Diagnostic > Alarmes".

Les alarmes suivantes peuvent être affichées sur l'IHM (voir figure ci-après) :

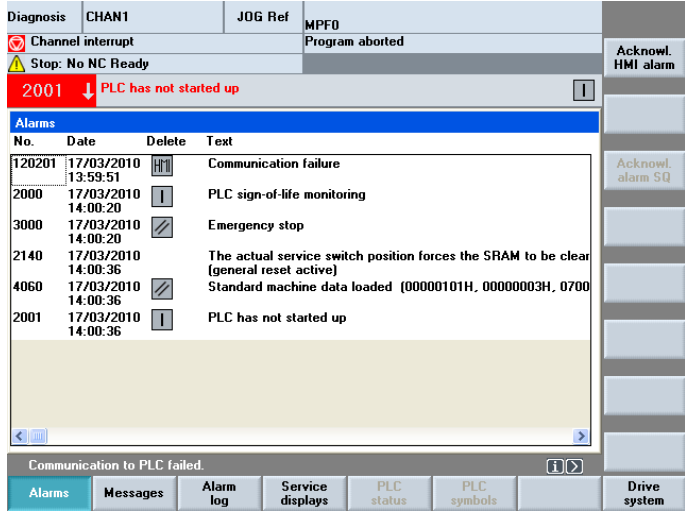

Figure 8-2 Groupe fonctionnel Diagnostic

Un "Reset" (démarrage à chaud) est nécessaire pour synchroniser l'AP et le NCK.

#### Procédure de déclenchement d'un reset du NCK

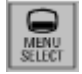

1. Actionnez la touche <MENU SELECT>, puis sélectionnez le menu "Mise en service".

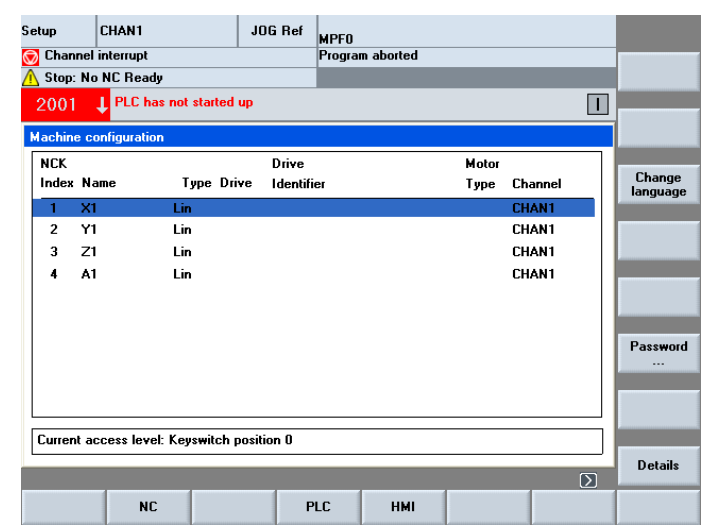

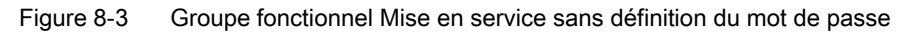

- 2. Actionnez la touche "Mot de passe...".
- 3. Actionnez "Définir le mot de passe".

8.1 Mise en service guidée des entraînements SINAMICS

- 4. Saisissez le code constructeur "SUNRISE".
- 5. Actionnez la touche "OK".

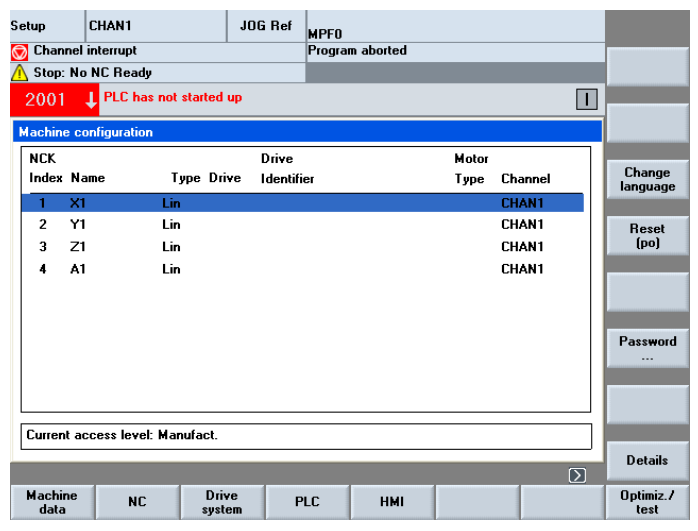

Figure 8-4 Groupe fonctionnel Mise en service avec définition du mot de passe

- 6. Actionnez la touche logicielle "Reset...".
- Répondez à la question "Désirez-vous déclencher un reset (redémarrage à chaud) pour NCK et l'ensemble du système d'entraînement (tous les variateurs) ?" avec la touche logicielle "Oui".

L'AP passe à l'état RUN.

La mise en service guidée des entraînements SINAMICS est lancée ensuite.

Poursuivez avec les étapes décrites dans le chapitre suivant.

#### Voir aussi

Diagnostic des entraînements (Page 335)
### 8.1.2 Configuration automatique des appareils

### Procédure

Vous avez défini le mot de passe constructeur et déclenché un Reset (démarrage à chaud).

Après quelques secondes, l'IHM affiche la boîte de dialogue suivante lors du redémarrage.

L'alarme "120 402:...première mise en service SINAMICS nécessaire" s'affiche dans la zone d'affichage des alarmes.

| Setup     CHAN1       ✓ Channel reset       ▲ Stop: No NC Ready       120402     Bus003.Slave003: CL                                                                                                    | Jog MPF0<br>Program<br>J: First commissionin | n aborted<br>g of SINAMICS required | IIIIIIIIIIIIIIIIIIIIIIIIIIIIIIIIIIIIII      |                                                 |
|----------------------------------------------------------------------------------------------------|----------------------------------------------|-------------------------------------|---------------------------------------------|-------------------------------------------------|
| Machine configuration           NCK           Index Name         Type Driv           1         X1         Lin           2         Y1         Lin           3         Z1         Lin           4         A1         Lin | Drive<br>re Identifier                       | Моtor<br>Туре                       | Channel<br>CHAN1<br>CHAN1<br>CHAN1<br>CHAN1 | Change<br>language<br>Reset<br>(po)<br>Password |
| Current access level: Manufact.                                                                                                    |                                              |                                     |                                             | Details                                         |
| Machine NC Drive<br>data NC syste                                                                                                    | e PLC                                        | НМІ                                 |                                             | Optimiz./<br>test                               |

Figure 8-5 Attente du démarrage du système d'entraînement

#### Remarque

Lors de la première mise en service, attendez le démarrage complet du système d'entraînement.

1. Une fois que l'ensemble du système d'entraînement a démarré, l'IHM affiche la boîte de dialogue suivante pour la configuration automatique des appareils :

| etup       | CHAN1             |                  | JOG Ref      | MPFO               |                 |           |           |       |
|------------|-------------------|------------------|--------------|--------------------|-----------------|-----------|-----------|-------|
| / Cha      | nnel reset        |                  |              | Program aborted    |                 |           |           |       |
|            |                   |                  |              | RO                 | /               |           |           |       |
| 1204       | 02 🕹 Bus003.      | Slave003: CU     | _1_003: Fin  | st commissioning   | of SINAMICS r   | equired!  | $\ominus$ |       |
| Machir     | ne configuration  | 1.1              |              |                    |                 |           |           |       |
| NCK        |                   |                  | Drive        |                    | Motor           |           |           |       |
| Inde       | v Name            | Tune Drive       | - Identif    | ior                | Tuna            | Channel   |           |       |
| <b>-</b> S | etup              |                  |              |                    |                 |           |           |       |
| . [        |                   |                  |              |                    |                 |           |           | _     |
| 1          | All drive units i | n the drive sys  | tem have     | to be configured.  |                 |           |           |       |
|            | There is an aut   | tomatic change   | e to the 'Se | etup > Drive syste | m > Drive units | s' dialog |           |       |
| 1          | for this purpose  | B.               |              |                    |                 |           |           |       |
|            | Are all drive un  | nits to be confi | gured?       |                    |                 |           |           |       |
|            |                   |                  |              |                    |                 |           |           |       |
|            |                   |                  |              |                    |                 |           |           |       |
|            |                   |                  |              |                    |                 |           |           |       |
|            |                   |                  |              |                    |                 |           |           |       |
|            |                   |                  |              |                    |                 |           |           | Abort |
|            |                   | . M              |              |                    |                 |           | -         |       |
| Lune       | nt access level   | : Manuract.      |              |                    |                 |           |           |       |
|            |                   |                  |              |                    |                 |           |           | OK    |
|            |                   |                  |              |                    |                 |           |           |       |
|            |                   |                  |              |                    |                 |           |           |       |

Figure 8-6 Demande de confirmation de la configuration automatique des appareils

2. Actionnez la touche "OK".

Remarque :

Si vous "Annulez", vous pouvez effectuer une mise en service manuelle (voir chapitre Mise en service manuelle des entraînements SINAMICS (Page 98)).

3. Les différentes étapes de la configuration automatique des appareils s'affichent dans la boîte de dialogue suivante :

| Setup                                                                                                    | CHAN1                        | JOG Ref       | MPFO              |       |                |                |       |
|----------------------------------------------------------------------------------------------------|------------------------------|---------------|-------------------|-------|----------------|----------------|-------|
| 🥢 Channe                                                                                                    | reset                        |               | Program aborte    | d     |                |                |       |
|                                                                                                    |                              |               | R                 | IV 👘  |                |                |       |
| 120402                                                                                                    | 👃 Bus003.Slave003: C         | U_I_003: Fir  | st commissioning  | of SI | NAMICS require | ed!            |       |
| Mrive d                                                                                                    | evices\Configuration - (     | omn tonol     |                   |       | DP3 SLAVE3:C   | 1 1 003 (1)    |       |
| Drive Obie                                                                                                    | ct Component                 | omp. topon    |                   | -No   | FW comp        | EW card        |       |
| <unassign< td=""><td>ed&gt; <ncu720></ncu720></td><th></th><td></td><td>201</td><th>2604800</th><td></td><td></td></unassign<>                    | ed> <ncu720></ncu720>        |               |                   | 201   | 2604800        |                |       |
| <unassig< td=""><td>1</td><th></th><td></td><td>202</td><th>0001000</th><td></td><td></td></unassig<>                                             | 1                            |               |                   | 202   | 0001000        |                |       |
| <unassig< td=""><td>Setup</td><th></th><td></td><td></td><th></th><td>-</td><td></td></unassig<>                                                  | Setup                        |               |                   |       |                | -              |       |
| <unassig< td=""><td></td><th></th><td></td><td></td><th></th><td><u>السام د</u></td><td></td></unassig<>                                          |                              |               |                   |       |                | <u>السام د</u> |       |
| <unassig< td=""><td>Drive unit DP3.SLAVE3</td><th>3:CU_I_003(1</th><td>) is being config</td><td>ured.</td><th></th><td></td><td></td></unassig<> | Drive unit DP3.SLAVE3        | 3:CU_I_003(1  | ) is being config | ured. |                |                |       |
| Cunassi                                                                                                    | This may take up to se       | veral minutes | s depending on t  | he co | nfiguration of |                |       |
| <unassic< td=""><td>The display will then be</td><th>e undated</th><td></td><td></td><th></th><td>-</td><td></td></unassic<>                      | The display will then be     | e undated     |                   |       |                | -              |       |
| <unassig< td=""><td>The display mill then be</td><th>- apaatoa</th><td></td><td></td><th></th><td>-</td><td></td></unassig<>                      | The display mill then be     | - apaatoa     |                   |       |                | -              |       |
| <unassi<u>c</unassi<u>                                                                                                    |                              |               |                   |       |                | -              |       |
| <unassi<u>c</unassi<u>                                                                                                    |                              |               |                   |       |                | -              |       |
|                                                                                                    | SINA                         | UCS is comm   | viccioning the de | vice  |                |                |       |
|                                                                                                    | JIKA                         | inco is comin | issioning the de  |       | 1              |                |       |
|                                                                                                    |                              |               |                   |       |                |                |       |
|                                                                                                    |                              | 1111          |                   | _     |                |                |       |
|                                                                                                    |                              |               |                   |       |                | <u> </u>       | Abort |
|                                                                                                    |                              |               |                   |       |                |                |       |
| <unassign< td=""><td>ied&gt;.<ncu720>(201)</ncu720></td><th></th><td></td><td></td><th></th><td></td><td></td></unassign<>                        | ied>. <ncu720>(201)</ncu720> |               |                   |       |                |                |       |
|                                                                                                    |                              |               |                   | _     |                |                |       |
|                                                                                                    |                              |               |                   |       |                |                |       |
|                                                                                                    |                              |               |                   |       |                |                |       |
|                                                                                                    |                              |               |                   |       |                |                |       |

Figure 8-7 Notification SINAMICS exécute la mise en service de l'appareil

4. Dès que la configuration des appareils est terminée, la boîte de dialogue suivante s'affiche :

| Setup                                                                                                    | CH         | AN1                                                                                                    | JOG Ref          | MPFO         |             |                |               |     |
|----------------------------------------------------------------------------------------------------|------------|----------------------------------------------------------------------------------------------------|------------------|--------------|-------------|----------------|---------------|-----|
| 🥢 Cha                                                                                                    | annel rese | et                                                                                                    |                  | Program a    | borted      |                |               |     |
|                                                                                                    |            |                                                                                                    |                  |              | ROV         |                |               |     |
| 2062                                                                                                    | P61 L      | P003.Slave003:                                                                                                    | ALM_3.3:2 (2)    |              |             |                |               |     |
|                                                                                                    |            | nreed: Temperatu                                                                                                    | re in the line r | iiter permar | ently too r | lign.          |               |     |
| \Dri                                                                                                    | ive devic  | es\Configuration ·                                                                                                    | Comp. topol.     |              | D           | P3.SLAVE3:C    | U_I_3.3:1 (1) |     |
| Drive                                                                                                    | Object     | Component                                                                                                    |                  |              | -No.        | FW comp.       | F₩ card       |     |
|                                                                                                    | 3.3:1      | Control_Unit_1                                                                                                    |                  |              | 1           | 2604800        | =             |     |
|                                                                                                    | Setup      |                                                                                                    |                  |              |             |                |               |     |
| SEF                                                                                                    |            |                                                                                                    |                  |              |             |                |               |     |
| SEF                                                                                                    |            | a.m                                                                                                    |                  |              |             |                |               |     |
| SEF                                                                                                    | To mate    | h the cyclic data                                                                                                    | traffic betwee   | n the NCK    | and SINAM   | IICS to the    |               |     |
| SEF                                                                                                    | execute    | d.                                                                                                    | an NCK POwer     | UN leset [   | wanni iesta | artj snoulu De |               |     |
| CU                                                                                                    |            |                                                                                                    |                  |              |             |                |               |     |
| <un< td=""><td>Do you</td><td>want to execute a</td><td>n NCK power</td><td>ON reset (#</td><th>arm restar</th><td>t)?</td><td></td><th></th></un<> | Do you     | want to execute a                                                                                                    | n NCK power      | ON reset (#  | arm restar  | t)?            |               |     |
| <un< td=""><td></td><td></td><td></td><td></td><th></th><td></td><td></td><th></th></un<>                                                           |            |                                                                                                    |                  |              |             |                |               |     |
|                                                                                                    |            |                                                                                                    |                  |              |             |                |               |     |
|                                                                                                    |            |                                                                                                    |                  |              |             |                |               |     |
|                                                                                                    |            |                                                                                                    |                  |              |             |                |               |     |
| <                                                                                                    |            |                                                                                                    |                  |              |             |                |               |     |
| <u> </u>                                                                                                    |            |                                                                                                    |                  |              |             |                |               | NO  |
| CU I                                                                                                    | 3.3·1.Co   | ntrol Unit 1(1)                                                                                                    |                  |              |             |                |               |     |
|                                                                                                    |            |                                                                                                    |                  |              |             |                |               |     |
|                                                                                                    |            |                                                                                                    |                  |              |             |                |               | Yes |
|                                                                                                    |            |                                                                                                    |                  |              |             |                | 1             |     |
|                                                                                                    |            |                                                                                                    |                  |              |             |                |               |     |
| -                                                                                                    |            | and the second second se |                  |              |             |                |               |     |

Figure 8-8 Reset NCK par Power On (démarrage à chaud)

5. Actionnez la touche "Oui".

Lors du Reset NCK par Power On, les indications suivantes s'affichent :

- "Attendre que la communication avec la CN soit établie"
- "Attendre que la communication avec la CN avec l'entraînement soit établie"
- "Attendre le rétablissement de la communication"

Après la configuration automatique des appareils, l'IHM vérifie quelles alimentations et quels entraînements (SERVO) doivent encore être paramétrés / mis en service.

La mise en service vous guide vers les différents objets entraînement non encore mis en service à l'aide de la boîte de dialogue ci-dessous.

| Setup                                                                                                    | CHAN1                  | JOG Ref      | MPFO          |      |              |              |                                        |  |
|----------------------------------------------------------------------------------------------------|------------------------|--------------|---------------|------|--------------|--------------|----------------------------------------|--|
| 🥢 Channel                                                                                                    | reset                  | 1            | Program abort | ed   |              |              | <b>.</b>                               |  |
|                                                                                                    |                        |              | F             | IOV  |              |              |                                        |  |
| 206260 DP003.Slave003: ALM_3.3:2 (2):                                                                                                    |                        |              |               |      |              |              |                                        |  |
| \Drive d                                                                                                    | evices\Configuration - | Comp. topol. | nor too nign. | D    | P3.SLAVE3:CU | _1_3.3:1 (1) |                                        |  |
| Drive Obje                                                                                                    | ct Component           |              |               | -No. | FW comp.     | F₩ card      |                                        |  |
|                                                                                                    | Control_Unit_1         |              |               | 1    | 2604800      | =            |                                        |  |
| Setup                                                                                                    |                        |              |               | 2    | 2004000      | -            |                                        |  |
| The configuration of the drive unit has been completed.<br>Deprojiten und korrigieren Sie gdf. die Einstellungen im Dialog 'PROFIBUS-Anbindung'.<br>Wählen Sie dazu 'PROFIBUS-Anbindung'<br>Setzen Sie anschließend die Inbetriebnahme im Bereich 'Maschinendaten' fort.<br>To do this, select 'Infeeds' or 'Drives'.<br>Select 'OK' to continue the commissioning in the current dialog. |                        |              |               |      |              |              | PROFIBUS<br>link<br>Supplies<br>Drives |  |
|                                                                                                    |                        |              |               |      |              |              | OK                                     |  |
|                                                                                                    |                        |              |               |      |              |              |                                        |  |

Figure 8-9 Exécution du Reset NCK par Power On

Poursuivez avec les étapes de paramétrage de l'alimentation décrites dans le chapitre suivant. Actionnez la touche "Alimentations".

### 8.1.3 Paramétrage de l'alimentation

### Introduction

Vous avez actionné la touche "Alimentations".

Vous vous trouvez dans le menu "Mise en service" > "Système d'entraînement" > "Alimentations".

| Setup     | CHAN1        | JO(           | i Ref               | MPFO                |             |          |     |                    |
|-----------|--------------|---------------|---------------------|---------------------|-------------|----------|-----|--------------------|
| 🥢 Channel | reset        |               |                     | Program aborted     |             |          |     | Supplu             |
|           |              |               |                     | ROV                 |             |          |     | +                  |
| 206260    | DP003.Slave  | e003: ALM_3.3 | 3:2 (2):<br>line fi | lter too biab       |             |          |     |                    |
| \Infeeds  | \0verview    |               |                     | D                   | P3.SLAVE3:A | LM 3.3:2 | (2) | Supply             |
| Drive obj | ect name:    |               |                     |                     | ALM         | 3.3:2    | ~   |                    |
| Drive obj | ect number:  |               |                     |                     | _           |          |     | Select<br>a supply |
| PROFIBU   | IS telegram: |               |                     |                     |             | -        |     |                    |
|           |              |               |                     |                     |             |          |     | Change             |
|           |              |               |                     |                     |             |          |     |                    |
|           |              |               |                     |                     |             |          |     | Power data         |
|           |              |               |                     |                     |             |          |     |                    |
|           | in<br>You    | can commissi  | on the              | infeed with 'Change | <u>.</u>    |          |     | 1                  |
|           |              |               |                     |                     |             |          |     |                    |
|           |              |               |                     |                     |             |          |     |                    |
|           |              |               |                     |                     |             |          |     |                    |
|           |              |               |                     |                     |             |          |     |                    |
|           |              | _             |                     | _                   | _           |          |     |                    |
| Configur- | Connec-      |               |                     |                     |             | Suppl    | v   | File               |
| ation     | tions        |               |                     |                     |             | MD       |     | functions          |

Figure 8-10 Menu "Alimentations" > "Configuration"

### Procédure

Le système reconnaît que l'alimentation n'a pas été mise en service et qu'une mise en service est nécessaire (voir figure ci-dessus).

La mise en service s'effectue avec la touche logicielle verticale "Modifier".

1. Actionnez la touche logicielle verticale "Modifier".

| Mise en<br>service                                               | CHAN1                                          | JOG Ref       | MPFO                           |                 |           |  |  |  |
|------------------------------------------------------------------|------------------------------------------------|---------------|--------------------------------|-----------------|-----------|--|--|--|
| 🗑 Canal in                                                       | terrompu                                       |               | Programme abandonné            |                 |           |  |  |  |
| 🚹 Arrêt: Gl                                                      | HFC prêt manque                                |               | ROV                            |                 |           |  |  |  |
| 8080                                                             | ↓ 7 option(s) activée(<br>justifier la licence | s) mais aucun | code de licence n'a été introd | uit pour 😝      |           |  |  |  |
| limentati                                                        | ions\Configuration - No                        | ms            | DP3.SLAVE3:ALM                 | _16KW_3.3:2 (2) |           |  |  |  |
| Unité ALM_16KW_3.3:2<br>Saisissez le nom de l'objet entraînement |                                                |               |                                |                 |           |  |  |  |
| Objet en                                                         | traînement Nom:                                | ALM           | I_16KW_3.3:2                   |                 |           |  |  |  |
| 🗌 Rep                                                            | orendre le nom de l'obje                       | t entraîneme  | nt pour l'Active Line Module   |                 |           |  |  |  |
| Configura                                                        | ation de l'Active Line M                       | odule         |                                |                 |           |  |  |  |
| Nom du                                                           | Active Line Module:                            | AL            | 4_16K₩_3.3:2                   |                 |           |  |  |  |
| Type de                                                          | service:                                       | Net           | zein / -rückspeisung           |                 |           |  |  |  |
|                                                                  |                                                |               |                                |                 |           |  |  |  |
|                                                                  | _                                              |               |                                |                 |           |  |  |  |
|                                                                  |                                                |               | Abandon                        |                 | Continuer |  |  |  |

Figure 8-11 Menu "Alimentations" > "Configuration" - "Noms" (Modifier)

- 2. Le cas échéant, indiquez un nom d'objet entraînement ou validez les préréglages.
- Parcourez l'assistant d'entraînement à l'aide de la touche logicielle horizontale "Continuer >".

4. Les valeurs renseignées dans les dialogues suivants sont des valeurs par défaut qui peuvent être prises en compte en cliquant sur "Continuer >" :

| Setup                                                                                       | CHAN1           | JOG             | Ref MP     | 0               |        |       |        |  |
|---------------------------------------------------------------------------------------------|-----------------|-----------------|------------|-----------------|--------|-------|--------|--|
| 🥢 Channel                                                                                   | reset           |                 | Pro        | gram aborted    |        |       |        |  |
|                                                                                             |                 |                 |            | ROV             |        |       |        |  |
| 206260 J DP003.Slave003: ALM_3.3:2 (2):<br>Infeed: Temperature in the line filter too high. |                 |                 |            |                 |        |       |        |  |
| \Infeeds\Configuration - Line Module DP3.SLAVE3:ALM_3.3:2 (2)                               |                 |                 |            |                 |        |       |        |  |
| Supply                                                                                      |                 | ALM_            | 3.3:2      |                 |        |       |        |  |
| Becomiz                                                                                     | ed line Module: |                 |            |                 |        |       |        |  |
| riccognizo                                                                                  |                 |                 |            |                 |        |       |        |  |
| Type (or                                                                                    | ler no.)        | Rated outp      | ut         | Rated current   | Code n | umber |        |  |
| 6SL3130                                                                                     | -7TE21-6Axx     | 16 k₩           |            | 27 A            | 10015  |       |        |  |
|                                                                                             |                 |                 |            |                 |        |       |        |  |
| Line filter:                                                                                | AIM 400         | V 16 kW (6SL3   | 100-0BE2   | 1-6ABO)         |        | ۲     |        |  |
|                                                                                             |                 |                 |            |                 |        |       |        |  |
|                                                                                             | Basic Line Filt | er booksize 400 | ) V 16 kW  | (6SL3000-0BE21  | -6DA0) |       | _      |  |
|                                                                                             |                 |                 |            |                 |        |       |        |  |
| - C                                                                                         |                 |                 |            | (iti            |        |       |        |  |
| 590                                                                                         | CN THE LINE MOD | iule LED to mai | ke it nasn | ror recognition |        |       |        |  |
| Exte                                                                                        | rnal braking mo | dule            |            |                 |        |       |        |  |
|                                                                                             |                 |                 |            |                 |        |       |        |  |
|                                                                                             |                 |                 |            |                 |        |       |        |  |
|                                                                                             |                 |                 |            |                 |        |       |        |  |
| < Back                                                                                      |                 |                 |            | Abort           |        |       | Next > |  |

Figure 8-12 Menu "Alimentations" > "Configuration" avec ALM détectée (Continuer 1)

| Mise en<br>service                                                                                                    | CHAN1                                | JO                               | G Ref                 | MPFO                |                           |                  |              |           |
|----------------------------------------------------------------------------------------------------|--------------------------------------|----------------------------------|-----------------------|---------------------|---------------------------|------------------|--------------|-----------|
| 🗑 Canal in                                                                                                    | errompu                              |                                  |                       | Progra              | nme abandonr              | né               |              |           |
| 🚹 Arrêt: GN                                                                                                    | 4FC prêt manqu                       | e                                |                       |                     | ROV                       |                  |              |           |
| 8080                                                                                                    | ↓ 7 option(s) a<br>justifier la lic  | ctivée(s) mais<br>ence           | aucun                 | code d              | e licence n'a (           | été introduit po |              |           |
| <b>l</b> limentati                                                                                                    | ons\Configurati                      | on - Autres de                   | onnées                |                     | DP3.SL/                   | VE3:ALM_16       | (₩_3.3:2 (2) |           |
| Unité                                                                                                    | ALM_1                                | 6KW_3.3:2                        |                       |                     |                           |                  |              |           |
| <b>O</b> Identification de réseau/circuit interm. au premier enclenchemer                                                                                       |                                      |                                  |                       |                     |                           |                  |              |           |
| (Les y                                                                                                    | aleurs détermin                      | iées sont sau                    | vegardé               | es en n             | émoire non                |                  |              |           |
| Attention<br>En cas de modification ultérieure de la capacité du circuit intermédiaire<br>du groupe d'entraînements (ajout/retrait d'autres appareils), il faut |                                      |                                  |                       |                     |                           |                  |              |           |
| refaire l'ide                                                                                                    | entification.                        |                                  |                       |                     |                           |                  |              |           |
| Tension de                                                                                                    | e raccordement                       | : 4                              | 100                   | Ň                   | ,                         |                  |              |           |
| Fréquence                                                                                                    | réseau                               |                                  | 50-60                 | ~                   | Hz                        |                  |              |           |
| Télégramm                                                                                                    | e PZD PROFIB                         | US: F                            | reie Tel              | egramm              | projektierung             | mit BICO         | ~            |           |
| Remarque                                                                                                    |                                      |                                  |                       |                     |                           |                  |              |           |
| Pour une I<br>Module es                                                                                                    | tension de racco<br>t exploitée en u | ordement supe<br>nité d'alim./ré | érieure a<br>écupéral | à 415V,<br>tion nor | l'Active Line<br>régulée. |                  |              |           |
| rouge of exported on ante a dimerrocaporation non regarde.                                                                                                    |                                      |                                  |                       |                     |                           |                  |              |           |
|                                                                                                    |                                      |                                  |                       |                     |                           |                  |              |           |
|                                                                                                    |                                      |                                  |                       |                     |                           |                  |              | 0.1       |
| < Retour                                                                                                    |                                      |                                  |                       |                     | Abandon                   |                  |              | Continuer |

Figure 8-13 Menu "Alimentations > "Configuration" "Autres paramètres" (Continuer 2)

| Mise en<br>service                               | CHAN1                                                    | JOG Ref       | MPFO                |                 |              |           |  |  |  |
|--------------------------------------------------|----------------------------------------------------------|---------------|---------------------|-----------------|--------------|-----------|--|--|--|
| 🗑 Canal in                                       | terrompu                                                 |               | Programme abandon   | né              |              |           |  |  |  |
| <u> A</u> rrêt: Gl                               | HFC prêt manque                                          |               | ROV                 |                 |              |           |  |  |  |
| 8080                                             | 7 option(s) activée(<br>justifier la licence             | s) mais aucun | code de licence n'a | été introduit p | bur 🖯        |           |  |  |  |
| limentati                                        | ions\Configuration - Câ                                  | blage des bor | nes DP3.SL          | AVE3:ALM_16     | KW_3.3:2 (2) |           |  |  |  |
|                                                  |                                                          |               |                     |                 |              |           |  |  |  |
| Connexions FCOM pour câblage standard des bornes |                                                          |               |                     |                 |              |           |  |  |  |
|                                                  |                                                          |               |                     |                 |              |           |  |  |  |
| Commande contacteur secteur, interne à SII       |                                                          |               |                     |                 |              |           |  |  |  |
| Borne s                                          | ortie Alimentation Comm                                  | nande Contac  | teur secteur:       |                 |              |           |  |  |  |
| Borne e                                          | Borne entrée Alimentation Sig.retour Contacteur secteur: |               |                     |                 |              |           |  |  |  |
|                                                  |                                                          |               |                     |                 |              |           |  |  |  |
|                                                  |                                                          |               |                     |                 |              |           |  |  |  |
|                                                  |                                                          |               |                     |                 |              |           |  |  |  |
|                                                  |                                                          |               |                     |                 |              |           |  |  |  |
| < Retour                                         |                                                          |               | Abandon             |                 |              | Continuer |  |  |  |

Figure 8-14 Menu "Alimentations" > "Configuration - Câblage des bornes" (Continuer 3)

| Setup                                                                                                    | CHAN1                                                                                                    | JOG Ref                                                                                   | MPF0<br>Program aborted                                  |  |         |  |  |  |  |
|----------------------------------------------------------------------------------------------------|----------------------------------------------------------------------------------------------------|-------------------------------------------------------------------------------------------|----------------------------------------------------------|--|---------|--|--|--|--|
| // channel                                                                                                    |                                                                                                    |                                                                                           | ROV                                                      |  |         |  |  |  |  |
| 206260                                                                                                    | DP003.Slave003: A<br>Infeed: Temperature                                                                                                    | LM_3.3:2 (2):<br>in the line fil                                                          | ter too high.                                            |  |         |  |  |  |  |
| \Infeeds\Configuration - Summary DP3.SLAVE3:ALM_3.3:2 (2)                                                                                 |                                                                                                    |                                                                                           |                                                          |  |         |  |  |  |  |
| Supply                                                                                                    |                                                                                                    | ALM_3.3:2                                                                                 |                                                          |  |         |  |  |  |  |
| The follow                                                                                                    | ving supply data have t                                                                                                    | een entered:                                                                              |                                                          |  |         |  |  |  |  |
| Supply:<br>Drive +<br>Line M<br>Order<br>Code +<br>Serial<br>Rated<br>Line /<br>Xoltag<br>Supply<br>Line /Z<br>Devic:<br>Line ra<br>PROFI | object name: ALM_3.3:<br>lodule name: Line_Mod<br>no: 65L3130-7TE21-6<br>number: 10015<br>number: T-W12091058<br>doutput: 16 kW<br>current: 27 A<br>lter: AIM 400 Y 16 kW<br>eters and Module: Not<br>Additional data<br>C link identification or<br>e supply voltage: 400 V<br>BUS PZD telegram: Fro | 2<br>Julie_2<br>Axx<br>(6SL3100-08F<br>available<br>first Power O<br>Iz<br>se telegram co | 21-6ABO)<br>N: Yes<br>onfiguration <del>wi</del> th BICO |  |         |  |  |  |  |
| < Back                                                                                                    |                                                                                                    |                                                                                           | Abort                                                    |  | Ready > |  |  |  |  |

Figure 8-15 Menu "Alimentations" > "Configuration - Résumé" (Continuer 4)

5. La configuration de l'alimentation est achevée. Vous pouvez vérifier une dernière fois la configuration dans le résumé.

- JOG Ref Program aborted RO<sup>1</sup> Setup CHAN1 🥢 Channel reset ROV 206400 J DP003.Slav )3: ALM\_3.3:2 (2) ation selected/active. DP3.SLAVE3:ALM\_3.3:2 (2) Mn Supply ALM\_3.3:2 Th Set The configuration of infeed ALM\_3.3:2 has been completed. The data must be stored in a non-volatile manner if the configuration of infeed ALM\_3.3:2 is to be retained after a restart. Would you like to store the data of infeed ALM\_3.3:2 in a non-volatile manner? Sı Abort Sı No PRUFIBUS PZD telegram: Free telegram configuration with BILU ~ Yes
- 6. Actionnez la touche logicielle "Terminé >".

7. Actionnez la touche "Oui".

Les données sont enregistrées en mémoire non volatile.

Figure 8-16 Enregistrement de la configuration

8. Après la mise en service de l'alimentation, l'IHM vérifie quels entraînements (SERVO) doivent encore être mis en service.

Si l'IHM trouve un entraînement, la boîte de dialogue suivante d'affiche :

| Setup               | CHAN1                                               | JOG Ref                         | MPF0<br>Program aborted |                   |              |       |
|---------------------|-----------------------------------------------------|---------------------------------|-------------------------|-------------------|--------------|-------|
| ×                   |                                                     |                                 | ROV                     |                   |              |       |
| 2064                | DP003.Slave003: A                                   | LM_3.3:2 (2):<br>data identific | ation selected/acti     | ve.               |              |       |
| \Infe               | eds\Configuration - Summ                            | ary                             |                         | DP3.SLAVE3:A      | LM_3.3:2 (2) |       |
| Suppl               | y                                                   | ALM_3.3:2                       |                         |                   |              |       |
| <b>T</b> 1 <b>C</b> | - t                                                 |                                 |                         |                   |              |       |
|                     | etup                                                |                                 |                         |                   |              |       |
| Si                  | At least one drive has not                          | been brought                    | into operation.         |                   |              |       |
|                     | Select <ok> to bring the o</ok>                     | lrive into oper                 | ation now.              |                   |              |       |
|                     | Select <cancel> to abort t<br/>later date.</cancel> | he operation a                  | and to bring the driv   | ve into operation | at a         |       |
|                     |                                                     |                                 |                         |                   |              |       |
|                     |                                                     |                                 |                         |                   |              |       |
| Sı                  |                                                     |                                 |                         |                   |              |       |
|                     | RIFIRIIS PZII telegram: Fr                          | ee telearam c                   | optiquization with RI   |                   |              | Abort |
|                     | toribos rzb telegralii. ri                          | ee telegralli G                 | unigulation with bi     |                   | $\checkmark$ |       |
|                     |                                                     |                                 |                         |                   |              | OK    |
|                     |                                                     |                                 |                         |                   |              |       |
|                     |                                                     |                                 |                         |                   |              | 1     |

Figure 8-17 Entraînement non encore mis en service

9. Actionnez la touche "OK" pour poursuivre avec les étapes de mise en service des entraînements (voir chapitre Paramétrage des entraînements (Page 82)).

#### Remarque

La vue d'ensemble suivante de l'alimentation s'affiche lorsque

- vous actionnez la touche "Annuler" ;
- des moteurs avec SMI sont utilisés exclusivement et qu'aucun autre entraînement ne doit être mis en service.

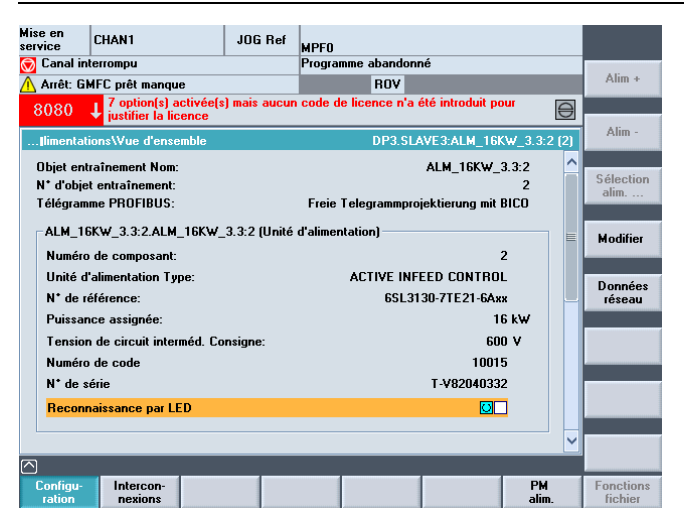

Figure 8-18 Menu "Alimentations" > "Configuration" > "Terminé"

#### Remarque

Dans ce cas, la "Mise en service guidée" s'arrête ici.

Vous pouvez maintenant poursuivre avec la "Mise en service manuelle (Page 98)" pour effectuer d'autres étapes de mise en service.

### Voir aussi

Vérification/réglage des paramètres réseau pour l'alimentation (Page 341)

### 8.1.4 Paramétrage des entraînements

### Introduction

A l'aide de l'assistant d'entraînement, vous paramétrez/configurez les composants suivants :

- Moteur
- Capteur
- Signaux d'interface

### Paramétrage/configuration

La mise en service guidée vous guide à travers la mise en service des entraînements SINAMICS avec moteurs sans SMI (Sensor Module Integrated).

Lors du paramétrage / de la configuration des moteurs sans SMI, on distingue les types de moteur suivants :

- Moteurs de liste (moteurs standard figurant dans une liste avec les paramètres moteur correspondants) (Page 83)
- Moteurs non Siemens (Page 90)

#### Remarque

Lors de la configuration des appareils, le groupe d'entraînement configure automatiquement les moteurs avec SMI (DRIVE-CLiQ) au moyen d'un jeu de paramètres d'entraînement (DDS), mais uniquement avec le système de mesure du moteur. Autrement dit, il n'est nécessaire de configurer les moteurs avec SMI à l'aide de l'assistant entraînement que lorsque plus d'un jeu de paramètres entraînement/moteur (DDS/MDS) ou un deuxième système de mesure (direct) est requis.

### 8.1.4.1 Mise en service d'un moteur de liste et d'un capteur via SMC

### Introduction

Dans notre exemple, une partie puissance doit être configurée avec un moteur de liste et un capteur. Vous vous trouvez dans le menu "Mise en service" > "Système d'entraînement" > "Entraînements".

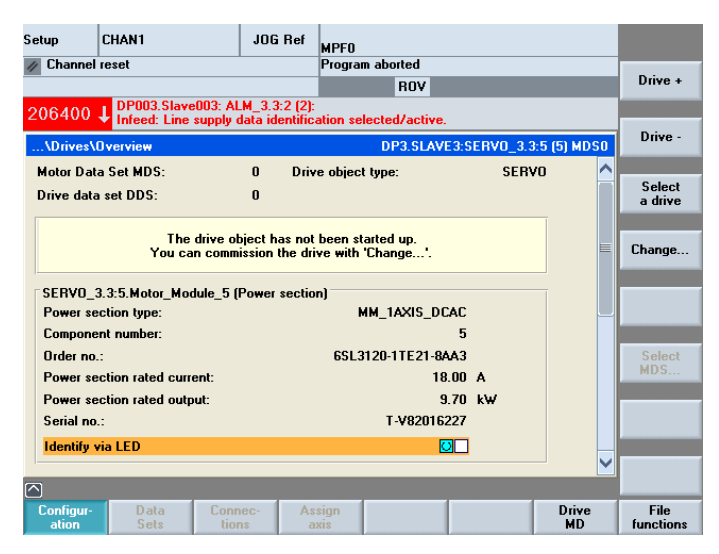

Figure 8-19 Menu "Entraînements" > "Configuration"

### Procédure

1. Le système reconnaît qu'un objet entraînement n'a pas été mis en service et qu'une remise en service est nécessaire (voir figure ci-dessus).

La remise en service s'effectue avec la touche logicielle verticale "Modifier".

2. Actionnez la touche logicielle verticale "Modifier".

| Mise en<br>service                                                          | CHAN1              | JOG           | i Ref  | MPFO                       |            |      |           |  |  |
|-----------------------------------------------------------------------------|--------------------|---------------|--------|----------------------------|------------|------|-----------|--|--|
| 🗑 Canal in                                                                  | terrompu           |               |        | Programme abandonné        |            |      |           |  |  |
| <u> A</u> rrêt: Gl                                                          | MFC prêt manque    |               |        | ROV                        |            |      |           |  |  |
| 8080                                                                        | 7 option(s) ac     | tivée(s) mais | aucun  | code de licence n'a été in | troduit po |      |           |  |  |
| 15-1-1-                                                                     |                    |               |        |                            | 2.4.(4).14 |      |           |  |  |
| \Entrainements\Lonriguration - Motor UP3.SLAVE3:SERVU_3.3:4 (4) MDSU AX2:X1 |                    |               |        |                            |            |      |           |  |  |
| Saisissez                                                                   | z le nom de l'obje | t entraînemei | nt —   |                            |            |      |           |  |  |
|                                                                             |                    |               |        |                            |            |      |           |  |  |
| Objet en                                                                    | traînement Nom:    | SER           | VO_3.  | 3:4                        | ٢          |      |           |  |  |
|                                                                             |                    |               |        |                            |            |      |           |  |  |
|                                                                             |                    |               |        |                            |            |      |           |  |  |
| - CK opfiqu                                                                 | ration du Motor I  | lodule        |        |                            |            |      |           |  |  |
| citolinge                                                                   |                    | Todale        |        |                            |            |      |           |  |  |
| Nom du                                                                      | Motor Modul:       | Moto          | or_Mod | ule_4                      |            |      |           |  |  |
|                                                                             |                    |               |        |                            |            |      |           |  |  |
| Motor M                                                                     | odule reconnu:     |               |        |                            |            |      |           |  |  |
| Type (n                                                                     | * de référence)    | Puissance     | assign | ée Courant assigné         | Numér      | o de |           |  |  |
| 6SL312                                                                      | 0-2TE21-0AA3       | 4.80 k₩       |        | 9.00 A                     | 10013      |      |           |  |  |
|                                                                             |                    |               |        |                            |            |      |           |  |  |
| 🗌 Fair                                                                      | e clignoter la LEI | D du Motor M  | odule  | pour reconnaissance        |            |      |           |  |  |
|                                                                             | -                  |               |        |                            |            |      |           |  |  |
|                                                                             |                    |               |        |                            |            |      |           |  |  |
|                                                                             |                    |               |        |                            |            |      |           |  |  |
|                                                                             |                    |               |        | Abandon                    | 1          |      | Continuer |  |  |
|                                                                             |                    |               |        | Abdituon                   |            |      | >         |  |  |

Figure 8-20 Menu "Entraînements" > "Configuration - Motor Module" (Modifier)

- 3. L'assistant d'entraînement identifie la partie puissance (Motor Module). Vous pouvez définir un nouveau nom d'objet entraînement ou valider le préréglage.
- 4. Parcourez l'assistant d'entraînement à l'aide de la touche logicielle horizontale "Continuer >".
- 5. Les dialogues de configuration suivants s'affichent les uns après les autres :

| Mise en<br>service                                                                                                    | CHAN1                       | J06                       | Ref MPF0      |                            |                   |          |           |  |  |  |  |
|----------------------------------------------------------------------------------------------------|-----------------------------|---------------------------|---------------|----------------------------|-------------------|----------|-----------|--|--|--|--|
| 🗑 Canal inl                                                                                                    | terrompu                    |                           | Program       | me abandonné               |                   |          | _         |  |  |  |  |
| <u> A</u> rrêt: GN                                                                                                    | HFC prêt mano               | ue                        |               | ROV                        |                   |          |           |  |  |  |  |
| 8080                                                                                                    | 7 option(s)<br>justifier la | activée(s) mais<br>icence | aucun code de | licence n'a été ir         | ntroduit pour     | Ð        |           |  |  |  |  |
| VE alvata                                                                                                    | and all Careford            | wating Maters             | DD2.0         | LAVE2.CEDVO 2              | 2.4 (4) MDC0 AV   | 2.91     |           |  |  |  |  |
| \Eritain                                                                                                    | ementssconny                | uration - Moteu           | DF3.3         | LAVE3.3ENVU_3              | .3.4 (4) MD 30 AA | .2.01    |           |  |  |  |  |
| Nom du                                                                                                    | Moto                        | _11                       |               |                            | 8                 |          |           |  |  |  |  |
| Sélection mot.:   Sélectionner le moteur standard dans la liste                                                                                                    |                             |                           |               |                            |                   |          |           |  |  |  |  |
| Concernent moter and the moter and the moter |                             |                           |               |                            |                   |          |           |  |  |  |  |
| U Entrer param. du moteur 🔲 Modele dans liste                                                                                                    |                             |                           |               |                            |                   |          |           |  |  |  |  |
|                                                                                                    |                             |                           |               |                            |                   | - )      |           |  |  |  |  |
| Type de                                                                                                    | Moteu                       | r synchrone 1F            | T 6           | <ul> <li>Cherch</li> </ul> | e 🔹 🔨             |          |           |  |  |  |  |
| Sélection                                                                                                    | moteur                      |                           |               |                            |                   | -        |           |  |  |  |  |
| Tune (n* o                                                                                                    | le référence)               | Vitesse assi              | Couple assig  | Courant assi               | Numéro de c       |          |           |  |  |  |  |
| 1FT6064-                                                                                                    | xAF7x-xxxx                  | 3000 U/min                | 7.00 Nm       | 4.90 A                     | 20618             |          |           |  |  |  |  |
| 1FT6081-                                                                                                    | xAF7x-xxxx                  | 3000 U/min                | 6.90 Nm       | 5.60 A                     | 20622             |          |           |  |  |  |  |
| 1FT6082-                                                                                                    | xAF7x-xxxx                  | 3000 U/min                | 10.30 Nm      | 8.70 A                     | 20626             |          |           |  |  |  |  |
| 1FT6084-                                                                                                    | xAF7x-xxxx                  | 3000 U/min                | 14.70 Nm      | 11.00 A                    | 20630             |          |           |  |  |  |  |
| 1FT6086-                                                                                                    | xAF7x-xxxx                  | 3000 U/min                | 18.50 Nm      | 13.00 A                    | 20634             | <b>~</b> |           |  |  |  |  |
| -                                                                                                    |                             |                           |               |                            |                   |          |           |  |  |  |  |
|                                                                                                    |                             |                           |               |                            |                   |          |           |  |  |  |  |
| < Retour                                                                                                    |                             |                           |               | Abandon                    |                   |          | Continuer |  |  |  |  |

Figure 8-21 Menu "Entraînements > Configuration - Moteur" (Continuer 1)

- Dans cette boîte de dialogue, actionnez le bouton "Sélectionner un moteur standard dans la liste".
- 7. Sélectionnez le moteur avec les touches "Curseur Up/Down".
- 8. Actionnez la touche "Continuer >".

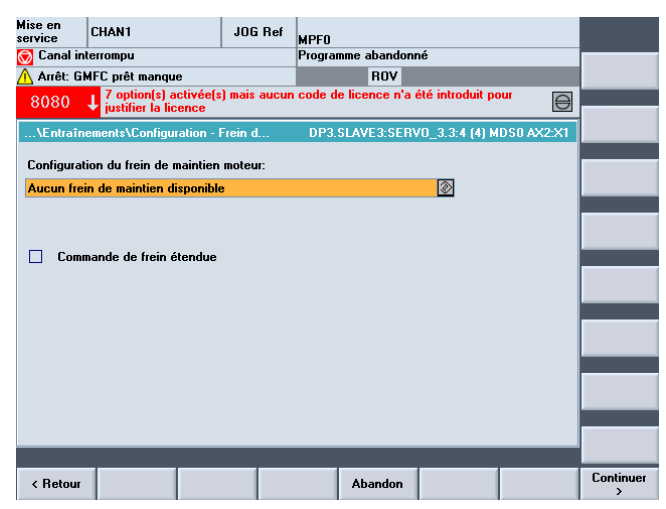

Figure 8-22 Menu "Entraînements" > "Configuration - Frein de maintien moteur" (Continuer 2)

9. Dans le dialogue "Configuration - Frein de maintien moteur", vous pouvez sélectionner la commande de frein.

Si un frein raccordé est détecté lors de la configuration des appareils, le système active automatiquement la commande de frein et indique ici par défaut "Commande de frein d'après commande séquentielle".

10.Actionnez la touche "Continuer >".

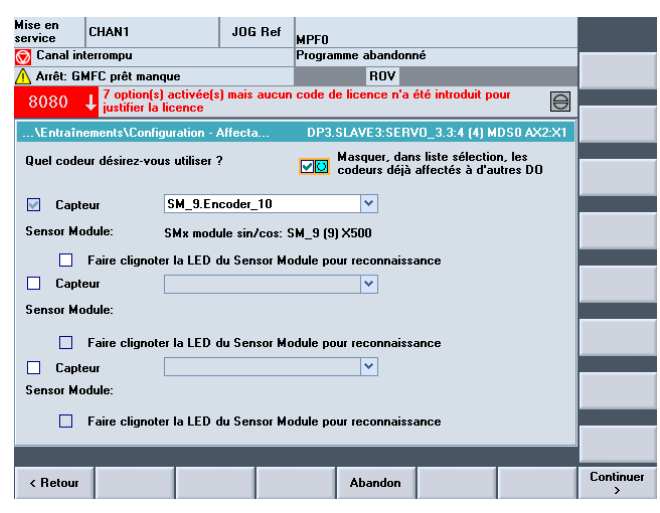

Figure 8-23 Menu "Entraînements" > "Configuration - Capteur" (Continuer 3)

11.Actionnez la touche "Continuer >".

Vous lancez l'identification des capteurs sélectionnés (capteur 1).

Le groupe d'entraînement peut identifier des capteurs avec un protocole EnDat. Ces capteurs sont sélectionnés dans les listes de capteurs des boîtes de dialogue suivantes (menu "Configuration - Capteur 1")

Dans la liste des capteurs, l'entrée "Pas de capteur" est sélectionnée pour les capteurs que le groupe d'entraînement n'a pas pu identifier.

| Mise en<br>service | CHAN1                                                |                           | JOG Ref            | MPFO      |               |         |           |           |           |                 |
|--------------------|------------------------------------------------------|---------------------------|--------------------|-----------|---------------|---------|-----------|-----------|-----------|-----------------|
| 🗑 Canal int        | errompu                                              |                           |                    | Prograi   | nme abandor   | nné     |           |           |           |                 |
| 🕂 Arrêt: GM        | IFC prêt ma                                          | nque                      |                    |           | ROV           |         |           |           |           |                 |
| 8080 .             | 7 option(<br>justifier la                            | s) activée(s<br>a licence | ) mais aucur       | code d    | e licence n'a | été int | roduit po | our       | $\ominus$ |                 |
| \Entraîne          | ements\Conf                                          | iguration - I             | Capteur 1          | DP3.      | SLAVE3:SEB    | VO 3.   | 3:4 (4) M | DS0 A     | x2·X1     | lden-<br>tifier |
| Nama               |                                                      |                           | Facadas 10         |           |               |         |           |           |           |                 |
| Nallie.            |                                                      |                           | Encodel_10         |           |               |         |           |           |           |                 |
| Evaluation         | Evaluation codeur: SMx module sin/cos: SM_9 (9) X500 |                           |                    |           |               |         |           |           |           |                 |
| Sélection d        | lu codeur m                                          | oteur:                    |                    |           |               |         |           |           |           |                 |
| Type (n⁺ d         | le référe                                            | Type capto                | eur                |           |               | N       | uméro d   | e co      |           |                 |
|                    | Aucun capteur 0                                      |                           |                    |           |               |         |           |           |           |                 |
| 6SL3055-0          | AAOO-5xxx                                            | Résolveur                 | 1-Speed            |           |               | 1       | DO1       |           | E         |                 |
| 6SL3055-0          | AAOO-5xxx                                            | Résolveur                 | 2-Speed            |           |               | 1       | DO2       |           | =         | Saisir les      |
| 6SL3055-0          | AAOO-5xxx                                            | Résolveur                 | 3-Speed            |           |               | 1       | DO3       |           |           | param.          |
| 6SL3055-0          | AAOO-5xxx                                            | Résolveur                 | 4-Speed            |           |               | 10      | D04       |           |           |                 |
| Sélectionne        | ez 'Identifie                                        | r' pour que               | le variateur i     | dentifie  | e codeur rac  | cordé.  | Pour ce   | la. il es | ≚         | Détails         |
| nécessaire         | que le code                                          | eur soit inte             | lligent.           |           |               |         |           | ,         |           |                 |
| Sélectionn         | ez 'Saisir les                                       | s param                   | pour paramé        | etrer mar | uellement le  | codeu   | r.<br>    |           |           |                 |
| valeur réel        | ez Detaiis<br>le et Benère                           | . pour para<br>zéro exter | metter des d<br>ne | onnees    | elles que inv | reision | au signe  | e de la   |           |                 |
|                    |                                                      |                           |                    |           |               |         |           |           |           |                 |
|                    |                                                      |                           |                    |           |               |         |           |           |           |                 |
|                    |                                                      |                           |                    |           |               |         |           |           |           |                 |
| < Retour           |                                                      |                           |                    |           | Abandon       |         |           |           |           | Continuer       |

Figure 8-24 Sélection des capteurs (Continuer 4)

Le capteur connecté via SMC20 doit être configuré.

| Mise en<br>service CHAN1                                                                                                    | JOG Ref       | MPFO                    |                  |          |                     |  |  |
|----------------------------------------------------------------------------------------------------|---------------|-------------------------|------------------|----------|---------------------|--|--|
| Canal Interrompu                                                                                                    |               | Programme abandonné     |                  |          |                     |  |  |
| <u> Arrêt: GMF</u> C prêt manque                                                                                                    |               | ROV                     |                  |          |                     |  |  |
| 8080 1 7 option(s) activée(                                                                                                    | s) mais aucun | code de licence n'a été | introduit pour   |          |                     |  |  |
| justifier la licence                                                                                                    |               |                         |                  |          | Iden-               |  |  |
| \Entraînements\Configuration -                                                                                                    | Capteur 1     | DP3.SLAVE3:SERV0_       | 3.3:4 (4) MDSO A | X2:X1    | tifier              |  |  |
| Name:                                                                                                    | Encoder_10    |                         |                  |          |                     |  |  |
| Evaluation codeur:                                                                                                    | SMx module    | sin/cos: SM -9 (9) X500 |                  |          |                     |  |  |
|                                                                                                    |               |                         |                  |          |                     |  |  |
| Sélection du codeur moteur:                                                                                                    |               |                         |                  | .        |                     |  |  |
| Type (n* de référe Type cap                                                                                                    | eur           |                         | Numéro de co     |          |                     |  |  |
| 6SL3055-0AA00-5xxx Résolveur                                                                                                    | 1-Speed       |                         | 1001             | <u>^</u> |                     |  |  |
| 6SL3055-0AA00-5xxx Résolveu                                                                                                    | 2-Speed       |                         | 1002             | E I      | Calific Inc.        |  |  |
| 6SL3055-0AA00-5xxx Résolveu                                                                                                    | 3-Speed       |                         | 1003             |          | Saisir les<br>Daram |  |  |
| 6SL3055-0AA00-5xxx Résolveu                                                                                                    | 4-Speed       |                         | 1004             |          | Parami              |  |  |
| 6SL3055-0AA00-5xxx 2048, 1 V                                                                                                    | càc, A/B C/D  | R                       | 2001             |          |                     |  |  |
| Sélectionnez "Identifier' pour que le variateur identifie le codeur raccordé. Pour cela, il est<br>nécessaire que le codeur soit intelligent.<br>Sélectionnez "Saïsi les param" pour paramétrer manuellement le codeur.<br>Sélectionnez "Détails" pour paramétrer des données telles que Inversion du signe de la<br>valeur réelle et Repère zéro externe. |               |                         |                  |          |                     |  |  |
|                                                                                                    |               |                         |                  |          |                     |  |  |
| < Retour                                                                                                    |               | Abandon                 |                  |          | Continuer           |  |  |

Figure 8-25 Sélection d'un capteur dans la liste

12.Sélectionnez le capteur moteur dans une liste. Sélectionnez le capteur avec les touches "Curseur Up/Down".

### Remarque

La fonction "Détails..." permet de définir les données suivantes entre autres :

- Inversion de signe de la vitesse réelle
- Inversion de signe de la position réelle
- Top zéro externe

Avec la touche logicielle "Saisir les données", il est également possible d'effectuer un paramétrage manuel du système de capteur.

13. Actionnez "Saisir les données".

| Mise en<br>service                                                           | CHAN1                                         | JOG Ref      | MPFO                     |           |                                              |        |         |  |  |
|------------------------------------------------------------------------------|-----------------------------------------------|--------------|--------------------------|-----------|----------------------------------------------|--------|---------|--|--|
| 🗑 Canal in                                                                   | terrompu                                      |              | Programme a              | bandonr   | né                                           |        |         |  |  |
| <u> A</u> rrêt: G                                                            | MFC prêt manque                               |              |                          | ROV       |                                              |        |         |  |  |
| 8080                                                                         | 7 option(s) activée(s<br>justifier la licence | ) mais aucun | code de lice             | nce n'a ( | été introduit p                              | our    |         |  |  |
| \Entraînements\Configuration - Capteu DP3.SLAVE3:SERV0_3.3:4 (4) MDS0 AX2:X1 |                                               |              |                          |           |                                              |        |         |  |  |
| – Type capl                                                                  | eur                                           | Voies inci   | émentales                |           |                                              |        |         |  |  |
| 💿 rotatif                                                                    |                                               | Nbre de tra  | aits/tour:               |           | 2048                                         |        |         |  |  |
|                                                                              |                                               |              |                          |           |                                              |        |         |  |  |
| Système n                                                                    | nesure:                                       |              |                          |           |                                              |        |         |  |  |
| incrémen                                                                     | tal sin/cos 🛛 🔊                               |              |                          |           |                                              |        |         |  |  |
| Evaluation<br>SMx modu                                                       | n codeur<br>Ile sin/cos                       |              |                          |           |                                              |        |         |  |  |
| -                                                                            |                                               | Tops zéro    | r                        |           |                                              |        |         |  |  |
|                                                                              |                                               | Configurati  | on: un top               | zéro/to   | ur                                           | ~      |         |  |  |
|                                                                              |                                               | Esp tops a   | éro:                     |           | 2048                                         | Incrém |         |  |  |
|                                                                              |                                               | Nhre de to   |                          |           | 1                                            | morom. |         |  |  |
|                                                                              |                                               |              | 00.00                    |           |                                              |        |         |  |  |
|                                                                              |                                               | Synchroni    | sation                   |           |                                              |        |         |  |  |
|                                                                              |                                               | Synchro.     | grossière:               | 55        | ynchro. line:                                |        |         |  |  |
|                                                                              |                                               | O Ide        | icun<br>entif. pos. pôli | es (      | <ul> <li>Aucun</li> <li>Tops zéro</li> </ul> |        | Abandon |  |  |
|                                                                              |                                               | O Ca         | pt. Hall                 |           |                                              |        |         |  |  |
|                                                                              |                                               | • CD         | /piste                   |           |                                              |        |         |  |  |
|                                                                              |                                               |              |                          |           |                                              |        | UK      |  |  |
|                                                                              |                                               |              |                          |           |                                              |        |         |  |  |
|                                                                              |                                               |              |                          |           |                                              |        |         |  |  |

Figure 8-26 Saisir les données

Configurez le capteur dans les champs suivants :

- Type de capteur
- Pistes incrémentales
- Tops zéro
- Synchronisme

14. Actionnez la touche "OK".

15.Actionnez la touche "Continuer >".

| Mise en<br>service                                         | CHAN1                                                                                                | JOG Ref                       | MPFO                                            |            |           |  |  |  |  |  |
|------------------------------------------------------------|----------------------------------------------------------------------------------------------------|-------------------------------|-------------------------------------------------|------------|-----------|--|--|--|--|--|
| 🗑 Canal in                                                 | terrompu                                                                                             |                               | Programme abandonné                             |            |           |  |  |  |  |  |
| <u> A</u> rrêt: Gl                                         | MFC prêt manque                                                                                      |                               | ROV                                             |            |           |  |  |  |  |  |
| 8080                                                       | 8080 J 7 option(s) activée(s) mais aucun code de licence n'a été introduit pour justifier la licence |                               |                                                 |            |           |  |  |  |  |  |
| \Entraîn                                                   | ements\Configuration                                                                                 | Type d                        | DP3.SLAVE3:SERV0_3.3:4 (4) M                    | DS0 AX2:X1 |           |  |  |  |  |  |
| Choisissez                                                 | le type de régulation                                                                                | et le type de t               | élégramme PROFIBUS                              |            |           |  |  |  |  |  |
|                                                            |                                                                                                    |                               |                                                 |            |           |  |  |  |  |  |
| Type de ré                                                 | égulation:                                                                                           | Régulation de                 | vitesse (avec capteur)                          | ¥          |           |  |  |  |  |  |
| Télégramme PZD PB0FIBIIS: Télégramme SIEMENS 116 PZD-11/19 |                                                                                                    |                               |                                                 |            |           |  |  |  |  |  |
|                                                            |                                                                                                    |                               |                                                 |            |           |  |  |  |  |  |
| FCOM con                                                   | formément au type de                                                                                 | sont connect<br>télégramme ch | ees sur des parametres<br>noisi. Ces paramètres |            |           |  |  |  |  |  |
| FLUM ne                                                    | sont pas modifiables a                                                                               | pres-coup.                    |                                                 |            |           |  |  |  |  |  |
|                                                            |                                                                                                    |                               |                                                 |            |           |  |  |  |  |  |
|                                                            |                                                                                                    | _                             |                                                 |            |           |  |  |  |  |  |
| Nombre de                                                  | e DDS pour ce MDS:                                                                                   | 8                             | ×                                               |            |           |  |  |  |  |  |
|                                                            |                                                                                                    |                               |                                                 |            |           |  |  |  |  |  |
|                                                            |                                                                                                    |                               |                                                 |            |           |  |  |  |  |  |
|                                                            |                                                                                                    |                               |                                                 |            |           |  |  |  |  |  |
| < Betour                                                   |                                                                                                    |                               | Abandon                                         |            | Continuer |  |  |  |  |  |
| Telou                                                      |                                                                                                    |                               |                                                 |            | >         |  |  |  |  |  |

- Figure 8-27 Menu "Entraînements" > "Configuration Type de régulation/Consignes" (Continuer 5)
- 16.Réglez le nombre de jeux de paramètres entraînement (DDS, Drive Data Set) nécessaires. Un jeu de paramètres d'entraînement est réglé par défaut.
- 17.Vous pouvez modifier les réglages du type de régulation et du type de télégramme PROFIBUS.

L'affectation par défaut du type de régulation et du télégramme PROFIBUS est généralement correcte.

18.Actionnez la touche "Continuer >".

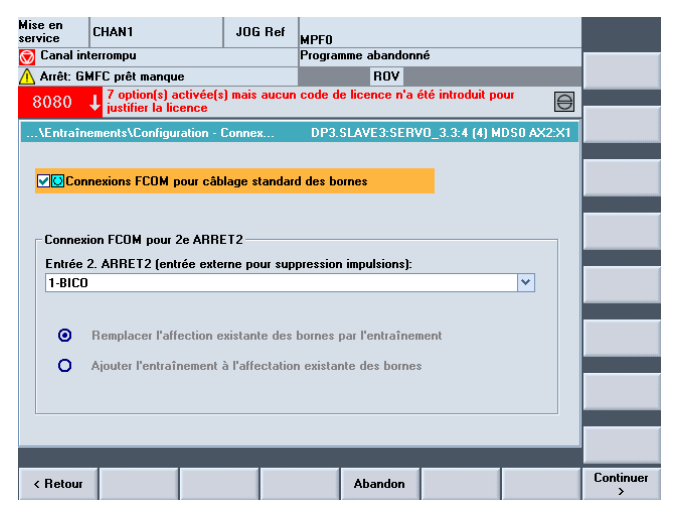

Figure 8-28 Menu "Entraînements" > "Configuration - Connexion FCOM" (Continuer 6)

19. Vous pouvez sélectionner la 2ème condition d'exploitation Entrée 2ème ARRET2 (Page 31) (entrée externe pour suppression des impulsions).

20.Actionnez la touche "Continuer >".

Mise en service CHAN1 JOG Ref PFO Canal interrompu Programme aband onné Arrêt: GMFC prêt manque ROV 7 option(s) activée(s) mais a justifier la licence e n'a été introduit pou de li € **1** 0808 DP3.SLAVE3:SERV0\_3.3:4 (4) MDS0 AX2:X1 Les données suivantes d'entraînement sont saisies: Entraîn.: Objet entraînement Nom: SERVO\_3.3:4 ~ . Motor Module: Nom du Motor Modul: Motor\_Module\_4 Type (n\* de référence): 6SL3120-2TE21-0AA3 Puissance assignée: 4.80 kW Courant assigné: 9.00 A Numéro de code: 10013 N° série: T-V82080534 xeur: Nom du moteur: Motor\_11 Aucun frein de maintien disponible Type de moteur: Moteur synchrone 1FT6 Type (n\* de référence): 1FT6064-xAF7x-xxxx Terminé > < Retour Abandon

Figure 8-29 Menu "Entraînements" > Configuration - Récapitulation" (Continuer 7)

- 21.La configuration de l'entraînement (SERVO) avec moteur de liste est achevée. Vous pouvez vérifier une dernière fois la configuration dans le résumé.
- 22. Actionnez la touche logicielle "Terminé >".

|                                                                                                    | _       |  |  |  |  |  |
|----------------------------------------------------------------------------------------------------|---------|--|--|--|--|--|
| service CHAN1 JOG Ref MPF0                                                                                                    |         |  |  |  |  |  |
| 🗑 Canal interrompu Programme abandonné                                                                                                    |         |  |  |  |  |  |
| 🔥 Arrêt: GMFC prêt manque ROV                                                                                                    |         |  |  |  |  |  |
| 8080 <b>t</b> 7 option(s) activée(s) mais aucun code de licence n'a été introduit pour<br>justifier la licence                                                                                                    |         |  |  |  |  |  |
| \Entraînements\Configuration - Récapi DP3.SLAVE3:SERVO_3.3:4 (4) MDS0 AX2:X1                                                                                                    |         |  |  |  |  |  |
| Les données suivantes d'entraînement sont saisies:                                                                                                    |         |  |  |  |  |  |
| En Mise en service                                                                                                    |         |  |  |  |  |  |
| Mc<br>La configuration de l'entraînement SERVD_3.3:4 est terminée.<br>Pour que la configuration de l'entraînement SERVD_3.3:4 soit conservée après<br>un redémarage, les paramètres doivent être enregistrés dans une ménoire non<br>volatile.<br>Le calcul des paramètres du moteur peut durer quelques minutes !<br>Voulez-vous enregistrer les paramètres de l'entraînement SERVD_3.3:4 dans une<br>mémoire non volatile ? |         |  |  |  |  |  |
| Мс                                                                                                    | Abandon |  |  |  |  |  |
| Type (n° de référence): 1FT6064-xAF7x-xxxx 🗸                                                                                                    | Non     |  |  |  |  |  |
|                                                                                                    | Oui     |  |  |  |  |  |
|                                                                                                    |         |  |  |  |  |  |

- Figure 8-30 Menu "Entraînements" > Configuration Récapitulation" >"...enregistrer en mémoire non volatile..." (Terminé)
- 23.Répondez par "Oui" à la question.
- 24.Le chapitre suivant décrit la marche à suivre pour la configuration d'un entraînement (SERVO) avec un moteur d'origine tierce et un deuxième capteur.

# 8.1.4.2 Mise en service d'un moteur d'origine tierce et d'un deuxième capteur supplémentaire via SMC

### Introduction

Dans notre exemple, une partie puissance doit être configurée avec un moteur non Siemens et un capteur. Vous vous trouvez dans le menu "Mise en service" > "Système d'entraînement" > "Entraînements".

| Mise en<br>service                                                                                 | CHAN1                                 | JOG Ref            | MPFO           |              |                |                |                      |  |  |  |
|----------------------------------------------------------------------------------------------------|---------------------------------------|--------------------|----------------|--------------|----------------|----------------|----------------------|--|--|--|
| 🗑 Canal in                                                                                         | terrompu                              |                    | Prograi        | nme abandonn | é              |                |                      |  |  |  |
| <u> A</u> rrêt : C                                                                                 | N prête manque                        |                    |                | ROV          |                |                | Entraî. +            |  |  |  |
| 25202                                                                                              | Axe Z1 Attente de                     | l'entraîneme       | nt             |              |                |                |                      |  |  |  |
| 20202                                                                                              |                                       |                    |                |              |                |                | F-1-1                |  |  |  |
| \Entraîn                                                                                           | ements\Vue d'ensemt                   | ole                | DP3.           | SLAVE3:SERV  | 0_3.3:4 (4) MD | 0S0 AX3:Y1     | Entral               |  |  |  |
| Jeu de pa                                                                                          | ramètres moteur MDS                   | : O Ty             | pe d'obje      | t entraîn.:  | SERV           | o 🔨            |                      |  |  |  |
| Jeu de pa                                                                                          | Jeu de param. entraînement 0          |                    |                |              |                |                |                      |  |  |  |
|                                                                                                    |                                       |                    |                |              |                |                |                      |  |  |  |
| L'objet d'entraînement n'a pas été mis en service.<br>Une nouvelle mise en service est nécessaire. |                                       |                    |                |              |                |                |                      |  |  |  |
| SERVO                                                                                              | 3.3:4.Motor Module                    | 4 (Partie puis     | sance) —       |              |                |                |                      |  |  |  |
| Numéro                                                                                             | de composant:                         |                    |                |              | 4              |                |                      |  |  |  |
| Partie pu                                                                                          | issance Type:                         |                    | M              | IM_2AXIS_DC# | AC             |                |                      |  |  |  |
| N⁺de réf                                                                                           | érence:                               |                    | 6SL3           |              | Choisir        |                |                      |  |  |  |
| Courant                                                                                            | assigné partie puiss.:                |                    |                | 9.0          | 00 A           |                | MDS                  |  |  |  |
| Puice and                                                                                          | o posicipón partio puiz               |                    |                | 4 :          | 80 KW          |                |                      |  |  |  |
|                                                                                                    | e assignee partie part                | ····               |                | T.V820805    | 34             |                |                      |  |  |  |
| N serie:                                                                                           |                                       |                    |                | 1 4 020003.  | 54             |                |                      |  |  |  |
| Reconna                                                                                            | issance par LED                       |                    |                |              |                |                |                      |  |  |  |
|                                                                                                    | · · · · · · · · · · · · · · · · · · · |                    |                |              |                |                |                      |  |  |  |
|                                                                                                    |                                       |                    |                |              |                |                |                      |  |  |  |
| Configu-<br>ration                                                                                 | Jeux de Int<br>paramètres ne          | ercon- A<br>exions | ffecter<br>axe |              |                | PM<br>entraîn. | Fonctions<br>fichier |  |  |  |

Figure 8-31 Menu "Entraînements > Configuration" (moteur non Siemens)

### Procédure

1. Le système reconnaît que l'objet entraînement n'a pas été mis en service et qu'une remise en service est nécessaire (voir figure ci-dessus).

La remise en service s'effectue avec la touche logicielle verticale "Modifier".

2. Actionnez la touche logicielle verticale "Modifier".

| Mar    |         |                         |           |         |        |          |               |          |          |            |   |           |
|--------|---------|-------------------------|-----------|---------|--------|----------|---------------|----------|----------|------------|---|-----------|
| servio | ce      | CHAN1                   |           | JOG     | Ref    | MPFO     |               |          |          |            |   |           |
| 🗑 C    | anal in | terrompu                |           |         |        | Progra   | nme abandoni  | né       |          |            |   |           |
| Λ Α    | rrêt: G | MFC prêt manque         |           |         |        |          | ROV           |          |          |            |   |           |
| - 80   | ายก     | 7 option(s) ac          | tivée(s)  | mais    | aucur  | code d   | e licence n'a | été intr | oduit po | our 🛛      |   |           |
| 00     | /00     | <b>ustitier</b> la lice | nce       |         |        |          |               |          |          | E          |   |           |
| VE     | Intraîn | ements\Configura        | ition - M | lotor . | DI     | P3.SLAV  | E15:SERVO_    | 3.15:2   | (2) MD9  | 60 AX4:SPI | Ν |           |
| - Sa   | aisisse | z le nom de l'obie      | t entraîı | nemer   |        |          |               |          |          |            |   |           |
|        |         |                         | . ontran  |         |        |          |               |          |          |            |   |           |
| 0      | bjet er | traînement Nom:         |           | SER     | VO_3.  | 15:2     |               | 3        | >        |            |   |           |
|        |         |                         |           |         |        |          |               |          |          |            |   | _         |
|        |         |                         |           |         |        |          |               |          |          |            |   |           |
| r Cl   | Konfiqu | ration du Motor I       | lodule -  |         |        |          |               |          |          |            |   |           |
|        | 2       |                         |           |         |        |          |               |          |          |            |   |           |
| N      | lom du  | Motor Modul:            |           | Moto    | r_Moc  | lule_2   |               |          |          |            |   |           |
| м      | lotor M | odule reconnu:          |           |         |        |          |               |          |          |            |   | _         |
| T      | ype (n  | * de référence)         | Puissa    | ance a  | assign | ée       | Courant assi  | qné      | Numér    | o de       |   |           |
| 6      | SL312   | 0-1TE23-0AA3            | 15.10     | k₩      |        |          | 30.00 A       |          | 10005    |            |   |           |
|        |         |                         |           |         |        |          |               |          |          |            |   |           |
|        | Fai     | e clignoter la LEI      | ) du Ma   | tor M   | odule  | pour rec | onnaissance   |          |          |            |   |           |
|        |         |                         |           |         |        |          |               |          |          |            |   |           |
|        |         |                         |           |         |        |          |               |          |          |            |   |           |
|        |         |                         |           |         |        |          |               |          |          |            |   |           |
|        |         |                         |           |         |        |          | Abandon       |          |          |            |   | Continuer |
|        |         |                         |           | _       |        |          |               |          |          |            |   | ,         |

Figure 8-32 Menu "Entraînements" > "Configuration - Motor Module" (Modifier)

3. L'assistant d'entraînement identifie la partie puissance (Motor Module). Vous pouvez définir un nouveau nom d'objet entraînement ou valider le préréglage.

- Parcourez l'assistant d'entraînement à l'aide de la touche logicielle horizontale "Continuer >".
- 5. Les dialogues de configuration suivants s'affichent les uns après les autres :

| Mise en<br>service | CHAN            | I                     |                     | JOG Ref       | MPFO                            |                  |           |
|--------------------|-----------------|-----------------------|---------------------|---------------|---------------------------------|------------------|-----------|
| 🗑 Canal int        | erromp          | u                     |                     |               | Programme abandonné             |                  |           |
| <u> A</u> rrêt: GN | IFC prê         | t manq                | ue                  |               | ROV                             |                  |           |
| 8080               | ↓ 7 op<br>justi | ition(s)<br>fier la l | activée(s<br>icence | ) mais aucur  | n code de licence n'a été intro | oduit pour 😝     |           |
| 15.4.4             | lase.           | 0.0                   |                     |               |                                 |                  | -         |
| \Entraine          | ements          | Config                | uration - I         | Hoteur Di     | P3.5LAVE15:5ERVU_3.15:2 (       | 2] MD50 AX4:SPIN |           |
| Nom du             |                 | Motor                 | _7                  |               |                                 |                  |           |
| Sélection          | mot.:           | 0                     | Sélection           | ner le moteu  | ır standard dans la liste       |                  |           |
|                    |                 | •                     | Entrer pa           | ram. du mote  | eur 🛛 Modèle dans lis           | ste              |           |
|                    |                 |                       |                     |               |                                 |                  |           |
|                    |                 |                       |                     |               |                                 |                  |           |
| Type de            |                 | Moteu                 | r asynchr           | one (rotatif) |                                 |                  |           |
|                    |                 |                       |                     |               |                                 |                  |           |
|                    |                 |                       |                     |               |                                 |                  |           |
|                    |                 |                       |                     |               |                                 |                  |           |
|                    |                 |                       |                     |               |                                 |                  |           |
|                    |                 |                       |                     |               |                                 |                  |           |
|                    |                 |                       |                     |               |                                 |                  |           |
|                    |                 |                       |                     |               |                                 |                  |           |
|                    |                 |                       |                     |               |                                 |                  |           |
| < Retour           |                 |                       |                     |               | Abandon                         |                  | Continuer |

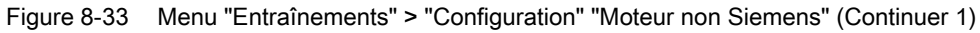

- 6. Sélectionnez le bouton "Saisir les paramètres moteur" et le type de moteur.
- 7. Actionnez la touche "Continuer >".

| Mise en CHAN1 JOG Ref MPFO                                                                                     |           |
|----------------------------------------------------------------------------------------------------|-----------|
| 🗑 Canal interrompu Programme abandonné                                                                         |           |
| 🛆 Arrêt: GMFC prêt manque ROV                                                                                  |           |
| 8080 <b>1</b> 7 option(s) activée(s) mais aucun code de licence n'a été introduit pour<br>iustifier la licence |           |
| \Entraînements\Configuration - Frein d DP3.SLAVE15:SERV0 3.15:2 (2) MDS0 AX4:SPIN                              |           |
|                                                                                                    |           |
| Configuration du trein de maintien moteur:                                                                     |           |
|                                                                                                    |           |
|                                                                                                    |           |
| Commande de frein étendue                                                                                      |           |
|                                                                                                    |           |
|                                                                                                    |           |
|                                                                                                    |           |
|                                                                                                    |           |
|                                                                                                    |           |
|                                                                                                    |           |
|                                                                                                    |           |
|                                                                                                    |           |
| < Retour Abandon                                                                                               | Continuer |

Figure 8-34 Menu "Entraînements" > "Configuration - Frein de maintien moteur" (Continuer 2)

8. Dans le dialogue "Configuration - Frein de maintien moteur", vous pouvez sélectionner la commande de frein.

Si un frein raccordé est détecté lors de la configuration des appareils, le système active automatiquement la commande de frein et indique ici par défaut "Commande de frein d'après commande séquentielle".

9. Actionnez la touche "Continuer >".

| Mise en<br>service                                                               | CHAN1                                         | JOG Ref       | MPFO          |                |              |           |                |  |  |  |
|----------------------------------------------------------------------------------|-----------------------------------------------|---------------|---------------|----------------|--------------|-----------|----------------|--|--|--|
| 🗑 Canal in                                                                       | terrompu                                      |               | Programme at  | oandonné       |              |           |                |  |  |  |
| 🕂 Arrêt: Gl                                                                      | MFC prêt manque                               |               | F             | ROV            |              |           |                |  |  |  |
| 8080                                                                             | 7 option(s) activée(s<br>justifier la licence | ) mais aucun  | code de licen | ce n'a été int | troduit pour | $\ominus$ |                |  |  |  |
| \Entraînements\Configuration - Moteur DP3.SLAVE15:SERV0_3.15:2 (2) MDS0 AX4:SPIN |                                               |               |               |                |              |           |                |  |  |  |
| Paramètres moteur, moteur asynchrone                                             |                                               |               |               |                |              |           |                |  |  |  |
| p310[0]                                                                          | Fréquence assigné                             | e du moteur   |               | 51.61          | Hz           |           |                |  |  |  |
| p311[0]                                                                          | Vitesse assignée d                            | u moteur      |               | 1500.0         | tr/min       |           |                |  |  |  |
| p322[0]                                                                          | Moteur Vitesse max                            | cimale        |               | 9000.0         | tr/min       |           |                |  |  |  |
| p335[0]                                                                          | Mode refroid. mot.                            |               |               | [1] Refroidis  | \$           |           |                |  |  |  |
| p353[0]                                                                          | Moteur Inductance                             | série         |               | 0.000          | mH           |           |                |  |  |  |
| p604[0]                                                                          | Echauffement du m                             | oteur Seuil d | 'alarme       | 150.0          | -C           |           |                |  |  |  |
| p605[0]                                                                          | Echauffement du m                             | oteur Seuil d | e défaut      | 170.0          | ⊗ *C         |           |                |  |  |  |
| U Voule                                                                          | ez-vous introduire les pa                     | ıramètres du  | schéma équiva | alent ?        |              |           |                |  |  |  |
| < Retour                                                                         |                                               |               | Aba           | ndon           |              |           | Continuer<br>> |  |  |  |

Figure 8-35 Menu "Entraînements" > "Configuration - Paramètres moteur2" (Continuer 3)

- 10.Sélectionnez les paramètres à modifier dans la liste des paramètres moteur à l'aide des touches "Curseur Up/Down".
- 11. Saisissez les paramètres moteur.
- 12.Actionnez la touche "Continuer >". Si vous avez activé les "Paramètres du schéma équivalent" et que vous sélectionnez "Continuer >", le dialogue suivant s'affiche :

| Mise en<br>service                                                | CHAN1                                         | JOG Ref         | MPFO            |                       |             |           |  |  |  |  |  |
|-------------------------------------------------------------------|-----------------------------------------------|-----------------|-----------------|-----------------------|-------------|-----------|--|--|--|--|--|
| 🧑 Canal int                                                       | errompu                                       |                 | Programme aba   | ndonné                |             |           |  |  |  |  |  |
| 🚹 Arrêt: GM                                                       | IFC prêt manque                               |                 | RC              | V                     |             |           |  |  |  |  |  |
| 8080                                                              | 7 option(s) activée(s<br>justifier la licence | ) mais aucun    | code de licence | e n'a été introduit p | our 🖯       |           |  |  |  |  |  |
| \Entraîne                                                         | ements\Configuration -                        | Moteur DF       | 3.SLAVE15:SEI   | RVO 3.15:2 (2) MD     | S0 AX4:SPIN | 1         |  |  |  |  |  |
| Paramètres schéma équivalent, moteur                              |                                               |                 |                 |                       |             |           |  |  |  |  |  |
| p326[0]                                                           | Facteur de correct                            | ion de couple   | e de décroch    | 78                    | %           |           |  |  |  |  |  |
| p341[0]                                                           | Moment inertie du                             | moteur          |                 | 0.017000              | kgm2        |           |  |  |  |  |  |
| p344[0]                                                           | Poids du moteur                               |                 |                 | 40.0                  | kg          |           |  |  |  |  |  |
| p348[0]                                                           | Vitesse de transitio                          | on Réduction    | du champ V      | 1700.0                | tr/min      |           |  |  |  |  |  |
| p350[0]                                                           | Moteur Résistance                             | stator à froid  | 1               | 0.81270               | ohm         |           |  |  |  |  |  |
| p354[0]                                                           | Résistance rotoriq                            | ue du moteur    | à froid / rési  | 0.53060               | ohm         |           |  |  |  |  |  |
| p356[0]                                                           | Moteur Inductance                             | e de fuite du : | stator          | 3.78105               | mH          |           |  |  |  |  |  |
| p358[0]                                                           | Moteur Inductance                             | e stator Axe d  | / inductanc     | 7.34561               | mH          |           |  |  |  |  |  |
| p360[0]                                                           | Inductance princip                            | ale moteur/ir   | nduct. princip  | 98.43491              | mH          |           |  |  |  |  |  |
| Rapport moment d'inettie global à moment d'inettie moteur connu ? |                                               |                 |                 |                       |             |           |  |  |  |  |  |
|                                                                   |                                               |                 |                 |                       |             |           |  |  |  |  |  |
|                                                                   |                                               |                 |                 |                       |             |           |  |  |  |  |  |
|                                                                   |                                               |                 |                 |                       |             |           |  |  |  |  |  |
|                                                                   |                                               |                 |                 |                       |             |           |  |  |  |  |  |
| < Retour                                                          |                                               |                 | Abano           | lon                   |             | Continuer |  |  |  |  |  |

Figure 8-36 Menu "Entraînements" > "Configuration - Moteur" > "Paramètres du schéma équivalent" (Continuer 4)

13. Vous pouvez saisir d'autres paramètres moteur.

14. Actionnez la touche "Continuer >".

Si vous actionnez "Continuer >" après avoir sélectionné plus d'un capteur dans la liste (voir figure suivante), vous exécutez successivement et séparément le paramétrage de chaque capteur.

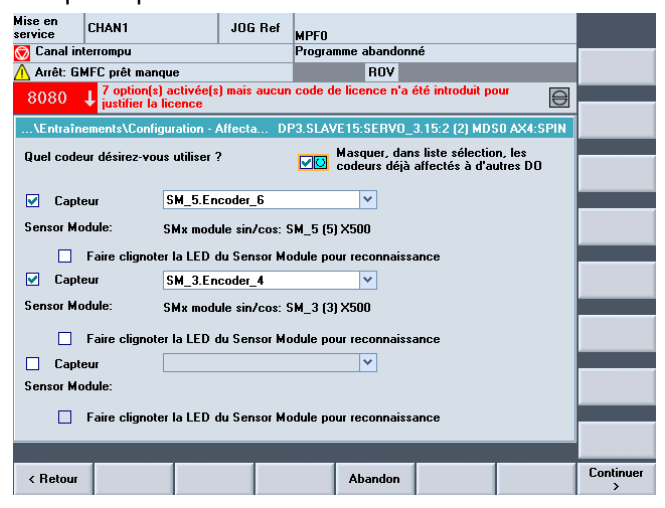

Figure 8-37 Menu "Entraînements" > "Configuration - Capteur" (Continuer 5)

15. Actionnez la touche "Continuer >".

Vous lancez l'identification des capteurs sélectionnés (capteurs 1/2).

Le groupe d'entraînement peut identifier des capteurs avec un protocole EnDat. Ces capteurs sont sélectionnés dans les listes de capteurs des boîtes de dialogue suivantes (menu "Configuration - Capteur")

| Mise en<br>service CHAN1                                                              |                   | JOG Ref            | MPFO          |            |                 |              |            |  |  |  |
|---------------------------------------------------------------------------------------|-------------------|--------------------|---------------|------------|-----------------|--------------|------------|--|--|--|
| 🗑 Canal interrompu                                                                    |                   |                    | Programme     | abandonr   | né              |              |            |  |  |  |
| 🛕 Arrêt: GMFC prêt ma                                                                 | nque              |                    |               | ROV        |                 |              |            |  |  |  |
| 8080 7 option(s) activée(s) mais aucun code de licence n'a été introduit pour         |                   |                    |               |            |                 |              |            |  |  |  |
| \Entraînemente\Configuration - Conteur 1, DP2 SLAVE15-SEPV0, 2,15-2 (2) MDS0 AV4-SPIN |                   |                    |               |            |                 |              |            |  |  |  |
| ventralmelilents veon                                                                 | iyuration - Ca    | preur i Dr         | - S. SLAVE IS | .acnvu_    | 5. TJ.Z (ZJ MD: | 00 AA4. 3FTN |            |  |  |  |
| Name:                                                                                 | E                 | ncoder_6           |               |            | ۲               |              |            |  |  |  |
| Evaluation codeur:                                                                    | SM                | Ax module          | sin/cos: SM   | _5 (5) X50 | 10              |              |            |  |  |  |
| Sélection du codeur m                                                                 | oteur:            |                    |               |            |                 |              |            |  |  |  |
| Type (n* de référe                                                                    | Type capteu       | r                  |               |            | Numéro de       | e co         |            |  |  |  |
| 6SL3055-0AA00-5xxx                                                                    | 2048, 1 Vcào      | :, A/B R           |               |            | 2002            | ^            |            |  |  |  |
| 6SL3055-0AA00-5xxx                                                                    | 256, 1 Vcàc,      | A/B R              |               |            | 2003            |              |            |  |  |  |
| 6SL3055-0AA00-5xxx                                                                    | 400, 1 Vcàc,      | A/B R              |               |            | 2004            |              | Saisir les |  |  |  |
| 6SL3055-0AA00-5xxx                                                                    | 512, 1 Vcàc,      | A/B R              |               |            | 2005            |              | param.     |  |  |  |
| 6SL3055-0AA00-5xxx                                                                    | 18000, 1 Vcà      | àc, A/BR á         | à intervalles | codés      | 2010            |              |            |  |  |  |
| Cálootionnon "Idontifio                                                               | ' nour que le     | u ariatour i       | dontifio lo o | dour room  | ordá Pour oo    | Ľ.           | Détails    |  |  |  |
| nécessaire que le code                                                                | eur soit intellio | vanateurn<br>jent. |               |            | orue. rour ce   | ia, ii est   |            |  |  |  |
| Sélectionnez 'Saisir les                                                              | param' p          | our paramé         | trer manuell  | ement le c | odeur.          |              |            |  |  |  |
| Sélectionnez 'Détails                                                                 | pour paramé       | etrer des de       | onnées telle  | s que Inve | ersion du signe | e de la      |            |  |  |  |
| valeur reelle et nepere                                                               | zero externe.     | •                  |               |            |                 |              |            |  |  |  |
|                                                                                       |                   |                    |               |            |                 |              |            |  |  |  |
|                                                                                       |                   |                    |               |            |                 |              |            |  |  |  |
| < Retour                                                                              |                   |                    | A             | bandon     |                 |              | Continuer  |  |  |  |

Figure 8-38 Menu "Entraînements > Configuration" "Capteur 1" (Continuer 6)

Le capteur a été identifié.

### Remarque

La fonction "Détails..." permet de définir les données suivantes entre autres :

- Inversion de signe de la vitesse réelle
- Inversion de signe de la position réelle
- Top zéro externe

Avec la touche logicielle "Saisir les données", il est également possible d'effectuer un paramétrage manuel du système de capteur.

16.Actionnez la touche "Continuer >".

| Mise en<br>service CH | IAN1            | JOG F            | Ref MPF0       |                 |                 |             |            |
|-----------------------|-----------------|------------------|----------------|-----------------|-----------------|-------------|------------|
| 🗑 Canal interr        | ompu            |                  | Progra         | nme abandonr    | né              |             |            |
| 🚹 Arrêt: GMFC         | C prêt manque   | ,                |                | ROV             |                 |             |            |
| <b>↓</b> 0808         | 7 option(s) ac  | ctivée(s) mais a | ucun code d    | e licence n'a ( | été introduit p | our 🖯       |            |
|                       |                 | Shee             |                |                 |                 |             | Iden-      |
| \Entraîneme           | ents\Configura  | ation - Capteur  | 2 DP3.SLAV     | E15:SERVU_      | 3.15:2 [2] MD   | 50 AX4:SPIN | uner       |
| Name:                 |                 | Encode           | r_4            |                 | 8               |             |            |
| Evaluation co         | odeur:          | SMx mo           | dule sin/cos:  | SM 3 (3) X50    | DO              |             |            |
| Sélection cod         | lour            |                  |                |                 |                 |             |            |
| Tupo (p* do r         | rótóro Tun      | o opptour        |                |                 | Numára d        |             |            |
| 6SL 2055-0A/          | A00.5vvv 512    |                  | EnD at multi   | 4096            | 2053            | 5 CU        |            |
| 0323033-044           | 16              | 1 Veàc A/B F     | nDat multite   | our 4096        | 2054            | <u>^</u>    |            |
| 6SL 3055-044          | AND-5xxx 204    | 8 1 Veàc A/B     | EnDat mor      | notour          | 2055            |             | Saisir les |
| oocooo ur             | 204             | 8, 1 Vcàc, A/B   | . SSI, monot   | our             | 2081            |             | param.     |
|                       | 204             | 8, 1 Vcàc, A/B   | , SSI, multito | ur 4096         | 2082            |             |            |
|                       |                 |                  |                |                 |                 | ×           | Détails    |
| Sélectionnez          | 'Identifier' po | ur que le variat | eur identifie  | le codeur raco  | cordé. Pour ce  | la, il est  |            |
| Sélectionnez          | 'Saisir les par | am' pour pa      | ıramétrer maı  | nuellement le o | codeur.         |             |            |
| Sélectionnez          | 'Détails' po    | ur paramétrer d  | es données     | telles que Inve | ersion du signe | e de la     |            |
| valeur reelle e       | et Hepere zer   | o externe.       |                |                 |                 |             |            |
|                       |                 |                  |                |                 |                 |             |            |
|                       |                 |                  |                |                 |                 |             |            |
| < Retour              |                 |                  |                | Abandon         |                 |             | Continuer  |

Figure 8-39 Menu "Entraînements > Configuration" "Capteur 2" (Continuer 7)

Le deuxième capteur a été identifié.

#### Remarque

Aucun autre paramétrage n'est nécessaire pour les capteurs EnDat qui ont été identifiés. Les paramétrages de l'ID de position des pôles et de la synchronisation se trouvent sous "Saisir les donnés".

17.Actionnez la touche "Continuer >".

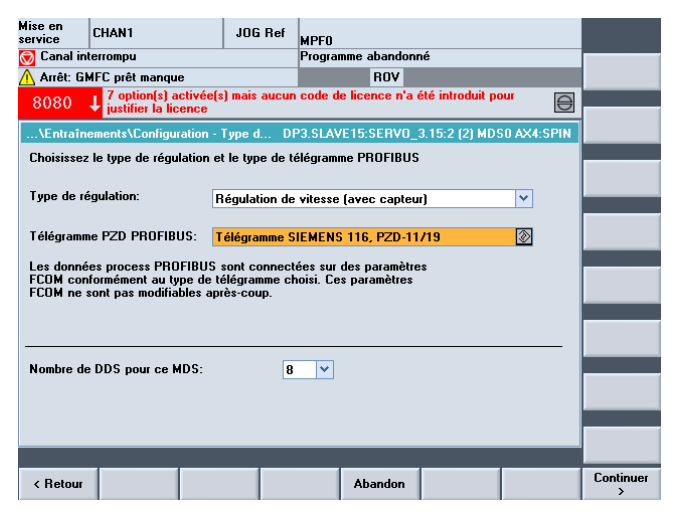

Figure 8-40 Menu "Entraînements > Configuration" "Type de régulation..." (Continuer 8)

- 18.Réglez le nombre de jeux de paramètres entraînement (DDS, Drive Data Set) nécessaires. Un jeu de paramètres d'entraînement est réglé par défaut.
- 19. Vous pouvez modifier les réglages du type de régulation et du type de télégramme PROFIBUS.

L'affectation par défaut du type de régulation et du télégramme PROFIBUS est généralement correcte.

20.Actionnez la touche "Continuer >".

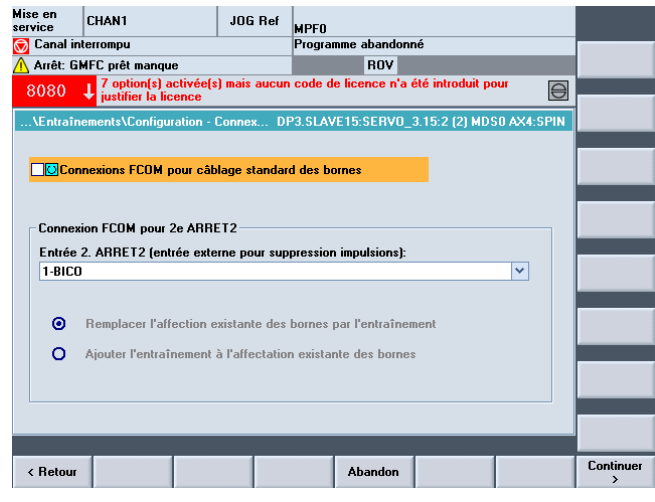

Figure 8-41 Menu "Entraînements > Configuration" "Connexion FCOM" (Continuer 9)

- 21.Vous pouvez sélectionner la 2ème condition d'exploitation Entrée 2ème ARRET2 (Page 31) (entrée externe pour suppression des impulsions).
- 22.Actionnez la touche "Continuer >".

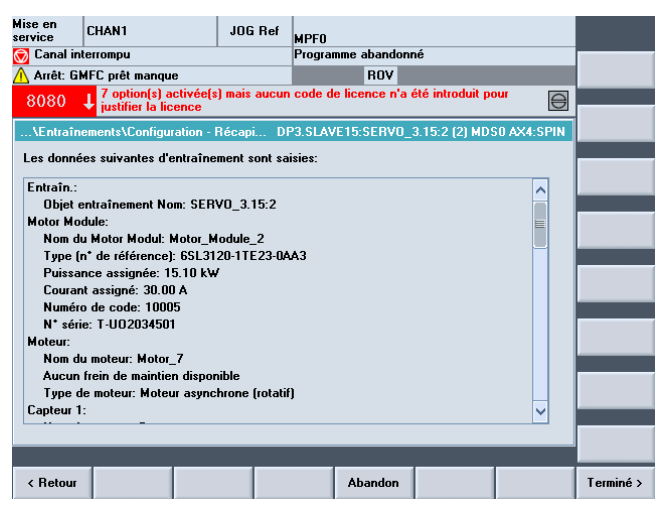

Figure 8-42 Menu "Entraînements > Configuration" "Résumé" (Continuer 9)

23.La configuration de l'entraînement (SERVO) avec moteur d'origine tierce est achevée. Vous pouvez vérifier une dernière fois la configuration dans le résumé.

24. Actionnez la touche logicielle "Terminé >".

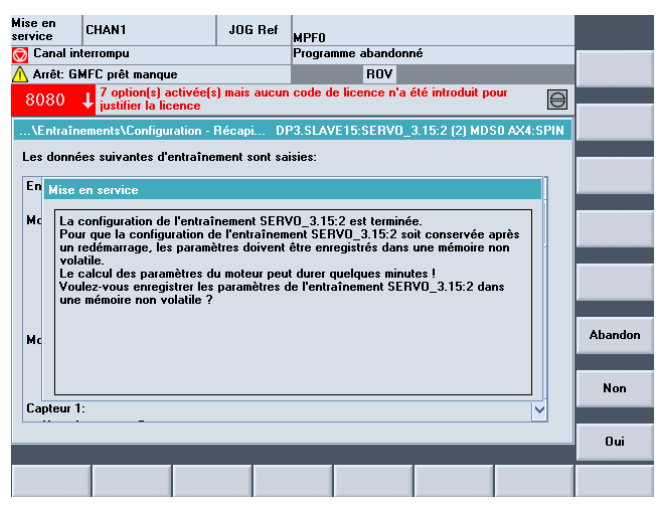

Figure 8-43 Menu "Entraînements > Configuration" "...enregistrer en mémoire non volatile..." (Terminé)

25.Répondez par "Oui" à la question.

| Mise en<br>service | CHAN1                 | JOG                  | Ref MPF0        |                    |               |                |                      |
|--------------------|-----------------------|----------------------|-----------------|--------------------|---------------|----------------|----------------------|
| 🗑 Canal ii         | nterrompu             |                      | Progra          | mme abandonné      |               |                |                      |
| <u> A</u> rrêt: G  | MFC prêt manque       | ,                    |                 | ROV                |               |                | Entraî. +            |
| 8080               | 7 option(s) ac        | ctivée(s) mais       | aucun code o    | le licence n'a été | introduit pou |                |                      |
| VE-1-1             |                       |                      | DD2 CL A        | /E1E.CEDV0_2.1     | 5-2 (2) MDC(  |                | Entraî               |
| \Eriuali           | iements vaue u en     | semble               | DF3.3LA         | VE10.3ENVU_3.1:    | 3.2 (2) MD 31 | AA4.3FIN       |                      |
| Jeu de p           | aramètres moteur      | MDS: 0               | Type d'obje     | et entraîn.:       | SERVO         | ו 🔼            |                      |
| Jeu de p           | aram. entraînemei     | nt 07                |                 |                    |               |                | Choisir<br>entraîn.  |
| Télégram           | me PZD PROFIBU        | JS: Téléo            | ramme SIEM      | ENS 116, PZD-11,   | /19           |                |                      |
| Type de            | régulation:           | Régu                 | lation de vite  | sse (avec capteur  | ſ             |                | Modifier             |
| - SEBVO            | 3 15-2 Motor Ma       | dulo 2 (Partie       | nuiseance) -    |                    |               | _              |                      |
| JEINTO             |                       | idalic_2 (i alac     | , puissancej    | 2                  |               |                |                      |
| Numero             | de composant:         |                      |                 | 2                  |               |                |                      |
| Partie p           | uissance Type:        |                      |                 | M_1AXIS_DCAC       |               |                |                      |
| N*de réf           | érence:               |                      | 6SL3            | 120-1TE23-0AA3     |               |                | Choisir              |
| Courant            | assigné partie pui    | iss.:                |                 | 30.00              | Α             |                | MDS                  |
| Puissan            | ce assignée partie    | puiss.:              |                 | 15.10              | k₩            |                |                      |
| N* série:          |                       |                      |                 | T-U02034501        |               |                |                      |
| Reconn             | aissance par LED      |                      |                 |                    |               |                |                      |
|                    |                       |                      |                 |                    |               |                |                      |
| <u>م</u>           |                       | _                    | _               |                    | _             |                |                      |
|                    |                       |                      |                 |                    |               |                |                      |
| Configu-<br>ration | Jeux de<br>paramètres | Intercon-<br>nexions | Affecter<br>axe |                    |               | PM<br>entraîn. | Fonctions<br>fichier |
|                    |                       |                      |                 |                    |               |                |                      |

Figure 8-44 Menu "Entraînements > Configuration"

#### Remarque

Si le système détecte encore d'autres entraînements qui n'ont pas encore été mis en service, il continuera à vous assister avec leur mise en service.

Sinon, la première mise en service est achevée.

### 8.1.5 Fin de la première mise en service des entraînements SINAMICS

### Fin de la première mise en service des entraînements SINAMICS

Vous avez terminé la première mise en service des entraînements SINAMICS.

La configuration des appareils et le paramétrage ont été achevés correctement :

- Toutes les LED supérieures des entraînements (SERVO) sont allumées en VERT.
- Les LED inférieures des entraînements (SERVO) sont toujours JAUNES.

Vous allez maintenant poursuivre avec les étapes de mise en service du NCK (voir chapitre Mise en service de la communication NCK<->entraînement (Page 113)).

## 8.2 Mise en service manuelle des entraînements SINAMICS

### Remarque

La "Mise en service manuelle" est recommandée pour les techniciens de mise en service expérimentés.

Mise en service des entraînements intégrés (NCU)

8.2 Mise en service manuelle des entraînements SINAMICS

### 8.2.1 Début de la mise en service des entraînements SINAMICS

1. Actionnez la touche <MENU SELECT> > "Mise en service".

| Mise<br>serv | e en<br>vice                               | СН         | AN1           |                | JO          | G Ref   | MPFO   |           |       |       |     |        |          |                        |
|--------------|--------------------------------------------|------------|---------------|----------------|-------------|---------|--------|-----------|-------|-------|-----|--------|----------|------------------------|
| 11           | Rese                                       | t canal    |               |                |             |         | Progra | mme abanc | lonné |       |     |        |          |                        |
|              |                                            |            |               |                |             |         |        | ROV       | 1     |       |     |        |          |                        |
| 2            | 25202 L Axe SPIN Attente de l'entraînement |            |               |                |             |         |        |           |       |       |     |        |          |                        |
|              | 0201                                       |            |               |                |             |         |        |           |       |       |     |        | _        |                        |
| Ma           | aschir                                     | nenkon     | figuration    |                |             |         |        |           |       |       |     |        |          |                        |
|              | NCK                                        |            |               |                |             | Antrieb |        |           |       | Motor |     |        |          |                        |
| I            | Index                                      | Name       | т             | yp An          | trieb       | Bezeic  | nner   |           |       | Тур   | Kan | al     |          | Change<br>language     |
|              | 1                                          | Z1         | Lin           |                | 1           | CU_I_0  | 03     |           |       | #     | CHA | N1     |          |                        |
|              | 2                                          | X1         | Lin           |                |             |         |        |           |       |       | CHA | N1     |          | Reset                  |
|              | 3                                          | Y1         | Lin           |                |             |         |        |           |       |       | CHA | N1     |          | (po)                   |
|              | 4                                          | SPIN       | Sp            |                |             |         |        |           |       |       | CHA | N1     |          |                        |
|              |                                            |            |               |                |             |         |        |           |       |       |     |        |          |                        |
|              |                                            |            |               |                |             |         |        |           |       |       |     |        |          |                        |
|              |                                            |            |               |                |             |         |        |           |       |       |     |        |          | Mot de                 |
|              |                                            |            |               |                |             |         |        |           |       |       |     |        |          | passe                  |
|              |                                            |            |               |                |             |         |        |           |       |       |     |        |          |                        |
|              |                                            |            |               |                |             |         |        |           |       |       |     |        |          |                        |
|              |                                            |            |               |                |             |         |        |           |       |       |     |        | - 1      |                        |
| A            | ktuel                                      | le Zugr    | iffsstufe: Sy | stem           |             |         |        |           |       |       |     |        |          |                        |
|              |                                            |            |               |                |             |         |        |           |       |       |     |        |          | Détails                |
|              |                                            |            |               |                |             |         |        |           |       |       |     | $\Box$ | <u> </u> |                        |
| Ра           | aramèl<br>nachir                           | tres<br>ne | CN            | Syst<br>entrai | ème<br>nem. | 4       | P      | нмі       |       |       |     |        |          | Optimisa-<br>tion/Test |

Figure 8-45 Menu "Mise en service"

2. Actionnez la touche logicielle "Système d'entraînement".

| Mi<br>se | ise en<br>rvice | CHAN1           |               | JOG Ref    | PFO            |         |                    |
|----------|-----------------|-----------------|---------------|------------|----------------|---------|--------------------|
| 1        | Reset c         | anal            |               | P          | rogramme aband | onné    |                    |
|          |                 |                 |               |            | ROV            |         |                    |
|          |                 |                 |               |            |                |         |                    |
| Ī        | lise en se      | rvice de l'e    | ntraînement   |            |                |         |                    |
| [        |                 |                 |               | Obiet d'en | tr.            |         |                    |
|          | Ахе             | Bus             | Adresse       | -Nom       |                | -Numéro | Réglage<br>d'usine |
|          |                 | 3               | 3             | CU_I_3.3:  | 1              | 1       |                    |
|          |                 |                 |               | ALM_16KV   | √_3.3:2        | 2       |                    |
|          | Z1              |                 |               | SERVO_3    | 3:3            | 3       |                    |
|          | X1              |                 |               | SERVO_3    | .3:4           | 4       |                    |
|          | Y1              |                 |               | SERVO_3    | 3:5            | 5       | Reset<br>(po)      |
|          |                 | 3               | 15            | CU_NX_3.   | 15:1           | 1       | Charger            |
|          | SPIN            |                 |               | SERVO_3    | 15:2           | 2       | firmware           |
|          |                 |                 |               |            |                |         |                    |
|          |                 |                 |               |            |                |         | Affecter           |
|          |                 |                 |               |            |                |         |                    |
|          | -               | _               | _             |            |                |         | Reconnais.         |
| Ĺ        | 5               |                 |               |            |                |         | purceo             |
|          | Variateurs      | Unité<br>d'alin | s Entra<br>n. | în.        |                |         |                    |

Figure 8-46 Système d'entraînement déjà été mis en service une fois

Vous pouvez exécuter manuellement les fonctions de mise en service suivantes des entraînements SINAMICS entre autres :

- Rétablissement des réglages usine (Page 100)
- Mise à jour du firmware des composants (Page 103)
- Configuration/paramétrage de l'alimentation et des entraînements (SERVO) (Page 111)
- Vérification et correction de la connexion PROFIBUS (Page 106)

### 8.2.2 Activation du réglage usine

### Introduction

Si une mise en service a déjà eu lieu, la fonction "Réglages usine..." permet de rétablir les réglages usine du système d'entraînement.

### IMPORTANT

Avant le rétablissement des réglages usine, vérifiez que la borne EP (Enable Pulses) de l'alimentation (Booksize : X21, Châssis : X41) est hors tension.

Mise en service des entraînements intégrés (NCU)

8.2 Mise en service manuelle des entraînements SINAMICS

### Marche à suivre pour activer les réglages usine

1. Vous vous trouvez dans le menu "Mise en service" > "Système d'entraînement".

| Mi:<br>sei  | e en<br>vice | CHAN1             |              | JOG Ref | MPFO           |         |                    |
|-------------|--------------|-------------------|--------------|---------|----------------|---------|--------------------|
| 11          | Reset of     | anal              |              |         | Programme aban |         |                    |
|             |              |                   |              |         | RO             | /       |                    |
|             |              |                   |              |         |                |         |                    |
| _           |              |                   |              |         |                |         |                    |
| М           | ise en s     | ervice de l'e     | entraînement |         |                |         |                    |
| Γ           |              |                   |              | Objet d | 'entr.         |         |                    |
|             | Axe          | Bus               | Adresse      | -Nom    |                | -Numéro | Réglage<br>d'usine |
|             |              | 3                 | 3            | CU_I_3  | .3:1           | 1       |                    |
|             |              |                   |              | ALM_16  | 6K₩_3.3:2      | 2       |                    |
|             | Z1           |                   |              | SERVO   | _3.3:3         | 3       |                    |
|             | X1           |                   |              | SERVO   | _3.3:4         | 4       |                    |
|             | Y1           |                   |              | SERVO   | 3.3:5          | 5       | Reset              |
|             |              |                   |              |         |                |         | (poj               |
|             |              | 3                 | 15           | CU NX   | 3.15:1         | 1       | Cl                 |
|             | SPIN         |                   |              | SERVO   | 3.15:2         | 2       | firmware           |
|             |              |                   |              |         |                |         |                    |
|             |              |                   |              |         |                |         | Affecter           |
| L           |              |                   |              |         |                |         | axe                |
|             |              |                   |              |         |                |         |                    |
|             |              |                   |              |         |                |         | Reconnais.         |
| $( \land )$ |              | _                 |              |         |                |         | parteo             |
| ١           | ariateur     | s Unité<br>d'alin | s Entra      | iîn.    |                |         |                    |

Figure 8-47 Menu "Mise en service > Système d'entraînement"

2. Activez la touche logicielle "Réglages usine...".

| Mise en<br>service | CHAN1                                              | JOG Ref         | MPFO                                     |                       |
|--------------------|----------------------------------------------------|-----------------|------------------------------------------|-----------------------|
| // Reset           | canal                                              |                 | Programme abandonné                      |                       |
|                    |                                                    |                 | ROV                                      |                       |
| 8080               | 7 option(s) activée<br>justifier la licence        | e(s) mais aucur | n code de licence n'a été introduit pour |                       |
| Mise en :          | service de l'entraîneme                            | nt              |                                          |                       |
|                    |                                                    | Objet d         | "entr.                                   |                       |
| <u>Ava</u>         | Rue Adraeea                                        | Nom             | Muméro                                   |                       |
| Mise               | e en service                                       |                 | -                                        |                       |
| t Po               | our quels les objets entr<br>électionnez           | aînement dési   | irez-vous charger les réglages usine ?   | Obj. entr.<br>actuel  |
| ‡                  | hi entr actuel'nour fi                             | 1 1 3 3 1(1)    |                                          |                       |
|                    |                                                    |                 |                                          | Variateur             |
|                    | anateur pour CO_I_3.3<br>ariateur                  |                 | es objets entrainement associes au       |                       |
| t 'S               | ystème entraîn.' pour to<br>ssociés aux variateurs | ous les variate | urs et tous les objets entraînement      | Système<br>d'entraîn. |
| 'A                 | bandon', pour mettre fir                           | à l'opération   |                                          |                       |
|                    |                                                    |                 |                                          | Abandon               |
|                    |                                                    |                 |                                          |                       |
|                    |                                                    |                 |                                          |                       |
|                    |                                                    |                 |                                          |                       |
|                    |                                                    |                 |                                          |                       |
| Figure             | e 8-48 Que                                         | stion           |                                          |                       |

3. Activez "Système d'entraînement" pour restaurer le réglage usine pour tous les groupes d'entraînement du système (modules NCU et NX).

| Mise en<br>service | CHAN1                 |                               | JOG Ref                         | MPFO                                                     |   |
|--------------------|-----------------------|-------------------------------|---------------------------------|----------------------------------------------------------|---|
| // Reset ca        | anal                  |                               |                                 | Programme abandonné                                      |   |
|                    |                       |                               |                                 | ROV                                                      |   |
| 8080               | 7 optior<br>justifier | n(s) activée(s<br>la licence  | ) mais aucun                    | code de licence n'a été introduit pour                   |   |
| Mise en se         | rvice de l'e          | ntraînement                   |                                 |                                                          |   |
|                    |                       |                               | Objet d'                        | entr.                                                    |   |
| Axe                | Bus                   | Adresse                       | -Nom                            | -Numéro                                                  |   |
| #                  | #                     | #                             | #                               | #                                                        |   |
| #                  | Mise en se            | rvice                         |                                 |                                                          |   |
| #                  |                       |                               |                                 |                                                          |   |
| #                  | Veuillez              | mettre le sys<br>sous tensior | tême d'entraî<br>1 afin d'activ | inement hors tension puis à<br>er les réglages d'usine ! |   |
| #                  |                       |                               |                                 |                                                          |   |
| #                  | la commu              | uvez poursur<br>unication ave | vre la mise el<br>ec la CN.     | n service apres le retablissement de                     |   |
| ±                  |                       |                               |                                 |                                                          |   |
| #                  |                       |                               |                                 |                                                          |   |
|                    | L                     |                               |                                 |                                                          |   |
|                    |                       |                               |                                 |                                                          |   |
|                    |                       |                               |                                 |                                                          |   |
|                    |                       |                               |                                 |                                                          |   |
|                    |                       |                               |                                 |                                                          |   |
| Attendre           | la coupure            | de la commu                   | inication                       |                                                          |   |
|                    |                       |                               |                                 |                                                          |   |
|                    |                       |                               |                                 |                                                          | 1 |

Figure 8-49 Werkseinstellung\_Aus\_Einschalten

4. Mettez la commande (NCU et NX) hors tension (système d'entraînement hors tension), puis remettez-la sous tension.

Attendez l'établissement de la communication avec la CN.

| Setup    | CHAN1                                                                                                  | JOG Ref                                      | MPF0                                                           |     |
|----------|----------------------------------------------------------------------------------------------------|----------------------------------------------|----------------------------------------------------------------|-----|
| 🥢 Channe | el reset                                                                                               |                                              | Program aborted                                                |     |
|          |                                                                                                    |                                              | ROV                                                            |     |
| 120402   | Bus003.Slave003: C                                                                                     | :U_I_003: Fir                                | rst commissioning of SINAMICS required!                        |     |
| Machine  | configuration                                                                                          |                                              |                                                                |     |
| NCK      |                                                                                                    | Drive                                        | Motor                                                          |     |
| Index N  | lame Tune Dr                                                                                           | ive Identifi                                 | liar Tuna Channel                                              |     |
| Setu     | p                                                                                                    |                                              |                                                                |     |
| i All    | drive units in the drive s<br>ere is an automatic char<br>this purpose.<br>e all drive units to be con | system have I<br>nge to the 'Se<br>nfigured? | to be configured.<br>etup > Drive system > Drive units' dialog | _   |
|          |                                                                                                    |                                              | Ab                                                             | ort |
| Current  | access level: Manufact.                                                                                |                                              |                                                                |     |
|          |                                                                                                    |                                              | 0                                                              | к   |
|          |                                                                                                    |                                              |                                                                |     |

Figure 8-50 Demande de confirmation de la configuration automatique des appareils

Un message s'affiche indiquant qu'une première mise en service est nécessaire (alarme 120402).

Dans la boîte de dialogue "... Désirez-vous que la configuration matérielle soit effectuée pour tous les variateurs ?", vous disposez des possibilités suivantes :

- Actionnez la touche "OK" pour lancer la "Mise en service guidée" (Page 70) des entraînements SINAMICS.
- Actionnez la touche "Annuler" pour effectuer une "Mise en service manuelle".

### 8.2.3 Mise à jour du firmware des composants

### Chargement de la mise à jour du firmware à partir de SINAMICS V2.5

#### Remarque

### A partir de SINAMICS V2.5

A partir de SINAMICS V2.5, le firmware est mis à jour automatiquement au démarrage du système d'entraînement le cas échéant.

Dans ce cas, une mise à jour manuelle des différents composants n'est pas nécessaire.

Après le démarrage et pendant le fonctionnement de la commande, il est cependant toujours possible de charger le firmware de l'entraînement depuis la carte CompactFlash.

Activez la fonction "Charger le firmware..." dans le menu "Mise en service > Système d'entraînement".

### Chargement de la mise à jour du firmware jusqu'à SINAMICS V2.4

Avant la première mise en service, il est recommandé d'uniformiser la version du firmware sur tous les composants SINAMICS. Le logiciel nécessaire à la mise à jour est stocké sur la carte CompactFlash comme partie intégrante du logiciel SINAMICS. Une mise à jour de composants individuels peut s'avérer nécessaire après leur remplacement. Cette nécessité est alors signalée par l'alarme spécifique à l'entraînement A01006 "Mise à jour nécessaire pour le firmware du composant DRIVE-CLiQ <n°>".

#### Remarque

Si vous procédez à une mise à jour du firmware avant la configuration des appareils, continuez ensuite avec la procédure de "première mise en service des groupes d'entraînement (Page 106)".

#### **Conditions requises**

Tous les composants sont adressables par la NCU/NX (connectés via DRIVE-CLiQ).

#### Remarque

La mise à jour conforme du firmware des composants SINAMICS est possible UNIQUEMENT si ces derniers ont été TOUS enfichés à l'état désactivé. L'enfichage ultérieur de composants doit UNIQUEMENT avoir lieu à l'état désactivé.

### Procédure

 Vous vous trouvez dans le menu "Mise en service" > "Système d'entraînement"> "Variateurs" > "Configuration".

| Mise en<br>service | , CF         | IAN1          |          | JOG Re          | f            | MPFO        |                     |       |             |              |                        |
|--------------------|--------------|---------------|----------|-----------------|--------------|-------------|---------------------|-------|-------------|--------------|------------------------|
| // Res             | set cana     | ıl            |          |                 |              | Progra      | mme abando          | onné  |             |              | Mariatou               |
|                    |              |               |          |                 |              |             | ROV                 |       |             |              | ¥anateu<br>+           |
|                    |              |               |          |                 |              |             |                     |       |             |              |                        |
|                    |              |               |          |                 |              |             |                     |       |             |              | Variateu               |
| Wa                 | riateurs'    | Configuratio  | m        |                 |              |             |                     | DP3.9 | SLAVE 3: CU | _I_3.3:1 (1) | -                      |
| Axe                | Objet        | d'entr. (DO)  | Compos   | ant             | typ          | e           |                     | - N!  | FW-Vers.    | Compar.      |                        |
|                    | CU_I         | 3.3:1         | Control_ | Unit_1          | NC           | U720        |                     | 1     | 2504000     | élevé        | Sélection              |
|                    | ALM_         | 16KW_3.3:1    | ALM_16   | iK₩_3.3:1       | LM           | _ACD(       | 2                   | 2     | 2504000     | élevé        | variat                 |
| Z1                 | SERV         | 0 3.3:3       | Motor M  | fodule 3        | MM           | I 1AX       | S DCAC              | 3     | 2504000     | élevé        | Fanac                  |
|                    | CU LI        | 3.3 TO 3      | CU LIN   | K 15            | NX           | 15          | _                   | 15    | 2504000     | élevé        |                        |
| X1                 | SERV         | 0 3.3:4       | Motor M  | fodule 4        | MM           | 1 2AX       | S DCAC              | 4     | 2504000     | élevé        |                        |
| Y1                 | SERV         | 0 3.3:5       | Motor M  | lodule 5        | MM           | 2AX         | S DCAC              | 5     | 2504000     | élevé        | Modifier.              |
| Z1                 | SERV         | 0 3.3:3       | SMI10    | 12              | SM           | 110         |                     | 12    | 2503700     | élevé        |                        |
| Z1                 | SERV         | 0 3.3:3       | Encode   | r 13            | An           | alog S      | ensor               | 13    |             | élevé        |                        |
| Z1                 | SERV         | 0 3.3:3       | Motor S  | MI 14           | SM           | I-Moto      | <br>)Т              | 14    |             | élevé        | Charger                |
| X1                 | SERV         | 0 3.3:4       | SM 9     | _               | SM           | x mod       | ule sin/cos         | 9     | 2503700     | élevé        | firmware.              |
| Y1                 | SERV         | 0_3.3:5       | SM_6     |                 | SM           | x mod       | ule sin/cos         | 6     | 2503700     | élevé        |                        |
|                    |              | _             |          |                 |              |             |                     |       |             |              | Détails                |
|                    |              |               |          |                 |              |             |                     |       |             |              | Classer                |
|                    | _3.3:1.6     | .ontroi_Unit_ |          | _               | _            |             |                     | _     |             |              | Options d<br>visualis. |
| Conf<br>rati       | figu-<br>ion | Topologie     | Conne    | exion I<br>IBUS | nter<br>nexi | con-<br>ons | Entrées/<br>sorties |       |             | PM de CU     | Fonction<br>fichier    |

Figure 8-51 Chargement du firmware

- Sélectionnez la NCU ou NX à l'aide des touches logicielles verticales "Variateur+/Variateur-".
- 3. Actionnez la touche logicielle verticale "Charger le firmware...".
- 4. La touche logicielle "Charger tous" charge le firmware de la carte CompactFlash dans tous les composants DRIVE-CLiQ du groupe d'entraînement (NCU ou NX).

#### Remarque

En fonction de la structure du groupe variateur SINAMICS, une mise à jour complète du firmware des composants peut prendre env. 30 min.

Le composant sur lequel une mise à jour du firmware est en cours se reconnaît à la LED clignotante.

- 5. Répondez "oui" à la question "Faut-il charger le firmware de la carte CompactFlash sur le composant?...".
- 6. A la fin de la mise à jour du firmware, il est nécessaire de désactiver (mettre hors tension) la commande complète (NCU, tous les modules NX et tous les composants DRIVE-CLiQ tels que Motor Modules, interfaces capteurs, etc.), puis de la remettre sous tension pour que la mise à jour du firmware prenne effet.

Tenez compte du message qui s'affiche sur l'IHM à la fin de la mise à jour du firmware.

Vous pouvez à présent continuer la mise en service des composants d'entraînement (alimentation, Motor Modules, capteurs) avec les assistants d'entraînement.

### Chargement du firmware pour l'ensemble du système d'entraînement

Dans le menu "Mise en service" > "Système d'entraînement", vous avez la possibilité d'activer une mise à jour complète du firmware des composants pour l'ensemble du système d'entraînement.

#### Remarque

En fonction de la structure du groupe variateur SINAMICS, une mise à jour complète du firmware des composants peut prendre env. 30 min.

Le composant sur lequel une mise à jour du firmware est en cours se reconnaît à la LED clignotante.

| lise en<br>ervice<br>🖉 Rese | CHAN1<br>et canal |                    | JOG Ref MPFO<br>Programme | abandonné |                    |
|-----------------------------|-------------------|--------------------|---------------------------|-----------|--------------------|
| Mice or                     | a convice de      | Pantraînement      |                           | ROV       | _                  |
| Axe                         | Bus               | Adresse            | Objet d'entr.<br>-Nom     | -Numéro   | Réglage<br>d'usine |
|                             | 3                 | 3                  | CU_I_3.3:1                | 1         |                    |
|                             |                   |                    | ALM_16KW_3.3:2            | 2         |                    |
| Z1                          |                   |                    | SERV0_3.3:3               | 3         |                    |
| ×1                          |                   |                    | SERV0_3.3:4               | 4         |                    |
| ¥1                          |                   |                    | SERV0_3.3:5               | 5         | Reset<br>(po)      |
|                             | 3                 | 15                 | CU_NX_3.15:1              | 1         | Charger            |
| SPI                         | 4                 |                    | SERV0_3.15:2              | 2         | firmware           |
|                             |                   |                    |                           |           |                    |
|                             |                   |                    |                           |           | Affecter<br>axe    |
|                             |                   |                    |                           |           | Personaia          |
| $\square$                   |                   |                    |                           |           | par LED            |
| Variate                     | eurs Un<br>d'a    | ités Entra<br>lim. | aîn.                      |           |                    |

Figure 8-52 Chargement du firmware dans le menu "Mise en service" > "Système d'entraînement"

### 8.2.4 Configuration automatique des appareils

### Introduction

La configuration des appareils suivante a lieu lors de la première mise en service des groupes d'entraînement :

• Validation de la topologie DRIVE-CLiQ dans le groupe d'entraînement

La validation de la topologie permet de reconnaître tous les composants qui sont connectés au DRIVE-CLiQ et d'initialiser l'échange de données interne des entraînements.

• Affectation des objets entraînement pour la liaison PROFIBUS.

La liaison PROFIBUS par le biais des télégrammes respectifs a été spécifiée dans HW Config lors de la configuration.

### **Conditions requises**

• Le groupe d'entraînement est en état de première mise en service.

Important :

### IMPORTANT

### Jusqu'à SINAMICS V2.5

Vérifiez que les firmwares de tous les composants sont compatibles entre eux. Le cas échéant, interrompez la procédure et chargez d'abord le firmware de la carte CompactFlash sur tous les composants du ou des groupes d'entraînement.

La procédure de chargement du firmware est décrite au chapitre "Mise à jour du firmware des composants".

#### Remarque

A partir de SINAMICS V2.5, le firmware est mis à jour automatiquement au démarrage le cas échéant.

### Procédure

1. Dans le menu "Mise en service" > "Système d'entraînement", actionnez la touche logicielle "Variateurs".

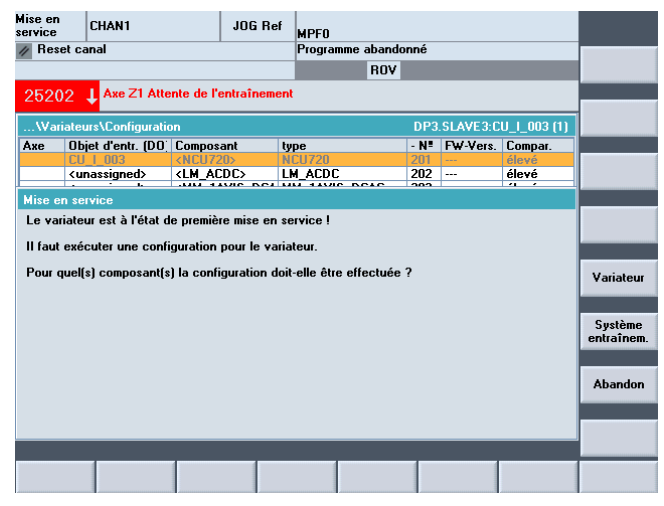

Figure 8-53 Menu "Mise en service" > "Système d'entraînement" > "Variateurs"

A nouveau, vous êtes informé, entre autres, que le variateur est en état de première mise en service et qu'une configuration des appareils doit être effectuée pour le système d'entraînement.

Dans l'exemple de première mise en service, les firmwares de tous les composants sont considérés comme étant compatibles entre eux.

2. Actionnez la touche logicielle verticale "Système d'entraînement".

Pendant la configuration des appareils, des messages contenant des informations sur la configuration des différents composants d'entraînement s'affichent successivement.

Selon la structure du système d'entraînement, ceci peut durer plusieurs minutes.

Avant que la configuration ne soit terminée, l'IHM affiche la boîte de dialogue suivante :

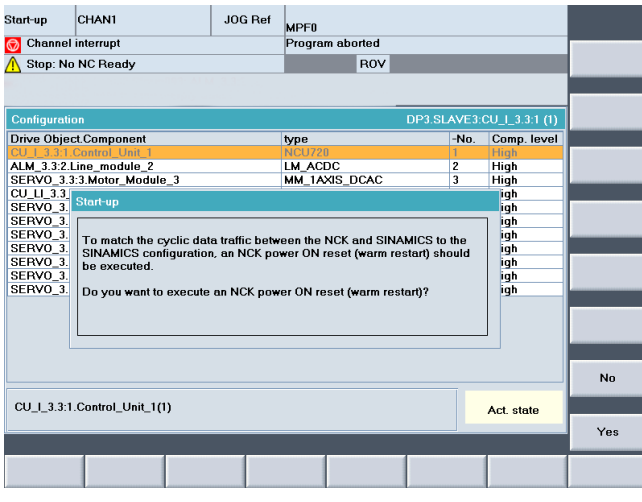

Figure 8-54 Configuration des appareils, démarrage à chaud

- CHAN1 Setup JOG Ref MPFO // Channel reset Program aborted ROV )P003.Sla (red: Te M\_3.3:2 (2): in the line filter too high 06260 L 3.3:1 (1) n tonol W card onfiguration of the drive unit has been completed. iŭfen und korrigieren Sie ggf. die Einstellungen im Dialog 'PROFIBUS-Anbindung'. n Sie dazu 'PROFIBUS-Anbindung' n Sie anschließend die Inbetriebnahme im Bereich 'Maschinendaten' fort. PROFIBUS link To do this, select 'Infeeds' or 'Drives'. Select 'OK' to continue the commissioning in the current dialog Supplie Drives ок
- 3. Actionnez "Oui" pour exécuter un Power On Reset (démarrage à chaud) du NCK.

Figure 8-55 Message après la fin de la configuration des appareils

La configuration des groupes d'entraînement et des composants d'entraînement de la NCU est achevée.

Vérifiez et corrigez les réglages le cas échéant dans la boîte de dialogue "Connexion PROFIBUS".

4. Actionnez la touche "OK".

Vous poursuivez ainsi la mise en service dans la boîte de dialogue actuelle "Système d'entraînement" > "Variateurs" > "Configuration".

Les composants correspondant au groupe d'entraînement sélectionné (généralement la NCU) s'affichent.

| Mise en<br>service CHAN                             |     | CHAN1                    | IAN1                   |                | f MF                                 | MPFO    |           |          |           |           |                     |  |
|-----------------------------------------------------|-----|--------------------------|------------------------|----------------|--------------------------------------|---------|-----------|----------|-----------|-----------|---------------------|--|
| 🖉 Reset canal Programme abandonné                   |     |                          |                        |                |                                      |         |           |          |           |           | Mariahaun           |  |
|                                                     |     |                          |                        |                |                                      |         |           |          |           |           | vanateur<br>+       |  |
|                                                     |     |                          |                        |                |                                      |         |           |          |           |           |                     |  |
|                                                     |     |                          |                        |                |                                      |         |           |          |           |           |                     |  |
| \Variateurs\Configuration DP3.SLAVE3:CU_L_3.3:1 (1) |     |                          |                        |                |                                      |         |           |          |           |           | -                   |  |
| Axe                                                 | Obj | et d'entr. (DO           | Compos                 | ant            | type                                 |         |           | - N!     | FW-Vers.  | Compar.   |                     |  |
|                                                     | CU  | 1 3.3:1                  | Control_Unit_1         |                | NCU720                               |         | 1         | 2504000  | élevé     | Sélection |                     |  |
|                                                     | ALM | ALM 16KW 3.3:1           |                        | ALM 16KW 3.3:1 |                                      | LM ACDC |           | 2        | 2504000   |           | élevé               |  |
| Z1                                                  | SEF | 370 3.3:3                | Motor Module 3         |                | MM 1AXIS DCAC                        |         | 3         | 2504000  | élevé     | Valiat    |                     |  |
|                                                     | CU  | LI 3.3 TO 3              | CU LIN                 | U_LINK_15      |                                      | 5       |           | 15       | 2504000   | élevé     |                     |  |
| X1                                                  | SEF | RVO 3.3:4                | Motor M                | fodule 4       | MM :                                 | 2AXIS   | DCAC      | 4        | 2504000   | élevé     |                     |  |
| Y1                                                  | SEF | 3V0_3.3:5                | 3.3:5 Motor Module 5 M |                |                                      | 2AXIS   | DCAC      | 5        | 2504000   | élevé     | Modifier            |  |
| Z1                                                  | SEF | 3.3:3                    | SMI10                  | 12             | SMI1                                 | 0       |           | 12       | 2503700   | élevé     |                     |  |
| Z1                                                  | SEF | 370 3.3:3                | Encode                 | r 13           | Analo                                | og Ser  | sor       | 13       |           | élevé     |                     |  |
| Z1                                                  | SEF | SERVO_3.3:3 Motor_SMI_14 |                        | SMI_14         | I_14 SMI-Motor<br>SMx module sin/cos |         |           | 14       |           | élevé     | Charger<br>firmware |  |
| X1                                                  | SEF | RVO_3.3:4                | SM_9                   |                |                                      |         |           | 9        | 2503700   | élevé     |                     |  |
| Y1                                                  | SEF | 3V0_3.3:5                | SM_6                   |                | SMx                                  | modul   | e sin/cos | 6        | 2503700   | élevé     |                     |  |
|                                                     |     |                          |                        |                |                                      |         |           |          |           |           | Détails             |  |
|                                                     |     |                          |                        |                |                                      |         |           |          |           |           | Classer             |  |
| CU   3.3:1.Control Unit 1(1)                        |     |                          |                        |                |                                      |         |           |          |           |           |                     |  |
|                                                     |     |                          |                        |                |                                      |         |           |          |           |           |                     |  |
| Configu-<br>Topologie Connexion Intercon- Entrées/  |     |                          |                        |                |                                      |         |           | PM de CU | Fonctions |           |                     |  |

Figure 8-56 Fin de la configuration des appareils, configuration d'appareils NCU
8.2 Mise en service manuelle des entraînements SINAMICS

5. Actionnez "Variateur+".

Si vous avez sélectionné le module NX, les composants correspondant au module NX s'affichent.

| Mise en<br>service | C         | HAN1          |          | JOG           | Ref   | MPFO   |               |             |      |          |                     |                        |
|--------------------|-----------|---------------|----------|---------------|-------|--------|---------------|-------------|------|----------|---------------------|------------------------|
| // Rese            | et cana   | l I           |          |               |       | Progra | mme aba       | andoni      | né   |          |                     | Mariatour              |
|                    |           |               |          |               |       |        | B             | 0V          |      |          |                     | + anateur              |
|                    |           |               |          |               |       |        |               |             |      |          |                     |                        |
|                    |           |               |          |               |       |        |               |             |      |          |                     | Mariatow               |
| Wari               | iateurs   | \Configuratic | m        |               |       |        |               | DP3.S       | LAVI | E15:CU_N | < <u>3.15:1 (1)</u> | -                      |
| Axe                | Objet     | d'entr. (DO)  | Compos   | ant           | typ   | )e     |               | -           | N!   | FW-Vers. | Compar.             |                        |
|                    | CU_N      | X_3.15:1      | Control  | Unit_1        | N>    | (15    |               | 1           | 1    | 2504000  | élevé               | Sélection              |
| SPIN               | SERV      | 0_3.15:2      | Motor_M  | lodule_       | 2 MI  | I_1AXI | IS_DCA(       | 2           | 2    | 2504000  | élevé               | variat                 |
| SPIN               | SERV      | 0_3.15:2      | SM_3     |               | Sk    | 4x mod | ule sin/o     | cos 3       | 3    | 2503700  | élevé               |                        |
| SPIN               | SERV      | 0_3.15:2      | SM_5     |               | Sh    | 4x mod | ule sin/o     | cos E       | 5    | 2503700  | élevé               |                        |
|                    |           |               |          |               |       |        |               |             |      |          |                     | Modifier               |
|                    |           |               |          |               |       |        |               |             |      |          |                     |                        |
|                    |           |               |          |               |       |        |               |             |      |          |                     | Charger<br>firmware    |
|                    |           |               |          |               |       |        |               |             |      |          |                     |                        |
|                    |           |               |          |               |       |        |               |             |      |          |                     | Détails                |
|                    |           |               |          |               |       |        |               |             |      |          |                     |                        |
|                    |           |               |          |               |       |        |               |             |      |          |                     | Classer                |
| CU N2              | X 3.15    | 1.Control U   | nit 1(1) |               |       |        |               |             |      |          |                     |                        |
|                    |           |               |          | _             | _     | _      | _             | _           | _    |          |                     | Options de<br>visualis |
| Config<br>ratio    | gu-<br>on | Topologie     | Conne    | exion<br>IBUS | Inter | ions   | Entré<br>sort | ies/<br>ies |      |          | PM de CU            | Fonctions<br>fichier   |

Figure 8-57 Configuration des appareils NX

Corrigez ou modifiez les réglages le cas échéant dans la boîte de dialogue "Connexion PROFIBUS".

Miss and

8.2 Mise en service manuelle des entraînements SINAMICS

| service        | 6          | CHAN1          | 4                   | IOG Ref         | Ref MPF0       |                     |           |                       |                      |
|----------------|------------|----------------|---------------------|-----------------|----------------|---------------------|-----------|-----------------------|----------------------|
| // Res         | et can     | al             |                     |                 | Programm       | e abandonné         |           |                       |                      |
|                |            |                |                     |                 |                | BOV                 |           |                       |                      |
|                |            |                |                     |                 |                |                     |           |                       | •                    |
|                |            |                |                     |                 |                |                     |           |                       |                      |
|                |            |                |                     |                 |                |                     |           |                       |                      |
| War            | iateur     | s\Connexion PF | ROFIBUS             |                 |                | DP3.SLA             | VE15:CU_N | X_3.15:1 (1)          |                      |
| Adr.           | E/S        | Slot           | Longue              | u Objet er      | ntraînemer     | Type télégra        | amme      |                       |                      |
| E/S            | Slot       | Туре           | [octets]            | SINAMI          | CS             | SINAMICS            |           |                       |                      |
| 6844           | 4          | Entrée         | 24                  | SERVO           | _3.15:2(2)     | SIEMENS 1           | 16        |                       |                      |
| 6844           | 4          | Sortie         | 24                  |                 |                |                     |           |                       |                      |
| 4340           | 5          | Val.réel       | 38                  |                 |                |                     |           |                       |                      |
| 4340           | 6          | Consigne       | 22                  |                 |                |                     |           | E                     |                      |
| 6868           | 8          | Entrée         | 24                  | (255)           |                |                     |           |                       |                      |
| 6868           | 8          | Sortie         | 24                  |                 |                |                     |           |                       |                      |
| 4380           | 9          | Val.réel       | 38                  |                 |                |                     |           |                       |                      |
| 4380           | 10         | Consigne       | 22                  |                 |                |                     |           |                       | Apercu               |
| 6892           | 12         | Entrée         | 24                  | (255)           |                |                     |           |                       | Aberéa               |
| 6892           | 12         | Sortie         | 24                  |                 |                |                     |           |                       |                      |
| 4420           | 13         | Val.réel       | 38                  |                 |                |                     |           |                       |                      |
| 4420           | 14         | Consigne       | 22                  |                 |                |                     |           |                       |                      |
| 6916           | 16         | Entrée         | 24                  | (255)           |                |                     |           |                       |                      |
| 6916           | 16         | Sortie         | 24                  |                 |                |                     |           |                       |                      |
| 4460           | 17         | Val.réel       | 38                  |                 |                |                     |           |                       |                      |
| 4460           | 18         | Consigne       | 22                  |                 |                |                     |           |                       | Abandon              |
| 6940           | 20         | Entrée         | 24                  | (255)           |                |                     |           |                       |                      |
| 6940           | 20         | Sortie         | 24                  |                 |                |                     |           |                       |                      |
| 4500           | 21         | Val.réel       | 38                  |                 |                |                     |           | $\mathbf{\mathbf{Y}}$ | 01                   |
|                |            |                |                     |                 |                |                     |           |                       | UK                   |
| Confi<br>ratio | igu-<br>on | Topologie      | Connexio<br>PROFIBU | n Inte<br>S nex | rcon-<br>tions | Entrées/<br>sorties |           | PM de CU              | Fonctions<br>fichier |

6. Actionnez "Connexion PROFIBUS" > "Modifier...".

Figure 8-58 Connexion PROFIBUS NX

| Mise en<br>service | ' (        | CHAN1         | J                     | OG Ref  | MPFO           |                     |           |              |                      |
|--------------------|------------|---------------|-----------------------|---------|----------------|---------------------|-----------|--------------|----------------------|
| // Res             | et car     | nal           |                       |         | Programm       | e abandonné         |           |              |                      |
|                    |            |               |                       |         |                | BOV                 |           |              |                      |
|                    |            |               |                       |         |                | nor                 |           |              | -                    |
|                    |            |               |                       |         |                |                     |           |              |                      |
|                    | _          |               |                       |         |                |                     |           |              |                      |
| War                | riateur    | s\Connexion P | ROFIBUS               |         |                | DP3.9               | SLAVE3:CL | _[_3.3:1 (1) |                      |
| Adr.               | E/S        | Slot          | Longueu               | Objet e | ntraînemer     | Type télégram       | nme       |              |                      |
| E/S                | Slot       | Туре          | [octets]              | SINAMI  | CS             | SINAMICS            |           |              |                      |
| 6700               | 4          | Entrée        | 24                    | SERVO   | 3.3:3(3)       | SIEMENS 116         |           |              |                      |
| 6700               | 4          | Sortie        | 24                    |         |                |                     |           |              |                      |
| 4100               | 5          | Val.réel      | 38                    |         |                |                     |           |              |                      |
| 4100               | 6          | Consigne      | 22                    |         |                |                     |           |              |                      |
| 6724               | 8          | Entrée        | 24                    | SERVO   | _3.3:4(4)      | SIEMENS 116         | 5         |              |                      |
| 6724               | 8          | Sortie        | 24                    |         |                |                     |           |              |                      |
| 4140               | 9          | Val.réel      | 38                    | ]       |                |                     |           |              |                      |
| 4140               | 10         | Consigne      | 22                    |         |                |                     |           |              | Apercu               |
| 6748               | 12         | Entrée        | 24                    | SERVO   | _3.3:5(5)      | SIEMENS 116         | 5         |              | riporga              |
| 6748               | 12         | Sortie        | 24                    |         |                |                     |           |              |                      |
| 4180               | 13         | Val.réel      | 38                    |         |                |                     |           |              |                      |
| 4180               | 14         | Consigne      | 22                    |         |                |                     |           |              |                      |
| 6772               | 16         | Entrée        | 24                    | (255)   |                |                     |           |              |                      |
| 6772               | 16         | Sortie        | 24                    | ]       |                |                     |           |              |                      |
| 4220               | 17         | Val.réel      | 38                    | ]       |                |                     |           |              |                      |
| 4220               | 18         | Consigne      | 22                    |         |                |                     |           |              | Abandon              |
| 6796               | 20         | Entrée        | 24                    | (255)   |                |                     |           |              |                      |
| 6796               | 20         | Sortie        | 24                    |         |                |                     |           | - H          |                      |
| 4260               | 21         | Val.réel      | 38                    |         |                |                     |           | ×            | 01                   |
| $\square$          |            |               |                       |         |                |                     |           |              | UK                   |
| Confi<br>ratio     | igu-<br>on | Topologie     | Connexion<br>PROFIBUS |         | rcon-<br>tions | Entrées/<br>sorties |           | PM de CU     | Fonctions<br>fichier |

Figure 8-59 Connexion PROFIBUS NCU

Vérifiez et corrigez les réglages le cas échéant.

7. Actionnez la touche <RECALL>.

8.2 Mise en service manuelle des entraînements SINAMICS

| Mi<br>se | ise en<br>rvice | CHAN1             |             | JOG Ref MPF0          |                 |                       |
|----------|-----------------|-------------------|-------------|-----------------------|-----------------|-----------------------|
| 1        | Reset o         | anal              |             | Programme a           | bandonné<br>ROV |                       |
|          |                 |                   |             |                       |                 |                       |
| Ī        | lise en si      | ervice de l'e     | ntraînement |                       |                 |                       |
|          | Axe             | Bus               | Adresse     | Objet d'entr.<br>-Nom | -Numéro         | Réglage<br>d'usine    |
|          |                 | 3                 | 3           | CU_I_3.3:1            | 1               |                       |
|          |                 |                   |             | ALM_16KW_3.3:2        | 2               |                       |
|          | Z1              |                   |             | SERV0_3.3:3           | 3               |                       |
|          | X1              |                   |             | SERVO_3.3:4           | 4               |                       |
|          | Y1              |                   |             | SERV0_3.3:5           | 5               | Heset<br>(po)         |
|          |                 | 3                 | 15          | CU_NX_3.15:1          | 1               | Charger               |
|          | SPIN            |                   |             | SERV0_3.15:2          | 2               | firmware              |
|          |                 |                   |             |                       |                 |                       |
|          |                 |                   |             |                       |                 | Affecter<br>axe       |
|          |                 |                   |             |                       |                 |                       |
|          | 5               |                   |             |                       |                 | Reconnais.<br>par LED |
| •        | Variateur       | s Unité<br>d'alim | s Entrai    | in.                   |                 |                       |

Figure 8-60 Vue d'ensemble du système d'entraînement

#### 8.2.5 Mise en service avec l'assistant d'entraînement

#### Introduction

Sur l'IHM, vous effectuez la configuration de l'entraînement à l'aide d'un assistant d'entraînement. Vous configurez les composants d'entraînements suivants :

- Active Line Module (alimentation)
- Motor Module, moteur et capteur (entraînements)

#### 8.2 Mise en service manuelle des entraînements SINAMICS

#### Procédure de configuration de l'entraînement

La configuration de l'entraînement peut être appelée dans le menu "Mise en service" > "Système d'entraînement".

| M<br>Se | ise en<br>ervice | CHAN1           |             | JOG Ref | MPFO          |         |                      |   |
|---------|------------------|-----------------|-------------|---------|---------------|---------|----------------------|---|
| 1       | Reset ca         | anal            |             |         | Programme aba | ndonné  |                      |   |
|         |                  |                 |             |         | R             | V       |                      |   |
|         |                  |                 |             |         |               |         |                      | ł |
|         | Miso on so       | rvice de l'e    | ntraînement |         |               |         |                      |   |
|         |                  |                 | antramente  | Obiet d | ontr          |         |                      | ľ |
|         | Axe              | Bus             | Adresse     | -Nom    | cnu.          | -Numéro | Réglage<br>d'usine   |   |
|         |                  | 3               | 3           | CU_I_3  | .3:1          | 1       |                      | ľ |
|         |                  |                 |             | ALM_10  | 6KW_3.3:2     | 2       |                      |   |
|         | Z1               |                 |             | SERVO   | _3.3:3        | 3       |                      |   |
|         | X1               |                 |             | SERVO   | _3.3:4        | 4       |                      |   |
|         | Y1               |                 |             | SERVO   | _3.3:5        | 5       | Reset<br>(po)        |   |
|         |                  | 3               | 15          | CU NX   | 3.15:1        | 1       | Chause               |   |
|         | SPIN             |                 |             | SERVO   | _3.15:2       | 2       | firmware.            |   |
|         |                  |                 |             |         |               |         |                      |   |
|         |                  |                 |             |         |               |         | Affecter<br>axe      |   |
|         |                  |                 |             |         |               |         |                      |   |
| [       | 5                | _               |             |         | _             |         | Reconnais<br>par LED | ÷ |
|         | Variateurs       | Unité<br>d'alin | s Entra     | iîn.    |               |         |                      |   |

Figure 8-61 Vue d'ensemble du système d'entraînement

- 1. Actionnez la touche logicielle correspondant à l'objet entraînement que vous souhaitez configurer.
  - "Alimentations"
  - "Entraînements" pour régulateur de vitesse (SERVO)
- 2. La configuration suit le schéma suivant :
  - Sélectionnez les composants à l'aide des touches logicielles verticales "Alimentation+/Alimentation-" ou "Entraînement+/Entraînement-".
  - Actionnez la touche logicielle verticale "Modifier" et parcourez l'assistant d'entraînement à l'aide de la touche logicielle "Continuer >".
  - Dans la boîte de dialogue qui s'affiche, paramétrez la configuration correspondante.

Les chapitres "Paramétrage de l'alimentation (Page 76)" et "Paramétrage des entraînements (Page 82)" énumèrent toutes les boîtes de dialogue individuellement.

#### Remarque

Le cas échéant, vérifiez les paramètres réseau avec la touche logicielle verticale "Paramètres réseau".

#### Voir aussi

Vérification/réglage des paramètres réseau pour l'alimentation (Page 341)

# Mise en service de la communication NCK<->entraînement

#### Introduction

La première mise en service de l'AP et des entraînements SINAMICS est terminée.

#### Que faut-il configurer ensuite ?

Vous configurez les paramètres machine du NCK qui communiquent avec l'entraînement. Il s'agit de :

• Paramètres machine généraux

Les paramètres machine généraux nécessaires à la communication avec l'entraînement via PROFIBUS sont renseignés avec des valeurs par défaut. Ces valeurs peuvent être appliquées lors de la première mise en service. Il s'agit de :

- type de télégramme de transmission
- adresses logiques de l'AP

#### Remarque

#### Jusqu'à la version 1.5/2.5 du logiciel

Pour le module NX, il faut saisir l'adresse logique "6516" pour l'AP dans le paramètre machine général PM13120[1] CONTROL\_UNIT\_LOGIC\_ADDRESS.

• Paramètres machine spécifiques à un axe

Pour les paramètres machine des axes, vous déterminez la composante d'axe pour la transmission des consignes et des mesures de chaque axe.

#### Affectation des paramètres machine généraux et des paramètres machine spécifiques à un axe

A l'exemple d'une structure SINAMICS S120 (une NCU (CU), un ALM, trois Motor Modules (MM)), le tableau suivant illustre l'affectation des paramètres machine du NCK pour l'adresse E/S, le télégramme, la consigne et la mesure (valeur réelle).

| SINAMICS<br>S120  | STEP7 (HW Cont<br>Propriétés de l'es         | îg)<br>clave DP              | Paramètres ma<br>PM généraux                            | achine NCK                                           | Paramètres machine NCK<br>PM d'axe <sup>2)</sup>     |                                                         |                                                |
|-------------------|----------------------------------------------|------------------------------|---------------------------------------------------------|------------------------------------------------------|------------------------------------------------------|---------------------------------------------------------|------------------------------------------------|
| Composant         | Longueur/type<br>de télégramme <sup>1)</sup> | Adresse<br>E/S <sup>1)</sup> | PM13120[0]<br>Adresse E/S<br>Control Unit <sup>1)</sup> | PM13050<br>[0-5]<br>Adresse E/S<br>axe <sup>1)</sup> | PM13060<br>[0-5] Type de<br>télégramme <sup>1)</sup> | PM30110/3<br>0220<br>Affectation<br>consigne/<br>mesure | PM30130<br>Type de<br>sortie de la<br>consigne |
| MM1               | 116. PZD-11/19                               | 4100                         |                                                         | 4100                                                 | 116                                                  | 1                                                       | 1                                              |
| MM2               | 116. PZD-11/19                               | 4140                         |                                                         | 4140                                                 | 116                                                  | 2                                                       | 1                                              |
| MM3               | 116. PZD-11/19                               | 4180                         |                                                         | 4180                                                 | 116                                                  | 3                                                       | 1                                              |
| X<br>(inexistant) | 116. PZD-11/19                               | 4220                         |                                                         | 4220                                                 | 116                                                  | -                                                       | 0                                              |
| X<br>(inexistant) | 116. PZD-11/19                               | 4260                         |                                                         | 4260                                                 | 116                                                  | -                                                       | 0                                              |
| X<br>(inexistant) | 116. PZD-11/19                               | 4300                         |                                                         | 4300                                                 | 116                                                  | -                                                       | 0                                              |
| CU                | 391. PZD-3/7                                 | 6500                         | 6500                                                    |                                                      |                                                      |                                                         |                                                |
| ALM               | 370. PZD-1/1                                 | 6514                         |                                                         |                                                      |                                                      |                                                         |                                                |

1) Valeur par défaut à ne pas modifier

<sup>2)</sup> Pour la configuration des consignes et des valeurs réelles, le réglage par défaut des paramètres machine spécifiques aux axes s'effectue avec la fonction "Affecter axe" (voir chapitre "Configuration de la consigne et de la valeur réelle" (Page 116)).

9.1 Configuration de l'adresse E/S et du télégramme

# 9.1 Configuration de l'adresse E/S et du télégramme

#### Introduction

Pour la connexion PROFIBUS des axes à l'entraînement, les paramètres machine généraux suivants sont renseignés avec une valeur par défaut (voir également le tableau précédent) :

- PM13050 \$MN\_DRIVE\_LOGIC\_ADDRESS (adresse de l'axe)
- PM13060 \$MN\_DRIVE\_TELEGRAM\_TYPE (type de télégramme)
- PM13120 \$MN\_CONTROL\_UNIT\_LOGIC\_ADDRESS (adresse CU)

#### Remarque

Il n'est pas nécessaire d'adapter ces paramètres, car leurs valeurs concordent avec les valeurs préréglées dans HW Config.

#### **Connexion PROFIBUS**

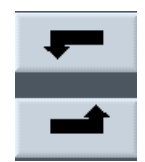

Dans le menu "Mise en service" > "Système d'entraînement" > "Variateurs" > "Connexions PROFIBUS" de l'IHM, vous pouvez visualiser la connexion de l'axe à l'entraînement via PROFIBUS.

La figure suivante montre un exemple de connexion d'axes à un entraînement pour une NCU.

| Mise en<br>service | C         | CHAN1          | IAN1              |                   | MPFO           |                     |               |                      |
|--------------------|-----------|----------------|-------------------|-------------------|----------------|---------------------|---------------|----------------------|
| // Res             | et can    | al             |                   |                   | Programm       | e abandonné         |               |                      |
|                    |           |                |                   |                   |                | BOV                 |               |                      |
|                    |           |                |                   |                   |                |                     |               |                      |
|                    |           |                |                   |                   |                |                     |               |                      |
|                    |           | 10 1 0         |                   |                   |                | 0.00.01.0150.0      |               |                      |
| \Var               | lateur    | s\Lonnexion Pl | IUFIBUS           |                   |                | UP3.SLAVE3:U        | U_I_3.3:1 [1] |                      |
| Adr.               | E/S       | Slot           | Longue            | u Objet e         | ntraînemer     | Type télégramme     |               |                      |
| E/S                | Slot      | Туре           | [octets           | SINAMI            | CS             | SINAMICS            |               |                      |
| 6700               | 4         | Entrée         | 24                | SERVO             | _3.3:3(3)      | SIEMENS 116         | ~             |                      |
| 6700               | 4         | Sortie         | 24                | _                 |                |                     |               |                      |
| 4100               | 5         | Val.réel       | 38                | _                 |                |                     |               |                      |
| 4100               | 6         | Consigne       | 22                |                   |                |                     | E             |                      |
| 6724               | 8         | Entrée         | 24                | SERVO             | _3.3:4(4)      | SIEMENS 116         |               |                      |
| 6724               | 8         | Sortie         | 24                |                   |                |                     |               |                      |
| 4140               | 9         | Val.réel       | 38                |                   |                |                     |               | -                    |
| 4140               | 10        | Consigne       | 22                |                   |                |                     |               | Anercu               |
| 6748               | 12        | Entrée         | 24                | SERVO             | _3.3:5(5)      | SIEMENS 116         |               |                      |
| 6748               | 12        | Sortie         | 24                |                   |                |                     |               |                      |
| 4180               | 13        | Val.réel       | 38                |                   |                |                     |               |                      |
| 4180               | 14        | Consigne       | 22                |                   |                |                     |               |                      |
| 6772               | 16        | Entrée         | 24                | (255)             |                |                     |               |                      |
| 6772               | 16        | Sortie         | 24                |                   |                |                     |               |                      |
| 4220               | 17        | Val.réel       | 38                |                   |                |                     |               |                      |
| 4220               | 18        | Consigne       | 22                |                   |                |                     |               | Abandon              |
| 6796               | 20        | Entrée         | 24                | (255)             |                |                     |               |                      |
| 6796               | 20        | Sortie         | 24                |                   |                |                     |               |                      |
| 4260               | 21        | Val.réel       | 38                |                   |                |                     | ×             | 01                   |
| $\square$          |           |                |                   |                   |                |                     |               | UK                   |
| Confi<br>ratio     | gu-<br>)n | Topologie      | Connexi<br>PROFIB | on Inte<br>JS nex | rcon-<br>tions | Entrées/<br>sorties | PM de CU      | Fonctions<br>fichier |

Figure 9-1 Connexion PROFIBUS NCU

# 9.2 Configuration de la consigne et de la valeur réelle

#### Introduction

Pour les paramètres machine des axes, vous déterminez la composante d'axe pour la transmission des consignes et des mesures de chaque axe. Les paramètres machine suivants, spécifiques aux axes, doivent être adaptés pour chaque axe (voir également le tableau précédent) :

- PM30110 \$MA\_CTRLOUT\_MODULE\_NR (canal de consigne)
- PM30220 \$MA\_ENC\_MODUL\_NR (canal de mesure)
- PM30130 \$MA\_CTRLOUT\_TYPE (type de sortie de la consigne)
- PM30240 \$MA\_ENC\_TYPE (acquisition de la mesure)

Ces paramètres machine spécifiques aux axes peuvent être adaptés automatiquement avec la fonction "Affecter axe", ou directement avec la fonction "PM d'axe".

9.2 Configuration de la consigne et de la valeur réelle

#### Procédure à suivre dans le menu "Affecter axe"

1. Sélectionnez le menu "Mise en service" > "Système d'entraînement" > "Entraînements".

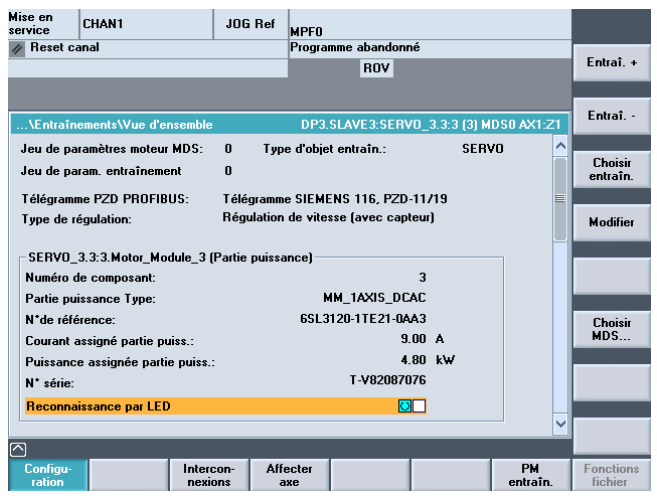

Figure 9-2 Menu "Mise en service" > "Système d'entraînement" > "Entraînements"

#### Remarque

La fonction "Affecter axe" peut également être activée dans le menu "Mise en service > Système d'entraînement", via la barre de touches logicielles verticales. Vous devez cependant avoir sélectionné un entraînement (SERVO).

2. Actionnez la touche logicielle horizontale "Affecter axe".

| lise en<br>ervice | CHAN1             | JOG Ref         | MPFO             |                           |             |
|-------------------|-------------------|-----------------|------------------|---------------------------|-------------|
| // Reset c        | anal              |                 | Programme abando | nné                       |             |
| _                 |                   |                 | ROV              |                           | Entraî. +   |
|                   |                   |                 |                  |                           |             |
| Affectation       | des axes          |                 | DI               | P3.SLAVE3:SERV0_3.3:3 (3) | Entraî      |
| Consigne          | -> Entraînement   | (SEBV0 3 3-3 M  | lotor Module 3)  |                           | C (I a l'an |
| Axe               |                   | [JE1140_J.J.J.M | IO(OI_MOUUIE_3)  |                           | directe     |
| AX1:Z1            |                   |                 |                  |                           |             |
| Valeur ré         | elle <- Capteur 1 | (SERV0_3.3:3.E  | ncoder_13)       |                           | Modifier    |
| Axe               |                   |                 |                  | Système de mesure         |             |
| AX1:Z1            |                   |                 |                  | 1                         |             |
| Valeur ré         | elle <- Capteur 2 |                 |                  |                           |             |
| Axe               |                   |                 |                  | Système de mesure         |             |
|                   |                   |                 |                  |                           |             |
| Connevio          | n Profibus        |                 |                  | Modifier                  |             |
| M* ontr           | nirrionbus        |                 |                  | MOUITEI                   |             |
| DB1 A             | 100               |                 |                  |                           |             |
| 0111, 4           | 100               |                 |                  |                           |             |
| *Valeur n         | as encore active  |                 |                  |                           |             |
|                   | as chebre active. | _               | _                |                           |             |
| Configu-          | Jeux de           | Intercon- Affe  | ecter            |                           |             |
| ration            | paramètres        | nexions a       | xe               |                           |             |

Figure 9-3 Affectation des consignes et des valeurs réelles des axes à un entraînement

3. Sélectionnez l'entraînement (SERVO) correspondant avec "Entraînement+"/"Entraînement-" ou par sélection directe. 4. Actionnez la touche "Modifier".

| Mise en<br>service | CHAN1                                           | JOG Ref                                                                | MPFO                  |                  |      |         |  |  |  |  |
|--------------------|-------------------------------------------------|------------------------------------------------------------------------|-----------------------|------------------|------|---------|--|--|--|--|
| 🗑 Canal in         | terrompu                                        |                                                                        | Programme abandor     | nné              |      |         |  |  |  |  |
| 🕂 Arrêt: G         | MFC prêt manque                                 |                                                                        | ROV                   |                  |      |         |  |  |  |  |
| 8080               | 7 option(s) activée(s justifier la licence      | s) mais aucun                                                          | i code de licence n'a | été introduit po | e nu |         |  |  |  |  |
| Affectation        | Affectation des axes DP3.SLAVE3:SERV0_3.3:3 (3) |                                                                        |                       |                  |      |         |  |  |  |  |
| C.                 |                                                 | DV0 2221                                                               |                       |                  |      |         |  |  |  |  |
| Axe                | e -> Entrainement [SE                           | HVU_3.3:3.M                                                            | locor_Module_3)       |                  |      |         |  |  |  |  |
| AX1:Z1             | , DP3.SLAVE3:SERVO                              | _3.3:3, <aktiv< td=""><td>n</td><td></td><td>~</td><td></td></aktiv<>  | n                     |                  | ~    |         |  |  |  |  |
| AX29:              |                                                 |                                                                        |                       |                  | ~    |         |  |  |  |  |
| AX31:              |                                                 |                                                                        |                       |                  |      |         |  |  |  |  |
| AX1:Z1             | , DP3.SLAVE3:SERVO                              | 3.3:3, <aktiv< td=""><td>&gt;</td><td></td><td></td><td></td></aktiv<> | >                     |                  |      |         |  |  |  |  |
| AX2:X1<br>AX3:Y1   | , DP3.SLAVE3:SERVO_<br>, DP3.SLAVE3:SERVO_      | 3.3:4<br>3.3:5                                                         |                       |                  |      |         |  |  |  |  |
| AX4:SP             | IN, DP15.SLAVE15:SEI                            | RVO_3.15:2                                                             |                       | -                | Y    |         |  |  |  |  |
|                    |                                                 |                                                                        |                       |                  |      |         |  |  |  |  |
| Connexio           | on Profibus                                     |                                                                        |                       | Modifier         |      |         |  |  |  |  |
| N* entr            | aînement                                        |                                                                        |                       |                  |      | Abandon |  |  |  |  |
|                    | 100                                             |                                                                        |                       |                  |      |         |  |  |  |  |
| *Valeur p          | as encore active.                               |                                                                        |                       |                  |      |         |  |  |  |  |
|                    |                                                 |                                                                        |                       |                  |      | ¥alider |  |  |  |  |
|                    |                                                 |                                                                        |                       |                  |      |         |  |  |  |  |
|                    |                                                 |                                                                        |                       |                  |      |         |  |  |  |  |

Figure 9-4 Menu "Affecter axe" > "Modifier"

- 5. Sélectionnez les champs de sélection pour la consigne ou la valeur réelle avec les touches de déplacement du curseur.
- 6. Ouvrez le champ de sélection avec la touche <INTRODUCTION>.
- 7. Sélectionnez le composant avec les touches de déplacement du curseur.
- 8. Actionnez "Valider".

#### Procédure à suivre dans le menu "Mise en service" > "Paramètres machine" > "PM d'axe"

- Dans le groupe fonctionnel "Mise en service > Paramètres machine", sélectionnez la touche logicielle "PM d'axe".
- 2. Avec "Axe+", sélectionnez l'axe correspondant.
- 3. Pour le canal de consigne, cherchez le PM30110 \$MA\_CTRLOUT\_MODULE\_NR.
- 4. Introduisez le numéro d'entraînement.
- 5. Pour le canal de mesure, cherchez le PM30220 \$MA\_ENC\_MODUL\_NR.
- 6. Introduisez le numéro d'entraînement.
- 7. Pour la sortie de la consigne, cherchez le PM30130 \$MA\_CTRLOUT\_TYPE.
- 8. Saisissez la valeur "1".
- 9. Pour l'acquisition de la mesure, cherchez le PM30240 \$MA\_ENC\_TYPE.
- 10. Saisissez "1" pour un codeur incrémental et "4" pour un codeur absolu.
- 11.Sélectionnez avec **Axe+** l'axe suivant et poursuivez avec l'étape 3 pour l'entraînement suivant.

9.3 Fin de la mise en service de la communication NCK<->entraînement

## 9.3 Fin de la mise en service de la communication NCK<->entraînement

#### Fin de la mise en service de la communication NCK-AP

Vous avez mis en service :

- I'AP
- les entraînements SINAMICS
- la communication NCK-AP

La mise en service de base est terminée. Vous pouvez maintenant déplacer les axes.

Le chapitre suivant "Mise en service du NCK" décrit le paramétrage du NCK en fonction de la machine raccordée, par réglage des variables système.

Mise en service de la communication NCK<->entraînement

9.3 Fin de la mise en service de la communication NCK<->entraînement

# Mise en service du NCK

# 10

### 10.1 Vue d'ensemble de la mise en service du NCK

#### Introduction

Le NCK est paramétré en fonction de la machine raccordée par réglage de variables système.

Ces variables système sont :

- des paramètres machine (PM)
- des données de réglage (SD)

#### Voir aussi

Paramètres machine et données de réglage (Page 464) Conditions requises pour les paramètres machine (Page 211)

#### 10.2 Données système

#### 10.2.1 Résolutions

Pour les résolutions des positions linéaires et angulaires, des vitesses, des accélérations et de l'à-coup, il convient de faire les distinctions suivantes :

- la résolution de l'introduction des données sur l'interface utilisateur ou par le biais d'un programme pièce
- la résolution de visualisation des données sur l'interface utilisateur
- la **précision de calcul**, c.-à-d. la représentation interne des données qui ont été introduites sur l'interface utilisateur par le biais d'un programme pièce

#### Résolution de l'introduction des données et de la visualisation

La résolution de l'introduction et de la visualisation dépend du tableau de commande utilisé. La résolution de visualisation est toutefois modifiable pour les valeurs de position, par le biais du PM9004 \$MM\_DISPLAY\_RESOLUTION (résolution de visualisation).

Avec le PM9011 \$MM\_DISPLAY\_RESOLUTION\_INCH (résolution de visualisation dans le système d'unités anglo-saxon), il est possible de configurer en inch la résolution de visualisation des valeurs de position. Il est ainsi possible d'afficher des valeurs en inch jusqu'à six chiffres après la virgule.

Les résolutions d'introduction appliquées dans les programmes pièces sont indiquées dans le manuel de programmation.

#### Précision de calcul

La précision de calcul définit le nombre maximal de chiffres significatifs après la virgule pour toutes les données dont l'unité physique se rapporte à une longueur ou à un angle, telles que les valeurs de position, les vitesses, les corrections d'outil ou les décalages de l'origine.

La précision de calcul souhaitée se règle avec les paramètres machine suivants :

- PM10200 \$MN\_INT\_INCR\_PER\_MM (précision de calcul pour positions linéaires)
- PM10210 \$MN\_INT\_INCR\_PER\_ DEG (précision de calcul pour positions angulaires).

Les valeurs par défaut sont :

- 1000 incréments/mm
- 1000 incréments/degré

La précision de calcul définit également la précision maximale qu'il est possible d'atteindre pour les positions et les corrections sélectionnées, dans la mesure où le système de mesure est adapté à cette précision.

#### Remarque

La précision de calcul est en principe indépendante de la résolution de l'introduction et de la visualisation, cependant elle devrait au moins avoir la même définition.

#### Arrondissage

La précision de l'introduction des positions linéaires et angulaires est limitée à la précision de calcul dans la mesure où le produit de la valeur programmée est arrondi à un nombre entier sur la base de la valeur assignée à la précision de calcul.

#### Exemple d'arrondissage

Précision de calcul : 1000 incréments/mm Déplacement programmé : 97,3786 mm Valeur effective = 97,379 mm

#### Remarque

Pour que l'arrondissage reste intelligible, il est préférable d'utiliser des puissances de 10 (100, 1000, 10.000) pour formuler la précision de calcul.

#### Résolution de visualisation

Dans le PM9004 \$MM\_DISPLAY\_RESOLUTION (résolution de visualisation), vous réglez le nombre de chiffres après la virgule pour les valeurs de position introduites et visualisées sur le panneau de commande.

#### Valeurs limites pour les introductions et la visualisation

La limitation des valeurs d'introduction dépend des moyens de visualisation et des moyens d'introduction fournis par le panneau de commande. Cette limite se situe à 10 chiffres plus la virgule et le signe.

Exemple de programmation dans la plage  $1/_{10} \mu m$ :

Vous désirez programmer et déplacer tous les axes linéaires d'une machine dans la plage de 0,1 à 1000 mm.

Pour obtenir un positionnement à 0,1 µm près, la précision de calcul doit être réglée à  $\ge$  10<sup>4</sup> incr./mm :

PM10200 \$MN\_INT\_INCR\_PER\_MM = 10000 [incr./mm] :

Exemple pour le programme pièce correspondant :

N20 G0 X 1.0000 Y 1.0000 ;les axes se déplacent en position X=1.0000 mm, Y=1.0000 mm

N25 G0 X 5.0002 Y 2.0003 ;les axes se déplacent en position X=5.0002 mm, Y=2.0003 mm

#### Paramètres machine

Tableau 10- 1 Résolutions : Paramètres machine

| Numéro Descripteur |                         | om/Remarque                                               |  |  |  |
|--------------------|-------------------------|-----------------------------------------------------------|--|--|--|
| Généraux (\$MM )   |                         |                                                           |  |  |  |
| 9004               | DISPLAY_RESOLUTION      | Résolution de visualisation                               |  |  |  |
| 9011               | DISPLAY_RESOLUTION_INCH | Résolution de visualisation, système d'unités anglo-saxon |  |  |  |

| Généraux (\$MN ) |                  |                                              |  |  |  |  |  |
|------------------|------------------|----------------------------------------------|--|--|--|--|--|
| 10200            | INT_INCR_PER_MM  | Précision de calcul des positions linéaires  |  |  |  |  |  |
| 10210            | INT_INCR_PER_DEG | Précision de calcul des positions angulaires |  |  |  |  |  |

#### Bibliographie

Description fonctionnelle Fonctions de base ; Vitesses, plages de déplacement, précisions : Résolution de l'introduction et de la visualisation, précision de calcul

# 10.2.2 Normalisation des grandeurs physiques des paramètres machine et des données de réglage

#### Standard

Selon le système de base (métrique/anglo-saxon), les paramètres machine et les données de réglage qui possèdent une grandeur physique sont interprétés par défaut dans les unités d'entrée et de sortie figurant dans le tableau "Normalisation des grandeurs physiques des paramètres machine et des données de réglage".

Les unités utilisées en interne par la commande numérique sont indépendantes et ne peuvent pas faire l'objet de modifications.

Tableau 10-2 Normalisation des grandeurs physiques des paramètres machine et des données de réglage

| Grandeur physique                               | Unités d'entrée et de sortie<br>standard | Unité interne utilisée |                        |
|-------------------------------------------------|------------------------------------------|------------------------|------------------------|
|                                                 | Système métrique                         | Système anglo-saxon    |                        |
| Position linéaire                               | 1 mm                                     | 1 inch                 | 1 mm                   |
| Position angulaire                              | 1 degré                                  | 1 degré                | 1 degré                |
| Vitesse linéaire                                | 1 mm/min                                 | 1 inch/min             | 1 mm/s                 |
| Vitesse angulaire                               | 1 tr/min                                 | 1 tr/min               | 1 degré/s              |
| Accélération linéaire                           | 1 m/s <sup>2</sup>                       | 1 inch/s <sup>2</sup>  | 1 mm/s <sup>2</sup>    |
| Accélération angulaire                          | 1 tr/s <sup>2</sup>                      | 1 tr/s <sup>2</sup>    | 1 degré/s <sup>2</sup> |
| À-coup linéaire                                 | 1 m/s <sup>3</sup>                       | 1 inch/s <sup>3</sup>  | 1 mm/s <sup>3</sup>    |
| À-coup angulaire                                | 1 tr/s <sup>3</sup>                      | 1 tr/s <sup>3</sup>    | 1 degré/s <sup>3</sup> |
| Temps                                           | 1 s                                      | 1 s                    | 1 s                    |
| Gain de boucle du régulateur de position        | 1 s <sup>-1</sup>                        | 1 s <sup>-1</sup>      | 1 s <sup>-1</sup>      |
| Avance par tour                                 | 1 mm/tr                                  | 1 inch/tr              | 1 mm/degré             |
| Valeur de compensation de la position linéaire  | 1 mm                                     | 1 inch                 | 1 mm                   |
| Valeur de compensation de la position angulaire | 1 degré                                  | 1 degré                | 1 degré                |

#### Définition par l'utilisateur

L'utilisateur a la possibilité de définir d'autres unités d'entrée et de sortie pour les paramètres machine et les données de réglage.

Pour cela, il est nécessaire d'adapter les unités d'entrée et de sortie nouvellement choisies aux unités internes avec :

- PM10220 \$MN\_SCALING\_USER\_DEF\_MASK (activation des facteurs de normalisation) et
- PM10230 \$MN\_SCALING\_FACTORS\_USER\_DEF[n] (facteurs de normalisation des grandeurs physiques).

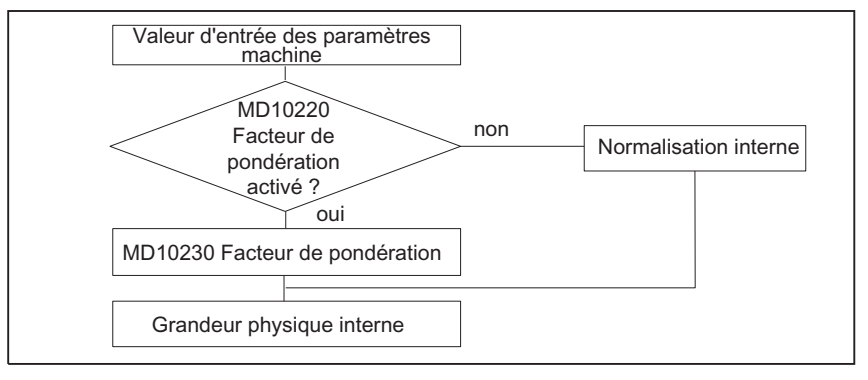

Significations :

Unité choisie pour les entrées et les sorties =

PM10230 \$MN\_SCALING\_FACTORS\_USER\_DEF[n] \* unité interne

Il convient donc d'entrer dans le PM10230 \$MN\_SCALING\_FACTORS\_USER\_DEF[n] l'unité choisie pour les entrées et les sorties en l'exprimant dans les unités internes, soit 1 mm, 1 degré ou 1 s.

|--|

| Grandeur physique                               | PM10220 Numéro<br>de bit | PM10230 Indice n |
|-------------------------------------------------|--------------------------|------------------|
| Position linéaire                               | 0                        | 0                |
| Position angulaire                              | 1                        | 1                |
| Vitesse linéaire                                | 2                        | 2                |
| Vitesse angulaire                               | 3                        | 3                |
| Accélération linéaire                           | 4                        | 4                |
| Accélération angulaire                          | 5                        | 5                |
| À-coup linéaire                                 | 6                        | 6                |
| À-coup angulaire                                | 7                        | 7                |
| Temps                                           | 8                        | 8                |
| Gain de boucle                                  | 9                        | 9                |
| Avance par tour                                 | 10                       | 10               |
| Valeur de compensation de la position linéaire  | 11                       | 11               |
| Valeur de compensation de la position angulaire | 12                       | 12               |

#### Exemple 1:

L'entrée et la sortie des paramètres machine des vitesses linéaires doivent se faire en m/min au lieu de mm/min (état initial). L'unité interne est mm/s.

Le facteur de normalisation des vitesses linéaires est validé par PM10220 \$MN\_SCALING\_USER\_DEF\_MASK Bit2 = 1 comme étant une définition utilisateur.

Le facteur de normalisation est calculé par la formule suivante :

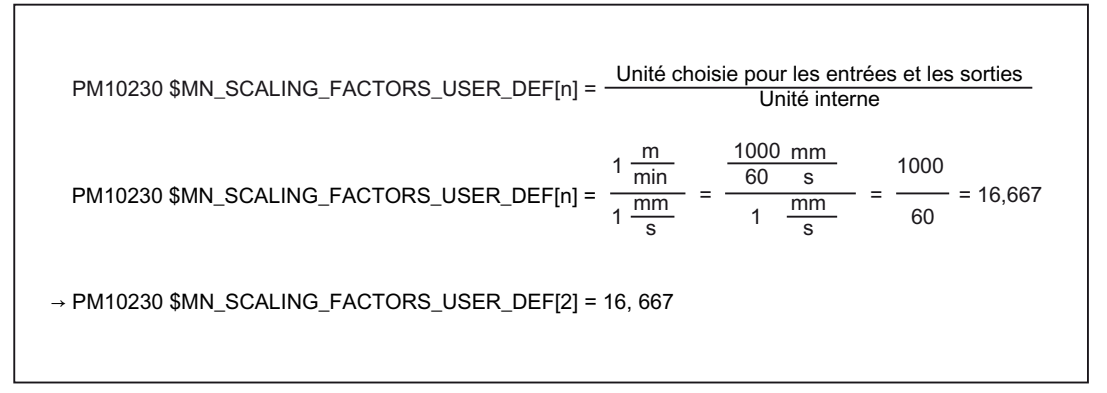

L'indice 2 spécifie la vitesse linéaire (voir ci-dessus).

#### Exemple 2 :

En plus de la modification de l'exemple 1, l'entrée et la sortie des paramètres machine des accélérations linéaires doivent se faire en ft/s<sup>2</sup> au lieu de m/s<sup>2</sup> (état initial). (L'unité interne est mm/s<sup>2</sup>).

PM10220 \$MN\_SCALING\_USER\_DEF\_MASK = 'H14', (bit n° 4 et bit n° 2) de l'exemple 1 comme valeur hexadécimale PM10230 \$MN\_SCALING\_FACTORS\_USER\_DEF[n] =  $\frac{1 \frac{ft}{s^2}}{1 \frac{mm}{s^2}} = \frac{12*25.4 \frac{mm}{s^2}}{1 \frac{mm}{s^2}} = \frac{1000}{60} = 304.8$ → PM10230 \$MN\_SCALING\_FACTORS\_USER\_DEF[4] = 304.8

L'indice 4 indique l'accélération linéaire (voir ci-dessus).

#### Paramètres machine

Tableau 10- 4 Normalisation des grandeurs physiques des paramètres machine et des données de réglage : paramètres machine

| Numéro           | Descripteur                 | Nom/Remarque                                              | Renvoi |
|------------------|-----------------------------|-----------------------------------------------------------|--------|
| Généraux (\$MN ) |                             |                                                           |        |
| 10220            | SCALING_USER_DEF_MASK       | Activation du facteur de normalisation                    |        |
| 10230            | SCALING_FACTORS_USER_DEF[n] | Facteur de normalisation des grandeurs physiques          |        |
| 10240            | SCALING_SYSTEM_IS_METRIC    | Système de base métrique                                  |        |
| 10250            | SCALING_VALUE_INCH          | Facteur de conversion pour passage au système anglo-saxon |        |
| 10260            | CONVERT_SCALING_SYSTEM      | Changement de système de base actif                       |        |
| 10270            | POS_TAB_SCALING_SYSTEM      | Système d'unités des tables de position                   | T1     |
| 10290            | CC_TDA_PARAM_UNIT           | Unités physiques des paramètres d'outil pour CC           |        |
| 10292            | CC_TOA_PARAM_UNIT           | Unités physiques des paramètres de tranchant<br>pour CC   |        |

#### 10.2.3 Modification des paramètres machine de mise à l'échelle

Le changement d'échelle des paramètres machine affectés de grandeurs physiques est défini par les paramètres machine suivants :

- PM10220 \$MM\_SCALING\_USER\_DEF\_MASK (activation des facteurs de normalisation)
- PM10230 \$MN\_SCALING\_FACTORS\_USER\_DEF (facteurs de normalisation des grandeurs physiques)
- PM10240 \$MN\_SCALING\_SYSTEM\_IS\_METRIC (système de base métrique)
- PM10250 \$MN\_SCALING\_VALUE\_INCH (facteur de conversion pour passage au système anglo-saxon)
- PM30300 \$MN\_IS\_ROT\_AX (axe rotatif)

Dans le cas d'une modification des paramètres machine de mise à l'échelle, la conversion de tous les paramètres machine qui sont touchés par cette modification en raison de leur unité physique, sera exécutée à l'occasion du prochain reset du NCK.

Exemple : redéfinition d'un axe A1 pour passer d'un axe linéaire à un axe rotatif.

La commande a été mise en service avec des valeurs par défaut. L'axe A1 est déclaré comme axe linéaire.

- PM30300 \$MA\_IS\_ROT\_AX[A1] = 0 (axe non rotatif)
- PM32000 \$MA\_MAX\_AX\_VELO [A1] = 1000 [mm/min] (vitesse d'axe maximale)

L'axe A1 est maintenant déclaré axe rotatif et détient les paramètres machine suivants :

- PM30300 \$MA\_IS\_ROT\_AX[A1] = 1 (axe rotatif)
- PM32000 \$MA\_MAX\_AX\_VELO [A1] = 1000 [mm/min] (vitesse d'axe maximale)

Lors du prochain reset du NCK, la commande reconnaît que l'axe A1 a été défini comme axe rotatif et modifie le PM32000 \$MA\_MAX\_AX\_VELO en le mettant sur [tr/min] pour l'adapter à l'axe rotatif.

- PM30300 \$MA\_IS\_ROT\_AX[A1] = 1 (axe rotatif)
- PM32000 \$MA\_MAX\_AX\_VELO [A1]= 2,778 [tr/min]

#### Remarque

Si un paramètre machine de mise à l'échelle est modifié, la commande émet l'alarme "4070 Modification d'un paramètre de normalisation".

#### Modification manuelle

La marche à suivre suivante est recommandée pour modifier manuellement les paramètres machine de mise à l'échelle.

- 1. Réglage de tous les paramètres machine de mise à l'échelle.
- 2. Déclenchement d'un reset du NCK.
- 3. Après la mise en route de la commande numérique, réglage de tous les paramètres machine qui en dépendent.

#### 10.2.4 Chargement de paramètres machine standard

Les paramètres machine standard peuvent être chargés de plusieurs manières.

#### Mise en service de l'IHM

Au niveau de l'interface utilisateur standard de mise en service de l'IHM : Menu du groupe fonctionnel "Diagnostic" > "CN/AP"

- Bouton : "Effacer les données du NCK"
- Bouton : "Reset NCK".

#### IMPORTANT

En effaçant les données du NCK, vous perdez toutes les données utilisateur.

Pour éviter les pertes de données, il est recommandé de créer une fichier de mise en service de série avant d'effacer les données du NCK. La création d'un fichier de mise en service de série est décrite dans le chapitre "Création d'un fichier de mise en service de série".

#### PM11200 \$MN\_INIT\_MD

Avec les valeurs du PM11200 \$MN\_INIT\_MD (chargement des paramètres machine standard au "prochain" démarrage de la CN) qui sont indiquées plus bas, il est possible de charger des valeurs par défaut dans différentes zones de données au moment du redémarrage de la commande numérique.

Un reset du NCK doit être déclenché après la mise à 1 du paramètre machine :

- 1. Reset du NCK : le paramètre machine est activé.
- 2. Reset du NCK : selon la valeur introduite, les paramètres machine correspondants prennent les valeurs par défaut et le PM11200 \$MN\_INIT\_MD se remet à "0".

#### Valeurs d'introduction

PM11200 \$MN\_INIT\_MD = 1

Au prochain démarrage de la commande numérique, tous les paramètres machine prennent les valeurs par défaut, à l'exception des paramètres de configuration de la mémoire.

#### PM11200 \$MN\_INIT\_MD = 2

Au prochain démarrage de la commande numérique, tous les paramètres machine de configuration de la mémoire prennent les valeurs par défaut.

#### 10.2.5 Changement du système d'unités

Le changement de système d'unités de l'ensemble de la machine s'effectue avec une touche logicielle du groupe fonctionnel "Machine" de HMI Advanced. Le changement n'est accepté que dans les conditions suivantes :

- PM10260 \$MN\_CONVERT\_SCALING\_SYSTEM=1.
- Le bit 0 du PM20110 \$MC\_RESET\_MODE\_MASK est mis à 1 dans chaque canal.
- Tous les canaux sont à l'état Reset.
- Les axes ne sont pas déplacés avec JOG, DRF ou par l'AP.
- La vitesse périphérique de meule (VPM) constante n'est pas active.

Les actions telles que le lancement du programme ou le changement de mode de fonctionnement sont suspendues tant que dure le changement du système d'unités.

Si le changement du système d'unités n'est pas réalisable, un message s'affiche sur l'interface utilisateur. Ces conditions assurent la permanence d'un jeu de paramètres avec un système d'unités cohérent pour l'exécution du programme en cours.

Le changement proprement dit du système d'unité consiste à écrire tous les paramètres machine nécessaires, puis à les rendre effectifs par un reset.

Le PM10240 \$MN\_SCALING\_SYSTEM\_IS\_METRIC et les réglages correspondants G70/G71/G700/G710 dans le PM20150 \$MC\_GCODE\_RESET\_VALUES changent de manière automatique et cohérente pour tous les canaux configurés.

Le PM20150 \$MC\_GCODE\_RESET\_VALUES[12] prend alors une valeur entre G700 et G710.

Cette opération s'effectue indépendamment du réglage actuel du niveau de protection.

#### Données système

Lors du changement de système d'unités, toutes les informations contenant des longueurs sont converties automatiquement dans le nouveau système d'unités pour être visualisées par l'utilisateur. Sont concernés :

- les positions,
- les avances,
- les accélérations,
- l'à-coup,
- les corrections d'outil,
- les décalages d'origine programmables, réglables et externes et les décalages DRF,
- les valeurs de compensation,
- les zones de protection,
- les paramètres machine,
- Jog et les évaluations de manivelle.

Après le changement du système d'unités, tous les paramètres mentionnés ci-dessus sont disponibles dans les grandeurs physiques indiquées dans le chapitre "Normalisation des grandeurs physiques des paramètres machine et des données de réglage".

Les données pour lesquelles aucune unité physique n'est définie clairement, telles que :

- les paramètres R,
- les données GUD (Global User Data),
- les données LUD (Local User Data),
- les données PUD (Program global User Data),
- les entrées/sorties analogiques,
- les échanges de données via FC21

ne sont pas soumises à une conversion automatique. Il est demandé à l'utilisateur de prendre en considération le système d'unités actuel PM10240 \$MN\_SCALING\_SYSTEM\_IS\_METRIC.

Le réglage actuel du système d'unités peut être lu sur l'interface AP au moyen du signal DB10.DBX107.7 "Système de mesure anglo-saxon". DB10.DBB71 permet de lire le "compteur de modification du système d'unités".

#### Paramètres machine

Tableau 10-5 Changement de système d'unités : Paramètres machine

| Numéro     | Descripteur              | Nom/Remarque                                              | Renvoi |
|------------|--------------------------|-----------------------------------------------------------|--------|
| Généraux ( | \$MN )                   |                                                           |        |
| 10240      | SCALING_SYSTEM_IS_METRIC | Système de base métrique                                  |        |
| 10250      | SCALING_VALUE_INCH       | Facteur de conversion pour passage au système anglo-saxon |        |
| 10260      | CONVERT_SCALING_SYSTEM   | Changement de système de base actif                       |        |

| Spécifiques à un axe (\$MA ) |                           |                                               |    |  |
|------------------------------|---------------------------|-----------------------------------------------|----|--|
| 32711                        | CEC_SCALING_SYSTEM_METRIC | Système d'unités de la compensation de flèche | G2 |  |

#### Bibliographie

Description fonctionnelle Fonctions de base ; Vitesses, systèmes de consigne/mesure, régulation : Système de mesure métrique/anglo-saxon

#### 10.2.6 Zones de déplacement

#### Précision de calcul et zones de déplacement

La plage de valeurs des zones de déplacement dépend directement de la précision de calcul choisie (voir chapitre "Résolutions" (Page 121)).

La définition par défaut des paramètres machine dédiés à la précision de calcul

- 1000 incréments/mm,
- 1000 incréments/degré,

détermine les zones de déplacement suivantes :

#### Tableau 10-6Zones de déplacement

|                                    | Zone de déplacement en système<br>métrique | Zone de déplacement en système<br>anglo-saxon |
|------------------------------------|--------------------------------------------|-----------------------------------------------|
| Axes linéaires                     | ± 999.999,999 [mm ; degrés]                | ± 399 999,999 [inch ; degrés]                 |
| Axes rotatifs                      | ± 999.999,999 [mm ; degrés]                | ± 999 999,999 [inch ; degrés]                 |
| Paramètres d'interpolation I, J, K | ± 999.999,999 [mm ; degrés]                | ± 399 999,999 [inch ; degrés]                 |

#### 10.2.7 Précision de positionnement

#### Précision de calcul et zones de déplacement

La précision de positionnement dépend de :

- la précision de calcul (incréments internes/(mm ou degrés))
- la résolution de la valeur réelle (incréments du capteur/(mm ou degrés))

La résolution la plus grande des deux valeurs détermine la précision de positionnement de la commande numérique.

Le choix de la résolution de l'introduction, de la période d'échantillonnage de l'asservissement de la position et de la période d'appel de l'interpolateur n'a aucune influence sur cette précision.

#### Paramètres machine

Tableau 10-7 Précision de positionnement : paramètres machine

| Numéro      | Descripteur      | Nom/Remarque                                 | Renvoi |
|-------------|------------------|----------------------------------------------|--------|
| Généraux (  | \$MN )           |                                              |        |
| 10200       | INT_INCR_PER_MM  | Précision de calcul des positions linéaires  | G2     |
| 10210       | INT_INCR_PER_DEG | Précision de calcul des positions angulaires | G2     |
| Spécifiques | aux axes (\$MA ) |                                              |        |
| 31020       | ENC_RESOL[n]     | Nombre de traits du capteur par tour         |        |

#### 10.2.8 Temps de cycle

Avec la SINUMERIK 840D sl, le cycle de base du système, le cycle du régulateur de position et le cycle d'interpolation de la CN reposent sur le temps de cycle DP qui a été configuré dans HW Config STEP 7. Voir chapitre "Création d'un projet SIMATIC S7".

#### Cycle de base du système

Le cycle de base du système est réglé de manière fixe à un rapport de 1:1 par rapport au temps de cycle DP. La valeur active s'affiche dans le paramètre machine PM10050 \$MN\_SYSCLOCK\_CYCLE\_TIME (cadence système). Une modification est impossible.

#### Cycle du régulateur de position

Le cycle du régulateur de position (PM10061 \$MN\_POSCTRL\_CYCLE\_TIME) est réglé de manière fixe à un rapport de 1:1 par rapport au cycle de base du système. Une modification est impossible.

#### Décalage du cycle du régulateur de position

Le décalage du cycle du régulateur de position T<sub>M</sub> est déterminé automatiquement en réglage standard (PM10062 \$MN\_POSCTRL\_CYCLE\_DELAY=0).

Le décalage effectif du cycle du régulateur est affiché dans PM10063[1].

Le PM10063 \$MN\_POSCTRL\_CYCLE\_DIGNOSIS permet de lire les valeurs suivantes :

- PM10063[0]= T<sub>DX</sub>
- PM10063[1]= T<sub>M</sub>
- PM10063[2]= T<sub>M</sub> + T<sub>Lag max</sub>

En cas de spécification explicite du décalage du cycle du régulateur de position (PM10062 \$MN\_POSCTRL\_CYCLE\_DELAY!=0), les conditions suivantes doivent être remplies :

- la communication cyclique avec les esclaves DP (entraînements) doit être terminée avant le démarrage du régulateur de position, Condition : T<sub>M</sub> > T<sub>DX</sub>
- L'asservissement de position doit être terminé avant la fin du cycle DP/cycle de base du système).

T\_\_\_\_ T T<sub>Lag</sub> NC: R R R régulateur de position T<sub>\_DX</sub> Communication MSG RES MSG RES GC Dx Dx Dx PROFIBUS DP Esclaves DP : R entraînements

Condition :  $T_M + T_{Lag max} < T_{DP}$ 

Figure 10-1 Décalage du cycle du régulateur de position par rapport au cycle du PROFIBUS DP

Explications de la figure ci-dessus :

T<sub>Lag</sub> : temps de calcul requis par le régulateur de position

T<sub>DP</sub> : DP Cycle Time : temps de cycle DP

T<sub>DX</sub> : Data Exchange Time : somme des temps de transmission de tous les esclaves DP

T<sub>M</sub> : Master Time : décalage de l'heure de début de la régulation de position du NCK

GC : Global Control : télégramme de diffusion générale pour la synchronisation cyclique de l'équidistance entre le maître DP et les esclaves DP

R : temps de calcul

Dx : échange de données utiles entre le maître DP et les esclaves DP

MSG : services acycliques (par ex. DP/V1, communication du jeton)

RES : réserve : "pause active" jusqu'à la fin du cycle d'équidistance

#### Réaction aux erreurs

• Alarme : "380005 PROFIBUS DP : conflit d'accès au bus, type t, numérateur z".

#### Causes de l'erreur / remède

• t = 1

Le décalage choisi pour le cycle du régulateur de position est trop petit. La communication cyclique via PROFIBUS avec les entraînements n'était pas encore terminée au moment du démarrage du régulateur de position.

- Remède : augmenter le décalage du cycle du régulateur de position.
- t = 2

Le décalage choisi pour le cycle du régulateur de position est trop grand. La communication cyclique via PROFIBUS avec les entraînements a commencé avant l'arrivée à terme du régulateur de position. Le régulateur de position requiert plus de temps de calcul que celui dont il dispose dans le cycle DP.

- Remède : réduire le décalage du cycle du régulateur de position.

ou

- Remède : augmenter le temps de cycle DP.

Le temps de cycle DP se règle dans STEP 7 "HW Config". Voir chapitre "Création d'un projet SIMATIC S7".

#### Cycle d'interpolation

Vous pouvez choisir librement le cycle d'interpolation sous la forme d'un multiple entier du cycle du régulateur de position.

• PM10070 \$MN\_IPO\_SYSCLOCK\_TIME\_RATIO (facteur pour cycle d'interpolation)

#### Réaction aux erreurs

• Alarme : "4240 Dépassement du temps de calcul au niveau de l'interpolateur ou du régulateur de position".

#### Causes de l'erreur / remède

Le temps de cycle DP/cycle du régulateur de position, le cycle d'interpolation ou la part de temps de calcul de la commande numérique sont réglés de sorte que l'un des deux niveaux cycliques du NCK (régulateur de position ou interpolateur) ne dispose pas d'un temps de calcul suffisant.

#### Remède :

Déterminer les valeurs maximales de  $T_{Lag max}$  et  $T_{IPO max}$  (voir ci-dessus) et adapter les paramètres machine suivants :

- PM10185 \$MN\_NCK\_PCOS\_TIME\_RATIO (part de temps de calcul du NCK)
- PM10070 \$MN\_IPO\_SYSCLOCK\_TIME\_RATIO (facteur pour cycle d'interpolation)
- PM10050 \$MN\_SYSCLOCK\_CYCLE\_TIME (temps de cycle du système)

#### Remarque

Vous devez adapter le **temps de cycle de base du système** dans STEP 7 HW Config en modifiant le temps de cycle DP.

#### Bibliographie

Description fonctionnelle Fonctions spéciales ; Temps de cycle

#### Paramètres machine

Tableau 10-8 Temps de cycle : Paramètres machine

| Numéro     | Descripteur                 | Nom/Remarque                                                                                                    | Renvoi |
|------------|-----------------------------|----------------------------------------------------------------------------------------------------|--------|
| Généraux ( | \$MN )                      |                                                                                                    |        |
| 10050      | SYSCLOCK_CYCLE_TIME         | Cycle de base du système / paramètre d'affichage<br>uniquement ; toujours identique au cycle<br>PROFIBUS DP équidistant. |        |
|            |                             | Remarque : avec SINUMERIK solution line,<br>uniquement pour l'affichage !                                                |        |
| 10060      | POSCTRL_SYSCLOCK_TIME_RATIO | Facteur pour cycle du régulateur de<br>position/réglage fixe à la valeur 1                                               |        |
| 10061      | POSCTRL_CYCLETIME           | Cycle du régulateur de position                                                                                          |        |
| 10062      | POSCTRL_CYCLE_DELAY         | Décalage du cycle du régulateur de position                                                                              |        |
| 10063      | POSCTRL_CYCLE_DIAGNOSIS     | [0] = temps de cycle DP                                                                                                  |        |
|            |                             | [1] = Décalage du cycle du régulateur de position                                                                        |        |
|            |                             | [2] = Décalage du cycle du régulateur de position +<br>temps de calcul maximal requis par le régulateur<br>de position   |        |
| 10070      | IPO_SYSCLOCK_TIME_RATIO     | Facteur pour cycle d'interpolation/libre choix d'un multiple entier                                                      |        |
| 10185      | NCK_PCOS_TIME_RATIO         | Part de temps de calcul du NCK                                                                                           |        |

#### 

En cas de modification des temps de cycle avant la fin de la mise en service, vérifiez que la commande se comporte correctement dans tous les modes de fonctionnement.

#### Remarque

Plus les temps de cycle choisis sont petits (cycle PROFIBUS DP), plus la qualité de régulation de l'entraînement et la qualité de la surface de la pièce usinée seront grandes.

#### 10.2.9 Charge du NCK

#### Introduction

Vous pouvez visualiser la charge des ressources système pour le NCK sur l'IHM dans le menu "Diagnostic" > "Visualis. mainten." > "Ressources système".

| Diagnostic | CHAN1           | JOG Ref               | MPEN                |                 |           |
|------------|-----------------|-----------------------|---------------------|-----------------|-----------|
| // Reset c | anal            |                       | Programme abandoni  | né              |           |
|            |                 |                       | ROV                 |                 |           |
|            |                 |                       |                     |                 |           |
| Charge CN  | 1               |                       | Canal:              | CHAN1           | 1         |
| ⊺Temps d   | exécution net ( | temps pur de traiten  | nent)               |                 |           |
|            |                 | courant               | minimum             | maximum         |           |
| Régulate   | ur de pos.      | 0.073 ms              | 0.055 ms            | 0.161 ms        |           |
| Interpola  | teur            | 0.195 ms              | 0.022 ms            | 0.463 ms        | Démarrage |
| Prétraite  | ment blocs      | 0.073 ms              | 0.049 ms            | 8.180 ms        |           |
| Temps d    | 'exécution brut | (chronométré de dé    | but à fin)          |                 |           |
|            |                 | courant               | minimum             | maximum         | Arret     |
| Régulate   | eur de pos.     | 0.075 ms              | 0.055 ms            | 0.161 ms        |           |
| Interpola  | teur            | 0.195 ms              | 0.022 ms            | 0.463 ms        |           |
| Prétraite  | ment blocs      | 1.566 ms              | 0.105 ms            | 288.119 ms      |           |
| Charge de  | NCU par régula  | teur de pos. et inter | polateur: 10.6      | 9% 4 65% 21 29% | -         |
| Taux remol | issage tampon i | internolateur:        | 10.0                | 0% 4.00% 21.20% |           |
| raux rempi | issage tampon i | interpolateur.        |                     | 0~              |           |
|            |                 |                       |                     |                 |           |
| Maintenan  | . Mainten.      | Service SI Re         | ssources Données de | Enregistr       | Version   |

Figure 10-2 Charge de la CN

Les paramètres machine suivants sont pris en compte pour les temps d'exécution (voir aussi chapitre Temps de cycle (Page 133)) :

- PM1061 \$MD\_POSCTRL\_CYCLE\_TIME = PM10050 \$MN\_SYSCLOCK\_CYCLE\_TIME (cycle de base du système)
- PM1070 \$MD\_IPO\_SYSCLOCK\_TIME\_RATIO (facteur pour cycle d'interpolation)
- PM1071 \$MD\_IPO\_CYCLE\_TIME (cycle d'interpolation)

#### Qu'est-ce qui est affiché ?

Les valeurs dans la figure du menu "Ressources du système" ont la signification suivante :

• Groupe fonctionnel "Temps d'exécution net (temps pur de traitement)" :

Les temps actifs (actuel, minimum et maximum) sont affichés pour les valeurs nettes.

Le rapport aux paramètres machine réglés peut être obtenu à partir des valeurs affichées.

• Groupe fonctionnel "Temps d'exécution brut (chronométré de début à fin)" :

La charge totale correspondante du système (régulateur de position + interpolateur) est affichée à partir des valeurs nettes.

• Ligne "NCU sollicitée par régulateur de pos. et interpolateur" :

#### Remarque

Les charges actuelle, minimale et maximale du NCK sont affichées.

Afin de disposer de suffisamment de réserves pour l'exécution du programme, la charge maximale à l'état Reset devrait se situer autour de 60-65 % après actionnement de la touche <Reset>.

• Ligne "Taux remplissage tampon interpolateur" :

Le PM28060 \$MC\_NUM\_IPO\_Buffer\_SIZE (indication du taux de remplissage) est affiché en pourcentage.

Cet affichage indique si la préparation des blocs pour l'exécution peut avoir lieu.

Une indication typique de marche à vide du tampon IPO est un traitement par à-coups en contournage, par ex. lorsque plusieurs blocs de déplacements courts sont programmés successivement.

L'indication du taux de remplissage est effectuée de manière spécifique au canal.

#### 10.2.10 Vitesses

#### Vitesse d'axe et vitesse de rotation de broche maximales

La vitesse d'axe et la vitesse de rotation de broche maximales sont dictées par la construction de la machine, la dynamique d'entraînement et la fréquence limite des capteurs des différents entraînements.

#### Vitesse tangentielle maximale

La valeur maximale programmable pour la vitesse tangentielle résulte des vitesses maximales des axes qui participent à la trajectoire programmée.

#### Vitesse tangentielle maximale

La vitesse tangentielle maximale admissible pour le déplacement au sein d'un bloc de programme pièce se calcule par la formule suivante :

V maxi programmation du parcours dans le bloc de programme pièce [mm ou degrés] Période d'appel de l'interpolateur [s]

#### Limite supérieure

Pour garantir l'exécution continue des blocs de programme pièce (réserve de régulation), la commande numérique limite la vitesse tangentielle à 90% de la vitesse tangentielle maximale au sein d'un bloc de programme pièce suivant :

Cette limitation de la vitesse tangentielle peut conduire à une réduction drastique de la vitesse tangentielle sur plusieurs blocs de programme pièce, par ex. pour les programmes pièce qui sont générés par des systèmes CAO et qui contiennent des blocs extrêmement courts.

La fonction "Compresseur en ligne" permet d'éviter de telles chutes brutales de la vitesse.

#### Bibliographie

Manuel de programmation Notions complémentaires : Compacteur COMPON/COMPCURVE

#### Limite inférieure

La valeur minimale de la vitesse tangentielle ou de la vitesse d'axe admise pour le déplacement résulte du calcul suivant :

V<sub>min</sub> ≥ <u>Précision de [Incr.</u>]\*Période d'appel de calcul [s]

(pour la précision de calcul, voir chapitre "Résolutions)

Lorsque la vitesse chute en dessous de V<sub>min</sub>, le déplacement n'a pas lieu.

#### Bibliographie

Description fonctionnelle Fonctions de base ; Vitesses, plages de déplacement, précisions : Vitesses

10.3 Configuration de la mémoire

# 10.3 Configuration de la mémoire

#### Introduction

Avec SINUMERIK 840D sl, les données persistantes sont subdivisées en différentes zones indépendantes les unes des autres :

- SIEMENS
- Constructeur
- Utilisateur

#### SRAM

Pour des raisons historiques, on parle encore en certains endroits de SRAM comme support de données en relation avec des données persistantes. Pour SINUMERIK solution line, ceci ne s'applique que dans la mesure où, dans le cadre de la gestion des données persistantes, la SRAM est parfois aussi employée. Pendant le fonctionnement d'une commande SINUMERIK solution line, les données se trouvent physiquement dans la DRAM, hautement plus performante. Ce n'est qu'à la désactivation de la commande que les données sont sauvegardées dans une zone de données persistante. La SRAM est aussi utilisée de façon spécifique à la commande.

#### Subdivision de la mémoire

La figure suivante représente la subdivision des données persistantes du NCK :

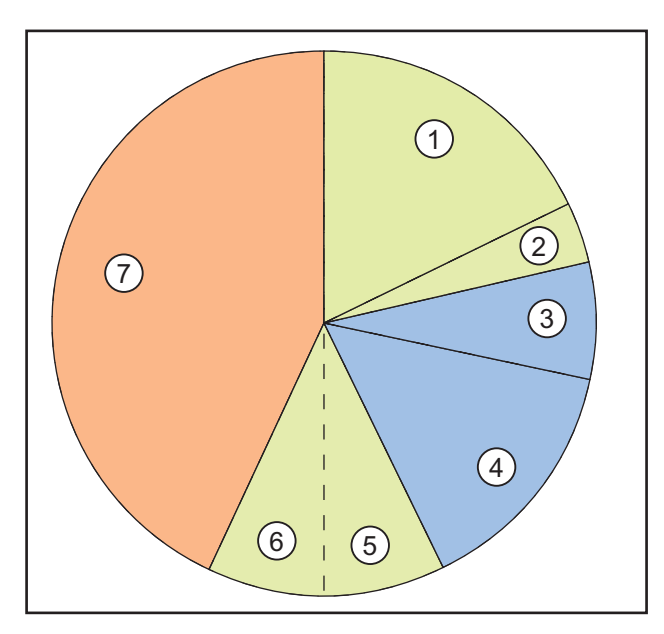

Figure 10-3 Subdivision de la mémoire

#### 10.3 Configuration de la mémoire

| Légende | Description                                                                                                    | Utilisateur                                                                                                    |
|---------|----------------------------------------------------------------------------------------------------|----------------------------------------------------------------------------------------------------|
| 1       | Programmes pièce et cycles OEM réglables via<br>PM 18352 \$MN_U_FILE_MEM_SIZE                                                            | Utilisateur                                                                                                    |
| 2       | En complément aux programmes pièce et aux cycles OEM réglables via PM 18353 \$MN_M_FILE_MEM_SIZE                                         | Utilisateur                                                                                                    |
| 3       | Cycles SIEMENS                                                                                                    | Siemens AG                                                                                                    |
| 4       | réservé                                                                                                    | Siemens AG                                                                                                    |
| 5       | Mémoire de travail du NCK                                                                                                    | Utilisateur                                                                                                    |
| 6       | Mémoire de travail du NCK ; elle contient les données système et les données utilisateurs avec lesquelles le NCK travaille actuellement. | Utilisateur                                                                                                    |
|         | Le nombre d'outils, de frames, etc. est prédéfini par défaut.                                                                            |                                                                                                    |
| 7       | Mémoire supplémentaire (en option)                                                                                                    | Disponible en option pour l'utilisateur,<br>pouvant être employé pour la<br>mémoire de travail dans le NCK tout<br>comme pour des programmes pièces<br>et des cycles |

#### Affichage de la mémoire

L'affichage de la mémoire disponible dans le NCK s'effectue sur l'interface utilisateur, par exemple HMI-Advanced, sous : Groupe fonctionnel "Mise en service" > "CN" > "Mémoire CN".

#### Voir aussi

Termes importants pour la licence (Page 351)

10.4 Jeux de paramètres d'axe/de broche

#### 10.4 Jeux de paramètres d'axe/de broche

6 jeux de paramètres sont disponibles par axe machine. Leur utilité est la suivante :

• pour un axe :

adapter la dynamique propre à un axe à un autre axe machine, par exemple à celui de la broche impliquée pour le taraudage ou le filetage

• pour une broche :

adapter l'asservissement de position aux propriétés modifiées de la machine pendant le fonctionnement, par exemple dans le cas d'un changement de rapport de transmission

#### Taraudage et filetage

Règles applicables aux axes

 Pour les axes machine qui ne participent pas au taraudage ou au filetage, le premier jeu de paramètres (indice=0) est toujours actif.

Les autres jeux de paramètres ne doivent pas être pris en compte.

 Pour les axes machine qui participent au taraudage ou au filetage, le jeu de paramètres s'active en fonction du rapport de transmission actuel de la broche.

Tous les jeux de paramètres qui correspondent aux rapports de transmission de la broche doivent être paramétrés.

Règles applicables aux broches :

• Un jeu de paramètres est assigné à chaque rapport de transmission d'une broche.

Par ex. Rapport de transmission 1 - Jeu de paramètres 2 (Index 1). Les broches en mode axe (DB31, ... DBX60.0 = 0) utilisent le Jeu de paramètres 1 (Index 0). Le rapport de transmission actif peut être lu dans l'AP via les signaux d'interface DB31, ... DBX82.0-2 (rapport de transmission prescrit)." Le jeu de paramètres est activé par l'AP au moyen du signal d'interface DB31, ... DBX16.0 - 16.2 (rapport de transmission réel).

Tous les jeux de paramètres qui correspondent aux rapports de transmission de la broche doivent être paramétrés.

Dans HMI Advanced par exemple, le jeu de paramètres actif d'un axe machine s'affiche sur l'écran "Maintenance axe" du groupe fonctionnel "Diagnostic".

Le jeu de paramètres actif peut être lu dans l'AP via les signaux d'interface DB31, ... DBX69.0-2 (Régulateur Jeu de paramètres)."

10.4 Jeux de paramètres d'axe/de broche

|              |                                    |                | Rapport de                  |
|--------------|------------------------------------|----------------|-----------------------------|
| N° de jeu de | Δχο                                | Broches        | transmission de la          |
| paramètres   | AXC                                | DIOCHES        | broche                      |
| 0            | Standard                           | Fonctionnement | selon les<br>spécifications |
|              |                                    | enaxe          | du constructeur             |
| 1            | Axe interpolé<br>avec broche (G33) | Mode broche    | 1.                          |
| 2            | Axe interpolé<br>avec broche (G33) | Mode broche    | 2.                          |
| 3            | Axe interpolé<br>avec broche (G33) | Mode broche    | 3.                          |
| 4            | Axe interpolé<br>avec broche (G33) | Mode broche    | 4.                          |
| 5            | Axe interpolé<br>avec broche (G33) | Mode broche    | 5.                          |

Figure 10-4 Validité des jeux de paramètres en mode axe et en mode broche

**Commentaire concernant la colonne "Axe" :** Le changement s'applique pour G33 ainsi que pour G34, G35, G331 et G332.

#### Paramètres machine

Les paramètres machine d'un axe machine indiqués ci-après dépendent du jeu de paramètres :

n = numéro du jeu de paramètres (0 ... 5)

| Tableau 10-9Paramètres machine | dépendant du jeu d | e paramètres |
|--------------------------------|--------------------|--------------|
|--------------------------------|--------------------|--------------|

| Numéro                                      | Descripteur                  | Nom                                                                                                    | Renvoi |
|---------------------------------------------|------------------------------|----------------------------------------------------------------------------------------------------|--------|
| Spécifiques à un axe / à une broche (\$MA ) |                              |                                                                                                    |        |
| 31050                                       | DRIVE_AX_RATIO_DENOM[n]      | Dénominateur du réducteur de charge                                                                                |        |
| 31060                                       | DRIVE_AX_RATIO_NUMERA[n]     | Numérateur du réducteur de charge                                                                                  |        |
| 32200                                       | POSCTRL_GAIN[n]              | Gain de boucle                                                                                                    |        |
| 32810                                       | EQUIV_SPEEDCTRL_TIME[n]      | Constante de temps équivalente de la boucle de régulation de la vitesse de rotation pour la commande anticipatrice |        |
| 32910                                       | DYN_MATCH_TIME[n]            | Constante de temps de l'adaptation dynamique                                                                       |        |
| 35110                                       | GEAR_STEP_MAX_VELO[n]        | Vitesse de rotation maximale pour le changement de rapport de transmission                                         |        |
| 35120                                       | GEAR_STEP_MIN_VELO[n]        | Vitesse de rotation minimale pour le changement de rapport de transmission                                         |        |
| 35130                                       | GEAR_STEP_MAX_VELO_LIMIT[n]  | Vitesse de rotation maximale du rapport de transmission                                                            |        |
| 35140                                       | GEAR_STEP_MIN_VELO_LIMIT[n]  | Vitesse de rotation minimale du rapport de transmission                                                            |        |
| 35200                                       | GEAR_STEP_SPEEDCTRL_ACCEL[n] | Accélération en mode de régulation de la vitesse                                                                   |        |
| 35210                                       | GEAR_STEP_POSCTRL_ACCEL[n]   | Accélération en mode de régulation de la position                                                                  |        |
| 36200                                       | AX_VELO_LIMIT[n]             | Valeur seuil de la surveillance de vitesse                                                                         |        |
# 10.5 Paramétrage des données d'axe

Renvoi

Voir aussi

Données d'axe (Page 471) Affectation des entraînements (Page 476) Noms d'axe (Page 478)

## 10.5.1 Paramétrage des systèmes de mesure incrémentaux

### Système de mesure rotatif

Les figures suivantes illustrent les principales configurations possibles d'un système de mesure incrémental rotatif en fonction du moteur et de la charge et les valeurs qui en résultent pour les paramètres machines correspondants.

Les figures s'appliquent aussi bien aux axes rotatifs qu'aux axes modulo et aux broches.

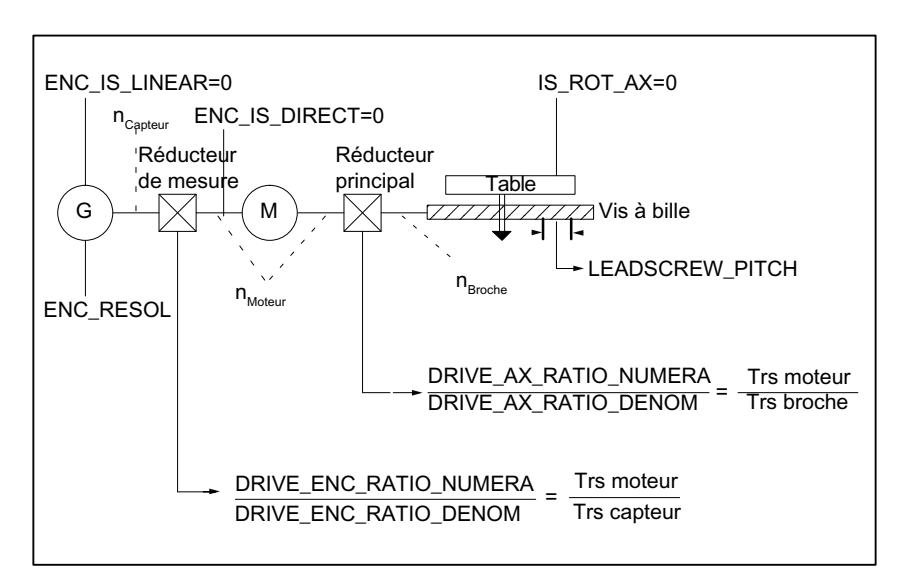

### Axe linéaire avec capteur sur la machine

Figure 10-5 Axe linéaire avec capteur sur le moteur

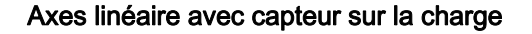

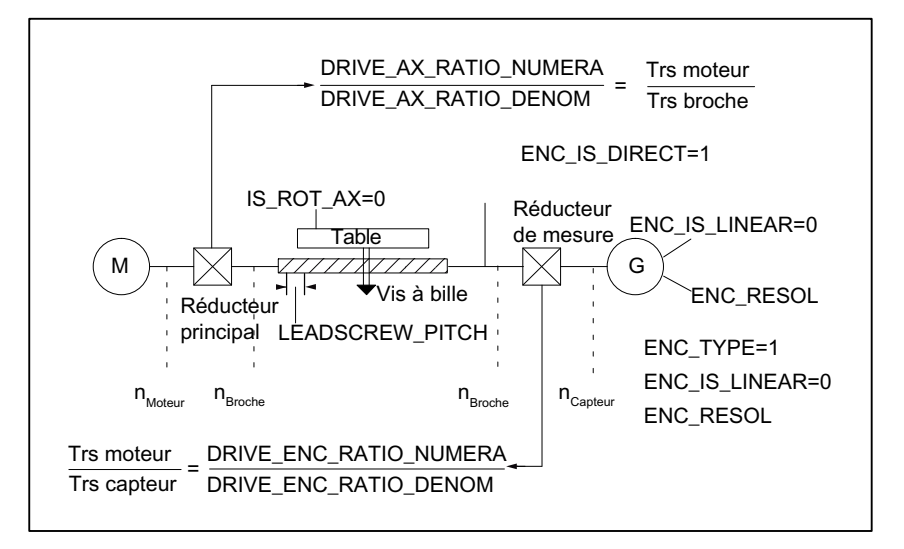

Figure 10-6 Axes linéaire avec capteur sur la charge

#### Axe rotatif avec capteur sur le moteur

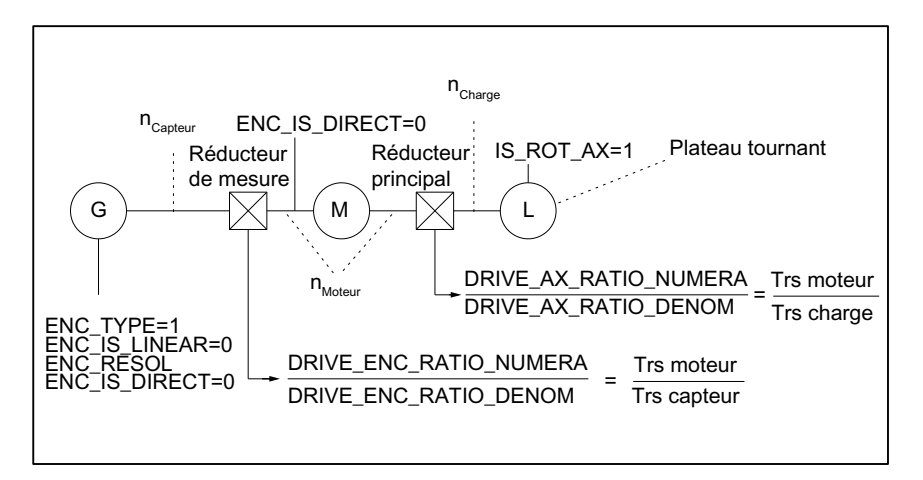

Figure 10-7 Axe rotatif avec capteur sur le moteur

### Axe rotatif avec capteur sur la machine

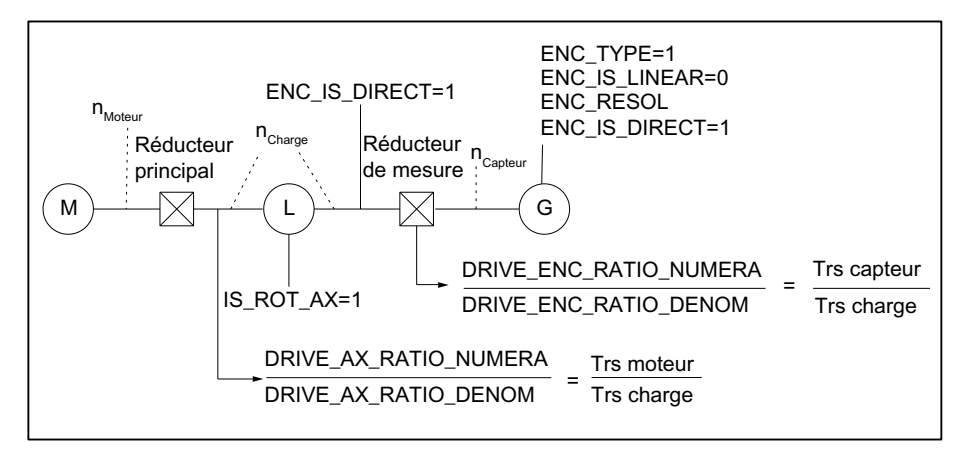

Figure 10-8 Axe rotatif avec capteur sur la machine

### Paramètres machine

| Tableau 10- 10 | Systèmes de mesure incrém | nentaux : Paramètres machine |
|----------------|---------------------------|------------------------------|
|----------------|---------------------------|------------------------------|

| Numéro      | Identificateur            | Nom/Remarque                                                                                 | Renvoi |
|-------------|---------------------------|----------------------------------------------------------------------------------------------|--------|
| spécifiques | a`à un axe (\$MA )        |                                                                                              |        |
| 30240       | ENC_TYPE[n]               | Mode d'acquisition de la mesure<br>1=codeur incrémental sans électronique de<br>conformation |        |
| 30242       | ENC_IS_INDEPENDENT[n]     | Capteur indépendant                                                                          |        |
| 30300       | IS_ROT_AX                 | Axe rotatif                                                                                  | R2     |
| 31000       | ENC_IS_LINEAR[n]          | Système de mesure directe (règle de mesure)                                                  |        |
| 31020       | ENC_RESOL[n]              | Nombre de traits par tour                                                                    |        |
| 31030       | LEADSCREW_PITCH           | Pas du filet de la vis à billes                                                              |        |
| 31040       | ENC_IS_DIRECT[n]          | Capteur installé directement sur la machine                                                  |        |
| 31050       | DRIVE_AX_RATIO_DENOM[n]   | Dénominateur du réducteur de charge                                                          |        |
| 31060       | DRIVE_AX_RATIO_NUMERA[n]  | Numérateur du réducteur de charge                                                            |        |
| 31070       | DRIVE_ENC_RATIO_DENOM[n]  | Dénominateur du réducteur de mesure                                                          |        |
| 31080       | DRIVE_ENC_RATIO_NUMERA[n] | Numérateur du réducteur de mesure                                                            |        |

### Système de mesure linéaire

La figure suivante illustre les principales configurations possibles d'un système de mesure incrémental linéaire en fonction du moteur et de la charge et les valeurs qui en résultent pour les paramètres machines correspondants.

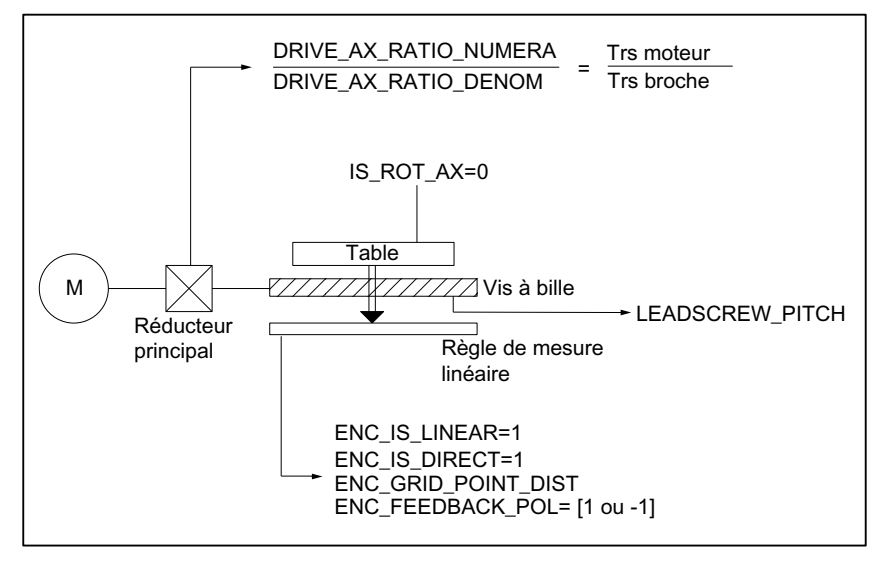

### Axe linéaire avec règle de mesure

Figure 10-9 Axe linéaire avec règle de mesure

### Paramètres machine

Tableau 10- 11 Systèmes de mesure linéaires : Paramètres machine

| Numéro      | Identificateur           | Nom/Remarque                                                                                 | Renvoi |
|-------------|--------------------------|----------------------------------------------------------------------------------------------|--------|
| spécifiques | à un axe (\$MA )         |                                                                                              |        |
| 30240       | ENC_TYPE[n]              | Mode d'acquisition de la mesure<br>1=codeur incrémental sans électronique de<br>conformation |        |
| 30242       | ENC_IS_INDEPENDENT[n]    | Capteur indépendant                                                                          |        |
| 30300       | IS_ROT_AX                | Axe rotatif                                                                                  | R2     |
| 31000       | ENC_IS_LINEAR[n]         | Système de mesure directe (règle de mesure)                                                  |        |
| 31010       | ENC_GRID_POINT_DIST[n]   | Constante de réseau des règles de mesure                                                     |        |
| 31030       | LEADSCREW_PITCH          | Pas du filet de la vis à billes                                                              |        |
| 31040       | ENC_IS_DIRECT[n]         | Capteur installé directement sur la machine                                                  |        |
| 31050       | DRIVE_AX_RATIO_DENOM[n]  | Dénominateur du réducteur de charge                                                          |        |
| 31060       | DRIVE_AX_RATIO_NUMERA[n] | Numérateur du réducteur de charge                                                            |        |
| 32110       | ENC_FEEDBACK_POL[n]      | Signe de la mesure (sens de régulation)                                                      |        |

## 10.5.2 Paramétrage des systèmes de mesure absolue

### Types de capteur

Les types de capteur suivants sont actuellement supportés :

- Codeurs absolus monotours,
- Codeurs absolus multitours

avec protocole EnDat et signaux de codeur incrémentaux sinusoïdaux A et B, par exemple le capteur EQN 1325 (Sté Haidenhain).

#### EQN 1325

Le codeur absolu EQN 1325 de la société Haidenhain possède les caractéristiques suivantes :

- Protocole EnDat
- Nombre de traits : 2048 = 2<sup>11</sup> (résolution fine du codeur)
- Positions/rotation : 8192 (13 bits)
- Rotations discriminables : 4096 (12 bits)
- Signaux de codeur A/B : 1Vpp sin/cos.

#### Référencement

Dans le cas des systèmes de mesure absolue, la synchronisation du système de mesure avec la position de la machine s'effectue par référencement du codeur absolu. Pour le référencement du codeur absolu, voir le chapitre "Prise de référence d'un axe" (Page 178).

#### Axe linéaire avec codeur absolu sur le moteur

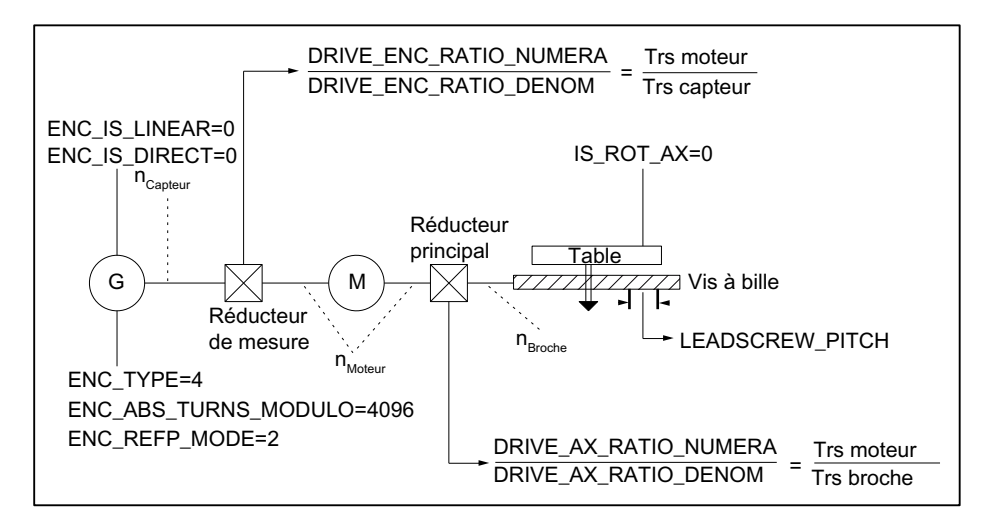

Figure 10-10 Axe linéaire avec codeur absolu sur le moteur

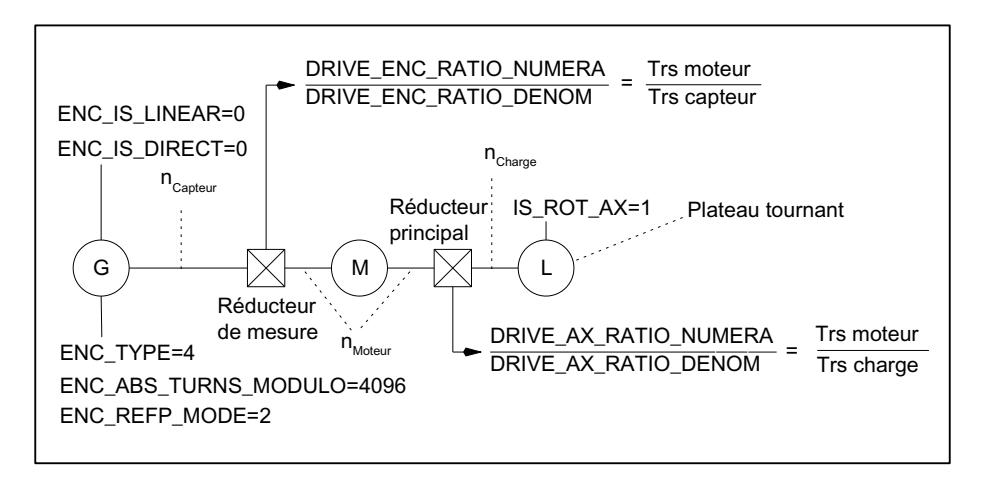

### Axe rotatif, axe modulo et broche avec codeur absolu sur le moteur

Figure 10-11 Axe rotatif, axe modulo et broche avec codeur absolu sur le moteur

## Paramètres machine

| Tableau 10- 12 | Systèmes de mesure                    | e : Paramètres machine |
|----------------|---------------------------------------|------------------------|
|                | · · · · · · · · · · · · · · · · · · · |                        |

| Numéro      | Descripteur               | Nom/Remarque                                                                  | Renvoi |
|-------------|---------------------------|-------------------------------------------------------------------------------|--------|
| Spécifiques | aux axes (\$MA )          |                                                                               |        |
| 30240       | ENC_TYPE[n]               | Mode d'acquisition de la mesure                                               |        |
| 30242       | ENC_IS_INDEPENDENT[n]     | Capteur indépendant                                                           |        |
| 30260       | ABS_INC_RATION[n]         | Résolution fine du capteur (codeur absolu)                                    |        |
| 30300       | IS_ROT_AX[n]              | Axe rotatif                                                                   | R2     |
| 31000       | ENC_IS_LINEAR[n]          | Système de mesure directe (règle de mesure)                                   |        |
| 31030       | LEADSCREW_PITCH[n]        | Pas du filet de la vis à billes                                               |        |
| 31040       | ENC_IS_DIRECT[n]          | Capteur installé directement sur la machine                                   |        |
| 31050       | DRIVE_AX_RATIO_DENOM[n]   | Dénominateur du réducteur de charge                                           |        |
| 31060       | DRIVE_AX_RATIO_NUMERA[n]  | Numérateur du réducteur de charge                                             |        |
| 31070       | DRIVE_ENC_RATIO_DENOM[n]  | Dénominateur du réducteur de mesure                                           |        |
| 31080       | DRIVE_ENC_RATIO_NUMERA[n] | Numérateur du réducteur de mesure                                             |        |
| 34200       | ENC_REFP_MODE[n]          | Mode de prise de référence                                                    |        |
| 34210       | ENC_REFP_STATE[n]         | État du codeur absolu                                                         |        |
| 34220       | ENC_ABS_TURNS_MODULO[n]   | Plage du codeur absolu dans le cas de codeurs rotatifs (résolution multitour) | R2     |

## 10.5.3 DSC (Dynamic Servo Control)

En transposant le régulateur de position dans l'entraînement, la fonction DSC élimine le temps mort inhérent à l'interface de consigne de vitesse utilisée normalement entre le NCK et l'entraînement.

Pour un axe exploité avec la fonction DSC, les avantages sont les suivants :

- Amélioration sensible du comportement aux perturbations / stabilité de la boucle d'asservissement de position
- Amélioration de la réponse indicielle (précision des contours) dans le cas de l'utilisation des gains de boucle plus élevés en liaison avec la fonction DSC
- Réduction de la charge cyclique de communication sur PROFIBUS si le cycle du régulateur de position / cycle PROFIBUS est réduit par l'adaptation des paramètres cités ci-dessus, à qualité de régulation égale.

#### Remarque

La commande anticipatrice de la vitesse peut être utilisée en liaison avec la fonction DSC.

### **Conditions requises**

Pour que le mode DSC puisse être activé, les conditions suivantes doivent être remplies :

- L'entraînement est compatible avec la fonction DSC.
- Le type de télégramme paramétré dans le projet S7 pour l'entraînement est compatible avec la fonction DSC.

### Activation/désactivation

La fonction DSC est activée avec le paramètre machine NCK

• PM32640 \$MA\_STIFFNESS\_CONTROL\_ENABLE (régulation de la raideur dynamique)

L'activation et la désactivation du mode DSC exigent éventuellement l'adaptation des paramètres machine suivants :

- PM32200 \$MA\_POSCTRL\_GAIN (gain de boucle)
- PM32610 \$MA\_VELO\_FFW\_WEIGHT (facteur de commande anticipatrice)
- PM32810 \$MA\_EQUIV\_SPEEDCTRL\_TIME (constante de temps équivalente de la boucle de régulation de vitesse fermée)

### IMPORTANT

Lors de la désactivation du mode DSC, le gain de boucle de l'axe doit éventuellement être adapté (réduit). Sinon, la boucle d'asservissement de position risque d'être instable.

### Inversion de mesure en mode DSC

#### Remarque

Pour paramétrer l'inversion des mesures en mode DSC (PM32640=1), procédez comme suit :

- Dans l'entraînement, mettez le paramètre p0410 (inversion des valeurs réelles du capteur) à 1.
- Dans la CN, mettez le paramètre machine PM32110 \$MA\_ENC\_FEEDBACK\_POL à 0 ou à 1 (pas d'inversion).

Il est impossible de procéder à une inversion des mesures via PM32110=-1 en mode DSC.

Au cas où PM32110=-1 soit défini en mode DSC, l'alarme "26017 Axe%1 Paramètre 32110 Valeur inadmissible" est émise.

### Filtre de consigne de vitesse

L'utilisation de la fonction DSC ne requiert plus de filtre de consigne de vitesse pour arrondir les niveaux de consigne de vitesse. Avec l'application de la différence, le filtre de consigne de vitesse n'est plus utile sauf pour soutenir le régulateur de position, par exemple pour supprimer les résonances.

## Paramètres machine

| Tableau 10- 13 | Fonction DSC : Paramètres machine |
|----------------|-----------------------------------|
|----------------|-----------------------------------|

| Numéro      | Descripteur              | Nom                                                                                 | Renvoi |
|-------------|--------------------------|-------------------------------------------------------------------------------------|--------|
| Spécifiques | aux axes (\$MA )         |                                                                                     |        |
| 32640       | STIFFNESS_CONTROL_ENABLE | Régulation de la raideur dynamique                                                  | DD2    |
| 32200       | POSCRTL_GAIN             | Gain de boucle                                                                      | G2     |
| 32642       | STIFFNESS_CONTROL_CONFIG | Configuration de la régulation de la raideur<br>dynamique                           | DD2    |
|             |                          | 0->par défaut : la DSC de l'entraînement utilise<br>un système de mesure indirecte. |        |
|             |                          | 1->la DSC de l'entraînement utilise un système<br>de mesure directe.                |        |

## 10.5.4 Axes rotatifs

#### Axes rotatifs

Le paramétrage d'un axe machine comme axe rotatif s'effectue avec le

PM30300 \$MA\_IS\_ROT\_AX (axe rotatif) = 1

Le paramètre machine est un paramètre de changement d'échelle. Sa modification entraîne la conversion de tous les paramètres machine d'un axe machine, dont les unités ont trait à des longueurs.

Pour la marche à suivre recommandée pour les paramètres machine de changement d'échelle, voir chapitre "Modification des paramètres machine de mise à l'échelle".

#### Affichage modulo

Le paramètre machine suivant permet l'affichage de la position d'un axe rotatif modulo 360 degrés :

PM30320 \$MA\_DISPLAY\_IS\_MODULO (affichage modulo 360 degrés pour axes rotatifs)

#### Axe rotatif infini / Axe modulo

Le paramètre machine suivant provoque un déplacement de l'axe rotatif modulo 360 degrés.

PM30310 \$MA\_ROT\_IS\_MODULO (conversion modulo d'un axe rotatif)

Une surveillance des fins de course n'est pas effectuée. L'axe rotatif peut tourner "à l'infini".

La surveillance des fins de course peut être activée par l'interface AP.

### Paramètres machine

| Tableau 10- 14 | Axes rotatifs : Pa | aramètres machine |
|----------------|--------------------|-------------------|
|----------------|--------------------|-------------------|

| Numéro      | Descripteur       | Nom                                          | Renvoi |
|-------------|-------------------|----------------------------------------------|--------|
| Généraux (  | \$MN )            |                                              |        |
| 10210       | INT_INCR_PER_DEG  | Précision de calcul des positions angulaires | G2     |
| Spécifiques | aux axes (\$MA )  |                                              |        |
| 30300       | IS_ROT_AX         | L'axe est un axe rotatif.                    |        |
| 30310       | ROT_IS_MODULO     | Conversion modulo de l'axe rotatif           |        |
| 30320       | DISPLAY_IS_MODULO | Affichage modulo de la valeur réelle         |        |
| 36100       | POS_LIMIT_MINUS   | Fin de course logiciel (moins)               | A3     |
| 36110       | POS_LIMIT_PLUS    | Fin de course logiciel (plus)                | A3     |

## Données de réglage

Tableau 10- 15 Axes rotatifs : Données de réglage

| Numéro      | Descripteur          | Nom                                      | Renvoi |
|-------------|----------------------|------------------------------------------|--------|
| Généraux (  | \$SN )               |                                          |        |
| 41130       | JOG_ROT_AX_SET_VELO  | Vitesse JOG des axes rotatifs            | H1     |
| Spécifiques | aux axes (\$SA )     |                                          |        |
| 43430       | WORKAREA_LIMIT_MINUS | Limitation de la zone de travail (moins) | A3     |
| 43420       | WORKAREA_LIMIT_PLUS  | Limitation de la zone de travail (plus)  | A3     |

## Bibliographie

Description fonctionnelle Fonctions d'extension ; Axes rotatifs

## 10.5.5 Axes de positionnement

Les axes de positionnement sont des axes de canal qui se déplacent parallèlement aux axes d'interpolation, sans avoir de rapport avec leur interpolation.

Les axes de positionnement peuvent être déplacés par le programme pièce ou par l'AP.

### Axes machine pilotés par l'AP

Le paramètre machine suivant définit un axe de canal comme étant neutre par défaut. Ainsi REORG n'a pas lieu lorsque l'axe / la broche est piloté(e) par l'AP (FC18) ou par des actions synchronisées.

• PM30450 \$MA\_IS\_CONCURRENT\_POS\_AX (axe de positionnement piloté par l'AP) = 1.

### Avance des axes de positionnement

Si un axe de positionnement est programmé dans le programme pièce sans indication d'avance spécifique de l'axe, c'est l'avance figurant dans le paramètre machine suivant qui s'applique à cet axe.

PM32060 \$MA\_POS\_AX\_VELO (effacement de la vitesse de l'axe positionnement)

Cette avance restera valable jusqu'à ce qu'une avance spécifique soit programmée pour cet axe de positionnement dans le programme pièce.

### Paramètres machine

Tableau 10- 16 Axes de positionnement : Paramètres machine

| Numéro      | Descripteur                                 | Nom                                   | Renvoi |
|-------------|---------------------------------------------|---------------------------------------|--------|
| Spécifiques | aux canaux (\$MC )                          |                                       |        |
| 22240       | AUXFU_F_SYNC_TYPE Sortie des fonctions F H2 |                                       | H2     |
| Spécifiques | s aux axes (\$MA )                          |                                       |        |
| 30450       | IS_CONCURRENT_POS_AX                        | Axe de positionnement piloté par l'AP |        |
| 32060       | POS_AX_VELO                                 | Avance de l'axe de positionnement     |        |

### Signaux d'interface

| Numéro de DB               | Bit, octet  | Nom                                                               | Renvoi |
|----------------------------|-------------|-------------------------------------------------------------------|--------|
| Spécifiques à un<br>broche | axe / à une | Signaux transmis par l'AP à l'axe/à la broche                     |        |
| 31,                        | 0           | Correction de l'avance spécifique à l'axe                         |        |
| 31,                        | 2.2         | Effacement de la distance restant à parcourir, spécifique à l'axe |        |
|                            |             | Signaux transmis par l'axe/la broche à l'AP                       |        |
| 31,                        | 74.5        | Axe de positionnement                                             |        |
| 31,                        | 78-81       | Fonction F (avance) pour axe de positionnement                    |        |

Tableau 10- 17 Axes de positionnement : Signaux d'interface

## Bibliographie

Description fonctionnelle Fonctions d'extension ; Axes de positionnement

## 10.5.6 Axes indexés / Axes Hirth

Les axes indexés sont des axes rotatifs ou linéaires capables d'accoster des positions d'indexage par l'intermédiaire d'instructions de programme pièce.

Ces positions d'indexage sont accostées en mode JOG.

Chaque position peut être accostée avec un positionnement "normal".

### Remarque

Le déplacement sur les positions d'indexage par le biais d'un programme pièce ou manuellement ne peut se faire qu'après la prise de référence réussie de l'axe machine.

Les axes Hirth sont des axes indexés avec denture Hirth. Il s'agit d'axes rotatifs ou d'axes linéaires qui, au sein de leur plage de déplacement, ne peuvent être déplacés que sur des positions définies, à savoir les positions d'indexage (PM30505 \$MA\_HIRTH\_IS\_ACTIVE).

Les positions d'indexage sont mémorisées sous forme tabulaire.

### Axe indexé

Le paramètre machine suivant attribue un tableau de positions d'indexage valable à l'axe machine et définit simultanément l'axe machine comme axe indexé :

PM30500 \$MA\_INDEX\_AX\_ASSIGN\_POS\_TAB[n] (l'axe est un axe indexé)

### Tableaux des positions d'indexage

Les positions d'indexage sont mémorisées dans l'un de deux tableaux possibles :

- PM10900 \$MN\_INDEX\_AX\_LENGTH\_POS\_TAB\_1 (nombre de positions du tableau 1)
- PM10910 \$MN\_INDEX\_AX\_POS\_TAB\_1[n] (tableau des positions d'indexage 1)
- PM10920 \$MN\_INDEX\_AX\_LENGTH\_POS\_TAB\_2 (nombre de positions du tableau 2)
- PM10930 \$MN\_INDEX\_AX\_POS\_TAB\_2[n] (tableau des positions d'indexage 2)

# Paramètres machine

Tableau 10-18 Axes indexés : Paramètres machine

| Numéro      | Descripteur                       | Nom                                                            | Renvoi |  |  |
|-------------|-----------------------------------|----------------------------------------------------------------|--------|--|--|
| Généraux (  | Généraux (\$MN )                  |                                                                |        |  |  |
| 10260       | CONVERT_SCALING_SYSTEM            | Changement de système de base actif                            | G2     |  |  |
| 10270       | POS_TAB_SCALING_SYSTEM            | Système d'unités des tables de position                        |        |  |  |
| 10900       | INDEX_AX_LENGTH_POS_TAB_1         | Nombre de positions d'indexage utilisées dans le tableau 1     |        |  |  |
| 10910       | INDEX_AX_POS_TAB_1[n]             | Tableau des positions d'indexage 1                             |        |  |  |
| 10920       | INDEX_AX_LENGTH_POS_TAB_2         | Nombre de positions d'indexage utilisées dans le tableau 2     |        |  |  |
| 10930       | INDEX_AX_POS_TAB_2[n]             | Tableau des positions d'indexage 2                             |        |  |  |
| Spécifiques | s à un axe / à une broche (\$MA ) |                                                                |        |  |  |
| 30300       | IS_ROT_AX                         | Axe rotatif                                                    | R2     |  |  |
| 30310       | ROT_IS_MODULO                     | Conversion modulo de l'axe rotatif                             | R2     |  |  |
| 30320       | DISPLAY_IS_MODULO                 | Affichage de la position modulo 360 degrés                     | R2     |  |  |
| 30500       | INDEX_AX_ASSIGN_POS_TAB           | L'axe est un axe indexé.                                       |        |  |  |
| 30501       | INDEX_AX_NUMERATOR                | Numérateur de l'axe indexé avec des positions<br>équidistantes |        |  |  |
| 30505       | HIRTH_IS_ACTIVE                   | Il s'agit d'un axe indexé avec denture Hirth                   |        |  |  |

## Signaux d'interface

Tableau 10- 19 Axes indexés : Signaux d'interface

| Numéro de DB                           | Bit, octet | Nom                                              | Renvoi |
|----------------------------------------|------------|--------------------------------------------------|--------|
| Spécifiques à un axe / à une<br>broche |            | Signaux transmis par l'axe/la broche à l'AP      |        |
| 31,                                    | 60.4, 60.5 | Référencé/synchronisé 1, référencé/synchronisé 2 | R1     |
| 31,                                    | 76.6       | Axe indexé en position                           |        |

## Bibliographie

Description fonctionnelle Fonctions d'extension ; Axes indexés

# 10.5.7 Régulateur de position

## Boucles de régulation

La régulation d'un axe machine est constituée des boucles cascadées du régulateur de courant, du régulateur de vitesse de rotation et du régulateur de position.

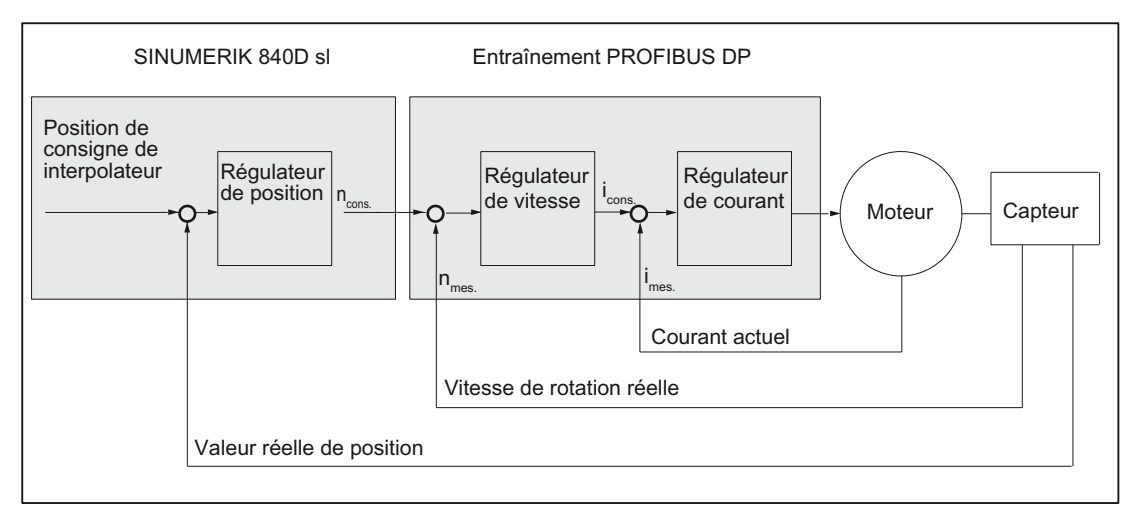

Figure 10-12 Boucles de régulation

## Sens de déplacement

Si l'axe ne se déplace pas dans le sens souhaité, l'adaptation s'effectue avec le paramètre machine suivant :

• PM32100 \$MA\_AX\_MOTION\_DIR (sens de déplacement)

La valeur "-1" inverse le sens de déplacement.

## Sens de régulation

Si le sens de régulation du système de mesure de position est inversé, le paramètre machine suivant réalise l'adaptation :

PM32110 \$MA\_ENC\_FEEDBACK\_POL (signe de la mesure)

## Remarque

Lorsque DSC est activé sur le système de mesure de position inversé, il est également nécessaire d'adapter le sens de régulation dans le paramètre SINAMICS p410.

### Gain de boucle

Pour obtenir une grande précision du contour, le gain de boucle du régulateur de position doit être élevé. Un gain de boucle trop élevé conduit toutefois à une suroscillation, à une instabilité et à des sollicitations trop fortes de la machine.

Le gain de boucle maximal admis dépend de la dynamique et de l'utilisation de la commande anticipatrice ou DSC, de l'entraînement et de la mécanique de la machine.

#### Remarque

La première mise en service s'effectue sans commande anticipatrice.

Un gain de boucle de "0" entraîne l'ouverture de la boucle du régulateur de position.

#### Définition du gain de boucle

Le gain de boucle est égal au rapport existant entre la vitesse en m/min et l'écart de traînage correspondant en mm :

| K)/ - | Vitesse           | [m/min] |  |
|-------|-------------------|---------|--|
| rv –  | Écart de traînage | [mm]    |  |

Cela signifie qu'un gain de boucle de 1 engendre une erreur de traînage de 1 mm à une vitesse de 1 m/min.

Le paramètre machine suivant permet d'entrer le gain de boucle de l'axe machine :

PM32200 \$MA\_POSCTRL\_GAIN (gain de boucle)

#### Remarque

Pour adapter l'unité d'entrée et de sortie choisie par défaut pour le gain de boucle à l'unité interne [1/s], les paramètres suivants sont réglés par défaut :

- PM10230 \$MN\_SCALING\_FACTORS\_USER\_DEF[9] = 16,6666667
- PM10220 \$MN\_SCALING\_USER\_DEF\_MASK = 'H200'; (bit n° 9 comme valeur hexadécimale).

Pour l'entrée du gain de boucle, sachez que le gain de l'ensemble de la boucle d'asservissement de position dépend encore d'autre paramètres du système réglé (adaptation de la vitesse de consigne).

Ces facteurs comprennent entre autres :

- PM32260 \$MA\_RATED\_VELO
- PM32250 \$MA\_RATED\_OUTVAL
- Synchronisation d'interface automatique (paramètre SINAMICS "Vitesse de référence" p2000)

Pour l'optimisation de l'entraînement voir Optimisation supplémentaire (Page 241)

### **IMPORTANT**

A des vitesses identiques, les axes machine interpolant entre eux doivent avoir la même dynamique.

Cela s'obtient par le réglage du même gain de boucle ou par une adaptation dynamique réalisée avec les paramètres machine suivants :

- PM32900 \$MA\_DYN\_MATCH\_ENABLE
- PM32910 \$MA\_DYN\_MATCH\_TIME

Le gain de boucle K<sub>V</sub> effectif peut être contrôlé par l'écart de traînage de la visualisation des données de maintenance.

 Par ex. HMI Advanced : groupe fonctionnel "Diagnostic" > "Visualis. mainten." > "Maintenance axe"

#### Vérification du gain de boucle

Si un gain de boucle est déjà connu pour le type de machine, vous pouvez le régler et le vérifier. Pour vous assurez que l'entraînement n'atteint pas sa limite de courant lors des opérations d'accélération et de freinage, réduisez l'accélération de l'axe avec le paramètre machine suivant à titre de contrôle :

PM32300 \$MA\_MAX\_AX\_ACCEL (accélération de l'axe)

Pour les axes rotatifs et les broches, vous devez également vérifier le gain de boucle à des vitesses de rotation élevées (par ex. pour le positionnement de broche ou le taraudage).

Le logiciel servo trace d'HMI Advanced permet de vérifier le comportement de positionnement à différentes vitesse en enregistrant la consigne de vitesse.

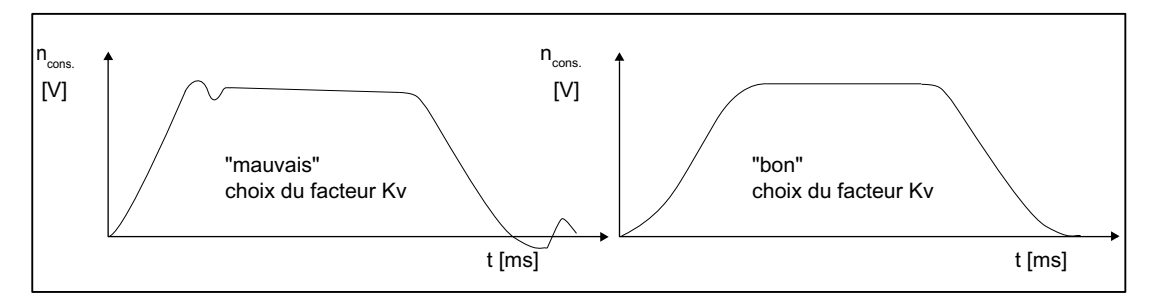

Figure 10-13 Courbe de variation de la consigne de vitesse

Il ne doit y avoir aucun dépassement lors de l'arrivée au régime établi, quelle que soit la plage de vitesse.

### Dépassement dans la boucle d'asservissement de position

Les raisons d'un dépassement dans la boucle d'asservissement de position peuvent être :

- une accélération trop forte (le courant atteint la limite),
- un temps de montée trop grand du régulateur de vitesse (une optimisation ultérieure est nécessaire),

- des jeux mécaniques,
- des composants mécaniques coincés.

Pour des raisons de sécurité, réglez le facteur  $K_V$  à une valeur qui est légèrement inférieure au maximum possible sur chaque axe.

- PM32900 \$MA\_DYN\_MATCH\_ENABLE[n]
- PM32910 \$MA\_DYN\_MATCH\_TIME[n]

Pour les axes en interpolation, il convient de régler le même facteur  $K_V$ . Généralement, il s'agit du facteur  $K_V$  de l'axe en interpolation le plus faible.

Ensuite, il convient de régler le contrôle du contour (PM36400 \$MA\_CONTROL\_TOL).

#### Accélération

Les axes machine sont accélérés et freinés avec l'accélération renseignée dans le paramètre machine suivant.

PM32300 \$MA\_MAX\_AX\_ACCEL (accélération de l'axe)

L'accélération doit permettre un déplacement aussi rapide et précis que possible tout en ménageant la machine pendant l'accélération jusqu'à la vitesse de consigne et pendant le positionnement.

#### Vérification de l'accélération

Un bon réglage de l'accélération d'un axe machine est caractérisé par une accélération et un positionnement exempts d'oscillations parasites à vitesse de marche rapide et à charge maximale (moment d'inertie externe maximal).

La vérification consiste à effectuer un déplacement à vitesse rapide après l'entrée de l'accélération et à enregistrer la mesure et la consigne de courant.

Cela permet de voir si l'entraînement atteint la limite de courant, sachant qu'un fonctionnement passager à la limite de courant est tolérée.

Avant d'atteindre la vitesse du rapide ou avant l'arrivée en position, le courant doit cependant être redescendu au-dessous de sa valeur limite.

Lors des modifications de charge en cours d'usinage, le courant ne doit pas atteindre la valeur limite, cet état pouvant conduire à des défauts de contour. Il est donc recommandé de choisir une accélération qui soit légèrement inférieure à la valeur maximale atteignable.

Même si les axes machine interpolent mutuellement, il est possible de leur attribuer des valeurs différentes pour l'accélération.

## A-coup

Concernant l'à-coup, il convient d'observer les points suivants :

- Pour les instructions de programme pièce (SOFT), l'à-coup maximal doit être réglé dans le paramètre machine suivant :
  - PM32431 \$MA\_MAX\_AX\_JERK (à-coup maximal)
- Pour les axes JOG et de positionnement, il convient de compléter les paramètres machine suivants :
  - PM32420 \$MA\_JOG\_AND\_POS\_JERK\_ENABLE
  - PM32430 \$MA\_JOG\_AND\_POS\_MAX\_JERK

### Paramètres machine

| Numéro                       | Descripteur             | Nom/Remarque                                             | Renvoi |
|------------------------------|-------------------------|----------------------------------------------------------|--------|
| Spécifiques à un axe (\$MA ) |                         |                                                          |        |
| 32100                        | AX_MOTION_DIR[n]        | Sens de déplacement                                      |        |
| 32110                        | ENC_FEEDBACK_POL[n]     | Signe de la mesure                                       |        |
| 32200                        | POSCTRL_GAIN[n]         | Gain de boucle                                           |        |
| 32300                        | MAX_AX_ACCEL[n]         | Accélération de l'axe                                    |        |
| 32420                        | JOG_AND_POS_JERK_ENABLE | Déblocage de la limitation des à-coups                   |        |
| 32430                        | JOG_AND_POS_MAX_JERK    | A-coup axial                                             |        |
| 32431                        | MAX_AX_JERK             | A-coup axial max. pour déplacement avec<br>interpolation |        |
| 32900                        | DYN_MATCH_ENABLE[n]     | Adaptation dynamique                                     |        |
| 32910                        | DYN_MATCH_TIME[n]       | Constante de temps de l'adaptation dynamique             |        |
| 36400                        | CONTROL_TOL             | Contrôle du contour                                      |        |

Tableau 10- 20 Régulation de position : Paramètres machine

### Bibliographie

Description fonctionnelle Fonctions de base ; Vitesses, systèmes de consigne/mesure, régulation : Régulation

Description fonctionnelle Fonctions d'extension, Compensation, chapitre "Commande anticipatrice dynamique (compensation de l'écart de traînage)"

## 10.5.8 Compensation de la vitesse de consigne

Lors de l'adaptation des consignes de vitesse, la correspondance entre consigne de vitesse et vitesse du moteur de l'entraînement est communiquée à la commande numérique pour le paramétrage de la régulation et de la surveillance axiales. L'adaptation des consignes de vitesse peut être réalisée automatiquement ou manuellement.

#### Adaptation automatique

Une adaptation automatique des consignes de vitesse est possible si l'entraînement supporte les services acycliques du PROFIBUS DP (standard SINAMICS).

Les services acycliques du PROFIBUS DP sont supportés

si la valeur "0" figure dans le paramètre machine suivant :

PM32250 \$MA\_RATED\_OUTVAL (tension de sortie assignée) [%]

L'adaptation des consignes de vitesse s'effectue alors automatiquement entre le NCK et l'entraînement pendant la mise en route du NCK.

## 

Pendant le fonctionnement de la commande avec l'entraînement, le paramètre SINAMICS "Vitesse de référence" p2000 ne doit pas subir de modification.

#### Remarque

Si l'adaptation automatique des consignes de vitesse échoue pour un axe, le message suivant s'affiche en cas de demande de déplacement de cet axe :

Message : "Attendre ; absence de déblocage de l'axe"

Cet axe et les axes interpolant avec cet axe ne se déplacent pas.

#### Adaptation manuelle

L'adaptation de la vitesse de consigne (normalisation de l'interface) se définit dans les paramètres machine suivants :

- PM32250 \$MA\_RATED\_OUTVAL (tension de sortie assignée) [%]
- PM32260 \$MA\_RATED\_VELO (vitesse moteur nominale)

Si une valeur différente de 0 est renseignée dans ce paramètre machine, le NCK suppose qu'une synchronisation manuelle des consignes de vitesse est effectué.

PM32250 \$MA\_RATED\_OUTVAL (tension de sortie assignée) [%]

#### Remarque

La limite supérieure maximale de la consigne de vitesse est spécifiée dans le paramètre machine suivant :

PM36210 \$MA\_CTRLOUT\_LIMIT (consigne de vitesse maximale) [%].

### Calcul de la vitesse du moteur

Si la vitesse du moteur, qui est requise pour l'adaptation des consignes de vitesse, n'est pas connue directement, elle peut être calculée par la formule suivante par rapport à une vitesse d'axe (axe linéaire) ou à une vitesse en charge (axe rotatif/broche) souhaitée :

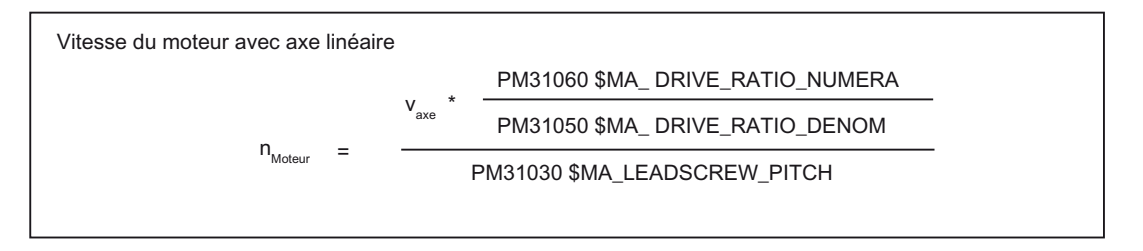

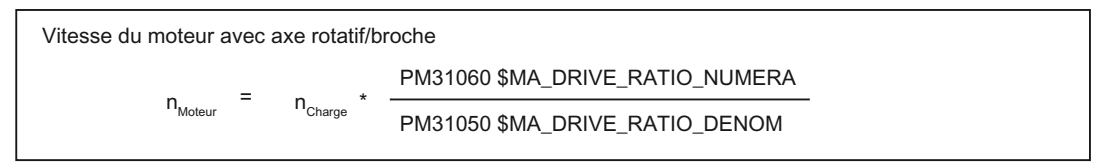

- v<sub>axe</sub> [mm/min]
- PM31060 \$MA\_DRIVE\_RATIO\_NUMERA (numérateur du réducteur de puissance)
- PM31050 \$MA\_DRIVE\_RATIO\_DENOM (dénominateur du réducteur de puissance)
- PM31030 \$MA\_LEADSCREW\_PITCH (pas du filet de la vis à billes) [mm/tr]
- n<sub>moteur</sub> [tr/min]
- n<sub>charge</sub> [tr/min]

### Vérification de l'adaptation

Une adaptation incorrecte des consignes de vitesse a un effet négatif sur le gain de boucle réel de l'axe.

La vérification de l'adaptation des consignes de vitesse consiste à comparer, à une vitesse de déplacement définie, l'écart de traînage réel et l'écart de traînage prescrit qui devrait s'établir si l'adaptation des consignes de vitesse est correcte.

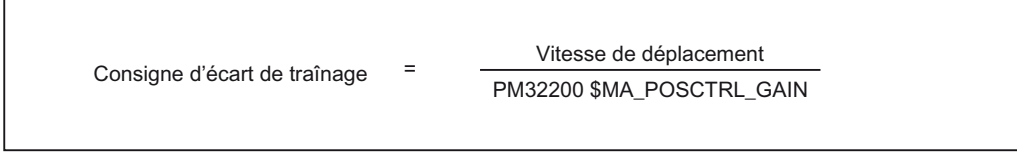

- Ecart de traînage prescrit [mm]
- Vitesse de déplacement [m/min]
- PM32200 \$MA\_POSCTRL\_GAIN (gain de boucle) [(m/min)/mm]

L'écart de traînage réel s'affiche dans les paramètres de maintenance spécifiques à un axe : IHM :

groupe fonctionnel "Diagnostic" > "Visualis. mainten." > "Maintenance axe/broche"

## Paramètres machine

Tableau 10-21 Adaptation des consignes de vitesse : Paramètres machine

| Numéro                      | Descripteur  | Nom/Remarque                   | Renvoi |  |
|-----------------------------|--------------|--------------------------------|--------|--|
| Spécifique à un axe (\$MA ) |              |                                |        |  |
| 32250                       | RATED_OUTVAL | Tension de sortie assignée [%] | G2     |  |
| 32260                       | RATED_VELO   | Vitesse nominale moteur        | G2     |  |

### Bibliographie

Description fonctionnelle Fonctions de base ; Vitesses, système de consigne/mesure, régulation, chapitre "Vitesses, zones de déplacement, précisions"

## 10.5.9 Compensation de la dérive

### Entraînements numériques

Les entraînements numériques ne sont pas sujets à la dérive ou, plus exactement, la compensent automatiquement.

### Paramètres machine

Tableau 10-22 Compensation de la dérive : Paramètres machine

| Numéro                       | Descripteur | Nom/Remarque                                    | Renvoi |
|------------------------------|-------------|-------------------------------------------------|--------|
| Spécifiques à un axe (\$MA ) |             |                                                 |        |
| 36720                        | DRIFT_VALUE | Valeur fondamentale de la dérive, toujours = 0  | G2     |
|                              |             | Remarque :                                      |        |
|                              |             | Recommandation pour entraînement numérique = 0. |        |

## 10.5.10 Adaptation de la vitesse de l'axe

### Vitesse d'axe maximale

La valeur introduite dans le paramètre machine ci-après correspond à la vitesse limite jusqu'à laquelle l'axe machine peut accélérer (limitation de la vitesse rapide). Elle dépend de la dynamique de la machine et de l'entraînement et de la fréquence limite de la saisie de la valeur réelle.

PM32000 \$MA\_MAX\_AX\_VELO[n] (vitesse d'axe maximale)

Lorsque la vitesse rapide (G00) est programmée dans le programme pièce, l'axe se déplace à la vitesse d'axe maximale.

La vitesse maximale de l'axe linéaire ou rotatif doit être introduite dans le paramètre machine en fonction de PM30300 \$MA\_IS\_ROT\_AX[n].

### Vitesse rapide en "manuel"

La valeur introduite dans le paramètre machine ci-après correspond à la vitesse à laquelle l'axe machine se déplace en mode JOG lorsque la touche de correction du rapide a été actionnée et que la correction d'avance axiale est de 100%.

- PM32010 \$MA\_JOG\_VELO\_RAPID[n] (vitesse rapide en "manuel") ou
- PM32040 \$MA\_JOG\_REV\_VELO\_RAPID[n] (avance par tour en mode JOG avec correction du rapide)

La valeur introduite ne doit pas dépasser la vitesse d'axe maximale.

Ce paramètre machine n'est pas utilisé pour la vitesse rapide programmée G00.

### Vitesse d'axe en "manuel"

La valeur introduite dans le paramètre machine ci-après correspond à la vitesse à laquelle l'axe machine se déplace en mode JOG avec une correction d'avance axiale de 100% :

- PM32020 \$MA\_JOG\_VELO[n] (vitesse d'axe en "manuel") ou
- PM32050 \$MA\_JOG\_REV\_VELO[n] (avance par tour en mode JOG)

La vitesse de PM32020 JOG\_VELO[n] ou PM32050 JOG\_REV\_VELO[n] n'est utilisée que dans les cas suivants :

- pour les axes linéaires : SD41110 \$SN\_JOG\_SET\_VELO = 0
- pour les axes rotatifs : SD41130 \$SN\_JOG\_ROT\_AX\_SET\_VELO = 0

ou

• pour l'avance par tour : SD41120 \$SN\_JOG\_REV\_SET\_VELO = 0

Si les paramètres d'initialisation indiqués ci-dessus sont différents de "0", la vitesse JOG qui en résulte est la suivante :

- 1. SD41100 \$SN\_JOG\_REV\_IS\_ACTIVE (avance par tour en mode JOG) = 0
  - => avance linéaire (G94)
  - Axes linéaires :

Vitesse JOG = SD41110 \$SN\_JOG\_SET\_VELO (vitesse JOG pour G94)

- Axes rotatifs :

Vitesse JOG = SD41130 \$SN\_JOG\_ROT\_AX\_SET\_VELO (vitesse JOG des axes rotatifs)

- 2. SD41100 \$SN\_JOG\_REV\_IS\_ACTIVE (avance par tour en mode JOG) = 1
  - Vitesse JOG = SD41120 \$SN\_JOG\_REV\_SET\_VELO (vitesse JOG pour G95).

Les valeurs introduites ne doivent pas dépasser la vitesse d'axe maximale.

### **IMPORTANT**

En fonction de PM30300 \$MA\_IS\_ROT\_AX[n], les vitesses doivent être introduites en mm/min, inch/min ou tr/min.

PM36200 \$MA\_AX\_VELO\_LIMIT[n] (valeur de seuil de la surveillance de vitesse) doit être adapté en cas de modification des vitesses.

### Paramètres machine

| Tableau 10- 23 | Vitesses : Paramètres machine |
|----------------|-------------------------------|
|----------------|-------------------------------|

| Numéro                      | Descripteur           | Nom/Remarque                                                   | Renvoi |
|-----------------------------|-----------------------|----------------------------------------------------------------|--------|
| Spécifique à un axe (\$MA ) |                       |                                                                |        |
| 30300                       | IS_ROT_AX[n]          | Axe rotatif                                                    |        |
| 32000                       | MAX_AX_VELO[n]        | Vitesse d'axe maximale                                         | G2     |
| 32010                       | JOG_VELO_RAPID[n]     | Vitesse rapide en "manuel"                                     |        |
| 32020                       | JOG_VELO[n]           | Vitesse d'axe en "manuel"                                      |        |
| 32040                       | JOG_REV_VELO_RAPID[n] | Avance par tour en mode JOG avec correction du rapide          |        |
| 32050                       | JOG_REV_VELO[n]       | Avance par tour en mode JOG                                    |        |
| 32060                       | POS_AX_VELO[n]        | Position d'effacement de la vitesse d'axe de<br>positionnement | P2     |
| 32250                       | RATED_OUTVAL          | Tension de sortie assignée                                     |        |
| 32260                       | RATED_VELO[n]         | Vitesse nominale moteur                                        |        |

## Données de réglage

Tableau 10- 24 Vitesses : Données de réglage

| Numéro           | Descripteur         | Nom/Remarque                              | Renvoi |
|------------------|---------------------|-------------------------------------------|--------|
| Généraux (\$SN ) |                     |                                           |        |
| 41100            | JOG_REV_IS_ACTIVE   | Avance par tour en mode JOG actif         |        |
| 41110            | JOG_SET_VELO        | Vitesse JOG des axes linéaires (pour G94) |        |
| 41120            | JOG_REV_SET_VELO    | Vitesse JOG (pour G95)                    |        |
| 41130            | JOG_ROT_AX_SET_VELO | Vitesse JOG des axes rotatifs             |        |
| 41200            | JOG_SPIND_SET_VELO  | Vitesse JOG des broches                   |        |

## Bibliographie

Description fonctionnelle Fonctions de base ; Vitesses, système de consigne/mesure, régulation, chapitre "Vitesses, zones de déplacement, précisions"

Description fonctionnelle Fonctions d'extension ; Déplacement manuel, déplacement par manivelle électronique

## 10.5.11 Surveillances des axes

#### Surveillances statiques

Les surveillances statiques d'un axe machine sont décrites ci-dessous.

### Arrêt précis grossier

Fenêtre qui encadre la position de consigne et à l'intérieur de laquelle l'arrêt précis est détecté grossièrement.

- PM36000 \$MA\_STOP\_LIMIT\_COARSE (arrêt précis grossier)
- SI : DB31,... DBX60.6 (position atteinte avec arrêt précis grossier)

### Arrêt précis fin

Fenêtre qui encadre la position de consigne et à l'intérieur de laquelle l'arrêt précis est détecté finement.

- PM36010 \$MA\_STOP\_LIMIT\_FINE (arrêt précis fin)
- SI : DB31,... DBX60.7 (position atteinte avec arrêt précis grossier)

### Temporisation Arrêt précis fin

Temps au bout duquel la mesure de position doit être entrée dans la fenêtre de tolérance "Arrêt précis" lorsque la position de consigne est atteinte.

- PM36020 \$MA\_POSITIONING\_TIME (temporisation de l'arrêt précis fin)
- Alarme : "25080 Surveillance du positionnement" et poursuite

#### Tolérance d'immobilisation

Tolérance de positionnement qu'un axe machine immobile ne doit pas quitter.

- PM36030 \$MA\_STANDSTILL\_POS\_TOL (tolérance d'immobilisation)
- Alarme : "25040 Surveillance de l'immobilisation" et poursuite

#### Temporisation de la surveillance de l'immobilisation

Temps au bout duquel la mesure de position doit être entrée dans la fenêtre de tolérance "Tolérance d'immobilisation" lorsque la position de consigne est atteinte.

- PM36040 \$MA\_STANDSTILL\_DELAY\_TIME (temporisation de la surveillance d'immobilisation)
- Alarme : "25040 Surveillance de l'immobilisation" et poursuite

#### Tolérance de blocage

Fenêtre de tolérance d'un axe machine à l'arrêt en présence du signal "Blocage en cours" sur l'interface de l'AP.

- PM36050 \$MA\_CLAMP\_POS\_TOL (tolérance de blocage)
- SI : DB31,... DBX2.3 (blocage en cours)
- Alarme : "26000 Surveillance du blocage"

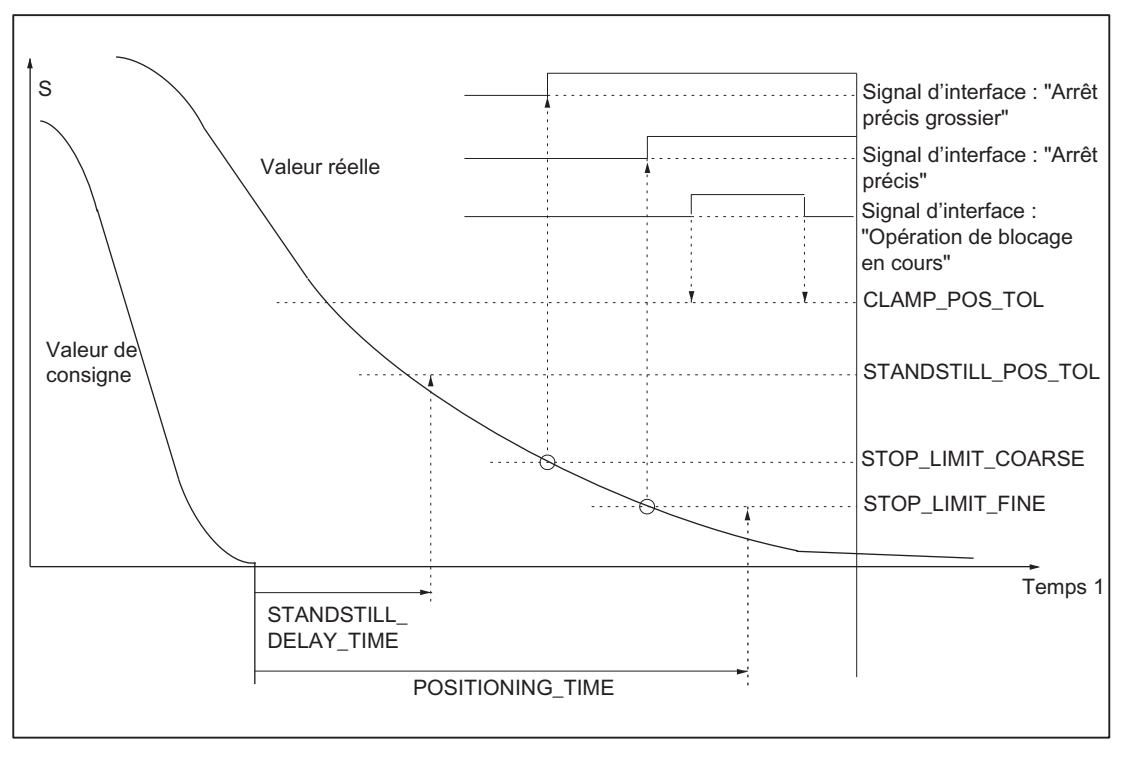

Figure 10-14 Surveillances statiques

### Limitation de la zone de travail

La zone de déplacement admissible des axes machine peut être adaptée de manière "dynamique" à l'usinage respectif par la limitation de la zone de travail.

- SD43400 \$SA\_WORKAREA\_PLUS\_ENABLE (limitation de la zone de travail active dans le sens positif)
- SD43410 \$SA\_WORKAREA\_MINUS\_ENABLE (limitation de la zone de travail active dans le sens négatif)
- SD43420 \$SA\_WORKAREA\_LIMIT\_PLUS (limitation positive de la zone de travail)
- SD43430 \$SA\_WORKAREA\_LIMIT\_MINUS (limitation négative de la zone de travail)
- Alarme : "10630 L'axe atteint la limitation de la zone de travail +/-"
- Alarme : "10631 Axe situé sur la limitation de la zone de travail +/- (JOG)"
- Alarme : "10730 Point final du programme situé au-delà de la limitation de la zone de travail +/-"

### Fin de course logiciel

Deux paires de fins de course logiciels sont disponibles selon l'axe machine. La sélection de la paire de fins de course logiciels active s'effectue par l'AP.

- PM36100 \$MA\_POS\_LIMIT\_MINUS (1er fin de course logiciel négatif)
- PM36110 \$MA\_POS\_LIMIT\_PLUS (1er fin de course logiciel positif)
- PM36120 \$MA\_POS\_LIMIT\_MINUS2 (2ème fin de course logiciel négatif)
- PM36130 \$MA\_POS\_LIMIT\_PLUS2 (2ème fin de course logiciel positif)
- SI : DB31,... DBX12.2 (2ème fin de course logiciel négatif)
- SI : DB31,... DBX12.3 (2ème fin de course logiciel positif)
- Alarme : "10620 L'axe atteint la fin de course logiciel +/-"
- Alarme : "10621 Axe situé sur la fin de course logiciel +/- (JOG)"
- Alarme : "10720 Point final du programme situé au-delà de la fin de course logiciel +/-"

#### IMPORTANT

Toutes les surveillances de positionnement ne sont actives qu'avec un point de référence valable de l'axe machine.

#### Fin de course matériel

Si l'AP signale que l'axe machine atteint une fin de course matériel, l'axe s'immobilise suivant le freinage paramétré.

- SI : DB31, ... DBX12.1 (fin de course matériel positif)
- SI : DB31, ... DBX12.0 (fin de course matériel négatif)
- PM36600 \$MA\_BRAKE\_MODE\_CHOICE (freinage paramétré pour fin de course matériel)
  - 0 = respect de la courbe de freinage
  - 1 = freinage rapide avec la consigne "0"
- Alarme : "21614 Fin de course matériel [+/-]"

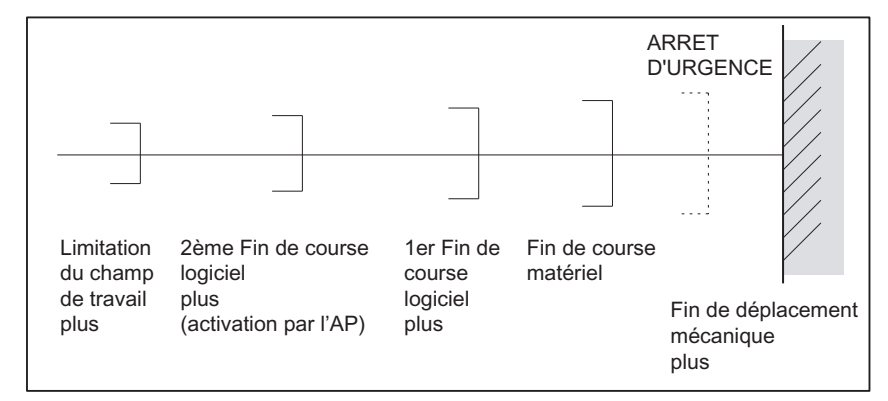

Figure 10-15 Vue d'ensemble des positions de fin de course

### Surveillances dynamiques

Les surveillances dynamiques d'un axe machine sont décrites ci-dessous.

#### Surveillance de la consigne de vitesse

La surveillance de la consigne de vitesse de rotation empêche que la vitesse du moteur ne dépasse la limite maximale admise.

Elle doit être réglée de sorte que la vitesse maximale (vitesse rapide) puisse être atteinte avec une certaine réserve de régulation.

• PM36210 \$MA\_CTRLOUT\_LIMIT[n] (consigne de vitesse maximale en %)

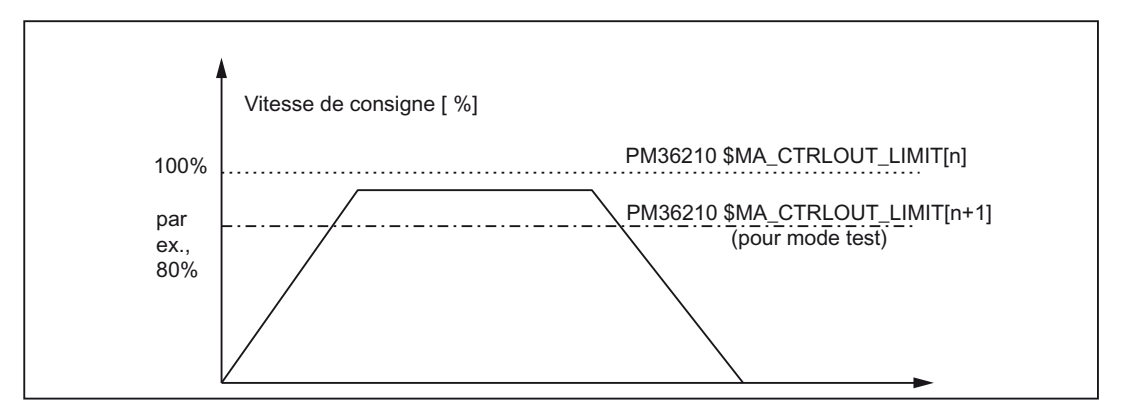

Figure 10-16 Limite de la vitesse

Le paramètre machine suivant définit pendant combien de temps la consigne de vitesse peut se situer dans la limite avant de déclencher la surveillance de la consigne de vitesse.

PM36220 \$MA\_CTRLOUT\_LIMIT\_TIME[n] (temporisation de la surveillance de la consigne de vitesse)

#### Réaction aux erreurs

Alarme : "25060 Limite de la vitesse"

et immobilisation de l'axe machine suivant une rampe de consigne de vitesse de rotation, dont la courbe caractéristique se règle avec le

 PM36610 \$MA\_AX\_EMERGENCY\_STOP\_TIME (durée de la rampe de freinage en situation de défaut).

#### Causes de l'erreur / remède

- Présence d'une erreur provenant du circuit de mesure ou de l'entraînement
- Consignes trop élevées (accélérations, vitesses, facteurs de réduction)
- Obstacles situés dans l'espace d'usinage (par ex. table de travail) => écarter l'obstacle

La consigne de vitesse est constituée de la consigne de vitesse du régulateur de position et de la grandeur d'anticipation (si la commande anticipatrice est active).

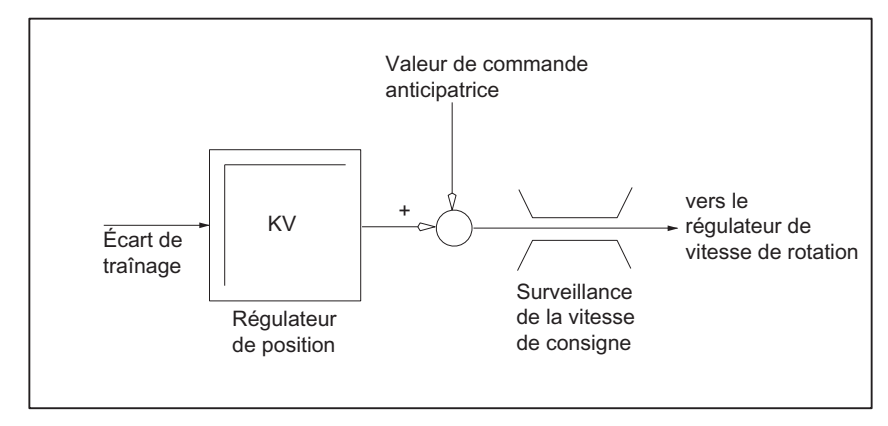

Figure 10-17 Calcul de la consigne de vitesse

### IMPORTANT

La limitation de la consigne de vitesse rend la boucle de régulation non linéaire.

Cela conduit généralement à des écarts de trajectoire si l'axe machine reste plus longtemps dans la limitation de la consigne de vitesse.

#### Surveillance de la vitesse réelle

Surveillance de la vitesse réelle de l'axe machine, qui a été déterminée à partir des mesures du capteur.

PM36020 \$MA\_AX\_VELO\_LIMIT (valeur de seuil de la surveillance de vitesse)

#### Réaction aux erreurs

• Alarme : "25030 Limite d'alarme de la vitesse réelle"

et immobilisation de l'axe machine suivant une rampe de consigne de vitesse de rotation, dont la courbe caractéristique se règle avec le

 PM36610 \$MA\_AX\_EMERGENCY\_STOP\_TIME (durée de la rampe de freinage en situation de défaut).

#### Elimination de l'erreur

- Vérifier les mesures.
- Vérifier le sens de la régulation.
- Le seuil de la surveillance de vitesse est éventuellement trop faible.

#### Contrôle du contour

Surveillance de la différence entre l'écart de traînage mesuré et l'écart de traînage calculé au préalable à partir de la consigne de position.

PM36400 CONTOUR\_TOL (bande de tolérance de la surveillance du contour)

#### Réaction aux erreurs

• Alarme : "25050 Surveillance du contour"

et immobilisation de l'axe machine suivant une rampe de consigne de vitesse de rotation, dont la courbe caractéristique se règle avec le

 PM36610 \$MA\_AX\_EMERGENCY\_STOP\_TIME (durée de la rampe de freinage en situation de défaut).

#### Elimination de l'erreur

Les violations du contour sont provoquées par des distorsions du signal dans la boucle d'asservissement de position.

Remède :

- Agrandir la bande de tolérance.
- Contrôler le gain de boucle :

Le gain de boucle effectif doit correspondre au gain de boucle souhaité qui est réglé avec le PM32200 \$MA\_POSCTRL\_GAIN[n] (gain de boucle).

#### **HMI Advanced**

groupe fonctionnel "Diagnostic" > Visualis. mainten. > "Maintenance axe"

- Contrôler l'optimisation du régulateur de vitesse.
- Contrôler la mobilité des axes.
- Contrôler les paramètres machine des mouvements de déplacement.

(correction d'avance, accélération, vitesses maximales, etc.)

• En mode de commande anticipatrice :

PM32810 \$MA\_EQUIV\_SPEEDCTRL\_TIME (constante de temps équivalente de la boucle de régulation de la vitesse de rotation pour la commande anticipatrice) ou agrandir PM36400 \$MA\_CONTOUR\_TOL si le réglage des paramètres machine est trop imprécis.

#### Surveillance de la fréquence limite du capteur

Surveillance de la fréquence limite du capteur d'un axe machine.

PM36300 \$MA\_ENC\_FREQ\_LIMIT (fréquence limite du capteur)

#### Réaction aux erreurs

- Alarme : "21610 Dépassement de la fréquence de codeur"
- SI : DB31, ... DBX60.2 "Dépassement de la fréquence limite du capteur 1"
- SI : DB31, ... DBX60.3 "Dépassement de la fréquence limite du capteur 2"

et immobilisation de l'axe machine suivant une rampe de consigne de vitesse de rotation, dont la courbe caractéristique se règle avec le

 PM36610 \$MA\_AX\_EMERGENCY\_STOP\_TIME (durée de la rampe de freinage en situation de défaut).

### Elimination de l'erreur

Après l'immobilisation des axes et l'acquittement de l'alarme (RESET sur le tableau de commande machine), la régulation de la position reprend.

### IMPORTANT

L'axe concerné doit être référencé à nouveau.

#### Surveillance du top zéro du capteur

La surveillance du top zéro du capteur d'un axe machine contrôle si des impulsions se perdent entre deux passages du top zéro. Le paramètre machine

PM36310 \$MA\_ENC\_ZERO\_MONITORING (surveillance du top zéro).

permet de spécifier le nombre d'erreurs de top zéro qui doit déclencher la surveillance :

#### Particularité :

La valeur 100 désactive également la surveillance matérielle du capteur.

#### Réaction aux erreurs

• Alarme : "25020 Surveillance du repère zéro"

et immobilisation des axes machine suivant une rampe de consigne de vitesse, dont la courbe caractéristique se règle avec le

 PM36610 \$MA\_AX\_EMERGENCY\_STOP\_TIME (durée de la rampe de freinage en situation de défaut).

#### Causes d'erreur

- PM36300 \$MA\_ENC\_FREQ\_LIMIT [n] (fréquence limite du capteur) est réglé à une valeur trop élevée.
- Câble de capteur défectueux.
- Défaillance du capteur ou de l'électronique du capteur.

#### Tolérance de position en cas de commutation des capteurs

Il est possible de commuter à tout moment entre les deux capteurs ou les deux systèmes de mesure de position possibles d'un axe machine. La différence de position qui est admise lors de la commutation entre les deux systèmes de mesure de positions est surveillée.

 PM36500 \$MA\_ENC\_CHANGE\_TOL (tolérance maximale en cas de commutation de la mesure de position)

#### Réaction aux erreurs

• Alarme : "25100 Commutation impossible du système de mesure"

La demande de commutation d'un capteur à l'autre n'a pas d'effet.

#### Causes d'erreur

- La tolérance admise indiquée est trop petite.
- Le système de mesure qui doit être activé n'est pas référencé.

#### Surveillance cyclique de la tolérance de position du capteur

La différence de position des deux capteurs ou des deux systèmes de mesure de position d'un axe machine est surveillée par

PM36510 \$MA\_ENC\_DIFF\_TOL (tolérance de synchronisme des systèmes de mesure).

#### Réaction aux erreurs

Alarme : "25105 Les systèmes de mesure s'écartent"

et immobilisation des axes machine suivant une rampe de consigne de vitesse, dont la courbe caractéristique se règle avec le paramètre machine suivant :

 PM36610 \$MA\_AX\_EMERGENCY\_STOP\_TIME (durée de la rampe de freinage en situation de défaut).

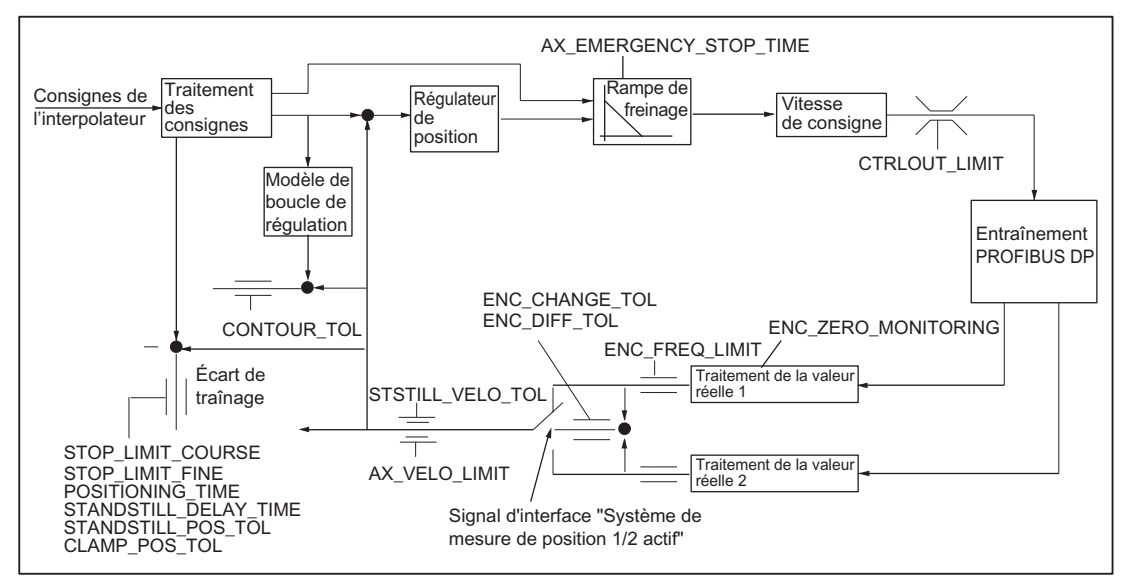

Figure 10-18 Surveillances de la SINUMERIK 840D sl

### **IMPORTANT**

PM36620 \$MA\_SERVO\_DISABLE\_DELAY\_TIME (retard de désactivation du déblocage du régulateur)

doit toujours être supérieur à

PM36610 \$MA\_AX\_EMERGENCY\_STOP\_TIME (durée de la rampe de freinage en situation de défaut).

Dans le cas contraire, la rampe de freinage ne peut pas être exécutée.

## Bibliographie

Description fonctionnelle Fonctions de base ; Surveillances d'axe : Zones de protection

# 10.5.12 Prise de référence d'un axe

## Prise de référence

La prise de référence d'un axe machine consiste à synchroniser le système de mesure de position de l'axe machine avec la géométrie de la machine. Selon le type de capteur utilisé, la prise de référence de l'axe machine s'effectue avec ou sans déplacement.

## Prise de référence

Pour tous les axes machine qui ne possèdent pas de capteur fournissant la position réelle sous forme de valeur absolue, la prise de référence s'effectue par déplacement de l'axe machine sur un point de référence, appelé accostage du point de référence.

La prise de référence est réalisable manuellement en mode JOG, en sous-mode REF ou avec un programme pièce.

En mode de fonctionnement JOG et en sous-mode REF, la prise de référence démarre sur actionnement de la touche de déplacement PLUS ou MOINS, selon le sens de prise de référence qui a été paramétré.

## 10.5.12.1 Système de mesure incrémental

#### Systèmes de mesure incrémentale

La prise de référence des systèmes de mesure incrémentale s'effectue par une prise de référence en 3 phases :

- 1. Accostage de la came de référence
- 2. Synchronisation sur top zéro du capteur
- 3. Accostage du point de référence

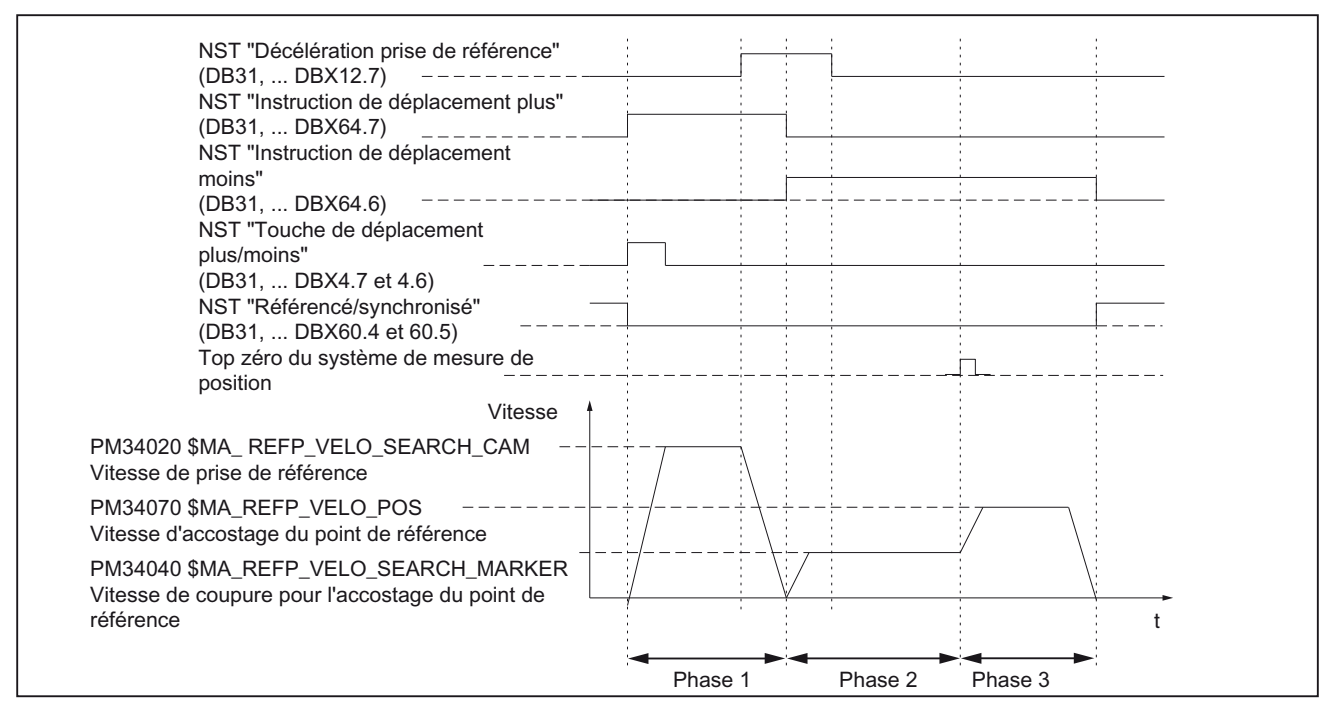

Figure 10-19 Chronogramme du signal : prise de référence d'un système de mesure incrémental (principe)

#### Paramètres ne dépendant pas d'une phase

Les **paramètres machine** et les **signaux d'interface** suivants sont pertinents dans toutes les phases de la prise de référence :

- PM11300 \$MN\_JOG\_INC\_MODE\_LEVELTRIGGRD (INC/REF en marche par à-coups)
- PM34000 \$MA\_REFP\_CAM\_IS\_ACTIVE (axe avec came de référence)
- PM34110 \$MA\_REFP\_CYCLE\_NR (Ordre des axes pour la prise de référence spécifique à un canal)
- PM30240 \$MA\_ENC\_TYPE (type de capteur)
- PM34200 \$MA\_ENC\_REFP\_MODE (mode de prise de référence)
- SI : DB21, ... DBX1.0 ("Activer la prise de référence")
- SI : DB21, ... DBX33.0 ("Prise de référence activée").

### 1ère phase : Accostage de la came de référence

Les paramètres machine et les signaux d'interface suivants sont déterminants :

- PM34010 \$MA\_REFP\_CAM\_DIR\_IS\_MINUS (accostage de la came de référence dans le sens négatif)
- PM34020 \$MA\_REFP\_VELO\_SEARCH\_CAM (vitesse de recherche la came de référence)
- PM34030 \$MA\_REFP\_MAX\_CAM\_DIST (distance maximale à parcourir jusqu'à la came de référence)
- PM34092 \$MA\_REFP\_CAM\_SHIFT (décalage came électr. des systèmes de mesure incr. à repères zéro équidist.)
- SI : DB21, ... DBX36.2 ("Tous les axes à prise de référence obligatoire sont référencés")
- SI : DB31, ... DBX4.7/DBX4.6 ("Touches de déplacement plus/moins")
- SI : DB31, ... DBX12.7 ("Décélération prise de référence")
- SI: DB31, ... DBX60.4, DBX60.5 ("Référencé/synchronisé 1, 2").

#### Propriétés de la 1ère phase

- La correction de l'avance (commutateur de correction de l'avance) est active.
- L'arrêt de l'avance (spécifique au canal et spécifique aux axes) est actif.
- L'arrêt et le démarrage de l'axe machine s'effectuent par arrêt puis redémarrage du programme.
- De la position initiale en direction de la came de référence, l'axe machine parcoure un trajet défini dans le paramètre machine suivant, sans atteindre la came de référence.
  - PM34030 \$MA\_REFP\_MAX\_CAM\_DIST (distance max. à parcourir jusqu'à la came de référence)
- Le signal d'interface suivant est mis à "0". L'axe s'arrête et l'alarme 20000 "Came de référence non atteinte" est émise.
  - SI : DB31, ... DBX12.7 ("Décélération prise de référence") = 0

## 

Si la came de référencer n'est pas ajustée avec précision, un repère zéro incorrect peut être évalué après que l'axe l'ait quittée. La commande adopte alors une origine machine incorrecte.

Les fins de course logiciels, les zones de protection et les limitations de la zone de travail agissent à des positions incorrectes. La différence correspond respectivement à un tour de codeur.

Cette situation est dangereuse pour l'homme et la machine.
#### 2ème phase : Synchronisation sur top zéro du capteur

Les paramètres machine et les signaux d'interface suivants sont déterminants :

- PM34040 \$MA\_REFP\_VELO\_SEARCH\_MARKER (vitesse de coupure)
- PM34050 \$MA\_REFP\_SEARCH\_MARKER\_REVERSE (inversion de sens sur la came de référence)
- PM34060 \$MA\_REFP\_MAX\_MARKER\_DIST (distance maximale à parcourir entre la came et le repère de référence).

#### Propriétés de la 2ème phase

• La correction de l'avance (commutateur de correction de l'avance) n'est pas active.

Si une correction d'avance de 0% est sélectionnée sur le commutateur de correction de l'avance, le mouvement de déplacement s'arrête.

• L'arrêt de l'avance (spécifique au canal et spécifique aux axes) est actif.

L'arrêt de l'avance arrête le déplacement et génère une alarme.

- Alarme 20005 "La prise de référence a été interrompue"
- Arrêt CN/Départ CN sont effectifs.
- Lorsque VDI : DB31, ... DBX12.7 ("Décélération prise de référence") = 0, l'axe machine parcourt la distance définie dans le paramètre machine suivant après avoir quitté la came de référence :
  - PM34060 \$MA\_REFP\_MAX\_MARKER\_DIST (distance maximale à parcourir jusqu'au repère de référence),

sans que le repère zéro ne soit détecté, l'axe machine s'immobilise et l'alarme suivant s'affiche :

Alarme : "20002 Repère zéro manquant".

#### 3ème phase : Accostage du point de référence

Les paramètres machine et les signaux d'interface suivants sont déterminants :

- PM34070 \$MA\_REFP\_VELO\_POS (vitesse d'accostage du point de référence)
- PM34080 \$MA\_REFP\_MOVE\_DIST (distance du point de référence par rapport au repère zéro)
- PM34090 \$MA\_REFP\_MOVE\_DIST\_CORR (décalage additif du point de référence)
- PM34100 \$MA\_REFP\_SET\_POS (coordonnée du point de référence)
- SI : DB31, ... DBX2.4, 2.5, 2.6, 2.7 ("Coordonnée du point de référence 1...4")
- SI : DB31, ... DBX60.4, DBX60.5 ("Référencé/synchronisé 1, 2").

#### Propriétés de la 3ème phase

- La correction de l'avance (commutateur de correction de l'avance) est active.
- L'arrêt de l'avance (spécifique au canal et spécifique aux axes) est actif.
- Arrêt CN/Départ CN sont effectifs.

#### Bibliographie

Description fonctionnelle Fonctions de base ; Prise de référence : Prise de référence dans le cas de systèmes de mesure incrémentaux

## 10.5.12.2 Repères de référence à espacement codé

## Repères de référence à espacement codé

La prise de référence des repères de référence à espacement codé s'effectue par une prise de référence en 2 phases :

- 1. Synchronisation par franchissement de 2 repères de référence
- 2. Déplacement jusqu'au point final

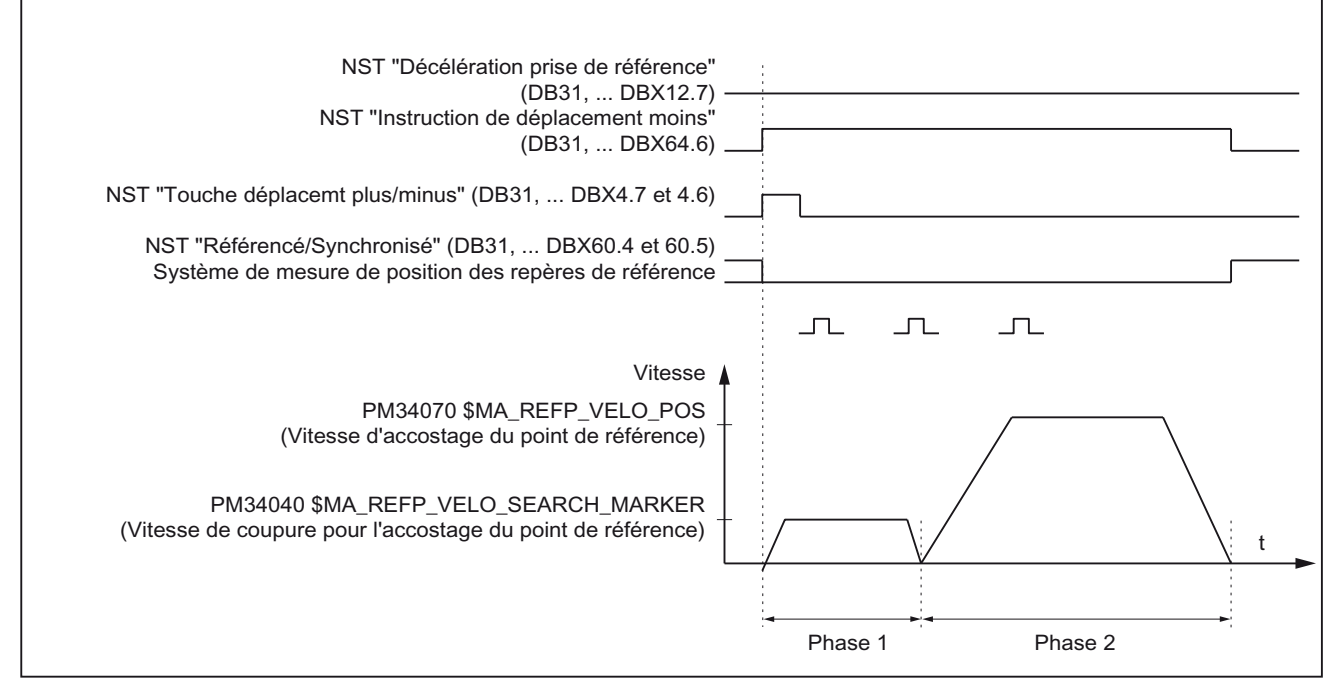

Figure 10-20 Chronogramme du signal : repères de référence à espacement codé (principe)

#### Paramètres ne dépendant pas d'une phase

Les **Paramètres machine** et les **Signaux d'interface** suivants ne dépendent pas des différentes phases de la prise de référence :

- PM11300 \$MN\_JOG\_INC\_MODE\_LEVELTRIGGRD (INC/REF en marche par à-coups)
- PM34000 \$MA\_REFP\_CAM\_IS\_ACTIVE (axe avec came de référence)
- PM34110 \$MA REFP\_CYCLE\_NR (Ordre des axes pour la prise de référence spécifique à un canal)
- PM30240 \$MA ENC\_TYPE (type de capteur)
- PM34200 \$MA ENC\_REFP\_MODE (mode de prise de référence)
- PM34310 \$MA ENC\_MARKER\_INC (différence de décalage entre deux repères de référence)
- PM34320 \$MA ENC\_INVERS (système de mesure en sens contraire)
- SI : DB21, ... DBX1.0 ("Activer la prise de référence")
- SI : DB21, ... DBX33.0 ("Prise de référence activée").

#### 1ère phase : synchronisation par franchissement de 2 repères de référence

Les paramètres machine et les signaux d'interface suivants sont déterminants :

- PM34010 \$MA REFP\_CAM\_DIR\_IS\_MINUS (accostage de la came de référence dans le sens négatif)
- PM34040 \$MA REFP\_VELO\_SEARCH\_MARKER (vitesse de prise de référence)
- PM34060 \$MA REFP\_MAX\_MARKER\_DIST (distance maximale à parcourir entre 2 repères de référence)
- PM34300 \$MA ENC\_REFP\_MARKER\_DIST (écart entre repères de référence)
- SI : DB21 .. 30, DBX36.2 ("tous les axes à prise de référence obligatoire sont référencés")
- SI : DB31, ... DBX4.7/DBX4.6 ("Touches de déplacement plus/moins")
- SI : DB31, ... DBX12.7 ("Décélération prise de référence")
- SI : DB31, ... DBX60.4, DBX60.5 ("Référencé/synchronisé 1, 2").

#### Propriétés de la 1ère phase :

• Si l'axe machine effectue depuis la position initiale le déplacement prescrit dans le

PM34300 \$MA REFP\_MARKER\_DIST (distance maximale à parcourir jusqu'au repère de référence) sans franchir deux repères de référence, l'axe machine s'arrête et

l'alarme "20004 Repère de référence manquant" est délivrée.

#### 2ème phase : déplacement jusqu'au point final

Les paramètres machine et les signaux d'interface suivants sont déterminants :

- PM34070 \$MA REFP\_VELO\_POS (vitesse d'accostage du point final)
- PM34090 \$MA REFP\_MOVE\_DIST\_CORR (décalage absolu)
- PM34100 \$MA REFP\_SET\_POS (point final)
- PM34330 \$MA REFP\_STOP\_AT\_ABS\_MARKER (avec/sans point final)
- SI : DB31, ... DBX60.4, DBX60.5 ("Référencé/synchronisé 1, 2").

#### Propriétés de la 2ème phase :

- La correction de l'avance (commutateur de correction de l'avance) est active.
- L'arrêt de l'avance (spécifique au canal et spécifique aux axes) est actif.
- L'arrêt et le démarrage de l'axe machine s'effectuent par arrêt puis redémarrage du programme.

## Détermination du décalage absolu

La marche à suivre décrite ci-dessous est recommandée pour déterminer le décalage absolu entre l'origine du système de mesure et l'origine machine.

1. Détermination de la position réelle du système de mesure

La position réelle du système de mesure s'affiche sous "Position réelle" sur l'interface utilisateur après le franchissement de deux repères de référence successifs (avec synchronisation).

À ce moment, le décalage absolu doit être = 0 :

- PM34090 \$MA REFP\_MOVE\_DIST\_CORR = 0
- 1. Détermination de la position réelle absolue de la machine

La position réelle absolue de la machine peut être déterminée, par exemple, par l'accostage par l'axe machine d'une position connue (butée fixe). Elle peut aussi être mesurée à une position quelconque (interféromètre laser).

2. Calcul du décalage absolu

Système de mesure de longueur dans le même sens que le système de la machine :

Décalage absolu = position réelle de la machine + position réelle du système de mesure.

Système de mesure de longueur en sens contraire du système de la machine :

Décalage absolu = position réelle de la machine - position réelle du système de mesure.

 PM34090 \$MA REFP\_MOVE\_DIST\_CORR (décalage du point de référence/décalage absolu)

## 

Après la détermination du décalage absolu et son introduction dans

• PM34090 \$MA REFP\_MOVE\_DIST\_CORR (décalage absolu)

le système de mesure de position doit faire l'objet d'une nouvelle prise de référence.

## Bibliographie

Description fonctionnelle Fonctions de base ; Prise de référence : Prise de référence pour systèmes de mesure linéaire avec marques de référence à espacements codés

## 10.5.12.3 Capteur absolu

#### Codeur absolu

La première prise de référence du système de mesure d'un axe machine à codeur absolu s'effectue par référencement du codeur.

#### Prises de référence subséquentes

Les prises de référence subséquentes d'un axe machine s'effectuent automatiquement au démarrage de la CN, sans mouvement de l'axe. Les conditions suivantes doivent être remplies :

- Le système de mesure de l'axe machine actif après démarrage de la CN travaille avec le codeur absolu.
- Le codeur absolu est référencé :

PM34210 \$MA\_ENC\_REFP\_STATE[n] = 2 (le codeur absolu est référencé)

#### Référencement

Le référencement du codeur absolu consiste à synchroniser une fois pour toutes la mesure fournie par le codeur avec l'origine machine, puis de la valider.

La SINUMERIK 840D sl supporte les types de référencement suivants :

- Référencement avec assistance de l'opérateur
- Référencement automatique à l'aide d'un détecteur
- Référencement au moyen d'un BERO.

Le référencement effectué avec un détecteur ou un BERO est décrit dans :

#### Bibliographie

Description fonctionnelle Fonctions de base ; Prise de référence : Référencement automatique avec palpeur, Référencement avec BERO

## Référencement avec assistance de l'opérateur

Lors du référencement du codeur absolu avec assistance de l'opérateur, l'axe machine du codeur absolu à référencer se déplace jusqu'à une position machine connue (position de référence). La valeur de la position de référence est validée comme coordonnée du point de référence dans la commande numérique.

Marche à suivre recommandée

- 1. Paramétrage du mode de prise de référence
  - PM34200 \$MA\_ENC\_REFP\_MODE[n] = 0
- 2. Accostage de la position de référence

Déplacement de l'axe machine sur la position de référence en mode JOG. Sens d'accostage correspondant au paramètre machine :

 PM34010 \$MA\_REFP\_CAM\_DIR\_IS\_MINUS (accostage du point de référence dans le sens moins) (0 = sens d'accostage positif, 1 = négatif).

## IMPORTANT

Afin que la position réelle de l'axe machine ne soit pas faussée par des jeux mécaniques dans la chaîne cinématique, la position de référence doit être accostée à faible vitesse et toujours dans le même sens.

3. Enregistrement de la position de référence dans la commande numérique

La position de référence est inscrite dans le paramètre machine :

- PM34100 \$MA\_REFP\_SET\_POS[n] (coordonnée du point de référence).
- 4. Activation du référencement du codeur

Le référencement du codeur est validé dans le paramètre machine :

- PM34210 \$MA\_ENC\_REFP\_STATE[n] = 1
- 5. Activation des modifications des paramètres machine par un reset du NCK
- 6. Fin du référencement du codeur absolu

Après le démarrage de la CN, pour achever le référencement du codeur en mode : JOG > REF, il est nécessaire d'actionner la même touche de déplacement qu'au point 2 pour l'axe de la machine :

- Sélectionner le mode de fonctionnement JOG > REF
- Sélectionner l'axe machine
- Actionner la touche de déplacement

#### Remarque

La touche de déplacement ne provoque pas de mouvement de l'axe machine.

La CN calcule ensuite le décalage existant du point de référence et l'inscrit dans le paramètre machine :

PM34090 \$MA\_REFP\_MOVE\_DIST\_CORR[n] (décalage du point de référence)

Pour indiquer que le référencement s'est terminé sans erreur, la valeur du paramètre machine passe de 1 (= activation de la prise de référence du capteur) à 2 (= le capteur est référencé) :

• PM34210 \$MA\_ENC\_REFP\_STATE[n] = 2

Sur l'interface utilisateur, la valeur du paramètre machine s'affiche comme position réelle de l'axe machine pour la position actuelle de la machine :

PM34100 \$MA\_REFP\_SET\_POS[n] (coordonnée du point de référence).

#### Référencement de plusieurs codeurs absolus

La marche à suivre décrite ci-dessous est recommandée pour optimiser le temps de référencement des codeurs absolus de plusieurs axes machine :

- 1. Selon la construction de la machine, amener tous les axes machine ou plusieurs axes machine sur leur position de référence. Voir ci-dessus : points 1 à 4.
- 2. Déclencher un reset du NCK. Voir ci-dessus : point 5.
- 3. Terminer le référencement du codeur de tous les axes machine. Voir ci-dessus : point 6.

#### Nouveau référencement du codeur

Un nouveau référencement du codeur absolu est nécessaire après :

- un changement de rapport de transmission entre charge et codeur absolu
- le désaccouplement/l'accouplement du codeur absolu (remplacement du codeur)
- le désaccouplement/l'accouplement du moteur avec codeur absolu (remplacement du moteur)
- une perte des données de la SRAM de la commande numérique, une panne de batterie. Dans ce cas, il est nécessaire d'importer un fichier de mise en service de série.
- PRESET

#### IMPORTANT

L'état du codeur absolu n'est remis automatiquement à "1" (= capteur non référencé) par le NCK qu'après un changement de rapport de transmission :

PM34210 \$MA\_ENC\_REFP\_STATE[n] = 1

Dans tous les autres cas, c'est à l'utilisateur du NCK seul que revient la tâche de signaler la perte de référencement du codeur absolu en ramenant manuellement l'état à "codeur non référencé" et d'effectuer un nouveau référencement.

Un nouveau référencement du codeur absolu est également nécessaire lorsque le paramètre machine PM34210 \$MA\_ENC\_REFP\_STATE[n] est mis à zéro dans les conditions suivantes :

- L'alarme 25020 "Surveillance du top zéro du codeur actif" a été déclenchée.
- La commande a été mise hors tension pendant le contrôle de cohérence.
- Le numéro du codeur a changé.

## Bibliographie

Description fonctionnelle Fonctions de base ; Prise de référence : Prise de référence avec des capteurs absolus

# 10.5.12.4 Signaux d'interface et paramètres machine

## Signaux d'interface

| Numéro de DB         | Bit, octet | Nom                                                             | Renvoi |  |  |  |  |
|----------------------|------------|-----------------------------------------------------------------|--------|--|--|--|--|
| Spécifiques au GMF   |            | Signaux transmis par l'AP au GMF                                |        |  |  |  |  |
| 11, 0.7 Reset du GMF |            |                                                                 | K1     |  |  |  |  |
| 11,                  | 1.2        | Fonction REF de la machine                                      | K1     |  |  |  |  |
| Spécifiques au G     | MF         | Signaux transmis par le GMF à l'AP                              |        |  |  |  |  |
| 11,                  | 5.2        | Fonction REF active de la machine                               | K1     |  |  |  |  |
| Spécifiques aux o    | canaux     | Signaux transmis par l'AP au canal                              |        |  |  |  |  |
| 21,                  | 1.0        | Activation de la prise de référence                             |        |  |  |  |  |
| Spécifiques aux o    | canaux     | Signaux transmis par le canal à l'AP                            |        |  |  |  |  |
| 21,                  | 28.7       | (MMC> AP) REF                                                   | K1     |  |  |  |  |
| 21,                  | 33.0       | Prise de référence activée                                      |        |  |  |  |  |
| 21,                  | 35.7       | Reset                                                           | K1     |  |  |  |  |
| 21,                  | 36.2       | Tous les axes à prise de référence obligatoire sont référencés. |        |  |  |  |  |
| Spécifiques aux a    | axes       | Signaux transmis par l'AP à l'axe/à la broche                   |        |  |  |  |  |
| 31,                  | 1.5/1.6    | Système de mesure de position 1/système de mesure de position 2 | A2     |  |  |  |  |
| 31,                  | 2.4-2.7    | Coordonnée du point de référence 1 à 4                          |        |  |  |  |  |
| 31,                  | 4.6/4.7    | Touches de déplacement moins/plus                               | H1     |  |  |  |  |
| 31,                  | 12.7       | Temporisation de la prise de référence                          |        |  |  |  |  |
| Spécifiques aux a    | axes       | Signaux transmis par l'axe/la broche à l'AP                     |        |  |  |  |  |
| 31,                  | 60.4/60.5  | Référencé, synchronisé 1/référencé, synchronisé 2               |        |  |  |  |  |
| 31,                  | 64.6/64.7  | Ordre de déplacement moins/plus                                 | H1     |  |  |  |  |

Tableau 10- 25 Prise de référence : Signaux d'interface

## Paramètres machine

| Tableau 10-20 Flise de relefence . Farametres machine | Tableau 10- 26 | Prise de référence : Paramètres machine |
|-------------------------------------------------------|----------------|-----------------------------------------|
|-------------------------------------------------------|----------------|-----------------------------------------|

| Numéro      | Identificateur            | Nom                                                    | Renvoi |
|-------------|---------------------------|--------------------------------------------------------|--------|
| généraux (S | \$MN )                    |                                                        |        |
| 11300       | JOG_INC_MODE_LEVELTRIGGRD | INC/REF en marche par à-coups/en service permanent     | H1     |
| spécifiques | à un canal (\$MC )        |                                                        |        |
| 20700       | REFP_NC_START_LOCK        | Blocage du départ programme sans point de<br>référence |        |

| Numéro      | Identificateur                | Nom                                                                                                    | Renvoi |
|-------------|-------------------------------|----------------------------------------------------------------------------------------------------|--------|
| spécifiques | à un axe (\$MA )              |                                                                                                    |        |
| 30200       | NUM_ENCS                      | Nombre de capteurs                                                                                                    | G2     |
| 30240       | ENC_TYP                       | Valeur réelle du type de capteur                                                                                                    |        |
| 30242       | ENC_IS_INDEPENDENT            | Capteur indépendant                                                                                                    | G2     |
| 31122       | BERO_DELAY_TIME_PLUS          | Temporisation du BERO dans le sens plus                                                                                                    | S1     |
| 31123       | BERO_DELAY_TIME_MINUS         | Temporisation du BERO dans le sens moins                                                                                                    | S1     |
| 34000       | REFP_CAM_IS_ACTIVE            | Axe avec came de référence                                                                                                    |        |
| 34010       | REFP_CAM_DIR_IS_MINUS         | Accostage du point de référence dans le sens moins                                                                                                    |        |
| 34020       | REFP_VELO_SEARCH_CAM          | Vitesse de recherche du point de référence                                                                                                    |        |
| 34030       | REFP_MAX_CAM_DIST             | Distance maximale à parcourir jusqu'à la came de référence                                                                                                    |        |
| 34040       | REFP_VELO_SEARCH_MARKER[n]    | Vitesse de coupure pour l'accostage du point de référence [numéro de capteur]                                                                                                    |        |
| 34050       | REFP_SEARCH_MARKER_REVERSE[n] | Inversion de sens sur la came de référence<br>[numéro de capteur]                                                                                                    |        |
| 34060       | REFP_MAX_MARKER_DIST[n]       | Distance maximale à parcourir jusqu'au repère<br>de référence ; distance maximale à parcourir<br>jusqu'à 2 repères de référence pour les règles<br>à espacements codés [numéro de capteur] |        |
| 34070       | REFP_VELO_POS                 | Vitesse de positionnement au point de référence                                                                                                    |        |
| 34080       | REFP_MOVE_DIST[n]             | Distance du point de référence/point final d'un<br>système à espacements codés [numéro de<br>capteur]                                                                                      |        |
| 34090       | REFP_MOVE_DIST_CORR[n]        | Décalage du point de référence/décalage<br>absolu avec espacements codés [numéro de<br>capteur]                                                                                            |        |
| 34092       | REFP_CAM_SHIFT                | Décalage électronique de la came de<br>référence pour les systèmes de mesure<br>incrémentale avec des repères zéro<br>équidistants.                                                        |        |
| 34100       | REFP_SET_POS[n]               | Coordonnée du point de référence [numéro de point de référence]                                                                                                    |        |
| 34102       | REFP_SYNC_ENCS                | Synchronisation de la valeur réelle avec le<br>système de mesure impliqué dans la prise de<br>référence                                                                                    |        |
| 34110       | REFP_CYCLE_NR                 | Ordre des axes pour la prise de référence<br>Référencement                                                                                                    |        |
| 34120       | REFP_BERO_LOW_ACTIVE          | Changement de polarité du BERO                                                                                                    |        |
| 34200       | ENC_REFP_MODE[n]              | Mode de prise de référence [numéro de capteur]                                                                                                    |        |
| 34210       | ENC_REFP_STATE[n]             | État du codeur absolu [numéro de codeur]                                                                                                    |        |
| 34220       | ENC_ABS_TURNS_MODULO          | Plage du capteur absolu dans le cas des<br>capteurs rotatifs                                                                                                    | R2     |

| Numéro | Identificateur             | Nom                                                                                                    | Renvoi |
|--------|----------------------------|----------------------------------------------------------------------------------------------------|--------|
| 34300  | ENC_REFP_MARKER_DIST[n]    | Ecart entre les repères de référence pour les<br>règles à espacements codés [numéro de<br>capteur]             |        |
| 34310  | ENC_MARKER_INC[n]          | Différence de décalage entre deux repères de référence pour les règles à espacements codés [numéro de capteur] |        |
| 34320  | ENC_INVERS[Encoder]        | Système de mesure de longueur en sens<br>contraire du système de la machine [numéro<br>de capteur]             |        |
| 34330  | REFP_STOP_AT_ABS_MARKER[n] | Système de mesure de longueur à<br>espacements codés sans point final [numéro<br>de capteur]                   |        |
| 35150  | SPIND_DES_VELO_TOL         | Tolérance de vitesse de rotation de la broche                                                                  | S1     |
| 36302  | ENC_FREQ_LIMIT_LOW         | Fréquence limite du capteur pour une nouvelle synchronisation                                                  |        |
| 36310  | ENC_ZERO_MONITORING        | Surveillance du repère zéro                                                                                    |        |
| 30250  | ACT_POS_ABS                | Position absolue du capteur au moment de la coupure                                                            |        |

## Bibliographie

Description fonctionnelle Fonctions de base ; Prise de référence

# 10.6 Paramétrage des données de broche

## Renvoi

## Voir aussi

Données de broche (Page 482) Modes de fonctionnement de la broche (Page 483) Position initiale de la broche (Page 483) Fonctionnalité générale (Page 484) Fonctionnalité générale (Page 484)

## 10.6.1 Canaux des valeurs de consigne/ des valeurs réelles de la broche

Le paramétrage des canaux des valeurs de consigne et des valeurs réelles d'une broche est identique au paramétrage des canaux des valeurs de consigne et des valeurs réelles d'un axe. Voir à ce sujet le chapitre "Canaux de valeurs de consigne / des valeurs réelles". (Page 479)

## 10.6.2 Rapports de transmission

## Déblocage

Généralement, le changement du rapport de transmission est débloqué par le paramètre machine suivant :

 PM35010 \$MA\_GEAR\_STEP\_CHANGE\_ENABLE (changement possible du rapport de transmission - broche à plusieurs rapports de transmission).

Si le paramètre machine n'est pas mis à "1", la commande numérique suppose que la broche ne possède pas de rapports de transmission.

#### Plusieurs rapports de transmission

En présence de plusieurs rapports de transmission, le nombre de rapports de transmission est renseigné dans le PM35090 \$MA\_NUM\_GEAR\_STEPS.

#### Jeux de paramètres

En **mode broche** d'une broche, la commande numérique active le jeu de paramètres qui correspond au rapport de transmission actuel.

Rapport de transmission x => jeu de paramètres (x+1) => indice [x]

En **fonctionnement en axe** d'une broche, la commande numérique active toujours le premier jeu de paramètres (indice [0]), quel que soit le rapport de transmission actuel.

Les paramètres machine suivants sont les paramètres machine de la broche, qui ne dépendent pas du rapport de transmission :

- PM35110 \$MA\_GEAR\_STEP\_MAX\_VELO[n] (n<sub>maxi</sub> pour le changement de rapport de transmission)
- PM35120 \$MA\_GEAR\_STEP\_MIN\_VELO[n] (n<sub>mini</sub> pour le changement de rapport de transmission)
- PM35130 \$MA\_GEAR\_STEP\_MAX\_VELO\_LIMIT[n] (n<sub>maxi</sub> pour le rapport de transmission)
- PM35135 \$MA\_GEAR\_STEP\_PC\_MAX\_VELO\_LIMIT (n<sub>max</sub> pour rapport de transmission lors de la régulation de position)
- PM35140 \$MA\_GEAR\_STEP\_MIN\_VELO\_LIMIT[n] (nmin pour le rapport de transmission)
- MD35200 \$MA\_GEAR\_STEP\_SPEEDCTRL\_ACCEL[n] (accélération en mode de régulation de la vitesse)
- MD35210 \$MA\_GEAR\_STEP\_POSCTRL\_ACCEL[n] (accélération en mode d'asservissement de position)

Pour d'autres informations relatives aux jeux de paramètres, voir le chapitre "Jeux de paramètres d'axe/de broche (Page 143)".

#### Bibliographie

Description fonctionnelle Fonctions de base ; Broches : Changement de rapport de transmission

## 10.6.3 Systèmes de mesure des broches

## Adaptation du capteur

Les conditions de paramétrage des systèmes de mesure des broches sont identiques à celles qui s'appliquent au paramétrage des systèmes de mesure des axes rotatifs. Cette multiplication est égale à 2048.

Pour les systèmes de mesure incrémentale, voir le chapitre "Paramétrage des systèmes de mesure incrémentale (Page 145)".

Pour les systèmes de mesure absolue, voir le chapitre "Paramétrage des systèmes de mesure absolue (Page 149)".

## **IMPORTANT**

Si le capteur moteur est utilisé pour l'acquisition de la mesure, l'adaptation du capteur est à entrer dans les paramètres machine pour chaque rapport de transmission s'il en existe plusieurs.

## Multiplication des impulsions

La multiplication maximale de l'entraînement respectif est toujours utilisée comme multiplication des traits du capteur.

## Exemples d'adaptation du capteur

#### Exemple A : capteur sur la broche

Les conditions suivantes sont supposées être remplies :

- Le capteur incrémental est monté sur la broche
- Impulsions du capteur = 500 [impulsions/tr]
- Multiplication des impulsions = 128
- Précision de calcul interne = 1000 [incréments/degré]
- Transmission capteur = 1:1
- Transmission charge = 1:1

Les paramètres machine sont réglés conformément aux valeurs mentionnées ci-dessus :

- PM10210 \$MN\_INT\_INC\_PER\_DEG (précision de calcul) = 1000 [incr./degré]
- PM31020 \$MA\_ENC\_RESOL (résolution du capteur) = 500 [impulsions/tr]
- PM31050 \$MA\_DRIVE\_AX\_RATION\_DENOM (dénominateur tours charge) = 1
- PM31060 \$MA\_DRIVE\_AX\_RATION\_NUMERA (numérateur tours charge) = 1

- PM31070 \$MA\_DRIVE\_ENC\_RATION\_DENOM (dénominateur tours capteur) = 1
- PM31080 \$MA\_DRIVE\_ENC\_RATION\_NUMERA (numérateur tours capteur) = 1

| Résolution<br>interne | 360 degrés |            |    | MD31080  | M[    | D31050   | * MD10210     |
|-----------------------|------------|------------|----|----------|-------|----------|---------------|
|                       |            | Impulsions |    | MD31070  | M     | D31060   | 10210         |
| Résolution =          | 360        | 1 *        | 1, | * 1000 = | 5,625 | Incréme  | ents internes |
| Interne               | 500 * 128  | 1          | 1  |          |       | impuisio | ns du capteur |

Un incrément du capteur correspond à 5,625 incréments internes.

Un incrément du capteur correspond à 0,005625 degré (positionnement le plus fin possible).

#### Exemple B : capteur sur le moteur

Les conditions suivantes sont supposées être remplies :

- Le capteur incrémental est monté sur le moteur.
- Impulsions du capteur = 2048 [impulsions/tr]
- Multiplication des impulsions = 128
- Précision de calcul interne = 1000 [incréments/degré]
- Transmission capteur = 1:1
- Transmission charge 1 = 2,5:1 [tours moteur / tours broche]
- Transmission charge 2 = 1:1 [tours moteur / tours broche]

## Rapport de transmission 1

| Résolution <sub>=</sub><br>interne | 360 degrés           |  | MD31080 | MD31050 | MD40040   |
|------------------------------------|----------------------|--|---------|---------|-----------|
|                                    | MD31020 * Impulsions |  | MD31070 | MD31060 | WID 10210 |

| Résolution _ | 360        |   | 1 | 1   | 1000 - 0.54 | 1022 | Incréments internes   |
|--------------|------------|---|---|-----|-------------|------|-----------------------|
| interne =    | 2048 * 128 | * | 1 | 2,5 | 1000 - 0,54 | 1932 | Impulsions du capteur |

Un incrément du capteur correspond à 0,54932 incrément interne.

Un incrément du capteur correspond à 0,00054932 degré (positionnement le plus fin possible).

## Rapport de transmission 2

| Résolution _ | 360        | * | 1 | 1 | Incréments internes |        |                       |
|--------------|------------|---|---|---|---------------------|--------|-----------------------|
| interne –    | 2048 * 128 |   | 1 | 1 | 1000 -              | 1,3733 | Impulsions du capteur |

Un incrément du capteur correspond à 1,3733 incréments internes.

Un incrément du capteur correspond à 0,0013733 degré (positionnement le plus fin possible).

## 10.6.4 Adaptation des vitesses et des consignes pour les broches

## Vitesses, rapports de transmission

La SINUMERIK solution line contient des paramètres pour 5 rapports de transmission. Les rapports de transmission sont définis par une vitesse minimale et une vitesse maximale du rapport et par une vitesse minimale et une vitesse maximale de changement automatique de rapport.

La sortie d'une nouvelle consigne de rapport de transmission n'a lieu que si le rapport de transmission actuel ne permet pas d'exécuter la nouvelle vitesse de consigne programmée. Par souci de simplification, les temps d'oscillation peuvent être spécifiés directement dans la commande numérique pour le changement de transmission. Sinon, la fonction d'oscillation doit être réalisée dans l'AP. La fonction d'oscillation est exécutée par l'AP.

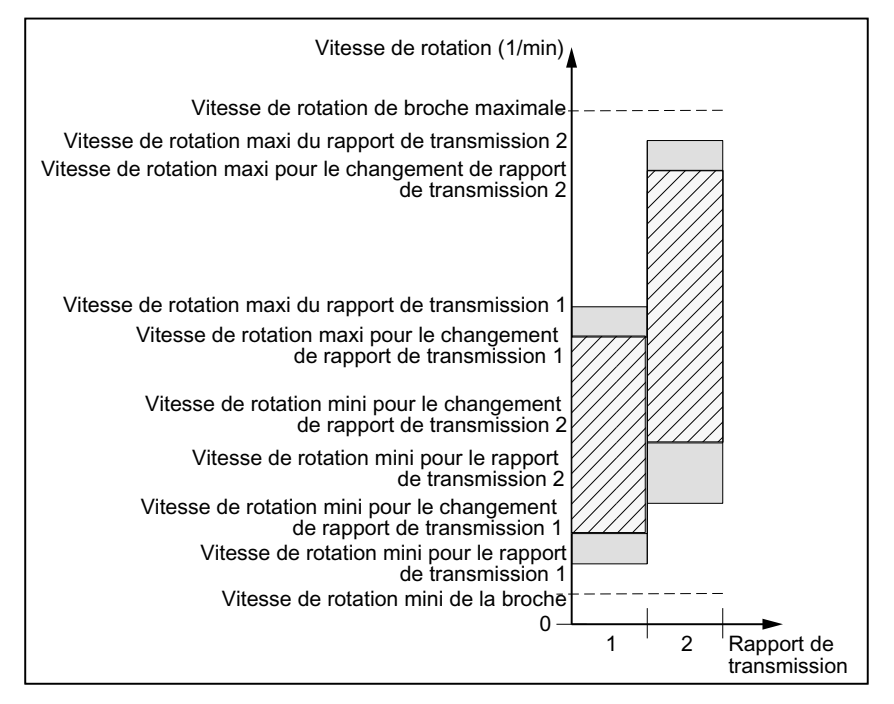

Figure 10-21 Exemple de gammes de vitesse pour la sélection automatique du rapport de transmission (M40)

## Vitesses du mode de fonctionnement conventionnel

Pour le mode de fonctionnement conventionnel, les vitesses de broche sont inscrites dans les paramètres machine :

- PM32010 \$MA\_JOG\_VELO\_RAPID (déplacement à vitesse rapide en "manuel")
- PM32020 \$MA\_JOG\_VELO (vitesse d'axe en "manuel").

Le sens de rotation est défini par les touches de sens correspondantes de la broche sur le pupitre de commande de la machine.

## Sens de rotation

Le sens de rotation d'une broche correspond au sens de déplacement d'un axe.

## Adaptation de la consigne

Pour la régulation de la vitesse de rotation, les vitesses doivent être transmises à l'entraînement avec des valeurs normalisées. La normalisation s'effectue dans la commande numérique par le réducteur de puissance sélectionné et par le paramètre d'entraînement correspondant.

## Paramètres machine

| Tableau 10- 27 | Adaptation des vitesses/des | consignes des broches : | paramètres machine |
|----------------|-----------------------------|-------------------------|--------------------|
|                |                             |                         |                    |

| Spécifiques | Spécifiques aux axes (\$MA ) |                                                                       |  |  |  |  |  |  |
|-------------|------------------------------|-----------------------------------------------------------------------|--|--|--|--|--|--|
| 31050       | DRIVE_AX_RATIO_DENOM         | Dénominateur du réducteur de charge                                   |  |  |  |  |  |  |
| 31060       | DRIVE_AX_RATIO_NUMERA        | Numérateur du réducteur de puissance                                  |  |  |  |  |  |  |
| 32010       | JOG_VELO_RAPID               | Vitesse rapide en "manuel"                                            |  |  |  |  |  |  |
| 32020       | JOG_VELO                     | Vitesse d'axe en "manuel"                                             |  |  |  |  |  |  |
| 35010       | GEAR_STEP_CHANGE_ENABLE      | Changement possible du rapport de transmission                        |  |  |  |  |  |  |
| 35020       | SPIND_DEFAULT_MODE           | État initial de la broche                                             |  |  |  |  |  |  |
| 35030       | SPIND_DEFAULT_ACT_MASK       | Activation de l'état initial de la broche                             |  |  |  |  |  |  |
| 35040       | SPIND_ACTIVE_AFTER_RESET     | Activation de la broche par reset                                     |  |  |  |  |  |  |
| 35200       | GEAR_STEP_SPEEDCTRL_ACCEL[n] | Accélération en mode de régulation de la vitesse                      |  |  |  |  |  |  |
| 35220       | ACCEL_REDUCTION_SPEED_POINT  | Limitation de la vitesse de rotation pour réduction de l'accélération |  |  |  |  |  |  |
| 35230       | ACCEL_REDUCTION_FACTOR       | Accélération réduite                                                  |  |  |  |  |  |  |
| 35400       | SPIND_OSCILL_DES_VELO        | Vitesse de rotation pour l'oscillation                                |  |  |  |  |  |  |
| 35410       | SPIND_OSCILL_ACCEL           | Accélération de l'oscillation                                         |  |  |  |  |  |  |
| 35430       | SPIND_OSCILL_START_DIR       | Sens de départ de l'oscillation                                       |  |  |  |  |  |  |
| 35440       | SPIND_OSCILL_TIME_CW         | Temps d'oscillation pour le sens M3                                   |  |  |  |  |  |  |
| 35450       | SPIND_OSCILL_TIME_CCW        | Temps d'oscillation pour le sens M4                                   |  |  |  |  |  |  |

## Signaux d'interface

Tableau 10-28 Adaptation des vitesses/des consignes des broches : signaux d'interface

| Numéro de DB      | Bit, octet | Nom                                           | Renvoi |
|-------------------|------------|-----------------------------------------------|--------|
| Spécifiques aux a | axes       | Signaux transmis par l'AP à l'axe/à la broche |        |
| 31,               | 4.6        | Touche de déplacement moins                   |        |
| 31,               | 4.7        | Touche de déplacement plus                    |        |
| 31,               | 16.2-16.0  | Rapport de transmission réel                  |        |

| Numéro de DB         | Bit, octet | Nom                                                                     | Renvoi |
|----------------------|------------|-------------------------------------------------------------------------|--------|
| 31,                  | 16.3       | Rapport commuté                                                         |        |
| 31,                  | 16.6       | Absence de surveillance de la vitesse lors de la commutation du rapport |        |
| 31,                  | 18.4       | Oscillation par l'AP                                                    |        |
| 31,                  | 18.5       | Vitesse de rotation pour l'oscillation                                  |        |
| Spécifiques aux axes |            | Signaux transmis par l'axe/la broche à l'AP                             |        |
| 31,                  | 82.2-82.0  | Rapport de transmission prescrit                                        |        |
| 31,                  | 82.3       | Commutation du rapport                                                  |        |
| 31,                  | 84.7       | Mode régulation actif pour la broche                                    |        |
| 31,                  | 84.6       | Mode oscillation actif pour la broche                                   |        |

## 10.6.5 Positionnement de la broche

La commande numérique offre la possibilité d'un arrêt orienté de la broche, afin que la broche se déplace jusqu'à une position définie et s'y maintienne (par ex. pour le changement d'outil). Plusieurs instructions de programme qui définissent l'accostage et l'exécution du programme sont disponibles pour cette fonction.

## **Bibliographie**

Description fonctionnelle Fonctions de base ; Broches

## Fonctionnalité

- Sur position absolue (0 -360 degrés)
- Position incrémentale (+/- 999999,99 degrés)
- Positionnement sans influer sur le changement de bloc (SPOSA)
- Changement de bloc sur critère de fin de bloc (zone d'interpolation atteinte)

La commande freine la broche jusqu'à la vitesse d'activation du mode d'asservissement de position en appliquant l'accélération prescrite par le mode régulation.

Dès que la vitesse d'activation du mode d'asservissement de position est atteinte (signal d'interface "Broche dans la zone prescrite"), la broche passe en mode d'asservissement de position, puis l'accélération et le facteur K<sub>V</sub> affectés à l'asservissement de position s'appliquent.

L'accostage de la position programmée est indiqué par la sortie du signal d'interface "Arrêt précis" (changement de bloc dès que la position est atteinte).

L'accélération pour le mode d'asservissement de position doit être réglée de sorte que le courant limite ne soit pas atteint. L'accélération est à entrer pour chaque rapport de transmission.

Si le positionnement s'effectue alors que la broche est à l'arrêt, l'accélération sera effectuée jusqu'à la vitesse d'activation du mode d'asservissement de position, le sens étant prescrit par le paramètre machine. Si aucune référence n'est présente, le sens de déplacement est tel que défini dans le PM35350 \$MA\_SPIND\_POSITIONING\_DIR. L'activation du mode d'asservissement de position active également le contrôle du contour.

## Paramètres machine

Tableau 10-29 Positionnement de la broche : Paramètres machine

| <br>Spécifiques aux axes (\$MA ) |                         |                                                           |  |
|----------------------------------|-------------------------|-----------------------------------------------------------|--|
| 35300                            | SPIND_POSCTRL_VELO      | Vitesse d'activation du mode d'asservissement de position |  |
| 35350                            | SPIND_POSITIONING_DIR   | Sens de rotation pour le positionnement à l'arrêt         |  |
| 35210                            | GEAR_STEP_POSCTRL_ACCEL | Accélération en mode de régulation de la position         |  |
| 36000                            | STOP_LIMIT_COARSE       | Arrêt précis grossier                                     |  |
| 36010                            | STOP_LIMIT_FINE         | Arrêt précis fin                                          |  |
| 32200                            | POSCTRL_GAIN            | Gain de boucle                                            |  |
| 36400                            | CONTOUR_TOL             | Contrôle du contour                                       |  |

# Signaux d'interface

| Tableau 10- 30 | Positionnement de la broche : Signaux d'interface |
|----------------|---------------------------------------------------|
|----------------|---------------------------------------------------|

| Numéro de DB      | Bit, octet | Nom                                            | Renvoi |
|-------------------|------------|------------------------------------------------|--------|
| Spécifiques aux a | axes       | Signaux transmis par l'axe/la broche à l'AP    |        |
| 31,               | 60.6       | Position atteinte avec arrêt précis "fin"      |        |
| 31,               | 60.7       | Position atteinte avec arrêt précis "grossier" |        |
| 31,               | 84.5       | Mode positionnement                            |        |

## 10.6.6 Synchronisation de la broche

Pour pouvoir positionner la broche depuis le NCK, la position de la broche est à asservir au système de mesure. Ce processus s'appelle "synchronisation".

La synchronisation s'effectue généralement sur le repère zéro du capteur raccordé ou d'un BERO servant de repère zéro équivalent.

Le paramètre machine suivant permet de définir la position réelle de la broche par rapport à la position du repère zéro.

PM34100 \$MA\_REFP\_SET\_POS (coordonnée du point de référence)

La position de référence est inscrite dans le paramètre machine suivant :

• PM34090 \$MA\_REFP\_MOVE\_DIST\_CORR (décalage du point de référence).

Le paramètre machine suivant indique le signal par lequel la synchronisation s'effectue :

 PM34200 \$MA\_ENC\_REFP\_MODE (mode de prise de référence) 1 = top zéro du capteur 2 = Bero

## Quand faut-il synchroniser?

La synchronisation de la broche s'effectue :

- après le démarrage de la commande numérique, lorsque la broche est déplacée par une instruction de programme
- après une demande de resynchronisation exprimée par l'AP

SI DB31,... DBX16.4 (nouvelle synchronisation de la broche 1)

SI DB31,... DBX16.5 (nouvelle synchronisation de la broche 2)

 après chaque changement de rapport de transmission dans le cas d'un système de mesure indirecte

PM31040 \$MA\_ENC\_IS\_DIRECT (système de mesure directe) = 0

 dès que la fréquence du capteur passe au-dessous de la limite inférieure après la programmation d'une vitesse de rotation qui se situe au-dessus de la fréquence limite du capteur.

#### IMPORTANT

Si le capteur de la broche n'est pas monté directement sur la broche et s'il existe des rapports de transmission entre le capteur et la broche (par ex. capteur monté sur le moteur), la synchronisation doit être effectuée par un signal de BERO, qui est connecté à l'entraînement (SERVO). Dans ce cas, la commande renouvelle également automatiquement la synchronisation de la broche après chaque changement de rapport de transmission. L'utilisateur ne doit pas intervenir.

La précision de synchronisation qui peut être obtenue est généralement diminuée par les jeux mécaniques, les élasticités du réducteur et l'hystérésis du BERO.

## Paramètres machine

Tableau 10-31 Synchronisation de la broche : Paramètres machine

| Spécifiques aux axes (\$MA ) |                     |                                  |  |
|------------------------------|---------------------|----------------------------------|--|
| 34100                        | REFP_SET_POS        | Coordonnée du point de référence |  |
| 34090                        | REFP_MOVE_DIST_CORR | Décalage du point de référence   |  |
| 34200                        | REFP_MODE           | Mode de prise de référence       |  |

# Signaux d'interface

Tableau 10- 32 Synchronisation de la broche : Signaux d'interface

| Numéro de DB      | Bit, octet | Nom                                           | Renvoi |
|-------------------|------------|-----------------------------------------------|--------|
| Spécifiques aux a | axes       | Signaux transmis par l'AP à l'axe/à la broche |        |
| 31,               | 16.4       | Synchronisation de la broche 1                |        |
| 31,               | 16.5       | Synchronisation de la broche 2                |        |
| Spécifiques aux a | axes       | Signaux transmis par l'axe/la broche à l'AP   |        |
| 31,               | 60.4       | Référencé/synchronisé 1                       |        |
| 31,               | 60.5       | Référencé/synchronisé 2                       |        |

## 10.6.7 Surveillances de la broche

#### Broche à l'arrêt

La vitesse de rotation maximale autorisée de la broche, jusqu'à celle à laquelle la broche est reconnue comme étant à l'arrêt, est réglée via le paramètre machine :

 PM36060 \$MA\_STANDSTILL\_VELO\_TOL (vitesse de rotation maximale "broche à l'arrêt")

Si la vitesse de rotation réelle est inférieure à cette limite, le signal d'interface de la CN / de l'AP est activé :

DB31,... DBX61.4 = 1 (broche à l'arrêt)

#### Déblocage de l'avance tangentielle

Condition requise :

- La broche se trouve en mode Commande
- PM35510 \$MA\_SPIND\_STOPPED\_AT\_IPO\_START == TRUE (déblocage de l'avance pour "broche à l'arrêt")

L'avance tangentielle est débloquée lorsque les deux conditions sont remplies :

- (Vitesse de rotation réelle de la broche) < (PM36060 \$MA\_STANDSTILL\_VELO\_TOL)
- DB31,... DBX61.4 == 1 (broche à l'arrêt)

## Broche dans la zone prescrite

Si la broche atteint la zone de tolérance spécifiée dans le paramètre machine suivant, le signal d'interface SI DB31,... DBX83.5 (broche dans la zone prescrite) est activé :

PM35150 \$MA\_SPIND\_DES\_VELO\_TOL (tolérance de vitesse de rotation de la broche)

Lorsque le paramètre machine suivant est activé, l'avance tangentielle est débloquée :

 PM35510 \$MA\_SPIND\_STOPPED\_AT\_IPO\_START (déblocage de l'avance pour "broche à l'arrêt")

#### Vitesse de broche maximale

La vitesse de rotation maximale de la broche peut être réglée via les données système suivantes :

- Vitesse de rotation maximale conditionnée par la machine via le paramètre machine PM35100 \$MA\_SPIND\_VELO\_LIMIT (vitesse de rotation maximale de la broche)
- Vitesse de rotation maximale conditionnée par le process via la donnée de réglage immédiatement active

SD43235 \$SA\_SPIND\_USER\_VELO\_LIMIT (vitesse de rotation maximale de la broche)

La CN limite la vitesse de rotation de la broche à la plus petite des deux valeurs.

#### Réaction aux erreurs :

Si la vitesse dépasse malgré toute la tolérance de la vitesse de rotation (erreur d'entraînement), il en résulte :

- DB31,... DBX83.0 = 1 (dépassement de la limite de vitesse de rotation)
- Alarme "22150 Dépassement de la vitesse de rotation maximale du mandrin".

Le paramètre suivant limite également la vitesse de rotation de la broche :

PM36200 \$MA\_AX\_VELO\_LIMIT (valeur de seuil de la surveillance de vitesse)

Un dépassement de vitesse génère une alarme.

En mode d'asservissement de position (par ex. SPCON), la commande numérique limite la vitesse de rotation spécifiée dans les paramètres machine ou les données de réglage à 90% de la valeur maximale (réserve de régulation).

## Vitesse de rotation mini/maxi d'un rapport de transmission

La vitesse de rotation maxi/mini d'un rapport de transmission est spécifiée dans les paramètres machine suivants :

- PM35130 \$MA\_GEAR\_STEP\_MAX\_VELO\_LIMIT (vitesse de rotation maxi du rapport de transmission)
- PM35140 \$MA\_GEAR\_STEP\_MIN\_VELO\_LIMIT (vitesse de rotation mini du rapport de transmission)

La vitesse de rotation ne peut pas sortir de cette plage lorsque le rapport de transmission est actif.

## Limitations programmées de la vitesse de rotation de la broche

Les fonctions suivantes permettent de spécifier une limitation de la vitesse de rotation avec un programme pièce :

- G25 S... (vitesse minimale de la broche) et
- G26 S... (vitesse maximale de la broche)

La limitation est active dans tous les modes de fonctionnement.

La fonction LIMS=... permet de spécifier une limite de vitesse de broche pour G96 (vitesse de coupe constante) :

• LIMS=... (limitation de vitesse (G96))

Cette limitation n'est effective que si G96 est active.

## Fréquence limite du capteur

Si la fréquence limite du capteur définie dans le paramètre machine suivant est dépassée, la synchronisation de la broche est perdue et la fonctionnalité de la broche est limitée (filetage, G95, G96) :

• PM36300 \$MA\_ENC\_FREQ\_LIMIT (fréquence limite du capteur)

Une nouvelle synchronisation est exécutée automatiquement dès que la fréquence du capteur passe au-dessous de la valeur du paramètre machine suivant :

• PM36302 \$MA\_ENC\_FREQ\_LIMIT\_LOW (fréquence limite du capteur à laquelle le capteur s'active à nouveau).

La fréquence limite du capteur doit être spécifiée de sorte que la limite de vitesse de rotation mécanique du capteur ne soit pas dépassée, une synchronisation effectuée à une vitesse de rotation élevée ne pouvant pas être réalisée correctement.

10.6 Paramétrage des données de broche

## Vue d'ensemble des valeurs limites de vitesse de rotation

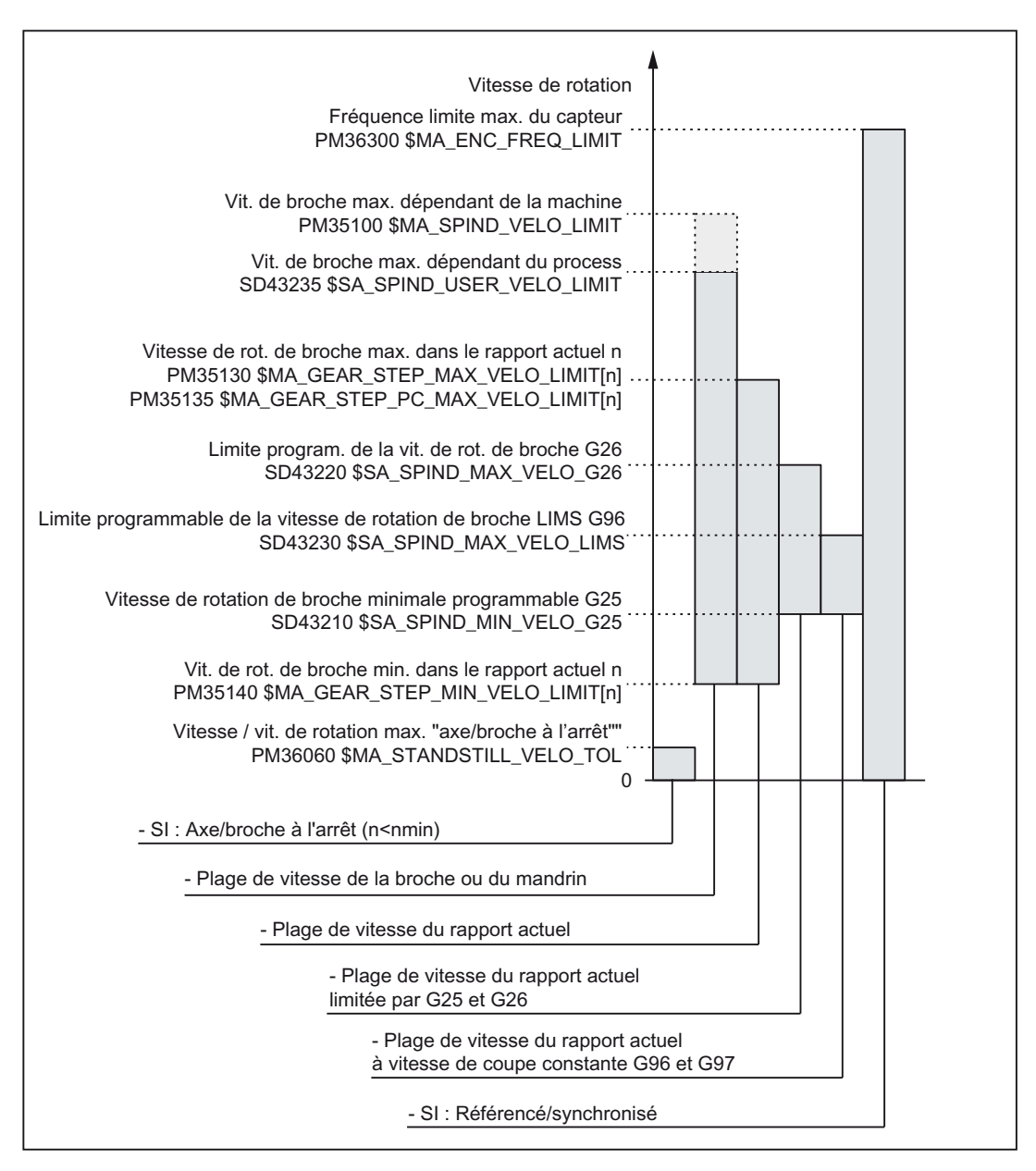

## Bibliographie

Description fonctionnelle Fonctions de base ; Broches : Surveillances des broches

# 10.6.8 Données de broche

## Paramètres machine

| Tabload to be broome parametro machine | Tableau 10- 33 | Broche : par | amètres machine |
|----------------------------------------|----------------|--------------|-----------------|
|----------------------------------------|----------------|--------------|-----------------|

| Numéro      | Descripteur                 | Nom                                                                                                    |
|-------------|-----------------------------|----------------------------------------------------------------------------------------------------|
| Généraux (  | \$MN )                      |                                                                                                    |
| 12060       | OVR_SPIND_IS_GRAY_CODE      | Correction de vitesse de rotation de broche codée Gray                                                             |
| 12070       | OVR_FACTOR_SPIND_SPEED      | Évaluation du commutateur de correction de vitesse de rotation de broche                                           |
| 12080       | OVR_REFERENCE_IS_PROG_FEED  | Vitesse de référence de la correction de vitesse                                                                   |
| Spécifiques | aux canaux (\$MC )          |                                                                                                    |
| 20090       | SPIND_DEF_MASTER_SPIND      | Position d'effacement de la broche maître dans le canal                                                            |
| 20092       | SPIND_ASSIGN_TAB_ENABLE     | Déblocage/blocage du programme de conversion pour broches                                                          |
| 20118       | GEOAX_CHANGE_RESET          | Permission d'un changement automatique d'axe géométrique                                                           |
| 22400       | S_VALUES_ACTIVE_AFTER_RESET | Fonction S effective après un reset                                                                                |
| Spécifiques | aux axes (\$MA )            |                                                                                                    |
| 30300       | IS_ROT_AX                   | Axe rotatif                                                                                                    |
| 30310       | ROT_IS_MODULO               | Conversion de modulo                                                                                               |
| 30320       | DISPLAY_IS_MODULO           | Affichage de position                                                                                              |
| 31050       | DRIVE_AX_RATIO_DENOM        | Dénominateur du réducteur de charge                                                                                |
| 31060       | DRIVE_AX_RATIO_NUMERA       | Numérateur du réducteur de puissance                                                                               |
| 31122       | BERO_DELAY_TIME_PLUS        | Temporisation du BERO dans le sens plus                                                                            |
| 31123       | BERO_DELAY_TIME_MINUS       | Temporisation du BERO dans le sens moins                                                                           |
| 32200       | POSCTRL_GAIN                | Gain de boucle                                                                                                    |
| 32810       | EQUIV_SPEEDCTRL_TIME        | Constante de temps équivalente de la boucle de régulation de la vitesse de rotation pour la commande anticipatrice |
| 32910       | DYN_MATCH_TIME              | Constante de temps de l'adaptation dynamique                                                                       |
| 34040       | REFP_VELO_SEARCH_MARKER     | Vitesse de coupure pour l'accostage du point de référence                                                          |
| 34060       | REFP_MAX_MARKER_DIST        | Surveillance de la distance au repère zéro                                                                         |
| 34080       | REFP_MOVE_DIST              | Distance du point de référence/point final d'un système à espacements codés                                        |
| 34090       | REFP_MOVE_DIST_CORR         | Décalage du point de référence/décalage absolu à espacements codés                                                 |
| 34100       | REFP_SET_POS                | Coordonnée du point de référence                                                                                   |
| 34200       | ENC_REFP_MODE               | Mode de prise de référence                                                                                         |
| 35000       | SPIND_ASSIGN_TO_MACHAX      | Affectation de broche à un axe machine                                                                             |
| 35010       | GEAR_STEP_CHANGE_ENABLE     | Changement possible du rapport de transmission                                                                     |
| 35012       | GEAR_STEP_CHANGE_POSITION   | Position de commutation des rapports de transmission                                                               |
| 35020       | SPIND_DEFAULT_MODE          | État initial de la broche                                                                                          |
| 35030       | SPIND_DEFAULT_ACT_MASK      | Activation de l'état initial de la broche                                                                          |
| 35040       | SPIND_ACTIVE_AFTER_RESET    | Activation de la broche par reset                                                                                  |
| 35100       | SPIND_VELO_LIMIT            | Vitesse de broche maximale                                                                                         |
| 35110       | GEAR_STEP_MAX_VELO[n]       | Vitesse de rotation maximale pour le changement de rapport de transmission                                         |

| Numéro | Descripteur                  | Nom                                                                        |
|--------|------------------------------|----------------------------------------------------------------------------|
| 35120  | GEAR_STEP_MIN_VELO[n]        | Vitesse de rotation minimale pour le changement de rapport de transmission |
| 35130  | GEAR_STEP_MAX_VELO_LIMIT[n]  | Vitesse de rotation maximale du rapport de transmission                    |
| 35140  | GEAR_STEP_MIN_VELO_LIMIT[n]  | Vitesse de rotation minimale du rapport de transmission                    |
| 35150  | SPIND_DES_VELO_TOL           | Tolérance de vitesse de rotation de la broche                              |
| 35160  | SPIND_EXTERN_VELO_LIMIT      | Limitation de la vitesse de broche par l'AP                                |
| 35200  | GEAR_STEP_SPEEDCTRL_ACCEL[n] | Accélération en mode de régulation de la vitesse                           |
| 35210  | GEAR_STEP_POSCTRL_ACCEL[n]   | Accélération en mode de régulation de la position                          |
| 35220  | ACCEL_REDUCTION_SPEED_POINT  | Limitation de la vitesse de rotation pour réduction de l'accélération      |
| 35230  | ACCEL_REDUCTION_FACTOR       | Accélération réduite                                                       |
| 35300  | SPIND_POSCTRL_VELO           | Vitesse d'activation du mode d'asservissement de position                  |
| 35350  | SPIND_POSITIONING_DIR        | Sens de rotation pour le positionnement de broches non synchronisées       |
| 35400  | SPIND_OSCILL_DES_VELO        | Vitesse de rotation pour l'oscillation                                     |
| 35410  | SPIND_OSCILL_ACCEL           | Accélération de l'oscillation                                              |
| 35430  | SPIND_OSCILL_START_DIR       | Sens de départ de l'oscillation                                            |
| 35440  | SPIND_OSCILL_TIME_CW         | Temps d'oscillation pour le sens M3                                        |
| 35450  | SPIND_OSCILL_TIME_CCW        | Temps d'oscillation pour le sens M4                                        |
| 35500  | SPIND_ON_SPEED_AT_IPO_START  | Déblocage de l'avance si broche dans la zone prescrite                     |
| 35510  | SPIND_STOPPED_AT_IPO_START   | Déblocage de l'avance si broche arrêtée                                    |
| 35590  | PARAMSET_CHANGE_ENABLE       | Prescription possible du jeu de paramètres par l'AP                        |
| 36060  | STANDSTILL_VELO_TOL          | Valeur seuil de la vitesse "axe/broche à l'arrêt"                          |
| 36200  | AX_VELO_LIMIT                | Valeur seuil de la surveillance de vitesse                                 |

# Données de réglage

| Tableau 10- 34 | Broche : données de réglage |
|----------------|-----------------------------|
|----------------|-----------------------------|

| Numóro      | Descriptour                | Nom                                                                                                    |   |
|-------------|----------------------------|----------------------------------------------------------------------------------------------------|---|
| Numero      |                            | NOIL                                                                                                    |   |
| Spécifiques | a une broche (\$SA )       |                                                                                                    |   |
| 42600       | JOG_FEED_PER_REF_SOURCE    | Commande de l'avance par tour en mode JOG                                                                                    |   |
| 42800       | SPIND_ASSIGN_TAB           | Programme de conversion pour numéros de broche                                                                               | 1 |
| 42900       | MIRROR_TOOL_LENGTH         | Fonction miroir de la correction de longueur d'outil                                                                         |   |
| 42910       | MIRROR_TOOL_WEAR           | Fonction miroir des valeurs d'usure de la correction de longueur d'outil                                                     |   |
| 42920       | WEAR_SIGN_CUTPOS           | Fonction miroir des valeurs d'usure du plan d'usinage                                                                        |   |
| 42930       | WEAR_SIGN                  | Inversion du signe de toutes les valeurs d'usure                                                                             |   |
| 42940       | TOOL_LENGTH_CONST          | Conservation de la correspondance des composantes de<br>longueur d'outil lors du changement de plan d'usinage<br>(G17 à G19) |   |
| 43210       | SPIND_MIN_VELO_G25         | Limitation programmée de la vitesse de rotation de broche<br>G25                                                             |   |
| 43220       | SPIND_MAX_VELO_G26         | Limitation programmée de la vitesse de rotation de broche<br>G26                                                             |   |
| 43230       | SPIND_MAX_VELO_LIMS        | Limitation de la limitation de la vitesse de rotation en G96                                                                 |   |
| 43300       | ASSIGN_FEED_PER_REF_SOURCE | Avance par tour des axes de positionnement/des broches                                                                       |   |

# Signaux d'interface

|                      | r           |                                                                  |  |
|----------------------|-------------|------------------------------------------------------------------|--|
| Numéro de DB         | Bit, octet  | Nom                                                              |  |
| Spécifiques aux axes |             | Signaux transmis par l'AP à l'axe/à la broche                    |  |
| 31,                  | 0           | Correction de l'avance                                           |  |
| 31,                  | 1.7         | Correction active                                                |  |
| 31,                  | 1.6         | Système de mesure de position 2                                  |  |
| 31,                  | 1.5         | Système de mesure de position 1                                  |  |
| 31,                  | 1.4         | Poursuite                                                        |  |
| 31,                  | 1.3         | Blocage des axes/des broches                                     |  |
| 31,                  | 2.2         | Reset de la broche/effacement de la distance restant à parcourir |  |
| 31,                  | 2.1         | Déblocage du régulateur                                          |  |
| 31,                  | 3.6         | Limitation de vitesse/de vitesse de rotation de broche           |  |
| 31,                  | 16.7        | Effacement de la valeur S                                        |  |
| 31,                  | 16.5        | Nouvelle synchronisation de la broche 2                          |  |
| 31,                  | 16.4        | Nouvelle synchronisation de la broche 1                          |  |
| 31,                  | 16.3        | Rapport commuté                                                  |  |
| 31,                  | 16.2-16.0   | Rapport de transmission réel A à C                               |  |
| 31,                  | 17.6        | Inversion M3/M4                                                  |  |
| 31,                  | 17.5        | Nouvelle synchronisation de la broche lors du positionnement 2   |  |
| 31,                  | 17.4        | Nouvelle synchronisation de la broche lors du positionnement 1   |  |
| 31,                  | 18.7        | Consigne de sens de rotation gauche                              |  |
| 31,                  | 18.6        | Consigne de sens de rotation droit                               |  |
| 31,                  | 18.5        | Vitesse de rotation pour l'oscillation                           |  |
| 31,                  | 18.4        | Oscillation par l'AP                                             |  |
| 31,                  | 19.7 - 19.0 | Correction de vitesse de rotation de broche H - A                |  |
| Spécifiques aux a    | axes        | Signaux transmis par l'axe/la broche à l'AP                      |  |
| 31,                  | 60.7        | Position atteinte avec arrêt précis fin                          |  |
| 31,                  | 60.6        | Position atteinte avec arrêt précis grossier                     |  |
| 31,                  | 60.5        | Référencé/synchronisé 2                                          |  |
| 31,                  | 60.4        | Référencé/synchronisé 1                                          |  |
| 31,                  | 60.3        | Dépassement de la fréquence limite du capteur 2                  |  |
| 31,                  | 60.2        | Dépassement de la fréquence limite du capteur 1                  |  |
| 31,                  | 60.0        | Axe/pas de broche                                                |  |
| 31,                  | 61.7        | Régulateur de courant actif                                      |  |
| 31,                  | 61.6        | Régulateur de vitesse actif                                      |  |
| 31,                  | 61.5        | Régulateur de position actif                                     |  |
| 31,                  | 61.4        | Axe/broche à l'arrêt (n < nmin)                                  |  |
| 31,                  | 82.3        | Commutation du rapport                                           |  |
| 31,                  | 82.2-82.0   | Rapport de transmission prescrit A-C                             |  |
| 31,                  | 83.7        | Sens de rotation réel à droite                                   |  |
| 31,                  | 83.5        | Broche dans la zone prescrite                                    |  |
| 31,                  | 83.2        | Consigne de vitesse de rotation augmentée                        |  |

Tableau 10-35 Broche : signaux d'interface

| Numéro de DB | Bit, octet | Nom                                             |  |
|--------------|------------|-------------------------------------------------|--|
| 31,          | 83.1       | Consigne de vitesse de rotation limitée         |  |
| 31,          | 83.0       | Dépassement de la limite de vitesse de rotation |  |
| 31,          | 84.7       | Mode régulation actif pour la broche            |  |
| 31,          | 84.6       | Mode oscillation actif pour la broche           |  |
| 31,          | 84.5       | Mode positionnement actif pour la broche        |  |
| 31,          | 84.3       | Taraudage actif sans porte-taraud compensateur  |  |
| 31,          | 86 et 87   | Fonction M pour broche                          |  |
| 31,          | 88-91      | Fonction S pour broche                          |  |

# 10.7 Exemple d'application

## 10.7.1 Advanced Surface (AS)

Advanced Surface (AS) est une fonctionnalité pour l'usinage de surfaces fraisées dans le domaine de la fabrication d'outils et de la construction de moules.

Advanced Surface est une option (numéro de référence 6FC5800-0AS07-0YB0).

Les paramètres machine et les données de réglage affectés à cette fonctionnalité, ainsi que leur contenu, sont spécifiés ci-après.

Les valeurs sont des recommandations de réglage.

## 10.7.2 Conditions requises pour les codes G

## Introduction

Les groupes G dynamiques sont utilisés pour l'option Advanced Surface.

## Conditions préalables

- Les axes machine sont optimisés.
- Les groupes G dynamiques sont configurés et paramétrés pour les phases d'usinage suivantes :
  - Ebauchage (DYNROUGH)
  - Pré-finition (DYNSEMIFIN)
  - Finition (DYNFINISH)

## Recommandations

• Groupes G dynamiques

La classification suivante des groupes G dynamiques est recommandée (groupe de codes G 59) :

| DYNNORM    | → usinage 2,5D sans AS                                                              |
|------------|-------------------------------------------------------------------------------------|
| DYNPOS     | $\rightarrow$ mode de positionnement (par ex. changement d'outil, filetage) sans AS |
| DYNROUGH   | → fraisage avec AS                                                                  |
| DYNSEMIFIN | → fraisage avec AS                                                                  |
| DYNFINISH  | → fraisage avec AS                                                                  |

10.7 Exemple d'application

## Remarque

DYNNORM est le paramétrage de base de ce groupe G (par défaut).

Une condition préalable à la fonctionnalité Advanced Surface est que le pilotage de la vitesse avec limitation des à-coups soit activé. Le pilotage de la vitesse avec limitation des à-coups est activé avec le code G SOFT.

COMPCAD

COMPCAD permet de regrouper à l'aide de polynômes, avec les tolérances, des programmes pièce comportant des blocs linéaires courts.

Cette méthode de compression de la trajectoire a été développée de telle sorte que l'aspect de la surface que forment les trajectoires de fraisage soit préservé.

• G645

Le code G645 (groupe de codes G 10) enclenche le contournage (LookAhead).

Le code G645 possède la capacité d'insérer des éléments de transition de telle sorte qu'il ne se produit aucun saut d'accélération.

FIFOCTRL

FIFOCTRL (groupe de codes G 4) enclenche la commande de mémoire tampon de préparation des blocs.

L'avance est adaptée de telles sorte que le vidage de la mémoire tampon de préparation de blocs soit empêchée.

FFWON

FFWON (groupe de codes G 24) enclenche la commande anticipatrice paramétrée (commande anticipatrice de vitesse ou d'accélération). FFWON ne peut être utilisé que lorsque la commande anticipatrice est paramétrée. Ceci doit être garanti par le fournisseur de la machine.

#### Instructions pour l'usinage 5 axes

Les instructions suivantes sont essentielles pour l'usinage 5 axes :

- UPATH (groupe de codes G 45) enclenche le paramètre de trajectoire développé pour l'interpolation 5 axes.
- ORIAXES (groupe de codes G 51) interpole les axes d'orientation dans le bloc de manière linéaire par rapport au point final du bloc.
- ORIWKS (groupe de codes G 25) définit le système de coordonnées pièce en tant que système de référence pour l'interpolation de l'orientation.

## CYCLE832 (High Speed Settings)

Le cycle CYCLE832 (réglages grande vitesse) sert à la prise en charge optimale de la fonctionnalité Advanced Surface.

Ce cycle a été développé à cet effet et active les instructions et la tolérance mentionnés cidessus. 10.7 Exemple d'application

## Instructions CTOL (Chord TOLerance) et OTOL (Orientation TOLerance)

Les instructions CTOL (Chord TOLerance pour tolérance de corde) et OTOL (Orientation TOLerance pour tolérance d'orientation) peuvent être utilisées lorsque la tolérance est programmée sans la prise en charge du CYCLE832.

## Activation du code G

L'activation peut être effectuée soit par "programmation dans le programme pièce", soit lors de la mise en service de la machine par reconfiguration du comportement sur RESET (voir \$MC\_GCODE\_RESET\_VALUES).

## Séquence d'instructions programmable sans CYLCE832

Ainsi on obtient la séquence d'instructions suivante à programmer pour les clients qui n'utilisent pas le CYCLE832 ou lorsque les instructions G ne correspondent pas au paramétrage de base de la machine : SOFT FFWON FIFOCTRL G645 COMPCAD DYNROUGH, DYNSEMIFIN ou DYNFINISH {en fonction de la phase d'usinage} TRAORI (<Numéro de transformation>) {pour programmes 5 axes et la transformation} ORIAXES ORIMKS

# 10.7.3 Conditions requises pour les paramètres machine

# Variables système utilisateur pour un usinage 3 et 5 axes

Les paramètres machine énumérés ci-après doivent être affectés comme suit :

| РМ    | Nom                                                               | Description                                                                                                    | Val. recom. | Commentaire                              |
|-------|-------------------------------------------------------------------|----------------------------------------------------------------------------------------------------|-------------|------------------------------------------|
| 10200 | \$MN_INT_INCR_PER_MM                                              | Finesse de calcul pour axe<br>linéaire                                                                                                    | 100000      | 10 000 pour<br>version<br>exportation    |
| 10210 | \$MN_INT_INCR_PER_DEG                                             | Finesse de calcul pour axe rotatif                                                                                                    | =PM10200    | 10 000 pour<br>version<br>exportation    |
| 18360 | \$MN_MM_EXT_PROG_BUFFER_SIZE                                      | Mémoire de post-chargement<br>maximale lors de l'exécution d'un<br>programme externe                                                                | 500         | Contre les<br>blocages                   |
| 18362 | \$MN_MM_EXT_PROG_NUM                                              | Nombre de programmes externes<br>pouvant être traités simultanément                                                                                 | 2           |                                          |
| 20150 | \$MC_GCODE_RESET_VALUES[3] Position d'effacement du groupe<br>G 4 |                                                                                                    | 3           | FIFOCTRL                                 |
| 20150 | \$MC_GCODE_RESET_VALUES[19]                                       | Position d'effacement du groupe<br>G 20                                                                                                    | 2           | SOFT                                     |
| 20150 | \$MC_GCODE_RESET_VALUES[44]                                       | Position d'effacement du groupe<br>G 45                                                                                                    | 2           | UPATH (pour<br>l'usinage<br>5 axes)      |
| 20150 | \$MC_GCODE_RESET_VALUES[50]                                       | Position d'effacement du groupe<br>G 50                                                                                                    | 2           | ORIAXES<br>(pour<br>l'usinage<br>5 axes) |
| 20170 | \$MC_COMPRESS_BLOCK_PATH_LIMIT                                    | Longueur maximale du POLY généré par le compresseur                                                                                                 | 20          |                                          |
| 20172 | \$MC_COMPRESS_VELO_TOL                                            | Ecart maximal de l'avance tangentielle pour COMCAD                                                                                                  | 1000        | Valeur par<br>défaut                     |
| 20443 | \$MC_LOOKAH_FFORM[0-1]                                            | Activation de la fonction<br>d'anticipation (LookAhead)<br>étendue dans le groupe<br>technologique respectif<br>(DYNNORM, DYNPOS)                   | 0           | Valeur par<br>défaut                     |
| 20443 | \$MC_LOOKAH_FFORM[2-4]                                            | Activation de la fonction<br>d'anticipation (LookAhead)<br>étendue dans le groupe<br>technologique respectif<br>(DYNROUGH,DYNSEMIFIN,DYN<br>FINISH) | 1           |                                          |
| 20482 | \$MC_COMPRESSOR_MODE                                              | Comportement de la tolérance du<br>compresseur                                                                                                    | 300         |                                          |
| 20490 | \$MC_IGNORE_OVL_FACTOR_FOR_ADIS                                   | Influence par G642                                                                                                    | 1           |                                          |
| 20560 | \$MC_G0_TOLERANCE_FACTOR                                          | Facteur de tolérance pour<br>COMPCAD, G645, OST, ORISON                                                                                             | 3           |                                          |

10.7 Exemple d'application

| PM    | Nom                                 | Description                                                                                  | Val. recom.                                             | Commentaire                                                                                             |
|-------|-------------------------------------|----------------------------------------------------------------------------------------------|---------------------------------------------------------|----------------------------------------------------------------------------------------------------|
| 20600 | \$MC_MAX_PATH_JERK [0-4]            | A-coup tangentiel                                                                            | 10000                                                   | Ne doit pas<br>prendre effet                                                                            |
| 20602 | \$MC_CURV_EFFECT_ON_PATH_ACCEL[0-1] | Rapport entre l'accélération en<br>translation et accélération<br>centripète                 | 0                                                       | Ne doit pas<br>prendre effet                                                                            |
| 20602 | \$MC_CURV_EFFECT_ON_PATH_ACCEL[2]   | Rapport entre l'accélération en<br>translation et accélération<br>centripète pour DYNROUGH   | 0,65                                                    | Doit prendre<br>effet afin de<br>limiter l'à-coup<br>lorsque le<br>lissage de<br>courbure est<br>actif. |
| 20602 | \$MC_CURV_EFFECT_ON_PATH_ACCEL[3]   | Rapport entre l'accélération en<br>translation et accélération<br>centripète pour DYNSEMIFIN | 0,6                                                     | Doit prendre<br>effet afin de<br>limiter l'à-coup<br>lorsque le<br>lissage de<br>courbure est<br>actif. |
| 20602 | \$MC_CURV_EFFECT_ON_PATH_ACCEL[4]   | Rapport entre l'accélération en<br>translation et accélération<br>centripète pour DYNFINISH  | 0,5<br>(déterminer<br>par un test<br>de<br>circularité) | Limiter<br>l'accélération<br>circulaire<br>particulièreme<br>nt pour les<br>"grandes"<br>machines.      |
| 20606 | \$MC_PREPDYN_SMOOTHING_ON[0-1]      | Activation du lissage de la courbure                                                         | 0                                                       | Valeur par<br>défaut                                                                                    |
| 20606 | \$MC_PREPDYN_SMOOTHING_ON[2-4]      | Activation du lissage de la<br>courbure                                                      | 1                                                       |                                                                                                    |
| 21104 | \$MC_ORI_IPO_WITH_G_CODE            | Code G fљ interpolation de<br>l'orientation                                                  | 1                                                       |                                                                                                    |
| 28060 | \$MC_MM_IPO_BUFFER_SIZE             | Mémoire de l'interpolateur pour le nombre de blocs G1                                        | 150                                                     |                                                                                                    |
| 28070 | \$MC_MM_NUM_BLOCKS_IN_PREP          | Mémoire de préparation<br>(prétraitement des blocs)                                          | 80                                                      |                                                                                                    |
| 28520 | \$MC_MM_MAX_AXISPOLY_PER_BLOCK      | Nombre maximal de polynômes<br>d'axe par bloc                                                | 5                                                       |                                                                                                    |
| 28530 | \$MC_MM_PATH_VELO_SEGMENTS          | Nombre d'éléments mémoire pour<br>limiter la vitesse tangentielle                            | 5                                                       |                                                                                                    |
| 28533 | \$MC_MM_LOOKAH_FFORM_UNITS          | Mémoire pour fonction<br>d'anticipation étendue                                              | 18                                                      |                                                                                                    |
| 28540 | \$MC_MM_ARCLENGTH_SEGMENTS          | Nombre d'éléments mémoire pour<br>représenter la fonction de<br>longueur d'arc               | 10                                                      |                                                                                                    |
| 28610 | \$MC_MM_PREPDYN_BLOCKS              | Mémoire pour lissage de courbure                                                             | 10                                                      |                                                                                                    |
| 29000 | \$OC_LOOKAH_NUM_CHECKED_BLOCKS      | Nombre de blocs pour la fonction<br>d'anticipation (doit être égal à<br>N28060)              | 150                                                     |                                                                                                    |

10.7 Exemple d'application

| PM    | Nom                       | Description                                                                          | Val. recom. | Commentaire          |
|-------|---------------------------|--------------------------------------------------------------------------------------|-------------|----------------------|
| 42470 | \$SC_CRIT_SPLINE_ANGLE    | Critère COMP pour la prise en<br>compte du point de destination<br>(doit être > 30°) | 36          | Valeur par<br>défaut |
| 42471 | \$SC_MIN_CURV_RADIUS      | Facteur pour la tolérance du compresseur (doit être 0,3-3)                           | 1           |                      |
| 42500 | \$SC_IS_MAX_PATH_ACCEL    | Limitation de l'accélération<br>tangentielle par données de<br>réglage               | 10000       |                      |
| 42502 | \$SC_IS_SD_MAX_PATH_ACCEL | Activation de l'accélération<br>tangentielle par données de<br>réglage               | 0           |                      |
| 42510 | \$SC_SD_MAX_PATH_JERK     | Limitation de l'à-coup tangentiel<br>par données de réglage                          | 10000       |                      |
| 42512 | \$SC_IS_SD_MAX_PATH_JERK  | Activation de l'à-coup tangentiel<br>par données de réglage                          | 0           |                      |

10.7 Exemple d'application

# 11

# Optimisation des entraînements

Dans le groupe fonctionnel "Mise en service" > "Optimisation/Test", vous avez la possibilité d'optimiser les entraînements.

| Mise en<br>service                 | CHAN1                                   | Ji                   | g MPF0                  |                       |              |        |           |                      |
|------------------------------------|-----------------------------------------|----------------------|-------------------------|-----------------------|--------------|--------|-----------|----------------------|
| // Reset canal                     |                                         |                      | Progra                  | Programme abandonné   |              |        |           | AXE +                |
|                                    |                                         |                      |                         |                       |              |        |           |                      |
| Fonctions                          | de mise en servi                        | ice                  | Ахе                     | 12                    | X1           | 1 SRM: | 1         | AXE -                |
| <b>Configu</b>                     | ration d'axe                            |                      |                         |                       |              |        |           |                      |
|                                    |                                         |                      |                         |                       |              |        |           | Sélection<br>directe |
| Type d                             | axe:                                    |                      | Axe lin                 | éaire                 |              |        |           |                      |
| Туре е                             | ntraîn.:                                |                      | SRM (r                  | noteur synchro        | one rotatif) |        |           |                      |
| Numéro                             | o d'entraînement                        | :                    | 1                       | 1                     |              |        |           |                      |
| Slot es                            | clave :                                 |                      | 3.5                     |                       |              |        |           |                      |
| Temps                              | Temps de cycle régul. courant: 0.125 ms |                      |                         |                       |              |        |           |                      |
| Temps                              | de cycle du régi                        | ulat. de vitesse     | : C                     | .125 ms               |              |        |           |                      |
| Temps de cycle régul. position: 1. |                                         |                      |                         | .500 ms               |              |        |           |                      |
|                                    |                                         |                      |                         |                       |              |        |           |                      |
|                                    |                                         |                      |                         |                       |              |        |           |                      |
|                                    |                                         |                      |                         |                       |              |        |           |                      |
|                                    |                                         |                      |                         |                       |              | 1      | וכ        |                      |
| Boucle<br>rég. cour.               | Boucle<br>rég. vitess                   | Boucle<br>asserv.pos | Générateur<br>de fonct. | Test cir-<br>cularité | Trace        | Auto-o | pt.<br>BR | Configur.<br>CNA     |

Figure 11-1 Optimisation/Test

Les fonctions dont vous disposez sont les suivantes :

- Mesures de réponse en fréquence pour les boucles de régulation suivantes :
  - Régulateur courant
  - Régulateur de vitesse
  - Régulateur de position
- Paramétrage automatique des régulateurs
- Générateur de fonction
- Test de circularité
- Trace
  - Servo-Trace
  - Trace entraînement

## Fonctions de mesure

Grâce à l'analyse FFT intégrée (Fast Fourier Transformation), les fonctions de mesure permettent d'évaluer l'action de régulation de la boucle de régulation correspondante (réponse en fréquence) sans dispositifs de mesure externes.

Les résultats de mesure sont représentés graphiquement sous forme de diagramme Bode. Pour la documentation et pour faciliter le télédiagnostic, les diagrammes sont archivables au moyen de fonctions fichier de l'IHM.

## Test de circularité

Le test de circularité sert à régler et à évaluer la dynamique des axes à interpolation et à analyser la précision de contour obtenue par compensation du frottement (compensation conventionnelle ou neuronale des défauts aux transitions entre quadrants) aux transitions entre quadrants (contours circulaires).

## Bibliographie

Description fonctionnelle Fonctions d'extension, K3 Compensations, chapitre "Test de circularité"

## Servo-Trace

La fonction Servo-Trace met à disposition des outils graphiques pour l'analyse de la variation temporelle des données de régulateur de position et d'entraînement.

#### Trace entraînement

La fonction Trace entraînement met à disposition des outils graphiques pour l'analyse de la variation temporelle des signaux de l'entraînement.
# 11.1 Fonctions de mesure

# Signification

Une série de fonctions de mesure permet la représentation graphique de la réponse temporelle et de la réponse en fréquence des entraînements et des régulations à l'écran. A cet effet, des signaux de test à intervalle de temps réglable sont connectés aux entraînements.

# Paramètre de mesure/de signal

L'adaptation des consignes de test à chaque application s'effectue au moyen de paramètres de mesure ou de signal dont les unités dépendent de la fonction de mesure ou du mode de fonctionnement correspondants. Les conditions suivantes s'appliquent aux unités des paramètres de mesure et de signal :

| Grandeur  | Unité                                                                                     |
|-----------|-------------------------------------------------------------------------------------------|
| Vitesse   | Système métrique :                                                                        |
|           | Indication en mm/min ou tr/min pour les déplacements par<br>translation et par rotation   |
|           | Système anglo-saxon :                                                                     |
|           | Indication en inch/min ou tr/min pour les déplacements par<br>translation et par rotation |
| Trajet    | Système métrique :                                                                        |
|           | Indication en mm ou degrés pour les déplacements par translation et par rotation          |
|           | Système anglo-saxon :                                                                     |
|           | Indication en inch ou degrés pour les déplacements par<br>translation et par rotation     |
| Temps     | Indication en ms                                                                          |
| Fréquence | Indication en Hz                                                                          |

Tableau 11- 1 Grandeur et unités des paramètres de mesure et de signal

# Remarque

Le réglage par défaut de tous les paramètres est 0.

#### 11.1 Fonctions de mesure

# Conditions requises pour le démarrage des fonctions de mesure

Afin de s'assurer qu'aucun mouvement de déplacement ne puisse être exécuté par erreur par un programme pièce, il est impératif de démarrer les fonctions de mesure en mode de fonctionnement <JOG>.

#### PRUDENCE

Pendant les mouvements de déplacement des fonctions de mesure, les fins de course logiciels et les limitations de la zone de travail, qui sont exécutés en mode poursuite, ne sont pas surveillés.

Avant de démarrer les fonctions de mesure, l'utilisateur doit donc vérifier que les axes sont positionnés de sorte que les limites de la plage de déplacement spécifiée pour les fonctions de mesure suffisent à empêcher une collision avec la machine.

#### Démarrage des fonctions de mesure

Les fonctions de mesure qui déclenchent un mouvement de déplacement sont uniquement sélectionnées avec la touche logicielle spécifique. Le démarrage proprement dit de la fonction de mesure, et donc du mouvement de déplacement, s'effectue toujours avec <br/>
<DÉPART PROGRAMME> sur le tableau de commande de la machine.

Si l'utilisateur quitte l'image de base de la fonction de mesure sans que le mouvement de déplacement n'ait commencé, l'activation de la fonction de déplacement est annulée.

Après le démarrage de la fonction de déplacement, il est possible de quitter l'image de base sans que cela n'influence la fonction de déplacement.

#### Remarque

Pour le démarrage des fonctions de mesure, le mode de fonctionnement <JOG> doit être activé.

# Consignes de sécurité supplémentaires

L'utilisateur doit s'assurer que, pendant l'application des fonctions de mesure :

- le bouton <ARRÊT D'URGENCE> est à portée de main,
- aucun obstacle ne se trouve dans la plage de déplacement.

# Abandon des fonctions de mesure

Les événements suivants entraînent l'abandon des fonctions de mesure actives :

- Interrupteur de fin de course atteint
- Dépassement des limites de la plage de déplacement
- Arrêt d'urgence
- Reset (GMFC, canal)
- SUSPENSION PROGR.

- Annulation du déblocage régulateur
- Annulation du déblocage entraînement
- Annulation du déblocage déplacement
- Sélection de la fonction de stationnement (en asservissement de position)
- Correction de l'avance par commutateur 0%
- Correction de la vitesse de rotation de la broche 50%
- Modification du mode de fonctionnement (JOG) ou mode JOG non sélectionné
- Actionnement des touches de déplacement
- Actionnement de la manivelle
- Alarmes conduisant à l'immobilisation des axes

# 11.2 Mesure de réponse en fréquence

# 11.2.1 Mesure de la boucle de régulation de courant

#### Fonctionnalité

La mesure de la boucle de régulation de courant est uniquement nécessaire pour le diagnostic en cas de défaut, ou en l'absence de paramètres standard pour la combinaison utilisée moteur/partie puissance (moteur d'origine tierce).

# PRUDENCE

Pour les axes suspendus sans compensation de poids externe, la mesure de la boucle de régulation de courant exige des mesures de sécurité particulières de la part de l'utilisateur (par exemple le raccordement sûr de l'entraînement).

# Chemin de commande

Chemin de commande pour la mesure de la boucle de régulation de courant : Commutation de groupe fonctionnel > "Mise en service" > "Optimisation/Test" > "Boucle de régulation de courant"

# Fonctions de mesure

Les fonctions de mesure disponibles pour la mesure de la boucle de régulation de courant sont les suivantes :

| Type de mesure                                                                   | Grandeur de mesure                                                                  |
|----------------------------------------------------------------------------------|-------------------------------------------------------------------------------------|
| Réponse de la fréquence de référence<br>(après le filtre de consigne de courant) | Mesure de courant générateur de couple/<br>consigne de courant générateur de couple |
| Echelon de consigne (après le filtre de consigne de courant)                     | 1ère grandeur de mesure : Consigne de courant générateur de couple                  |
|                                                                                  | 2ème grandeur de mesure : Mesure de courant générateur de couple                    |

#### Mesure

Le déroulement d'une mesure comprend les étapes suivantes :

- 1. Réglage de la surveillance de plage de déplacement et de la logique de déblocage
- 2. Sélection du type de mesure
- 3. Réglage des paramètres, touche logicielle "Paramètres de mesure"
- 4. Affichage des résultats de mesure, touche logicielle "Affichage"

| Mise en<br>service | CHAN1                        | Jog      | MPFO       |                      |          |                    |
|--------------------|------------------------------|----------|------------|----------------------|----------|--------------------|
| // Reset           | canal                        | -        | Programme  | abandonné            |          | Curseur X<br>off   |
|                    |                              |          |            |                      |          |                    |
| Graphigu           | e1 <tr.1:x1axe></tr.1:x1axe> |          |            |                      |          | Curseur Y<br>on    |
| Tr.1:Varia         | tion d'amplitude             |          | X: 968.750 | 0 Hz, 0.3328 dB      |          |                    |
| 20.00              | 000 000                      |          |            |                      |          | 2me cur-<br>seur X |
|                    |                              |          |            |                      |          |                    |
| ->d                | B<                           |          | 100        |                      |          | Agrandir           |
| -60.00             | 000                          | ∦r_1     |            |                      |          |                    |
|                    | 1.0000                       | Lo       | g/Hz       | 4000.0000            |          | E-L-II-            |
| Graphiqu           | e2 <tr.3:x1axe></tr.3:x1axe> |          |            |                      |          | L'unelle           |
| Tr.3:Varia         | tion de la phase             |          | X: 968.750 | 0 Hz, -151.0153 deg. |          |                    |
| 180.00             | 000                          | a_3      |            |                      |          | Graphique<br>      |
| d                  | eg                           | ╬╍╍╪╍┿┿┥ |            |                      |          |                    |
| -180.00            | 000                          |          |            |                      |          |                    |
|                    | 1.0000                       | Lo       | g/Hz       | 4000.0000            |          | Démarrage          |
|                    | Davage Stress                |          | DM         | Mussuli              |          | Frankings          |
| Mesure             | rarametres                   |          | rm l       | Yues uti-            | Visualis | ronctions          |

Figure 11-2 Boucle de régulation de courant

# Paramètres de mesure

• Amplitude

Hauteur de l'amplitude du signal de test. La valeur est indiquée en pour cent du couple de pointe. Les valeurs appropriées sont comprises entre 1 et 5%.

• Largeur de bande

Plage de fréquence analysée pendant la mesure.

En fonction de l'intervalle d'échantillonnage du régulateur de courant, il en résulte une largeur de bande.

Exemple :

Intervalle d'échantillonnage du régulateur de courant : 125  $\mu s,$  largeur de bande réglée : 4000 Hz

# 11.2.2 Mesure de la boucle de régulation de vitesse de rotation

# Fonctionnalité

Lors de la mesure de la boucle de régulation de vitesse de rotation, l'analyse porte sur le comportement de la transmission au système de mesure du moteur. Selon le préréglage sélectionné de la mesure, différentes listes de paramètres de mesure sont proposées.

# Chemin de commande

Chemin de commande pour la mesure de la boucle de régulation de vitesse de rotation : Commutation de groupe fonctionnel > "Mise en service" > "Optimisation/Test" > "Boucle de régulation de vitesse de rotation"

# Fonctions de mesure

Les fonctions de mesure disponibles pour la mesure de la boucle de régulation de vitesse de rotation sont les suivantes :

| Type de mesure                                                                                                    | Grandeur de mesure                                                                                        |  |  |  |
|----------------------------------------------------------------------------------------------------|----------------------------------------------------------------------------------------------------|--|--|--|
| Réponse de la fréquence de référence (après le filtre de consigne de vitesse)                                                   | Mesure de vitesse de rotation capteur<br>moteur/consigne de vitesse après filtre                          |  |  |  |
| Réponse de la fréquence de référence (avant le filtre de consigne de vitesse)                                                   | Mesure de vitesse de rotation capteur<br>moteur/consigne de vitesse après filtre                          |  |  |  |
| Echelon de consigne (après le filtre de                                                                                         | 1ère grandeur de mesure :                                                                                 |  |  |  |
| consigne de vitesse)                                                                                                    | Consigne de vitesse après filtre                                                                          |  |  |  |
|                                                                                                    | Mesure de couple                                                                                          |  |  |  |
|                                                                                                    | 2ème grandeur de mesure : Mesure de vitesse de rotation capteur moteur                                    |  |  |  |
| Réponse en fréquence de la grandeur<br>perturbatrice (application de la perturbation<br>après le filtre de consigne de courant) | Mesure de vitesse de rotation capteur<br>moteur/consigne de couple générateur de fonction                 |  |  |  |
| Echelon de grandeur perturbatrice (application                                                                                  | 1ère grandeur de mesure :                                                                                 |  |  |  |
| de la perturbation après le filtre de consigne de                                                                               | Consigne de couple générateur de fonction                                                                 |  |  |  |
|                                                                                                    | Mesure de couple                                                                                          |  |  |  |
|                                                                                                    | 2ème grandeur de mesure : Mesure de vitesse de rotation capteur moteur                                    |  |  |  |
| Système réglé de vitesse (excitation après le filtre de consigne de courant)                                                    | Mesure de vitesse de rotation capteur<br>moteur/mesure de couple                                          |  |  |  |
| Réponse en fréquence mécanique <sup>1)</sup>                                                                                    | Mesure de vitesse de rotation système de<br>mesure 1/mesure de vitesse de rotation système<br>de mesure 2 |  |  |  |
| 1) Sur l'axe machine en question, il doit y avoir a système de mesure indirect pour déterminer la r                             | ussi bien un système de mesure direct qu'un éponse en fréquence mécanique.                                |  |  |  |

#### Mesure

Le déroulement d'une mesure comprend les étapes suivantes :

- 1. Réglage de la surveillance de plage de déplacement et de la logique de déblocage
- 2. Sélection du type de mesure et de la grandeur de mesure
- 3. Réglage des paramètres, touche logicielle "Paramètres de mesure"
- 4. Affichage des résultats de mesure, touche logicielle "Affichage"

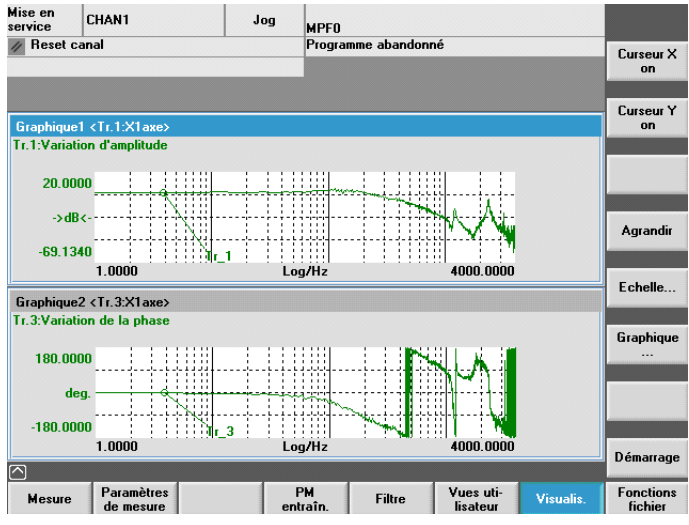

Figure 11-3 Boucle de régulation de vitesse de rotation

Dans l'exemple présenté, la boucle de régulation de vitesse de rotation n'a pas encore été optimisée.

La dynamique est optimisée au moyen d'un paramétrage de filtre approprié. Son appel s'effectue avec la touche logicielle "Filtre".

La figure suivante montre les paramètres standard pour un filtre passe-bas de 1999 Hz (fréquence de capteur rapporté).

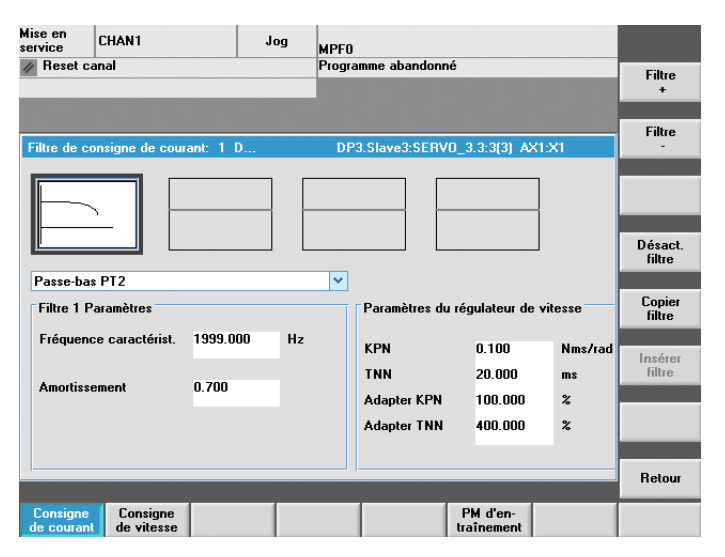

Figure 11-4 Paramètres standard pour le filtre de la boucle de régulation de vitesse de rotation

#### Optimisation des entraînements

11.2 Mesure de réponse en fréquence

| Mise en<br>service    | CHAN1                        | J         | og | MPFO  | I               |                        |         |                   |
|-----------------------|------------------------------|-----------|----|-------|-----------------|------------------------|---------|-------------------|
| // Reset o            | anal                         |           |    | Progr | amme abandonné  |                        |         | Filtre<br>+       |
|                       |                              |           |    |       |                 |                        |         | Filtre            |
| Filtre de c           | onsigne de cour              | ant: 2 D  |    | DF    | °3.Slave3:SERVO | 1_3.3:3(3) AX1         | :X1     | -                 |
| E                     |                              | ~         |    |       |                 |                        |         |                   |
| 16                    |                              |           |    |       |                 |                        |         | Désact.<br>filtre |
| Coupe-b               | ande                         |           |    | ~     |                 |                        |         |                   |
| Filtre 2<br>Fréquer   | Paramètres<br>Ice de coupure | 1190.000  | Hz |       | Paramètres du   | régulateur de v        | vitesse | Copier<br>filtre  |
|                       |                              |           |    |       | KPN             | 0.080                  | Nms/rad | Insérer           |
| Largeur               | de bande                     | 600.000   | Hz |       | TNN             | 10.000                 | ms      | filtre            |
| Amortis               | sement maximal               | -Sans fin | dB |       | Adapter KPN     | 100.000                | %       |                   |
|                       |                              |           |    |       | Adapter TNN     | 100.000                | %       |                   |
| Réducti               | on                           | 0.000     | dB |       |                 |                        |         |                   |
|                       |                              |           |    |       | 1               |                        |         | Retour            |
| Consigne<br>de courar | Consigne<br>de vitesse       |           |    |       |                 | PM d'en-<br>traînement |         |                   |

Figure 11-5 Filtre bloque bande de la boucle de régulation de vitesse de rotation à 1190 Hz

Après l'application d'un filtre bloque bande à 1190 Hz et l'adaptation du gain P, le réglage optimisé de la boucle de régulation de vitesse de rotation est le suivant.

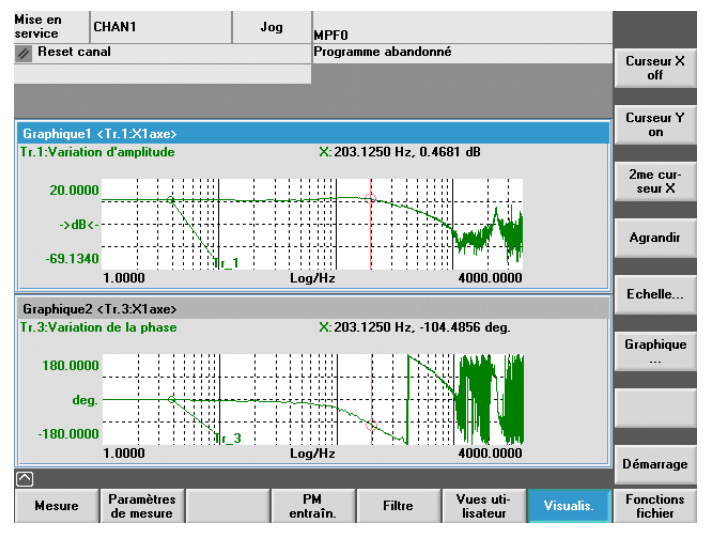

Figure 11-6 Optimisation de la boucle de régulation de vitesse de rotation

# 11.2.3 Mesure de la boucle de régulation de position

# Fonctionnalité

L'analyse porte toujours sur le comportement de la transmission au système actif de mesure de position. Si la fonction est activée pour une broche sans système de mesure de position, une alarme s'affiche. Selon la grandeur de mesure sélectionnée, les listes de paramètres de mesure affichées diffèrent.

# Chemin de commande

Chemin de commande pour la mesure de la boucle de régulation de vitesse de rotation : Commutation de groupe fonctionnel > "Mise en service" > "Optimisation/Test" > "Boucle d'asservissement de position"

# Fonctions de mesure

Les fonctions de mesure disponibles pour la mesure de la boucle d'asservissement de position sont les suivantes :

| Type de mesure                    | Grandeur de mesure                             |
|-----------------------------------|------------------------------------------------|
| Réponse en fréquence de référence | Mesure de position/consigne de position        |
| Echelon de consigne               | 1ère grandeur de mesure : Position de consigne |
|                                   | 2ème grandeur de mesure :                      |
|                                   | Valeur réelle de position                      |
|                                   | Signal d'écart                                 |
|                                   | Ecart de traînage                              |
|                                   | Vitesse de rotation réelle                     |
| Rampe de consigne                 | 1ère grandeur de mesure : Position de consigne |
|                                   | 2ème grandeur de mesure :                      |
|                                   | Valeur réelle de position                      |
|                                   | Signal d'écart                                 |
|                                   | Ecart de traînage                              |
|                                   | Vitesse de rotation réelle                     |

# Mesure

Le déroulement d'une mesure comprend les étapes suivantes :

- 1. Réglage de la surveillance de plage de déplacement et de la logique de déblocage
- 2. Sélection du type de mesure et de la grandeur de mesure
- 3. Réglage des paramètres, touche logicielle "Paramètres de mesure"
- 4. Affichage des résultats de mesure, touche logicielle "Affichage"

La figure suivante montre l'optimisation d'une boucle d'asservissement de position, pour laquelle le gain de boucle a été adapté avec le paramètre machine PM32200 \$MA\_POSCTRL\_GAIN.

| Mise en<br>service | CHAN1                        | Jog MPF               | 0                                      |                             |
|--------------------|------------------------------|-----------------------|----------------------------------------|-----------------------------|
| // Reset of        | anal                         | Prog                  | ramme abandonné                        | с <u>и</u>                  |
|                    |                              |                       |                                        | on                          |
|                    |                              |                       |                                        |                             |
| Graphique          | e1 <tr.1:x1axe></tr.1:x1axe> |                       |                                        | Curseur Y<br>on             |
| Tr.1:Varial        | tion d'amplitude             |                       |                                        |                             |
|                    |                              |                       |                                        |                             |
| 20.00              | 100                          |                       |                                        |                             |
| ->d                | 8<                           |                       |                                        |                             |
|                    |                              |                       |                                        | Agrandir                    |
| -56.65             | 82 日前                        | 1                     |                                        |                             |
|                    | 0.1000                       | Log/Hz                | 333.3333                               | Echelle                     |
| Graphique          | e2 <tr.3:x1axe></tr.3:x1axe> |                       |                                        |                             |
| Tr.3:Varia         | tion de la phase             |                       |                                        |                             |
| 170.15             | an ( ) ( ) ( ) ( )           |                       |                                        | Graphique                   |
| 175.15             | 142 / Au                     | 3                     |                                        |                             |
| de                 | eg                           |                       | ······································ |                             |
| 170 42             |                              |                       |                                        |                             |
| -173.43            | 0 1000                       | L og/Hz               | 333 3333                               |                             |
| $\square$          | 0.1000                       | Loginz                | 000.0000                               | Démarrage                   |
| Mesure             | Paramètres F<br>de mesure d' | PM PM<br>axe entraîn. | Filtre Vues uti-<br>lisateur           | Visualis. Fonctions fichier |

Figure 11-7 Optimisation de la boucle d'asservissement de position

#### Mesure de la réponse en fréquence de référence

La mesure de la réponse en fréquence de référence détermine le comportement de transmission de la boucle de régulation de position dans la plage de fréquence (système de mesure de position actif).

Les filtres de consigne, le gain de boucle de régulation et la commande anticipatrice doivent être paramétrés de sorte qu'aucune élévation ne produise si possible sur l'ensemble de la plage de fréquence.

#### Paramètres de mesure

Amplitude

Ce paramètre détermine la hauteur de l'amplitude du signal de test. La valeur doit être aussi faible que possible (par exemple 0,01 mm).

• Largeur de bande

Le paramètre de largeur de bande sert à régler la plage de fréquence analysée. Plus la valeur est grande, plus la résolution sera fine et la mesure longue. La valeur maximale est définie par le temps de cycle du régulateur de position (Trégulateur de position) :

Largeur de bandemaxi [Hz] = 1 / (2 \* Trégulateur de position [s])

Exemple :

Temps cycle du régulateur de position : 2 ms

Largeur de bande<sub>maxi</sub> =  $1 / (2 * 2*10^{-3}) = 250 \text{ Hz}$ 

Formation de la valeur moyenne

La précision de la mesure, mais aussi la durée de mesure augmentent avec cette valeur. Normalement une valeur de 20 est adéquate.

Temps d'établissement

Par rapport à l'activation de l'offset et de la consigne de test, l'enregistrement des données de mesure commence avec la temporisation réglée ici. Une valeur comprise entre 0,2 et 1 s est adéquate. Un temps d'établissement trop bref entraîne des distorsions sur le diagramme de réponse en fréquence et le diagramme de phase.

• Offset

La mesure exige un faible offset de vitesse de quelques tours de moteur par minute. L'offset doit être choisi de sorte qu'aucun passage par zéro de la vitesse ne se produite avec l'amplitude réglée.

# Mesure : échelon de consigne et rampe de consigne

L'excitation par échelon et par rampe permet d'évaluer le régime transitoire et l'action de positionnement de la régulation de position dans la plage de temps, et en particulier l'effet des filtres de consigne.

Grandeurs de mesure possibles :

- Mesure de position (système de mesure de position)
- Ecart de régulation (écart de traînage)

#### Paramètres de mesure

• Amplitude

Détermine la hauteur de l'échelon ou de la rampe de consigne prescrits.

• Durée de mesure

Ce paramètre détermine l'intervalle de temps de l'enregistrement (valeur maximale : 2048 cycle du régulateur de position).

• Temps d'établissement

Par rapport à l'activation de l'offset, l'enregistrement des données de mesure et la sortie de la consigne de test commencent avec la temporisation réglée ici.

Durée de rampe

Avec le préréglage "Rampe de consigne", la consigne de position est prescrite en fonction de la durée de rampe réglée. Les limites d'accélération courantes définies pour l'axe ou la broche restent valables.

• Offset

L'excitation par échelon s'effectue depuis l'arrêt et à partir de la vitesse de déplacement constante réglée avec ce paramètre.

Si l'offset défini est différent de zéro, l'excitation de test a lieu pendant le déplacement. Pour améliorer la représentation de la mesure de position, cette action constante est isolée.

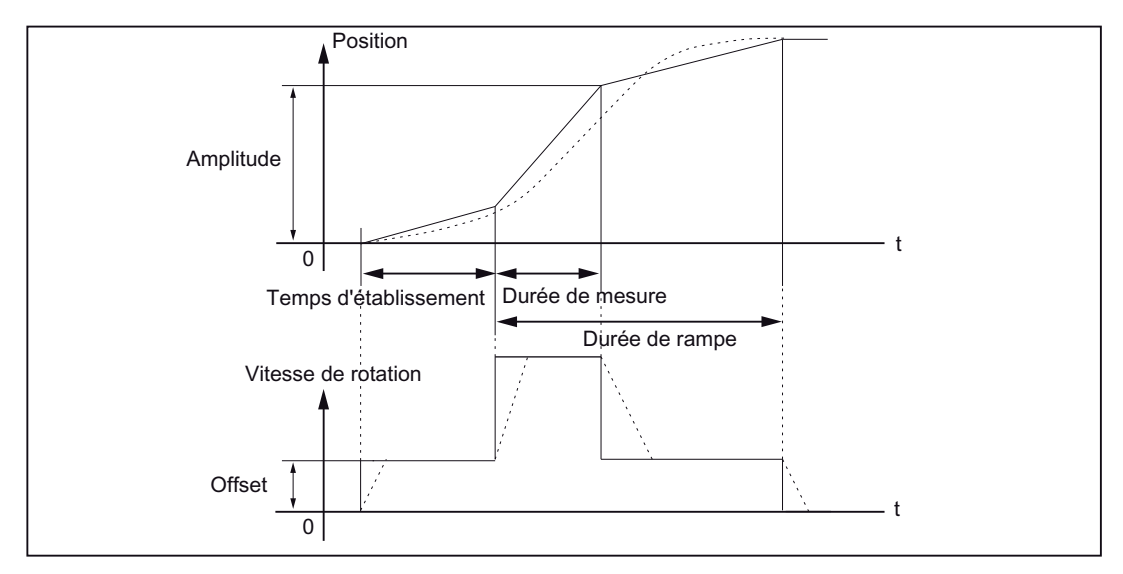

Figure 11-8 Evolution du signal avec la fonction de mesure consigne de position/rampe

Lorsque l'accélération de l'axe est maximale, la vitesse varie (presque) par à-coups (ligne continue).

Les lignes représentées en pointillés correspondent à une valeur finie réaliste. L'action de l'offset est déduite du graphique affiché pour mettre en évidence les transitions.

# Mesure : Echelon de consigne

Pour éviter une surcharge de la mécanique de la machine lors de la mesure "Echelon de consigne", la hauteur d'échelon est limitée à la valeur indiquée dans le paramètre machine :

PM32000 \$MA\_MAX\_AX\_VELO (vitesse max. de l'axe)

Il est donc possible que l'échelon n'atteigne pas la hauteur souhaitée.

# Mesure : Rampe de consigne

Lors de la mesure "Rampe de consigne", les résultats de mesure sont influencés par les paramètres machine suivants :

PM32000 \$MA\_MAX\_AX\_VELO (vitesse max. de l'axe)

La vitesse maximale de l'axe limite la pente de la rampe (limitation de vitesse). Donc l'entraînement n'atteint pas la position de fin programmée (amplitude).

• PM32300 \$MA\_MAX\_AX\_ACCEL (accélération max. de l'axe)

L'accélération maximale de l'axe limite la variation de vitesse (limitation d'accélération). Il en résulte un "lissage" des transitions en début et en fin de rampe.

# PRUDENCE

Normalement les paramètres machine correspondent exactement à la limite de charge de la cinématique de la machine.

- PM32000 \$MA\_MAX\_AX\_VELO (vitesse max. de l'axe)
- PM32300 \$MA\_MAX\_AX\_ACCEL (accélération max. de l'axe)

# 11.3 Mesure du test de circularité

# Fonctionnalité

Le test de circularité sert à régler et à évaluer la dynamique des axes à interpolation et à analyser la précision de contour obtenue par compensation du frottement (compensation conventionnelle ou neuronale des défauts aux transitions entre quadrants) aux transitions entre quadrants (contours circulaires).

# Chemin de commande

Chemin de commande du test de circularité : Commutation de groupe fonctionnel > "Mise en service" > "Optimisation/Test" > "Test de circularité"

# Paramètres de mesure

La saisie des paramètres s'effectue dans le menu "Mesure".

- Noms d'axe et numéros d'axe
- Cercle parcouru dont les mesures de position sont enregistrées.

Dans les champs de saisie "Rayon" et "Avance", il convient de reporter les valeurs correspondantes du programme pièce qui pilote le mouvement circulaire des axes, en tenant compte du commutateur de correction de l'avance.

• L'afficheur "Durée de mesure" indique la durée de mesure calculée à partir des valeurs "Rayon" et "Avance" pour l'enregistrement des mesures de position du cercle parcouru.

Si le cercle n'est représenté que partiellement (autrement dit la durée de mesure est insuffisante), la réduction de la valeur d'avance dans le menu permet d'augmenter la durée de mesure. Ceci est également valable lors d'un démarrage du test de circularité depuis l'arrêt.

#### 11.3 Mesure du test de circularité

# Mode de représentation

Par ailleurs le paramétrage suivant est possible pour le type de représentation des résultats de mesure :

- Représentation par rapport au rayon moyen
- Représentation par rapport au rayon programmé
- Résolution (échelle) des axes du diagramme

Si la durée de mesure calculée dépasse la plage de temps qui peut être représentée avec les tampons d'enregistrement (durée de mesure maximale = temps de cycle du régulateur de position \* 2048), l'enregistrement est effectué avec un échantillonnage plus grossier (n \* temps de cycle du régulateur de position) afin qu'il soit possible de représenter un cercle en entier.

| Mise en<br>service                        | CHAN1                                   | м                            | DA (SYF.<br>Osto  | DIR<br>IRE1.SYF                                      |                               |                      |
|-------------------------------------------|-----------------------------------------|------------------------------|-------------------|------------------------------------------------------|-------------------------------|----------------------|
| 🟠 Canal ad                                | stif                                    |                              | Progr             | amme en cours                                        |                               | AXE +                |
| Mesure tes                                | t de circularité                        |                              |                   |                                                      |                               | AXE -                |
| Mesure<br>Axe :<br>X1<br>Y1               | <b>v</b>                                | Syst r<br>1 actif<br>2 actif | nesure:           | Position absolue<br>1.295 mm<br>-7.006 mm            | : Etat:<br>inactif<br>inactif | Démarrage            |
| Paramètr<br>Rayon<br>Avance:<br>Multinlic | es<br>: 10.000<br>1000.000<br>at: 1.000 | mm<br>mm/mir                 | Rep<br>Rés<br>Rep | résentation<br>olution: 0.005<br>résentat: rayon moy | mm/div.<br>en                 | Arrêt                |
|                                           | e: 3                                    | 770 ms                       |                   |                                                      |                               |                      |
| Mesure                                    | Maintenan.<br>axe                       | PM<br>d'axe                  | PM<br>entraîn,    | Vu                                                   | es uti-<br>sateur Visualis.   | Fonctions<br>fichier |

Figure 11-9 Paramètres de mesure du test de circularité

Les deux entraînements sélectionnés pour la mesure doivent décrire une interpolation circulaire (G2/G3) pilotée par un programme pièce avec les paramètres indiqués dans l'exemple :

Rayon=100 mm, F=10000 mm/min

11.3 Mesure du test de circularité

# Mesure

Le déroulement de la mesure comprend les étapes suivantes :

- 1. Réglage des paramètres, touche logicielle "Mesure" (voir figure ci-dessus).
- 2. Démarrage de la mesure avec la touche logicielle "Démarrage".

Les axes sélectionnés exécutent le programme pièce.

3. Affichage des résultats de mesure, touche logicielle "Affichage".

Passage à la représentation du diagramme de cercle enregistré (voir figure suivante).

# Remarque

Pour l'optimisation du gain de boucle, le paramètre machine PM32200 \$MA\_POSCTRL\_GAIN permet d'exécuter, le cas échéant, une compensation des défauts aux transitions entre quadrants/une compensation du jeu.

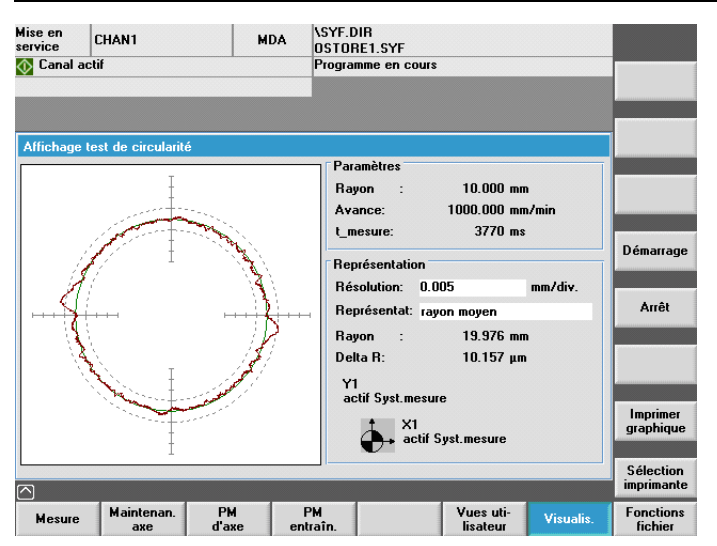

Figure 11-10 Mesure du test de circularité

# 11.4 Trace

# 11.4.1 Vue d'ensemble de l'outil Trace

# Introduction

L'outil Trace permet de représenter l'évolution des signaux sur un intervalle de temps (chronogramme).

Les fonctions suivantes sont disponibles.

• Servo-Trace

La fonction Servo-Trace permet d'enregistrer et de représenter sous forme graphique l'évolution dans le temps des valeurs des signaux servo, par exemple : mesure de position, écart de traînage, etc.

Trace entraînement

La fonction Trace entraînement permet d'enregistrer et de représenter sous forme graphique l'évolution dans le temps des valeurs des signaux du système d'entraînement, par exemple : mesure de la vitesse, du courant, etc.

Les signaux à enregistrer doivent être connectables par une source FCOM.

# 11.4.2 Servo-Trace

# Ecran de base de la fonction Servo-Trace

L'écran de base de la fonction Servo-Trace est accessible dans le groupe fonctionnel "Mise en service" > "Optimisation/Test" > "Servotrace".

| Mise en<br>service   | CHA           | N1               |             | MD            | A \SYF.D                                               | NR<br>RE1.SYF  |                       |                             |                     |
|----------------------|---------------|------------------|-------------|---------------|--------------------------------------------------------|----------------|-----------------------|-----------------------------|---------------------|
| 🚫 Canal a            | actif         |                  |             |               | Progra                                                 | mme en cours   |                       |                             | AXE +               |
| Mesure tr            | açage         | Servo            |             |               |                                                        |                |                       |                             | AXE -               |
| Sélection<br>Trace:  | n signa<br>No | l<br>om axe / bi | roche:      |               | Sél                                                    | ection signal: |                       | Etat:                       |                     |
| Trace 1:             | X1            |                  | ~           | Con           | signe de posi                                          | tion           | ~                     | inactif                     | Démarrage           |
| Trace 2:<br>Trace 3: | X1<br>X1      |                  | ×           | Val.ı<br>Ecai | Val.réelle position Système mes.1<br>Ecart de traînage |                |                       | <ul> <li>inactif</li> </ul> |                     |
| Trace 4:             | X1            |                  | *           | Eca           | t par rap.com                                          | tour           | ~                     | inactif                     | Arrêt               |
| Paramèt              | res me:       | sure             |             |               |                                                        |                |                       |                             | Adresse<br>physique |
| Durée m              | ies.:         | 5000             |             | ms            | Déclench.                                              | : Front mo     | ntant (trace          | 1) 🔽                        | Trace de            |
| Temps d              | lécl.:        | -500             |             | <b>ms</b>     | Seuil:                                                 | 12.500         |                       | mm                          | Servo               |
|                      |               |                  |             |               |                                                        |                |                       |                             | Trace<br>entr.      |
| Mesure               | M             | aintenan.<br>axe | PM<br>d'axe |               | PM<br>entraîn.                                         |                | Vues uti-<br>lisateur | Visualis.                   | Fonctions           |

Figure 11-11 Ecran de base "Mesure Servo-Trace"

# Paramétrage dans l'écran de base

Dans l'image de base de la mesure Servo-Trace, vous effectuez les sélections suivantes :

- Sélection axe/broche
- Signal de mesure
- Durée de mesure
- Instant de déclenchement
- Type de déclenchement
- Seuil de déclenchement

# Sélection du signal

# Champ de saisie "Nom d'axe/broche"

Le curseur doit se trouver dans le champ "Nom d'axe/broche" de la Trace correspondante. La sélection s'effectue ensuite avec les touches logicielles "Axe+" et "Axe-" ou dans la liste.

# Champ de saisie "Sélection du signal"

Le curseur doit se trouver dans le champ "Sélection du signal" de la Trace correspondante. La sélection s'effectue ensuite dans la liste.

Les options proposées dépendent de la configuration et des fonctions activées.

#### Paramètres de mesure

#### Champ de saisie "Durée de mesure"

La durée de mesure est entrée directement dans le champ "Durée de mesure".

#### Champ de saisie "Instant de déclenchement"

Entrée directe du prédéclenchement ou du postdéclenchement. L'entrée de valeurs négatives (signe moins -) avance le début de l'enregistrement du temps indiqué par rapport à l'événement déclencheur.

L'entrée de valeurs positives (sans signe) retarde le début de l'enregistrement du temps indiqué par rapport à l'événement déclencheur.

**Condition marginale :** Instant de déclenchement + durée de mesure  $\ge 0$ .

#### Champ de saisie "Déclenchement"

Le type de déclenchement est sélectionné dans la liste "Déclenchement". Le déclenchement se rapporte toujours à trace 1. Dès que la condition de déclenchement est remplie, les traces 2 à 4 sont lancées simultanément.

Conditions de déclenchement réglables :

- "Sans déclenchement", c'à d. que la mesure démarre avec l'actionnement de la TL "Démarrage" (toutes les traces sont démarrées de manière synchrone).
- "Front montant"
- "Front descendant"
- "Evénement déclencheur du programme pièce"

En combinaison avec la variable système \$AA\_SCTRACE [descripteur d'axe], la trace peut être lancée par un programme pièce CN.

#### **Bibliographie**

Manuel Variables système SINUMERIK 840D sl/840Di sl

#### Champ de saisie "Seuil"

Entrée directe du seuil de déclenchement.

Le seuil ne prend effet qu'avec les types de déclenchement "Front montant" et "Front descendant".

L'unité se rapporte au signal sélectionné.

# Touches logicielles "Axe+" et "Axe-"

Sélection de l'axe/broche lorsque le curseur se trouve dans le champ "Nom d'axe/broche" correspondant.

L'axe/broche peut également être sélectionnée directement dans la liste de sélection du champ au moyen du curseur.

# Touches logicielles "Démarrage" et "Arrêt"

La touche logicielle "Démarrage" démarre l'enregistrement de la fonction Trace.

La touche logicielle "Arrêt" (ou RESET) interrompt la mesure en cours.

# 11.4.3 Trace entraînement

# Ecran de base Trace entraînement

L'écran de base de la fonction Trace entraînement est accessible dans le groupe fonctionnel "Mise en service" > "Optimisation/Test" > "Trace entraînement".

| lise en<br>ervice | CHAN1        | MDA        | \SYF.D<br>OSTOR | IR<br>E1.SYF |               |              |      |                      |
|-------------------|--------------|------------|-----------------|--------------|---------------|--------------|------|----------------------|
| Canal ac          | stif         |            | Program         | nme en ca    | urs           |              |      | Variateur<br>+       |
|                   |              |            |                 |              |               |              |      | Variateur            |
| Trace entr.       |              |            |                 |              | DP3.SLAVE     | 3:CU_I_3.3:1 | (1)  | -                    |
| Sél. signa        | 1            |            |                 |              |               |              | 1    |                      |
| Signal 1          | BICO 3:62:0  | AX1:X1.SEF | RVO_3.3:3       | Consign      | ne de vitesse | après filtre |      |                      |
| Signal 2          | BICO 3:61:0  | AX1:X1.SEF | ₹¥0_3.3:3       | Mesure       | de vitesse de | rotation Cap |      |                      |
| Signal 3          | BICO 3:68:0  | AX1:X1.SEF | RVO_3.3:3       | Mesure       | de courant    |              | E    | Démarrage            |
| Signal 4          | BICO 3:81:0  | AX1:X1.SEF | RVO_3.3:3       | Utilisati    | on du couple  |              |      |                      |
|                   |              |            |                 |              |               |              |      | Arrêt                |
| Enregistr.        |              |            |                 |              |               |              | ī II |                      |
| Cyc. app.         | 0.125        | ms         | Durée n         | naxi         | 4096          | ms           |      |                      |
| *Facteur          | 8            |            | Durée e         | nregist.     | 2000          | ms           |      |                      |
| = cyc. tra        | ce 1         | ms         |                 |              |               |              |      | Trace de<br>Servo    |
|                   | T            |            |                 |              |               |              | ~    |                      |
|                   | Trace macuve |            |                 |              |               |              |      | Trace<br>entr.       |
| Mesure            |              | F          | M de CU         | PM<br>alim.  | PM            | Visuali      | s.   | Fonctions<br>fichier |

Figure 11-12 Ecran de base "Trace entraînement"

Lorsque vous vous trouvez dans le champ de sélection d'un signal, la touche <Select> vous permet de passer à une fenêtre dans laquelle vous pouvez définir le signal à connecter.

| Mise en<br>service | CHAN1                                                 | MDA                          | \SYF.D<br>OSTOR | IR<br>E1.SYF |             |                 |                         |
|--------------------|-------------------------------------------------------|------------------------------|-----------------|--------------|-------------|-----------------|-------------------------|
| // Reset c         | anal                                                  |                              | Program         | nme abandoi  | nné         |                 |                         |
| ~                  |                                                       |                              |                 |              |             |                 | Connexion<br>recommand. |
|                    |                                                       |                              |                 |              |             |                 | Testes les              |
| Editeur FC         | OM Signal 1                                           |                              |                 |              | DP3.SLAVE3  | ):CU_I_3.3:1 (1 | connexions              |
| Objet entr         | source :                                              |                              | SERVO_3         | .3:3(3) AX1  | :X1         | ~               |                         |
| Nom ou nu          | uméro du paramètre sou                                | ice :                        | 62              |              | Bit/Indice: | 0               |                         |
|                    |                                                       |                              |                 |              |             |                 |                         |
| Recomme            | nded connections:                                     |                              |                 |              |             |                 |                         |
| 46 Déb<br>56 Mot   | locages manqu.<br>d'état Régulation                   |                              |                 |              |             | ^               |                         |
| 60 Con<br>61 Mes   | signe de vitesse avant f<br>ure de vitesse de rotatio | iltre de con<br>on Capteur i | signe<br>moteur |              |             | _               |                         |
| ✓62 Con            | signe de vitesse après f                              | iltre                        |                 |              |             | E               |                         |
| 63 Mes<br>64 Rég   | ure de vitesse après liss<br>ulateur de vitesse Varia | age de la n<br>ble d'erreur  | nesure          |              |             | _               |                         |
| 65 Fréq<br>66 Fréq | juence de glissement<br>juence de sortie              |                              |                 |              |             | _               |                         |
| 67 Cou             | rant de sortie maximal                                |                              |                 |              |             | ~               |                         |
| 62 Consia          | ne de vitesse après filtre                            | •                            |                 |              |             |                 | Abandon                 |
| >                  |                                                       |                              |                 |              |             |                 |                         |
| Signal 1 =         | BICU 3:62.0                                           |                              |                 |              |             |                 |                         |
|                    |                                                       |                              |                 |              |             |                 | OK                      |
|                    |                                                       |                              |                 |              |             |                 |                         |
|                    |                                                       |                              |                 |              |             |                 |                         |

Figure 11-13 Trace entraînement - Connexions

| Mise en<br>service | CHAN1   |         | MDA       | \SYF.DI  | R<br>E1.SYF |               |               |                   |
|--------------------|---------|---------|-----------|----------|-------------|---------------|---------------|-------------------|
| // Reset           | canal   |         | ·         | Program  | me abandor  | né            |               | Variateur<br>+    |
|                    |         |         |           |          |             |               |               |                   |
| Trace en           | tr.     |         |           |          | I           | P3.SLAVE3:C   | J_I_3.3:1 (1) | Variateur<br>-    |
|                    |         |         |           |          |             |               | ^             |                   |
| Dáol —             |         |         |           |          |             |               |               |                   |
| Туре               |         | Front   | positif   |          |             | <b>~</b>      |               | Démarrage         |
| Signal             | BICO 3: | 68:0    | AX1:X1.SE | RV0_3.3: | 3 Mesur     | e de courant  |               | Arrêt             |
| Retard             |         | -100    |           | ms       |             |               |               |                   |
| Valeur             | seuil   | 0.4     |           | A        |             |               |               |                   |
|                    |         |         |           |          |             |               |               | Trace de<br>Servo |
| Et at -            | Transi  | natius  |           |          |             |               | ✓             |                   |
|                    | Tacen   | 1100176 |           |          |             | _             |               | Trace<br>entr.    |
| Mesure             |         |         | P₩        | l de CU  | PM          | PM<br>entraîn | Visualis.     | Fonctions         |

Lorsque vous naviguez dans l'écran de base, les paramètres ci-après s'affichent également :

Figure 11-14 Ecran de base Trace entraînement - Paramètre "Déclenchement"

# Paramétrage dans l'écran de base

Dans l'écran de base Trace entraînement-Mesure, vous effectuez les sélections suivantes :

- Sélection du variateur
- Sélection du signal
- Enregistrement
- Déclenchement

# Champ de saisie "Instant de déclenchement" / "Temporisation"

Entrée directe du prédéclenchement ou du postdéclenchement. L'entrée de valeurs négatives (signe moins -) avance le début de l'enregistrement du temps indiqué par rapport à l'événement déclencheur.

L'entrée de valeurs positives (sans signe) retarde le début de l'enregistrement du temps indiqué par rapport à l'événement déclencheur.

**Condition marginale :** Instant de déclenchement + durée de mesure  $\ge 0$ .

# Champ de saisie "Type de déclenchement"

Le type de déclenchement est sélectionné dans la liste "Déclenchement".

Conditions de déclenchement réglables :

• "Enregistrement immédiat"

C'est-à-dire pas de déclenchement, la mesure commence dès lors que la touche logicielle "Démarrage" est activée.

- "Front montant"
- "Front descendant"

- "Entrée dans bande d'hystérésis"
- "Sortie de bande d'hystérésis"
- "Déclenchement sur masque binaire"

# Bibliographie

Manuel de listes SINAMICS S120

# Sélection du signal

Signaux à enregistrer, par ex. mesure de vitesse, mesure de courant, etc.

Les signaux à enregistrer doivent pouvoir être connectés via une source FCOM.

# Signal de déclenchement

Le (signal de) déclenchement permet d'indiquer l'événement qui va déterminer le début de l'enregistrement des valeurs. Par exemple, vous pouvez décider que l'enregistrement de la mesure de vitesse ne commence pas au lancement de la fonction Trace entraînement, mais uniquement lorsque la mesure du courant devient supérieure à 10 A (autrement dit, le déclenchement est "mesure de vitesse > 10 A").

# Touches logicielles "Variateur+" et "Variateur-"

Sélection du variateur dans lequel l'enregistrement doit être effectué.

# Touches logicielles "Démarrage" et "Arrêt"

La touche logicielle "Démarrage" démarre l'enregistrement de la fonction Trace.

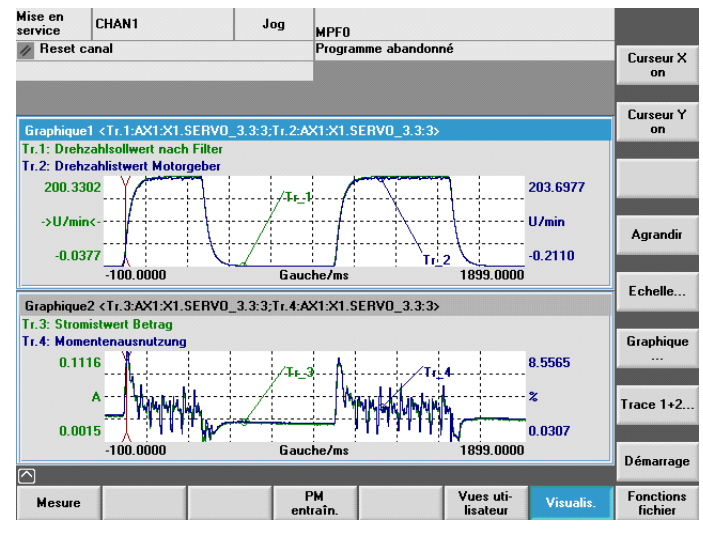

Figure 11-15 Trace entraînement - Enregistrement

La touche logicielle "Arrêt" (ou RESET) interrompt l'enregistrement en cours.

*Optimisation des entraînements 11.5 Optimisation supplémentaire* 

# 11.5 Optimisation supplémentaire

# Introduction

Dans le groupe fonctionnel "Mise en service" > "Paramètres machine" > "PM d'entraînement", vous pouvez adapter les paramètres suivants pour l'optimisation d'entraînement.

# Adaptation de la vitesse

• Entraînement de broche :

p500 = 102, la vitesse de rotation de p322 correspond à la consigne 4000 0000hex.

• Entraînement d'avance :

p500 = 101, la vitesse de rotation de p311 correspond à la consigne 4000 0000hex.

La vitesse de consigne est diagnosticable dans l'entraînement correspondant, dans r2050[1+2] ou r2060[1].

# Comportement au freinage ARRET3

Selon les exigences posées, le comportement au freinage peut être adapté au signal 2ème ARRET3 pour chaque entraînement. Paramètre par défaut : p1135 = 0, freinage avec courant maximal.

Le paramétrage spécifique à l'entraînement permet de régler une rampe de freinage moins raide dans les paramètres p1135, p1136, p1137.

Rampe de freinage maximale réglable : 600 secondes

Optimisation des entraînements

11.5 Optimisation supplémentaire

# Optimisation de l'entraînement avec SINUMERIK Operate

# 12.1 Optimisation automatique d'un axe

# Introduction

L'interface utilisateur de SINUMERIK Operate offre les possibilités suivantes d'optimisation automatique d'un axe sous le menu "Mise en service" > "Opt. automat. Servo" :

- Sélection d'un axe individuel à optimiser
- Sélection d'une stratégie
- Reconfiguration des conditions de mesure
- Affichage du déroulement et journal des activités pour le processus d'optimisation
- Affichage simultané de la mesure actuelle et la moyenne des mesures précédentes
- Surveillance et traitement des résultats de l'optimisation pour les régulateurs de vitesse et de position
- Validation ou rejet des résultats

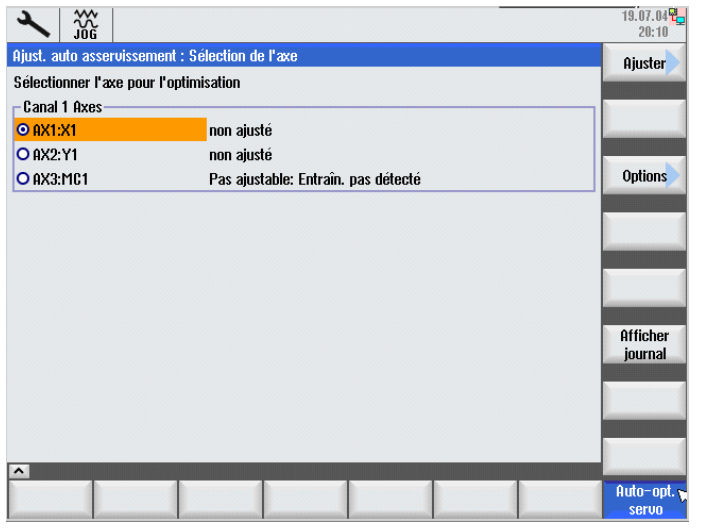

Figure 12-1 Ecran de base de l'optimisation automatique des axes servo

12.2 Présentation de la navigation

La fonction d'optimisation peut s'utiliser pour toutes les axes individuels (entraînements servo et directs)

#### Remarque

Avec SINUMERIK Operate version 2.6 SP1, les axes en relation d'asservissement (maîtreesclave) ne sont pas pris en compte lors de l'optimisation automatique.

Les axes maître-esclave peuvent être optimisés en tant qu'axes individuels lorsqu'ils ne sont pas couplés.

# 12.2 Présentation de la navigation

# Présentation

Lors de l'optimisation d'un axe, vous naviguez entre plusieurs masques de dialogue.

La figure suivante représente les différentes possibilités de navigation disponibles lors de l'optimisation d'un axe :

12.2 Présentation de la navigation

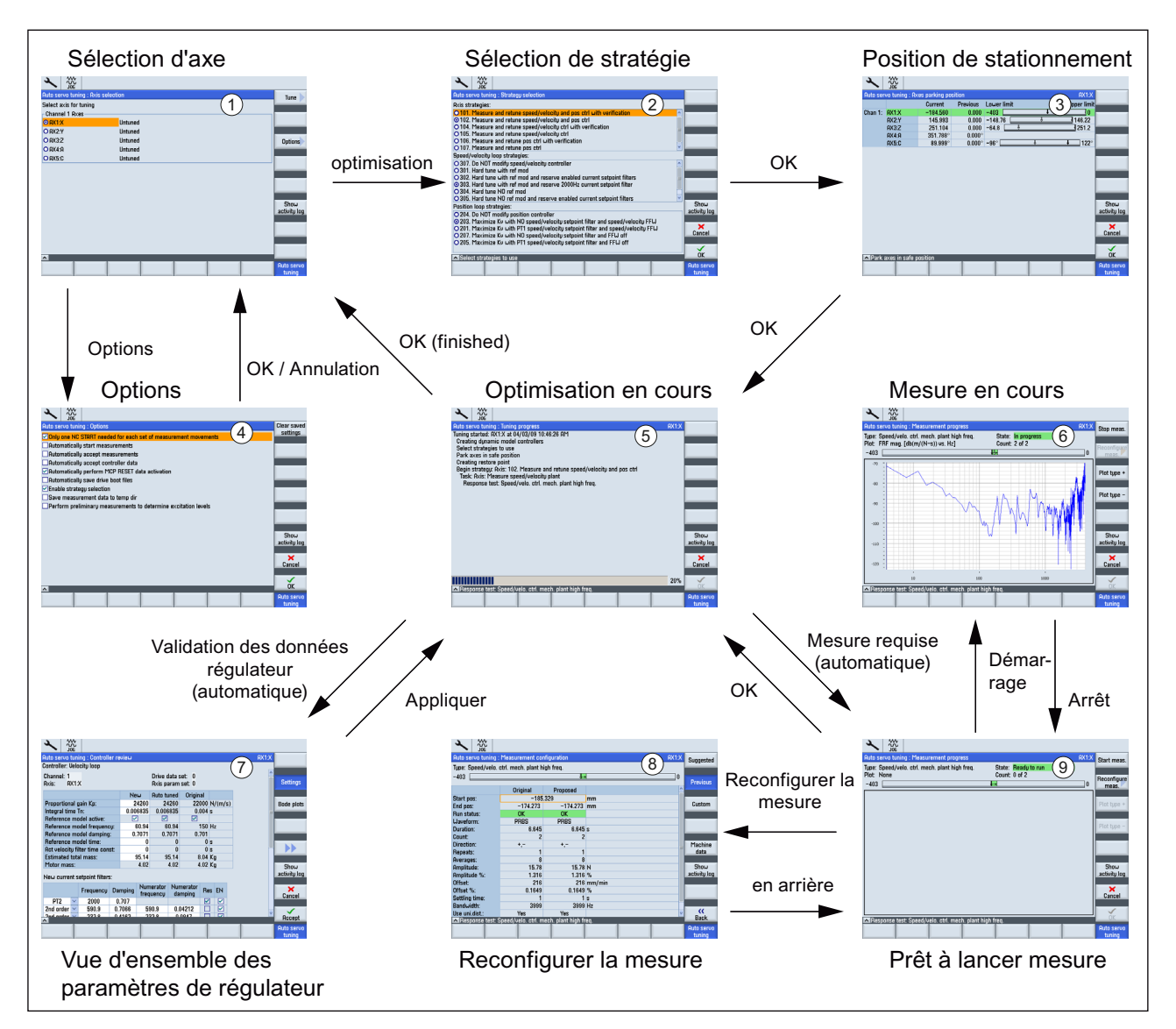

Figure 12-2 Navigation pour l'optimisation automatique d'un axe individuel

# Remarque

Le chapitre suivant, "Procédures générales d'optimisation automatique d'axe", reprend les numéros utilisés dans la figure précécente (par ex. Masque de diagnostic "Sélection de stratégie" ②).

12.3 Options de réglage

# 12.3 Options de réglage

# Introduction

Dans l'écran de base, la touche logicielle "Options" permet de commander le comportement général de l'optimisation automatique des entraînements servo.

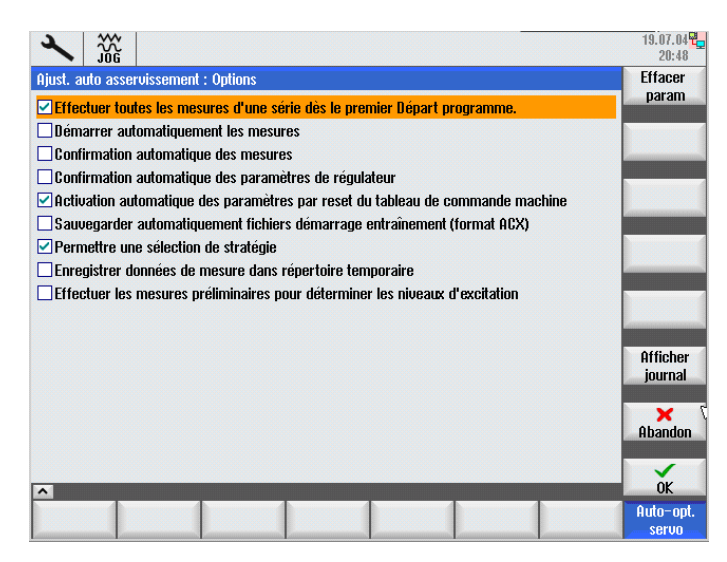

Figure 12-3 Options

# Options

• Exécution de toutes les mesures de chaque série de mesure lors du premier démarrage de la CN :

Toutes les répétitions (par ex. un déplacement dans le sens positif et négatif de l'axe respectivement) au sein d'une série de mesures sont lancées automatiquement.

• Démarrage automatique des mesures :

L'écran initial de chaque série de mesures est ignoré et l'opération de mesure est lancée immédiatement avec les paramètres de mesure par défaut.

• Confirmation automatique de la mesure :

L'écran final de chaque série de mesure (sert à l'appréciation des résultats des mesures - > le cas échéant, adapter des paramètres de mesure et relancer la série de mesures) est ignoré. L'algorithme passe directement à l'étape d'optimisation suivante.

• Confirmation automatique des paramètres de régulateur :

La "Vue d'ensemble des paramètres de régulateur" est ignorée. Les paramètres de régulateur déterminés par l'algorithme sont activés immédiatement.

• Activation automatique des données par Reset du tableau de commande :

Le signal "Reset du tableau de commande" est généré par l'algorithme. Si cette option est désactivée, le "Reset du tableau de commande" est demandé par le biais d'un masque de dialogue.

• Sauvegarde automatique des fichiers d'amorçage d'entraînement (format ACX) :

Les paramètres d'entraînement sont automatiquement sauvegardés au format ACX sur la carte CompactFlash une fois l'optimisation d'un axe machine achevé. Si cette option est désactivée, un masque de dialogue s'affiche pour demander la confirmation.

• Permettre la sélection de stratégie :

Le masque de dialogue pour la sélection des stratégies d'optimisation pour le régulateur de vitesse et le régulateur de position s'affiche.

• Sauvegarde des données de mesure dans un répertoire temporaire :

Les données de mesure enregistrées sont stockées dans un répertoire temporaire.

• Exécution d'une mesure préalable pour déterminer l'excitation :

Activation d'une mesure (supplémentaire) préalable à chaque série de mesures pour une détermination plus précise des paramètres de mesure. Particulièrement recommandé pour la mesure initiale des axes machine à entraînement direct.

# 12.4 Procédures générales pour l'optimisation automatique d'axe

# Procédures générales

1. Dans le groupe fonctionnel "Mise en service", actionnez la touche logicielle "Optimis. automat. servo".

Le masque de dialogue "Sélection d'axe" s'affiche ①.

|                        |                                               | 19.07.04 <sup>90</sup><br>20:10 |  |  |  |
|------------------------|-----------------------------------------------|---------------------------------|--|--|--|
| Ajust. auto asservisse | ment : Sélection de l'axe                     | Aiuster                         |  |  |  |
| Sélectionner l'axe pou | ur l'optimisation                             |                                 |  |  |  |
| Canal 1 Axes           |                                               |                                 |  |  |  |
| ○ AX1:X1               | non ajusté                                    |                                 |  |  |  |
| O AX2:Y1               | non ajusté                                    |                                 |  |  |  |
| O AX3:MC1              | O AX3:MC1 Pas ajustable: Entraîn. pas détecté |                                 |  |  |  |
|                        |                                               |                                 |  |  |  |
|                        |                                               | Afficher                        |  |  |  |
|                        |                                               | journal                         |  |  |  |
|                        |                                               |                                 |  |  |  |
| ~                      |                                               |                                 |  |  |  |
|                        |                                               | Auto-opt. y<br>servo            |  |  |  |

Figure 12-4 Sélection d'axe

| Auto servo tuning : Axis selection | Tune                 |
|------------------------------------|----------------------|
|                                    |                      |
| Select axis for tuning             |                      |
| Channel 1 Axes                     |                      |
| O AX1:X Gantry Untuned             |                      |
| O AX2:Y Untuned                    |                      |
| O AX3:Z Untuned                    | Options              |
| O AX4:A Untuned                    |                      |
| O AX5:C Untuned                    |                      |
|                                    |                      |
|                                    |                      |
|                                    |                      |
|                                    |                      |
|                                    | Show<br>activity log |
|                                    | activity log         |
|                                    |                      |
|                                    |                      |
|                                    |                      |
|                                    |                      |
|                                    | Auto servo           |

Figure 12-5 Sélection d'axe - Groupe d'axes Gantry

2. Sélectionnez un axe à optimiser avec les touches de déplacement du curseur.

#### Remarque

Pour les "groupes d'axes Gantry", seul l'axe pilote est affiché et celui-ci est pourvu de l'indication "Gantry". Les axes synchrones sont masqués, mais ceux-ci sont mesurés et optimisés lorsque l'axe pilote est sélectionné.

- 3. Dans le masque de dialogue "Sélection d'axe" ①, actionnez la touche logicielle "optimiser".
- 4. Dans le masque de dialogue "Sélection de stratégie" ②, sélectionnez la stratégie d'optimisation.

|                                                                                   | 08.02.10<br>15:14 |  |  |  |
|-----------------------------------------------------------------------------------|-------------------|--|--|--|
| Auto servo tuning : Strategy selection AX1:X                                      |                   |  |  |  |
| Axis strategies:                                                                  |                   |  |  |  |
| O 101. Measure and retune speed/velocity and pos ctrl with verification           |                   |  |  |  |
| 102. Measure and retune speed/velocity and pos ctrl                               |                   |  |  |  |
| O 104. Measure and returns speed/velocity ctrl with verification                  |                   |  |  |  |
| O 105. Measure and returne speeu/velocity cur                                     |                   |  |  |  |
| O 107. Measure and returne pos ctrl                                               |                   |  |  |  |
| Speed/velocity loop strategies:                                                   |                   |  |  |  |
| O 307. Do NOT modify speed/velocity controller                                    |                   |  |  |  |
| O 301. Hard tune with ref mod                                                     |                   |  |  |  |
| O 302. Hard tune with ref mod and reserve enabled current setpoint filters        |                   |  |  |  |
| 303. Hard tune with ref mod and reserve 2000Hz current setpoint filter            |                   |  |  |  |
| O 305. Hard tune NO ref mod and reserve enabled current setnoint filters          |                   |  |  |  |
| Position loop strategies:                                                         | Show              |  |  |  |
| O 204. Do NOT modifu position controller                                          |                   |  |  |  |
| © 203. Maximize Kv with NO speed/velocity setpoint filter and speed/velocity FFW  |                   |  |  |  |
| O 201. Maximize Kv with PT1 speed/velocity setpoint filter and speed/velocity FFW |                   |  |  |  |
| O 207. Maximize Kv with NO speed/velocity setpoint filter and FFW off             | Gancer            |  |  |  |
| O 205. Maximize KV with P11 speed/velocity setpoint filter and FFW off            |                   |  |  |  |
| Select strategies to use                                                          | ОК                |  |  |  |
|                                                                                   | Auto servo        |  |  |  |
|                                                                                   | tuning            |  |  |  |

Figure 12-6 Sélection de stratégie

Par exemple, une stratégie type consiste à mesurer les distances mécaniques de la régulation de vitesse et à définir des gains et des filtres pour optimiser le comportement dynamique.

# Remarque

La touche logicielle verticale "Custom/Construct." permet de configurer une stratégie spécifique à l'utilisateur (Page 255).

5. Actionnez la touche "OK".

6. Dans le masque de dialogue "Position de stationnement d'axe" ③, amenez l'axe dans une position sûre pour l'optimisation sur la machine.

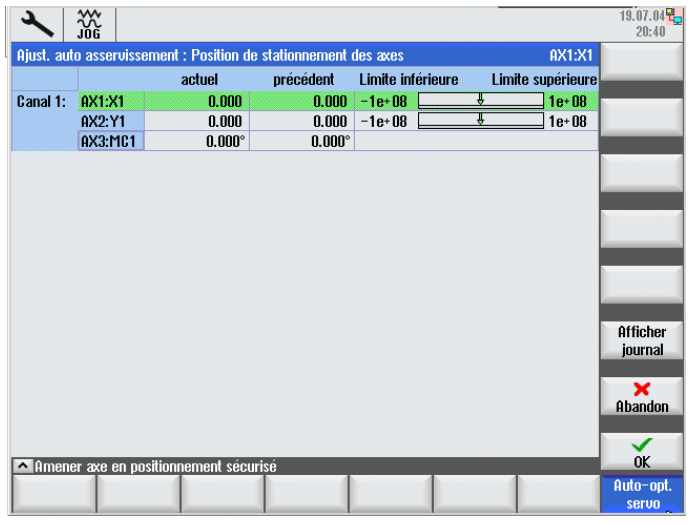

Figure 12-7 Position de stationnement d'axe

# 

L'optimisation automatique d'axe s'appuie sur l'analyse des mesures. Les mesures requièrent un déplacement de l'axe. Assurez-vous que tous les axes sont placés en position sûre et que tout risque de collision pour les déplacements requis est exclu.

7. Actionnez la touche "OK".

L'optimisation est lancé⑤.

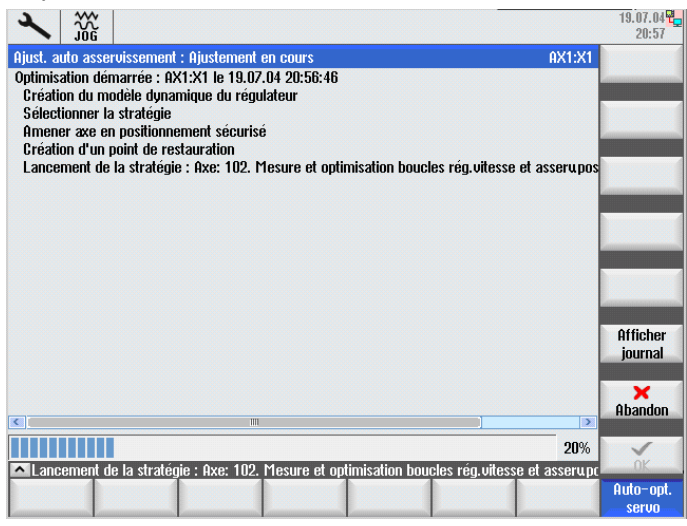

Figure 12-8 Optimisation en cours

Si la procédure de mesure ne peut être poursuivie qu'après avoir saisi les données requises, cela est signalé par des demandes de saisie (masques).

Vous devez en effet lancer vous-même certains processus machine (par ex., des mesures déclenchées par la touche <Départ CN>.

Vous avez la possibilité d'annuler les ajustements à chaque étape de l'optimisation automatique d'un axe.

Après l'annulation de l'optimisation, tous les paramètres machine d'origine présents dans la régulation et les entraînements avant le début de l'optimisation sont restaurés.

#### Remarque

Vous pouvez effectuer les mesures de nouveau une fois la procédure de mesure achevée. Cela permet d'améliorer la qualité des données de mesure en modifiant les paramètres d'excitation par le biais du masque de dialogue "Configuration de mesure".

|                                                                |                   |                  |              |        | 19.07.04 <mark>2</mark><br>21:53 |
|----------------------------------------------------------------|-------------------|------------------|--------------|--------|----------------------------------|
| Ajust. auto asservissement : Configuration de la mesure AX1:X1 |                   |                  |              |        |                                  |
| Type: Régulateur v/n                                           |                   |                  |              |        |                                  |
| -1e+08 ·                                                       |                   |                  |              |        | précédent                        |
|                                                                | <b>D'origine</b>  | proposó          |              | ^      | proodulik                        |
| Position départ:                                               |                   |                  | nım          |        |                                  |
| Position finale                                                | 29 075            | 29 N75           | mm           |        | Personnal.                       |
| Ftat:                                                          | Pas de réf        | Pas de réf       |              |        |                                  |
| Forme d'onde:                                                  | PBBS              | PBRS             |              |        |                                  |
| Durée:                                                         | 6.66              | 6.66             | 2            |        |                                  |
| Nombre:                                                        | 2                 | 2                |              |        | D                                |
| Sens:                                                          | +                 | +                |              | ====== | Parametres                       |
| Répétitions:                                                   | 1                 | 1                |              |        | Шаснинс                          |
| Moyennes:                                                      | 8                 | 8                |              |        | Afficher                         |
| Amplitude:                                                     | 0.069             | 0.069            | Nm           |        | journal                          |
| Amplitude %:                                                   | 5                 | 5                | %            |        | -                                |
| Offset:                                                        | 551.5             | 551.5            | mm/min       |        |                                  |
| Offset %:                                                      | 0.9192            | 0.9192           | %            |        |                                  |
| Tps établissem.:                                               | 1                 | 1                | \$           |        |                                  |
| Larg. bande:                                                   | 4000              | 4000             | Hz           | ×      | <b>*</b>                         |
| Test de réponse : R                                            | égulateur v/n sy: | st. réglé méc. h | autes fréqu. | 1      | Hetour                           |
|                                                                |                   |                  |              |        | Auto-opt.<br>servo               |

Figure 12-9 Configuration de mesure
12.4 Procédures générales pour l'optimisation automatique d'axe

8. Si certaines optimisations sont terminées pour une boucle de régulation, un masque de dialogue "Vue d'ensemble des paramètres de régulateur" ⑦ s'affiche.

| 2        |               |                   |      |           |      |                                                                                                    |                        |        |      |         | 19.07.04 <mark>2</mark><br>21:39 |
|----------|---------------|-------------------|------|-----------|------|----------------------------------------------------------------------------------------------------|------------------------|--------|------|---------|----------------------------------|
| Ajust. a | uto asservi   | ssement : Vue     | d'en | s. Param  | ètri | es régulateu                                                                                                    | r                      |        |      | AX1:X1  |                                  |
| Régulat  | eur: Régula   | ation vitesse     |      |           |      |                                                                                                    |                        |        |      | _       |                                  |
| Canal:   | 1             |                   | J    | eu de pai | am   | ètres entraîi                                                                                                    | nement: O              |        |      | <u></u> |                                  |
| Axe:     | AX1:X1        |                   | J    | eu de pai | am   | iètres d'axe:                                                                                                    | 0                      |        |      |         | Reglages                         |
|          |               |                   |      | Nouve     | au   | Auto-opt.                                                                                                    | D'origine              |        |      |         | Diagramma                        |
| Gain p   | roportionn    | el Kp:            |      | 0.044     | 99   | 0.04499                                                                                                    | 0.0381                 | Nm/(ra | d/s) |         | de Rode                          |
| Temps    | d'intégrati   | ion Tn:           |      | 0.01      | 42   | 0.0142                                                                                                    | 0.064                  | s      |      | E       | 00 0000                          |
| Modèl    | e de référe   | nce actif:        |      |           |      | <ul> <li>Image: A set of the set of the</li></ul> |                        |        |      |         |                                  |
| Fréqu    | ence modèl    | le de référenc    | e:   | 17        | 5.3  | 175.3                                                                                                    | 0                      | Hz     |      |         |                                  |
| Atténu   | ation mode    | èle de référenc   | e:   | 0.70      | 171  | 0.7071                                                                                                    | 1                      |        |      |         |                                  |
| Temps    | : modèle de   | e référence:      |      |           | 0    | 0                                                                                                    | 0                      | s      |      |         |                                  |
| Const.   | tps filtre va | al. réel. vitesse | :    |           | 0    | 0                                                                                                    | 0                      | s      |      |         | and the second                   |
| Inertie  | totale esti   | mée:              |      | 5.397e-   | 05   | 5.397e-05                                                                                                    | 5.6e-05                | kgm2   |      |         | A(C. )                           |
| Inertie  | moteur:       |                   |      | 2.8e-     | 05   | 2.8e-05                                                                                                    | 2.8e-05                | kgm2   |      |         | HTTICher                         |
| Mauna    |               | la aanalana da    |      | t.        |      |                                                                                                    |                        |        |      |         | journal                          |
| NUUVE    | aux nicres c  | le consigne de    | coui | ant:      | _    |                                                                                                    |                        |        |      |         | ×                                |
|          |               | Fréquence         | Atte | énuation  | N    | lumérateur<br>Fréquence                                                                                                    | Numérate<br>Atténuatio | ur rés | EN   |         | Abandon                          |
| P        | 'T2 🛛 🚩       | 2000              | 0    | 1.707     |      |                                                                                                    |                        |        |      |         |                                  |
|          | o ordro 🔽     | 1361              |      | 0.1       |      | 0264                                                                                                    | 10-05                  |        |      | Ľ       | Valider                          |
|          |               |                   |      |           |      |                                                                                                    |                        |        |      |         | Auto-opt.                        |

Figure 12-10 Vue d'ensemble des paramètres de régulateur

| Auto servo tuni  | ing : Controll  | er re | view  |             |                  |            |                  |     |        | AX2: | YMA1(AX7) |              |
|------------------|-----------------|-------|-------|-------------|------------------|------------|------------------|-----|--------|------|-----------|--------------|
| Controller: Velo | city loop       |       |       |             |                  |            |                  |     |        |      | AX2 🗠     |              |
| Channel: 1       |                 |       |       |             | Drive o          | data s     | et: O            |     |        |      | AX2       |              |
| Axis: AX2:       | YMA1            |       |       |             | Axis p           | aram       | set: O           |     |        |      | AX7       | Settings     |
|                  |                 |       | Ne    | ω           | Auto ti          | uned       | Origin           | al  |        |      |           |              |
| Proportional g   | jain Kp:        |       | 0.    | 4487        | 0.4              | 4487       |                  | 0.7 | Nms/ra | d    |           | Bode plots   |
| Integral time 1  | lu:             |       | (     | 0.005       | 0                | 0.005      | 0.               | 008 | s      | _    | -         |              |
| Reference mo     | idel active:    |       | ∠     | ]           |                  |            |                  |     |        |      |           |              |
| Reference mo     | del frequenc    | sy:   | 1     | 202.9       | 2                | 202.9      |                  | 0   | Hz     | _    |           |              |
| Reference mo     | idel damping    | :     | 0.    | 7071        | 0.1              | 7071       |                  | 1   |        | _    |           |              |
| Reference mo     | idel time:      |       |       | 0           |                  | 0          |                  | 0   | S      |      |           |              |
| Act velocity fil | ter time con    | st:   |       | 0           |                  | 0          |                  | 0   | s      |      | i i       |              |
| Estimated tota   | al mass:        |       | 0.000 | 4289        | 0.0004           | 4289       |                  | 0   | kgm2   |      |           |              |
| Motor mass:      |                 |       | 0.00  | 0301        | 0.00             | 0301       | 0.000            | 301 | kgm2   |      |           | Show         |
| New current s    | etpoint filter: | 5:    |       |             |                  |            |                  |     |        |      |           | activity log |
|                  | Frequency       | Dar   | mping | Num<br>freq | nerator<br>uency | Nun<br>dai | nerator<br>mping | Re  | s EN   |      |           | Cancel       |
| PT2 🗹            | 2000            | 0.    | 707   |             |                  |            |                  | ~   |        |      |           | Cuilder      |
| 2nd order 🗹      | 590.9           | 0.7   | 7066  | 59          | 30.9             | 0.0        | 4212             |     |        |      |           |              |
| 2nd order        | 333.0           | 0.4   | 162   | 21          | 000              | 0.1        | 10/17            |     |        |      |           | Accept       |
|                  |                 |       |       |             |                  |            |                  |     |        |      |           | Quito seruo  |
|                  |                 |       |       |             |                  |            |                  |     |        |      |           | tuning       |

Figure 12-11 Paramètres de régulateur - Vue d'ensemble du groupe d'axes Gantry

Vous pouvez vérifier et remanier les résultats, et accepter ou refuser les paramètres de régulation proposés.

#### Remarque

Vous avez également la possibilité d'afficher les valeurs optimisées sous la forme d'un diagramme de Bode à l'aide de la touche logicielle "Diagramme Bode".

9. Pour accepter les valeurs affichées, actionnez "Valider".

12.4 Procédures générales pour l'optimisation automatique d'axe

10.Lorsque vous validez les réglages de la régulation de vitesse, les paramètres d'entraînement sont mis à jour puis, à l'étape suivante, la stratégie effectue les mesures pour la régulation de position : masque de dialogue "Mesure en cours" <sup>(6)</sup>.

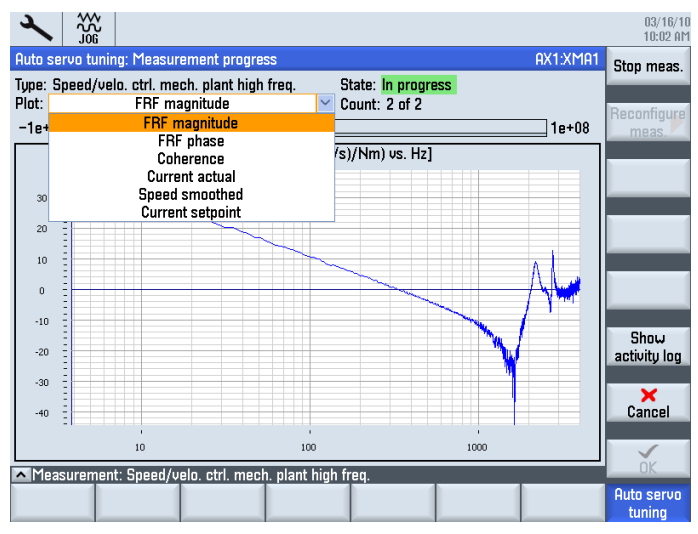

Figure 12-12 Mesure en cours

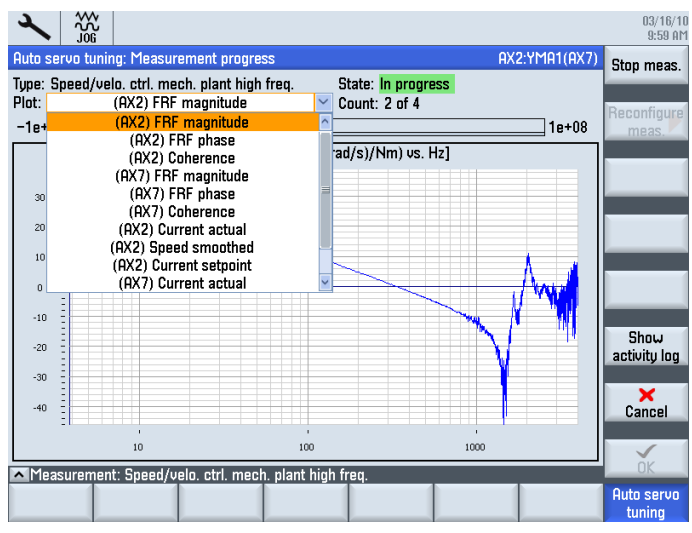

Figure 12-13 Mesure en cours - Groupe d'axes Gantry

11.Une fois les valeurs optimales de régulation de position sélectionnées, les paramètres sont transmis à la commande numérique et aux entraînements. La stratégie exécute ensuite l'étape suivante qui peut être, par exemple, une mesure de vérification.

12.5 Configuration de la stratégie spécifique à l'utilisateur

# 12.5 Configuration de la stratégie spécifique à l'utilisateur

# Introduction

Dans l'écran ② "Sélection de stratégie", la touche logicielle verticale "Custom/Contruct." permet de basculer au groupe fonctionnel "Ebauche de stratégie spécifique à l'utilisateur".

Différents réglages peuvent être activés ou désactivés pour influencer le comportement de l'optimisation automatique des axes (servo).

Pour la stratégie spécifique à l'utilisateur, les réglages de la stratégie d'axe générale sont traités séparément des réglages spécifiques pour le régulateur de vitesse et le régulateur de position.

|                                                                           |   |       | 02/09/10<br>10:36 AM |
|---------------------------------------------------------------------------|---|-------|----------------------|
| Auto servo tuning: Custom strategy design                                 |   | AX1:X | Predefined           |
| Strategy: Axis                                                            |   |       |                      |
|                                                                           |   |       | Reconfigure          |
| Perform preliminary measurements<br>to determine excitation levels:       |   |       | meas.                |
| Deactivate unsupported controller<br>features on NC and drives:           |   |       | Axis                 |
| Measure speed/velocity plant:                                             | ۲ |       |                      |
| Assure measurement quality:                                               |   |       | Sneed/uelo           |
| Measure speed/velocity plant reduced bandwidth:                           | • |       | opecu/ velo          |
| Assure measurement quality:                                               |   |       |                      |
| Measure speed/velocity loop for speed/velocity<br>controller plant model: | ۲ |       | Position             |
| Assure measurement quality:                                               |   |       |                      |
| Retune speed/velocity controller:                                         |   |       | Show                 |
| Measure speed/velocity loop for verification:                             | • |       | activity log         |
| Measure mechanical system:                                                | ► |       |                      |
| Assure measurement quality:                                               |   |       | ×                    |
| Retune position controller:                                               |   |       | Cancel               |
| Measure position loop for verification:                                   | ► |       |                      |
|                                                                           |   |       | ок                   |
|                                                                           |   |       | Auto servo<br>tuning |

Figure 12-14 Configuration de la stratégie spécifique à l'utilisateur

# Plages de réglage

• Axe

Activation/désactivation de différentes opérations de mesure et étapes d'optimisation pour l'axe machine sélectionné, y compris spécification des paramètres de mesure.

Régulateur n/v

Réglages exclusifs pour l'optimisation du régulateur de vitesse de rotation ou linéaire de l'axe machine sélectionné.

• Régulateur de position

Réglages exclusifs pour l'optimisation du régulateur de position de l'axe machine sélectionné.

12.6 Etapes d'optimisation supplémentaires - Mise en service des axes d'interpolation

# 12.6 Etapes d'optimisation supplémentaires - Mise en service des axes d'interpolation

#### Etapes d'optimisation supplémentaires

Des étapes d'optimisation supplémentaires sont nécessaires sur les axes qui forment un groupe d'interpolation. Ces étapes incombent au technicien de mise en service, qui doit les effectuer à l'aide des fonctions de HMI Advanced ou du logiciel de mise en service.

Par exemple :

- Mesure du test de circularité (Page 231)
- adaptation du gain de boucle (par ex.: gain de boucle minimal dans tous les axes à interpolation sans DSC ; voir Mesure de la boucle de régulation de position (Page 225))
- En cas d'utilisation de la commande anticipatrice de la vitesse, reprendre la constante de temps équivalente de l'axe le plus lent (valeur supérieure) dans tous les axes à interpolation (voir Mesure de la boucle de régulation de vitesse de rotation (Page 222)).

# 13

# Mise en service d'entraînements externes

# 13.1 Introduction (entraînement AP <-> entraînement CN)

#### Introduction

La distinction entre les entraînements intégrés et externes se fait au moyen de l'affectation physique de bus.

#### Entraînement intégré

Les entraînements raccordés au PROFIBUS virtuel interne peuvent uniquement être affectés à des axes CN.

L'affectation s'effectue par le biais des paramètres machine Axe :

- PM30110 \$MA\_CTRLOUT\_MODULE\_NR (canal de consigne)
- PM30220 \$MA\_ENC\_MODUL\_NR (canal de mesure)
- PM30130 \$MA\_CTRLOUT\_TYPE (type de sortie de la consigne)
- PM30240 \$MA\_ENC\_TYPE (acquisition de la mesure)

De plus, les adresses logiques d'E/S  $\geq$  4100 sont définies dans le paramètre machine général suivant :

• PM13050 \$MN\_DRIVE\_LOGIC\_ADDRESS (adresse de l'axe)

13.1 Introduction (entraînement AP <-> entraînement CN)

#### Entraînement externe

Les entraînements qui sont raccordés à des bus externes, comme DP1 et/ou DP2, peuvent être affectés aux entraînements suivants :

- Entraînements AP :
  - Données d'entrée et de sortie directement gérées par le programme utilisateur AP
  - Intégration dans les exécutions de programmes pièce au moyen de l'instruction H
- Entraînements CN avec axes CN :

L'affectation aux axes CN s'effectue alors par le biais des paramètres machine CN mentionnés ci-dessus avec une adresse logique d'E/S différente ≤ 4095 dans le paramètre machine général PM13050 \$MN\_DRIVE\_LOGIC\_ADDRESS.

#### Remarque

En principe, un entraînement pouvant être affecté à un axe CN doit être un esclave normalisé selon le profil PROFIdrive de version 4.1.

#### Remarque

La compatibilité des fonctions d'intégration est vérifiée dans certaines combinaisons de versions. Les versions suivantes sont prises en charge :

- SINUMERIK à partir du logiciel CNC 2.6 SP1 jusqu'au logiciel CNC 2.7 avec :
- CU320DP à partir de la version de firmware SINAMICS 2.6 SP2
- CU310DP à partir de la version de firmware SINAMICS 2.6 SP2
- SINUMERIK à partir du logiciel CNC 4.4 avec :
  - CU320-2DP à partir de la version de firmware SINAMICS 4.4
  - CU310-2DP à partir de la version de firmware SINAMICS 4.4

Tous les autres entraînements SINAMICS peuvent être utilisés sur l'AP comme esclaves normalisés conformément au profil PROFIdrive et n'entrent pas dans la capacité fonctionnelle, selon le tableau suivant "Capacité fonctionnelle".

Les différences mineures entre les versions de SINAMICS pour les entraînements intégrés et externes figurent dans les instructions de mise à niveau.

#### Remarque

Avec le logiciel CNC 4.4, aucun entraînement SINAMICS avec raccordement PROFINET n'est pris en charge séparément.

13.1 Introduction (entraînement AP <-> entraînement CN)

#### Possibilités d'utilisation avec une IHM pour entraînement externe

Les entraînements externes de type SINAMICS S120 peuvent être, par ex., les commandes CU320 ou CU310. Ces entraînements communiquent par le biais du PROFIBUS DP1/DP2 externe (sous l'identifiant PNO 0x80E5).

Ces entraînements externes sont pris en charge par l'IHM SINUMERIK avec les possibilités d'utilisation supplémentaires suivantes :

- Configuration automatique des appareils (Page 73)
- Uniquement pour HMI Advanced
  - Mise en service guidée (Page 70), avec les assistants entraînement connus pour les DO SERVO.

#### Remarque

Aucun autre assistant de mise en service guidée (par ex. régulation vectorielle) n'est proposé dans SINUMERIK HMI. Le logiciel STARTER correspondant à la version peut être utilisé à cet effet.

- Mise en service manuelle (Page 98) par des techniciens de mise en service expérimentés.
- Affichage de tous les paramètres du DO entraînement dans le groupe fonctionnel "Mise en service" > "Paramètres machine", par ex.
  - "PM Control Unit" pour le groupe d'entraînement DO1
  - "PM Alimentation" pour les Line Modules Drive-CLiQ, généralement DO2
  - "PM Entraînement" pour les DO de régulation d'entraînement

Les paramètres des entraînements intégrés sont affichés avec la vue SINUMERIK et ceux des entraînements externe avec la vue SINAMICS.

- Prise en charge de la mise en service de série, sachant que les paramètres des entraînements externes sont également gérés dans l'archive d'entraînement de mise en service de série (sauvegarde/chargement).
- Vues topologiques, y compris énumération de tous les groupes d'entraînement de ce type détectés.
- Diagnostic avec alarmes à partir de ces entraînements AP dont l'horodatage est synchronisé avec le système.

Dans ce contexte, il est nécessaire que les paramètres machine suivants soient affectés par défaut :

- PM13120[...] \$MN\_CONTROL\_UNIT\_LOGIC\_ADDRESS
  - Adresse d'E/S sur un télégramme DO1 du type télégramme SINUMERIK 390
- PM13150 \$MN\_SINAMICS\_ALARM\_MASK
  - Mise à 1 du bit 2 -> les défauts des entraînements externes sont affichés

Mise à 1 du bit 10 -> les alarmes des entraînements externes sont affichés

13.1 Introduction (entraînement AP <-> entraînement CN)

#### Remarques générales

- Etant donné que les possibilités d'utilisation étendues pour ces entraînements externes génèrent une charge de communication supplémentaire, le nombre de ces objets entraînement (DO) est limité en fonction du type de NCU.
  - Alarme 380077 "PROFIBUS/PROFINET : trop de DO : actuellement %2, maximum %3 dans groupe de DO %1"
  - Capacité fonctionnelle (voir tableau suivant)
- Les textes affichés pour les paramètres et alarmes SINAMICS peuvent être incomplets en fonction des versions utilisées.
- Les possibilités d'utilisation étendues sont assurées conjointement par le groupe d'entraînement, l'alimentation et l'entraînement d'axe DO SERVO. Pour cette raison, une vue différenciée par appareil est prise en compte. Tous les DO SERVO d'un groupe d'entraînement peuvent être affectés soit à la CN, soit à l'AP.
- Dans des cas extrêmes, toutes les affectations d'axes CN peuvent être effectuées sur des entraînements d'axe sur un DP1 ou DP2 externe.
- Si les entraînements sont affectés à la CN et répartis sur plusieurs bus, comme par ex. DP1, DP2 et DP3, il convient de s'assurer que chaque bus équidistant dispose des mêmes réglages de cycle.

#### Remarque

Tenir compte de ce qui suit pour SINUMERIK 840D sl :

- Pour l'accès aux E/S intégrées, y compris les palpeurs, un groupe d'entraînement DO1 est requis pour le PROFIBUS DP3 virtuel interne.
- ADI4 peut uniquement être affecté à des axes CN. Le nombre d'ADI4 ne réduit pas le nombre maximum de groupes d'entraînement DO1 gérés.
- La commande 611U n'est pas prise en charge par l'IHM sur SINUMERIK solution line, ses réactions ne sont pas vérifiées et elle n'est par conséquent pas autorisée.

#### Remarque

Tenir compte de ce qui suit pour tous les groupes d'entraînement sur le DP1 ou DP2 externe :

 L'alimentation ainsi que le comportement d'enclenchement et de désenclenchement doivent être pris en compte en association avec les autres axes et leur alimentation dans la configuration effectuée par l'utilisateur.

#### Remarque

Pour le câblage des bornes, tenez compte du guide de configuration des machines au chap. 6. Dans le cas le plus simple, la signalisation en retour du Line Module doit être connectée aux entraînements AP externes (voir Affectation des bornes des entrées/sorties TOR (Page 31)).

#### Mise en service d'entraînements externes

13.1 Introduction (entraînement AP <-> entraînement CN)

#### Capacités fonctionnelles

| Evolutivité d                                   | le la capacité fonctionnelle                                 | Тур               | e de NCU 84 | 0D sl  |
|-------------------------------------------------|--------------------------------------------------------------|-------------------|-------------|--------|
|                                                 |                                                              | NCU710            | NCU720      | NCU730 |
| Entraînements (DO d total <sup>3)</sup> :       | e régulation d'entraînement <sup>1)</sup> ) au               | 15                | 40          | 50     |
|                                                 | Dont maximum affectés à la CN <sup>3)</sup> :                | 6/84)             | 31          | 31     |
|                                                 | Il en résulte le minimum non<br>affecté à la CN :            | 9/7 <sup>5)</sup> | 9           | 19     |
|                                                 | Maximum non affectés à la CN :                               | 15                | 40          | 50     |
| Les groupes d'entraîr<br>régulation d'entraîner | nement (DO1) avec objets de<br>nent au total <sup>3)</sup> : | 9                 | 13          | 15     |
|                                                 | Dont maximum sur le PROFIBUS virtuel intégré <sup>3)</sup> : | 4                 | 6           | 6      |
|                                                 | Dont minimum sur le PROFIBUS virtuel intégré :               | 1                 | 1           | 1      |
|                                                 | Dont minimum sur le DP1/DP2 <sup>2)</sup> :                  | 5                 | 7           | 9      |
|                                                 | Dont maximum sur le DP1/DP2 :                                | 8                 | 12          | 14     |

Tableau 13- 1 Capacités fonctionnelles

<sup>1)</sup> DO de régulation d'entraînement -> DO SERVO obligatoirement avec la version 2.6 du logiciel

- 2) DP1 -> 1ère interface PROFIBUS de l'AP intégré
  - DP2 -> 2ème interface PROFIBUS de l'AP intégré
- <sup>3)</sup> Le total est surveillé avec l'alarme 380077
- <sup>4)</sup> "6" pour SW 2.7; "8" pour SW 4.4
- <sup>5)</sup> "9" pour SW 2.7; "7" pour SW 4.4

#### Mise en service d'entraînements externes

La mise en service des entraînements AP est décrite étape par étape dans les chapitres ciaprès.

# 13.2 Mise en service d'entraînements AP

#### 13.2.1 Exemple de configuration

#### Vue d'ensemble

Le système d'entraînement SINAMICS pour entraînements AP communique avec l'AP par le biais du PROFIBUS DP externe.

La mise en service décrite dans le présent chapitre est basée sur un exemple de configuration du groupe variateur SINAMICS.

La figure ci-après représente les composants de manière schématique :

- Déjà mis en service :
  - NCU 720 et NX15 avec composants complémentaires.
- Mis en service dans le présent chapitre :
  - CU320 avec :

Une alimentation (Active Line Module)

**Trois Single Motor Modules** 

- CU310DP avec :

Un Power Module PM340

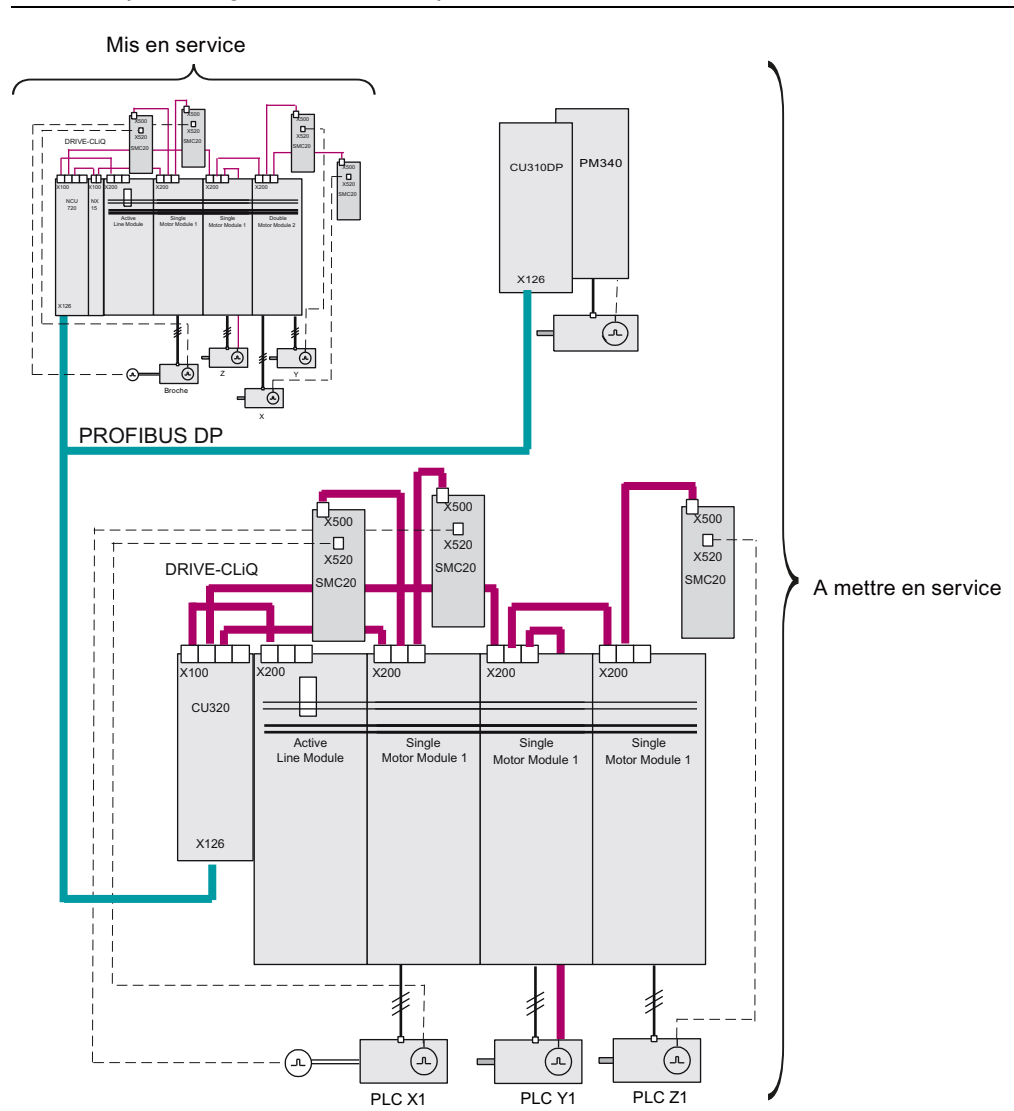

Remarque

Cet exemple est également valable pour les entraînements CU3x0-2.

Figure 13-1 Exemple de configuration de PROFIBUS DP

#### 13.2.2 Marche à suivre de principe pour la mise en service

#### Vue d'ensemble

Les étapes de mise en service suivantes sont exécutées lors de la première mise en service d'entraînements AP :

- 1. Mise en service de l'AP
- 2. Création du programme utilisateur AP
- 3. Mise en service des entraînements externes
- 4. Mise en service de la communication NCK <-> entraînement

#### 13.2.3 Mise en service de l'AP

#### Introduction

Les interfaces de communication PROFIBUS de SINAMICS doivent être indiquées à l'AP. Vous créez un projet SIMATIC S7 avec SIMATIC Manager.

Pour cela, vous devez effectuer les opérations suivantes :

- Insertion de la CU320 dans HW Config
- Configuration des propriétés de l'interface PROFIBUS
- Insertion de la CU310DP
- Configuration des propriétés de l'interface PROFIBUS
- Compilation de la configuration, puis chargement dans l'AP

Voir aussi le chapitre Mise en service de l'AP (Page 49) pour l'entraînement intégré.

#### Remarque

La boîte à outils doit être installée.

Le fichier GSD pour SINAMICS S120 de la boîte à outils SINUMERIK est requis.

Les télégrammes préconisés suivants sont pris en charge :

- Télégramme standard 2
- Télégramme SIEMENS 116
- Télégramme SIEMENS 390

#### Conditions préalables

- Vous avez connecté la PG / le PC à l'AP (voir Connexion de la console de programmation ou du PC à l'AP (Page 47)).
- Vous avez démarré SIMATIC Manager et créé un projet (voir Création du projet (Page 50)).
- Vous avec inséré une station SIMATIC 300 dans le projet (voir Ajout d'une station SIMATIC 300 (Page 50)).
- Vous avez démarré HW Config.
- Vous avez inséré et configuré une NCU 720 et une NX 15 sur le PROFIBUS intégré (voir Ajout de la NCU 7x0 dans la configuration matérielle (Page 52)).

#### Procédure d'insertion d'une CU320

 Dans le catalogue, recherchez sous "PROFIBUS DP" > "SINAMICS" > "SINAMICS S120" > "S120 CU320" (voir figure ci-après).

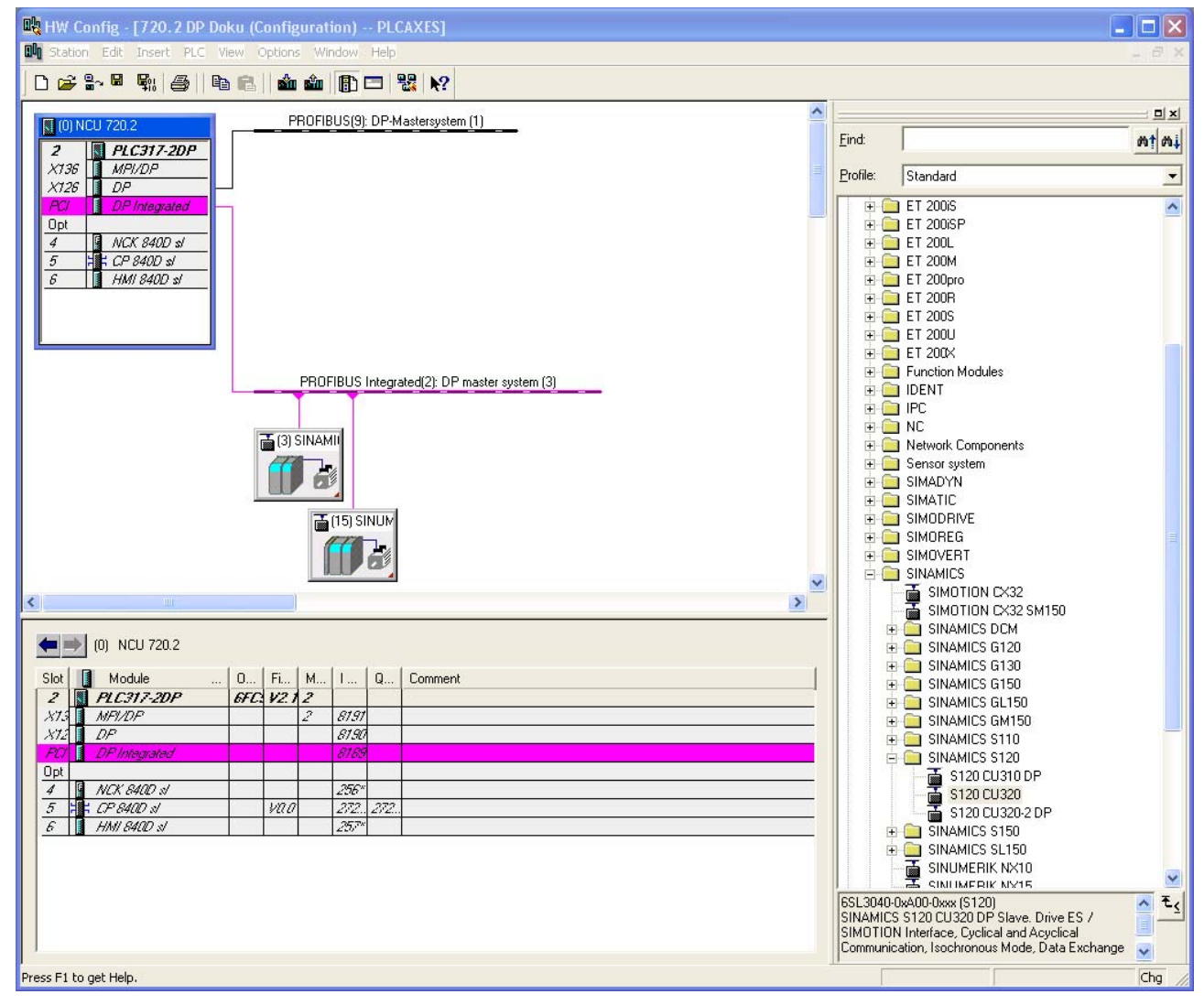

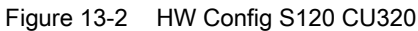

2. En maintenant le bouton gauche de la souris enfoncé, faites glisser la "S120 CU320" dans la fenêtre de la station vers PROFIBUS (9) : réseau maître DP.

3. Après avoir relâché le bouton de la souris, configurez les propriétés de l'interface PROFIBUS de SINAMICS dans la boîte de dialogue.

| Properties - PROFIBUS inte            | rface SINAMICS      |             | × |
|---------------------------------------|---------------------|-------------|---|
| General Parameters                    |                     |             |   |
| Address: 1                            | -                   |             |   |
| Transmission rate: 12 Mbps<br>Subnet: |                     |             |   |
| PROFIBUS(5)<br>PROFIBUS(6)            | 12 Mbps<br>1.5 Mbps | New         |   |
| PROFIBUS(7)<br>PROFIBUS(8)            | 12 Mbps<br>1.5 Mbps | Properties  |   |
| PROFIBUS(9)                           | 12 Mbps             | Delete      |   |
|                                       |                     |             |   |
|                                       |                     |             |   |
|                                       |                     |             |   |
| OK                                    |                     | Cancel Help |   |

Figure 13-3 Propriétés de l'interface PROFIBUS de SINAMICS

4. Actionnez la touche "OK".

| Properties - SINAMICS            |                | ×  |
|----------------------------------|----------------|----|
| General Drive Unit / Bus Address |                |    |
| Device family:                   | SINAMICS       |    |
| Device:                          | SINAMICS \$120 |    |
| Device characteristic:           | CU320          |    |
| Version:                         | 2.6.2          | 1  |
|                                  |                |    |
|                                  |                |    |
|                                  |                |    |
|                                  |                |    |
|                                  |                |    |
|                                  |                |    |
|                                  |                |    |
|                                  |                |    |
|                                  |                |    |
|                                  |                |    |
| OK                               | Cancel H       | lp |

Figure 13-4 Propriétés de SINAMICS CU320

 Sélectionnez la version du firmware de la Control Unit dans le champ de sélection "Version".

#### Remarque

La version du firmware doit correspondre à celle de la carte CompactFlash sur la CU320. Les versions validées pour les entraînements externes figurent dans les instructions de mise à niveau.

6. Actionnez la touche "OK".

7. Dans la boîte de dialogue "Propriétés esclave DP", sélectionnez l'onglet "Configuration".

| Object                                    | Message frame selection           | Option                   |
|-------------------------------------------|-----------------------------------|--------------------------|
| 1                                         | Standard message frame 2, PZD-4/4 | No PROFIsate             |
|                                           |                                   |                          |
| Overvie<br>PROFIsa<br>Master-si<br>Master | v (Details / • •                  | ssert object Delete slot |

Figure 13-5 Esclave DP - Propriétés - Télégrammes

- Sélectionnez les télégrammes requis pour les différents objets (axes et CU320, voir figure ci-après).
  - Trois fois "Télégramme standard 2, PZD-4/4" pour les axes de vitesse, par exemple
  - "Télégramme SIEMENS 390, PZD-2/2" pour la CU320

#### Remarque

Le télégramme SIEMENS 390 est requis pour l'horodatage des alarmes de l'AP.

|                                                    | Default                                                                   |                      |           |
|----------------------------------------------------|---------------------------------------------------------------------------|----------------------|-----------|
| Object                                             | Message frame selection                                                   | Option               |           |
| 1                                                  | Standard message frame 2, PZD-4/4                                         | No PROFisate         |           |
| 2                                                  | Standard message frame 2, PZD-4/4                                         | No PROFisate         |           |
| 3                                                  | Standard message frame 2, PZD-4/4                                         | No PROFisafe         |           |
| 4                                                  | SIEMENS message frame 390, PZD-2/2                                        | No PROFisate         |           |
| \Overvi                                            | ww (Details /                                                             |                      | -         |
| <b>Overvi</b>                                      | w (Details / •                                                            | Insert object Delete | •<br>slot |
| <b>Overvi</b><br>PROFIsa<br>Master-s               | w (Details / )                                                            | Insert object Delete | •<br>slot |
| Overvie<br>PROFisa<br>Masters<br>Master<br>Station | w <u>ADetails</u> (<br>e<br>ave configuration 4<br>(2) DP<br>7202 DP Doku | Insert object Delete | ►<br>slot |

Figure 13-6 Esclave DP - Propriétés - Télégrammes - CU320 - Vue d'ensemble

9. Dans la fenêtre "Configuration", sélectionnez l'onglet "Détails".

| )P : | slave        | properties                 |              |                  |        |                 |               |      | ×   |
|------|--------------|----------------------------|--------------|------------------|--------|-----------------|---------------|------|-----|
| Ge   | eneral       | Configuration              | Isochror     | nous Operation   | Data B | xchange Broadca | st - Overview |      | _ 1 |
|      | Slot         | Drive                      |              |                  | PF     | OFIBUS partner  |               |      |     |
|      |              | Туре                       | Addr         | Туре             | PR     | I/O address     | Process image | L    |     |
|      | 4            | Actual value               | PZD 1        | Input            | 2      | 300             |               | 4    |     |
|      | 5            | Setpoint                   | PZD 1        | Output           | 2      | 300             |               | 4    |     |
|      | 6            | Axis disconn               |              |                  |        |                 |               |      |     |
|      | 7            | Actual value               | PZD 1        | Input            | 2      | 308             |               | 4    |     |
|      | 8            | Setpoint                   | PZD 1        | Output           | 2      | 308             |               | 4    |     |
|      | 9            | Axis disconn               |              |                  |        |                 |               |      |     |
|      | 10           | Actual value               | PZD 1        | Input            | 2      | 316             |               | 4    |     |
|      | 11           | Setpoint                   | PZD 1        | Output           | 2      | 316             |               | 4    |     |
|      | 12           | Axis disconn               | _            |                  | _      |                 |               | 1    | -   |
|      | ∖ Ove        | rview <b>}Detail</b>       | s/           |                  | •      |                 |               | •    |     |
|      | PROF<br>Mast | Isafe<br>er-slave configur | ation 1 –    |                  |        | Insert slo      | Delete        | slot |     |
|      | Ma:<br>Stal  | ster:<br>tion:             | (2) [<br>720 | )P<br>.2 DP Doku |        |                 |               |      |     |
|      | Con          | nment:                     |              |                  |        |                 |               |      |     |
|      | OK           |                            |              |                  |        |                 | Cancel        | He   | lp  |

Figure 13-7 Esclave DP - Propriétés - Configuration - Détails

#### Remarque

Vous pouvez maintenant visualiser les adresses d'entrée et de sortie créées sur le PROFIBUS pour les différents objets.

Pour la prise en charge de la mise en service automatique des appareils, les adresses d'entrée et de sortie doivent être identiques.

Ces adresses sont requises pour le programme utilisateur AP dans le FB283 (voir Création du programme utilisateur AP (Page 273)).

10.Actionnez la touche "OK".

#### Procédure d'insertion de la CU310DP

 Dans le catalogue, recherchez sous "PROFIBUS DP" > "SINAMICS" > "SINAMICS S120" > "S120 CU310DP" (voir figure ci-après).

| 🙀 HW Config - [720.2 DP Doku (Configuration)              | PLCAXES]            |            |         |          |               | ].                                                                            | - 🗆 🗙    |
|-----------------------------------------------------------|---------------------|------------|---------|----------|---------------|-------------------------------------------------------------------------------|----------|
| 🕅 Station Edit Insert PLC View Options Window H           | Help                |            |         |          |               |                                                                               | _ 8 ×    |
|                                                           | 1 98 N2             |            |         |          |               |                                                                               |          |
|                                                           |                     |            |         |          |               |                                                                               |          |
| (0) NCU 720.2 PROFIBUS(9): E                              | DP-Mastersystem (1) |            |         | ^        |               | 1                                                                             |          |
| 2 RIC317-20P                                              |                     |            |         |          | <u>F</u> ind: |                                                                               | mț mi    |
| X136 MPI/DP                                               |                     |            |         |          | Drofiler      | Chundred                                                                      | -        |
| X126 DP                                                   |                     |            |         |          | Etonie.       | Standard                                                                      | <u> </u> |
| PCI DP Integrated                                         |                     |            |         |          | E             | ET 200iS                                                                      | ~        |
|                                                           |                     |            |         |          | +             | ET 200iSP                                                                     |          |
| 4 19 NLA 840D SI                                          |                     |            |         |          |               | ET 200L                                                                       |          |
| 6 HMI 840D sl                                             |                     |            |         |          |               | ET 200pro                                                                     |          |
|                                                           |                     |            |         |          | ±.            | ET 200R                                                                       |          |
|                                                           |                     |            |         |          | E 🗋           | ET 2005                                                                       |          |
|                                                           |                     |            |         |          | • • •         | ET 200U                                                                       |          |
|                                                           |                     |            |         |          | +-            | ET 200X                                                                       |          |
| PROFIBUS In                                               | tegrated(2): DP mas | ter system | (3)     |          |               | Function Modules                                                              |          |
|                                                           |                     |            |         |          | ÷.            |                                                                               |          |
|                                                           |                     |            |         |          | ÷.            | NC                                                                            |          |
| (3) SINAMI                                                |                     |            |         |          | ± ն           | Network Components                                                            |          |
|                                                           |                     |            |         |          | ÷             | Sensor system                                                                 |          |
|                                                           |                     |            |         |          | E E           |                                                                               |          |
|                                                           | nul.                |            |         |          |               | SIMATIC<br>SIMODBIVE                                                          |          |
|                                                           |                     |            |         |          |               | SIMOBEG                                                                       |          |
|                                                           |                     |            |         |          | ÷.            | SIMOVERT                                                                      |          |
|                                                           |                     |            |         | ~        | 0-0           | SINAMICS                                                                      |          |
| <                                                         |                     |            |         | 3        |               | SIMOTION CX32                                                                 |          |
|                                                           |                     |            |         |          | -             |                                                                               |          |
| ← → (1) \$120 CU320 5                                     |                     |            |         |          |               |                                                                               |          |
|                                                           | 1                   |            |         |          |               | SINAMICS G130                                                                 |          |
| Slot M. Message frame selection / default                 | l address 0 a       | address    | Comment |          |               | 🗉 🦲 SINAMICS G150                                                             |          |
| 4 Drive Standard message frame 2, F2D-4/4                 | 300307              | 0 207      |         | <u> </u> | . E           | 🗉 🧰 SINAMICS GL150                                                            |          |
| 6 Drive                                                   | 34                  | 1          |         |          | H H           | SINAMICS GM150                                                                | _        |
| 7 Drive Standard message frame 2, FZD-4/4                 | 308315              |            |         |          | 1             |                                                                               |          |
| 8 Drive Standard message frame 2, FZD-4/4                 | 302                 | 8315       |         |          |               | S120 CU310 DP                                                                 |          |
| 9 Drive                                                   |                     |            |         |          |               | 📕 S120 CU320                                                                  |          |
| 10 Drive Standard message frame 2, FZD-4/4                | 316323              |            |         |          |               | 🔚 🚡 S120 CU320-2 DP                                                           |          |
| 11 Drive Standard message frame 2, F2D-4/4                | 376                 | 5323       |         |          | H             | SINAMICS S150                                                                 |          |
| 12 11/198<br>13 1 Drive SIENENS messare trame 390 F7D.3/2 | 224 227             |            |         |          | +             |                                                                               |          |
| 14 Drive SIEMENS message hame 390, F2D-2/2                | .23                 | 4          |         | 75       |               |                                                                               | *        |
| 15                                                        |                     |            |         | 1        | 6SL3040-      | 0xA00-0xxx (C310)                                                             | ▲ ₹,     |
| 16                                                        |                     |            |         |          | SINAMIC       | S S120 CU310 DP Slave. Drive ES /                                             |          |
| 17                                                        |                     |            |         | ×        | Communic      | N Interrace, Lyclical and Acyclical<br>cation, Isochronous Mode, Data Exchanc | ie 😱     |
|                                                           |                     |            |         |          |               |                                                                               |          |
| Press F1 to get Help.                                     |                     |            |         |          |               |                                                                               | Chg /    |

Figure 13-8 CU320 insérée et CU310DP sélectionnée

- 2. En maintenant le bouton gauche de la souris enfoncé, faites glisser la "S120 CU310DP" dans la fenêtre de la station vers PROFIBUS (9) : réseau maître DP.
- 3. Après avoir relâché le bouton de la souris, configurez les propriétés de l'interface PROFIBUS de SINAMICS dans la boîte de dialogue.

4. Vous devez de nouveau configurer les propriétés (voir figures ci-après).

| Properties - SINAMICS            | Σ              | 1 |
|----------------------------------|----------------|---|
| General Drive Unit / Bus Address |                |   |
| Device family:                   | SINAMICS       |   |
| Device:                          | SINAMICS \$120 |   |
| Device characteristic:           | CU310 DP       |   |
| Version:                         | 2.6.2          |   |
|                                  |                |   |
|                                  |                |   |
|                                  |                |   |
|                                  |                |   |
|                                  |                |   |
|                                  |                |   |
|                                  |                |   |
|                                  |                |   |
|                                  |                |   |
|                                  |                |   |
| ОК                               | Cancel Help    | 1 |

Figure 13-9 Propriétés de SINAMICS CU310

|                                         | Default                            |                        |           |
|-----------------------------------------|------------------------------------|------------------------|-----------|
| Object                                  | Message frame selection            | Option                 |           |
| 1                                       | Standard message frame 2, PZD-4/4  | No PROFIsafe           |           |
| 2                                       | SIEMENS message frame 390, PZD-2/2 | No PROFIsafe           |           |
|                                         |                                    |                        |           |
| \ Overvi                                | ew (Details /                      |                        | -<br>•[   |
| Overvi                                  | ew (Details /                      |                        | -<br>•    |
| <b>Overvi</b><br>PROFIsa                | w (Details / •                     | Insert object          | slot      |
| Overvia<br>PROFIsa<br>Master-s          | w (Details /                       | insert object Delete : | ▶<br>slot |
| PROFIsa<br>Masters<br>Master<br>Station | aw (Details / )                    | Insert object Delete s | ▶<br>slot |

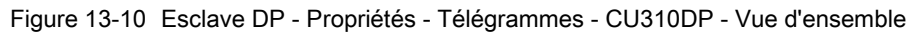

| 3101                          | Drive                           |                              |                   | P  | ROFIBUS partner |               |          |
|-------------------------------|---------------------------------|------------------------------|-------------------|----|-----------------|---------------|----------|
|                               | Type                            | Addr                         | Туре              | PR | I/O address     | Process image | ι        |
| 4                             | Actual value                    | PZD 1                        | Input             | 2  | 330             |               | 4        |
| 5                             | Setpoint                        | PZD 1                        | Output            | 2  | 330             |               | 4        |
| 6                             | Axis disconn                    |                              |                   |    |                 |               |          |
| 7                             | Actual value                    | PZD 1                        | Input             | 2  | 338             |               | 2        |
| 8                             | Setpoint                        | PZD 1                        | Output            | 2  | 338             |               | 2        |
|                               | 11                              |                              |                   |    |                 |               |          |
| 9                             |                                 |                              |                   |    |                 |               |          |
| 9                             | erview ADetail                  | s /                          |                   | 1  |                 |               | •        |
|                               | erview <b>}Detail</b>           | s /                          |                   | •  | Incert e        | lot Delete    | •        |
| 9<br>\ Ow<br>PRO              | erview <b>}Detail</b><br>Flsafe | s /                          |                   | •  | Insert s        | lot Delete    | )<br>sic |
| 9<br>\ Ovi<br>PRO<br>Mas      | erview <b>\Detail</b><br>Fisafe | s /                          |                   | •  | Insert s        | lot Delete    | •<br>sic |
| 9<br>Ow<br>PRO<br>Mas         | erview Detail                   | s /                          | DP                | 1  | Insert s        | lot Delete    | •<br>sic |
| 9<br>Ovi<br>PRO<br>Mas<br>Sta | erview Detail                   | s /<br>ation 2<br>(2)<br>72( | DP<br>1.2 DP Doku | 1  | Insert s        | lot Delete    | •<br>sic |

Figure 13-11 Esclave DP - Propriétés - Télégrammes - CU310DP - Détails

| 🙀 HW Config - [720.2 DP Doku (Configuration) -             | PLCAXES]                  |             |          |               |                                      |              |
|------------------------------------------------------------|---------------------------|-------------|----------|---------------|--------------------------------------|--------------|
| 🗤 Station Edit Insert PLC View Options Window.             | Help                      |             |          |               |                                      | _ 8 ×        |
| D 😅 🐎 🖩 🕵 🎒 🐴 👘 🕼                                          | ⊐ 🔡 እ?                    |             |          |               |                                      |              |
| PROFINITIES O                                              | DP-Mastersustern (1)      |             | ^        |               |                                      |              |
|                                                            |                           | -           |          | <u>F</u> ind: |                                      | mt mi        |
| X136 MPI/DP                                                |                           |             |          | Profile       | Chandard                             |              |
| X126 DP                                                    |                           |             |          | Lione.        |                                      | <u> </u>     |
| Opt                                                        |                           |             |          | 土葉            | PRUFIBUS DP<br>PROFIBUS-PA           |              |
| 4 NCK 840D sl                                              | 0.0                       |             |          | ± ₩           | PROFINET IO                          |              |
| 5 7 6 8400 st                                              |                           |             |          | +             | SIMATIC 300<br>SIMATIC 400           |              |
|                                                            |                           |             |          | ± 🔛           | SIMATIC PC Based Control 300/400     |              |
|                                                            |                           |             |          | ÷             | SIMATIC PC Station                   |              |
|                                                            |                           |             |          |               |                                      |              |
| PROFIBUS                                                   | ntegrated(2): DP master s | ystem (3)   |          |               |                                      |              |
|                                                            |                           |             |          |               |                                      |              |
|                                                            |                           |             |          |               |                                      |              |
|                                                            |                           |             |          |               |                                      |              |
|                                                            |                           |             |          |               |                                      |              |
|                                                            | und                       |             |          |               |                                      |              |
|                                                            |                           |             |          |               |                                      |              |
|                                                            | 5                         |             |          |               |                                      |              |
|                                                            | 4                         |             | ~        |               |                                      |              |
|                                                            |                           |             | 2        |               |                                      |              |
| (3) S120_CU310_DP_3                                        |                           |             |          |               |                                      |              |
| Slot II M Message frame selection / default                | Laddress 0 addr           | ass Comment | 1        |               |                                      |              |
| 4 Drive Standard message frame 2, FZD-4/4                  | 330337                    | Commerk     | ^        |               |                                      |              |
| 5 Drive Standard message trame 2, FZD-4/4                  | 3303                      | 87          |          |               |                                      |              |
| 5 Drive     7 Drive     SIEMENS message frame 390, F2D-2/2 | 338341                    |             | <b>=</b> |               |                                      |              |
| 8 Drive SIEMENS message frame 390, F2D-2/2                 |                           | 17          |          |               |                                      |              |
| 9 10                                                       |                           |             |          |               |                                      |              |
| 11                                                         |                           |             |          |               |                                      |              |
| 12                                                         |                           |             |          |               |                                      |              |
| 14                                                         |                           |             |          |               |                                      |              |
| 15                                                         |                           |             |          | PROFIB        | US-DP slaves for SIMATIC S7, M7, and | C7 £ <u></u> |
| 17                                                         |                           |             | ~        | laisupa       | cu launj                             |              |
| 1                                                          | 1 1                       | 1           |          |               |                                      |              |
| Press F1 to get Help.                                      |                           |             |          |               |                                      | 1            |

5. Le matériel est désormais inséré et configuré sous HW Config.

Figure 13-12 CU310DP insérée

#### Procédure de sauvegarde, de compilation et de chargement dans le module

- 1. Sélectionnez la commande de menu "Station" > "Enregistrer et compiler".
- Cliquez sur le bouton "Charger dans le module" pour charger la configuration dans l'AP.
   Voir aussi Fin de la configuration du matériel et chargement dans l'AP (Page 61).

L'étape suivante consiste à créer le programme utilisateur AP.

Mise en service d'entraînements externes

13.2 Mise en service d'entraînements AP

#### 13.2.4 Création du programme utilisateur AP

#### Introduction

Vous créez le programme utilisateur AP dans SIMATIC Manager.

La manière de procéder à la modification et à l'extension d'un programme utilisateur est décrite dans la documentation de SIMATIC STEP7.

Ce chapitre décrit à titre d'exemple la programmation des blocs fonctionnels pour les entraînements AP.

#### **Conditions requises**

Pour cet exemple, vous devez disposer de la boîte à outils SINAMICS V1.x.

La boîte à outils SINAMICS est disponible dans la boîte à outils SINUMERIK sous le répertoire BSP\_PROG.

En fonction de la version, le chemin est par ex. -> \8x0d\020606\BSP\_PROG\Toolbox\_S120\_V13\_HF1.zip.

Vous pouvez également télécharger la boîte à outils SINAMICS V1.x à partir du lien suivant :

http://support.automation.siemens.com/WW/view/fr/25166781

#### Procédure

- 1. Vous vous trouvez dans l'écran de base de SIMATIC Manager.
- 2. Vous avez créé un projet.
- Sélectionnez la commande de menu "Fichier" > "Ouvrir", puis sélectionnez l'onglet "Projets utilisateur".
- 4. Ouvrez le projet exemple.
- 5. Copiez les blocs FB283, FC70, DB70 et DB283 dans votre projet.
- 6. Etant donné que le DB70 peut être occupé par un autre programme utilisateur, renommez-le en DB111.
- 7. Editez maintenant les blocs OB1, FC70 et FC73.

#### Bloc OB1

| CALL | FC70 |
|------|------|
| CALL | FC73 |
|      |      |
|      |      |

#### FC70

```
CALL FB 283, DB283

NR_ACHS_DB := 111

LADDR := 300 //adresse logique d'E/S

LADDR_DIAG := 8186 //adresse de diagnostic

WR_PZD := P#DB111 DBX172.0 Byte 8 //zone source pour les sorties

RD_PZD := P#DB111 DBX212.0 Byte 8 //zone cible pour les entrées

CONSIST := TRUE

RESTART := FALSE

AXIS_NO := B#16#3 //numéro d'objet

entraînement (drive object)
```

#### FC73

```
L W#16#47E

T DB111.DBW 172 //activer tous les déblocages sauf

//MARCHE/ARRET1 pour l'entraînement

//RESET

U E 3.7 //RESET MSTT

= DB111.DBX 173.7
```

#### Autres saisies

A l'aide d'une table de variables, le déblocage MARCHE/ARRET1 manquant peut maintenant être activé : DB111.DBX173.0

De plus, la consigne de vitesse doit être renseignée dans le DB111.DBW174.

Dans notre exemple (télégramme standard 2), la valeur 4000Hex correspond à la vitesse nominale dans le paramètre d'entraînement p2000.

Mise en service d'entraînements externes

13.2 Mise en service d'entraînements AP

#### Signification des signaux "WR\_PZD" et "RD\_PZD"

| Signal | Mode | Туре | Plage de valeurs                       | Remarque                                                                                                    |
|--------|------|------|----------------------------------------|----------------------------------------------------------------------------------------------------|
| WR_PZD | E    | Any  | P#Mm.n octet x<br>P#DBn°dbxm.n octet x | Zone cible pour les données process maître -> esclave (mots de commande / consignes)                                                                                      |
|        |      |      |                                        | En règle générale, le DB axe est utilisé ici, en<br>d'autres termes, le même n° de DB doit être<br>spécifié dans le pointeur que dans le paramètre<br>formel "N°_DB_AXE". |
|        |      |      |                                        | La longueur du pointeur dépend du télégramme.                                                                                                    |
|        |      |      |                                        | Télégramme standard 2 : 8 octets                                                                                                    |
|        |      |      |                                        | Télégramme Siemens 116 : 22 octets                                                                                                    |
| RD_PZD | E    | Any  | P#Mm.n octet x<br>P#DBn°dbxm.n octet x | Zone cible pour les données process maître <- esclave (mots d'état / valeurs réelles)                                                                                     |
|        |      |      |                                        | En règle générale, le DB axe est utilisé ici, en<br>d'autres termes, le même n° de DB doit être<br>spécifié dans le pointeur que dans le paramètre<br>formel "N°_DB_AXE". |
|        |      |      |                                        | La longueur du pointeur dépend du télégramme.                                                                                                    |
|        |      |      |                                        | Télégramme standard 2 : 8 octets                                                                                                    |
|        |      |      |                                        | Télégramme Siemens 116 : 38 octets                                                                                                    |

Tableau 13- 2 Signaux "WR\_PZD" et "RD\_PZD"

#### Chargement du projet dans l'AP

Vous avez terminé la programmation du programme utilisateur.

Chargez maintenant le projet dans l'AP (Page 65).

#### Fin de la mise en service de l'AP

#### IMPORTANT

Un Reset (démarrage à chaud) du NCK et de l'IHM est nécessaire pour synchroniser l'IHM, l'AP et le NCK.

Voir chapitre Déclenchement d'un reset (démarrage à chaud) du NCK et du système d'entraînement (Page 70).

L'AP et le NCK sont à l'état suivant après un Reset (démarrage à chaud) :

- La LED RUN est allumée durablement en VERT.
- Un "6" apparaît dans l'affichage d'état avec un point clignotant.
- $\Rightarrow$  l'AP et le NCK sont en mode de fonctionnement cyclique.

Vous avez terminé la première mise en service de l'AP.

L'étape suivante consiste à effectuer la mise en service des appareils, de la ou des alimentation(s) et des entraînements.

Voir aussi Mise en service guidée des entraînements SINAMICS (Page 70).

#### 13.2.5 Mise en service d'entraînements externes

#### Introduction

◦La description suivante de la mise en service aborde brièvement la configuration automatique des appareils par le biais de l'interface utilisateur de HMI Advanced.

La mise en service des composants d'entraînement d'un PROFIBUS externe correspond à la mise en service SINAMICS d'un entraînement intégré (Page 70) avec entraînements SERVO.

#### Conditions préalables

- Vous avez créé le projet AP pour l'AP.
- Vous avez déclenché un Reset (démarrage à chaud) du NCK et du système d'entraînement pour la synchronisation de l'AP, du NCK et de l'IHM.
- L'AP et le NCK sont à l'état suivant après un Reset (démarrage à chaud) :
  - La LED RUN est allumée durablement en VERT.
  - Un "6" apparaît dans l'affichage d'état avec un point clignotant.
  - $\rightarrow$  I'AP et le NCK sont en mode de fonctionnement cyclique.

# Procédure

1. Sur l'IHM, sélectionnez le menu "Mise en service" > "Système d'entraînement".

L'alarme "120 402:...première mise en service SINAMICS nécessaire" s'affiche dans la zone d'affichage des alarmes.

| Se        | etup             | CHAN1      |              | JOG Ref      | MPFO           |                   |   |                |
|-----------|------------------|------------|--------------|--------------|----------------|-------------------|---|----------------|
| 1         | Channel          | reset      |              |              | Program ab     | pov               | _ |                |
| 1         | 20402            | I Rue001   | Slave001: C  | I: First.com | nissioning of  | SINAMICS required | 0 |                |
| Ľ         | 20402            | + Busser   | .51070001. 0 | D. That com  | insatorning of | STRAFTES TEQUIES: | D | -              |
| 1         | Drive com        | missioning |              |              |                |                   |   |                |
|           |                  | _          |              | Drive O      | bject          |                   |   | Factori        |
|           | Axis             | Bus        | Address      | -Name        |                | -Number           |   | setting        |
|           |                  | 1          | 1            | CU_S_1       | .21:1          | 1                 |   |                |
|           |                  | 1          | 3            | CU_S_1       | .31:1          | 1                 |   |                |
|           |                  | 3          | 3            | CU_I_3.      | .3:1           | 1                 |   | Reset<br>(po)  |
|           |                  |            |              | ALM_3.       | 3:2            | 2                 |   |                |
|           |                  |            |              | SERVO        | _3.3:3         | 3                 |   | Load firm-     |
|           |                  |            |              | SERVO        | _3.3:4         | 4                 |   | ware           |
|           |                  |            |              | SERVO.       | _3.3:5         | 5                 |   |                |
|           |                  |            |              | SERVO        | _3.3:6         | 6                 | ~ | Assign<br>axis |
|           |                  |            |              |              |                |                   |   |                |
|           |                  |            |              |              |                |                   |   | Identify       |
| $\square$ | 5                |            |              |              |                |                   |   | via LED        |
|           | Drive<br>devices | Infeed     | ls Driv      | es           |                |                   |   |                |

Figure 13-13 Menu "Mise en service" > "Système d'entraînement"

2. Actionnez la touche "Groupes d'entraînement" pour lancer la configuration automatique des appareils.

|                                                                                                    |                                                                                                    |                             |                                | 1                                            |                             |                           |        |       |
|----------------------------------------------------------------------------------------------------|----------------------------------------------------------------------------------------------------|-----------------------------|--------------------------------|----------------------------------------------|-----------------------------|---------------------------|--------|-------|
| Setup                                                                                                    | CHAN1                                                                                                  |                             | JOG Ref                        | MPFO                                         |                             |                           |        |       |
| 🥢 Chai                                                                                                    | nnel reset                                                                                             |                             |                                | Program aborted                              |                             |                           |        |       |
|                                                                                                    |                                                                                                    |                             |                                | ROV                                          | /                           |                           |        |       |
| 1204                                                                                                    | 02 L Bus001.S                                                                                          | lave001: C                  | U: First com                   | missioning of SINA                           | MICS requi                  | red!                      |        |       |
| 1201                                                                                                    |                                                                                                    |                             |                                |                                              |                             |                           |        |       |
| \Driv                                                                                                    | ve devices\Confi                                                                                       | guration - C                | Comp. topol.                   |                                              | DP1.SLAVE                   | 1:CU_S_1.21               | :1 (1) |       |
| Axis                                                                                                    | Drive Object                                                                                           | Componer                    | nt                             |                                              | -No.                        | FW comp.                  | ty     |       |
|                                                                                                    | <unassigned></unassigned>                                                                              | <lu320></lu320>             | <u>.</u>                       |                                              | 201                         | 2604504                   |        |       |
| S                                                                                                    | etup                                                                                                   |                             |                                |                                              |                             |                           | M      |       |
| r                                                                                                    |                                                                                                    |                             |                                |                                              |                             |                           | M      |       |
|                                                                                                    | At least one driv                                                                                      | e device is                 | in first comr                  | nissioning mode, a<br>least one drive de     | nd the devi                 | ce                        | M      |       |
|                                                                                                    | configuration na                                                                                       | s been exe                  |                                | least one unve ue                            | VICE!                       |                           | SI     |       |
|                                                                                                    | A device configu<br>commissioning m<br>> Drive devices'                                                | uration mus<br>iode. This v | t be execute<br>vill automatic | d for all drive devi<br>cally lead to dialog | ices that are<br>'Setup > D | e in first<br>rive system | SI     |       |
|                                                                                                    | -                                                                                                    | ·                           |                                |                                              |                             |                           |        |       |
|                                                                                                    | Do you want to p                                                                                       | perform a d<br>ode?         | rive configur                  | ation for all drive                          | devices that                | t are in first            |        |       |
|                                                                                                    | commentationing in                                                                                     | ioue i                      |                                |                                              |                             |                           |        |       |
|                                                                                                    |                                                                                                    |                             |                                |                                              |                             | N                         |        |       |
|                                                                                                    |                                                                                                    |                             |                                |                                              |                             | 45                        |        |       |
|                                                                                                    |                                                                                                    |                             |                                |                                              |                             |                           |        | Abort |
| <unas< td=""><td>signed&gt;.<cu320:< td=""><td>(201)</td><td></td><td></td><td></td><td></td><td></td><td></td></cu320:<></td></unas<> | signed>. <cu320:< td=""><td>(201)</td><td></td><td></td><td></td><td></td><td></td><td></td></cu320:<> | (201)                       |                                |                                              |                             |                           |        |       |
|                                                                                                    |                                                                                                    |                             |                                |                                              |                             |                           |        | ПК    |
|                                                                                                    |                                                                                                    |                             |                                |                                              |                             |                           |        |       |
|                                                                                                    |                                                                                                    |                             |                                |                                              |                             |                           |        |       |
|                                                                                                    |                                                                                                    |                             |                                |                                              |                             |                           |        |       |

- Figure 13-14 Menu "Mise en service" > "Système d'entraînement" > "Variateurs" > Demande de confirmation
- 3. Actionnez la touche "OK".

4. Les différentes étapes de la configuration automatique des appareils s'affichent dans la boîte de dialogue suivante :

| Setup                                                                                                    | CHAN1                                                                                                    |                 | JOG Ref       | MPFO          |              |        |         |            |       |
|----------------------------------------------------------------------------------------------------|----------------------------------------------------------------------------------------------------|-----------------|---------------|---------------|--------------|--------|---------|------------|-------|
| 🥢 Cha                                                                                                    | annel reset                                                                                                    |                 |               | Program at    | orted        |        |         |            |       |
|                                                                                                    |                                                                                                    |                 |               |               | ROV          |        |         |            |       |
| 1204                                                                                                    | 102 🕹 Bus001.9                                                                                                    | ilave001: C     | U: First com  | nissioning o  | F SINAMICS   | requir | ed!     | $\ominus$  |       |
| \Dri                                                                                                    | ive devices\Confi                                                                                                  | guration - C    | omp. topol.   |               | DP1.9        | LAVE   | 1:CU_S_ | 1.21:1 (1) |       |
| Axis                                                                                                    | Drive Object                                                                                                    | Componer        | nt            |               |              | -No.   | FW com  | p. ty      |       |
|                                                                                                    | <unassigned></unassigned>                                                                                          | <cu320></cu320> | <b>C</b> 1    |               |              | 201    | 2604504 |            |       |
| <u> </u>                                                                                                    | Setup                                                                                                    |                 |               |               |              |        |         |            |       |
|                                                                                                    |                                                                                                    |                 |               |               |              |        |         | M          |       |
|                                                                                                    | Drive unit D                                                                                                    | P1.SLAVE1       | :CU_S_1.21    | :1(1) is bein | g configured | I.     |         | MI         |       |
| <u> </u>                                                                                                    | This may ta                                                                                                    | ke up to se     | veral minute: | s depending   | on the conf  | igurat | ion of  | 51         |       |
|                                                                                                    | The display                                                                                                    | will then be    | e updated     |               |              |        |         | SI         |       |
|                                                                                                    |                                                                                                    | SINAN           | AICS is comm  | nissioning th | e device     |        |         |            |       |
|                                                                                                    |                                                                                                    |                 |               |               |              |        |         |            |       |
|                                                                                                    |                                                                                                    |                 |               |               |              |        | _       |            | Abort |
| <una:< td=""><td>ssianed&gt;.<cu320< td=""><td>&gt;(201)</td><td></td><td></td><td></td><td></td><td></td><th></th><td></td></cu320<></td></una:<> | ssianed>. <cu320< td=""><td>&gt;(201)</td><td></td><td></td><td></td><td></td><td></td><th></th><td></td></cu320<> | >(201)          |               |               |              |        |         |            |       |
|                                                                                                    | -                                                                                                    |                 |               |               |              |        |         |            |       |
|                                                                                                    |                                                                                                    |                 |               |               |              |        |         |            | R     |
|                                                                                                    |                                                                                                    |                 |               |               |              |        |         |            |       |
|                                                                                                    |                                                                                                    |                 |               |               |              |        |         |            |       |

Figure 13-15 Configuration des appareils en cours

5. Vous êtes guidé à travers la configuration automatique des appareils jusqu'à la mise en service des différents objets entraînement non encore mis en service.

Cette mise en service correspond à la mise en service SINAMICS par le biais d'un PROFIBUS intégré.

Vous trouverez d'autres étapes de mise en service au chapitre Mise en service des entraînements intégrés (NCU) (Page 69) à partir du sous-chapitre Configuration automatique des appareils (Page 73).

# 13.2.6 Mise en service de la communication NCK <-> entraînement

#### Introduction

Les alarmes AO des entraînements communiquant sur le PROFIBUS externe doivent avoir un horodatage identique à celui du NCK.

Lors de la configuration sous HW Config, vous avez défini le télégramme SIEMENS 390 à cet effet pour les appareils CU320 et CU310DP.

Les adresses logiques d'entrée et de sortie correspondantes de cette interface de communication doivent être renseignées dans le paramètre machine général PM13120[...] CONTROL\_UNIT\_LOGIC\_ADDRESS.

#### **IMPORTANT**

Vous avez pu visualiser ces adresses dans HW Config sous "Détails" lors de la configuration des propriétés de l'esclave DP des composants SINAMICS.

# Procédure

Vérifiez les adresses logiques suivantes dans le menu "Mise en service" > "Paramètres machine" > "Paramètres machine généraux" dans le PM13120[...] :

- PM13120[6] adresse logique pour CU320 -> "324"
- PM13120[7] adresse logique pour CU310DP -> "338"

| Setup         | CHAN1                | JOG Re        | f MPFO |           |         |        |        |           |
|---------------|----------------------|---------------|--------|-----------|---------|--------|--------|-----------|
| // Channel    | reset                |               | Progra | m aborted |         |        |        |           |
|               |                      |               |        | ROV       |         |        |        |           |
|               |                      |               |        |           |         |        |        |           |
|               |                      |               |        |           |         |        |        |           |
| General MI    | ) (\$MN_)            |               |        |           |         |        |        |           |
| 13114[4]      | \$MN PROFIBUS        | TRACE START   | EVENT  | OH        |         | cf     |        |           |
| 13114[5]      | \$MN PROFIBUS        | TRACE START   | EVENT  | OH        |         | cf     |        |           |
| 13114[6]      | \$MN PROFIBUS        | TRACE START   | EVENT  | OH        |         | cf     |        |           |
| 13114[7]      | \$MN PROFIBUS        | TRACE START   | EVENT  | OH        |         | cf     |        |           |
| 13114[8]      | \$MN PROFIBUS        | TRACE START   | EVENT  | OH        |         | cf     |        |           |
| 13114[9]      | \$MN PROFIBUS        | TRACE START   | EVENT  | OH        |         | cf     |        | CallMD    |
| 13114[10]     | \$MN PROFIBUS        | TRACE START   | EVENT  | OH        |         | cf     |        | to poting |
| 13114[11]     | \$MN PROFIBUS        | TRACE START   | EVENT  | OH        |         | cf     |        |           |
| 13114[12]     | \$MN_PROFIBUS        | TRACE_START   | EVENT  | OH        |         | cf     |        |           |
| 13114[13]     | \$MN_PROFIBUS_       | TRACE_START   | EVENT  | OH        |         | cf     |        | Beset     |
| 13120[0]      | \$MN_CONTROL         | UNIT_LOGIC_AD | DRESS  | 6500      |         | po     |        | (po)      |
| 13120[1]      | \$MN_CONTROL         | UNIT_LOGIC_AD | DRESS  | 6530      |         | po     |        |           |
| 13120[2]      | \$MN_CONTROL         | UNIT_LOGIC_AD | DRESS  | 0         |         | po     |        |           |
| 13120[3]      | \$MN_CONTROL         | UNIT_LOGIC_AD | DRESS  | 0         |         | po     | _      | Sayah     |
| 13120[4]      | \$MN_CONTROL         | UNIT_LOGIC_AD | DRESS  | 0         |         | po     |        | Jean      |
| 13120[5]      | \$MN_CONTROL         | UNIT_LOGIC_AD | DRESS  | 0         |         | po     |        |           |
| 13120[6]      | \$MN_CONTROL_U       | UNIT_LO_NC_AD | DRESS  | 324       |         | po     |        |           |
| 13120[7]      | \$MN_CONTROL_        | UNIT_LOĞIC_AD | DRESS  | 338       |         | po     |        | Continue  |
| 13120[8]      | \$MN_CONTROL_        | UNIT_LOGIC_AD | DDRESS | 0         |         | po     |        | search    |
| 13120[9]      | \$MN_CONTROL_        | UNIT_LOGIC_AD | DRESS  | 0         |         | po     | $\sim$ |           |
| Logical addre | es of SINAMICS CU    |               |        |           |         |        | -      | Displau   |
|               | 55 OF 511 MARILES CO |               |        |           |         | كالتا  | l      | options   |
| General       | Channel              | Axis          | llser  |           | Control | Sunnly | ,      | Drive     |
| MD            | MD                   | MD            | views  |           | unit MD | MD     |        | MD        |

Figure 13-16 Adresse d'entrée et de sortie dans le PM13120[...]

• Actionnez la touche "Reset (po)...".

Les paramètres machine modifiés sont mis à jour.

La mise en service de l'entraînement externe est terminée.

# 13.3 Configuration de fonctions Safety pour des entraînements externes

#### Introduction

Le chapitre "Configuration de fonctions Safety pour des entraînements externes" décrit sommairement la façon dont un entraînement externe peut être intégré dans une application de sécurité.

Dans ce contexte, le complément publié du profil PROFIdrive relatif aux fonctions Safety intégrées dans l'entraînement est utilisée avec le télégramme 30 via l'option PROFIsafe.

#### Bibliographie

Les descriptions fonctionnelles des fonctions Safety, nécessaires à une exécution sécurisée, peuvent être consultées :

- Description fonctionnelle SINUMERIK 840D sl/SINAMICS S120 "SINUMERIK Safety Integrated" édition 03/2010.
- Description fonctionnelle SINAMICS S120 "Safety Integrated" édition 01/2011 chapitre "Structure du télégramme 30 (Basic Functions)".

#### Marche à suivre

Pour l'intégration de fonctions de sécurité des entraînements, vous devez effectuer les étapes suivantes :

- Configuration avec SIMATIC Manager sous HW-Config.
- Insertion dans une logique programmable sûre (SPL).
- Configuration des tests individuels à homologuer avec SinuCom NC ATW.

#### 13.3.1 Configuration avec SIMATIC Manager sous HW-Config

#### **Conditions requises**

Le chapitre Mise en service de l'AP (Page 264) décrit en détail la procédure de création d'un projet avec SIMATIC Manager ainsi que la configuration sous HW-Config.

Une commande CU320 a été insérée et les télégrammes sélectionnés lors de la procédure **8.** dans la boîte de dialogue "Propriétés de l'esclave DP".

Si vous avez installé le package optionnel "S7 Configurations Pack", vous devez à ce stade effectuer les étapes suivantes pour le télégramme 30 :

# Procédure

1. Sélectionnez un télégramme.

|         | 2.0            | Valeurs par défaut    |                 | 3                  |
|---------|----------------|-----------------------|-----------------|--------------------|
| Objet   | 1 3            | Télégrammes           | Option          |                    |
| 1       | Télégrantm     | e standard 1, PZD-2/2 | Aucun PROFIsate |                    |
|         | Télégramme     | standard 9, PZD-10/5  |                 |                    |
|         | Télégramme     | standard 20, PZD-2/6  | 12              |                    |
|         | Télégramma     | SEMENS 102, PZD-6/10  |                 |                    |
|         | Télégramme     | SIEMENS 103, PZD-7/15 | -46             |                    |
|         | Télégramme     | SIEMENS 105, PZD-10/1 | 0 📅             |                    |
|         | Télégramme     | SEMENS 106, PZD-11/1  | 5               |                    |
|         | Télégramme     | SIEMENS 110, PZD-12/7 |                 |                    |
|         | Télégramme     | SEMENS 111, PZD-12/1  | 2 •             |                    |
| Vue d'  | ensemble       | (Détails /            | 4               |                    |
|         | 1              |                       |                 | and a second       |
| HRDHIM  | Vittal         |                       | Inseter un o    | bjet Supprimer Fob |
| Configu | ation mailtre- | esclave 1             |                 |                    |
| Malte   |                | (2) DP                |                 |                    |
| Station | 6              | SINUMERIK             |                 |                    |
| Comm    | and -          |                       |                 |                    |
|         | R.K            |                       |                 |                    |

Figure 13-17 Sélection d'un télégramme

2. Pour ce télégramme, sélectionnez le télégramme PROFI*safe* 30 dans le champ de sélection "Option".

|                                                     | Valeurs par défaut               |                  | 2               |
|-----------------------------------------------------|----------------------------------|------------------|-----------------|
| Objet                                               | Télégrammes                      | Option           |                 |
| 1                                                   | Télégramme SIEMENS 102, PZD-6/10 | Aucun PROFilsa   |                 |
|                                                     |                                  | Aucun PROFisate  |                 |
|                                                     |                                  |                  | ļ               |
| Vue d'e                                             | nsemble ( Détails /              | 1                |                 |
| Vue d'e                                             | nsemble ( Détais /               | Insérer un objet | Supprimer Tobj  |
| Vue d'e<br>PRDEtai                                  | nsemble ( Détails /              | Insérer un objet | Supprimer Fobj  |
| Vue d'e<br>PROFina<br>Configue<br>Maltre            | insemble (Détais /               | Insérer un objet | Supprimer flobi |
| Vue d'u<br>PROFilm<br>Configur<br>Mailte<br>Station | nsemble (Détais /                | Insérer un objet | Supprimer Pobj  |

Figure 13-18 Sélection du télégramme PROFIsafe 30

3. Définissez les adresses d'entrée et de sortie sous l'onglet "Détails".

L'option PROFIsafe requiert en plus 6 octets.

4. Appuyez à cet effet sur le bouton "PROFIsafe...".

| Em.                    | Entrainer                                                             | nent                              | Parten                         | aire PR | OFIBUS | ÷          |      |             |               | 2                                      |
|------------------------|-----------------------------------------------------------------------|-----------------------------------|--------------------------------|---------|--------|------------|------|-------------|---------------|----------------------------------------|
|                        | Type                                                                  | Adre                              | Type                           | Ad.     | Adre.  | Mé         | 1.   | Unité       | Cohérence     |                                        |
| 4                      | PROFisate                                                             |                                   | Entrée/sortie                  | 2       | 0      | 0B         | 6    | Octet       | Longueur      |                                        |
| 5                      | Valeur réelle                                                         | PZD 1                             | entrée                         | 2       | 296    |            | 10   | Mot         | Longueur.     |                                        |
| 6                      | Consigne                                                              | PZD 1                             | Sortie                         | 2       | 296    |            | 6    | Mot         | Longueur      |                                        |
|                        |                                                                       |                                   |                                |         |        |            |      |             |               |                                        |
| < v                    | ue d'ensemble                                                         | λDétait                           | ٠/                             | 11      |        |            |      |             | 2             |                                        |
| PRO                    | ue d'ensemble<br>IFIsale                                              | λDétait                           | • /<br>5                       | 7.1     |        | ret LPS e  | mol  | cen j       | simer Templo  | 01 0 0 0 0 0 0 0 0 0 0 0 0 0 0 0 0 0 0 |
| PRC                    | ue d'ensemble<br>IFIsafe  <br>figuration maître                       | λDétait<br>esclave                | \$                             | 1       |        | (81.147) A | mple | cm j        | primer Templa | 100                                    |
| PR0<br>Cor<br>Mi<br>St | ue d'ensemble<br>IFIsale ]<br>figuration maître<br>sître :<br>ation : | A Détail<br>esclave<br>(2)<br>SIN | s /<br>S<br>1<br>DP<br>IUMERIK |         | J      | ner um e   | mpla | <u>en j</u> | ormer Templo  |                                        |

Figure 13-19 Définition des adresses d'entrée et de sortie

- 5. Définissez le paramètre "F\_Dest\_Add".
  - Sélectionnez "F\_Dest\_Add" sous "Nom de paramètre".
  - Modifiez la valeur à l'aide du bouton "Modifier la valeur...".
  - Notez la valeur.

| Nom de paramètre                                                          | Valeur                               | Hexa | Modifier | r la valeur |
|---------------------------------------------------------------------------|--------------------------------------|------|----------|-------------|
| F_CRC_Length<br>F_Par_Version<br>F_Source_Add<br>F_Dest_0451<br>F_WD_Time | 38yte-CRC<br>1<br>2000<br>200<br>150 | C8   |          |             |
| Paramètre CRC (CRC1) ⊁<br>4E08                                            | exadécimal F courant :               |      |          |             |

Figure 13-20 Définition du paramètre "F\_Dest\_Add"

La valeur du paramètre "F\_Dest\_Add" doit être enregistrée dans les p9610 et p9810 de l'entraînement correspondant en tant que valeur hexadécimale (par ex., 200 décimal correspond à C8 hexadécimal).

La valeur du paramètre "F\_Source\_Add" doit concorder avec les autres modules PROFI*safe* utilisés et être également enregistrée dans PM 10385 \$MN\_PROFISAFE\_MASTER\_ADRESS.

Il convient de s'assurer que la même adresse source a été définie pour tous les modules PROFI*safe*.

# 13.3.2 Insertion dans une logique programmable sûre (SPL) en partant de l'exemple d'une SPL de SINUMERIK 840D sl

#### Introduction

Les paramètres machine et les fichiers suivants doivent être pris en compte lors de l'insertion du télégramme 30 dans une logique programmable sûre :

- Paramètres machine CN
- Paramètres machine d'entraînement
- Fichier "safe.SPF"
- Extension du programme AP

#### Paramètres machine CN

- Caractères non gras : valeurs déjà utilisés par PROFIsafe / F-Send/F-Rec.
- Caractères gras : valeurs ajoutées par le télégramme 30.

Vous trouverez ci-dessous, à titre d'exemple, la configuration PROFIsafe-SPL pour les Basic Safety Functions STO sans SSI :

| Extrait    | de fichier                               | Commentaire                                                                                                    |
|------------|------------------------------------------|----------------------------------------------------------------------------------------------------|
| CHANDAI    | 'A(1)                                    |                                                                                                    |
| N10385     | \$MN_PROFISAFE_MASTER_ADDRESS='H50007d2' |                                                                                                    |
| N10386     | \$MN_PROFISAFE_IN_ADDRESS[0]='H50000c8'  | ;=> Entrée de HW-Config                                                                                                    |
| N10387     | \$MN_PROFISAFE_OUT_ADDRESS[0]='H50000c8' | ;=> Entrée de HW-Config                                                                                                    |
|            |                                          |                                                                                                    |
| N10390     | \$MN_PROFISAFE_IN_ASSIGN[0]=9011         | <pre>;=&gt; INSE[9] pour S_STW1.0<br/>No Safe Torque Off<br/>;=&gt; INSE[10] pour S_STW1.1<br/>No Safe Stop 1<br/>:=&gt; INSE[11] pour S_STW1 7</pre>                                                      |
|            |                                          | INTERNAL EVENT ACK                                                                                                    |
|            |                                          | ; no extended functions                                                                                                    |
| <br>N10400 | \$MN_PROFISAFE_OUT_ASSIGN[0]=9011        | <pre>;=&gt; OUTSE[9] pour S_ZSW1.0<br/>Power Removed<br/>;=&gt; OUTSE[10] pour S_ZSW1.1<br/>Safe Stop 1 not active<br/>;=&gt; OUTSE[11] pour S_ZSW1.7<br/>INTERNAL_EVENT<br/>; no extended functions</pre> |
| • • •      |                                          |                                                                                                    |
| N13300     | \$MN_PROFISAFE_IN_FILTER[0]='H83'        |                                                                                                    |
| • • •      |                                          |                                                                                                    |
| N13320     | \$MN_PROFISAFE_OUT_FILTER[0]='H83'       |                                                                                                    |
|            |                                          |                                                                                                    |

#### Paramètres machine d'entraînement

 valeurs ajoutées par le télégramme 30 : p9601=p9801=0x8 p9610=p9810=0xC8

#### Fichier "safe.SPF"

| Exemple de programme                               | Commentaire                                     |
|----------------------------------------------------|-------------------------------------------------|
| <pre>IDS = 40 DO \$A_OUTSE[09] = \$A_INSE[2]</pre> | ;si le capot est verrouillé, désélectionner STO |
| IDS = 41 DO \$A_OUTSE[10] = \$A_INSE[2]            | ;si le capot est verrouillé, désélectionner SS1 |

#### Extension du programme AP

```
Exemple de programme
                                              Commentaire
U
     "SPL".SPL DATA.INSEP[2];
                                              // => commutateur du capot verrouillé ?
      "SPL".SPL DATA.OUTSEP[9];
                                              // $A OUTSE[9] =1 => désélectionner STO
=
      "SPL".SPL DATA.OUTSEP[10];
                                              // $A OUTSE[10] =1 => désélectionner SS1
=
//Définir le déblocage ARRET1 :
     "SPL".SPL DATA.INSEP[9];
                                              // => pas de STO ?
UN
UN
     "SPL".SPL DATA.INSEP[10];
                                               // => pas de SS1 ?
            0.0;
                                               // uniquement lorsque ARRET1 est également
IJ
      E
                                               demandé par commutateur
"CU320 A".Speed Control.WR PZD DREHZAHL.STW1
```

.Arrêt1;

#### 13.3.3 Configuration des tests individuels à homologuer avec SinuCom NC SI-ATW

#### Remarque

SinuCom NC SI-ATW, qui est utilisé pour la réception des fonctions de sécurité SINUMERIK Safety Integrated, peut également servir pour la réception de certaines fonctions Safety enregistrées dans l'entraînement.

L'exemple suivant relatif à STO (suppression sûre du couple)/AS (arrêt sûr) pour un appareil SINAMICS CU3xx externe décrit ces fonctions.

#### Remarque

Pour la réception des fonctions de sécurité, se reporter aux descriptions fonctionnelles indiquées dans le chapitre Configuration de fonctions Safety pour des entraînements externes (Page 280).

#### Possibilités d'utilisation lors de l'exécution ATW

Les tests relatifs aux entraînements de la CU320 sont intégrés via les "interdépendances fonctionnelles" dans l'ATW. Pour les paramètres, il existe deux possibilités :

- 1. Les contenus des paramètres sont saisis dans le champ des résultats.
- 2. Les valeurs de "consigne" figurent dans le champ des conditions et ne doivent être confirmées par "OK" dans le champ des résultats que si elles concordent.

| SinuCom NC - [SI Acceptance Test]                                                                                                    |                                                                                                    |                                              | - 🖬 🔀                                                                                                    |
|----------------------------------------------------------------------------------------------------|----------------------------------------------------------------------------------------------------|----------------------------------------------|----------------------------------------------------------------------------------------------------|
| B Ele Editing Target syst. Diagnosis Tools                                                                                                    | <u>View Window ?</u>                                                                                                    |                                              | _ 8 ×                                                                                                    |
|                                                                                                    | <u>8</u>                                                                                                    |                                              |                                                                                                    |
| List of Tests                                                                                                    | Test of Functional Relationships                                                                                                    |                                              | Summary                                                                                                    |
| Template:                                                                                                    | This test verifies that appropriate functional relationships exist between act                                                                                                    | tive monitoring and mode / sensor technology | CU320_Versions check MI                                                                                         |
| C Template Information                                                                                                    |                                                                                                    |                                              | The second second second second second second second second second second second second second second second se |
| O Overview                                                                                                    | Warning                                                                                                    |                                              |                                                                                                    |
| <ul> <li>Functional Relationships</li> <li>CU320_Versions check MD</li> <li>CU320 Check SI cycle time</li> <li>CU320_STO_Drive_1</li> <li>Finished</li> </ul> | Protection of operating personnel must be given top priority<br>when safety functions are configured and tested.<br>Purpose<br>This test verifies that the pulse disable paths of all drives<br>with implementation of safety integrated functions are<br>checked within a forced checking procedure.<br>Procedure<br>Firmware Version CU320:<br>r0018: xx.xx.xx<br>All drives CU320:<br>Firmware: r0128 = xx.xx.xx<br>SI-Version: r9770 = yy.yy.yy | Begin This<br>Test                           |                                                                                                    |
|                                                                                                    | This test is not applicable to this machine                                                                                                    |                                              |                                                                                                    |
|                                                                                                    |                                                                                                    |                                              |                                                                                                    |
| < Previous Next > Fit                                                                                                    | nish                                                                                                    | Cancel                                       | Help                                                                                                    |
| Ready                                                                                                    |                                                                                                    | ×120 IP: 192,168,214.1: 192,16               | 8.21- 2 CAPS NUM ISCRL                                                                                          |
| Table Manufacture and Annual Manufacture                                                                                                    |                                                                                                    |                                              |                                                                                                    |

#### Test 1 : contrôle des paramètres de version

Figure 13-21 Test 1 : contrôle des paramètres de version

| 📴 SinuCom NC - [SI Acceptance Test]                                |                                                                                                    |         |                     | - 7 🗙                                       |
|--------------------------------------------------------------------|----------------------------------------------------------------------------------------------------|---------|---------------------|---------------------------------------------|
| Bele Editing Target syst. Diagnosis Tools                          | View Window 2                                                                                                 |         |                     | _ 8 ×                                       |
|                                                                    | 1                                                                                                    |         |                     |                                             |
| List of Tests<br>Template:<br>① Template Information<br>② Overview | Test of Functional Relationships<br>Provide information about the test and select whether it passed or failed |         |                     | Results<br>CU320_Versions check MI          |
|                                                                    | Test Name: 01/220 Versions check MD                                                                           |         |                     |                                             |
| Functional Relationships                                           | Test Trigger Condition                                                                                        | Result  | Re-Run Test         |                                             |
| CU320 Check SI cycle time<br>CU320_STO_Drive_1                     | not necessary                                                                                                 | oki     | Delete Test Results |                                             |
|                                                                    | -                                                                                                    |         | Run Next Test -     |                                             |
|                                                                    | C If FW / SI-Version don'                                                                                     | t match |                     |                                             |
| < Previous Next > F                                                | inish                                                                                                    |         |                     | Cancel Help                                 |
| Ready                                                              |                                                                                                    |         | X120 IP: 1          | 92.168.214.1: 192.168.21- 🖉 🧭 CAPS NUM SCRL |

Figure 13-22 Test 1 : contrôle des paramètres de version

| 🔀 SinuCom NC - [SI Acceptance Test]                 |                                                  |                                                       |                     |                                   | ×   |
|-----------------------------------------------------|--------------------------------------------------|-------------------------------------------------------|---------------------|-----------------------------------|-----|
| B Ele Editing Target syst. Diagnosis Iools Vie      | w Window ?                                       |                                                       |                     | - 8                               | ×   |
|                                                     | 8                                                |                                                       |                     |                                   |     |
| List of Tests<br>Template:                          | Test of Functiona<br>Provide information about t | al Relationships<br>he test and select whether it pas | sed or failed       | Results<br>CU320 Check SI cycle I | tim |
| Overview                                            | Tast Name C11220 Charle SI curle time            |                                                       |                     |                                   |     |
| Functional Relationships<br>CU320_Versions check MD | Test Trigger Condition                           | Result                                                | Re-Run Test         |                                   |     |
| CU320 Check SI cycle time<br>CU320_STO_Drive_1      | not necessary                                    | ok                                                    | Delete Test Results |                                   |     |
|                                                     |                                                  |                                                       | Run Next Test       |                                   |     |
|                                                     | ☐ if r9780 and r9880 not                         | equal set value.                                      |                     |                                   |     |
| < Previous Next > Finish                            |                                                  |                                                       | Autor 10 100        | Cancel Help                       |     |

Test 2 : contrôle des temps de cycle de surveillance SI

Figure 13-23 Test 2 : contrôle des temps de cycle de surveillance SI

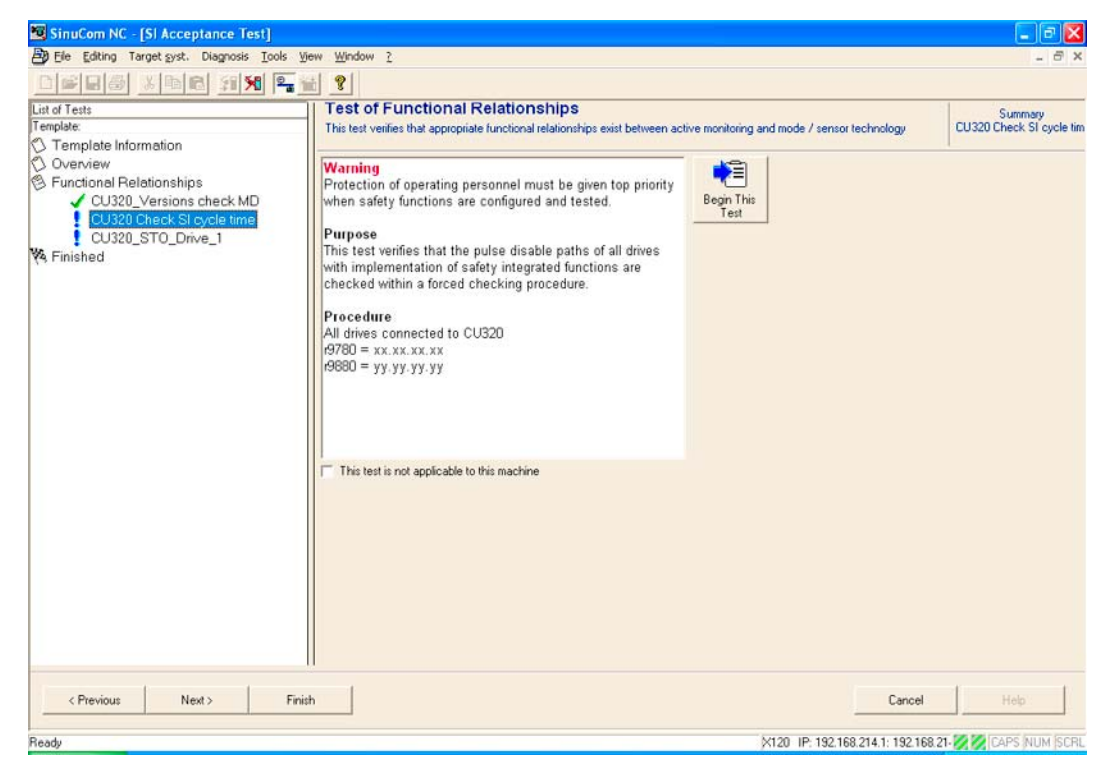

Test 3 : test de la coupure de sécurité (STO). Il existe un test pour chaque entraînement.

Figure 13-24 Test de la coupure de sécurité

| to be and the second of the second of the se |                                                                                                    |                              |       |
|----------------------------------------------------------------------------------------------------|----------------------------------------------------------------------------------------------------|------------------------------|-------|
| Ele Editing Target syst. Diagnosis Tools                                                                                                    | Vjew Window ∑                                                                                                    |                              | - 8 : |
|                                                                                                    | 1                                                                                                    |                              |       |
| List of Tests<br>Template:                                                                                                    | Test of Functional Relationships<br>Provide information about the test and select whether i                      | Results<br>CU320_STO_Drive_1 |       |
| O Overview                                                                                                    | Test Name: CUI220 STO Drive 1                                                                                    |                              |       |
| Functional Relationships<br>CU320_Versions check MD                                                                                                    | Test Trigger Condition Result                                                                                    | Re-Run Test                  |       |
| CU320 Check SI cycle time CU320_STO_Drive_1 Finished                                                                                                    | 6. Check the following:<br>o Drive coasts freely?<br>o No safety faults and<br>messages (r0945, r2122,<br>r2132) | Delete Test Results          |       |
|                                                                                                    | o r9772.0 = r9772.1 = 1<br>(STO selected and<br>active - CU)                                                     | Run Next Test                |       |
|                                                                                                    | C Click here if functional relationship did. NOT test v                                                          | alid                         |       |
|                                                                                                    |                                                                                                    |                              |       |

Figure 13-25 Test de la coupure de sécurité

Mise en service d'entraînements externes

13.3 Configuration de fonctions Safety pour des entraînements externes
# Sauvegarde des données et mis en en service de série

#### Introduction

Une fois la mise en service du NCK, de l'AP et de l'entraînement terminée, vous pouvez gérer les données modifiées avec les fonctions suivantes :

- Sauvegarder/archiver les données utilisateurs
- Mise en service de série
- Mettre à niveau, comme la mise en service de série

## Données utilisateur

Les données utilisateur suivantes peuvent être gérées :

Tableau 14-1 Données utilisateur

| NCK/HMI                                             | AP                               |
|-----------------------------------------------------|----------------------------------|
| Paramètres machine                                  | OB (blocs d'organisation)        |
| Données de réglage                                  | FB (blocs fonctionnels)          |
| Données optionnelles                                | SFB (blocs fonctionnels système) |
| Données utilisateur globales (GUD) et locales (LUD) | FC (fonctions)                   |
| Données d'outil et de magasin                       | SFC (fonctions système)          |
| Données de zone de protection                       | DB (blocs de données)            |
| Paramètres R                                        | SDB (blocs de données système)   |
| Décalages d'origine                                 |                                  |
| Données de compensation                             |                                  |
| Paramètres machine de visualisation                 |                                  |
| Pièces, programmes pièce et sous-programmes globaux |                                  |
| Cycles standard et cycles utilisateurs              |                                  |
| Définitions et macros                               |                                  |

14.1 Sauvegarde des données

# 14.1 Sauvegarde des données

## Introduction

Une sauvegarde des données s'effectue par HMI. Pour les composants d'une SINUMERIK solution line, la sauvegarde des données peut s'effectuer individuellement pour chaque composant ou encore ensemble. Vous pouvez choisir :

- NCK (CN)
- AP
- IHM
- Entraînements

# Procédure

1. Sélection du menu Sauvegarde de données :

Groupe fonctionnel "Services > Touche d'extension ">" > MES de série".

- 2. Vous pouvez sélectionner les données que vous voulez sauvegarder :
  - IHM
  - CN avec données de compensation
  - AP
  - Entraînements PROFIBUS
- 3. Nom de l'archive : Le nom de l'archive est proposé en fonction des données sélectionnées et peut être modifié.
- 4. Création du fichier de sauvegarde des données par sélection des composants sur lesquels le fichier doit sortir :
  - Carte CN (carte CompactFlash)
  - Archive

# Sauvegarde des données des moteurs DRIVE-CLiQ

#### Remarque

Il est recommandé de sauvegarder les données des moteurs DRIVE-CLiQ sur une carte CompactFlash (carte CN).

A cet effet, le paramètre p4692 doit être mis à "1" dans le groupe fonctionnel "Mise en service" > "Paramètres machine" > "PM unité de contrôle".

Sauvegarde des données et mis en en service de série

14.2 Sauvegarde des données utilisateur/Mise en service de série

# 14.2 Sauvegarde des données utilisateur/Mise en service de série

## Introduction

Les variantes suivantes existent pour la sauvegarde et l'archivage de données :

- Exportation complète des données : Mise en service de série
- Les fichiers sont exportés ou importés par groupe fonctionnel.

Les données utilisateur suivantes peuvent être sélectionnées par fichiers individuels :

- Paramètres machine
- Données de réglage
- Données d'outil
- Paramètres R
- Décalage d'origine
- Paramètres de compensation (SSFK)
- Programmes pièce
- Cycles standard
- Cycles utilisateur
- Programme AP (fichier binaire)

Au cours d'une sauvegarde des données, par exemple après la mise en service de la commande, les données utilisateurs sélectionnées via l'interface utilisateur sont sauvegardées dans un fichier dit de mise en service de série. Après l'importation d'un fichier de mise en service de série, la commande est à nouveau à son état d'origine au moment de la sauvegarde des données.

#### Moment de la sauvegarde des données

Les moments suivants se sont avérés par le passé judicieux pour la sauvegarde de données :

- Après une mise en service.
- Après modification de paramètres spécifiques aux machines.

Après une intervention de maintenance, par exemple après le remplacement d'un

composant matériel, d'une mise à jour logicielle, etc.
Avant l'activation de paramètres machines de configuration de la mémoire. Une alarme faisant référence à la sauvegarde des données s'effectue automatiquement.

#### Remarque

Bibliographie : Manuels d'utilisation pour :

- HMI Advanced
- HMI Embedded
- ShopMill/Shop Turn

# 14.3 Préréglage pour la sauvegarde de données AP

## Introduction

Lors de la création d'un fichier de mise en service de série contenant des données AP, c'est l'image AP qui est sauvegardée en fonction de l'état de l'AP au moment de la création.

En fonction de l'état de l'AP, on obtient les images AP suivantes :

- Image d'origine
- Image instantanée
- Image incohérente

#### Procédure avec une image d'origine

L'image d'origine de l'AP est représentée par l'état des données AP directement après le chargement du projet S7 dans l'AP.

- 1. Mettre l'AP en STOP.
- 2. Charger le projet S7 correspondant dans l'AP par le biais de SIMATIC Manager STEP7.
- 3. Générer un fichier de mise en service de série avec des données AP.
- 4. Mettre l'AP en RUN.

#### Procédure avec une image instantanée

Si la création d'une image d'origine n'est pas possible, une image instantanée peut sinon être sauvegardée.

- 1. Mettre l'AP en STOP.
- 2. Archiver les données de l'AP.
- 3. Mettre l'AP en RUN.

14.3 Préréglage pour la sauvegarde de données AP

## Procédure avec une image incohérente

Une image incohérente survient lorsqu'un fichier de mise en service de série avec des données AP est créé et que l'AP se trouve à l'état MARCHE (fonctionnement cyclique). Les blocs de données de l'AP sont alors sauvegardés à des moments différents avec parfois des contenus changeants. Il peut en résulter une incohérence dans les données qui, après la recharge de la sauvegarde des données dans l'AP, entraîne parfois l'arrêt de l'AP dans le programme utilisateur.

## IMPORTANT

La création d'un fichier de mise en service de série avec des données AP alors que l'AP est en RUN (fonctionnement cyclique) peut entraîner une image AP inconsistante dans l'archive de mise en service de série. Après la recharge de ce fichier de mise en service de série, cette incohérence de données programme utilisateur de l'AP peut alors entraîner dans certaines conditions l'arrêt de l'AP.

## Modifier l'état de fonctionnement de l'AP

L'état de fonctionnement de l'AP peut être modifié à l'aide de :

- SIMATIC STEP7 Manager
- Sélecteur de mode de fonctionnement AP sur la NCU (position "2" -> STOP, position "0" -> RUN)

14.4 Mise en service de série

# 14.4 Mise en service de série

## Introduction

Mise en service de série signifie initialiser plusieurs commandes avec les mêmes paramètres.

Vous avez la possibilité d'archiver ou d'introduire une sélection de données IHM, CN et AP pour effectuer des mises en service de série. La sauvegarde des données de compensation est facultative. Les données d'entraînement sont sauvegardées sous forme de données binaires qui ne peuvent pas être modifiées.

# **Conditions requises**

Le mot de passe, par exemple du niveau d'accès 3 (utilisateur) est actif.

#### Remarque

Afin d'éviter une erreur de topologie, il est préférable que le paramètre Control Unit p9906 (niveau de comparaison topologique de tous les composants) soit réglé sur "moyen" pour le chargement d'une mise en service de série.

14.4 Mise en service de série

# Procédure

1. Sélection du menu pour créer un fichier de mise en service de série :

Groupe fonctionnel "Services" > Touche <ETC> > "MES de série".

| Services       | CHAN1             |              | Jog                  | MPFO                                    |        |                        |
|----------------|-------------------|--------------|----------------------|-----------------------------------------|--------|------------------------|
| // Reset c     | anal              | 1            |                      | Programme abandonné                     |        | Sélection<br>donn. HMI |
| Créer arch     | ive de Mise en se | ervice (I    | AS) de série         | :                                       |        | Lire arch.<br>MS       |
| Contenu        | archive [         | ] нм<br>2 сн | l<br>I ∎a            | vec données de compensation             |        |                        |
|                | ٦                 | AP           |                      |                                         |        |                        |
|                |                   | 0            | AP comp<br>Mise nive | let<br>eau matérielle AP (seul.les SDB) |        | Disquette              |
|                | ٦                 | Ent          | raînements           | PROFIBUS                                |        | Archive                |
|                |                   | 0            | ACX form<br>Format A | at (binary)<br>SCII                     |        | Carte CN               |
| Nom arcl       | hive (            | DRIGIN       | AL.                  |                                         |        |                        |
| Créer ar       | ch MS             |              |                      |                                         | $\sum$ |                        |
| MS de<br>série |                   |              | Mi                   | ise à<br>eau AP                         |        |                        |

Figure 14-1 Mise en service de série

- 2. Créer une archive pour des mises en service de série : Pour le contenu de l'archive, vous pouvez sélectionner les données à sauvegarder :
  - IHM
  - CN avec données de compensation
  - AP
  - Entraînements PROFIBUS
- 3. Nom de l'archive : Le nom de l'archive est proposé en fonction des données sélectionnées et peut être modifié.
- 4. Création du fichier de mise en service de série par sélection des composants sur lesquels le fichier doit sortir :
  - Carte CN
  - Archive

Sauvegarde des données et mis en en service de série

14.4 Mise en service de série

# Fonctions de fichier

# 15.1 Introduction

#### Fonctionnalité

La fonction "Fonctions de fichier" permet d'effectuer les opérations suivantes :

- Paramètres SINAMICS des objets entraînement :
  - Sauvegarde sur SINUMERIK Operate
  - Chargement dans le groupe d'entraînement
  - Edition sur SINUMERIK Operate
- Sauvegarde de l'ensemble des paramètres machine et des paramètres SINAMICS sur un lecteur de l'IHM et transfert vers une autre IHM à partir de celui-ci.

Les fonctions sont accessibles sous "Mise en service" > "Paramètres machine" > Touche <ETC> > "Fonctions de fichier".

Selon la zone de paramètres machine dans laquelle vous sélectionnez les fonctions de fichier, l'entrée correspondante s'effectue dans le champ de sélection des paramètres.

Ce champ de sélection affiche les données et paramètres disponibles sur la commande.

Les trois premières touches logicielles ("+/-" et "Sélection directe") dépendent du contexte et ne sont visibles que s'il existe plusieurs composants.

| Mise e<br>service | n CH           | AN1                 | Jog | MPFO                                                                                                    |                      |
|-------------------|----------------|---------------------|-----|----------------------------------------------------------------------------------------------------|----------------------|
| // He             | set canal      |                     |     | Programme abandonné                                                                                                    | Entraî. +            |
| Fonc              | tions de fi    | chier               | _   | DP3.SLAVE3:SERVO_3.3:3 (3) AX1:MX1                                                                                                    | Entraî               |
|                   | Fich.<br>SERVO | _3_3_3              |     | Param.<br>Paramètres SINAMICS d'entraînemen <del>⊙</del>                                                                                                 | Sélection<br>directe |
|                   | SERVO          | _3_3_3              | ¥   | Paramètres machine généraux<br>Paramètres machine spécifiques au cana<br>Paramètres machine spécifique à l'axe<br>Paramètres machine dénéraux d'affichad | Effacer              |
|                   |                |                     |     | Paramètres SINAMICS Control Unit<br>Paramètres SINAMICS d'alimentation<br>Paramètres SINAMICS d'entraînement                                             | Sauvegard.           |
|                   | - D ( 1 - 1    |                     |     |                                                                                                    | Charger              |
|                   | Réperto        | re<br>pire standard | *   |                                                                                                    | Journal<br>défauts   |
|                   |                |                     |     |                                                                                                    | Editeur              |
|                   |                |                     |     | PM<br>affichage                                                                                                    | Fonctions<br>fichier |

Figure 15-1 Fonctions de fichier

# 15.2 Fonctions de fichier pour paramètres SINAMICS

# 15.2.1 Vue d'ensemble

#### **Paramètres SINAMICS**

La liste de sélection affichée dans la fenêtre "Données" permet de sauvegarder/charger les paramètres SINAMICS ci-dessous à partir des différents objets entraînement :

- Paramètres SINAMICS Control Unit
- Paramètres SINAMICS d'alimentation
- Paramètres SINAMICS d'entraînement
- Paramètres de communication SINAMICS

| Mise en<br>service                 | CHAN1                                           | Jog | MPFO                                                                                                    |                                  |
|------------------------------------|-------------------------------------------------|-----|----------------------------------------------------------------------------------------------------|----------------------------------|
| // Reset c                         | anal                                            |     | Programme abandonné                                                                                                    | Entraî. +                        |
| Fonctions<br>Param<br>Fich.<br>SEF | de fichier<br>iètres machine<br>:<br>i¥V0_3_3_3 |     | DP3.SLAVE3:SERV0_3.3:3 (3) AX1:MX1<br>Param.<br>Paramètres SINAMICS d'entraînemen ?<br>Paramètres machine généraux                                                                                                    | Entraî<br>Sélection<br>directe   |
| SE                                 | HVU_3_3_3                                       | •   | Paramètres machine spécifiques au cana<br>Paramètres machine spécifiques à l'axe<br>Paramètres INAMICS control Unit<br>Paramètres SINAMICS control Unit<br>Paramètres SINAMICS d'alimentation<br>Paramètres SINAMICS d'entraînement | Effacer<br>Sauvegard.<br>Charger |
| Répo                               | ertoire                                         | ~   |                                                                                                    | Journal<br>défauts               |
|                                    |                                                 |     | ∑<br>PM                                                                                                    | Editeur<br>Fonctions             |
|                                    |                                                 |     | affichage                                                                                                    | richier                          |

Figure 15-2 Sélection des fonctions de fichier pour "Paramètres SINAMICS d'entraînement"

## Objets entraînement

Vous sélectionnez les objets entraînement respectifs à l'aide des touches logicielles verticales.

Par exemple, pour "Paramètres SINAMICS d'entraînement", vous utilisez les touches "Entrai. +" / "Entrai. -".

# 15.2.2 Sauvegarde des paramètres SINAMICS

#### Introduction

Vous avez sélectionné le dialogue "Fonctions de fichier" sous "Mise en service" > "Paramètres machine" > Touche <ETC>.

# Procédure

Pour sauvegarder les paramètres d'un objet entraînement, procédez comme suit :

- 1. Dans la fenêtre "Données", sélectionnez le type de données souhaité.
- 2. Sélectionnez le composant à l'aide des touches logicielles verticales "+ / -" lorsque plusieurs composants sont disponibles.
- 3. Saisissez le nom que vous voulez attribuer au fichier dans la fenêtre "Fichier" ou bien choisissez un nom existant dans le champ de sélection.
- 4. Dans la fenêtre "Répertoire", sélectionnez le répertoire dans lequel vous souhaitez sauvegarder les paramètres.
- 5. Appuyez sur la touche "Sauvegard.".

Les figurent ci-après montrent des exemples pour "Paramètres SINAMICS d'entraînement" et "Paramètres SINAMICS Control Unit".

| Mise en<br>service | CHAN1                        | Jog | MPFO                                                                                                    |                      |
|--------------------|------------------------------|-----|----------------------------------------------------------------------------------------------------|----------------------|
| // Reset c         | anal                         |     | Programme abandonné                                                                                                    | Entraî. +            |
| Fonctions          | de fichier                   |     | DP3.SLAVE3:SERV0_3.3:3 (3) AX1:MX1                                                                                                    | Entraî               |
| Fich               | RV0_3_3_3                    |     | Param.<br>Paramètres SINAMICS d'entraînemen 📀                                                                                                    | Sélection<br>directe |
| SE                 | RV0_3_3_3                    | *   | Paramètres machine généraux<br>Paramètres machine spécifiques au cana<br>Paramètres machine spécifique à l'axe                                     | Effacer              |
|                    |                              |     | Paramètres SINAMICS Control Unit<br>Paramètres SINAMICS d'alimentation<br>Paramètres SINAMICS d'alimentation<br>Paramètres SINAMICS d'entraînement | Sauvegard.           |
|                    |                              |     |                                                                                                    | Charger              |
| Rép                | ertoire<br>pertoire standard | ¥   | ]                                                                                                    | Journal<br>défauts   |
|                    | _                            |     |                                                                                                    | Editeur              |
|                    |                              |     | PM<br>affichage                                                                                                    | Fonctions<br>fichier |

Figure 15-3 Sélectionnez "Fonctions de fichier" > "Paramètres SINAMICS d'entraînement"

| Mise en<br>service | CHAN1               | JOG Ref | MPFO                             |                      |
|--------------------|---------------------|---------|----------------------------------|----------------------|
| // Rese            | t canal             |         | Programme abandonné              |                      |
|                    |                     |         |                                  | -                    |
|                    |                     |         |                                  | _                    |
| Fonctio            | ns de fichier       |         | DP3.SLAVE3:CU_I_3.3:1 (          | 1)                   |
| Pa                 | ramètres machine    |         |                                  |                      |
| F                  | ich.                |         | Param.                           |                      |
| (                  | CU_1                |         | Paramètres SINAMICS Control Unit |                      |
|                    | CU_1                | ~       |                                  | = "                  |
|                    |                     |         |                                  | Effacer              |
|                    |                     |         |                                  |                      |
|                    |                     |         |                                  | Sauvegard.           |
|                    |                     |         |                                  |                      |
|                    |                     |         |                                  |                      |
|                    |                     |         |                                  | Charger              |
| ГB                 | épertoire           |         |                                  |                      |
|                    |                     |         | 1                                | Journal              |
|                    | Répertoire standard | ~       |                                  | défauts              |
|                    |                     |         |                                  |                      |
|                    |                     |         |                                  | Editeur              |
| $\bigcirc$         |                     |         | $\square$                        |                      |
|                    |                     |         | PM<br>affichage                  | Fonctions<br>fichier |

Figure 15-4 Sélectionnez "Fonctions de fichier" > "Paramètres SINAMICS Control Unit"

# 15.2.3 Chargement/copie du fichier de paramètres SINAMICS

## Introduction

Vous avez sélectionné le dialogue "Fonctions de fichier" sous "Mise en service" > "Paramètres machine" > Touche <ETC>.

#### Procédure

Pour charger les paramètres dans les différents objets entraînement, procédez comme suit :

- 1. Dans la fenêtre "Données", sélectionnez le type de données souhaité.
- Sélectionnez le composant à l'aide des touches logicielles verticales "+ / -" lorsque plusieurs composants sont disponibles.
- 3. Sélectionnez un nom existant dans le champ de sélection.

| Mise en<br>service CHAN1 JOG Ref MPF0<br>Beset canal Programme abandonné          |                         |
|-----------------------------------------------------------------------------------|-------------------------|
|                                                                                   | Entraî. +               |
|                                                                                   |                         |
| Fonctions de fichier DP3.SLAVE3:SERV0_3.3:3 (3) AX1:N                             | Entraî                  |
| Paramètres machine                                                                |                         |
| Fich. Param.                                                                      | Sélection<br>directe    |
| SERVU_3_3_3 Paramètres SINAMICS d'entraînemen                                     | ×                       |
| SERV0_3_3_3                                                                       | Effacer                 |
|                                                                                   | Sauvegard.              |
|                                                                                   | Charger                 |
| Répertoire Répertoire standard                                                    | Journal<br>défauts      |
|                                                                                   |                         |
| ∕∑\Yous pouvez créer un nouveau répertoire machine en faisant des introductions ! | Editeur                 |
| PM affichag                                                                       | Fonctions<br>je fichier |

Figure 15-5 Fonctions de fichier pour chargement/copie des paramètres d'entraînement SINAMICS

4. Actionnez la touche "Charger".

Si les numéros de source et de cible ne concordent pas, le message suivant s'affiche :

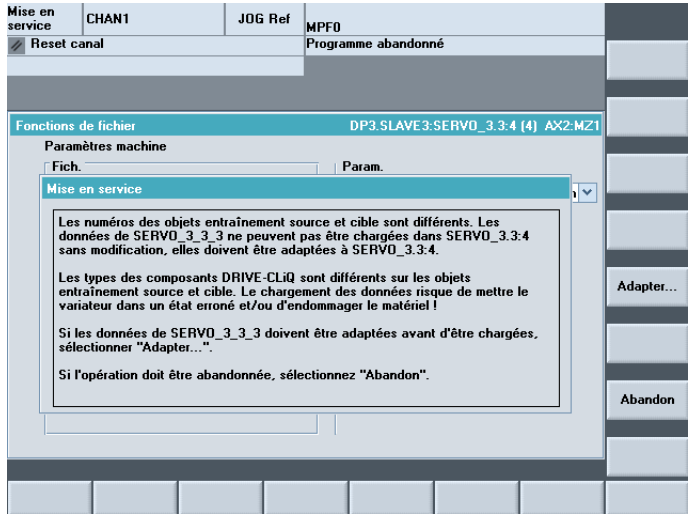

Figure 15-6 Fonctions de fichiers pour chargement/copie des paramètres d'entraînement SINAMICS - Demande d'adaptation

5. Sélectionnez "Adapter".

Dans le dialogue qui suit, vous pouvez adapter les "valeurs réelles" du "fichier" aux valeurs de "consigne".

| lise en<br>ervice | CHAN1                     | JOG Ref        | MPFO           |              |                 |         |
|-------------------|---------------------------|----------------|----------------|--------------|-----------------|---------|
| n Reset ca        | nal                       |                | Programme abaı | ndonné       |                 |         |
|                   |                           |                |                |              |                 |         |
|                   |                           |                |                |              |                 |         |
|                   |                           |                |                |              |                 |         |
| Adaptation        | SERV0_3_3_3.TEA           | ==>            | DP3.SLA        | VE3:SERVO_3. | 3:4 (4) AX2:MZ1 |         |
|                   |                           |                | Fichier        | Consigne     | Commande        |         |
| p121[0]           | Partie puissance Numéro   | de composant   | 3              | 4            | 4               |         |
| p131[0]           | Moteur Numéro de compo    | osant          | 10             | 7            | 7               |         |
| p141[0]           | Interface capteur (Sensor | r Module) Numé | . 8            | 5            | 5               |         |
| p142[0]           | Capteur Numéro de comp    | osant          | 9              | 6            | 6               |         |
| p199              | Objets entraînement Nom   | 1              | SERV0 3.3:3    | SERV0 3.3:4  | SERV0 3.3:4     |         |
|                   |                           |                |                |              |                 |         |
|                   |                           |                |                |              |                 | Abandon |
|                   |                           | _              |                |              |                 | OK      |
|                   |                           |                |                |              |                 |         |

Figure 15-7 Fonctions de fichiers pour chargement/copie des paramètres d'entraînement SINAMICS - Adaptation

6. Actionnez la touche "OK".

# 15.2.4 Edition du fichier des paramètres SINAMICS

## Introduction

Vous avez sélectionné le dialogue "Fonctions de fichier" sous "Mise en service" > "Paramètres machine" > Touche <ETC>.

#### Procédure

Pour afficher le contenu d'un fichier, procédez comme suit :

- 1. Dans la fenêtre "Données", sélectionnez le type de données souhaité.
- 2. Sélectionnez le composant à l'aide des touches logicielles verticales "+ / -" lorsque plusieurs composants sont disponibles.
- 3. Sélectionnez un nom existant dans le champ de sélection.

| Mise en<br>service | CHAN1                           | Jog | MPFO                                                                                                    |                      |
|--------------------|---------------------------------|-----|----------------------------------------------------------------------------------------------------|----------------------|
| // Reset           | canal                           |     | Programme abandonné                                                                                                    | Entraî. +            |
| Fonction           | s de fichier<br>amètres machine |     | DP3.SLAVE3:SERV0_3.3:3 (3) AX1:MX1                                                                                                    | Entraî               |
| Fic                | :h.<br>ERVO_3_3_3               |     | Param.<br>Paramètres SINAMICS d'entraînemen 🕣                                                                                                    | Sélection<br>directe |
| S                  | ERV0_3_3_3                      | ~   | Paramètres machine généraux<br>Paramètres machine spécifiques au cana<br>Paramètres machine spécifique à l'axe<br>Paramètres machine généraux d'affichag | Effacer              |
|                    |                                 |     | Paramètres SINAMICS Control Unit<br>Paramètres SINAMICS d'alimentation<br>Paramètres SINAMICS d'entraînement                                             | Sauvegard.           |
|                    |                                 |     |                                                                                                    | Charger              |
| F                  | pertoire<br>épertoire standard  | ~   | ]                                                                                                    | Journal<br>défauts   |
|                    |                                 | _   |                                                                                                    | Editeur              |
|                    |                                 |     | PM<br>affichage                                                                                                    | Fonctions<br>fichier |

Figure 15-8 Sélectionnez "Fonctions de fichier" > "Fichier"

4. Appuyez sur "Editer ... "

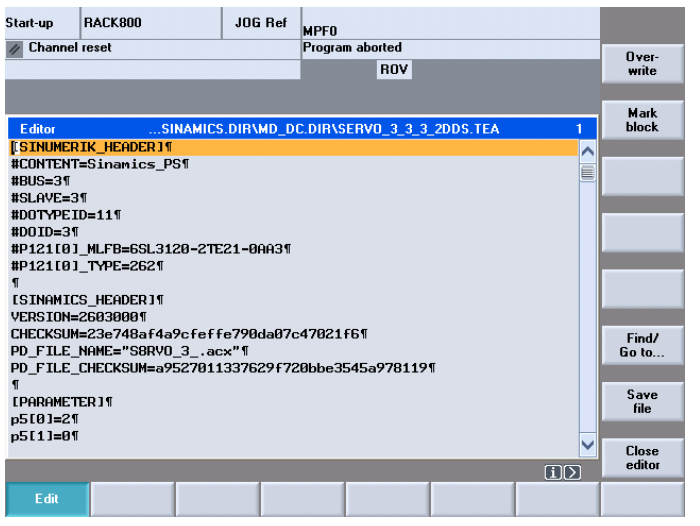

Figure 15-9 Fonctions de fichier pour l'édition des paramètres d'entraînement SINAMICS

5. Le contenu du fichier s'affiche pour consultation.

# 15.3 Copie d'un fichier d'une IHM vers une autre

# 15.3.1 Vue d'ensemble

## Fonctionnalité

L'ensemble des paramètres machine et des paramètres SINAMICS peut être enregistré sous un répertoire sur l'IHM, puis écrit sur un support de données à partir de ce répertoire. Les données peuvent être copiées sur une autre IHM à partir de ce support de données (par ex. clé USB).

Vous pouvez copier les données suivantes :

- Paramètres machine généraux
- Paramètres machine spécifiques à un canal
- Paramètres machine spécifiques à un axe
- Paramètres machine d'affichage généraux
- Paramètres machine d'affichage spécifiques à un canal
- Paramètres SINAMICS Control Unit
- Paramètres SINAMICS d'alimentation
- Paramètres SINAMICS d'entraînement

- Paramètres E/S SINAMICS
- Paramètres de communication SINAMICS

#### Noms de fichiers et noms de répertoires

#### Remarque

Sur l'IHM tous les noms de fichier et de répertoire sont reproduits sous forme de noms de fichier/répertoire univoques 8.3.

Par conséquent, les noms de fichier et de répertoire doivent comporter 8 caractères au maximum.

Exemple : "MONREP"

Cela permet d'éviter que les noms de fichier et de répertoire comportant plus de 8 caractères soient difficiles à identifier dans le système de fichiers.

# 15.3.2 Copie des paramètres machine

#### Introduction

Vous avez sélectionné le dialogue "Fonctions de fichier" sous "Mise en service" > "Paramètres machine" > touche <ETC>.

#### Procédure

Pour copier les paramètres machine, procédez comme suit :

- 1. Dans la fenêtre "Données", sélectionnez le type de données souhaité.
- 2. Saisissez le nom que vous voulez attribuer au fichier dans la fenêtre "Fichier" ou bien choisissez un nom existant dans le champ de sélection.
- 3. Saisissez le nom que vous voulez attribuer au répertoire dans la fenêtre "Répertoire" ou bien choisissez un nom existant dans le champ de sélection.
- 4. Actionnez la touche "Mémoriser".

Les données sont enregistrées dans le système de fichiers de l'IHM. Vous pouvez ensuite copier les données à partir de celui-ci sur une clé USB et les copier sur une autre IHM.

Seul le fichier <Nom de fichier>.TEA doit être copié.

#### Répertoire standard

Lorsque vous sélectionnez "Répertoire standard", les fichiers sont enregistrés sous le répertoire suivant dans le système de fichier de l'IHM :

- Paramètres machine généraux <Répertoire d'installation de l'IHM>\dh\dg.dir\MDNC.DIR\<Nom de fichier.TEA>
- Paramètres machine spécifiques à un canal <Répertoire d'installation de l'IHM>\dh\dg.dir\MDCH.DIR\<Nom de fichier.TEA>
- Paramètres machine spécifiques à un axe <Répertoire d'installation de l'IHM>\dh\dg.dir\MDAX.DIR\<Nom de fichier.TEA>
- Paramètres machine d'affichage généraux et spécifiques à un canal <Répertoire d'installation de l'IHM>\dh\dg.dir\MDBT.DIR\<Nom de fichier.TEA>

#### Nouveau répertoire, par ex. "MONREP"

Lorsque vous avez saisi un nouveau nom de répertoire, par ex. "MONREP", les fichiers sont enregistrés sous le répertoire suivant dans le système de fichier de l'IHM :

- Paramètres machine généraux <Répertoire d'installation de l'IHM>\dh\dg.dir\\MONREP\MDNC.DIR\<Nom de fichier.TEA>
- Paramètres machine spécifiques à un canal <Répertoire d'installation de l'IHM>\dh\dg.dir\\MONREP\MDCH.DIR\<Nom de fichier.TEA>
- Paramètres machine spécifiques à un axe <Répertoire d'installation de l'IHM>\dh\dg.dir\\MONREP\MDAX.DIR\<Nom de fichier.TEA>
- Paramètres machine d'affichage généraux et spécifiques à un canal <Répertoire d'installation de l'IHM>\dh\dg.dir\\MONREP\MDBT.DIR\<Nom de fichier.TEA>

# 15.3.3 Copie de paramètres SINAMICS

#### Introduction

Vous avez sélectionné le dialogue "Fonctions de fichier" sous "Mise en service" > "Paramètres machine" > touche <ETC>.

#### Procédure

Pour copier les paramètres SINAMICS, procédez comme suit :

- 1. Dans la fenêtre "Données", sélectionnez le type de données souhaité.
- 2. Saisissez le nom que vous voulez attribuer au fichier dans la fenêtre "Fichier" ou bien choisissez un nom existant dans le champ de sélection.

- 3. Saisissez le nom que vous voulez attribuer au répertoire dans la fenêtre "Répertoire" ou bien choisissez un nom existant dans le champ de sélection.
- 4. Actionnez la touche "Mémoriser".

Les données sont enregistrées dans le système de fichiers de l'IHM. Vous pouvez ensuite copier les données à partir de celui-ci sur une clé USB et les copier sur une autre IHM.

Seul le fichier <Nom de fichier>.TEA doit être copié.

#### Remarque

Pour HMI Advanced version 7.6, copier les fichiers <Nom de fichier>.TEA et <Nom de fichier>.ACX.

#### Répertoire standard

Lorsque vous sélectionnez "Répertoire standard", les fichiers sont enregistrés sous le répertoire suivant dans le système de fichier de l'IHM :

- Paramètres SINAMICS Control Unit <Répertoire d'installation de l'IHM>\dh\dg.dir\MDSINAMI.DIR\MD\_CU.DIR\<Nom de fichier.TEA>
- Paramètres SINAMICS d'alimentation <Répertoire d'installation de l'IHM>\dh\dg.dir\MDSINAMI.DIR\MD\_LM.DIR\<Nom de fichier.TEA>
- Paramètres SINAMICS d'entraînement <Répertoire d'installation de l'IHM>\dh\dg.dir\MDSINAMI.DIR\MD\_DC.DIR\<Nom de fichier.TEA>
- Paramètres SINAMICS E/S <Répertoire d'installation de l'IHM>\dh\dg.dir\MDSINAMI.DIR\MD\_IO.DIR\<Nom de fichier.TEA>
- Paramètres de communication SINAMICS <Répertoire d'installation de l'IHM>\dh\dg.dir\MDSINAMI.DIR\MD\_COM.DIR\<Nom de fichier.TEA>

# Nouveau répertoire, par ex. "MONREP"

Lorsque vous avez saisi un nouveau nom de répertoire, par ex. "MONREP", les fichiers sont enregistrés sous le répertoire suivant dans le système de fichier de l'IHM :

- Paramètres SINAMICS Control Unit <Répertoire d'installation de l'IHM>\dh\dg.dir\MONREP\\MDSINAMI.DIR\MD\_CU.DIR\<Nom de fichier.TEA>
- Paramètres SINAMICS d'alimentation <Répertoire d'installation de l'IHM>\dh\dg.dir\MONREP\\MDSINAMI.DIR\MD\_LM.DIR\<Nom de fichier.TEA>
- Paramètres SINAMICS d'entraînement <Répertoire d'installation de l'IHM>\dh\dg.dir\MONREP\\MDSINAMI.DIR\MD\_DC.DIR\<Nom de fichier.TEA>
- Paramètres SINAMICS E/S <Répertoire d'installation de l'IHM>\dh\dg.dir\MONREP\\MDSINAMI.DIR\MD\_IO.DIR\<Nom de fichier.TEA>
- Paramètres de communication SINAMICS < Répertoire d'installation de l'IHM>\dh\dg.dir\MONREP\\MDSINAMI.DIR\MD\_COM.DIR\<Nom de fichier.TEA>

Fonctions de fichier

15.3 Copie d'un fichier d'une IHM vers une autre

# Astuces pour la mise en service des entraînements SINAMICS

# Introduction

Ce chapitre fournit des conseils et des astuces pour les points suivants :

- Modifier la topologie (machine modulaire)
- Etats des entraînements
- Diagnostic en présence d'alarmes
- Reset individuel des paramètres d'entraînement (SERVO)
- Affichage de la version des entraînements (SERVO)
- Vérification/réglage des paramètres réseau pour l'alimentation
- Identification/optimisation ALM -> Alimentation

# Introduction

La modification de la topologie s'effectue par l'intermédiaire des menus suivants :

• "Mise en service" > "Système d'entraînement" > "Variateurs" > "Topologie".

| Mise en<br>service | CHAN   | 41     |              | Jo      | g    | MPFO    |           |          |       |        |               |                        |
|--------------------|--------|--------|--------------|---------|------|---------|-----------|----------|-------|--------|---------------|------------------------|
| // Reset ca        | anal   |        |              |         |      | Program | nme a     | ibandonn | é     |        |               | Variateur<br>+         |
|                    |        |        |              |         |      |         |           |          |       |        |               |                        |
|                    |        |        |              |         |      |         |           |          |       |        |               | Variateur              |
| Wariate            | urs\To | polog  | ie - Compar. | topo    |      |         |           | DF       | 3.SLA | VE3:CL | J_I_3.3:1 (1) | -                      |
|                    |        |        | de           |         |      |         |           |          |       | vers   |               |                        |
| Objet d'ent        | tr. (  | - N‼   | Composant    |         | - N‼ | Prise   |           | Prise    | - N=  |        | Composant     | Sélection              |
| CU_I_3.3:1         | 1      | 1      | Control_Un   | it_1    | 1    | X100    |           | X200     | 2     | Lin    | ne_Module_2   | variat                 |
|                    |        |        |              |         |      | X101    |           |          |       |        |               |                        |
|                    |        |        |              |         |      | X102    |           |          |       |        |               |                        |
| ALM_3.3:2          |        | 2      | Line_Modul   | e_2     | 2    | X200    |           | X100     | 1     | Co     | ontrol_Unit_1 | Modifier               |
|                    |        |        |              |         |      | X201    |           | X200     | 3     | Mote   | or_Module_3   | Mounici                |
|                    |        |        |              |         |      | X202    |           |          |       |        |               |                        |
| SERVO_3.           | 3:3/   | 3      | Motor_Mod    | ul      | 3    | X200    |           | X201     | 2     | Lin    | ne_Module_2   | 0.0                    |
| SERVO_3.           | 3:4    | 4      | Motor_Mod    | ul      | 4    | X201    |           |          | _     |        |               | Configur.              |
|                    |        |        |              |         | 3    | X202    |           | X500     | 8     |        | SMI20_8       | variateur              |
| 05510              |        |        | 011100 0     |         | 4    | X203    |           | X500     | 5     |        | SMI20_5       |                        |
| SERVO_3.           | 3:3    | 3      | SMI20_8      |         | 8    | X500    |           | X202     | 3     | Mot    | or_Module_3   |                        |
| SERVU_3.           | 3:4    | 4      | SMI20_5      |         | 5    | X500    |           | X203     | 4     | Mote   | or_Module_4   |                        |
|                    |        |        |              |         |      |         |           |          |       |        |               |                        |
|                    |        |        |              |         |      |         |           |          |       |        |               |                        |
|                    |        |        |              |         |      |         |           |          |       |        |               | Ajouter                |
|                    |        |        |              |         |      |         |           |          |       |        |               | composant              |
| de :               | CU I   | 3.3:1  | .Control Un  | it 1(1) | 1    |         |           |          |       |        |               |                        |
| vers ·             |        | 3 3 2  | Line Modul   | e 2(2)  |      |         |           |          |       |        |               |                        |
|                    | 11214  | _0.0.2 |              | o_e(e)  |      |         | _         |          |       |        |               | Options de<br>visualis |
| Carfiers           | -      |        |              |         | -    |         | E-I       | uán d    |       |        | _             |                        |
| ration             | Te     | polog  | jie          |         |      |         | E N<br>SC | orties   |       |        | PM de CU      |                        |

Figure 16-1 Menu "Variateurs" > "Topologie"

• "Mise en service" > "Système d'entraînement" > "Variateurs" > "Configuration".

| Mise en<br>service | CHAN1                  | 4          | log     | MPFO   |     |                    |            |                |                        |
|--------------------|------------------------|------------|---------|--------|-----|--------------------|------------|----------------|------------------------|
| // Rese            | et canal               |            |         | Progra | mme | abandonr           | né         |                | Mariatara              |
| _                  |                        |            |         |        |     |                    |            |                | variateur<br>+         |
|                    |                        |            |         |        |     |                    |            |                |                        |
|                    |                        |            |         |        |     |                    |            |                |                        |
| Wari               | ateurs\Configuration - | Compar. to | ро      |        |     | D                  | P3.SLAVE3: | CU   3.3:1 (1) | - Variateur            |
| Axe                | Obiet d'entr. (DO)     | Composa    | nt      | -      | Nº. | type               |            | Compa          |                        |
|                    | CU_I_3.3:1             | Control_U  | Init_1  | 1      |     | PPU26x.            | 1/PPU28x.1 | élevé          | Sélection              |
|                    | ALM_3.3:2              | Line_Mod   | lule_2  | 2      | 2   | LM_ACD             | С          | élevé          | variat                 |
| MX1                | SERV0_3.3:3            | Motor_Mo   | dule_3  | 3      | 3   | MM_2AX             | IS_DCAC    | élevé          | Yunut                  |
| MX1                | SERV0_3.3:3            | SMI20_8    |         | 8      | }   | SMI20              |            | élevé          |                        |
| MZ1                | SERV0_3.3:4            | Motor_Mo   | odule_4 | 4      | Ļ   | MM_2AX             | IS_DCAC    | élevé          | M                      |
| MZ1                | SERV0_3.3:4            | SMI20_5    |         | 5      | 5   | SMI20              |            | élevé          | mouner                 |
|                    |                        |            |         |        |     |                    |            |                | Charger<br>firmware    |
|                    |                        |            |         |        |     |                    |            |                | Détails                |
|                    |                        |            |         |        |     |                    |            |                | Classer                |
| CU_I_3             | 3.3:1.Control_Unit_1(1 | )          |         |        |     |                    |            |                |                        |
|                    |                        |            |         |        |     |                    |            | _              | Options de<br>visualis |
| Config<br>ratio    | n Topologie            |            |         |        | E   | ntrées/<br>sorties |            | PM de CU       |                        |

Figure 16-2 Menu "Variateurs" > "Configuration"

# Fonctions de modification de la topologie

Pour modifier la topologie, vous disposez des fonctions suivantes :

- "Topologie" > "Ajouter composant..."
- "Topologie" > "Modifier..."
  - Effacer des objets entraînement / composants
  - Activer/désactiver des objets entraînement
  - Modifier des noms/numéros d'objets entraînement
  - Modifier des noms/numéros de composants
- "Configuration" > "Classer..."
- "Configuration" > "Modifier..."
  - Modifier des noms d'objets entraînement
  - Modifier des noms de composants
  - Modifier le niveau de comparaison

#### Remarque

Une modification de la topologie n'exige pas de réexécuter une première mise en service.

# 16.1.1 Ajout de composants

#### Introduction

Si vous connectez un nouveau composant (par exemple un SMC20) via DRIVE-CLiQ au système d'entraînement de la NCU, SINAMICS reconnaît cette modification de la topologie réelle et signale la différence entre topologie de consigne et topologie réelle à l'IHM.

Vous devez configurer le nouveau composant sur l'IHM et l'affecter à un objet entraînement (DO SERVO/Motor Module) dans l'assistant d'entraînement.

#### Remarque

#### Jusqu'à la version 2.5

Un nouveau moteur avec DRIVE-CLiQ peut uniquement être affecté à un objet entraînement (DO SERVO) déjà existant (voir procédure ci-dessous, entre autres "Ajouter composant") auquel aucune interface capteur ni moteur avec DRIVE-CLiQ n'a été affecté précédemment et qui n'a encore jamais été mise en service.

# Procédure

1. Sélectionnez le menu "Mise en service" > "Système d'entraînement" > "Variateurs".

| Mise en<br>service | CHAN1                  | Jog            | MPFO      |                   |               |                        |
|--------------------|------------------------|----------------|-----------|-------------------|---------------|------------------------|
| // Rese            | et canal               | I              | Programme | abandonné         |               | Variateur              |
|                    |                        |                |           |                   |               |                        |
| Wari               | ateurs\Configuration · | Compar. topo   |           | DP3.SLAVE3:C      | U_I_3.3:1 (1) | Variateur<br>-         |
| Axe                | Objet d'entr. (DO)     | Composant      | - N=      | type              | Compa         |                        |
|                    | CU_I_3.3:1             | Control_Unit_1 | 1         | PPU26x.1/PPU28x.1 | élevé         | Sélection              |
|                    | ALM_3.3:2              | Line_Module_2  | 2         | LM_ACDC           | élevé         | variat                 |
| MX1                | SERV0_3.3:3            | Motor_Module_3 | 3         | MM_2AXIS_DCAC     | élevé         | Turrat: II             |
| MX1                | SERV0_3.3:3            | SMI20_8        | 8         | SMI20             | élevé         |                        |
| MZ1                | SERV0_3.3:4            | Motor_Module_4 | 4         | MM_2AXIS_DCAC     | élevé         | Modifier               |
| MZT                | SERVU_3.3:4            | SMI20_5        | 5         | SMIZU             | eleve         |                        |
|                    |                        |                |           |                   |               |                        |
|                    |                        |                |           |                   |               | Charger<br>firmware    |
|                    |                        |                |           |                   |               | Détails                |
|                    |                        |                |           |                   |               | Classer                |
| CILL 3             | 3.3·1 Control Unit 1(1 | n              |           |                   |               |                        |
|                    |                        | ,              |           |                   |               | Options de<br>visualis |
| Config<br>ratio    | n Topologie            |                | E         | ntrées/           | PM de CU      |                        |

Figure 16-3 Menu "Système d'entraînement" > "Configuration"

2. Appuyez sur "Topologie".

| Mise en<br>service                             | lise en<br>ervice CHAN1 Jog |          |              |         |      |         |       |          |       |         |               |                |
|------------------------------------------------|-----------------------------|----------|--------------|---------|------|---------|-------|----------|-------|---------|---------------|----------------|
| // Reset c                                     | anal                        |          |              |         |      | Program | nme a | ibandonn | é     |         |               | Variateur<br>+ |
|                                                |                             |          |              |         |      |         |       |          |       |         |               |                |
|                                                |                             |          |              |         |      |         |       |          |       |         |               | Variateur      |
| \Variate                                       | urs\To                      | polog    | ie - Compar. | topo    |      |         |       | DF       | 3.SLA | VE 3:CL | J_I_3.3:1 (1) | -              |
|                                                |                             |          | de           |         |      |         |       |          |       | vers    |               |                |
| Objet d'en                                     | tr. (                       | - N‼     | Composant    |         | - N# | Prise   |       | Prise    | - N=  |         | Composant     | Cálootion      |
| CU_1_3.3.                                      | 1                           | 1        | Control_Un   | it_1    | 1    | X100    |       | X200     | 2     | Lir     | e_Module_2    | variat         |
|                                                |                             |          |              |         |      | X101    |       |          |       |         |               | Funder         |
|                                                |                             |          |              |         |      | X102    |       |          |       |         |               |                |
| ALM_3.3:2                                      | 2                           | 2        | Line_Modu    | le_2    | 2    | X200    |       | X100     | 1     | Co      | ontrol_Unit_1 | MadiGar        |
|                                                |                             |          |              |         |      | X201    |       | X200     | 3     | Mot     | or_Module_3   | mouiner        |
|                                                |                             |          |              |         |      | X202    |       |          |       |         |               |                |
| SERVO_3.                                       | 3:37                        | 3        | Motor_Mod    | ul      | 3    | X200    |       | X201     | 2     | Lir     | ne_Module_2   |                |
| SERVO_3.                                       | 3:4                         | 4        | Motor_Mod    | ul      | 4    | X201    |       |          |       |         |               | Configur.      |
|                                                |                             |          |              |         | 3    | X202    |       | X500     | 8     |         | SMI20_8       | variateur      |
|                                                |                             |          |              |         | 4    | X203    |       | X500     | 5     |         | SMI20_5       |                |
| SERVO_3.                                       | 3:3                         | 3        | SMI20_8      |         | 8    | X500    |       | X202     | 3     | Mot     | or_Module_3   |                |
| SERVO_3.                                       | 3:4                         | 4        | SMI20_5      |         | 5    | X500    |       | X203     | 4     | Mot     | or_Module_4   |                |
|                                                |                             |          |              |         |      |         |       |          |       |         |               |                |
|                                                |                             |          |              |         |      |         |       |          |       |         |               |                |
|                                                |                             |          |              |         |      |         |       |          |       |         |               | Aiouter        |
|                                                |                             |          |              |         |      |         |       |          |       |         |               | composant      |
| de :                                           | CII I                       | 3 3-1    | Control IIn  | а́н 101 | 1    |         |       |          |       |         |               |                |
| uore :                                         |                             | 2 2.2    | Line Medul   | ~ 212   | í    |         |       |          |       |         |               |                |
| +CIS .                                         | ALM_                        | _J. J. Z | .cine_Modul  | G_2(2   | J    |         |       |          |       |         |               | Options de     |
| $\bigtriangleup$                               |                             |          |              |         |      |         |       |          |       |         |               | visualis       |
| Configu-<br>ration Topologie Entrées/ PM de CU |                             |          |              |         |      |         |       |          |       |         |               |                |

Figure 16-4 Topologie sans nouveau composant

Dans le menu "Topologie", vous partez d'un état réel (ici un exemple).

Le composant n'a pas encore été connecté.

3. Connectez un nouveau composant DRIVE-CLiQ (par exemple un SMC20) à un Motor Module.

## Remarque

Enfichez (connectez) des composants uniquement lorsque le variateur est hors tension.

| Mise en<br>service                             | CHAP   | 41     |               | J06    | ì Ref | MPFO     |       |            |              |         |               |            |
|------------------------------------------------|--------|--------|---------------|--------|-------|----------|-------|------------|--------------|---------|---------------|------------|
| // Reset c                                     | anal   |        |               |        |       | Program  | nme a | bandonn    | é            |         |               | Mariatow   |
|                                                |        |        |               |        |       |          |       |            |              |         |               | + anateur  |
| 201416                                         | DF     | 003.E  | sclave003:    | CU_I_  | 3.3:1 | (1) comp | osant | Control_   | Unit_1       | :       |               |            |
| 201410                                         | То     | pologi | ie: Comparai  | son_C  | ompos | ant supp | lémer | ițaire dar | ns topol     | logie r | éelle.        | Variatour  |
| Wariate                                        | urs\To | polog  | ie - Topo thé | éoriqu | e     |          |       | DF         | 3.SLA        | VE3:CI  | J_I_3.3:1 (1) | -          |
|                                                |        |        | de            |        |       |          |       |            |              | vers    |               |            |
| Objet d'en                                     | tr. (  | - N=   | Composant     |        | - N=  | Prise    |       | Prise      | - N <b>!</b> |         | Composant     | Sélection  |
| CU_1_3.3:1                                     | 1      | 1      | Control_Un    | it_1   | 1     | X100     |       | X200       | 2            | Lii     | ne_Module_2   | variat     |
|                                                |        |        |               |        |       | X101     |       |            |              |         |               |            |
|                                                |        |        |               |        |       | X102     |       |            |              |         |               |            |
| ALM_3.3:2                                      | 2      | 2      | Line_Modu     | le_2   | 2     | X200     |       | X100       | 1            | C       | ontrol_Unit_1 | MadiGas    |
|                                                |        |        |               |        |       | X201     |       | X200       | 3            | Mot     | or_Module_3   | mouner     |
|                                                |        |        |               |        |       | X202     |       |            |              |         |               |            |
| SERVO_3.                                       | 3:37   | 3      | Motor_Mod     | ul     | 3     | X200     |       | X201       | 2            | Lii     | ne_Module_2   |            |
| SERVO_3.                                       | 3:4    | 4      | Motor_Mod     | ul     | 4     | X201     |       |            |              |         |               | Configur.  |
|                                                |        |        |               |        | 3     | X202     |       | X500       | 8            |         | SMI20_8       | variateur  |
|                                                |        |        |               |        | 4     | X203     |       | X500       | 5            |         | SMI20_5       |            |
| SERVO_3.                                       | 3:3    | 3      | SMI20_8       |        | 8     | X500     |       | X202       | 3            | Mot     | or_Module_3   |            |
| SERVO_3.                                       | 3:4    | 4      | SMI20_5       |        | 5     | X500     |       | X203       | 4            | Mot     | or_Module_4   |            |
|                                                |        |        |               |        |       |          |       |            |              |         |               |            |
|                                                |        |        |               |        |       |          |       |            |              |         |               |            |
|                                                |        |        |               |        |       |          |       |            |              |         |               | Ajouter    |
|                                                |        |        |               |        |       |          |       |            |              |         |               | composan   |
| de:                                            | CU_I   | _3.3:1 | .Control_Un   | it_1(1 | )     |          |       |            |              |         |               |            |
| vers :                                         | ALM_   | 3.3:2  | .Line_Modul   | e_2(2  | )     |          |       |            |              |         |               | Ontione de |
|                                                |        |        |               |        |       |          |       |            |              |         |               | visualis   |
|                                                |        |        |               | _      |       | _        |       |            |              | _       |               |            |
| Configu-<br>ration Topologie Entrées/ PM de CU |        |        |               |        |       |          |       |            |              |         |               |            |

Figure 16-5 Etat de consigne

| Mise en<br>service | CHAI                                                                                                    | 11     |                                                                                                    | JOG    | ì Ref   | MPFO     |       |                |          |                                                          |               |            |
|--------------------|----------------------------------------------------------------------------------------------------|--------|----------------------------------------------------------------------------------------------------|--------|---------|----------|-------|----------------|----------|----------------------------------------------------------|---------------|------------|
| // Reset ca        | anal                                                                                                    |        |                                                                                                    |        |         | Program  | nme a | bandonn        | é        |                                                          |               | Variateur  |
|                    |                                                                                                    |        |                                                                                                    |        |         |          |       |                |          |                                                          |               | +          |
| 201416             | DF                                                                                                    | 2003.E | sclave003: I                                                                                                    | CU_I_  | 3.3:1   | 1) comp  | osant | Control_       | Unit_1   | :                                                        |               |            |
| 201410             | To                                                                                                    | pologi | e: Comparai:                                                                                                    | son_C  | ompos   | ant supp | lémer | taire dar      | is topol | ogie ré                                                  | elle.         | Variateur  |
| Wariate            | urs\Ta                                                                                                    | pologi | ie - Topo rée                                                                                                    | elle   |         |          |       | DF             | 3.SLA    | VE3:CL                                                   | J_I_3.3:1 (1) | -          |
|                    |                                                                                                    |        | de                                                                                                    |        |         |          |       |                |          | vers                                                     |               |            |
| Objet d'ent        | r. (                                                                                                    | - N=   | Composant                                                                                                    |        | - N=    | Prise    |       | Prise          | - N#     |                                                          | Composant     | Sélection  |
| CU_I_3.3:1         | I                                                                                                    | 1      | Control_Uni                                                                                                    | it_1   | 1       | X100     |       | X200           | 2        | Lin                                                      | e_Module_2    | variat     |
|                    |                                                                                                    |        |                                                                                                    |        |         | X101     |       | X500           | 201      | <sma< td=""><td>module si</td><td>Turiot: II</td></sma<> | module si     | Turiot: II |
|                    |                                                                                                    |        |                                                                                                    |        |         | X102     |       |                |          |                                                          |               |            |
| ALM_3.3:2          |                                                                                                    | 2      | Line_Modul                                                                                                    | le_2   | 2       | X200     |       | X100           | 1        | Co                                                       | ntrol_Unit_1  | Modifier   |
|                    |                                                                                                    |        |                                                                                                    |        |         | X201     |       | X200           | 3        | Mote                                                     | or_Module_3   | - Modifier |
|                    |                                                                                                    |        |                                                                                                    | -      |         | X202     |       |                |          |                                                          |               |            |
|                    |                                                                                                    |        | <smx modu<="" td=""><td>le</td><td>201</td><td>X500</td><td></td><td>X101</td><td>1</td><td>Co</td><td>ntrol_Unit_1</td><td>0.0</td></smx> | le     | 201     | X500     |       | X101           | 1        | Co                                                       | ntrol_Unit_1  | 0.0        |
| SERVO_3.           | 3:37                                                                                                    | 3      | Motor_Mod                                                                                                    | ul     | 3       | X200     |       | X201           | 2        | Lin                                                      | e_Module_2    | Configur.  |
| SERVU_3.           | 3:4                                                                                                    | 4      | Motor_Mod                                                                                                    | ul     | 4       | X201     |       | 11500          |          |                                                          | 011100 0      | variateur  |
|                    |                                                                                                    |        |                                                                                                    |        | 3       | X202     |       | X500           | 8        |                                                          | SMI20_8       |            |
| 055110 0           |                                                                                                    |        | 011100 0                                                                                                    |        | 4       | X203     |       | X500           | 5        |                                                          | SMI20_5       |            |
| SERVU_3.           | 3:3                                                                                                    | 3      | SMI20_8                                                                                                    |        | 8       | X500     |       | X202           | 3        | Mot                                                      | pr_Module_3   |            |
| SERVU_3.           | 3:4                                                                                                    | 4      | SMI20_5                                                                                                    |        | 5       | X500     |       | X203           | 4        | Mot                                                      | or_Module_4   |            |
|                    |                                                                                                    |        |                                                                                                    |        |         |          |       |                |          |                                                          |               |            |
|                    |                                                                                                    |        |                                                                                                    |        |         |          |       |                |          |                                                          |               | Ajouter    |
|                    |                                                                                                    |        |                                                                                                    |        |         |          |       |                |          |                                                          |               | composant  |
| de :               | <una< td=""><td>ssiane</td><td>ed&gt;.<smx ma<="" td=""><td>dule :</td><td>sin/co:</td><td>s&gt;(201)</td><td></td><td></td><td></td><td></td><td></td><td></td></smx></td></una<> | ssiane | ed>. <smx ma<="" td=""><td>dule :</td><td>sin/co:</td><td>s&gt;(201)</td><td></td><td></td><td></td><td></td><td></td><td></td></smx>      | dule : | sin/co: | s>(201)  |       |                |          |                                                          |               |            |
| vers ·             | CILI                                                                                                    | 331    | Control Un                                                                                                    | ir 161 | 1       | • •      |       |                |          |                                                          |               |            |
|                    | 00_1                                                                                                    | _0.0.1 | .conaoi_on                                                                                                    |        | ,       |          |       |                |          |                                                          |               | Options de |
| $\bigtriangleup$   |                                                                                                    |        |                                                                                                    |        |         |          |       |                |          |                                                          |               | visualis   |
| Configu-<br>ration | Т                                                                                                    | opolog | ie                                                                                                    |        |         |          | Eni   | rées/<br>rties |          |                                                          | PM de CU      |            |

Figure 16-6 Etat réel

| Mise en<br>service                             | CHAP     | 41              |                                                                                                    | J06            | i Ref          | MPFO                  |               |                        |                   |                    |                        |
|------------------------------------------------|----------|-----------------|----------------------------------------------------------------------------------------------------|----------------|----------------|-----------------------|---------------|------------------------|-------------------|--------------------|------------------------|
| // Reset c                                     | anal     |                 |                                                                                                    |                |                | Program               | nme a         | bandonn                | é                 |                    | Variateur<br>+         |
| 201416                                         | DF<br>To | 003.E<br>pologi | sclave003: (<br>e: Comparai                                                                                                    | CU_I_<br>son_C | 3.3:1<br>ompos | (1) comp<br>ant suppl | osant<br>émer | Control_<br>itaire dan | Unit_1<br>is topo | :<br>logie réelle. | Variateur              |
| Wariate                                        | urs\To   | polog           | ie - Compar.                                                                                                    | topo           |                |                       |               | DF                     | 3.SLA             | VE3:CU_I_3.3:1 (1) | -                      |
|                                                |          |                 | de                                                                                                    |                |                |                       |               |                        |                   | vers               |                        |
| Objet d'en                                     | tr. (    | - N‼            | Composant                                                                                                    |                | - N#           | Prise                 |               | Prise                  | - N=              | Composant          | Sélection              |
| CU_I_3.3:                                      | 1        | 1               | Control_Un                                                                                                    | it_1           | 1              | X100                  |               | X200                   | 2                 | Line_Module_2      | variat                 |
|                                                |          |                 |                                                                                                    |                |                | ¥101                  |               | ¥500                   | 201               | ZSMv module si     |                        |
|                                                |          |                 |                                                                                                    |                |                | X102                  |               | A300                   | 201               | COMA INCOME SI     |                        |
| ALM 332                                        | ,        | 2               | Line Modul                                                                                                    | le 2           | 2              | X200                  |               | X100                   | 1                 | Control Unit 1     | Modifier               |
|                                                |          | -               | Lino_rioda                                                                                                    |                | -              | X201                  |               | X200                   | 3                 | Motor Module 3     |                        |
|                                                |          |                 |                                                                                                    |                |                | X202                  |               |                        | _                 |                    |                        |
| SERVO_3.                                       | 3:3/     | 3               | Motor_Mod                                                                                                    | ul             | 3              | X200                  |               | X201                   | 2                 | Line_Module_2      | Configur.              |
| SERVO_3.                                       | 3:4      | 4               | Motor_Mod                                                                                                    | ul             | 4              | X201                  |               |                        |                   |                    | variateur              |
|                                                |          |                 |                                                                                                    |                | 3              | X202                  |               | X500                   | 8                 | SMI20_8            |                        |
|                                                |          |                 |                                                                                                    |                | 4              | X203                  |               | X500                   | 5                 | SMI20_5            | -                      |
| SERVO_3.                                       | 3:3      | 3               | SMI20_8                                                                                                    |                | 8              | X500                  |               | X202                   | 3                 | Motor_Module_3     |                        |
| SERVO_3.                                       | 3:4      | 4               | SMI20_5                                                                                                    |                | 5              | X500                  |               | X203                   | 4                 | Motor_Module_4     |                        |
|                                                |          |                 | <smx modu<="" th=""><th>ıle</th><th>201</th><th>X500</th><th></th><th>X101</th><th>1</th><th>Control_Unit_1</th><th></th></smx> | ıle            | 201            | X500                  |               | X101                   | 1                 | Control_Unit_1     |                        |
|                                                |          |                 |                                                                                                    |                |                |                       |               |                        |                   |                    | Ajouter<br>composan    |
| de :                                           | CU_I     | _3.3:1          | .Control_Un                                                                                                    | it_1(1         | )              |                       |               |                        |                   |                    |                        |
| vers :                                         | ALM_     | _3.3:2          | .Line_Modul                                                                                                    | e_2(2          | )              |                       | _             |                        |                   | _                  | Options de<br>visualis |
| Configu-<br>ration Topologie Entrées/ PM de CU |          |                 |                                                                                                    |                |                |                       |               |                        |                   |                    |                        |

Figure 16-7 Composant pas encore mis en service (201)

SINAMICS détecte la modification de la topologie réelle et signale la différence entre topologie de consigne et topologie réelle à l'IHM.

 Grisé -> Etat de consigne, objet entraînement/composant non connecté ou désactivé dans le système d'entraînement

Sélectionnez la ligne à l'aide des touches de curseur. L'état s'affiche dans la partie inférieure de la fenêtre.

- Rouge -> état réel - existant dans la topologie réelle

Les nouveaux composants qui n'ont pas encore été mis en service portent un numéro supérieur à 200 (201 dans cet exemple).

Vous devez à présent configurer ce composant dans le système d'entraînement au moyen de la touche logicielle verticale "Ajouter composant...".

4. Appuyez sur "Ajouter composant...".

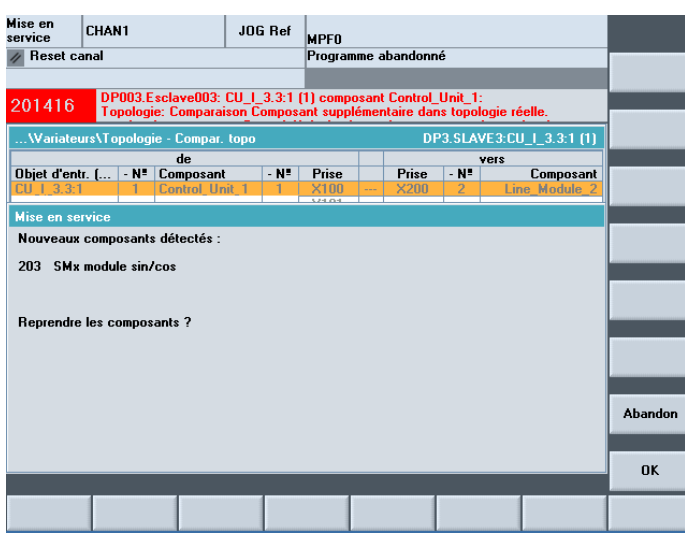

Figure 16-8 Menu "Ajouter composant"

Un nouveau composant a été trouvé.

5. Appuyez sur "OK" pour configurer et valider ce composant.

| Mise en<br>service | CHAN1                                                                                                |              | JOG Ref       | MPFO      |       |           |       |                    |         |  |  |  |  |  |
|--------------------|----------------------------------------------------------------------------------------------------|--------------|---------------|-----------|-------|-----------|-------|--------------------|---------|--|--|--|--|--|
| // Heset ca        | anal                                                                                                 |              |               | Program   | ime a | abandonn  | •     | _                  |         |  |  |  |  |  |
|                    |                                                                                                    |              |               |           |       |           |       |                    |         |  |  |  |  |  |
| \Variate           | urs\Topolog                                                                                          | ie - Compar. | topo          |           | _     | DP        | 3.SLA | VE3:CU_I_3.3:1 (1) |         |  |  |  |  |  |
|                    |                                                                                                    | de           |               |           |       |           |       | vers               |         |  |  |  |  |  |
| Ubjet d'en         | ir. [   - N≡                                                                                         | Composant    | - N=          | Prise     |       | Prise     | - N=  | Composant          |         |  |  |  |  |  |
|                    |                                                                                                    |              |               |           |       |           |       |                    |         |  |  |  |  |  |
|                    | Mise en sei                                                                                          | vice         |               |           |       |           |       |                    |         |  |  |  |  |  |
|                    | Les composants sont repris.                                                                          |              |               |           |       |           |       |                    |         |  |  |  |  |  |
|                    | Les composants sont repris.<br>Cela peut prendre plusieurs minutes selon la configuration matérielle |              |               |           |       |           |       |                    |         |  |  |  |  |  |
|                    | L'affichag                                                                                           | je est ensui | te actualisé. |           |       |           |       |                    |         |  |  |  |  |  |
|                    |                                                                                                    | SINAMIC      | S adonte les  | nouveau   | N CO  | mnosants  |       |                    |         |  |  |  |  |  |
|                    | 1                                                                                                    |              |               | , nourous |       | inpoounto |       |                    |         |  |  |  |  |  |
|                    |                                                                                                    |              |               |           | 1     | 1         |       |                    |         |  |  |  |  |  |
|                    |                                                                                                    |              |               |           |       |           |       |                    | Abandon |  |  |  |  |  |
| de ·               |                                                                                                    |              |               |           |       |           |       |                    |         |  |  |  |  |  |
| vers :             |                                                                                                    |              |               |           |       |           |       |                    |         |  |  |  |  |  |
| Attendre           | les donnée                                                                                           | s topologiqu | es            |           |       |           |       |                    |         |  |  |  |  |  |
|                    |                                                                                                    |              |               |           |       |           |       |                    |         |  |  |  |  |  |
|                    |                                                                                                    |              |               |           |       |           |       |                    | L       |  |  |  |  |  |

Figure 16-9 Début de la configuration

Pendant la configuration du composant, des messages contenant des informations sur la configuration s'affichent successivement.

Cette procédure peut prendre plusieurs minutes.

Avant que la configuration ne soit terminée, l'IHM affiche la boîte de dialogue suivante :

| Mise en<br>service    | CHAN1 JOG Ref MPF0                        |                                         |                             |                                     |                       |                                    |     |  |  |  |
|-----------------------|-------------------------------------------|-----------------------------------------|-----------------------------|-------------------------------------|-----------------------|------------------------------------|-----|--|--|--|
| // Reset c            | anal                                      |                                         | Programme                   | abandonné                           |                       |                                    |     |  |  |  |
|                       |                                           |                                         |                             |                                     |                       |                                    |     |  |  |  |
| \Variate              | eurs\Topologie - Co<br>de                 | ompar. topo<br>e                        |                             | DP3.SLAV                            | 'E3:CU_I_3.3:<br>vers | :1 (1)                             |     |  |  |  |
| Objet d'en<br>CU Mise | en service                                | posant - Nº                             | Prise                       | Prise - N                           | Comp                  | osant<br>  <mark>e_2</mark><br>_11 |     |  |  |  |
| ALM Por               | ur adapter l'échan<br>nfiguration de SIN/ | ge de données cyc<br>AMICS, un reset du | lique entre N<br>NCK par Po | CK et SINAMICS<br>wer On fredémarra | à la<br>age) devrait  | it_1<br>e_3                        |     |  |  |  |
| SEF<br>SEF<br>Dé:     | e effectué.<br>sirez-vous effectue        | er un redémarrage                       | du NCK (Pow                 | er On Reset) ?                      |                       | it_1<br>e_2                        |     |  |  |  |
| SEF                   |                                           |                                         |                             |                                     |                       | 0_8<br>0_5<br>e_3<br>e_4           |     |  |  |  |
|                       |                                           |                                         |                             |                                     |                       |                                    | Non |  |  |  |
| de:<br>vers:          | CU_I_3.3:1.Cont<br>ALM 3.3:2.Line         | trol_Unit_1(1)<br>Module 2(2)           |                             |                                     |                       |                                    |     |  |  |  |
|                       |                                           |                                         |                             |                                     |                       |                                    | Oui |  |  |  |
|                       |                                           |                                         |                             |                                     |                       |                                    |     |  |  |  |

Figure 16-10 Power On avec Reset (démarrage à chaud)

6. Confirmez avec "OK" pour exécuter un Power On Reset (démarrage à chaud) du NCK.

| Mise en<br>service  | CHAN1        |              | JOG Ref       | MPFO     |             |           |             |         |           |           |
|---------------------|--------------|--------------|---------------|----------|-------------|-----------|-------------|---------|-----------|-----------|
| 🗑 Canal in          | terrompu     |              |               | Program  | nme a       | bandonn   | é           |         |           |           |
| <u> (</u> Arrêt: Gl | MFC prêt ma  | nque         | _             |          |             |           |             |         |           |           |
|                     |              |              |               |          |             |           |             |         |           |           |
| \Variate            | urs\Topolog  | ie - Compar. | 93.SLA        | VE3:CU_  | I_3.3:1 (1) |           |             |         |           |           |
|                     |              | de           |               |          |             |           |             |         |           |           |
| Objet d'ent         | tr. ( N∎     | Composant    | t - N=        | Prise    |             | Prise     | - N <b></b> | 1       | Composant |           |
| CU_I_3.3:1          | 1            | Control_Ur   | nit_1 1       | X100     |             | X200      | 2           | Line    | _Module_2 |           |
| Mise en se          | rvice        |              |               |          |             |           |             |         |           |           |
| Les compr           | nsants ont é | té renris    |               |          |             |           |             |         |           |           |
| Los compt           | Journo one o | to ropilo.   |               |          |             |           |             |         |           |           |
| Sélectionr          | nez 'Entraîn | ements' pou  | r affecter ma | intenant | le ca       | pteur à u | n entra     | inement |           |           |
| Selectionr          | IEZ UK SIV   | ous desirez  | le raire plus | taro.    |             |           |             |         |           |           |
|                     |              |              |               |          |             |           |             |         |           |           |
|                     |              |              |               |          |             |           |             |         |           |           |
|                     |              |              |               |          |             |           |             |         |           | Entraîn   |
|                     |              |              |               |          |             |           |             |         |           | Entrain.  |
|                     |              |              |               |          |             |           |             |         |           |           |
|                     |              |              |               |          |             |           |             |         |           | Connexion |
|                     |              |              |               |          |             |           |             |         |           | PROFIBUS  |
|                     |              |              |               |          |             |           |             |         |           |           |
|                     |              |              |               |          |             |           |             |         |           | ок        |
|                     |              |              |               |          |             |           |             |         |           |           |
|                     |              |              |               |          |             |           |             |         |           |           |

Figure 16-11 Composant ajouté

La configuration du composant est terminée. Le composant a été ajouté.

Vous disposez de différents moyens pour affecter le composant (par exemple le SMC20 avec un nouveau codeur) à un entraînement :

 Appuyez sur "Entraînements" pour accéder à l'assistant d'entraînement. Sélectionnez l'entraînement et parcourez l'assistant d'entraînement jusqu'à la configuration du codeur (Page 82).

| nise en<br>service | CHAI    | 11     | 4                | OG Ref       | MPFO    |       |         |        |             |               |            |
|--------------------|---------|--------|------------------|--------------|---------|-------|---------|--------|-------------|---------------|------------|
| // Reset ca        | anal    |        |                  |              | Program | nme a | bandonn | é      |             |               | Variatour  |
|                    |         |        |                  |              |         |       |         |        |             |               | + anateur  |
|                    |         |        |                  |              |         |       |         |        |             |               |            |
|                    |         |        |                  |              |         |       |         |        |             |               | Mariatour  |
| Wariateu           | urs/To  | pologi | ie - Compar. toj | 00           |         |       | DI      | 93.SLA | /E3:Cl      | J_I_3.3:1 (1) | + anateur  |
|                    |         |        | de               |              |         |       |         |        | vers        |               |            |
| Objet d'ent        | т. (    | - N"   | Composant        | - N <b>!</b> | Prise   |       | Prise   | - N‼   |             | Composant     | Sélection  |
| CU_I_3.3:1         |         | 1      | Control_Unit_    | 1 1          | X100    |       | X200    | 2      | Lir         | ne_Module_2   | variat     |
|                    |         |        |                  |              | X101    |       | X500    | 11     |             | SM_11         | Turrati II |
|                    |         |        |                  |              | X102    |       |         |        |             |               |            |
| ALM_3.3:2          |         | 2      | Line_Module_     | 22           | X200    |       | X100    | 1      | Co          | ontrol_Unit_1 | Madifian   |
| X201 X200 3        |         |        |                  |              |         |       | 3       | Mot    | or_Module_3 | Modifier      |            |
|                    |         |        |                  |              | X202    |       |         |        |             |               |            |
|                    |         |        | SM_11            | 11           | X500    |       | X101    | 1      | Co          | ontrol_Unit_1 |            |
| SERVO_3.3          | 3:3/    | 3      | Motor_Modul.     | . 3          | X200    |       | X201    | 2      | Lir         | ne_Module_2   | Configur.  |
| SERVO_3.3          | 3:4     | 4      | Motor_Modul.     | . 4          | X201    |       |         |        |             |               | variateur  |
|                    |         |        |                  | 3            | X202    |       | X500    | 8      |             | SMI20_8       |            |
|                    |         |        |                  | 4            | X203    |       | X500    | 5      |             | SMI20_5       |            |
| SERVO_3.3          | 3:3     | 3      | SMI20_8          | 8            | X500    |       | X202    | 3      | Mot         | or_Module_3   |            |
| SERVO 3.3          | 3:4     | 4      | SMI20 5          | 5            | X500    |       | X203    | 4      | Mot         | or Module 4   |            |
|                    |         |        | _                |              |         |       |         |        |             |               |            |
|                    |         |        |                  |              |         |       |         |        |             |               | Alinether  |
|                    |         |        |                  |              |         |       |         |        |             |               | Alouter    |
|                    | <u></u> |        |                  |              |         |       |         |        |             |               | composant  |
| ae :               | LU_1    | _3.3:1 | .Control_Unit_   | 1(1)         |         |       |         |        |             |               |            |
| vers :             | ALM.    | _3.3:2 | .Line_Module_    | 2(2)         |         |       |         |        |             |               | Ontions de |
| <u>지</u>           |         |        |                  |              |         |       |         |        |             |               | visualis   |
| Configu-           |         | nolog  | ie               |              |         | En    | trées/  |        |             | PM de CU      |            |

- Appuyez sur "OK" et affectez ce composant à un entraînement ultérieurement.

Figure 16-12 Menu "Topologie" après "OK"

L'image de la topologie affiche l'état réel.

Si vous sélectionnez le composant avec les touches de déplacement du curseur, IHM vous indique, dans la partie inférieure du tableau de topologie, quel composant est connecté à ce composant via DRIVE-CLiQ.

#### Remarque

Un composant non affecté doit être mis en service avec l'assistant d'entraînement.

Pour démarrer l'assistant d'entraînement depuis le menu "Topologie", procédez comme suit :

1. Appuyez sur la touche <RAPPEL>.

2. Appuyez sur "Entraîn.".

#### Voir aussi

Diagnostic des entraînements (Page 335)

# 16.1.2 Menu "Topologie" > "Modifier..."

# 16.1.2.1 Accès à la modification de la topologie

#### Introduction

Dans le dialogue "Topologie" > "Modifier", vous avez les possibilités suivantes :

- Effacer des objets entraînement / composants
- Activer/désactiver des objets entraînement
- Modifier des noms/numéros d'objets entraînement
- · Modifier des noms/numéros de composants

#### Procédure d'accès à "Topologie" > "Modifier"

Vous avez sauvegardé les paramètres d'entraînement (voir "Sauvegarde des paramètres SINAMICS" (Page 298))

Vous vous trouvez dans le menu "Mise en service" > "Système d'entraînement"> "Variateurs" > "Topologie".

| Mise en<br>service                | CHAN1 Jog                    |        |             |      |      | MPFO    |       |                              |        |        |               |           |
|-----------------------------------|------------------------------|--------|-------------|------|------|---------|-------|------------------------------|--------|--------|---------------|-----------|
| 🥢 Reset ca                        | anal                         |        |             |      |      | Program | nme a | bandonn                      | é      |        |               | Variatour |
|                                   |                              |        |             |      |      |         |       |                              |        |        |               | + anateur |
|                                   |                              |        |             |      |      |         |       |                              |        |        |               |           |
|                                   |                              |        |             |      |      |         |       |                              |        |        |               |           |
|                                   | _                            | _      |             | _    | _    |         | _     |                              |        |        |               | Variateur |
| Wariateu                          | urs/To                       | pologi | e - Compar. | topo |      |         |       | DF                           | '3.SLA | VE3:CL | J_I_3.3:1 (1) | -         |
|                                   |                              |        | de          |      |      |         |       |                              |        | vers   |               |           |
| Objet d'ent                       | r. (                         | - N=   | Composant   |      | - N= | Prise   |       | Prise                        | - N#   |        | Composant     | Sélection |
| CU_I_3.3:1                        |                              | 1      | Control_Uni | it_1 | 1    | X100    |       | X200                         | 2      | Lir    | e_Module_2    | variat    |
|                                   |                              |        |             |      |      | X101    |       |                              |        |        |               |           |
|                                   |                              |        |             |      |      | X102    |       |                              |        |        |               |           |
| ALM_3.3:2                         |                              | 2      | Line_Modul  | e_2  | 2    | X200    |       | X100                         | 1      | Co     | ntrol_Unit_1  | Modifier  |
|                                   |                              |        |             |      |      | X201    |       | X200                         | 3      | Mot    | or_Module_3   | mounter   |
|                                   |                              |        |             |      |      | X202    |       |                              |        |        |               |           |
| SERVO_3.                          | 3:3/                         | 3      | Motor_Mod   | ul   | 3    | X200    |       | X201                         | 2      | Lir    | e_Module_2    |           |
| SERVU_3.                          | 3:4                          | 4      | Motor_Mode  | ul   | 4    | X201    |       |                              |        |        |               | Configur. |
|                                   |                              |        |             |      | 3    | X202    |       | X500                         | 8      |        | SMI20_8       | variateur |
|                                   |                              | -      |             |      | 4    | X203    |       | X500                         | 5      |        | SMI20_5       |           |
| SERVU_3.                          | 3:3                          | 3      | SMI20_8     |      | 8    | X500    |       | X202                         | 3      | Mot    | pr_Module_3   |           |
| SERVU_3.                          | 3:4                          | 4      | SMI20_5     |      | 5    | X500    |       | X203                         | 4      | Mot    | or_Module_4   |           |
|                                   |                              |        |             |      |      |         |       |                              |        |        |               |           |
|                                   |                              |        |             |      |      |         |       |                              |        |        |               |           |
|                                   |                              |        |             |      |      |         |       |                              |        |        |               | Ajouter   |
|                                   |                              |        |             |      |      |         |       |                              |        |        |               | composant |
| de : CU_I_3.3:1.Control_Unit_1(1) |                              |        |             |      |      |         |       |                              |        |        |               |           |
| vers : ALM 3.3:2.Line Module 2(2) |                              |        |             |      |      |         |       |                              |        |        | 0.4           |           |
|                                   |                              |        |             |      |      |         |       |                              |        |        | Uptions de    |           |
| $\bigtriangleup$                  |                              |        |             |      |      |         |       |                              |        |        |               | Aizngliz" |
| Configu-<br>ration                | Configu-<br>ration Topologie |        |             |      |      |         |       | Entrées/<br>sorties PM de CU |        |        |               |           |

Figure 16-13 Modifier la topologie (machine modulaire) - Touche logicielle "Modifier..."

1. Appuyez sur "Modifier...".

| Mise en<br>service | en CHAN1 JOG Ref MPF0                                                                                                    |                                 |                              |             |             |            |              |             |         |  |  |  |  |
|--------------------|----------------------------------------------------------------------------------------------------|---------------------------------|------------------------------|-------------|-------------|------------|--------------|-------------|---------|--|--|--|--|
| // Rese            | t canal                                                                                                    |                                 |                              | Program     | me abandon  | né         |              |             |         |  |  |  |  |
|                    | _                                                                                                    | _                               | _                            |             |             |            |              |             |         |  |  |  |  |
|                    |                                                                                                    |                                 |                              |             |             |            |              |             |         |  |  |  |  |
| \Varia             | ateurs\Topolog                                                                                                    | ie - Compar.                    | topo                         |             | D           | P3.SLA     | /E3:CU_I_3.3 | 1 (1)       |         |  |  |  |  |
| Obiet d'           | entrí -Nª                                                                                                    | de<br>Composant                 | - N#                         | Prise       | Prise       | - N=       | vers<br>Comr | nsant       |         |  |  |  |  |
| CU                 |                                                                                                    | C                               | <u> </u>                     | V100        | ¥200        | 2          | 1.2 14       | e_2         |         |  |  |  |  |
|                    | SC CH SCIFICC                                                                                                    |                                 |                              |             |             |            |              |             |         |  |  |  |  |
| ALM                | dodifier la topo                                                                                                    | logie :                         |                              |             |             |            |              | it_1<br>e_3 |         |  |  |  |  |
|                    | Modifier la topologie :<br>Cette fonction modifie les données de la topologie théorique et les paramètres<br>d'entraînement. |                                 |                              |             |             |            |              |             |         |  |  |  |  |
| SEF I              | l est recommar<br>es données ac                                                                                              | ndé d'exécute<br>tuelles de l'e | er cette opé<br>intraînement | ration unio | quement apr | ès avoir   | sauvegardé   | e_2         |         |  |  |  |  |
| 3EF                | vec 'Abandon                                                                                                    | ' voue inter                    | rompez l'oné                 | ration por  |             | lar las di | onnées       | 0_8         |         |  |  |  |  |
| SEF 5              | l'entraînement                                                                                                    |                                 | váration                     | ration pot  | i saarogan  | 101 100 0  | Shirbou      | 0_5<br>e_3  |         |  |  |  |  |
| SEF '              | 47CC UK , 400                                                                                                    | s lancez i op                   | eration.                     |             |             |            |              | e_4         |         |  |  |  |  |
|                    |                                                                                                    |                                 |                              |             |             |            |              |             | Abardan |  |  |  |  |
| da i               | CII 1 2 2.                                                                                                    | Control IIn                     | a 101)                       |             |             |            |              |             | Abanuon |  |  |  |  |
| vers :             | ALM_3.3:2                                                                                                    | Line_Modul                      | e_2(2)                       |             |             |            |              |             |         |  |  |  |  |
|                    |                                                                                                    |                                 |                              |             |             |            |              |             | OK      |  |  |  |  |
|                    |                                                                                                    |                                 |                              |             |             |            |              |             |         |  |  |  |  |
|                    |                                                                                                    |                                 |                              |             |             |            |              |             |         |  |  |  |  |

Figure 16-14 Modifier la topologie (machine modulaire) > Interrogation

2. Lisez attentivement le résultat de l'interrogation.

Vous avez sauvegardé les données.

| Appuy              | ez         | sur    | "OK".          |            |         |                           |         |      |        |           |        |            |
|--------------------|------------|--------|----------------|------------|---------|---------------------------|---------|------|--------|-----------|--------|------------|
| Mise en<br>service | CHAP       | N1     | JL             | )G Ref     | MPFO    |                           |         |      |        |           |        |            |
| // Reset ca        | nal        |        |                |            | Program | nme a                     | bandonn | é    |        |           |        |            |
|                    |            |        |                |            |         |                           |         |      |        |           |        |            |
| Wariateu           | rs\To      | pologi | ie -           |            |         | DP3.SLAVE3:CU_I_3.3:1 (1) |         |      |        |           |        |            |
|                    |            |        | de             |            |         |                           |         | ٧    | ers    |           |        |            |
| Objet d'entr       | . <b>(</b> | - N"   | Composant      | - N"       | Prise   |                           | Prise   | - N= | Ce     | omposant  |        |            |
| CU_I_3.3:1         | 1          | 1      | Control_Unit_1 | 1          | X100    |                           | X200    | 2    | Line_M | lodule_2  |        |            |
|                    |            |        |                |            | X101    |                           | X500    | 11   |        | SM_11     |        |            |
|                    |            |        |                |            | X102    |                           |         |      |        | _         |        |            |
| ALM 3.3:2          |            | 2      | Line Module 2  | 2          | X200    |                           | X100    | 1    | Contro | ol Unit 1 |        | Obi entr   |
| -                  |            |        |                |            | X201    |                           | X200    | 3    | Motor  | Modul     |        | act/désac  |
|                    |            |        |                |            | X202    |                           |         |      |        | -         |        |            |
|                    |            |        | SM 11          | 11         | X500    |                           | X101    | 1    | Contro | ol Unit 1 |        |            |
|                    |            |        | -              |            | AN 1    |                           | AN 1    | 12   | En     | coder 12  |        | Effacer    |
| SERVO 3.3          | 3:37       | 3      | Motor Modul    | 3          | X200    |                           | X201    | 2    | Line M | lodule 2  |        | composant  |
| SERVO_3.3          | 3:4        | 4      | Motor_Modul    | 4          | X201    |                           |         |      | _      | _         |        |            |
| -                  |            |        | _              | 3          | X202    |                           | X500    | 8    |        | SMI20 8   |        |            |
|                    |            |        |                | 4          | X203    |                           | X500    | 5    |        | SMI20_5   |        | Effacer    |
|                    |            |        |                | 3          | P0 1    |                           | PO 1    | 10   | Motor  | SMI 10    |        | obj. entr. |
|                    |            |        |                | 4          | P0 1    |                           | P0 1    | 7    | Mote   | SMI 7     |        |            |
| SERVO 3.3          | 3:3/       | 3      | SMI20 8/       | 8          | X500    |                           | X202    | 3    | Motor  | Modul     |        |            |
| SERVO_3.3          | 3:3/       |        | Motor_SMI_10.  | / 10       | PO 1    |                           | PO 1    | 3    | Motor  | Modul     | $\sim$ | Abandon    |
| de :               | CII I      | 3 3.1  | Control Unit 1 | an 🛛       |         |                           |         |      |        |           |        |            |
| uc .               |            | 2.2.1  | Line Madule 2  | (1)<br>(2) |         |                           |         |      |        |           |        |            |
| vers :             | ALM_       | _3.3:2 | .Line_Module_2 | [2]        |         |                           |         |      |        |           |        | or         |
|                    | _          | _      |                | _          | _       | _                         |         | _    | _      | _         |        | JK         |
|                    |            |        |                |            |         | _                         |         |      |        |           |        |            |
|                    |            |        |                |            |         |                           |         |      |        |           |        |            |
|                    |            |        |                |            |         |                           |         |      |        |           | _      |            |

Figure 16-15 Image de base "Modifier la topologie (machine modulaire)"

3. Vous vous trouvez dans l'image de base de modification de la topologie (machine modulaire).

A partir de cette image de base, activez les fonctions suivantes :

- Effacer des objets entraînement / composants
- Activer/désactiver des objets entraînement
- Modifier des noms/numéros d'objets entraînement
- Modifier des noms/numéros de composants

La procédure d'utilisation de ces fonctions est décrite dans les chapitres suivants.

# 16.1.2.2 Supprimer des objets entraînement

#### Procédure

1. Sélectionnez un objet entraînement avec les touches de déplacement du curseur.

Lorsque vous sélectionnez un objet entraînement, la touche logicielle verticale "Effacer objet entraîn." s'affiche.

| Mise en<br>service | CHAN       | 41     |             | JOG     | Ref   | MPFO      |       |         |        |        |             |                       |            |
|--------------------|------------|--------|-------------|---------|-------|-----------|-------|---------|--------|--------|-------------|-----------------------|------------|
| // Reset car       | nal        |        |             |         |       | Program   | nme a | bandonn | é      |        |             |                       |            |
|                    |            |        |             |         |       |           |       |         |        |        |             |                       |            |
|                    |            |        |             |         |       |           |       |         |        |        |             |                       |            |
|                    |            |        |             |         |       |           |       |         |        |        |             |                       |            |
| \Variateu          | rs\To      | pologi | ie -        |         |       |           |       | DF      | 93.SLA | VE3:CU | L_I_3.3:1 ( | 1)                    |            |
|                    |            |        | de          |         |       |           |       |         | v      | ers    |             |                       |            |
| Objet d'entr       | . <b>(</b> | - N=   | Composant   |         | - N=  | Prise     |       | Prise   | - N"   | C      | omposant    |                       |            |
| CU_I_3.3:1         |            | 1      | Control_Un  | it_1    | 1     | X100      |       | X200    | 2      | Line_I | Module_2    |                       |            |
|                    |            |        |             |         | [     | X101      |       | X500    | 11     |        | SM_11       |                       |            |
|                    |            |        |             |         |       | X102      |       |         |        |        |             |                       |            |
| ALM_3.3:2          |            | 2      | Line_Modu   | le_2    | 2     | X200      |       | X100    | 1      | Contr  | ol_Unit_1   |                       | Obi, entr. |
|                    |            |        |             |         |       | X201      |       | X200    | 3      | Motor  | _Modul      |                       | act/désact |
|                    |            |        |             |         |       | X202      |       |         |        |        |             |                       |            |
|                    |            |        | SM_11       |         | 11    | X500      |       | X101    | 1      | Contr  | ol_Unit_1   |                       | -          |
|                    |            |        |             |         | [     | AN 1      |       | AN 1    | 12     | En     | coder_12    |                       | Effacer    |
| SERV0_3.3:         | 3 📎        | 3      | Motor_Mod   | ul      | 3     | X200      |       | X201    | 2      | Line_I | Module_2    |                       | composant  |
| SERV0_3.3          | :4         | 4      | Motor_Mod   | ul      | 4     | X201      |       |         |        |        |             |                       |            |
|                    |            |        |             |         | 3     | X202      |       | X500    | 8      |        | SMI20_8     |                       |            |
|                    |            |        |             |         | 4     | X203      |       | X500    | 5      |        | SMI20_5     |                       | Effacer    |
|                    |            |        |             |         | 3     | PO 1      |       | PO 1    | 10     | Moto   | r SMI 10    |                       | obj. entr. |
|                    |            |        |             |         | 4     | PO 1      |       | PO 1    | 7      | Mot    | or SMI 7    | 1                     |            |
| SERVO 3.3          | :3/        | 3      | SMI20 8/    |         | 8     | X500      |       | X202    | 3      | Motor  | Modul       |                       |            |
| SERVO_3.3          | :3/        |        | Motor_SMI   | _10/    | 10    | PO 1      |       | PO 1    | 3      | Motor  | Modul       | $\mathbf{\mathbf{v}}$ | Abandon    |
|                    |            |        |             |         |       |           |       |         |        |        |             |                       |            |
| de:                | AXI:       | MXI.5  | ERVU_3.3:   | 3. Moto | r_Mod | iule_3[3] |       |         |        |        |             |                       |            |
| vers :             | ALM_       | _3.3:2 | .Line_Modul | e_2(2   | l i   |           |       |         |        |        |             |                       |            |
| 1                  |            | _      |             | _       | _     |           |       |         |        |        |             |                       | UK         |
|                    |            |        | _           |         | _     |           |       |         |        |        |             |                       |            |
|                    |            |        |             |         |       |           |       |         |        |        |             |                       |            |
|                    |            |        |             |         |       |           |       |         |        |        |             |                       |            |

Figure 16-16 Menu "Topologie" > "Modifier..." > Objet entraînement SERVO\_3\_3:2 sélectionné

2. Appuyez sur "Suipprimer objet entraîn.".

| Mise en<br>service                                | CHAN1                                                                                                    |                             | JOG Ref                                                                                                    | MPFO                      | MPFO            |                      |                   |                    |            |                                                                                                    |  |  |  |
|---------------------------------------------------|----------------------------------------------------------------------------------------------------|-----------------------------|----------------------------------------------------------------------------------------------------|---------------------------|-----------------|----------------------|-------------------|--------------------|------------|----------------------------------------------------------------------------------------------------|--|--|--|
| 🥢 Reset c                                         | anal                                                                                                    |                             |                                                                                                    | Program                   | nme a           | bandonr              | né                |                    |            |                                                                                                    |  |  |  |
|                                                   |                                                                                                    |                             |                                                                                                    |                           |                 |                      |                   |                    |            |                                                                                                    |  |  |  |
|                                                   |                                                                                                    |                             |                                                                                                    |                           |                 |                      |                   |                    |            |                                                                                                    |  |  |  |
| \Variateurs\Topologie - DP3.SLAVE3:CU_L_3.3:1 (1) |                                                                                                    |                             |                                                                                                    |                           |                 |                      |                   |                    |            |                                                                                                    |  |  |  |
|                                                   |                                                                                                    | de                          |                                                                                                    |                           |                 |                      | ٧                 | ers                |            |                                                                                                    |  |  |  |
| Objet d'en                                        | tr. ( Nº                                                                                                    | Composant                   | - N=                                                                                                    | Prise                     |                 | Prise                | - Nº              | 0                  | Composant  |                                                                                                    |  |  |  |
| CU_I_3.3:                                         | 1 1                                                                                                    | Control_Un                  | it_1   1                                                                                                    | X100                      |                 | X200                 | 2                 | Line_              | Module_2 📈 |                                                                                                    |  |  |  |
| Mise en se                                        | ervice                                                                                                    |                             |                                                                                                    |                           |                 |                      |                   |                    |            |                                                                                                    |  |  |  |
| ATTENTI<br>réelle) :<br>Motor_Mo<br>Effacer ol    | ATTENTION I Les composants suivants sont encore enfichés (présents dans la topologie<br>réelle) :<br>Motor_Module_3, SMI20_8, Encoder_9, Motor_SMI_10 |                             |                                                                                                    |                           |                 |                      |                   |                    |            |                                                                                                    |  |  |  |
| Encoder_<br>seront sup                            | 9, Motor_SMI<br>pprimés dans i                                                                                                    | _10<br>la topologie         | -<br>théorique                                                                                                    |                           |                 | -                    |                   |                    |            |                                                                                                    |  |  |  |
| ATTENTI<br>composar                               | ON ! Les obje<br>its MM_2AXIS                                                                                                    | ts d'entraîr<br>5_DCAC et p | nement suiv<br>pour cette                                                                                                    | ants utilis<br>raison ils | ent le<br>ne pe | e même n<br>uvent pa | nodule<br>1s être | à plusi<br>effacés | eurs<br>:  |                                                                                                    |  |  |  |
| SERVO 3                                           | .3:3, SERVO                                                                                                    | 3.3:4                       |                                                                                                    |                           |                 |                      |                   |                    |            |                                                                                                    |  |  |  |
|                                                   |                                                                                                    |                             |                                                                                                    |                           |                 |                      |                   |                    |            | Abandon                                                                                                    |  |  |  |
|                                                   |                                                                                                    |                             |                                                                                                    |                           |                 |                      |                   |                    |            |                                                                                                    |  |  |  |
|                                                   |                                                                                                    |                             |                                                                                                    |                           | _               |                      |                   |                    |            | ок                                                                                                    |  |  |  |
|                                                   |                                                                                                    |                             |                                                                                                    |                           |                 |                      |                   |                    |            |                                                                                                    |  |  |  |
|                                                   |                                                                                                    |                             | and the second second se |                           | And in case of  |                      |                   |                    |            | and a second second sec |  |  |  |

Figure 16-17 Menu "Topologie" > "Modifier..." > "Supprimer objet entraîn." - Remarque dans le cas d'un module bi-axe

Une remarque relative à l'objet entraînement, suivie d'une nouvelle question demandant de confirmer la suppression, s'affiche.

3. Appuyez sur "OK".

L'outil est supprimé de la topologie théorique.

# 16.1.2.3 Supprimer des composants

# Procédure

1. Sélectionnez un composant avec les touches de déplacement du curseur.

Lorsque vous sélectionnez un composant, la touche logicielle verticale "Supprimer composant" s'affiche.

| Mise en<br>service | CHAN                                                                                                    | 11     | J06             | i Ref | MPFO    |       |         |        |          |             |    |            |
|--------------------|----------------------------------------------------------------------------------------------------|--------|-----------------|-------|---------|-------|---------|--------|----------|-------------|----|------------|
| // Reset ca        | anal                                                                                                    |        |                 |       | Program | nme a | bandonn | é      |          |             |    |            |
|                    |                                                                                                    |        |                 |       |         |       |         |        |          |             |    | 1          |
|                    |                                                                                                    |        |                 |       |         |       |         |        |          |             |    |            |
|                    |                                                                                                    |        |                 |       |         |       |         |        |          |             |    |            |
| \Variateu          | urs\To                                                                                                    | pologi | ie -            |       |         |       | DF      | 93.SLA | VE 3: CI | J_I_3.3:1 ( | 1) | 1          |
|                    |                                                                                                    |        | de              |       |         |       |         | v      | ers      |             |    |            |
| Objet d'ent        | ir. (                                                                                                    | - N‼   | Composant       | - N‼  | Prise   |       | Prise   | - N=   | 0        | Composant   |    |            |
|                    |                                                                                                    |        |                 |       | AN 1    |       | AN 1    | 12     | Er       | ncoder_12   |    |            |
| SERVO_3.3          | 3:3/                                                                                                    | 3      | Motor_Modul     | 3     | X200    |       | X201    | 2      | Line_    | Module_2    |    |            |
| SERVO_3.3          | 3:4                                                                                                    | 4      | Motor_Modul     | 4     | X201    |       |         |        |          |             |    |            |
|                    |                                                                                                    |        |                 | 3     | X202    |       | X500    | 8      |          | SMI20_8     |    | Obj. entr. |
|                    |                                                                                                    |        |                 | 4     | X203    |       | X500    | 5      |          | SMI20_5     |    | act/désact |
|                    |                                                                                                    |        |                 | 3     | PO 1    |       | PO 1    | 10     | Moto     | or_SMI_10   |    |            |
|                    |                                                                                                    |        |                 | 4     | PO 1    |       | PO 1    | 7      | Mo       | tor_SMI_7   |    |            |
| SERVO_3.3          | 3:3/                                                                                                    | 3      | SMI20_8/        | 8     | X500    |       | X202    | 3      | Moto     | r_Modul     |    | Effacer    |
| SERVO_3.3          | 3:3/                                                                                                    |        | Motor_SMI_10/   | 10    | PO 1    |       | PO 1    | 3      | Moto     | r_Modul     |    | composant  |
| SERVO_3.3          | 3:3                                                                                                    | 3      | Encoder_9       | 9     |         |       |         |        |          |             |    |            |
| SERVO_3.3          | 3:4/                                                                                                    | 4      | SMI20_5/        | 5     | X500    |       | X203    | 4      | Moto     | r_Modul     |    |            |
| SERVO_3.3          | 3:4/                                                                                                    |        | Motor_SMI_7/    | 7     | PO 1    |       | PO 1    | 4      | Moto     | r_Modul     |    | Elfacer    |
| SERVO_3.3          | 3:4                                                                                                    | 4      | Encoder_6       | 6     |         |       |         |        |          |             |    | obj. entr. |
|                    |                                                                                                    |        | Encoder_12 📎    | 12    | AN 1    |       | AN 1    | 11     |          | SM_11       |    |            |
|                    |                                                                                                    |        |                 |       | ME 1    |       |         |        |          |             |    |            |
|                    |                                                                                                    |        |                 |       |         |       |         |        |          |             | ~  | Abandon    |
| da i               | (                                                                                                    | ooiana | d Encodor 12(1) | 2)    |         |       |         |        |          |             |    |            |
| ue.                | Cuna                                                                                                    | ssigne |                 | 2)    |         |       |         |        |          |             |    |            |
| vers :             | <una:< td=""><td>ssigne</td><td>a&gt;.5M_11(11)</td><td></td><td></td><td></td><td></td><td></td><td></td><td></td><td></td><td>04</td></una:<> | ssigne | a>.5M_11(11)    |       |         |       |         |        |          |             |    | 04         |
|                    |                                                                                                    |        |                 |       |         |       |         |        |          |             |    | UK         |
|                    |                                                                                                    |        | _               | _     |         | -     |         | _      | _        | _           |    |            |
|                    |                                                                                                    |        |                 |       |         |       |         |        |          |             |    |            |
|                    |                                                                                                    |        |                 |       |         |       |         |        |          |             |    |            |

Figure 16-18 Menu "Topologie" > "Modifier" > Composant SM\_2" sélectionné

2. Appuyez sur "Supprimer composant".

| Mise en<br>service                                      | CHAN1                                                   | JOG Ref      | MPFO        |            |       |        |         |  |  |  |  |  |  |
|---------------------------------------------------------|---------------------------------------------------------|--------------|-------------|------------|-------|--------|---------|--|--|--|--|--|--|
| // Reset c                                              | anal                                                    |              | Programme a | bandonné   |       |        |         |  |  |  |  |  |  |
|                                                         |                                                         |              |             |            |       |        |         |  |  |  |  |  |  |
|                                                         |                                                         |              |             |            |       |        |         |  |  |  |  |  |  |
|                                                         |                                                         |              |             |            |       | _      |         |  |  |  |  |  |  |
| Wariateurs\Topologie - DP3.SLAVE3:CU_I_3.3:1 (1)        |                                                         |              |             |            |       |        |         |  |  |  |  |  |  |
| 01.1                                                    | de                                                      |              | <b>B</b> ·  | V          | ers   |        |         |  |  |  |  |  |  |
| Ubjet a en                                              | tr. ( N= Comp                                           | iosant - Nª  | Prise       | Prise - N= |       |        |         |  |  |  |  |  |  |
| SEF Mise                                                | en service                                              |              |             |            | 2     | $\sim$ |         |  |  |  |  |  |  |
| SEF                                                     | SEF                                                     |              |             |            |       |        |         |  |  |  |  |  |  |
| Effacer composant Encoder_12 : 3                        |                                                         |              |             |            |       |        |         |  |  |  |  |  |  |
| Le composant sera supprimé dans la topologie théorique. |                                                         |              |             |            |       |        |         |  |  |  |  |  |  |
|                                                         | Le composant sera supprime dans la topològie theorique. |              |             |            |       |        |         |  |  |  |  |  |  |
| SEF                                                     |                                                         |              |             |            |       |        |         |  |  |  |  |  |  |
| SEF                                                     |                                                         |              |             |            | - I - |        |         |  |  |  |  |  |  |
| SEE                                                     |                                                         |              |             |            |       |        |         |  |  |  |  |  |  |
| SEF                                                     |                                                         |              |             |            |       |        |         |  |  |  |  |  |  |
| SEF                                                     |                                                         |              |             |            |       |        |         |  |  |  |  |  |  |
|                                                         |                                                         |              |             |            |       | ▁,     |         |  |  |  |  |  |  |
|                                                         |                                                         |              |             |            |       | $\sim$ | Abandon |  |  |  |  |  |  |
|                                                         |                                                         | 1 40/40      |             |            |       | -1     |         |  |  |  |  |  |  |
| de :                                                    | <unassigned>.En</unassigned>                            | coder_12(12) |             |            |       |        |         |  |  |  |  |  |  |
| vers :                                                  | <unassigned>.5M</unassigned>                            |              |             |            |       |        | пк      |  |  |  |  |  |  |
|                                                         |                                                         |              |             |            |       |        | JR      |  |  |  |  |  |  |
|                                                         |                                                         |              |             |            |       |        |         |  |  |  |  |  |  |
|                                                         |                                                         |              |             |            |       |        |         |  |  |  |  |  |  |

Figure 16-19 Menu "Topologie" > "Modifier" > "Supprimer composant" > Remarque sur le composant

3. Une remarque relative au composant, suivie d'une nouvelle question demandant de confirmer la suppression, s'affiche.

4. Appuyez sur "OK".

Le composant est supprimé de la topologie théorique.

| Mise en<br>service | CHAN                                                                                                    | 1              |               | JOG      | Ref  | MPFO    |       |         |      |             |      |            |  |
|--------------------|----------------------------------------------------------------------------------------------------|----------------|---------------|----------|------|---------|-------|---------|------|-------------|------|------------|--|
| 🗑 Canal int        | erromp                                                                                                    | u              |               |          |      | Program | nme a | bandonn | é    |             |      |            |  |
| 🕂 Arrêt: GM        | 4FC pré                                                                                                    | èt ma          | nque          |          |      |         |       |         |      |             |      |            |  |
| 201416             | 201416 UP003.Esclave003: CU_L_3.3:1 (1) composant Control_Unit_1:<br>Topologie: Comparaison Composant supplémentaire dans topologie réelle. |                |               |          |      |         |       |         |      |             |      |            |  |
| \Variateu          | \Variateurs\Topologie - DP3.SLAVE3:CU_[_3.3:1 [1]                                                                                           |                |               |          |      |         |       |         |      |             |      |            |  |
|                    |                                                                                                    |                | de            |          |      |         |       |         | v    | ers         |      |            |  |
| Objet d'ent        | r. (                                                                                                    | - N=           | Composant     |          | - N= | Prise   |       | Prise   | - N# | Compos      | ant  |            |  |
| CU_I_3.3.1         | 1                                                                                                    | 1              | Control_Unit  | t_1      | 1    | X100    |       | X200    | 2    | Line_Module | 2    |            |  |
|                    |                                                                                                    |                |               |          | [    | X101    |       |         |      |             |      |            |  |
|                    |                                                                                                    |                |               |          |      | X102    |       |         |      |             |      |            |  |
| ALM_3.3:2          |                                                                                                    | 2              | Line_Module   | <u>2</u> | 2    | X200    |       | X100    | 1    | Control_Uni | £1   | Obj. entr. |  |
|                    |                                                                                                    |                |               |          |      | X201    |       | X200    | 3    | Motor_Modu  | il   | act/désac  |  |
|                    |                                                                                                    |                |               |          |      | X202    |       |         |      |             |      |            |  |
| SERVO_3.3          | 3:37                                                                                                    | 3              | Motor_Modu    | l        | 3    | X200    |       | X201    | 2    | Line_Module | 2    |            |  |
| SERVO_3.3          | 3:4                                                                                                    | 4              | Motor_Modu    | I        | 4    | X201    |       |         |      |             |      | Effacer    |  |
|                    |                                                                                                    |                |               |          | 3    | X202    |       | X500    | 8    | SMI20       | 1_8  | composan   |  |
|                    |                                                                                                    |                |               |          | 4    | X203    |       | X500    | 5    | SMI20       | 1_5  |            |  |
|                    |                                                                                                    |                |               |          | 3    | PO 1    |       | PO 1    | 10   | Motor_SMI   | 10 💻 | F.((       |  |
|                    |                                                                                                    |                |               |          | 4    | PO 1    |       | PO 1    | 7    | Motor_SM    | L7   | Erracer    |  |
| SERVO_3.3          | 3:3/                                                                                                    | 3              | SMI20_8/      |          | 8    | X500    |       | X202    | 3    | Motor_Modu  | ıl   | obj. entr. |  |
| SERVO_3.3          | 3:3/                                                                                                    |                | Motor_SMI_    | 10/      | 10   | PO 1    |       | PO 1    | 3    | Motor_Modu  | ıl   |            |  |
| SERVO_3.3          | 3:3                                                                                                    | 3              | Encoder_9     |          | 9    |         |       |         |      |             |      |            |  |
| SERVO 3.3          | 3:4/                                                                                                    | 4              | SMI20 57      |          | 5    | X500    |       | X203    | 4    | Motor Modu  | ıl Ň | Abandon    |  |
| de :               | CU_I_                                                                                                    | 3.3:1<br>3 3·2 | .Control_Unit | L1(1)    | )    |         |       |         |      |             |      |            |  |
|                    | ALH                                                                                                    | J. J. Z.       | Emc_Module    |          | ,    |         | _     |         |      |             |      | ОК         |  |
|                    |                                                                                                    |                |               |          |      |         |       |         |      |             |      |            |  |

Figure 16-20 Menu "Topologie" > "Modifier" > "Composant supprimé" > Remarque sur le composant

- 5. Lorsque le composant se trouve encore dans la topologie réelle, un avertissement s'affiche au-dessus de la fenêtre de la topologie.
- 6. Appuyez sur "OK".

| Mise en<br>service                                             | CHAP                                                                   | 41     | J                                                                                                    | OG Ref      | MPFO        | MPFO                |             |             |                                                |              |                      |     |      |  |  |  |  |  |           |
|----------------------------------------------------------------|------------------------------------------------------------------------|--------|----------------------------------------------------------------------------------------------------|-------------|-------------|---------------------|-------------|-------------|------------------------------------------------|--------------|----------------------|-----|------|--|--|--|--|--|-----------|
| 🗑 Canal in                                                     | terrom                                                                 | pu     |                                                                                                    |             | Program     | Programme abandonné |             |             |                                                |              |                      |     |      |  |  |  |  |  |           |
| <u> A</u> rrêt: Gl                                             | MFC p                                                                  | rêt ma | nque                                                                                                    |             |             |                     |             |             |                                                |              | + anateur            |     |      |  |  |  |  |  |           |
| 201416                                                         | 201416 J DP003.Esclave003: CU_L_3.3:1 (1) composant Control_Unit_1:    |        |                                                                                                    |             |             |                     |             |             |                                                |              |                      |     |      |  |  |  |  |  |           |
|                                                                | r opologie. Comparaison Composant supplementaire dans topologie reene. |        |                                                                                                    |             |             |                     |             |             |                                                |              |                      |     |      |  |  |  |  |  |           |
| \Variateurs\Topologie - Compar. topo DP3.SLAVE3:CU_I_3.3:1 (1) |                                                                        |        |                                                                                                    |             |             |                     |             |             |                                                |              |                      |     |      |  |  |  |  |  |           |
|                                                                | de vers                                                                |        |                                                                                                    |             |             |                     |             |             |                                                |              |                      |     |      |  |  |  |  |  |           |
| Objet d'ent                                                    | tr. (                                                                  | - N=   | Composant                                                                                                    | - N=        | Prise       |                     | Prise       | - N!        |                                                | Composant    | Sélection            |     |      |  |  |  |  |  |           |
| CU_1_3.3.1                                                     |                                                                        | 1      | Control_Unit_1                                                                                                    | 1           | X100        |                     | X200        | 2           | Lir                                            | e_Module_2   | variat               |     |      |  |  |  |  |  |           |
|                                                                |                                                                        |        |                                                                                                    |             | X101        |                     |             |             |                                                |              | Funder               |     |      |  |  |  |  |  |           |
|                                                                |                                                                        |        |                                                                                                    |             | X101        |                     | X500        | 203         | <sm)< td=""><td>module si</td><td></td></sm)<> | module si    |                      |     |      |  |  |  |  |  |           |
|                                                                |                                                                        |        |                                                                                                    |             | X102        |                     |             |             |                                                |              | MadiGar              |     |      |  |  |  |  |  |           |
| ALM_3.3:2                                                      |                                                                        | 2      | Line_Module_2                                                                                                    | 2 2         | X200        |                     | X100        | 1           | Co                                             | ntrol_Unit_1 | Modifier             |     |      |  |  |  |  |  |           |
|                                                                |                                                                        |        |                                                                                                    |             | X201        |                     | X200        | 3           | Mot                                            | or_Module_3  |                      |     |      |  |  |  |  |  |           |
|                                                                |                                                                        |        |                                                                                                    |             | X202        |                     |             |             |                                                |              |                      |     |      |  |  |  |  |  |           |
| SERVO_3.                                                       | 3:37                                                                   | 3      | Motor_Modul                                                                                                    | . 3         | X200        |                     | X201        | 2           | Lir                                            | e_Module_2   | Configur.            |     |      |  |  |  |  |  |           |
| SERVO_3.                                                       | 3:4                                                                    | 4      | Motor_Modul                                                                                                    | Motor_Modul | Motor_Modul | Motor_Modul         | Motor_Modul | Motor_Modul | Motor_Modul                                    | Motor_Modul  | Motor_Modul          | . 4 | X201 |  |  |  |  |  | variateur |
|                                                                |                                                                        |        |                                                                                                    | 3           | X202        |                     | X500        | 8           |                                                | SMI20_8      |                      |     |      |  |  |  |  |  |           |
|                                                                |                                                                        |        |                                                                                                    | 4           | X203        |                     | X500        | 5           |                                                | SMI20_5      |                      |     |      |  |  |  |  |  |           |
| SERVO_3.                                                       | 3:3                                                                    | 3      | SMI20_8                                                                                                    | 8           | X500        |                     | X202        | 3           | Mot                                            | or_Module_3  |                      |     |      |  |  |  |  |  |           |
| SERVO_3.                                                       | 3:4                                                                    | 4      | SMI20_5                                                                                                    | 5           | X500        |                     | X203        | 4           | Mot                                            | or_Module_4  |                      |     |      |  |  |  |  |  |           |
| L                                                              |                                                                        |        | <smx .<="" module="" td=""><td> 203</td><td>X500</td><td></td><td>X101</td><td>1</td><td>Co</td><td>ntrol_Unit_1</td><td></td></smx> | 203         | X500        |                     | X101        | 1           | Co                                             | ntrol_Unit_1 |                      |     |      |  |  |  |  |  |           |
|                                                                |                                                                        |        |                                                                                                    |             |             |                     |             |             |                                                |              | Ajouter<br>composant |     |      |  |  |  |  |  |           |
| de :                                                           | CU_I                                                                   | _3.3:1 | .Control_Unit_1                                                                                                    | (1)         |             |                     |             |             |                                                |              |                      |     |      |  |  |  |  |  |           |
| vers :                                                         | ALM                                                                    | 3.3:2  | Line_Module_2                                                                                                    | (2)         |             |                     |             |             |                                                |              | Ordinan da           |     |      |  |  |  |  |  |           |
|                                                                |                                                                        |        |                                                                                                    |             |             |                     |             |             |                                                |              | visualis             |     |      |  |  |  |  |  |           |
| Configu-<br>ration Topologie Entrées/ Pl                       |                                                                        |        |                                                                                                    |             |             |                     |             | PM de CU    |                                                |              |                      |     |      |  |  |  |  |  |           |

Figure 16-21 Menu "Topologie" > Vue "Comparaison topologique"

- Dans la fenêtre où est affichée la vue "Comparaison topologique", on voit que le composant "module SMx" est encore connecté dans la topologie réelle (apparaît en rouge).
- 8. Retirez le module.

# 16.1.2.4 Activer/désactiver un objet entraînement

# Introduction

Dans le menu "Topologie" > "Modifier", vous avez la possibilité d'activer/désactiver les objets entraînement directement dans le système d'entraînement.

# Procédure

1. Sélectionnez un objet entraînement avec les touches de déplacement du curseur.

Lorsque vous sélectionnez un objet entraînement, la touche logicielle verticale "Act./désact. obj. entraîn." s'affiche.

| Mise en<br>service                                | CHAN  | 11         |              | JOG        | Ref  | MPFO      | MPFO                |       |      |       |           |   |            |  |
|---------------------------------------------------|-------|------------|--------------|------------|------|-----------|---------------------|-------|------|-------|-----------|---|------------|--|
| 🥢 Reset ca                                        | anal  |            |              |            |      | Program   | Programme abandonné |       |      |       |           |   |            |  |
|                                                   |       |            |              |            |      |           |                     |       |      |       |           |   |            |  |
|                                                   |       |            |              |            |      |           |                     |       |      |       |           |   |            |  |
|                                                   |       |            |              |            |      |           |                     |       |      |       |           |   |            |  |
|                                                   | _     | _          |              | _          | _    |           | _                   |       | _    | _     |           | _ |            |  |
| \Variateurs\Topologie - DP3.SLAVE3:CU_I_3.3:1 (1) |       |            |              |            |      |           |                     |       |      |       |           |   |            |  |
|                                                   |       |            | de           |            |      |           |                     |       | v    | ers   |           |   |            |  |
| Objet d'ent                                       | tr. ( | - N#       | Composant    |            | - N! | Prise     |                     | Prise | - N= | C     | omposant  |   |            |  |
| CU_I_3.3:1                                        | I È   | 1          | Control_Uni  | £1         | 1    | X100      |                     | X200  | 2    | Line  | Module_2  |   |            |  |
|                                                   |       |            | -            | -          |      | X101      |                     | X500  | 11   |       | SM_11     |   |            |  |
|                                                   |       |            |              |            |      | X102      |                     |       |      |       |           |   |            |  |
| ALM 3.3:2                                         | 1     | 2          | Line Module  | e 2        | 2    | X200      |                     | X100  | 1    | Conti | ol Unit 1 |   | Ohi entr   |  |
| _                                                 |       |            | _            | -          |      | X201      |                     | X200  | 3    | Moto  | _Modul    |   | act/désact |  |
|                                                   |       |            |              |            |      | X202      |                     |       |      |       |           |   |            |  |
|                                                   |       |            | SM_11        |            | 11   | X500      |                     | X101  | 1    | Conti | ol_Unit_1 |   | -          |  |
|                                                   |       |            | _            |            |      | AN 1      |                     | AN 1  | 12   | Er    | coder_12  | - | Effacer    |  |
| SERV0_3.3                                         | 3:3 📎 | 3          | Motor_Modu   | ıl         | 3    | X200      |                     | X201  | 2    | Line_ | Module_2  |   | composant  |  |
| SERVO_3.                                          | 3:4   | 4 4 Motor_ | Motor_Modu   | <b>i</b> l | 4    | X201      |                     |       |      |       |           |   |            |  |
|                                                   |       |            |              |            | 3    | X202      |                     | X500  | 8    |       | SMI20_8   |   |            |  |
|                                                   |       |            |              |            | 4    | X203      |                     | X500  | 5    |       | SMI20_5   |   | Elfacer    |  |
|                                                   |       |            |              |            | 3    | PO 1      |                     | PO 1  | 10   | Moto  | r_SMI_10  |   | obj. entr. |  |
|                                                   |       |            |              |            | 4    | PO 1      |                     | PO 1  | 7    | Mol   | or_SMI_7  |   |            |  |
| SERVO_3.                                          | 3:3/  | 3          | SMI20_8/     |            | 8    | X500      |                     | X202  | 3    | Moto  | _Modul    |   |            |  |
| SERVO_3.                                          | 3:3/  |            | Motor_SMI_   | 10/        | 10   | PO 1      |                     | PO 1  | 3    | Moto  | Modul     | Y | Abandon    |  |
|                                                   | 4.24  |            |              |            |      |           |                     |       |      |       |           |   |            |  |
| ae :                                              | AATO  | MAI.3      | CNVU_3.3:3   | .moto      | -MOC | iule_3(3) |                     |       |      |       |           |   |            |  |
| vers :                                            | ALM_  | 3.3:2      | .Line_Module | _2[2]      |      |           |                     |       |      |       |           |   | 04         |  |
|                                                   |       |            |              |            |      |           |                     |       |      |       |           |   | UK         |  |
|                                                   |       |            |              |            |      |           |                     |       |      |       |           |   |            |  |
|                                                   |       |            |              |            |      |           |                     |       |      |       |           |   |            |  |
|                                                   |       |            |              |            |      |           |                     |       |      |       |           |   |            |  |

Figure 16-22 Menu "Topologie" > "Modifier"

2. Appuyez sur la touche "Act./désact. obj. entraîn.".

Suivez les instructions données dans les messages.

| Mise en<br>service | CHAN                                              | 1               |                           | J06             | i Ref              | MPFO                 |                 |                      |                   |                 |   |            |
|--------------------|---------------------------------------------------|-----------------|---------------------------|-----------------|--------------------|----------------------|-----------------|----------------------|-------------------|-----------------|---|------------|
| 🗑 Canal int        | errom                                             | ou              |                           |                 |                    | Program              | nme a           | bandonn              | é                 |                 |   |            |
| <u> A</u> rrêt: GM | 4FC pr                                            | êt ma           | nque                      |                 |                    |                      |                 |                      |                   |                 |   |            |
| 201314             | ↓ DP<br>To                                        | 003.E<br>sologi | sclave003:<br>e: Le compo | CU_I_<br>sant i | 3.3:1  <br>ne doit | (1) comp<br>pas exis | osant<br>ter. n | Motor_M<br>iuméro de | lodule_<br>e comp | _3:<br>osant:   |   |            |
| \Variateu          | \Variateurs\Topologie - DP3.SLAVE3:CU_I_3.3:1 (1) |                 |                           |                 |                    |                      |                 |                      |                   |                 |   |            |
|                    |                                                   |                 | de                        |                 |                    |                      |                 |                      | ۷                 | ers             |   |            |
| Objet d'entr       | r. (                                              | - N‼            | Composant                 |                 | - N‼               | Prise                |                 | Prise                | - N=              | Composant       |   |            |
| CU_I_3.3:1         |                                                   | 1               | Control_Un                | iit_1           | 1                  | X100                 |                 | X200                 | 2                 | Line_Module_2   | ~ |            |
|                    |                                                   |                 |                           |                 |                    | X101                 |                 | X500                 | 11                | SM_11           |   |            |
|                    |                                                   | •               |                           |                 |                    | X102                 |                 | 114.00               | -                 |                 |   |            |
| ALM_3.3:2          |                                                   | 2               | Line_Modu                 | lie_2           | 2                  | X200                 |                 | X100                 | 1                 | Control_Unit_I  |   | Obj. entr. |
|                    |                                                   |                 |                           |                 |                    | X201                 |                 | X200                 | 3                 | Motor_Modul     |   | act/desac  |
|                    |                                                   |                 | СМ 11                     |                 | 11                 | A202                 |                 | V101                 | 1                 | Control Unit 1  |   |            |
|                    |                                                   |                 | 3M_11                     |                 |                    | AN 1                 |                 | AN 1                 | 12                | Encoder 12      |   | Effacer    |
| SEBVO 3.3          | 3 2                                               | 3               | Motor Mod                 | lul             | 3                  | X200                 |                 | X201                 | 2                 | Line Module 2   |   | composant  |
| SERVO 3.3          | 3:4                                               | 4               | Motor Mod                 | ul              | 4                  | X201                 |                 | 11201                | -                 | Ento_Produito_E |   |            |
| -                  |                                                   |                 | 11000_1100                |                 | 3                  | X202                 |                 | X500                 | 8                 | SMI20 8         | 1 |            |
|                    |                                                   |                 |                           |                 | 4                  | X203                 |                 | X500                 | 5                 | SMI20 5         | 1 | Effacer    |
|                    |                                                   |                 |                           |                 | 3                  | PO 1                 |                 | PO 1                 | 10                | Motor SMI 10    |   | obj. entr. |
|                    |                                                   |                 |                           |                 | 4                  | PO 1                 |                 | PO 1                 | 7                 | Motor_SMI_7     | 1 |            |
| SERVO_3.3          | 3:3/                                              | 3               | SMI20_8/                  |                 | 8                  | X500                 |                 | X202                 | 3                 | Motor_Modul     |   |            |
| SERVO_3.3          | 3:37                                              |                 | Motor_SMI                 | _10/            | 10                 | PO 1                 |                 | PO 1                 | 3                 | Motor Modul     | × | Abandon    |
| de ·               | AX1-                                              | <b>1</b> X1 9   | EBV0 3.3-                 | 3 Motr          | n Mor              | lule 3(3)            |                 |                      |                   |                 |   |            |
| vere ·             | AL M                                              | 3 3.2           | Line Modul                | a 212           | n_n.o.             | uio_0(0)             |                 |                      |                   | désactivé       |   |            |
| 1013.              | ALM_                                              | J.J.Z           | .eme_Hoda                 | 0_2(2           | ,                  |                      |                 |                      |                   |                 |   | ОК         |
|                    |                                                   |                 |                           |                 |                    |                      |                 |                      |                   |                 |   |            |
|                    |                                                   |                 |                           |                 |                    |                      |                 |                      |                   |                 |   |            |
|                    |                                                   |                 |                           |                 |                    |                      |                 |                      |                   |                 |   |            |
|                    |                                                   |                 |                           |                 |                    |                      |                 |                      |                   |                 |   |            |

Figure 16-23 Menu "Topologie" > "Modifier" > Objet entraînement SERVO\_3\_3:2 désactivé
- 3. Une fois la désactivation effective, l'objet entraînement et les composants qui lui sont associés s'affichent en grisé.
- 4. Si vous souhaitez réactiver cet objet entraînement, appuyez sur la touche "Act./désact. obj. entraîn.".

Suivez les instructions données dans les messages.

### 16.1.2.5 Modifier des noms/numéros d'objets entraînement / de composants

### Introduction

Dans chaque menu correspondant, vous avez les possibilités suivantes :

- "Topologie" > "Modifier..."
  - Modifier des noms/numéros d'objets entraînement
  - Modifier des noms/numéros de composants

| Mise en<br>service | CHA      | N1      | 10             | G Ref      | MPFO      |       |         |        |        |               |            |
|--------------------|----------|---------|----------------|------------|-----------|-------|---------|--------|--------|---------------|------------|
| // Reset o         | anal     |         |                |            | Program   | nme a | bandonr | é      |        |               |            |
| ×                  |          |         |                |            |           |       |         |        |        |               |            |
| _                  | _        | _       |                | _          |           |       |         |        |        |               |            |
|                    |          |         |                |            |           |       |         |        |        |               |            |
|                    |          |         |                |            |           | _     |         |        |        |               | 1          |
| Wariate            | eurs\T e | opologi |                |            |           |       | DI      | P3.SLA | VE3:CL | J_I_3.3:1 (1) |            |
|                    |          |         | de             |            |           |       |         | v      | ers    |               |            |
| Objet d'er         | ıtr. (   | - N=    | Composant      | - N"       | Prise     |       | Prise   | - N=   | 0      | omposant      |            |
| CU I 3.3:          | 1        | 1       | Control Unit 1 | 1          | X100      |       | X200    | 2      | Line   | Module 2 👗    |            |
|                    |          |         |                |            | X101      |       | X500    | 11     |        | SM 11         |            |
|                    |          |         |                |            | X102      |       |         |        |        |               |            |
| ALM_3.3:           | 2        | 2       | Line_Module_2  | 2          | X200      |       | X100    | 1      | Conti  | ol_Unit_1     | Obi. entr. |
| -                  |          |         |                |            | X201      |       | X200    | 3      | Moto   | r_Modul 🗏     | act/désac  |
|                    |          |         |                |            | X202      |       |         |        |        |               |            |
|                    |          |         | SM_11          | 11         | X500      |       | X101    | 1      | Conti  | ol_Unit_1     |            |
|                    |          |         | _              |            | AN 1      |       | AN 1    | 12     | Er     | coder_12      | Effacer    |
| SERVO_3            | .3:3/    | 20 ->   | Motor_Modul    | 3          | X200      |       | X201    | 2      | Line_  | Module_2      | composan   |
| SERVO_3            | .3:4     | 4       | Motor_Modul    | 4          | X201      |       |         |        |        |               |            |
|                    |          |         |                | 3          | X202      |       | X500    | 8      |        | SMI20_8       |            |
|                    |          |         |                | 4          | X203      |       | X500    | 5      |        | SMI20_5       | Elfacer    |
|                    |          |         |                | 3          | PO 1      |       | PO 1    | 10     | Moto   | r_SMI_10      | obj. entr. |
|                    |          |         |                | 4          | PO 1      |       | PO 1    | 7      | Mol    | or_SMI_7      |            |
| SERVO_3            | .3:3/    | 3       | SMI20_8/       | 8          | X500      |       | X202    | 3      | Moto   | r_Modul 🥫     |            |
| SERVO_3            | .3:3/    |         | Motor_SMI_10/  | 10         | PO 1      |       | PO 1    | 3      | Moto   | r Modul 🞽     | Abandon    |
| da i               | AV1.     |         | EDV0 2 2-2 Ma  | or Mo      |           |       |         |        |        |               |            |
| ue.                |          |         | ENVU_3.3.3.MU  | UI_MU      | uule_ətəj | ,     |         |        |        |               |            |
| vers :             | ALM      | _3.3:2  | Line_Module_2( | <u>2</u> ] |           |       |         |        |        |               | or         |
|                    |          |         |                |            |           |       |         |        |        |               | UK         |
|                    |          |         |                |            |           |       | _       |        | _      |               |            |
|                    |          |         |                |            |           |       |         |        |        |               |            |
|                    |          |         |                |            |           |       |         |        |        |               |            |

Figure 16-24 Menu "Topologie" > "Modifier..." > Objet entraînement n°2" sur 20

- "Configuration" > "Modifier..."
  - Modifier des noms d'objets entraînement
  - Modifier des noms de composants
  - Modifier le niveau de comparaison

| Mise en<br>service                                                                                                    | CHAN1        |              | JOG Ref   | MPFO   |               |              |               |         |
|----------------------------------------------------------------------------------------------------|--------------|--------------|-----------|--------|---------------|--------------|---------------|---------|
| // Reset ca                                                                                                    | nal          |              |           | Progr  | amme abandoni | né           |               |         |
|                                                                                                    |              |              |           |        |               |              |               |         |
|                                                                                                    |              |              |           |        |               |              |               |         |
|                                                                                                    |              |              |           |        |               |              |               |         |
|                                                                                                    |              |              |           |        |               |              |               |         |
| Wariateu                                                                                                    | rs\Configura | ation - Comp | par. topo |        |               | P3.SLAVE3:CL | l_l_3.3:1 (1) |         |
| Obiet d'entr                                                                                                    | . (DO)       | Composant    | 1         | - N"   | type          |              | Compar        |         |
| CU   3.3.1                                                                                                    |              | Control Un   | nit 1     | 1      | PPU26x.1/PP   | U28x.1       | éleve         |         |
| ALM 3.3:2                                                                                                    |              | Line Modu    | ile 2     | 2      | LM ACDC       |              | élevé         |         |
| SERVO_3.3                                                                                                    | :3           | Motor_Mod    | lule_3    | 3      | MM_2AXIS_D    | CAC          | élevé         |         |
| SERVO_3.3                                                                                                    | :3           | SMI20_8      |           | 8      | SMI20         |              | élevé         |         |
| SERVO_3.3                                                                                                    | :4           | Motor_Mod    | lule_4    | 4      | MM_2AXIS_D    | CAC          | élevé         |         |
| SERVO_3.3                                                                                                    | :4           | SMI20_5      |           | 5      | SMI20         |              | élevé         |         |
| <unassigne< td=""><td>d&gt;</td><td>SM_11</td><td></td><td>11</td><td>SMx module s</td><td>in/cos</td><td>élevé</td><td></td></unassigne<> | d>           | SM_11        |           | 11     | SMx module s  | in/cos       | élevé         |         |
|                                                                                                    |              |              |           |        |               |              |               |         |
|                                                                                                    |              |              |           |        |               |              |               |         |
|                                                                                                    |              |              |           |        |               |              |               |         |
|                                                                                                    |              |              |           |        |               |              |               |         |
|                                                                                                    |              |              |           |        |               |              |               |         |
|                                                                                                    |              |              |           |        |               |              |               |         |
|                                                                                                    |              |              |           |        |               |              |               |         |
|                                                                                                    |              |              |           |        |               |              |               |         |
|                                                                                                    |              |              |           |        |               |              |               | Abandon |
|                                                                                                    |              |              |           |        |               |              |               |         |
| CU   3.3:1                                                                                                    | .Control Un  | it 1(1)      |           |        |               |              |               |         |
|                                                                                                    |              |              |           |        |               |              |               |         |
|                                                                                                    |              | _            |           |        |               |              |               | UK      |
|                                                                                                    |              |              |           |        |               |              |               |         |
| Configu-                                                                                                    | Topologi     | e Conne      | exion Int | ercon- | Entrées/      |              | PM de CU      |         |
| ration                                                                                                    |              | rnur         | ne ne     | NIOUZ  | sources       |              |               |         |

Figure 16-25 Menu "Configuration" > "Modifier..." > Noms / niveau de comparaison

### Remarque

La modification des noms et des numéros a un effet sur les données de la topologie théorique et sur la topologie réelle du logiciel d'entraînement.

La modification du niveau de comparaison joue sur la fonction de comparaison topologique du logiciel d'entraînement.

### Procédure

- 1. Positionnez le curseur dans le champ correspondant du menu "Modifier...". Attribuez un nouveau nom "Nom / numéro / niveau de comparaison".
- 2. Appuyez sur < Intro>.

### 16.1.3 Remplacement de composants SINAMICS S120

### Introduction

Les procédures décrivent deux façons de remplacer un composant.

- Remplacer un Motor Module par un modèle plus puissant.
- Remplacer un composant moteur SMI/SMx.

### Procédure de remplacement d'un Motor Module par un modèle plus puissant.

Les conditions suivantes doivent être remplies :

- Les Motor Module sont de même type.
- Le numéro de série diffère.
- Le numéro de référence diffère. Par ex. 5 A > 9 A.

### Remarque

Les composants DRIVE-CLiQ se différencient uniquement au niveau du numéro de série

Dans ce cas, aucune configuration supplémentaire n'est nécessaire.

### Remarque

### La modification dans le système d'entraînement ne doit pas être permanente

Avant de remplacer les composants DRIVE-CLiQ, modifiez le niveau de comparaison.

- 1. Sélectionnez le dialogue "Mise en service" > "Paramètres machine" > "PM de CU".
- 2. Modifiez le paramètre p9907 (numéro de composant) et p9908 (niveau de comparaison d'un composant).
- 3. Sauvegardez (Page 298) les paramètres d'entraînement modifiés avant de procéder à la mise hors tension (Power OFF).
- 4. Mettez le système d'entraînement hors tension (Power OFF).
- 5. Remplacez le composant.
- 6. Mettez le système d'entraînement sous tension (Power ON).
- 7. D'autres étapes de configuration ne sont pas nécessaires.

Vous avez remplacé le Motor Module alors que le système d'entraînement était hors tension.

Le Motor Module doit être remplacé de façon permanente.

- 1. Sélectionnez le dialogue "Mise en service" > "Paramètres machine" > "PM de CU".
- 2. Réglez le paramètre "Configuration matérielle" sur la Control Unit : p0009 = 1.
- 3. Validez le nouveau composant. Control Unit : p9905 = 2.
- 4. Attendez que p9905 se remette automatiquement à "0".
- 5. Réglez le paramètre "Configuration matérielle" sur la Control Unit : p0009 = 0.
- 6. Enregistrez "Tout" : mettre p977 = 1.
- 7. Attendre impérativement que p977 se remette automatiquement à "0". Cela dure environ 40 secondes.

Le remplacement individuel d'un composant SINAMICS est acquitté automatiquement par le système.

### Procédure de remplacement d'un composant moteur SMI/SMX.

1. L'ancien composant moteur SMI ou SMx a été retiré.

Ce composant moteur manque dans la topologie réelle.

SINAMICS signale ce fait par une alarme d'erreur de topologie.

Le dialogue "Mise en service" > "Système d'entraînement" > "Variateurs" > "Topologie" affiche l'ancien composant moteur à remplacer en GRISE (uniquement dans la topologie théorique).

### Remarque

Le nouveau composant moteur SMI/SMx ne doit pas être connecté pour l'instant !

 Dans le dialogue "Mise en service" > "Système d'entraînement" > "Variateurs" > "Topologie", retirez le composant moteur SMI/SMx à remplacer de la topologie théorique par l'intermédiaire du dialogue "Supprimer composant" (Page 322).

### Remarque

Sauvegardez (Page 298) les paramètres d'entraînement modifiés avant de procéder à la mise hors tension (Power OFF).

- 3. Mettez le système d'entraînement hors puis sous tension (Power OFF/ON).
- Dans le dialogue "Mise en service" > "Système d'entraînement" > "Variateurs" > "Topologie", pour déterminer si le composant moteur SMI/SMx a été retiré de la topologie prescrite :
  - L'alarme d'erreur de topologie a disparu.
  - Aucune différence n'est plus visible dans le dialogue "Mise en service" > "Système d'entraînement" > "Variateurs" > "Topologie".
- 5. Mettez le système d'entraînement hors tension.
- 6. Connectez le nouveau composant moteur SMI/SMx.
- 7. Mettez le système d'entraînement sous tension.
- Dans le dialogue "Mise en service" > "Système d'entraînement" > "Variateurs" > "Topologie", >"Ajouter composant" (Page 311), insérez le nouveau composant moteur SMI/SMx dans la topologie théorique.
- Affectez le composant moteur SMI/SMx que vous venez d'ajouter à l'aide l'assistant d'entraînement "Mise en service" > "Système d'entraînement" > "Entraînements" (Page 82),

### 16.1.4 Options d'affichage

### Introduction

La fonction "Options de visualisation" vous permet de définir quelles propriétés des objets d'entraînement et des composants vous souhaitez afficher dans les fenêtres "Configuration" et "Topologie".

### Procédure pour la fenêtre "Configuration"

Vous vous trouvez dans le menu "Mise en service" > "Système d'entraînement" > "Variateurs".

1. Sélectionnez "Configuration" > "Options de visualisation".

| Mise<br>servi | en<br>ice | CHAN1                 | Jog                   | MPFO                        |          |
|---------------|-----------|-----------------------|-----------------------|-----------------------------|----------|
| // F          | Reset c   | anal                  |                       | Programme abandonné         |          |
|               |           | _                     | _                     |                             |          |
|               |           |                       |                       |                             |          |
|               | Options   | de visualisation      |                       | 0_                          |          |
| A:            | ⊺ Topol   | ogie                  |                       | Filtre                      |          |
| M             |           | Compar. topologie rée | elle/théorique        | O OFF                       |          |
| M             | 0         | Topologie réelle      |                       | DRIVE CLiQ + slot p. option |          |
| M             | 0         | Topologie théorique   |                       | O DRIVE CLiQ                |          |
|               |           |                       |                       |                             |          |
|               | Sélec     | tion colonnes         |                       |                             |          |
|               |           | Axe 🗹                 | N* de réf.            |                             |          |
|               |           | Comp. FW 🛛 🗹          | Version HW            | v III                       |          |
|               |           | Carte F¥ 🛛 🗹          | N* série              |                             |          |
| <             |           | type 🗹                | Compar.               |                             | Abandon  |
|               |           |                       |                       |                             | Tibandon |
| LU            | 1_1_3.3:  | I.Control_Unit_1(1)   |                       |                             | 0.4      |
|               |           |                       |                       |                             | UK       |
|               |           |                       |                       |                             |          |
|               |           |                       | and the second second |                             |          |

Figure 16-26 Menu "Configuration" > "Options de visualisation"

Pour la fenêtre "Configuration", vous définissez les propriétés suivantes :

- Affichage d'une topologie
- Colonnes à afficher
- Filtres des objets entraînement et composants à afficher

### Procédure pour la fenêtre "Topologie"

Vous vous trouvez dans le menu "Mise en service" > "Système d'entraînement" > "Variateurs".

1. Sélectionnez "Topologie" > "Options de visualisation".

| Mise en<br>service | CHAN1          |                          | Jog                 | MPFO          |       |               |        |          |       |                         |         |
|--------------------|----------------|--------------------------|---------------------|---------------|-------|---------------|--------|----------|-------|-------------------------|---------|
| // Resel           | canal          |                          |                     | Program       | nme a | bandonr       | é      |          |       |                         |         |
| _                  | _              | _                        | _                   |               |       |               |        |          |       |                         |         |
|                    |                |                          |                     |               |       |               |        |          |       |                         |         |
| Waria              | teurs\Topolog  | ie - Compar.             | topo                |               |       | DI            | 93.SLA | VE3:CU   | _1_3  | .3:1 (1)                |         |
|                    |                | de                       |                     |               |       |               |        | vers     |       |                         |         |
| Objet d            | entr. ( Nª     | Composant<br>Control III | t - N∎<br>mit1 1    | Prise<br>X100 |       | Prise<br>X200 | - N=   | Lin      | Con   | nposant                 |         |
|                    | Antions de vis | ualisation               |                     | 11100         |       | TILOU         |        |          | 0_111 |                         |         |
| ALM_3              | Topologie      |                          |                     | Filtre        | ,     |               |        |          |       | <u>Unit_1</u><br>dule 3 |         |
| 055116             | 🗿 🚺 Compa      | ar. topologie            | réelle/théc         | 0             | OFF   | -             |        |          |       |                         |         |
| SERVE              | 🔘 Topole       | ogie réelle              |                     | 0             | DR    | ve cliq       | + slot | p. optio | n     | dule_2                  |         |
|                    | O Topole       | ogie théoriqu            | Je                  | 0             | DR    | ive cliq      |        |          |       | 4120_8                  |         |
| SERVC              |                |                          |                     |               | affic | he conn       | exions | libres   |       | dule_3                  |         |
| SERVC              |                |                          |                     |               |       |               |        |          |       | dule_4                  |         |
|                    |                |                          |                     |               |       |               |        |          |       | 1                       |         |
|                    |                |                          |                     |               |       |               |        |          |       |                         | Abandon |
| de :               | CU_I_3.3:1     | I.Control_U              | nit_1(1)<br>Le 2(2) |               |       |               |        |          |       |                         |         |
| YEIS :             | ALM_3.3.2      | Line_Modu                | 18_2(2)             | _             | _     |               |        |          |       |                         | ОК      |
|                    |                |                          |                     |               |       |               |        |          |       |                         |         |

Figure 16-27 Menu "Topologie" > "Options de visualisation"

Pour la fenêtre "Topologie", vous définissez les propriétés suivantes :

- Affichage d'une topologie
- Filtres des objets entraînement et composants à afficher

Si vous avez cliqué sur le filtre "off", les composants non connectés via DRIVE CLiQ sont également affichés.

| Mise en<br>service                             | CHAP                                                           | 11     |            | J     | og   | MPFO    | MPF0  |         |         |        |           |   |                |
|------------------------------------------------|----------------------------------------------------------------|--------|------------|-------|------|---------|-------|---------|---------|--------|-----------|---|----------------|
| // Reset ca                                    | anal                                                           |        |            |       |      | Program | nme a | bandonn | é       |        |           |   |                |
|                                                |                                                                |        |            |       |      |         |       |         |         |        |           |   | Variateur<br>+ |
|                                                |                                                                |        |            |       |      |         |       |         |         |        |           |   |                |
|                                                | _                                                              | _      |            | _     | _    |         | _     |         |         |        |           | _ | Variateur      |
| Wariate                                        | \Variateurs\Topologie - Compar. topo DP3.SLAVE3:CU_I_3.3:1 (1) |        |            |       |      |         |       |         |         |        |           |   | -              |
|                                                |                                                                |        | de         |       |      |         |       |         | v       | ers    |           |   |                |
| Objet d'ent                                    | tr. (                                                          | - N‼   | Composant  |       | - N‼ | Prise   |       | Prise   | - N=    | Ce     | omposant  | 1 | Sélection      |
| CU_1_3.3.1                                     | 1                                                              | 1      | Control_Un | it_1  | 1    | X100    |       | X200    | 2       | Line_H | lodule_2  |   | variat         |
|                                                |                                                                |        |            |       |      | X101    |       |         |         |        |           |   | Funder         |
|                                                |                                                                |        |            |       |      | X102    |       |         |         |        |           |   |                |
| ALM_3.3:2                                      |                                                                | 2      | Line_Modu  | le_2  | 2    | X200    |       | X100    | 1       | Contro | ol_Unit_1 |   | M. PC.         |
|                                                |                                                                |        |            |       |      | X201    |       | X200    | 3       | Motor  | Modul     |   | Modifier       |
|                                                |                                                                |        |            |       |      | X202    |       |         |         |        |           |   |                |
| SERVO_3.                                       | 3:3/                                                           | 3      | Motor_Mod  | lul   | 3    | X200    |       | X201    | 2       | Line_  | fodule_2  |   |                |
| SERVO_3.                                       | 3:4                                                            | 4      | Motor_Mod  | lul   | 4    | X201    |       |         |         |        |           |   | Configur.      |
|                                                |                                                                |        |            |       | 3    | X202    |       | X500    | 8       |        | SMI20_8   |   | variateur      |
|                                                |                                                                |        |            |       | 4    | X203    |       | X500    | 5       |        | SMI20_5   |   |                |
|                                                |                                                                |        |            |       | 3    | PO 1    |       | PO 1    | 10      | Motor  | _SMI_10   |   |                |
|                                                |                                                                |        |            |       |      | PO 1    |       |         |         |        |           |   |                |
|                                                |                                                                |        |            |       | 4    | PO 1    |       | PO 1    | 7       | Mote   | or_SMI_7  |   |                |
|                                                |                                                                |        |            |       |      | PO 1    |       |         |         |        |           |   |                |
| SERVO_3.                                       | 3:3/                                                           | 3      | SMI20_8/   |       | 8    | X500    |       | X202    | 3       | Motor  | Modul     |   | Aiouter        |
| SERVO_3.                                       | 3:3/                                                           |        | Motor_SMI  | _10/  | 10   | PO 1    |       | PO 1    | 3       | Motor  | Modul     | × | composant      |
| de : CU I 3.3:1.Control Unit 1(1)              |                                                                |        |            |       |      |         |       |         |         |        |           |   |                |
| vers ·                                         | vers ALM 3 3:2 Line Module 2(2)                                |        |            |       |      |         |       |         |         |        |           |   |                |
|                                                |                                                                | _0.0.2 |            | ·•2[2 | ,    |         |       |         |         |        |           |   | Options de     |
| $\bigtriangleup$                               |                                                                |        |            |       |      |         |       |         |         |        |           |   | visualis       |
| Configu-<br>ration Topologie Entrées/ PM de CU |                                                                |        |            |       |      |         |       |         | PM de C | υ      |           |   |                |

Figure 16-28 Menu "Topologie" > Le filtre "off" a été activé dans les "Options de visualisation"

La représentation couleur des objets d'entraînement et composants dans la fenêtre de la topologie a la signification suivante :

 Grisé -> Etat de consigne, objet entraînement/composant non connecté ou désactivé dans le système d'entraînement

Sélectionnez la ligne à l'aide des touches de curseur. L'état s'affiche dans la partie inférieure de la fenêtre.

• Rouge -> état réel - existant dans la topologie réelle

### 16.1.5 Trier l'affichage de la topologie

### Procédure

Dans le menu "Système d'entraînement" > "Variateurs" > "Configuration", vous avez la possibioité d'appeler une fonction de tri pour l'affichage de la topologie.

| Mise en<br>service | CHAN1                  | Jog          |            | MPFO     |                    |              |               |                        |
|--------------------|------------------------|--------------|------------|----------|--------------------|--------------|---------------|------------------------|
| // Rese            | t canal                |              |            | Programm | e abandon          | né           |               | Mariatow               |
|                    |                        |              |            |          |                    |              |               | variateur              |
|                    |                        |              |            |          |                    |              |               | -                      |
|                    |                        |              |            |          |                    |              |               |                        |
|                    |                        |              | _          |          |                    |              |               | Variateur              |
| Waria              | ateurs\Configuration - | Compar. topo | )          |          | D                  | P3.SLAVE3:CL | J_I_3.3:1 (1) | -                      |
| Axe                | Objet d'entr. (DO)     | Composant    |            | - N=     | type               |              | Compa         |                        |
|                    | CU_I_3.3:1             | Control_Unit | <u>_1</u>  | 1        | PPU26x             | 1/PPU28x.1   | élevé         | Sélection              |
|                    | ALM_3.3:2              | Line_Module  | <u>-</u> 2 | 2        | LM_ACD             | C            | élevé         | variat                 |
| MX1                | SERV0_3.3:3            | Motor_Modu   | ıle_3      | 3        | MM_2AX             | IS_DCAC      | élevé         |                        |
| MX1                | SERV0_3.3:3            | SMI20_8      |            | 8        | SMI20              |              | élevé         |                        |
| MZ1                | SERV0_3.3:4            | Motor_Modu   | ile_4      | 4        | MM_2AX             | IS_DCAC      | élevé         | Madifian               |
| MZ1                | SERV0_3.3:4            | SMI20_5      |            | 5        | SMI20              |              | élevé         | Mounter                |
|                    |                        |              |            |          |                    |              |               | Charger<br>firmware    |
|                    |                        |              |            |          |                    |              |               | Détails                |
|                    |                        |              |            |          |                    |              |               | Classer                |
| CU_I_3             | 8.3:1.Control_Unit_1(1 | )            |            |          |                    |              |               |                        |
|                    |                        |              |            |          |                    |              |               | Options de<br>visualis |
| Config<br>ratior   | u-<br>Topologie        |              |            |          | ntrées/<br>sorties |              | PM de CU      |                        |

Figure 16-29 Menu "Système d'entraînement" > "Variateurs" > "Configuration"

1. Appuyez sur "Classer...".

| Mise en<br>service | CHAN1               |          | Jog          | MPFO                  |                              |                                                                                                    |                                                                                                    |                                                                                                    |
|--------------------|---------------------|----------|--------------|-----------------------|------------------------------|----------------------------------------------------------------------------------------------------|----------------------------------------------------------------------------------------------------|----------------------------------------------------------------------------------------------------|
| // Rese            | et canal            |          |              | Programme             | abandonné                    |                                                                                                    |                                                                                                    |                                                                                                    |
|                    |                     |          |              |                       |                              |                                                                                                    |                                                                                                    |                                                                                                    |
|                    |                     |          |              |                       |                              |                                                                                                    |                                                                                                    |                                                                                                    |
|                    |                     |          |              |                       |                              |                                                                                                    |                                                                                                    |                                                                                                    |
| \Vari              | iateurs\Configurati | on - Com | par. topo    |                       | DP3                          | .SLAVE3:CU                                                                                                    | 1 3.3:1 (1)                                                                                                    |                                                                                                    |
| Axe                | Obiet d'entr. (D)   | D) Com   | nposant      | - N <b></b>           | type                         |                                                                                                    | Compa                                                                                                    |                                                                                                    |
|                    | CU   3.3:1          | Con      | trol Unit 1  | 1                     | PPU26x.1/                    | PPU28x.1                                                                                                    | élevé                                                                                                    |                                                                                                    |
|                    | ALM_3.3:2           | Line     | Module 2     | 2                     | LM ACDC                      | -                                                                                                    | élevé                                                                                                    |                                                                                                    |
| MX1                | SERV0_3.3:3         | lasser   |              |                       |                              | DCAC                                                                                                    | élevé                                                                                                    |                                                                                                    |
| MX1                | SERV0_3.3:3         | 103301   |              |                       |                              |                                                                                                    | élevé                                                                                                    |                                                                                                    |
| MZ1                | SERV0_3.3:4         |          |              |                       |                              | DCAC                                                                                                    | élevé                                                                                                    |                                                                                                    |
| MZ1                | SERV0_3.3:4         | Classe   |              |                       |                              |                                                                                                    | élevé                                                                                                    |                                                                                                    |
|                    |                     | 0        | 🖸 Objet d'en | tr. (DO)              |                              |                                                                                                    |                                                                                                    |                                                                                                    |
|                    |                     | <u> </u> |              |                       |                              |                                                                                                    |                                                                                                    |                                                                                                    |
|                    |                     | 0        | Lablage      |                       |                              |                                                                                                    |                                                                                                    |                                                                                                    |
|                    |                     | 0        | N* de com    | nosant                |                              |                                                                                                    |                                                                                                    |                                                                                                    |
|                    |                     |          |              |                       |                              |                                                                                                    |                                                                                                    |                                                                                                    |
|                    |                     | 0        | Ахе          |                       |                              |                                                                                                    |                                                                                                    |                                                                                                    |
|                    |                     |          |              |                       |                              |                                                                                                    |                                                                                                    |                                                                                                    |
|                    |                     |          |              |                       |                              | _                                                                                                    |                                                                                                    |                                                                                                    |
|                    |                     |          |              |                       |                              |                                                                                                    |                                                                                                    |                                                                                                    |
|                    |                     |          |              |                       |                              |                                                                                                    |                                                                                                    | Abandon                                                                                                    |
|                    |                     |          |              |                       |                              |                                                                                                    |                                                                                                    |                                                                                                    |
| CU I :             | 3.3:1.Control Unit  | 101      |              |                       |                              |                                                                                                    |                                                                                                    |                                                                                                    |
|                    |                     |          |              |                       |                              |                                                                                                    |                                                                                                    |                                                                                                    |
| ,                  |                     |          |              |                       |                              |                                                                                                    |                                                                                                    | UK                                                                                                    |
|                    |                     |          |              |                       |                              |                                                                                                    |                                                                                                    |                                                                                                    |
|                    |                     |          |              |                       |                              |                                                                                                    |                                                                                                    |                                                                                                    |
|                    |                     |          |              | and the second second | and the second second second | and the state of the state of the state of the state of the state of the state of the state of the state of the | (and the second second s | And the second second s |

Figure 16-30 Menu "Configuration" > "Classer..."

- 2. Dans le dialogue "Classer", sélectionnez l'une des possibilités de tri ci-dessous pour l'affichage dans la fenêtre de topologie :
  - Objet entraînement

L'affichage est trié d'après le numéro d'objet entraînement.

- Câblage

L'affichage est trié d'après le câblage des objets entraînement dans le système d'entraînement.

N° de composant

L'affichage est trié d'après le numéro de composant.

– Axe

L'affichage est trié d'après le numéro d'axe.

3. Appuyez sur "OK".

### 16.1.6 Vérification de la topologie

### Introduction

Après avoir paramétré les composants d'entraînement, vous pouvez visualiser la topologie sur l'IHM.

### Topologie des différents composants d'entraînement

- 1. Dans le groupe fonctionnel "Mise en service", cliquez successivement sur les touches logicielles "Système d'entraînement" > "Variateurs" > "Topologie".
- 2. La topologie des différents composants d'entraînement s'affiche sur l'IHM, notamment avec le numéro du composant (voir figure suivante).

Vous pouvez maintenant vérifier si la topologie affichée concorde avec la topologie de votre installation.

| Mise en CH<br>service | IAN1      |             | JOG R     | əf    | MPFO        |       |                         |          |                        |
|-----------------------|-----------|-------------|-----------|-------|-------------|-------|-------------------------|----------|------------------------|
| // Heset canal        |           |             |           | _     | Programme a |       | Variateur<br>+          |          |                        |
|                       |           |             |           |       |             |       |                         | _        | Variateur              |
| \Variateurs\          | Topologie |             |           |       |             | DI    | P3.SLAVE3:CU_I_3.3:1 (1 | )        | -                      |
|                       | de        |             |           |       |             |       | Yers                    |          |                        |
| Composant             | - N       | 1" C        | Connexion |       | Connexion   | - N=  | Composant               |          | Sélection              |
| Control_Unit_1        | 1         |             | X100      |       | X200        | 2     | ALM_16KW_3.3:2          | ~        | variat                 |
|                       |           |             | X101      |       | X200        | 3     | Motor_Module_3          | -11      |                        |
|                       |           |             | X102      |       |             |       |                         |          |                        |
|                       |           |             | X103      |       |             |       |                         |          | Madifiar               |
|                       |           |             | X104      |       |             |       |                         |          | mouner                 |
|                       |           |             | X105      |       | ×100        |       | CU_NX_3.15:1            |          |                        |
| ALM_16KW_3            | .3:2 2    | : L         | X200      |       | ×100        | 1     | Control_Unit_1          |          |                        |
|                       |           |             | X201      |       |             |       |                         |          | Configur.              |
|                       |           |             | X202      |       |             |       |                         |          | variateur              |
| Motor_Module          | _3 3      | ) L         | X200      |       | X101        | 1     | Control_Unit_1          | -11      |                        |
|                       |           |             | X201      |       | X200        | 4     | Motor_Module_4          |          | 0.1.1                  |
|                       |           |             | X202      |       | X500        | 12    | SMI10_12                |          | Sulvi de               |
| Motor_Module          | _4/4      | 1           | X200      |       | X201        | 3     | Motor_Module_3          |          | connexion              |
| Motor_Module          | _55       | i           | X201      |       |             |       |                         |          |                        |
|                       | 4         | ۱ I         | X202      |       | ×500        | 9     | SM_9                    |          | Aiouter                |
|                       |           | i           | X203      |       | ×500        | 6     | SM 6                    | <u> </u> | composant              |
| de : Cl               | 113316    | ntrol II    | nit 1(1)  |       |             |       |                         |          | composant              |
| vere Al               | M 16KW 2  | 2.2 AL      | 1 16KW    | 2 2.3 | 2(2)        |       |                         |          |                        |
| AL                    | M_10KW_3  | . J. Z. ALF |           | 5.3.2 | -(2)        | _     |                         |          | Options de<br>visualis |
| Carling .             |           | Care        |           | - 1   | E an        |       |                         |          | Frankings              |
| ration                | Topologie | PROF        | BUS       | nexi  | ions so     | rties | PM de CU                | '        | fichier                |

Figure 16-31 Topologie

Les numéros de composant sont requis pour la configuration manuelle de systèmes de mesure directs.

### Voir aussi

Diagnostic des entraînements (Page 335)

16.2 Diagnostic des entraînements

# 16.2 Diagnostic des entraînements

### Introduction

Sur l'IHM, vous avez la possibilité de visualiser les alarmes et les défauts de l'entraînement dans le groupe fonctionnel "Diagnostic" > "Système d'entraînement".

| C | agnostic           | CHAN1                                     | JOG R                | ef MPF0     |                           |                             |            |           |                |  |  |
|---|--------------------|-------------------------------------------|----------------------|-------------|---------------------------|-----------------------------|------------|-----------|----------------|--|--|
| 6 | 🗑 Canal in         | terrompu                                  |                      | Program     | nme abando                | nné                         |            |           |                |  |  |
| 2 | 🔨 Arrêt: Gl        | MFC prêt manque                           |                      |             | ROV                       |                             |            |           | variateur<br>+ |  |  |
|   | 8080               | 7 option(s) activ<br>justifier la licence | vée(s) mais au<br>ce | icun code d | e licence n'              | a été introduit p           | our        | $\ominus$ |                |  |  |
|   | Aperçu de:         | s états de l'entraîne                     | ement                |             | DP3.SLAVE3:CU_I_3.3:1 (1) |                             |            |           |                |  |  |
|   | Ave                | Obiet d'entr (DO)                         |                      | FI          | at Visua                  | lisation de serv            | ice (r0002 | ^         | Sélection      |  |  |
|   |                    | object d once: (b o )                     |                      |             |                           |                             | 20001) 001 |           | variat         |  |  |
|   |                    | CU_I_3.3:1 (1)                            |                      |             | [10] F                    | Prêt à fonctionn            | er         |           |                |  |  |
|   |                    | ALM_16KW_3.3:2                            |                      |             | [32] F                    | <sup>p</sup> rêt à enclench | er -       |           |                |  |  |
|   | Z1                 | SERV0_3.3:3                               |                      |             | [43] E                    | locage enclend              | sh         |           |                |  |  |
|   | X1                 | SERV0_3.3:4                               |                      |             | [43] E                    | locage enclend              | >h         |           | _              |  |  |
|   | Y1                 | SERV0_3.3:5                               |                      |             | [43] E                    | locage enclend              | :h         |           |                |  |  |
|   |                    |                                           |                      |             |                           |                             |            |           |                |  |  |
|   |                    |                                           |                      |             |                           |                             |            |           |                |  |  |
|   |                    |                                           |                      |             |                           |                             |            |           |                |  |  |
|   |                    |                                           |                      |             |                           |                             |            | •         | Détails        |  |  |
|   | CU_I_3.3           | :1 (1) [10] Prêt à fo                     | nctionner            |             |                           |                             |            | ור        |                |  |  |
|   |                    |                                           |                      |             |                           |                             |            |           |                |  |  |
| 6 | $\bigtriangleup$   |                                           |                      |             |                           |                             | Σ          | ]         |                |  |  |
|   | Configu-<br>ration | Topologie                                 |                      |             |                           |                             |            |           |                |  |  |

Figure 16-32 Aperçu des états de l'entraînement, menu "Diagnostic" > "Système d'entraînement"

### Procédure

- 1. Dans l'aperçu des états de l'entraînement, sélectionnez le composant correspondant de l'entraînement.
- 2. Appuyez sur "Détails".

| Disanosti             | CHANI                                                | INC Pot         |                                          |           |           |
|-----------------------|------------------------------------------------------|-----------------|------------------------------------------|-----------|-----------|
| Diagnosa              |                                                      | Jou nei         | MPFO                                     |           |           |
| 👿 Cana                | Interrompu                                           |                 | Programme abandonne                      |           | Variateur |
| <u> (</u> Arrêt:      | GMFC prêt manque                                     |                 | ROV                                      |           | +         |
| 8080                  | <b>1 7</b> option(s) activée<br>justifier la licence | e(s) mais aucur | i code de licence n'a été introduit pour | $\ominus$ | Variateur |
| Aperçu                | des états de l'entraînem                             | ent - Détails   | DP3.SLAVE3:CU_I_3.3                      | 3:1 (1)   | -         |
| •                     | Visualisation de service                             | (r0002)         | [10] Prêt à fonctionner                  |           | Cálestian |
| <ul> <li>'</li> </ul> | Mise en service des filtre<br>paramètres (r0009)     | es de           | [0] Prêt                                 |           | variat    |
| 0                     | Défaut actuel                                        |                 | Pas de défaut présent                    |           | Défauts   |
| - 🥏 -                 | Avertissement actuel                                 |                 | Pas d'avertissement                      |           |           |
|                       |                                                      |                 |                                          |           |           |
|                       |                                                      |                 |                                          |           |           |
|                       |                                                      |                 |                                          |           | Alarmes   |
|                       |                                                      |                 |                                          |           |           |
|                       |                                                      |                 |                                          |           | Détails   |
|                       |                                                      |                 |                                          |           |           |
|                       | _                                                    |                 |                                          | آ آ آ     | Retour    |
| Config                | u- Topologie                                         |                 |                                          |           |           |

Figure 16-33 Menu "Diagnostic" > "Système d'entraînement" > "Détails"

16.2 Diagnostic des entraînements

3. Appuyez sur "Alarmes".

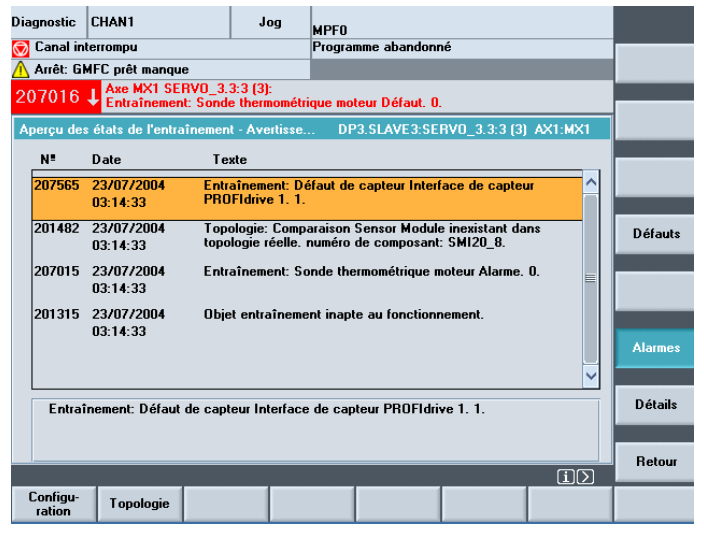

Figure 16-34 Menu "Diagnostic" > "Système d'entraînement" > "Détails" > "Alarmes"

4. Appuyez sur "Défauts".

| Dia | gnostic            | CHAN1                               |                            | Jog                   | MPFO                |                                |                                    |         |          |
|-----|--------------------|-------------------------------------|----------------------------|-----------------------|---------------------|--------------------------------|------------------------------------|---------|----------|
| Ø   | Canal in           | terrompu                            |                            |                       | Progra              | mme abandon                    | né                                 |         |          |
| Δ   | Arrêt: Gl          | MFC prêt manqu                      | e                          |                       |                     |                                |                                    |         |          |
| 20  | 07016              | Axe MX1 SE<br>Entraînemen           | RVO_3.3:3<br>It: Sonde th  | (3):<br>ermométr      | ique ma             | teur Défaut. C                 | l.                                 |         |          |
| A   | perçu de:          | s états de l'entra                  | inement - I                | Défauts               | . DF                | P3.SLAVE3:SE                   | RVO_3.3:3 (3)                      | AX1:MX1 |          |
|     | N!                 | Date                                | Texte                      |                       |                     |                                |                                    |         |          |
|     | 231885             | 23/07/2004<br>03:14:33              | Capteu<br>donnée           | 1 DRIVE<br>s perturbe | -CLiQ (l<br>ée. num | CU): Transmis<br>éro de compo: | sion cyclique d<br>sant : 8, cause | du ^    |          |
|     | 207016             | 23/07/2004<br>03:14:34              | Entraîn                    | ement: So             | onde the            | ermométrique (                 | moteur Défaut.                     | 0.      | Défauts  |
|     |                    |                                     |                            |                       |                     |                                |                                    |         |          |
|     |                    |                                     |                            |                       |                     |                                |                                    |         | Alarmes  |
|     |                    |                                     |                            |                       |                     |                                |                                    | ~       | Aidinies |
|     | Capte<br>compo     | ur 1 DRIVE-CLiG<br>osant : 8, cause | ) (CU): Tra<br>du défaut : | nsmission<br>33.      | cycliqu             | e de données                   | perturbée. nur                     | néro de | Détails  |
|     |                    |                                     |                            |                       |                     |                                |                                    |         |          |
|     |                    |                                     |                            | _                     |                     |                                |                                    | ٦D      | Retour   |
| 1   | Configu-<br>ration | Topologie                           |                            |                       |                     |                                |                                    |         |          |

Figure 16-35 Menu "Diagnostic" > "Système d'entraînement" > "Détails" > "Défauts"

### Voir aussi

Ajout de composants (Page 311) Vérification de la topologie (Page 334)

16.3 Diagnostic en présence d'alarmes

# 16.3 Diagnostic en présence d'alarmes

### Introduction

Vous pouvez visualiser les alarmes (avertissements et défauts) dans le SINAMICS S120 par l'intermédiaire des paramètres.

### **Avertissements**

Les avertissements qui sont en instance sont indiqués par le paramètre r2122 respectif du composant d'entraînement touché.

Le tampon des avertissements peut être effacé manuellement :

• mettez le paramètre r2111 du composant d'entraînement à "0".

Vous effacez ainsi tous les avertissements existants liés à ce composant et actualisez les avertissements qui sont encore en instance.

### Défauts

Les signalisations de défaut sont indiquées par le paramètre r945.

### Affichage sur l'IHM

Si vous mettez le PM13150 \$MN\_SINAMICS\_ALARM\_MASK à la valeur hexadécimale "D0D" sur l'IHM, celle-ci affiche automatiquement les alarmes / défauts de SINAMICS S120 qui sont en instance.

# 16.4 Reset individuel des paramètres d'entraînement (SERVO)

### Introduction

Le réglage usine (reset des paramètres) peut être activé individuellement pour chaque entraînement (SERVO).

### Remarque

Le reset ne réinitialise pas uniquement les paramètres du moteur et du capteur, mais il entraîne également l'effacement de toutes les opérations logiques BiCO (déblocages, signaux de palpeur) qui sont configurées et du type de télégramme.

### Procédure

- 1. Réglage des réglages usine sur l'entraînement sélectionné : p0010 = 30.
- 2. Activation du réglage usine sur cet entraînement : p0970 = 1.
- 3. L'appareil effectue automatiquement le reset de tous les paramètres sur cet entraînement.
- Enregistrement spécifique à l'entraînement : mettre p971 = 1 ou enregistrer "Tout" : mettre p977 = 1.
- 5. Attente obligatoire que p977/p971 se remette automatiquement à "0". Cela dure environ 40 secondes.

16.5 Affichage de la version de firmware des composants de l'entraînement

# 16.5 Affichage de la version de firmware des composants de l'entraînement

### Introduction

La version de firmware est affichée dans la colonne "Version FW", sous "Mise en service" > "Système d'entraînement"> "Variateurs" > "Configuration".

| Mise en<br>service | CHAN1                 | Jog            | MPFO   |     |          |              |               |                        |
|--------------------|-----------------------|----------------|--------|-----|----------|--------------|---------------|------------------------|
| // Reset           | canal                 |                | Progra | mme | abandonr | né           | _             | Variateur              |
|                    |                       |                |        |     |          |              |               |                        |
| Waria              | teurs\Configuration - | Compar. topo   |        | _   | DI       | P3.SLAVE3:CL | J_I_3.3:1 (1) | Variateur<br>-         |
| Axe                | Obiet d'entr. (DO)    | Composant      |        | N.  | type     |              | Compa         |                        |
|                    | CU I 3.3:1            | Control Unit 1 |        | 1   | PPU26x.  | 1/PPU28x.1   | élevé         | Cálaction              |
|                    | ALM_3.3:2             | Line_Module_2  |        | 2   | LM_ACD   | C            | élevé         | variat                 |
| MX1                | SERV0_3.3:3           | Motor_Module_3 | 3 (    | 3   | MM_2AX   | IS_DCAC      | élevé         | Turioti II             |
| MX1                | SERV0_3.3:3           | SMI20_8        | 1      | 8   | SMI20    |              | élevé         |                        |
| MZ1                | SERV0_3.3:4           | Motor_Module_4 | 1      | 4   | MM_2AX   | IS_DCAC      | élevé         | Modifier               |
| MZ1                | SERVO_3.3:4           | SMI20_5        | !      | 5   | SMI20    |              | élevé         | Modifier               |
|                    |                       |                |        |     |          |              |               | Charger<br>firmware    |
|                    |                       |                |        |     |          |              |               | Détails                |
|                    |                       |                |        |     |          |              |               | Classer                |
| CU_I_3.            | 3:1.Control_Unit_1(1  | )              |        |     |          |              |               |                        |
|                    |                       |                | _      |     |          |              |               | Options de<br>visualis |
| Configu            | Topologie             |                |        | E   | ntrées/  |              | PM de CU      |                        |

Exemple : 2603000, -> la version de firmware est 02.60.30.00

Figure 16-36 Menu "Système d'entraînement > Configuration"

Des paramètres dans les divers modules d'entraînement permettent également de visualiser la version respective du firmware pour :

- le système d'exploitation SINAMICS S120,
- le firmware :
  - des composants d'entraînement,
  - des modules SMC et SMI.

### Système d'exploitation SINAMICS S120

La version du système d'exploitation SINAMICS S120 qui est installé sur le système est indiquée dans le paramètre r18 sur la TCU/PCU.

Exemple :

r18 = 2300700, -> la version de firmware est 02.30.07.00.

16.5 Affichage de la version de firmware des composants de l'entraînement

### Version du firmware des composants d'entraînement

La version du firmware est indiquée séparément pour tous les composants d'entraînement (NCU, ALM, module de puissance) dans les paramètres r975[2] et r975[10].

Exemple :

r975[2] = 230, r975[10] = 700 -> "230" & "700" -> la version de firmware est 02.30.07.00.

### Version du firmware de tous les modules SMC et SMI

La version du firmware de tous les modules SMC et SMI est indiquée dans le paramètre r148[0...2], sur le module de moteur respectif.

Exemple :

r148[0] = 2300700, -> la version du firmware du module de codeur1 connecté est 02.30.07.00.

16.6 Vérification/réglage des paramètres réseau pour l'alimentation

# 16.6 Vérification/réglage des paramètres réseau pour l'alimentation

### Introduction

Lors de la mise en service, il convient de vérifier/régler les paramètres réseau de l'alimentation dans SINAMICS !

### Vérification/réglage des paramètres réseau lors de la mise en service de l'alimentation

Dans le menu "Mise en service" > "Variateurs" > "Alimentation" > "Configuration" > "Paramètres réseau", il est possible de visualiser et de modifier les paramètres réseau.

| Mise en<br>service        | CHAN1                                  | JOG                               | Ref MPF0                       |                           |             |              |         |
|---------------------------|----------------------------------------|-----------------------------------|--------------------------------|---------------------------|-------------|--------------|---------|
| // Reset ca               | anal                                   |                                   | Progra                         | mme abandoı               | nné         |              |         |
|                           |                                        |                                   |                                | ROV                       |             |              |         |
|                           |                                        |                                   |                                |                           |             |              |         |
|                           |                                        |                                   |                                |                           |             |              |         |
| limentat                  | ions\Configuratio                      | n - Don.résea                     | u                              | DP3.SI                    | AVE3:ALM_16 | (W_3.3:2 (2) |         |
| Unité                     | ALM_16                                 | 5K₩_3.3:2                         |                                |                           |             |              | -       |
|                           | <br>ification de rése                  | au/circuit inter                  | m au premie                    | enclancher                | or          |              |         |
| (Les                      | valeurs déterminé                      | ées sont sauve                    | egardées en n                  | némoire non               |             |              |         |
| Attention                 |                                        |                                   |                                |                           |             |              |         |
| En cas de                 | modification ulté                      | rieure de la ca                   | apacité du cir                 | cuit interméd             | iaire       |              |         |
| du groupe<br>refaire l'id | d'entraînements<br>entification        | (ajout/retrait                    | d'autres appa                  | reils), il faut           |             |              |         |
| Toruno Tru                | Sittino attorn                         |                                   |                                |                           |             |              |         |
| Tension d                 | e raccordement :                       | 40                                | 0 1                            | /                         |             |              |         |
| Fréquence                 | e réseau                               | 50                                | -60 🗸                          | Hz                        |             |              |         |
| •••                       |                                        |                                   |                                |                           |             |              |         |
|                           |                                        |                                   |                                |                           |             |              |         |
| Remarque                  |                                        |                                   |                                |                           |             |              |         |
| Pour une<br>Module es     | tension de racco<br>st exploitée en ur | rdement super<br>nité d'alim./réc | ieure a 415V,<br>upération noi | l'Active Line<br>régulée. |             |              | Abandon |
|                           |                                        |                                   |                                |                           |             |              |         |
|                           |                                        |                                   |                                |                           |             |              | nr      |
|                           |                                        |                                   |                                |                           |             |              | JK      |
|                           |                                        |                                   |                                |                           |             |              |         |
|                           |                                        |                                   |                                |                           |             |              |         |

Figure 16-37 Paramètres réseau

### Voir aussi

Identification/optimisation ALM -> Alimentation (Page 342)

# 16.7 Identification/optimisation ALM -> Alimentation

### Introduction

L'identification de l'ALM permet d'optimiser la régulation de l'ALM. L'inductance et la capacité du circuit intermédiaire, ainsi que les paramètres de régulation optimisés du hacheur élévateur sont déterminés à cette fin.

Cependant, l'identification ne peut s'effectuer qu'après la mise en service de la commande et de l'entraînement.

### Marche à suivre pour l'identification automatique de l'ALM

L'identification de l'ALM est effectuée automatiquement par le système dans les versions SINAMICS actuelles dès que la borne de déblocage X122.1 est activée après une première mise en service. Le système lance alors un cycle d'optimisation interne automatique d'une durée de 20 secondes environ.

Pendant le cycle d'optimisation, ne mettez pas la borne de déblocage X122.1 hors tension sous risque d'interrompre l'optimisation. En cas d'interruption de l'optimisation, vous pouvez répéter ultérieurement l'identification de façon manuelle.

### Marche à suivre pour l'identification manuelle de l'ALM

Pour l'identification manuelle de l'ALM, effectuez les étapes décrites ci-dessous.

- 1. Désactiver le déblocage (ARRET1) de l'ALM (X122.1).
- 2. Dans le menu "Mise en service" > "Paramètres machine" > "PM d'alimentation", sélectionnez les paramètres machine pour l'alimentation (ALM).
- 3. Lancer l'identification de l'ALM : p3410 = 5.
- 4. Activer le déblocage de l'ALM (le déblocage doit rester actif pendant l'exécution de la 1ère étape de l'identification).
- 5. Les données de réglage de l'ALM sont automatiquement remises à zéro et l'identification du réseau démarre.
- Une fois l'identification achevée, p3410 se met automatiquement à "0" et les valeurs des paramètres de régulation de l'alimentation s'enregistrent automatiquement. Contrôle : p3402 = 9 (ici aussi, le déblocage doit rester actif pendant l'exécution de cette étape d'identification).
- 7. Désactiver le déblocage de l'ALM (X122.1).
- Les données optimisées de l'ALM sont automatiquement sauvegardées. Une sauvegarde manuelle n'est pas nécessaire (p977 = 1).

16.8 Configuration des jeux de paramètres moteur

## 16.8 Configuration des jeux de paramètres moteur

### Introduction

Vous pouvez configurer les jeux de paramètres suivants de l'entraînement :

- Jeu de paramètres moteur -> MDSx (4 max.)
- Jeu de paramètres d'entraînement -> DDSx (max. 8 par MDS)
- Jeu de paramètres codeur -> EDSx (3 max.)

La configuration des jeux de paramètres s'effectue sous le menu "Mise en service" > "Système d'entraînement"> "Entraînements" > "Jeux de paramètres".

| Setup              | CHAN1                  | JO               | G Ref     | APF0    |                |               |               |                   |
|--------------------|------------------------|------------------|-----------|---------|----------------|---------------|---------------|-------------------|
| // Channe          | l reset                |                  | P         | rogram  | aborted<br>ROV |               |               | Drive +           |
|                    |                        |                  |           |         |                |               |               |                   |
| Data Sets          | Overvie <del>w</del> s |                  |           | DP3     | .SLAVE15:SE    | RVO_3.15:3 (3 | 3) AX6:EQI_C1 | Drive -           |
| Motor              | Motor Data Set         | Dris             | o Data So | ot      | Encoder1       | Encoder2      | Encoder3      |                   |
| Motor0             | MDS0                   | DDS0             |           |         | EDS0           |               |               | Direct            |
| Motor1             |                        |                  |           |         |                |               |               | selection         |
| Motor2             |                        |                  |           |         |                |               |               |                   |
| Motor3             |                        |                  |           |         |                |               |               | Change            |
|                    |                        |                  |           |         |                |               |               |                   |
|                    |                        |                  |           |         |                |               |               |                   |
|                    |                        |                  |           |         |                |               |               |                   |
|                    |                        |                  |           |         |                |               |               |                   |
|                    |                        |                  |           |         |                |               |               |                   |
|                    |                        |                  |           |         |                |               |               |                   |
|                    |                        |                  |           |         |                |               |               |                   |
|                    |                        |                  |           |         |                |               |               |                   |
|                    |                        |                  |           |         |                |               |               |                   |
|                    |                        |                  |           |         |                |               |               |                   |
|                    | _                      | -                |           |         | -              | _             | _             |                   |
| Configur-<br>ation | Data<br>Sets           | Connec-<br>tions | Assig     | gn<br>s |                |               | Drive<br>MD   | File<br>functions |

Figure 16-38 Menu "Entraînements" > "Jeux de paramètres"

### Remarque

Une mise en service doit avoir été effectuée pour les entraînements concernés.

### Procédure

1. Actionnez la touche "Modifier".

| Setup     | CHAN1          |      | JOG Ref    | MPF0      |            |               |               |            |
|-----------|----------------|------|------------|-----------|------------|---------------|---------------|------------|
| // Channe | l reset        |      |            | Program a | aborted    |               |               | Incort     |
|           |                |      |            |           | ROV        |               |               | MDS        |
|           |                |      |            |           |            |               |               |            |
|           |                |      |            |           |            |               |               | Delete     |
| Data Sets | Overviews      |      |            | DP3.      | SLAVE15:SE | RVO_3.15:3 (3 | 3) AX6:EQI_C1 | MDS        |
| Motor     | Motor Data Set |      | Drive Data | Set       | Encoder1   | Encoder2      | Encoder3      |            |
| Motor0    | MDS0           | DDS0 |            |           | EDS0       |               |               | Change     |
| Motor1    |                |      |            |           |            |               |               | 203        |
| Motor2    |                |      |            |           |            |               |               |            |
| Motor3    |                |      |            |           |            |               |               | Change DDS |
|           |                |      |            |           |            |               |               |            |
|           |                |      |            |           |            |               |               |            |
|           |                |      |            |           |            |               |               |            |
|           |                |      |            |           |            |               |               |            |
|           |                |      |            |           |            |               |               |            |
|           |                |      |            |           |            |               |               |            |
|           |                |      |            |           |            |               |               |            |
|           |                |      |            |           |            |               |               |            |
|           |                |      |            |           |            |               |               |            |
|           |                |      |            |           |            |               |               |            |
|           |                |      |            |           |            |               |               |            |
| _         |                |      | _          | _         |            |               |               |            |
|           | _              |      | _          |           |            |               |               |            |
|           |                |      |            |           |            |               |               |            |
|           |                |      |            |           |            |               |               |            |

Figure 16-39 Menu "Entraînements" > "Jeux de paramètres" > "Modifier"

- 2. Maintenant, vous avez les possibilités suivantes :
  - "Insérer MDS"
  - "Supprimer MDS", si un autre jeu de paramètre a été créé.
  - "Modifier EDS"
  - "Modifier DDS"

16.8 Configuration des jeux de paramètres moteur

3. Actionnez la touche "Insérer MDS".

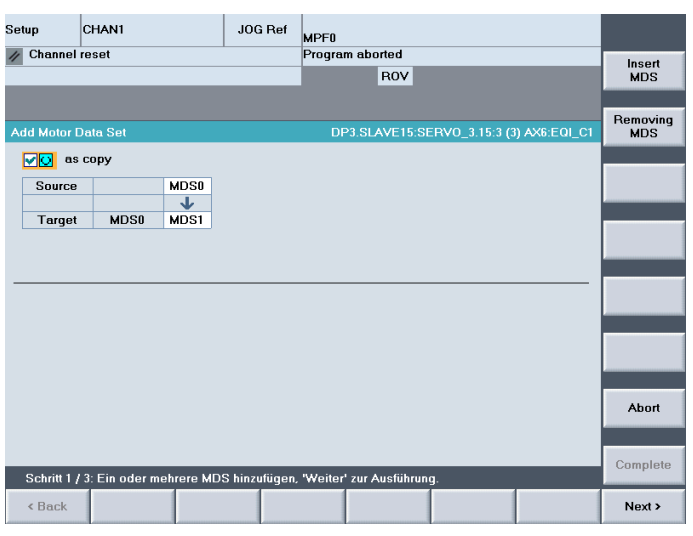

Figure 16-40 Menu "Insérer MDS"

Le système crée automatiquement un nouveau jeu de paramètres moteur. "MDS1" dans notre exemple.

Dans ce cas, le jeu de paramètres existant MDS0 est copié vers MDS1.

| Setup       | CHAN1          |            | JOG Ref      | MPF0         |               |                |              |          |
|-------------|----------------|------------|--------------|--------------|---------------|----------------|--------------|----------|
| // Channel  | reset          |            |              | Program      | aborted       |                |              | Insert   |
| _           | _              | _          | _            |              | ROV           |                |              | MDS      |
|             |                |            |              |              |               |                |              | Bemoving |
| Add Motor E | )ata Set       |            |              | DP           | B.SLAVE15:SE  | ERVO_3.15:3 (3 | ) AX6:EQI_C1 | MDS      |
| 💽 as        | сору           |            |              |              |               |                |              |          |
| Source      |                |            |              |              |               |                |              |          |
| Terrot      | MDS0           | MDS1       |              |              |               |                |              |          |
| ruiget      | MD30           | MDST       |              |              |               |                |              |          |
|             |                |            |              |              |               |                |              |          |
|             |                |            |              |              |               |                |              |          |
|             |                |            |              |              |               |                |              |          |
|             |                |            |              |              |               |                |              |          |
|             |                |            |              |              |               |                |              |          |
|             |                |            |              |              |               |                |              |          |
|             |                |            |              |              |               |                |              | Abort    |
|             |                |            |              |              |               |                |              |          |
| Schritt 1 / | 3: Ein oder me | ehrere MD: | Shinzufüqen, | . 'Weiter' : | zur Ausführun | q.             |              | Complete |
| < Back      |                |            |              |              |               |                |              | Next >   |

Figure 16-41 MDS vide

Vous pouvez également créer un MDS1 "vide", qui devra être mis en service ultérieurement.

### Remarque

La commande "Insérer MDS" permet de créer jusqu'à trois jeux de paramètres moteur.

- MDS0 -> DDS0 à DDS7 (toujours créé par défaut)
- MDS1 -> DDS8 à DDS15
- MDS2 -> DDS16 à DDS24
- MDS3 -> DDS25 à DDS32

4. Actionnez la touche "Continuer >".

| Setup      | CHAN1    |           | JO        | G Ref | MPF0            |         |       |            |         |     |                 |
|------------|----------|-----------|-----------|-------|-----------------|---------|-------|------------|---------|-----|-----------------|
| // Channe  | l reset  |           |           |       | Program aborted |         |       |            |         |     |                 |
| ×          |          |           |           |       | 2               | ROV     |       |            |         |     | Insert<br>MDS   |
|            |          |           |           |       |                 |         |       |            |         |     |                 |
| Add Motor  | Data Set |           |           |       | DP3.            | SLAVE15 |       | 3.15:3 (3) | AX6:EQI | _C1 | Removing<br>MDS |
| <b>a</b> : | в сору   |           |           |       |                 |         |       |            |         |     |                 |
| Source     | •        | MDS       |           |       |                 |         |       |            |         |     |                 |
| Targe      | t MDS0   | MDS1      |           |       |                 |         |       |            |         |     |                 |
|            |          |           |           |       |                 |         |       |            |         |     |                 |
|            |          |           |           |       |                 |         |       |            |         |     |                 |
| •          | As copy  |           | DDS07     | ,     |                 |         |       |            |         | -   |                 |
| 0          | As copy  |           | DDS0      |       | ۲               |         |       |            |         |     |                 |
| Source     |          | DDS0      | DDS1      | DDS2  | DDS3            | DDS4    | DDS5  | DDS6       | DDS7    |     |                 |
| Tergot     |          | 0099      | 0024      | 00910 | DD911           | DDQ12   | 00912 | DDS14      | DDS1E   |     |                 |
| Target     |          | 0030      | 0033      | 00310 | DD311           | 00312   | 00313 | DD314      | 00313   |     | Abort           |
|            |          |           |           |       |                 |         |       |            |         |     |                 |
| Sten 27    |          | noing acc | ianed to  | MDS1  |                 |         |       |            |         |     | Complete        |
| CREp 27    |          | Jenng uss | iginea to |       |                 |         |       |            |         |     | North           |
| < Back     |          |           |           |       |                 |         |       |            |         |     | Next >          |

Figure 16-42 DDS -> jeux de paramètres d'entraînement

Les jeux de paramètres d'entraînement du MDS0 sont affectés au MDS1 en tant que copie.

DDS8 à DDS15 dans notre exemple.

16.8 Configuration des jeux de paramètres moteur

5. Actionnez la touche "Continuer >".

| Setup               | CHAN1                                   | N                  | IDI (SYI<br>OST | F.DIR<br>ORE1.SYF |              |              |                 |
|---------------------|-----------------------------------------|--------------------|-----------------|-------------------|--------------|--------------|-----------------|
| 💮 Channel           | interrupt                               |                    | Pro             | gram interrupted  |              |              | Insert          |
| 🕂 Stop: No          | Mode Group Re                           | ady                |                 | ROV               |              |              | MDS             |
|                     |                                         |                    |                 |                   |              |              |                 |
| Add Motor E         | )ata Set                                |                    |                 | DP3.SLAV          | E14:SERVO_05 | (5) AX14:VV1 | Removing<br>MDS |
| Summary             |                                         |                    |                 |                   |              |              |                 |
|                     | >                                       | 200                |                 |                   |              |              |                 |
| Add MDST<br>Add DDS | 8 -> as copy of ML<br>8 -> as a copy of | f DDS7             |                 |                   |              |              |                 |
| Add DDS             | 9 -> as a copy of                       | DDS7               |                 |                   |              |              |                 |
| Add DDS<br>Add DDS  | 10-> as a copy (<br>11-> as a copy (    | of DDS7<br>of DDS7 |                 |                   |              |              |                 |
| Add DDS             | 12 -> as a copy of                      | of DDS7            |                 |                   |              |              |                 |
| Add DDS             | 13-> as a copy (<br>14-> as a copy (    | of DDS7            |                 |                   |              |              |                 |
| Add DDS             | 15 -> as a copy of                      | of DDS7            |                 |                   |              |              |                 |
|                     |                                         |                    |                 |                   |              |              |                 |
|                     |                                         |                    |                 |                   |              |              |                 |
|                     |                                         |                    |                 |                   |              |              |                 |
|                     |                                         |                    |                 |                   |              |              |                 |
|                     |                                         |                    |                 |                   |              |              | Abort           |
|                     |                                         |                    |                 |                   |              |              |                 |
| Start               | drive assistant t                       | to configure da    | ata sets.       |                   |              |              | Complete        |
| Step 3 / 3          | : 'Finish' for exe                      | cution or 'Back    | to make cl      | langes.           |              |              |                 |
| < Back              |                                         |                    |                 |                   |              |              | Next >          |

Figure 16-43 Boîte de dialogue "Récapitulation"

Dans le récapitulatif, vous pouvez vérifier encore une fois ce qui est inséré par le système.

Lorsque vous actionnez la touche "Terminer", le système crée le nouveau MDS1 en tant que copie du MDS0. A cette occasion, les jeux de paramètres d'entraînement DDS0 à DDS7 (MDS0) sont également copiés dans le MDS1 (DDS8 à DDS15) en tant que copie.

#### Remarque

Actionnez la touche "Terminer" pour quitter la boîte de dialogue "Insérer MDS".

Lorsque vous cochez la case "Démarrage de l'assistant pour entraînement", vous passez directement au menu "Mise en service" > "Variateurs" > "Entraînement".

6. Actionnez la touche "Terminer".

|                                 | 1                |                        |               | ISVE D  | IR           |        |          |                |    |
|---------------------------------|------------------|------------------------|---------------|---------|--------------|--------|----------|----------------|----|
| Setup                           | CHAN1            |                        | MDI           | OSTOP   | RE1.SYF      |        |          |                |    |
| 💮 Channel                       | interrupt        |                        |               | Progra  | m interrupte | d      |          |                |    |
| 🔥 Stop: No                      | Mode Group F     | Ready                  |               |         | ROV          |        |          |                |    |
|                                 |                  |                        |               |         |              |        |          |                |    |
|                                 |                  |                        |               |         |              |        |          |                |    |
| Add Motor                       | Data Set         |                        |               |         | DP3.SL/      | VE14:5 | SERVO_05 | i (5) AX14:VV1 |    |
| Summary                         |                  |                        |               |         |              |        |          |                |    |
| Add MDS1                        | -) as convert    | 1000                   |               |         |              |        |          |                |    |
| Add DDS                         | S8 -> as a c( Da | ta Set Assi            | istant        |         |              |        |          |                |    |
| Add DDS                         | 39 -> as a c(    |                        |               |         |              |        |          |                |    |
| Add DDS                         | 51U-> as a (     | Do you <del>wa</del> r | nt to save th | e chang | es to nonvol | atile  |          |                |    |
| Add DDS                         | 612 -> as a (    | memory?                |               |         |              |        |          |                |    |
| Add DDS                         | 613 -> as a (    |                        |               |         |              |        |          |                |    |
| Add DDS                         | 614-> as a (     |                        |               |         |              |        |          |                |    |
| Add DDS                         | 615 -> as a c    |                        |               |         |              |        |          |                |    |
|                                 |                  |                        |               |         |              |        |          |                |    |
|                                 |                  |                        |               |         |              |        |          |                |    |
|                                 |                  |                        |               |         |              |        |          |                |    |
|                                 |                  |                        |               |         |              |        |          |                |    |
|                                 |                  |                        |               |         |              |        |          |                |    |
|                                 |                  |                        |               |         |              |        |          |                |    |
|                                 |                  |                        |               |         |              |        |          |                | No |
|                                 |                  |                        |               |         |              |        |          |                |    |
| Star                            | t drive assistar | t to configu           | ure data set  | s.      |              |        |          |                |    |
| Adding motor date set completed |                  |                        |               |         |              |        |          | Yes            |    |
| r taaning n                     | add set c        | omproteu.              |               |         |              |        |          |                |    |
|                                 |                  |                        |               |         |              |        |          |                |    |

Figure 16-44 Boîte de dialogue "Enregistrer en mémoire non volatile ?"

- CHAN1 JOG Ref Setup MPF0 🕤 Channel interrupt Program aborted Insert MDS Stop: No Mode Group Ready ROV xis EQI\_C1 SERVO\_3.15:3 (3): prive: Re-commission the data set. 15. 207516 🗼 Delete MDS Motor Data Set Drive Data Set Encoder1 Encoder2 Encoder3 Motor Change EDS Motor0 Motor1 MDS0 MDS1 DDS0 7 EDS0 EDS0 DDS8..15 Motor2 Motor3 Change DDS
- 7. Répondez par "Oui" à la question qui s'affiche.

Figure 16-45 Nouveau jeu de paramètres moteur avec jeu de paramètres d'entraînement et jeu de paramètres codeur

Le nouveau jeu de paramètres moteur a été créé.

8. Actionnez la touche <RECALL>.

| Setup              | CHAN1             | JOC              | Ref MPF            | 1                |               |              |                   |
|--------------------|-------------------|------------------|--------------------|------------------|---------------|--------------|-------------------|
| 💮 Channel          | interrupt         |                  | Prog               | am aborted       |               |              |                   |
| 🔥 Stop: No         | Mode Group Re     | ady              |                    | ROV              |               |              | Drive +           |
| 207516             | Axis EQI_C1       | SERVO_3.15:3     | (3):<br>ata sat 15 |                  |               |              |                   |
|                    | Dilve. Re-Col     |                  | ala sel. 13.       |                  |               |              | Drive -           |
| \Drives\0          | verview           |                  | DP3.SL             | AVE15:SERV0_3    | .15:3 (3) MDS | 0 AX6:EQI_C1 |                   |
| Motor Date         | a Set MDS:        | 0                | Drive obje         | ct type:         | SER           | vo 🔷         |                   |
| Drive data         | set DDS:          | 07               |                    |                  |               |              | Select<br>a drive |
| PROFIBUS           | PZD telegram:     | SIEM             | IENS telegra       | m 116, PZD-11/19 | 9             | =            |                   |
| Clloop co          | intr. type:       | Spee             | ed control (wi     | th encoder)      |               |              | Change            |
|                    |                   |                  |                    |                  |               |              |                   |
| SERV0_3            | .15:3.Motor_Mod   | ule_3 (Power s   | ection)            |                  |               |              |                   |
| Power se           | ction type:       |                  |                    | MM_1AXIS_DC/     | AC            |              |                   |
| Compone            | nt number:        |                  |                    |                  | 3             |              |                   |
| Order no.          |                   |                  | 65                 | SL3120-1TE21-0A  | A3            |              | Select            |
| Power se           | ction rated curre | nt:              |                    | 9.               | A 00.         |              | MDS               |
| Power se           | ction rated outpu | t                |                    | 4                | .80 kW        |              |                   |
| Serial no.         | :                 |                  |                    | T-V820731        | 27            |              |                   |
| Identify vi        | ia LED            |                  |                    |                  |               |              |                   |
|                    |                   |                  |                    |                  |               | <b>~</b>     |                   |
|                    |                   |                  |                    |                  |               |              |                   |
| Configur-<br>ation | Data<br>Sets      | Connec-<br>tions | Assign<br>axis     |                  |               | Drive<br>MD  | File<br>functions |
|                    |                   |                  |                    |                  |               |              |                   |

Figure 16-46 Menu "Entraînements" > "Configuration"

Vous vous trouvez dans le menu "Entraînements" > "Configuration".

16.8 Configuration des jeux de paramètres moteur

9. Actionnez la touche "Choisir MDS ... ".

| Setup C<br>Channel in<br>Stop: No M<br>207516                                                    | HAN1<br>terrupt<br>fode Group Ready<br>Axis EQI_C1 SERVO_<br>Drive: Re-commission | JOG Ref<br>3.15:3 (3):<br>1 the data set | MPF0<br>Program aborted<br>RO' | /                |               |        |
|--------------------------------------------------------------------------------------------------|-----------------------------------------------------------------------------------|------------------------------------------|--------------------------------|------------------|---------------|--------|
| \Drives\Ove                                                                                      | erview                                                                            | D                                        | P3.SLAVE15:SER                 | VO_3.15:3 (3) MD | S0 AX6:EQI_C1 |        |
| Motor Data S<br>Drive data s                                                                     | Set MDS:<br>et DDS:                                                               | 0 Driv<br>07                             | e object type:                 | SEI              | RVO           |        |
| PROFIBUS P                                                                                       | P Direct selec.                                                                   |                                          |                                |                  | E             |        |
| Clloop cont<br>SERVO_3.1<br>Power secti<br>Component<br>Order no.:<br>Power secti<br>Serial no.: | u Data set<br>E<br>i<br>i                                                         | MDS1:DD<br>MDS0:DD<br>MDS1:DD            | 95815<br>S07<br>S815           | •                |               | Abort  |
| Identify via                                                                                     |                                                                                   |                                          |                                |                  |               |        |
|                                                                                                  |                                                                                   |                                          |                                |                  |               | Accept |
|                                                                                                  |                                                                                   |                                          |                                |                  |               |        |

Figure 16-47 Menu "Entraînements" > "Configuration" > "Choisir MDS..." actionnée

Vous pouvez maintenant sélectionner un jeu de paramètres moteur dans un champ de sélection directe.

10. Actionnez la touche "Valider" pour sélectionner le nouveau jeu de paramètres moteur pour l'entraînement.

| Setup              | CHAN1                          | JOG                            | Ref MPF0           |                  |               |             |                   |
|--------------------|--------------------------------|--------------------------------|--------------------|------------------|---------------|-------------|-------------------|
| 💮 Channel          | interrupt                      |                                | Progra             | am aborted       |               |             |                   |
| 🔥 Stop: No         | Mode Group Re                  | ady                            |                    | ROV              |               |             | Drive +           |
| 207516             | Axis EQI_C1 :<br>Drive: Be-con | SERVO_3.15:3<br>mmission the d | (3):<br>nta set 15 |                  |               |             |                   |
| \Drives\0          | verview                        |                                | DP3.SL4            | VE15:SERV0_3.15: | :3 (3) MDS1 A | X6:EQI_C1   | Drive -           |
| Motor Date         | a Set MDS:                     | 1                              | Drive obje         | ct type:         | SERV0         | ^           |                   |
| Drive data         | set DDS:                       | 815                            |                    |                  |               |             | Select<br>a drive |
| PROFIBUS           | S PZD telegram:                | SIEM                           | ENS telegrar       | n 116, PZD-11/19 |               | E           |                   |
| Clloop co          | ontr. type:                    | Spee                           | d control (wit     | h encoder)       |               |             | Change            |
| SEBVO 3            | 15:3 Motor Mod                 | ule 3 (Powers                  | ection)            |                  |               |             |                   |
| Power se           | ction type:                    | uic_5 (i 0#ci 5                | cealing            | MM_1AXIS_DCAC    |               |             |                   |
| Compone            | nt number:                     |                                |                    | 3                |               |             |                   |
| Order no.          | :                              |                                | 65                 | L3120-1TE21-0AA3 |               |             | Select            |
| Power se           | ction rated curre              | nt                             |                    | 9.00             | Α             |             | MDS               |
| Power se           | ction rated outpu              | ıt:                            |                    | 4.80             | kW            |             |                   |
| Serial no.         |                                |                                |                    | T-V82073127      |               |             |                   |
| Identify v         | ia LED                         |                                |                    | <u> </u>         |               |             |                   |
|                    |                                |                                |                    |                  |               | Y           |                   |
|                    |                                |                                |                    |                  |               |             |                   |
| Configur-<br>ation | Data<br>Sets                   | Connec-<br>tions               | Assign<br>axis     |                  |               | Drive<br>MD | File<br>functions |

Figure 16-48 Nouveau jeu de paramètres moteur

L'entraînement peut désormais être mis en service.

11. Actionnez la touche "Modifier...".

L'assistant entraînement vous guide à travers la mise en service de l'entraînement.

16.8 Configuration des jeux de paramètres moteur

# 17

# Licences

# 17.1 Termes importants pour la licence

Les termes décrits ci-dessous sont importants pour comprendre la gestion des licences des produits logiciels SINUMERIK.

| Terme                                    | Description                                                                                                    |
|------------------------------------------|----------------------------------------------------------------------------------------------------|
| Produit logiciel                         | Par "produit logiciel" on entend généralement un produit qui est installé sur un matériel et qui<br>est destiné au traitement de données. Dans le cadre de la gestion des licences des produits<br>logiciels SINUMERIK, l'utilisation de chaque produit logiciel requiert une licence adéquate.                                             |
| Matériel                                 | Dans le cadre de la gestion des licences des produits logiciels SINUMERIK, sont désignés<br>comme étant du matériel les composants d'une commande SINUMERIK auxquels sont<br>affectées des licences du fait de leur identification univoque. Sur ces composants, les<br>informations de licence sont aussi sauvegardées de façon rémanente. |
|                                          | SINUMERIK 840D sl : Carte mémoire CE                                                                                                    |
|                                          | SINUMERIK 840Di sl : MCI Board                                                                                                    |
| Licence                                  | Une licence est un droit qui est attribué pour l'utilisation d'un produit logiciel. Ce droit est représenté par :                                                                                                    |
|                                          | le certificat de licence,                                                                                                    |
|                                          | la clé de licence.                                                                                                    |
| Certificat de licence                    | Le certificat de licence est le justificatif de la licence. Le produit ne peut être utilisé que par le détenteur de la licence ou par une personne qui en a été chargée. Le certificat de licence contient, entre autres, les informations suivantes pour la gestion de licence :                                                           |
|                                          | le nom du produit,                                                                                                    |
|                                          | le numéro de licence,                                                                                                    |
|                                          | le numéro du bordereau de livraison,                                                                                                    |
|                                          | le numéro de série du matériel.                                                                                                    |
|                                          | Remarque<br>Le numéro de série du matériel figure uniquement sur le certificat de licence lorsqu'il s'agit du<br>système d'exploitation ou que la licence fait partie d'un package (système d'exploitation avec<br>options).                                                                                                    |
| Numéro de licence                        | Le numéro de licence est la caractéristique qui permet l'identification univoque d'une licence.                                                                                                    |
| Carte mémoire CF<br>(Compact Flash Card) | En tant que support de toutes les données rémanentes d'une commande SINUMERIK solution line, la carte mémoire Compact Flash constitue l'identité de cette commande. La carte mémoire contient, entre autres, les informations suivantes pour la gestion de licence :                                                                        |
|                                          | le numéro de série du matériel,                                                                                                    |
|                                          | les informations relatives à la licence, y compris la clé de licence.                                                                                                    |

### Licences

### 17.2 Vue d'ensemble

| Terme                       | Description                                                                                                    |
|-----------------------------|----------------------------------------------------------------------------------------------------|
| Numéro de série du matériel | Le numéro de série du matériel est inchangeable et fait partie intégrante de la carte mémoire CF. Il assure l'identification univoque de la commande. Le numéro de série matériel est indiqué sur : |
|                             | • Certificat de licence (voir à ce sujet : Certificat de licence > "Remarque"),                                                                                                    |
|                             | I'interface utilisateur HMI,                                                                                                    |
|                             | le libellé qui figure sur la carte CF.                                                                                                    |
| Clé de licence              | La clé de licence est le "représentant technique" de l'ensemble de toutes les licences qui<br>correspondent à un matériel défini qui est identifié de manière univoque par son numéro de<br>série.  |
| Option                      | Une option est un produit SINUMERIK qui ne fait par partie de la version de base et dont l'utilisation requiert l'achat d'une licence.                                                              |
| Produit                     | Dans le cadre de la gestion des licences des produits logiciels SINUMERIK, un produit est identifié par les données suivantes :                                                                     |
|                             | désignation du produit,                                                                                                    |
|                             | numéro de référence,                                                                                                    |
|                             | numéro de licence.                                                                                                    |

# 17.2 Vue d'ensemble

L'utilisation du système d'exploitation qui est installé sur une commande SINUMERIK et des options qui sont activées exige d'assigner les licences achetées au matériel. Cette affectation consiste à générer une clé de licence à partir des numéros de licence du système d'exploitation et des options et du numéro de série matériel, en ayant recours, via Internet, à une base de données de licence administrée par Siemens A&D. Les informations de licence sont finalement transmises au matériel avec la clé de licence.

La base de données de licence est accessible de deux manières :

- par le Web License Manager,
- par l'Automation License Manager.

### Remarque

### Utilisation de produits logiciels SINUMERIK à l'essai

Les produits logiciels SINUMERIK peuvent être activés et utilisés provisoirement à l'essai sur une commande SINUMERIK même sans clé de licence appropriée.

Dans l'interface utilisateur SINUMERIK, par ex. HMI Advanced, la boîte de dialogue "Aperçu" des informations de licence indique que la clé de licence est "insuffisante". En outre, la commande affiche cycliquement une alarme adaptée.

## 17.3 Web License Manager

Le Web License Manager permet d'assigner des licences au matériel dans un navigateur Web standard. Pour clôturer la procédure d'assignation, la clé de licence doit être entrée manuellement sur l'interface utilisateur HMI de la commande.

### Adresse Internet

L'adresse Internet du Web License Manager est : http://www.siemens.com/automation/license

## 17.4 Automation License Manager

Le logiciel Automation License Manager permet d'affecter toutes les licences nécessaires à un composant matériel (actualisation du besoin de licences). Le transfert des informations de licence, clé de licence comprise, s'effectue par voie électronique via une connexion Ethernet (TCP/IP).

Conditions préalables :

- L'Automation License Manager doit être installé sur l'ordinateur (console de programmation/PC) qui est utilisé pour assigner les licences au matériel.
- L'ordinateur (console de programmation/PC) doit pouvoir être relié à la base de données de licence et à la commande SINUMERIK par une connexion Ethernet (TCP/IP) :
  - base de données de licence : connexion Internet
  - commande SINUMERIK : liaison Intranet ou PTP (Ethernet, poste à poste)

Les différentes étapes d'affectation des licences pour le matériel (base de données de licence) et de transfert des informations de licence de et vers la commande SINUMERIK peuvent s'effectuer de telle sorte qu'une seule connexion à la fois doive avoir lieu.

## 17.5 Base de données de licence

La base de données de licence contient toutes les informations de licence importantes répertoriées par le client pour la gestion des licences des produits logiciels SINUMERIK. La gestion centrale des informations de licence dans cette base de données de licence garantit la mise à jour permanente des informations de licence disponibles pour un matériel.

Licences

17.5 Base de données de licence

### Accès de la base de données de licence

La base de données de licence est accessible de deux manières.

Accès direct

L'accès direct s'effectue au moyen :

- du numéro du bordereau de livraison,
- du numéro de licence.

L'accès direct permet d'assigner des licences pour lesquels le numéro de licence est disponible directement, par exemple sous forme de certificat de licence.

Accès client

L'accès client s'effectue au moyen :

- Nom d'utilisateur
- Mot de passe

L'accès client permet d'assigner toutes les licences de l'utilisateur, qui ont été livrées au moment de l'accès et qui n'ont pas encore été assignées à un matériel. Les numéros des licences qui peuvent encore être assignées ne doivent pas être disponibles directement, puisqu'ils s'affichent à partir de la base de données de licence.

# Remarque

Accès client

Vous obtiendrez un accès client via Siemens A&D Mall sous l'option de menu : "Enregistrement". L'adresse Internet est : http://mall.automation.siemens.com/

L'accès n'est pas encore disponible pour tous les pays.

### Informations de licence différentes

Comme cela a été mentionné précédemment, seules les informations qui sont disponibles sur la base de données de licence correspondent à l'état actuel d'un matériel. Dans les cas suivants, il peut y avoir des différences entre les informations de licence du matériel et celles de la base de données :

- chargement de données d'archive plus anciennes dans le NCK (restauration à partir d'un fichier de mise en service de série après une intervention de dépannage),
- licences assignées au matériel sans que les modifications des informations de licence aient été transmise au matériel (commande) en ligne.

Il peut en résulter, par exemple, que l'Automation License Manager affiche un besoin plus faible de licences (voire aucun besoin de licences) que l'interface HMI de la commande lors de l'actualisation du besoin de licences.

Pour actualiser les informations de licence, les informations de licence actuelles de la base de données de licence doivent être transmises au matériel (commande) en ligne.

## 17.6 Carte mémoire et numéro de série matériel

Outre le système d'exploitation, le logiciel utilisateur et les données système et utilisateur rémanentes, la carte mémoire contient les données pertinentes d'une commande pour la gestion des licences des produits logiciels SINUMERIK :

- le numéro de série du matériel,
- les informations de licence, y compris la clé de licence.

La carte mémoire représente donc l'identité d'une commande SINUMERIK. C'est pourquoi les licences sont toujours assignées à une commande au moyen du numéro de série du matériel.

Cela a l'avantage que, en cas de panne d'une NCU, la carte CF peut être enfichée dans une NCU de remplacement et l'ensemble des données restent conservées.

### Automation License Manager

Dans Automation License Manager, le numéro de série du matériel est donc toujours décisif lors de la transmission des informations de licence à une commande et non pas l'adresse IP qui est réglée pour la commande avec laquelle Automation License Manager communique actuellement.

### Détermination du numéro de série du matériel

Le numéro de série du matériel est inchangeable et fait partie intégrante de la carte mémoire CF. Il assure l'identification univoque de la commande. Le numéro de série matériel est indiqué sur :

- Certificat de licence (voir à ce sujet : Certificat de licence "Remarque"),
- Interface utilisateur SINUMERIK, par ex. HMI Advanced
- Libellé de la carte mémoire
- Informations complémentaires affichées dans Automation License Manager pour les éléments suivants :
  - Répertoire de la commande
  - Commande (en ligne)
  - Mémoire image de la commande (hors ligne).

### Remarque

### Numéro de série du matériel et certificat de licence

Le numéro de série du matériel figure uniquement sur le certificat de licence lorsqu'il s'agit du système d'exploitation ou que la licence fait partie d'un package (système d'exploitation avec options).

17.7 Clé de licence SINUMERIK

# 17.7 Clé de licence SINUMERIK

### Généralités relatives aux clés de licence

Si une licence est requise pour un produit, l'utilisateur reçoit, à l'achat de la licence, un certificat de licence justifiant le droit d'utiliser ce produit et la clé de licence correspondante comme "représentant technique" de cette licence. En rapport avec des produits logiciels, la clé de licence doit habituellement être disponible sur le matériel sur lequel le produit logiciel est exécuté.

### Clés de licence SINUMERIK

Selon le produit logiciel, il existe des clés de licence ayant des propriétés techniques différentes. Les principales caractéristiques d'une clé de licence SINUMERIK sont :

- la référence du matériel :
   le numéro de série matériel qui est contenu dans la clé de licence SINUMERIK établit un lien direct entre la clé de licence et le matériel sur lequel elle est utilisée, ce qui signifie qu'une clé de licence qui a été générée pour le numéro de série matériel d'une carte mémoire précise n'est valable que sur cette carte mémoire et est refusée sur les autres cartes mémoires comme n'étant pas valable ;
- le nombre total de licences assignées : une clé de licence SINUMERIK n'est pas liée à une seule licence, mais constitue le "représentant technique" de toutes les licences qui sont assignées au matériel à l'instant où la clé est générée.

### Copies des clés de licence SINUMERIK

En raison du lien fixe qui existe avec un certain matériel, la clé de licence SINUMERIK peut être copiée à volonté sur différents ordinateurs (console de programmation/PC) et/ou supports de données à des fins de sauvegarde ou d'archivage.

# 17.8 Assignation effectuée par le Web License Manager

### 17.8.1 Assignation par accès direct

### Contexte

Pour l'accès direct, vous ouvrez une session sur un ordinateur (console de programmation/PC) qui est connecté à Internet en entrant le numéro du bordereau de livraison et le numéro de licence dans le Web License Manager. Toutes les licences du numéro de bordereau de livraison que vous indiqué à l'ouverture de la session peuvent ensuite être assignées à un matériel. A la fin de l'affectation, la nouvelle clé de licence s'affiche. Pour terminer, vous devez entrer cette clé de licence dans la fenêtre de dialogue "Licence" du composant HMI utilisé.

17.8 Assignation effectuée par le Web License Manager

### Conditions préalables

Les conditions suivantes doivent être remplies pour pouvoir affecter une licence à un matériel au moyen de l'accès direct et de l'interface utilisateur HMI :

- Le composant IHM est raccordé à la commande (NCU) à laquelle la licence est affectée. Les deux composants ont démarré.
- Un ordinateur (PC/PG) disposant d'une connexion Internet et un navigateur est disponible.
- Les données d'accès direct sont disponibles (par ex. sur le certificat de licence) :
  - numéro de licence,
  - numéro du bordereau de livraison.

### Affectation d'une licence à un matériel

 Déterminez le numéro de série du matériel et la désignation du produit (HMI Advanced / HMI Embedded : "type de matériel") via la boîte de dialogue de licence IHM. HMI Advanced / HMI Embedded :

# Basculement entre groupes fonctionnels : Mise en service -> Touche : etc. (">") > Licences > Aperçu

### Remarque

Assurez-vous que le numéro de série du matériel qui s'affiche est bien celui du matériel auquel vous voulez affecter la licence. L'affectation d'une licence à un matériel effectuée avec Web License Manager ne peut plus être annulée.

- 2. Rendez-vous sur le site Internet de Web License Manager : http://www.siemens.com/automation/license
- 3. Ouvrez une session par l'accès direct :
  - numéro de licence,
  - numéro du bordereau de livraison.
- 4. Suivez les instructions fournies dans Web License Manager.

### Remarque

### Envoi de la clé de licence par courrier électronique

Si vous disposez d'une adresse e-mail, vous pouvez facultativement (case à cocher) vous faire envoyer la clé de licence par courrier électronique. Avantage : cela vous simplifie la saisie de la clé de licence sur la commande.

 Après avoir terminé l'affectation, saisissez la clé de licence affichée dans Web License Manager dans la boîte de dialogue "Licence" de l'interface utilisateur IHM. HMI Advanced / HMI Embedded :

# Basculement entre groupes fonctionnels : Mise en service -> Touche : etc. (">") > Licences > Aperçu

6. Confirmez la nouvelle clé de licence saisie en actionnant la touche logicielle : "Valider".

### Licences

17.8 Assignation effectuée par le Web License Manager

### 17.8.2 Assignation par accès client

### Contexte

Pour l'accès direct, vous ouvrez une session sur un ordinateur (console de programmation/PC) qui est connecté à Internet en entrant le nom d'utilisateur et le mot de passe dans le Web License Manager. Toutes les licences qui ont été validées pour ce nom d'utilisateur dans le cadre de la gestion des licences peuvent ensuite être assignées à un matériel. A la fin de l'affectation, la nouvelle clé de licence s'affiche. Pour terminer, vous devez entrer cette clé de licence dans la fenêtre de dialogue "Licence" du composant HMI utilisé.

### Conditions préalables

Les conditions suivantes doivent être remplies pour pouvoir affecter une licence à un matériel au moyen de l'accès client et de l'interface utilisateur HMI :

- Le composant IHM est raccordé à la commande (NCU) à laquelle la licence est affectée. Les deux composants ont démarré.
- Un ordinateur (PC/PG) disposant d'une connexion Internet et un navigateur est disponible.
- Les données d'accès direct sont disponibles :
  - nom d'utilisateur,
  - mot de passe.

### Affectation d'une licence à un matériel

 Déterminez le numéro de série du matériel et la désignation du produit (HMI Advanced / HMI Embedded : "type de matériel") via la boîte de dialogue de licence IHM. HMI Advanced / HMI Embedded :

# Basculement entre groupes fonctionnels : Mise en service -> Touche : etc. (">") > Licences > Aperçu

### Remarque

Assurez-vous que le numéro de série du matériel qui s'affiche est bien celui du matériel auquel vous voulez affecter la licence. L'affectation d'une licence à un matériel effectuée avec Web License Manager ne peut plus être annulée.

- 2. Rendez-vous sur le site Internet de Web License Manager : http://www.siemens.com/automation/license
- 3. Ouvrez une session par l'accès client :
  - nom d'utilisateur,
  - mot de passe.

4. Suivez les instructions fournies dans Web License Manager.

### Remarque

### Envoi de la clé de licence par courrier électronique

Si vous disposez d'une adresse e-mail, vous pouvez facultativement (case à cocher) vous faire envoyer la clé de licence par courrier électronique. Avantage : cela vous simplifie la saisie de la clé de licence sur la commande.

 Après avoir terminé l'affectation, saisissez la clé de licence affichée dans Web License Manager dans la boîte de dialogue "Licence" de l'interface utilisateur IHM. HMI Advanced / HMI Embedded :

# Basculement entre groupes fonctionnels : Mise en service -> Touche : etc. (">") > Licences > Aperçu

6. Confirmez la nouvelle clé de licence saisie en actionnant la touche logicielle : "Valider".

17.9 Assignation effectuée par le logiciel Automation License Manager

# 17.9 Assignation effectuée par le logiciel Automation License Manager

### 17.9.1 Présentation fonctionnelle

La figure ci-après donne un aperçu des fonctions disponibles et l'ordre dans lequel elles doivent être appliquées.

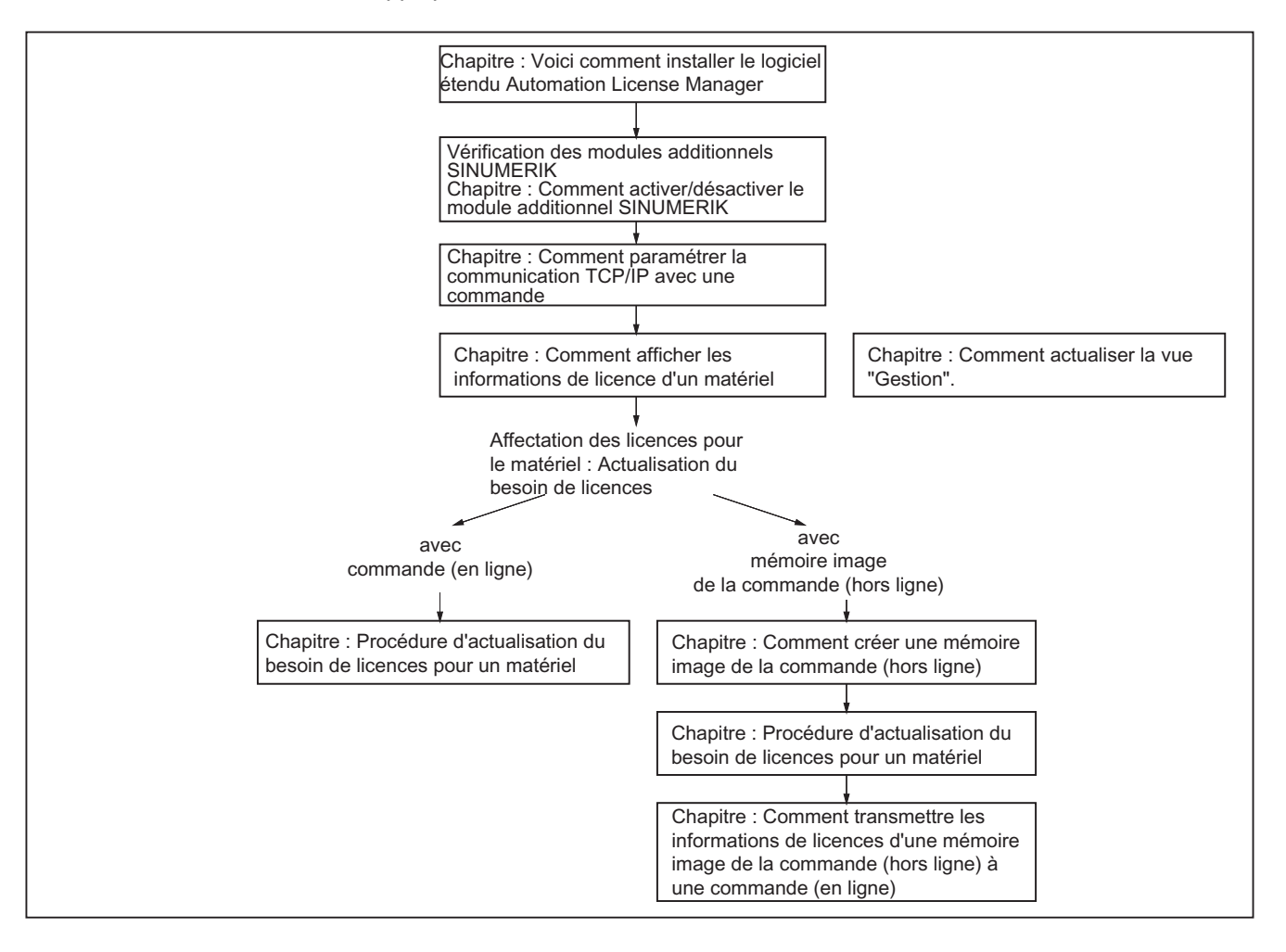
# 17.9.2 Voici comment installer le logiciel Automation License Manager

# Introduction

Pour la gestion de licence de SINUMERIK solution line License Keys , les composants suivants doivent être installés :

- Automation License Manager
  Le logiciel Automation License Manager est uniquement installé par le programme
  d'installation lorsqu'aucune version ou alors seulement une version inférieure se trouve
  sur l'ordinateur (console de programmation/PC).
- Module additionnel SINUMERIK
  Le module additionnel SINUMERIK est uniquement installé par le programme
  d'installation lorsqu'une version du logiciel Automation License Manager se trouve sur
  l'ordinateur (console de programmation/PC).
- Logiciel de base HMI

Le logiciel de base HMI est uniquement installé par le programme d'installation lorsqu'aucune version ou alors seulement une version inférieure se trouve sur l'ordinateur (console de programmation/PC).

#### Remarque

Le logiciel Automation License Manager est utilisé par Siemens A&D pour plusieurs produits, par ex. aussi pour SIMATIC STEP7. Comme les versions du logiciel Automation License Manager sont compatibles vers le haut, nous recommandons d'utiliser systématiquement la version de numéro le plus élevé, quelle que soit la source de référence (par ex. SINUMERIK ou produit SIMATIC sur CD, téléchargement via A&D Mall, etc.).

# Configuration système requise

# Hardware : matériel

- Ordinateur : PC industriel, console de programmation, etc.
- Mémoire de travail : >= 128 Mo
- Capacité de mémoire de disque dur libre supérieur à :
  - 5 Mo (module additionnel SINUMERIK)
  - + 32 Mo (logiciel Automation License Manager)
  - + 300 Mo (logiciel de base HMI)
- Système d'exploitation : Windows XP

# Exécution

- 1. Démarrez le programme d'installation du logiciel Automation License Manager via "SETUP.EXE" et suivez les instructions de la procédure d'installation.
- Démarrez le programma d'installation du module additionnel SINUMERIK via "SETUP.EXE" et suivez les instructions de la procédure d'installation. Le logiciel de base HMI peut aussi être installé dans le cadre de cette procédure d'installation.

#### Licences

17.9 Assignation effectuée par le logiciel Automation License Manager

# 17.9.3 Comment activer/désactiver le module additionnel SINUMERIK

# Introduction

Tous les modules additionnels actifs du logiciel Automation License Manager balayent au démarrage et après certaines commandes leurs propres interfaces de communication. Cela peut entraîner une augmentation non négligeable de la durée de démarrage et d'actualisation de l'interface utilisateur si le nombre de modules additionnels actifs est élevé. Pour réduire ces temporisations, le module additionnel SINUMERIK installé pour le maniement des clés de licence peut être désactivé dans la boîte de dialogue : "Connexion au système cible".

# Exécution

Pour activer et désactiver le module additionnel SINUMERIK, exécutez les étapes suivantes :

- 1. Démarrez le logiciel Automation License Manager.
- 2. Ouvrez le dialogue "Connexion au système cible" avec la commande de menu suivante : Editer > Connexion au système cible > SINUMERIK . .
- 3. Dans la boîte de dialogue, ouvrez l'onglet : Réglages
- 4. Activez/Désactivez le module additionnel en sélectionnant ou désélectionnent la case à cocher.
- 5. Fermez la fenêtre par un clic sur OK

# Résultat

Le logiciel Automation License Manager affiche les informations de licence spécifiques de SINUMERIK conformément à l'état courant du module additionnel SINUMERIK. Voir chapitre :

#### Remarque

#### Déclencher manuellement l'actualisation de la vue

Si la vue n'est pas automatiquement actualisée, l'actualisation de la vue peut être déclenchée manuellement. Voir chapitre : "Comment actualiser la vue : Gestion".

# 17.9.4 Comment paramétrer la communication TCP/IP avec une commande

# Introduction

Pour pouvoir lire ou transférer des informations de licence sur la carte CF d'une commande, le logiciel Automation License Manager doit communiquer par TCP/IP avec la commande.

Conditions requises :

- Le logiciel de base HMI est installé
- Le module additionnel SINUMERIK est actif

#### Remarque

#### HMI Advanced

Si, sur l'ordinateur (console de programmation/PG) sur lequel le logiciel Automation License Manager est exécuté, l'interface utilisateur SINUMERIK "HMI Advanced" est installée, l'adresse IP peut aussi être paramétrée via l'interface utilisateur. L'adresse IP de la commande communiquant aussi bien avec HMI Advanced qu'avec Automation License Manager se paramètre via le dialogue suivant :

Commutation du groupe fonctionnel > Mise en service > HMI > Connexion NCU

Pour cela, il faut au moins que le mot de passe du niveau d'accès 2 (constructeur) soit activé.

#### Paramètres généraux de communication

Les paramètres généraux de communication réglés par défaut du logiciel de base HMI sont sauvegardés dans le fichier d'initialisation suivant :

<lecteur d'installation>:\Siemens\Sinumerik\HMI-Advanced\mmc2\MMC.INI

#### Paramètres de communication spécifiques à l'utilisateur

Les paramètres de communication du logiciel de base HMI, qui sont spécifiques à l'utilisateur, sont sauvegardés dans le fichier d'initialisation suivant : <lecteur d'installation>:\Siemens\Sinumerik\HMI-Advanced\user\MMC.INI

Au cours de l'évaluation des données d'initialisation au démarrage du logiciel de base HMI, les paramètres de communication spécifiques à l'utilisateur ont priorité devant les paramètres de communication généraux.

#### Sections du fichier d'initialisation : MMC.INI

Les paramètres pertinents pour la communication TCP/IP avec les commandes SINUMERIK se trouvent dans les sections :

• [GLOBAL]

Dans la section : [GLOBAL] est donnée la section (par ex. *AddressParameter*) qui contient les paramètres de communication pour la commande SINUMERIK actuelle.

• [ Paramètre d'adresse ]

La désignation de cette section peut être une chaîne de caractères ASCII quelconque et univoque au sein du fichier. Ce qui est décisif pour la communication avec la commande SINUMERIK actuelle, c'est l'adresse IP donnée : *IP-Address*.

Tableau 17- 1 Fichier spécifique à l'utilisateur : MMC.INI

| Instructions                                                                  |  |  |  |
|-------------------------------------------------------------------------------|--|--|--|
| [GLOBAL]                                                                      |  |  |  |
| NcddeMachineName = AddressParameter                                           |  |  |  |
| NcddeDefaultMachineName = AddressParameter                                    |  |  |  |
| NcddeMachineNames = AddressParameter                                          |  |  |  |
|                                                                               |  |  |  |
| [ AddressParameter ]                                                          |  |  |  |
| ADDRESSO = IP-Address, LINE=10,NAME=/NC, SAP=030d, PROFILE=CLT1CP_L4_INT      |  |  |  |
| ADDRESS1 = IP-Address, LINE=10,NAME=/PLC, SAP=0201, PROFILE=CLT1CP_L4_INT     |  |  |  |
| ADDRESS2 = IP-Address, LINE=10, NAME=/DRIVE0, SAP=0900, PROFILE=CLT1CP_L4_INT |  |  |  |
| ADDRESS3 = IP-Address, LINE=10, NAME=/DRIVE1, SAP=0a00, PROFILE=CLT1CP_L4_INT |  |  |  |
| ADDRESS4 = IP-Address, LINE=10, NAME=/DRIVE2, SAP=0b00, PROFILE=CLT1CP_L4_INT |  |  |  |
| ADDRESS5 = IP-Address, LINE=10, NAME=/DRIVE3, SAP=0c00, PROFILE=CLT1CP_L4_INT |  |  |  |
| ADDRESS6 = IP-Address, LINE=10, NAME=/DRIVE4, SAP=0d00, PROFILE=CLT1CP_L4_INT |  |  |  |
| ADDRESS7 = IP-Address, LINE=10, NAME=/DRIVE5, SAP=0e00, PROFILE=CLT1CP_L4_INT |  |  |  |

#### Plusieurs commandes SINUMERIK

Pour la communication avec plusieurs commandes SINUMERIK, il faut créer une section [*AddressParameter*] avec une désignation univoque par commande, par ex. [840D\_001], [840D\_002], etc., avec l'adresse IP correspondante.

Dans la section [GLOBAL], il faut indiquer la désignation de la section de la commande SINUMERIK, par ex. [840D\_001] avec laquelle communiquer après le démarrage du Automation License Manager.

#### IMPORTANT

# Modification de l'adresse IP

L'adresse IP paramétrée via le fichier d'initialisation MMC.INI spécifique à l'utilisateur influence non seulement le logiciel Automation License Manager, mais aussi toutes les autres applications installées sur le même ordinateur (console de programmation/PC) qui utilisent le logiciel de base HMI (par ex. HMI Advanced).

Afin que la modification de l'adresse IP active devienne active, il faut quitter toutes les applications actives qui utilisent le logiciel de base HMI (par ex. HMI Advanced). Une fois toutes les applications fermées, la nouvelle adresse IP devient active avec leur redémarrage.

# **Conditions requises**

Les conditions suivantes doivent être remplies :

- Le logiciel de base HMI est installé sur l'ordinateur (console de programmation/PC) sur lequel tourne le logiciel Automation License Manager.
- Les adresses IP des commandes SINUMERIK avec lesquelles le logiciel Automation License Manager doit communiquer sont connues.

# Exécution : Première création

Exécutez ainsi les étapes suivantes pour créer pour la première fois des paramètres de communication spécifiques à l'utilisateur :

- 1. Créez, si elle n'existe pas encore, le fichier texte : <lecteur d'installation>:\Siemens\Sinumerik\HMI-Advanced\user\MMC.INI
- 2. Ouvrez le fichier MMC.INI avec un éditeur de texte.
- 3. Reprenez la section [ GLOBAL ] du tableau ci-dessus "Fichier spécifique à l'utilisateur : MMC.INI" dans le fichier MMC.INI ouvert.
- Copiez la section [ AddressParameter ] du tableau ci-dessus "Fichier spécifique à l'utilisateur : MMC.INI" dans le fichier MMC.INI ouvert, en fonction du nombre de commandes SINUMERIK existantes.
- 5. Pour toutes les sections [*AddressParameter*], remplacez la chaîne de caractères "AddressParameter" par une désignation correspondante univoque.
- 6. Dans toutes les sections [ *AddressParameter* ], remplacez la chaîne de caractères "IP-Address" par l'adresse IP de la commande SINUMERIK correspondante.
- Dans la section [GLOBAL], remplacez la chaîne de caractères "AddressParameter" par la désignation de section de la commande SINUMERIK avec laquelle le logiciel Automation License Manager doit communiquer après le démarrage. (Prendre en compte la remarque ci-dessus "Modification de l'adresse IP".)

#### Exécution : Changement de la commande active (en ligne)

Pour changer de commande active (en ligne), c.-à-d. de commande SINUMERIK avec laquelle Automation License Manager communique, exécutez les étapes suivantes :

- 1. Quittez le logiciel Automation License Manager (Prendre en compte la remarque ci-dessus "Modification de l'adresse IP".)
- 2. Ouvrez le fichier : <lecteur d'installation>:\Siemens\Sinumerik\HMI-Advanced\user\MMC.INI avec un éditeur de texte.
- Dans la section [GLOBAL], remplacer la chaîne de caractères d'adresse actuelle par la désignation de section de la commande SINUMERIK avec laquelle le logiciel Automation License Manager doit communiquer après le démarrage.
- 4. Démarrez le logiciel Automation License Manager.

#### Résultat

Après le démarrage du logiciel Automation License Manager, celui-ci communique avec la commande SINUMERIK réglée par les paramètres de communication spécifiques à l'utilisateur.

Dans la zone de navigation du logiciel Automation License Manager s'affiche un répertoire de la commande "en ligne" pour la commande désormais active.

Pour la commande avec laquelle le logiciel Automation License Manager était relié avant le changement s'affiche un répertoire de commande "hors ligne" au cas où une mémoire image de la commande (hors ligne) existe.

#### Licences

17.9 Assignation effectuée par le logiciel Automation License Manager

# 17.9.5 Comment actualiser la vue de navigation : "Gestion".

#### Introduction

Après des actions qui, dans la vue de navigation : "Gestion" du logiciel Automation License Manager, suppriment ou ajoutent des éléments dans la zone de navigation (par ex. effacer une mémoire image de la commande (hors ligne), activer/désactiver des modules additionnels) s'effectue normalement une actualisation automatique (refresh) de la vue. Au cas où l'actualisation automatique ne devait pas avoir lieu après une commande, la vue peut alors être actualisée manuellement.

# Exécution

Pour l'actualisation manuelle de la vue de navigation : "Gestion", effectuez les étapes suivantes :

- 1. Dans la zone de navigation du logiciel Automation License Manager, sélectionnez par clic gauche de souris le noeud : **Mon ordinateur**
- 2. Demandez une actualisation de la vue avec l'une des possibilités suivantes :
  - Commande : Vue > Actualisation
  - Touche F5
  - Barre d'outils : 5

#### Résultat

La vue de navigation du logiciel Automation License Manager est actualisée. Tous les sousnoeuds du noeud : **Mon ordinateur** sont fermés.

La vue de l'objet du logiciel Automation License Manager montre les noeuds et les lecteurs actuels de la zone de navigation.

#### Remarque

Pendant l'actualisation de la vue, tous les répertoires se ferment. Avec la touche : ' \* ' du pavé numérique, vous pouvez ouvrir tous les répertoires en même temps.

# 17.9.6 Comment afficher les informations de licence d'un matériel

# Introduction

Pour exécuter l'une des tâches suivantes avec le logiciel Automation License Manager :

- Vérification des informations de licence du matériel informatique
- Détermination du besoin de licences du matériel avec actualisation éventuelle
- Affectation de nouvelles licences pour le matériel et transmission des informations de licence actualisées au matériel avec la clé de licence

les informations de licence d'un matériel doivent être affichées.

# **Conditions requises**

En condition préalable à l'affichage de l'information de licence, le logiciel Automation License Manager doit communiquer avec la commande SINUMERIK correspondante.

# Exécution de la commande actuelle (en ligne)

Pour afficher les informations de licence de la commande actuellement liée au logiciel Automation License Manager, exécutez les étapes suivantes :

- Dans la zone de navigation du logiciel Automation License Manager, ouvrez le répertoire technologique : "SINUMERIK en ligne" > Répertoire de la commande : et sélectionnez la commande (en ligne) d'un clic gauche.
- 2. Activez la vue prédéfinie de l'objet : "SINUMERIK".

# Exécution avec changement de la commande (en ligne)

Pour afficher les informations de licence d'une autre commande que celle actuellement liée au logiciel Automation License Manager, exécutez les étapes suivantes :

- 1. Fermez le logiciel Automation License Manager et toutes les autres applications qui utilisent le logiciel de base HMI (par ex. HMI Advanced)
- 2. Commutez les paramètres de communication actifs sur la commande souhaitée. Voir chapitre :
- 3. Démarrez le logiciel Automation License Manager.
- Dans la zone de navigation du logiciel Automation License Manager, ouvrez le répertoire technologique . "SINUMERIK en ligne" > Répertoire de la commande . et sélectionnez la commande (en ligne) d'un clic gauche.

# Résultat

La zone objet du logiciel Automation License Managers affiche les informations de licence de la commande (en ligne).

# 17.9.7 Comment créer une mémoire image de la commande (hors ligne)

# Introduction

Dans les situations suivantes, il est nécessaire de créer une mémoire image de la commande (hors ligne) :

- La transmission des informations de licence à la commande (en ligne) doit s'effectuer ultérieurement.
- L'ordinateur (console de programmation/PC) sur lequel le logiciel Automation License Manager est installé n'est pas connecté simultanément à Internet et à la commande. C'est pourquoi la transmission des informations de licence à la commande (en ligne) doit s'effectuer en trois étapes séparées.
  - Connexion Intranet ou poste à poste à la commande : Création d'une mémoire image de la commande (hors ligne) dans le logiciel Automation License Manager
  - Connexion Internet : Transmission des informations de licence par actualisation du besoin de licences sur la mémoire image de la commande (hors ligne).
  - Connexion Intranet ou poste à poste à la commande : Transmission des informations de licence de la mémoire image de la commande (hors ligne) à la commande (en ligne) dans l'Automation License Manager.
- Les informations de licence d'une commande doivent être sauvegardées sous forme de fichier d'archive à des fins d'archivage ou de maintenance.

# **Conditions requises**

En condition préalable à la création d'une mémoire image de la commande (hors ligne), l'Automation License Manager doit communiquer avec la commande SINUMERIK correspondante.

# Remarque

Pour une connexion PàP (poste à poste) par Ethernet et TCP/IP, un câble croisé Ethernet (Twisted pair crossed 10baseT/100baseTX ethernet cable) est nécessaire.

# Exécution par glisser-déplacer

Pour créer une mémoire image (hors ligne) de la commande (en ligne) par glisser-déplacer, exécutez les étapes suivantes :

- Dans la zone de navigation du logiciel Automation License Manager, ouvrez le répertoire technologique : "SINUMERIK en ligne" > Répertoire de la commande : et sélectionnez la commande (en ligne) d'un clic gauche.
- 2. Dans la zone objet, sélectionnez d'un clic gauche une ligne quelconque des informations de licence affichées.
- 3. En maintenant le bouton de souris enfoncé, faites glisser la ligne sélectionnée sur la destination souhaitée, puis relâchez le bouton de la souris.

Comme destination, vous pouvez choisir les objets suivants :

- Ordinateur
- Ecteur
- Répertoire de stockage
- E Répertoire de la commande "hors ligne"
- Image de la commande (hors ligne)

# Résultat

Une mémoire image de la commande (hors ligne) a été générée à la destination choisie à partir des informations de licence de la commande (en ligne) :

- <Ordinateur> → lecteur C:\<répertoire de stockage par défaut>
- <Lecteur>:\SINUMERIK\<répertoire de stockage>\<répertoire de la commande "hors ligne">
- Répertoire de stockage>\<répertoire de la commande "hors ligne">
- F <Répertoire de la commande "hors ligne">
- Mémoire image de la commande (hors ligne) : la mémoire image de la commande (hors ligne) a été écrasée par les informations de licence de la commande (en ligne).

# Exécution par commande de menu : "Chargement du système cible"

Pour créer une mémoire image (hors ligne) de la commande (en ligne) via la commande "Chargement du système cible", exécutez les étapes suivantes :

- Dans la zone de navigation du logiciel Automation License Manager, ouvrez le répertoire technologique "" "SINUMERIK en ligne" > Répertoire de la commande " et sélectionnez la commande (en ligne) d'un clic gauche.
- Créez la mémoire image de la commande (hors ligne) avec la commande Clé de licence > Chargement du système cible.

# Résultat

Une mémoire image de la commande (hors ligne) a été générée dans le répertoire de stockage par défaut à partir des informations de licence de la commande (en ligne).

# 17.9.8 Procédure d'actualisation du besoin de licences pour un matériel

# Introduction

Si, sur une commande SINUMERIK, une ou plusieurs options ont été activées, il faut affecter chaque licence concernée au matériel. Les informations de licence actualisées doivent ensuite être transmises au matériel avec la nouvelle clé de licence.

La fonction : "Actualiser le besoin" permet, à partir de la commande (en ligne) ou d'une mémoire image de la commande (hors ligne), d'effectuer cette actualisation simultanément pour toutes les licences de façon en grande partie automatisée. Les actions suivantes sont alors effectuées :

- Déterminer le numéro de série matériel de la commande
- Déterminer le besoin de licence de la commande
- Reprendre les licences nécessaires des licences spécifiques au client et les affecter au matériel
- Transmettre les informations de licence actualisées avec la clé de licence à la commande (en ligne) ou à la mémoire image de la commande (hors ligne)

# **Conditions requises**

Pour l'actualisation du besoin de licences, les conditions suivantes doivent être remplies :

- Les données d'accès direct (accès personnifié) sont disponibles :
  - Nom d'utilisateur
  - Mot de passe
- Commande (en ligne) ou mémoire image de la commande (hors ligne)

Un répertoire de commande "en ligne" ou un répertoire de commande "hors ligne" existe avec la mémoire image de la commande (hors ligne) correspondante.

# Exécution

Pour l'actualisation du besoin de licences avec une commande (en ligne) ou une mémoire image de la commande (hors ligne), exécutez les étapes suivantes :

- 1. Dans la zone de navigation du logiciel Automation License Manager, ouvrez :

  - pour la mémoire image de la commande (hors ligne) :
    le répertoire technologique SINUMERIK hors ligne > Répertoire de stockage > Répertoire de la commande "hors ligne" ou

et sélectionnez la commande (en ligne) a ou la mémoire image de la commande (hors ligne) to value d'un clic gauche.

2. Choisissez la commande de menu : Clé de licence > Actualiser le besoin

- 3. Ouvrez une session par l'accès client
- 4. Dans le logiciel Automation License Manager, exécutez les étapes "Actualiser le besoin", "Confirmer la liste de besoin" et "Transférer les licences". Suivez pour cela les instructions suivantes.

# IMPORTANT

# Affectation de licences proposée

Vérifiez avec soin l'affectation de licences proposée. Une modification peut s'avérer nécessaire lorsque :

- un numéro de licence différent de celui proposé doit être employé
- il faut utiliser un paquet de licences au lieu de licences individuelles
- pour une autre raison, le nombre de licences à affecter diffère du nombre de licences proposées

L'affectation ne peut plus être retirée de façon autonome.

Le transfert des informations de licence actualisées de la mémoire image d'une commande (hors ligne) dans une commande (en ligne) est décrit au chapitre :

# Résultat

Une nouvelle clé de licence a été générée puis chargée dans la commande (en ligne) ou dans la mémoire image de la commande (hors ligne).

# 17.9.9 Comment transmettre les informations de licences d'une mémoire image de la commande (hors ligne) à une commande (en ligne)

# Introduction

Dans les situations suivantes, il est nécessaire de transférer les informations de licence d'une mémoire image de la commande (hors ligne) à une commande (en ligne), autrement dit au matériel d'une commande SINUMERIK :

- L'ordinateur (console de programmation/PC) sur lequel le logiciel Automation License Manager est installé n'est pas connecté simultanément à Internet et à la commande. L'actualisation des informations de licence s'effectue donc en premier à l'aide d'une mémoire image de la commande (hors ligne). L'ordinateur sur lequel tourne l'Automation License Manager est ensuite déconnecté de l'Internet et connecté à la commande SINUMERIK correspondante pour la transmission des informations de licence.
- Après une intervention de maintenance, les informations de licence d'un fichier d'archive doivent être transmis à une commande SINUMERIK.

# **Conditions requises**

Pour la transmission d'une mémoire image de la commande (hors ligne) à la commande (en ligne), les conditions suivantes doivent être remplies :

- L'Automation License Manager doit communiquer avec la commande.
- Les numéros de série du matériel de la mémoire image de la commande (hors ligne) et de la commande (en ligne) doivent être identiques.

# Exécution par glisser-déplacer

Pour la transmission d'une mémoire image de la commande (hors ligne) à la commande (en ligne) par glisser-déplacer, exécutez les étapes suivantes :

- Dans la zone de navigation du logiciel Automation License Manager, ouvrez : Répertoire technologique : " "SINUMERIK en ligne" > Répertoire de la commande " et sélectionnez la commande (en ligne) d'un clic gauche.
- 2. Dans la zone de navigation du logiciel Automation License Manager, ouvrez : Répertoire technologique : T "SINUMERIK hors ligne" > Répertoire de stockage : > Répertoire de la commande . En cliquant sur le bouton gauche de la souris, sélectionnez la mémoire image de la commande (hors ligne) .
- 3. Dans la zone objet, sélectionnez d'un clic gauche une ligne quelconque des informations de licence affichées.
- 4. En maintenant le bouton de souris enfoncé, faites glisser la ligne sélectionnée sur la commande (en ligne) , puis relâchez le bouton de la souris.

# Exécution par commande de menu

Pour la transmission d'une mémoire image de la commande (hors ligne) sur la commande (en ligne) avec la commande de menu : "Chargement dans le système cible", exécutez les étapes suivantes :

- Dans la zone de navigation du logiciel Automation License Manager, ouvrez : Répertoire technologique SINUMERIK hors ligne" > Répertoire de stockage : > Répertoire de la commande : savec le bouton gauche de la souris, cliquez sur la mémoire image de la commande (hors ligne) : .
- 2. Choisissez la commande de menu : Clé de licence > Charger dans le système cible

# Résultat

Les informations de licence de la commande (en ligne) sont à présent identiques à celles de la mémoire image de la commande (hors ligne), clé de licence comprise.

# 17.10 Liens Internet

Synoptique des liens Internet employés :

| N° | Thème                          | Adresse                                         |
|----|--------------------------------|-------------------------------------------------|
| 1  | Web License Manager            | http://www.siemens.com/automation/license       |
| 2  | Siemens A&D Mall: Accès client | http://mall.automation.siemens.com/             |
| 3  | Serveur de téléchargement      | http://software-download.automation.siemens.com |

Licences

17.10 Liens Internet

# Protection de cycle

# 18.1 Vue d'ensemble de la protection de cycle

# Fonctionnalité

La protection de cycle permet de chiffrer des cycles puis de les stocker dans la commande sous une forme protégée.

Pour les cycles disposant de la protection de cycle, l'exécution dans la CN s'effectue sans restriction.

Toute tentative de visualiser les cycles disposant de la protection de cycle est bloquée afin de protéger le savoir-faire du constructeur.

Un algorithme non soumis à embargo avec une longueur de clé de 56 bits et un algorithme asymétrique avec une factorisation par 2512 des nombres entiers sont utilisés pour le chiffrement.

# IMPORTANT

Ce chiffrement ne contreviendra à aucune restriction d'exportation ou règle d'embargo.

# Copie de cycles chiffrés

Le cycle chiffré peut être copié et peut donc être utilisé sur d'autres machines.

# Utilisation de cycles chiffrés pour une seule machine

Si l'utilisation sur d'autres machines doit être empêchée, le cycle peut aussi être lié à la machine de manière permanente.

Pour cela, on peut utiliser le paramètre machine PM18030 \$MN\_HW\_SERIAL\_NUMBER.

Le numéro de série matériel univoque de la carte CompactFlash est stocké dans ce paramètre au démarrage de la 840D sl.

Si un cycle doit être lié à une machine de manière permanente, le numéro de série effectif de la commande doit être interrogé dans l'en-tête d'appel du cycle (PM18030 \$MN\_HW\_SERIAL\_NUMBER).

Si le cycle identifie un numéro de série non concordant, une alarme peut être générée dans le cycle afin d'en empêcher le traitement. Etant donné que le code du cycle est chiffré, on dispose ainsi d'une association fixe à un certain matériel.

18.2 Déroulement

# Utilisation de cycles chiffrés pour plusieurs machines définies

Si un cycle doit être lié de manière permanente à plusieurs machines définies, chaque numéro de série doit être saisi dans le cycle.

Le cycle doit être chiffré de nouveau avec ces numéros de série de matériel.

# Conditions préalables au déchiffrement des cycles

Les cycles chiffrés peuvent uniquement être déchiffrés sur la machine dans la CN sous tension.

Il est impossible pour un technicien de maintenance Siemens de déchiffrer un fichier de cycle chiffré chez un client lors des interventions de maintenance.

Lors de l'intervention de maintenance, le constructeur de la machine doit mettre à disposition le cycle non chiffré.

Un cycle chiffré ne peut pas non plus être déchiffré dans le service de développement de Siemens. Le constructeur doit fournir un cycle non chiffré s'il souhaite le soumettre pour débogage.

# 18.2 Déroulement

# 18.2.1 Vue d'ensemble du déroulement de la protection de cycle

Le cycle à protéger est chiffré sur un PC externe à l'aide du programme SINUCOM Protector.

Le cycle chiffré possède l'extension \_CPF (Coded Program File).

Les fichiers \_CPF sont chargés dans les répertoires /\_N\_CST\_DIR, /\_N\_CMA\_DIR ou /\_N\_CUS\_DIR.

Ces fichiers y sont visibles et peuvent ainsi être exécutés comme tout autre programme pièce (\_MPF, \_SPF).

Un Power On est requis après le chargement des cycles afin de pouvoir exécuter un fichier \_CPF.

Si aucun Power On n'est effectué, l'exécution d'un fichier \_CPF génère la nouvelle alarme CN 15176 "Le programme %3 ne peut être exécuté qu'après une remise sous tension Power On".

# 18.2.2 Prétraitement

Les fichiers chiffrés peuvent être prétraités comme tout autre fichier \_SPF.

Afin d'activer le prétraitement, le paramètre machine PM10700 \$MN\_PREPROCESSING\_LEVEL doit être mis à 1.

Le prétraitement est toujours recommandé pour réduire le temps d'exécution.

Lors du prétraitement, un programme (\_MPF) ou cycle (\_SPF) CN est converti du format ASCII au format binaire (compilation). Si le cycle compilé est antérieur au fichier de cycle chiffré au moment de l'exécution, l'alarme CN suivante est générée :

15176 "Le programme %3 ne peut être exécuté qu'après une remise sous tension Power On".

# 18.2.3 Extensions de fichier pour cycles chiffrés

# Introduction

En ce qui concerne les extensions de fichier, dans ce contexte les extensions existantes suivantes sont pertinentes :

- \_.MPF "Main Program File" pour les programmes principaux non chiffrés, ASCII ;
- \_.SPF "Sub Program File" pour les sous-programmes non chiffrés, ASCII ;
- \_.CYC "Cycle" pour les fichiers précompilés, fichiers binaires.

# Extensions pour cycles chiffrés

L'extension de fichier suivante existe pour les cycles chiffrés :

• \_.CPF "Coded Program File" pour les fichiers binaires chiffrés.

# 18.2.4 Manipulation des cycles chiffrés dans la commande

Un fichier \_CPF peut être supprimé ou déchargé comme tout autre fichier \_SPF ou \_MPF. Lorsqu'une archive est créée, tous les fichiers chiffrés \_CPF sont également sauvegardés.

# Remarque

Un cycle chiffré ne peut pas être...

- sélectionné directement pour l'exécution. Il peut uniquement être appelé à partir d'un programme ou directement dans MDA.
- exécuté avec la fonction "Exécut. programme externe".

18.2 Déroulement

# 18.2.5 Appels de sous-programme sans extension

Un répertoire peut contenir aussi bien un fichier chiffré \_CPF qu'un fichier non chiffré \_SPF de même nom, par ex. CYCLE1. Si le fichier non chiffré \_SPF est prétraité, le répertoire contiendra :

- CYCLE1.SPF, cycle non chiffré ;
- CYCLE1.CYC, compilation du cycle non chiffré ;
- CYCLE1.CPF, cycle chiffré.

Lors d'un appel sans extension dans le programme pièce, par ex. N5 CYCLE1(1.2), l'appel est effectué avec l'ordre de priorité suivant :

- CYCLE1.CYC
- CYCLE1.SPF
- CYCLE1.CPF

Si un répertoire contient uniquement le fichier chiffré (\*.CPF), aucune modification n'est requise pour un appel sans extension. Le fichier chiffré et sa compilation est appelé.

Dans le cas d'une intervention de maintenance, le fichier non chiffré (\*.SPF) est chargé. Etant donné que celle-ci a une priorité plus élevée, c'est ce fichier qui est appelé lors du même appel sans extension.

#### Remarque

Un fichier non chiffré et sa compilation ont une priorité plus élevée qu'un fichier chiffré.

# 18.2.6 Appels de sous-programme avec extensions

Des appels de sous-programme avec extension sont :

- appel direct N5 CYCLE1\_SPF
- appel indirect de sous-programme (CALL) N5 CALL "CYCLE1\_SPF"
- appel de sous-programme avec spécification du chemin (PCALL) N5 PCALL /\_N\_CMA\_DIR /\_N\_CYCLE1\_SPF

Dans ce cas, les extensions suivantes sont possibles :

- N3\_MPF, appelle le fichier non chiffré ;
- N5\_SPF, appelle le cycle non chiffré ;
- N10\_CYC, appelle la compilation du cycle non chiffré ;
- N15\_CPF, appelle le cycle chiffré ou sa compilation.

Si un cycle non encore chiffré CYCLE1 est appelé avec \_SPF et que celui-ci est maintenant uniquement chargé sous la forme chiffrée \_CPF, tous les appels doivent être adaptés.

# 18.2.7 Instructions de langage CN avec indication absolue du chemin

Les instructions ci-après permettent d'accéder à des fichiers du système de fichiers passif à partir du programme pièce. Des indications de chemin absolues avec extensions sont ainsi utilisées.

- WRITE : aucune donnée ne peut être ajoutée à un fichier \_CPF, signalisation en retour 4 "type de fichier incorrect".
- READ : aucune ligne ne peut être lue à partir d'un fichier \_CPF, signalisation en retour 4 "type de fichier incorrect".
- DELETE : les fichiers \_CPF peuvent être supprimés.
- ISFILE : il est possible de vérifier si un fichier \_CPF est présent.
- FILEDATE
- FILETIME
- FILESIZE
- FILESTAT
- FILEINFO

Toutes les instructions peuvent également être appelées pour les fichiers \_CPF. Les instructions fournissent alors les informations correspondantes.

# 18.2.8 Affichage du bloc courant

Lorsqu'un cycle chiffré est exécuté, DISPLOF est toujours actif, indépendamment des attributs PROC programmés. DISPLOF et DISPLON dans le bloc n'ont aucun effet. Si une alarme CN se produit dans le cycle, la ligne d'alarme n'indique que le numéro de ligne et non pas le numéro de bloc lorsque ACTBLOCNO est programmé.

# 18.2.9 Affichage du bloc de base

Si un cycle \_CPF est exécuté, les points finaux de bloc absolus sont toujours affichés lorsque l'affichage du bloc de base est actif. Cette information correspond à l'affichage des valeurs réelles des axes en mode bloc par bloc et peut y être saisie.

# 18.2.10 Affichage de la version

Si une version est saisie dans l'en-tête d'un cycle chiffré \_CPF, cette version est affichée dans la vue du contenu d'un répertoire de cycles, exactement comme pour les cycles non chiffrés.

# 18.2.11 Simulation

Lors de l'exécution d'un fichier \_CPF, les valeurs finales absolues sont toujours affichées.

18.3 Contraintes

# 18.3 Contraintes

Un cycle constructeur de machines peut être appelé à partir du programme principal à l'aide du nom de cycle et de l'extension, par ex. \_SPF. Ceci est possible dans les instructions CALL et PCALL ainsi que directement à l'aide du nom. Si ce cycle constructeur de machines est chargé sous forme chiffrée \_CPF, tous les appels de sous-programme avec extension doivent être modifiés avec l'extension \_CPF.

# 18.4 Remarques

# Remarque Utilisateur final

Lors de la mise en œuvre de cycles chiffrés d'un constructeur de machines, le service de maintenance du constructeur est le seul compétent en cas de problèmes.

#### Remarque

# Constructeur de machines

Pour la mise en œuvre de cycles chiffrés, le constructeur de machines doit s'assurer que les cycles originaux non chiffrés soient archivés avec gestion des versions.

Protection de cycle

18.4 Remarques

# Installation initiale / mise à niveau

# 19.1 Mode classique

# 19.1.1 Introduction

#### Introduction

Le logiciel CNC peut être installé ou mis à niveau sur la carte CompactFlash.

Une installation initiale est requise lorsque la carte CompactFlash ne comporte pas encore de logiciel CNC (voir chapitre Installation initiale (Page 385)).

Une mise à niveau est requise lorsque le logiciel CNC sur la carte CompactFlash est ancien (voir chapitre Mise à niveau (Page 392)).

#### Supports pour l'installation initiale / la mise à niveau

Les supports suivants peuvent être utilisés pour effectuer une installation initiale / mise à niveau :

- Clé USB
- WinSCP sur PC/PG
- VNC Viewer sur PC/PG

#### Remarque

Une installation initiale / mise à niveau requiert toujours une clé USB de démarrage pour la commande.

Afin de pouvoir démarrer à partir de la clé USB, un "NCU Service System" doit être installé sur la clé.

La procédure de création d'une clé USB de démarrage est décrite au chapitre Installation du "NCU Service System" sur la clé USB (Page 384).

#### Voir aussi

Marche à suivre générale pour la première mise en service (Page 19)

# 19.1.2 Installation du "NCU Service System" sur la clé USB

# Introduction

Une installation initiale / mise à niveau requiert toujours une clé USB de démarrage comportant le "NCU Service System".

# 19.1.2.1 Installation du "NCU Service System" sur la clé USB par le biais de l'invite de commande DOS

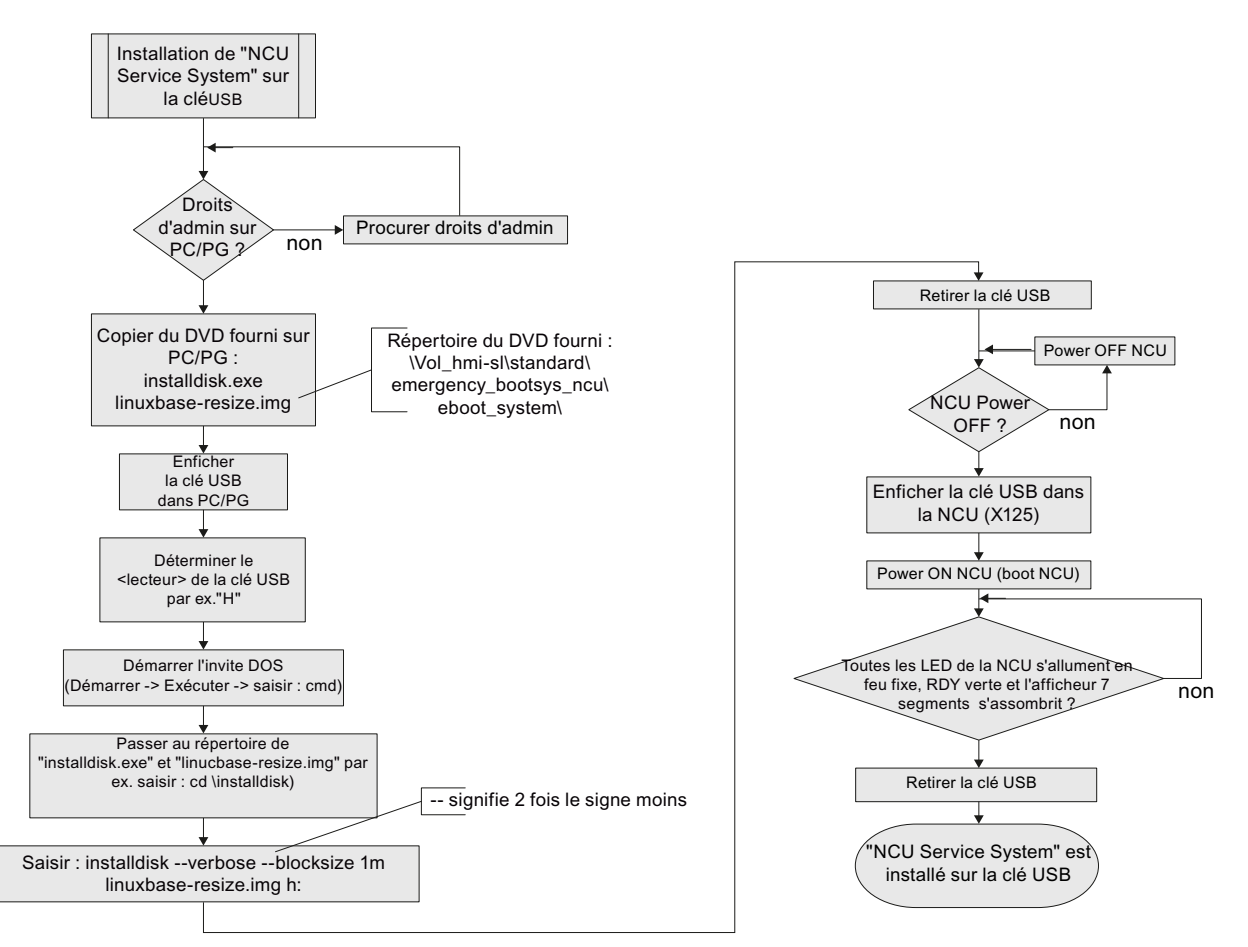

Figure 19-1 Installation du "NCU Service System" sur la clé USB par le biais de l'invite de commande DOS

# 19.1.2.2 Installation du "NCU Service System" sur la clé USB par le biais de RCS Commander

# **Diagramme séquentiel**

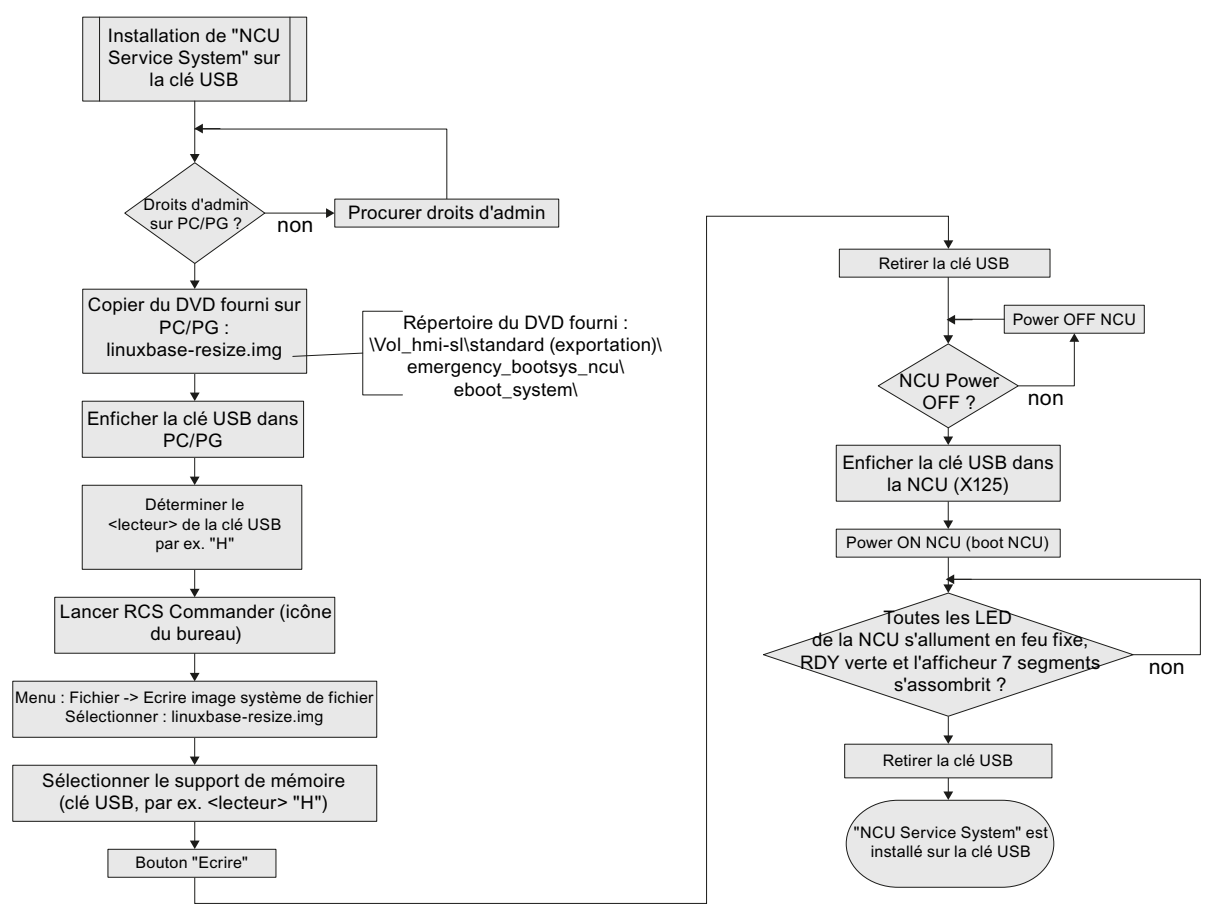

Figure 19-2 Installation du "NCU Service System" sur la clé USB par le biais de RCS Commander

# 19.1.3 Installation initiale

# Introduction

Aucun logiciel CNC n'a encore été installé sur la carte CompactFlash de la NCU. La carte CompactFlash est vide.

Vous disposez des options suivantes pour effectuer une installation initiale du logiciel CNC :

- Installation automatique au moyen d'une clé USB
- Installation au moyen d'une clé USB
- Installation à l'aide de WinSCP sur PG/PC
- Installation à l'aide de VNC Viewer sur PG/PC

# 19.1.3.1 Installation automatique du logiciel CNC au moyen d'une clé USB

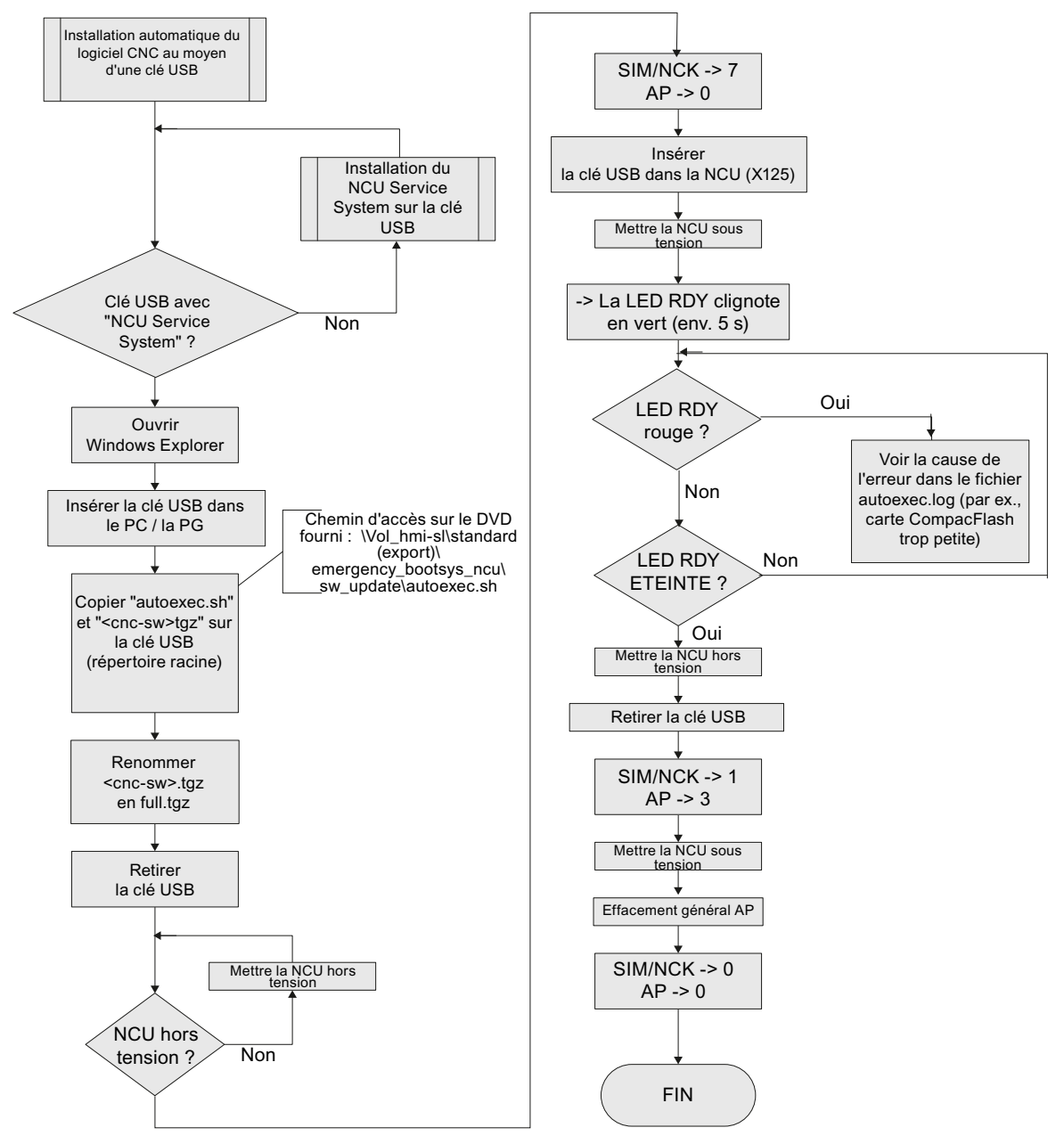

Figure 19-3 Installation automatique au moyen d'une clé USB

# 19.1.3.2 Installation du logiciel CNC au moyen d'une clé USB

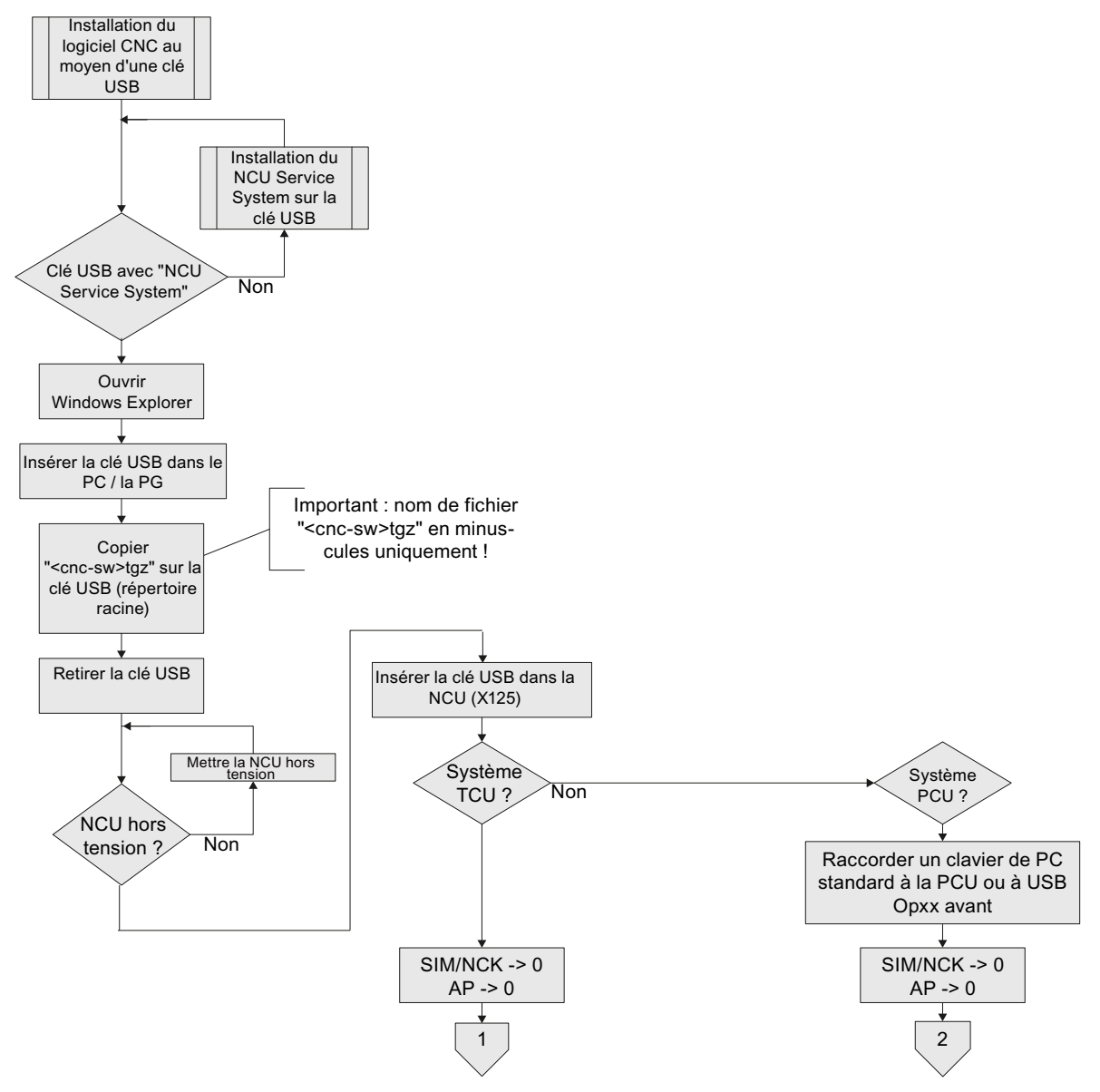

Figure 19-4 Installation du logiciel de commande au moyen d'une clé USB

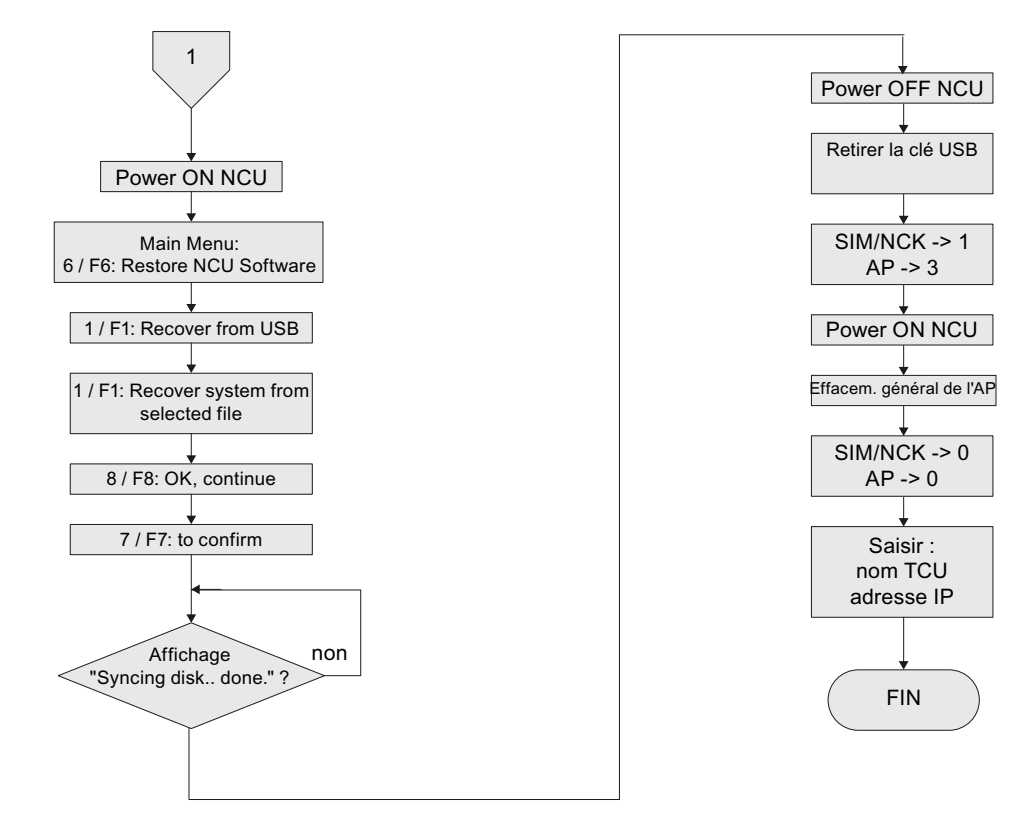

# Diagramme séquentiel - Suite de l'installation du système TCU (1)

Figure 19-5 Installation du logiciel de commande au moyen d'une clé USB - Suite (système TCU)

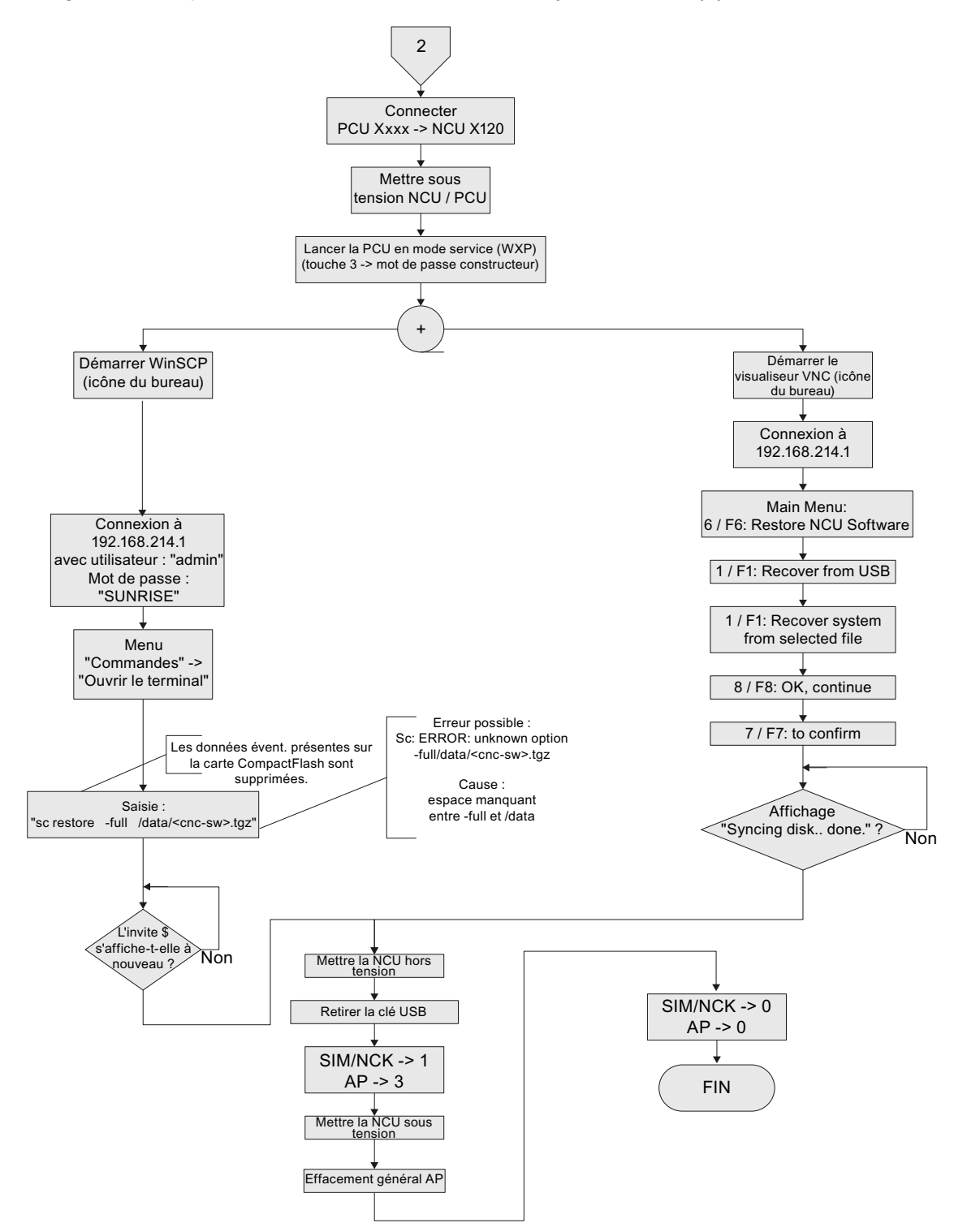

# Diagramme séquentiel - Suite de l'installation du système PCU (2)

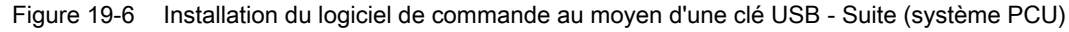

# 19.1.3.3 Installation du logiciel CNC à l'aide de WinSCP sur PC/PG

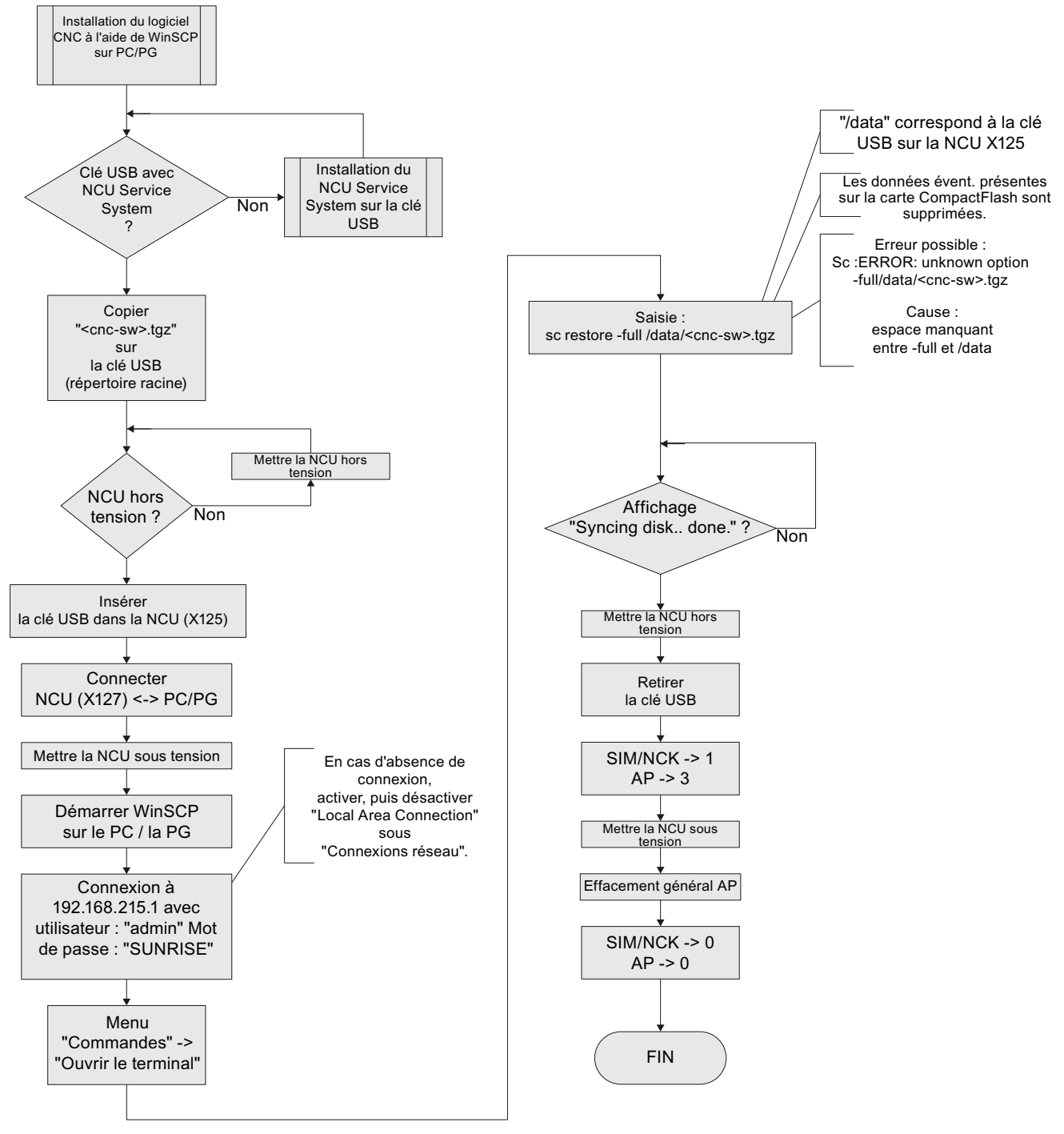

Figure 19-7 Installation à l'aide de WinSCP sur PG/PC

# 19.1.3.4 Installation du logiciel CNC à l'aide de VNC Viewer sur PC/PG

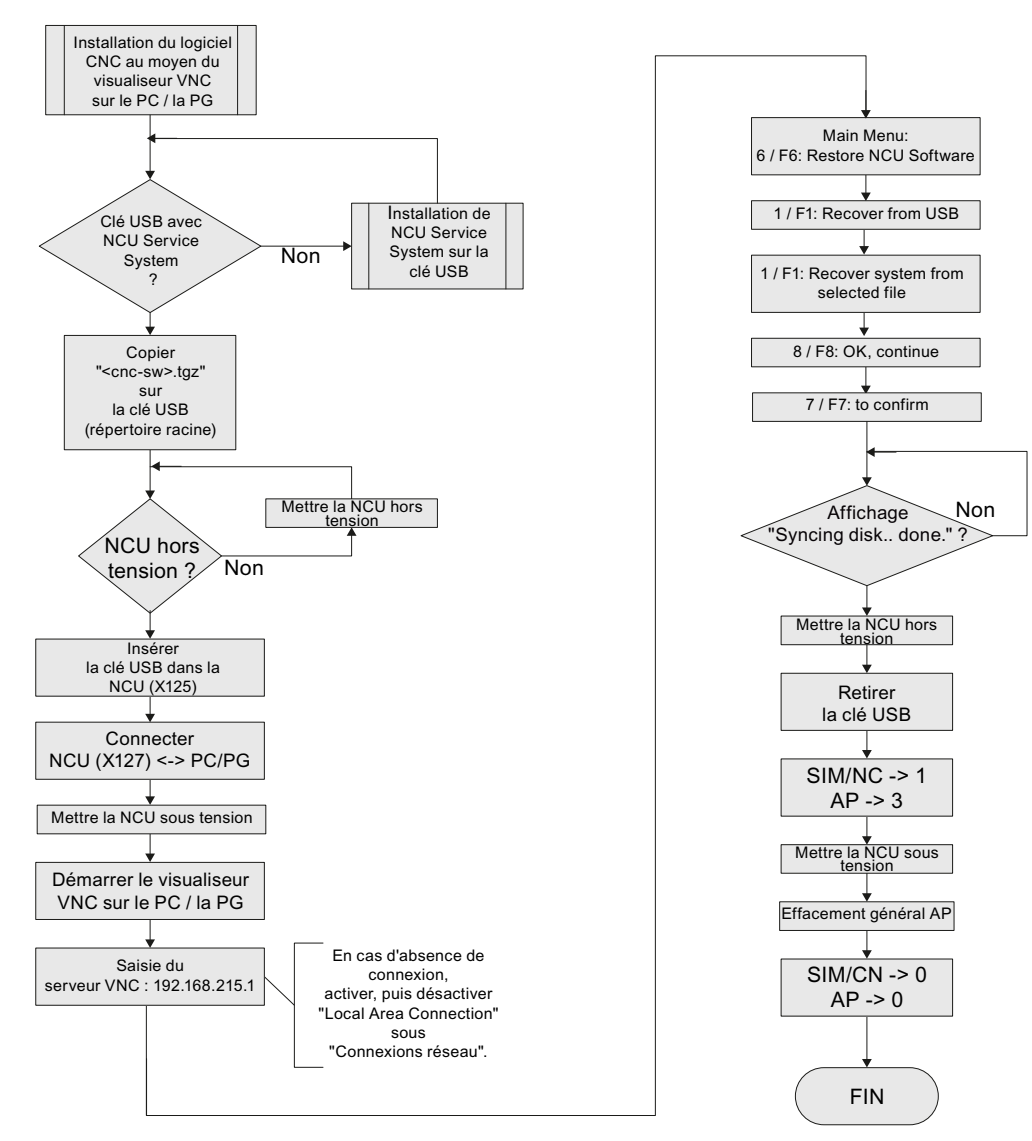

Figure 19-8 Installation à l'aide de VNC Viewer sur PG/PC

# 19.1.4 Mise à niveau

# Introduction

# Remarque

# Mise à niveau

Une mise à niveau est possible à partir du logiciel CNC 2.xx.

Une mise à niveau à partir d'autres version du logiciel n'est pas autorisée. Dans ce cas, il convient d'effectuer une installation initiale.

- Lors d'une mise à niveau, toutes les données utilisateur sur la carte CompactFlash dans les répertoires /user, /addon, /oem et la clé de licence sont conservées.
- Avant toute mise à niveau, effectuer une sauvegarde des données :
  - Archive CN/AP/entraînement :
  - Charger le projet AP dans le PC / la PG (STEP7)
  - Clé de licence
- Avant d'écraser les données d'une carte CompactFlash comportant une licence, il est impératif de sauvegarder la clé de licence.
   La clé est contenue dans le fichier "keys.txt", qui se trouve sous le répertoire /card/keys/sinumerik.
   La sauvegarde de la clé peut par ex. être effectuée à l'aide de WinSCP à partir de la PG / du PC.
- Les licences sont liées de façon permanente à la carte CompactFlash (ID de carte) et peuvent uniquement être utilisées sur cette carte.

#### Remarque

Le numéro de carte permet de réenregistrer la clé de licence à l'aide de Web License Manager (Page 353).

# Options de mise à niveau

Vous disposez des options suivantes pour effectuer une mise à niveau du logiciel CNC :

- Mise à niveau automatique au moyen d'une clé USB
- Mise à niveau au moyen d'une clé USB
- Mise à niveau à l'aide de WinSCP sur PG/PC
- Mise à niveau à l'aide de VNC Viewer sur PG/PC

#### Remarque

Avant d'effectuer la mise à niveau, vous pouvez effectuer une sauvegarde de l'ensemble des données sur la carte CompactFlash. Vous pouvez restaurer cette sauvegarde sur la carte CompactFlash à l'aide de la fonction de restauration (restore).

#### Remarque

Lors de la mise à niveau automatique avec autoexec.sh à partir de la clé USB, une sauvegarde des données sur la carte CompactFlash est effectuée au préalable.

Le fichier de sauvegarde "card\_img.tgz" est enregistré sous le répertoire suivant :

/machines/[nom de machine + n° de série de la carte CompactFlash]

Toute sauvegarde existante n'est pas écrasée. Dans ce cas, l'opération se termine avec la génération d'une erreur.

Lorsque la sauvegarde est effectuée correctement, la mise à niveau est exécutée.

# 19.1.4.1 Sauvegarde/restauration

# Introduction

Avant d'effectuer la mise à niveau, vous pouvez effectuer une sauvegarde de l'ensemble des données sur la carte CompactFlash. Vous pouvez restaurer cette sauvegarde sur la carte CompactFlash à l'aide de la fonction de restauration (restore).

#### Installation initiale / mise à niveau

19.1 Mode classique

# Sauvegarde automatique de l'ensemble de la carte CompactFlash

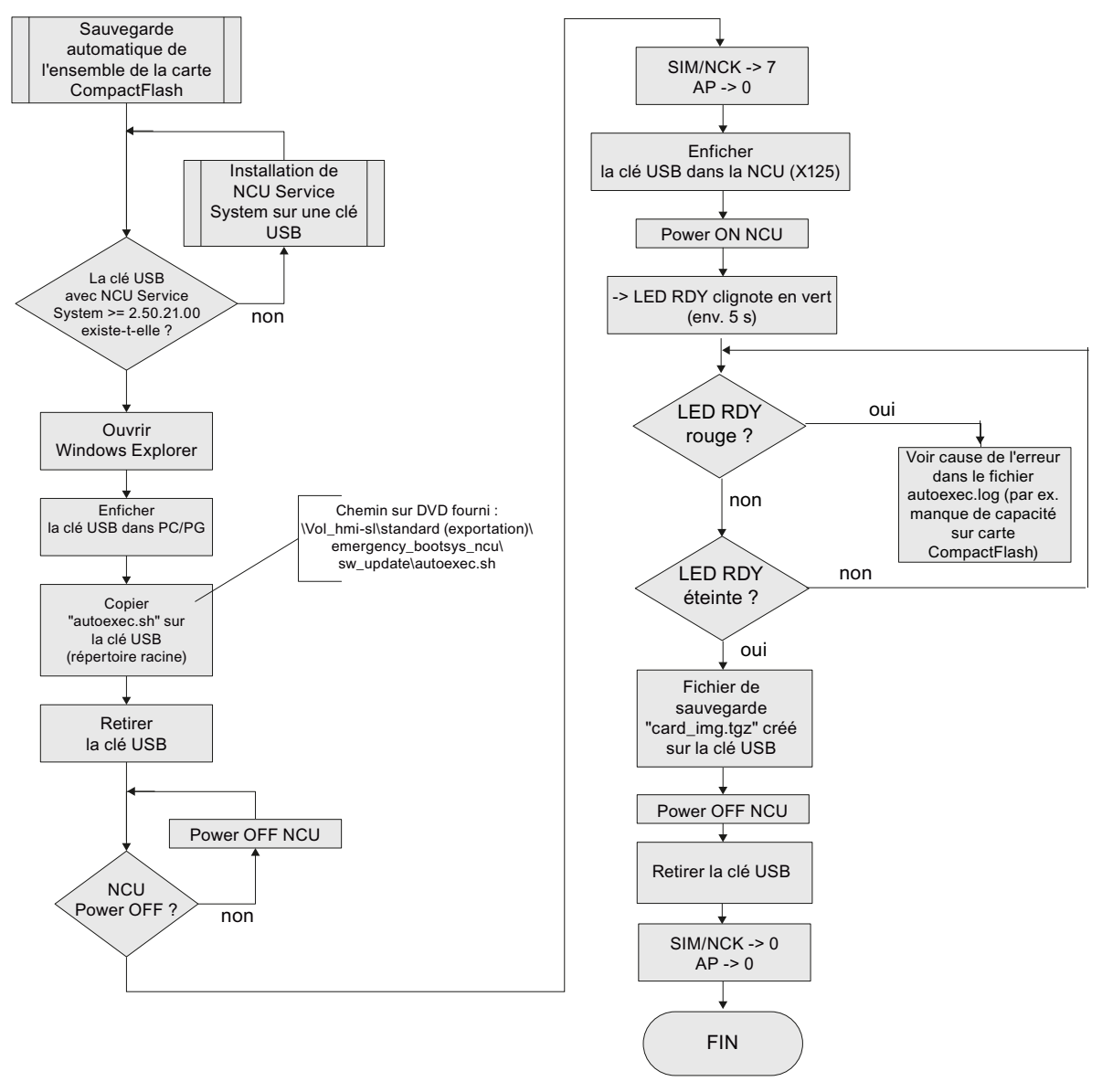

Figure 19-9 Sauvegarde automatique de l'ensemble de la carte CompactFlash

# Restauration automatique de l'ensemble de la carte CompactFlash

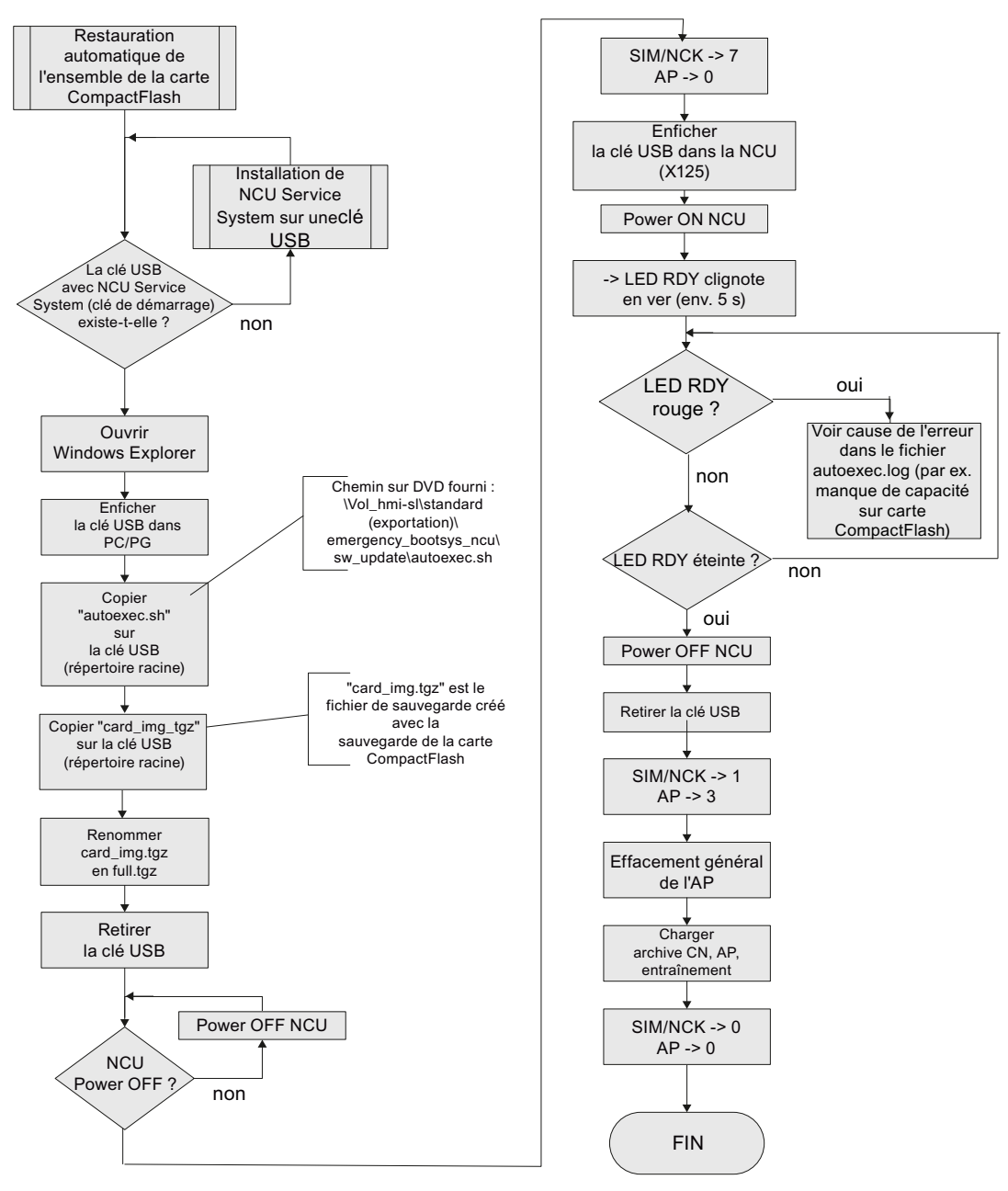

Figure 19-10 Restauration automatique de l'ensemble de la carte CompactFlash

# 19.1.4.2 Mise à niveau automatique du logiciel CNC au moyen d'une clé USB

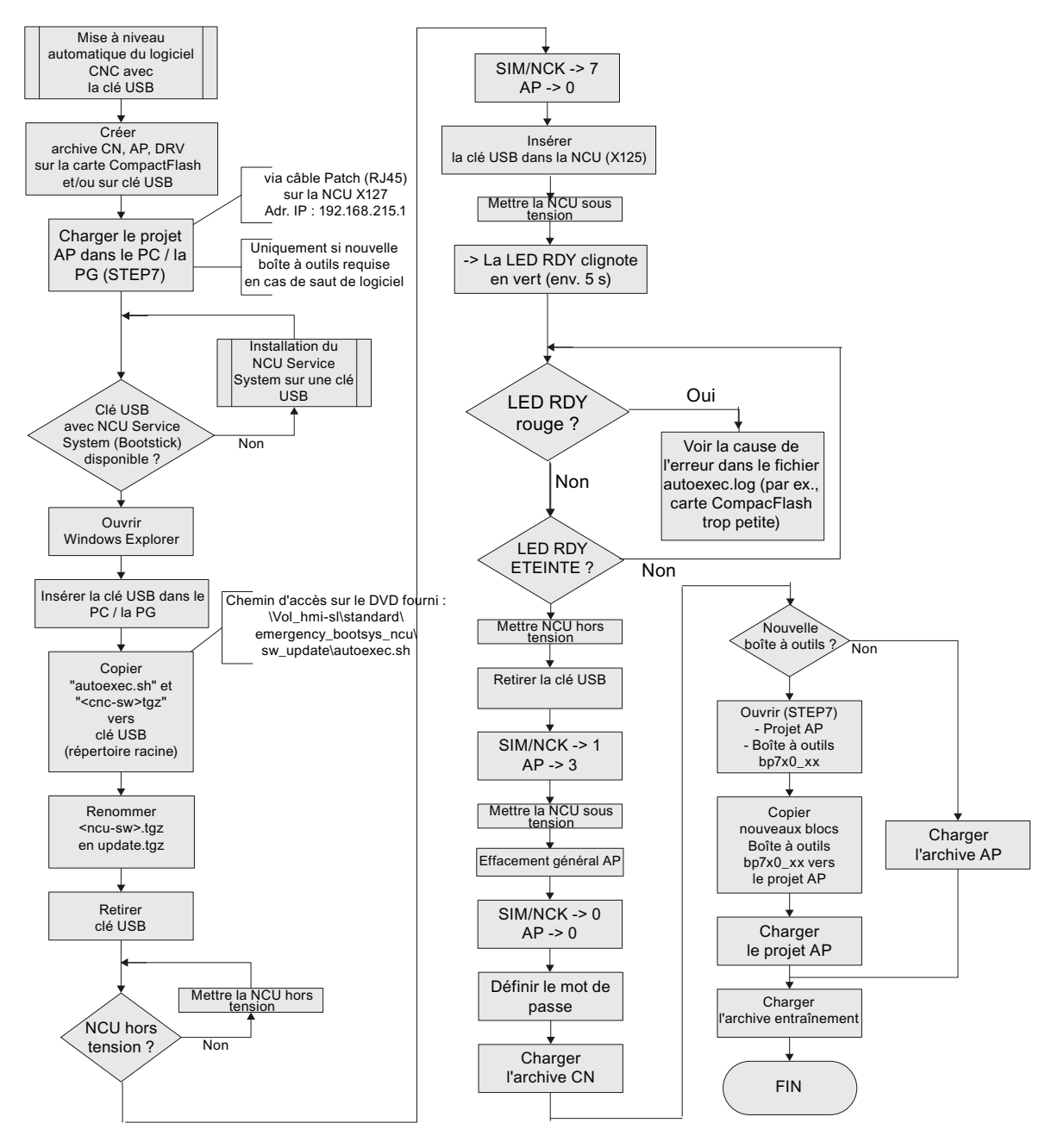

Figure 19-11 Mise à niveau automatique du logiciel CNC au moyen d'une clé USB
19.1 Mode classique

# 19.1.4.3 Mise à niveau du logiciel CNC au moyen d'une clé USB

# **Diagramme séquentiel**

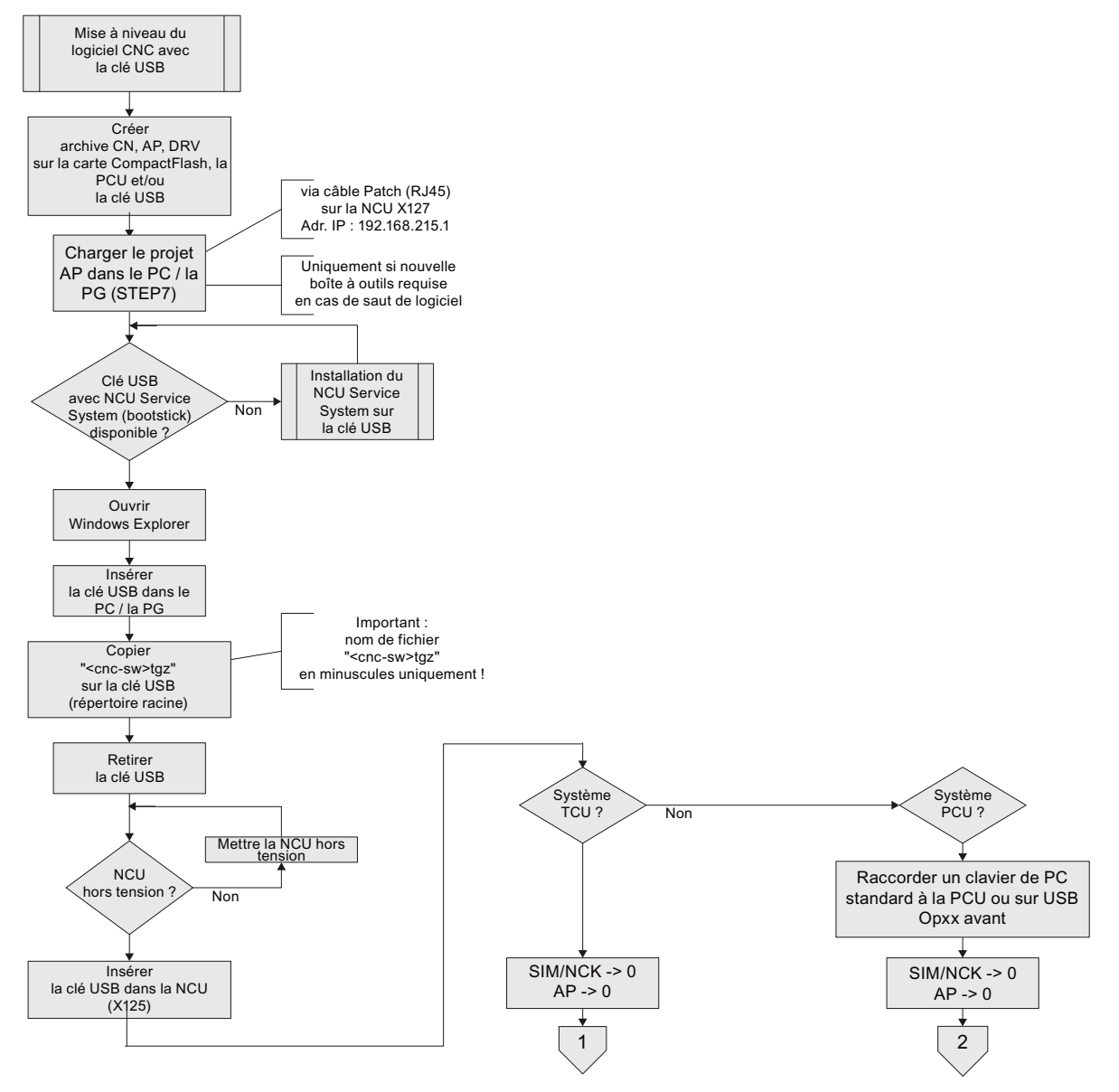

Figure 19-12 Mise à niveau du logiciel CNC au moyen d'une clé USB

19.1 Mode classique

# Diagramme séquentiel - Système TCU suite (1)

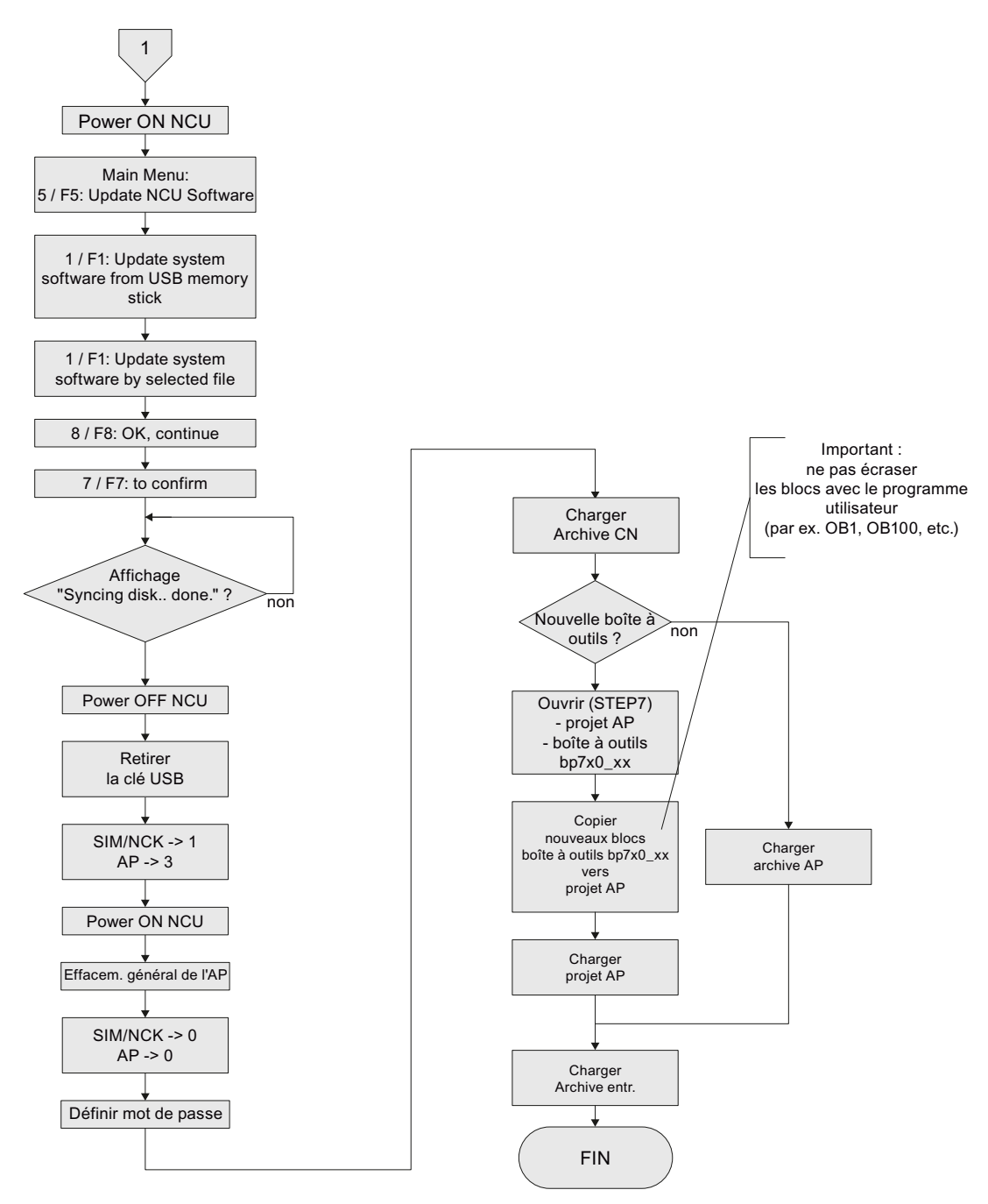

Figure 19-13 Mise à niveau du logiciel CNC au moyen d'une clé USB - Suite (système TCU)

Installation initiale / mise à niveau

19.1 Mode classique

#### Diagramme séquentiel - Système PCU suite (2) 2 Connecter PCU Xxxx -> NCU X120 Mettre sous tension NCU / PCUX120 Lancer la PCU en mode service Windows XP) (Touche 3 -> mot de passe constructeur) + Démarrer le visualiseur VNC Démarrer WinSCP (icône du bureau) (icône du bureau) Connexion à Connexion à 192.168.214.1 192.168.214.1 avec Utilisateur "manufact PW "SUNRISE" Main Menu: 5 / F5: Update NCU Software Erreur possible : Sc: ERROR: unknown option Menu "Commandes" -> -update/data/<cnc-sw>.tgz 1 / F1: Update system software from USB memory stick "Ouvrir le terminal" Cause : espace manquant entre -update et /data 1 / F1: Update system software by selected file Saisie "sc restore -update /data/<cnc-sw>.tgz" 8 / F8: OK, continue 7 / F7: to confirm L'invite \$ s'affiche-t-elle à Non nouveau ? Affichage "Syncing disk.. done." ? Non Mettre la NCU hors Retirer la clé USB Nouvelle Non boîte à outils ? Charger SIM/NCK -> 1 l'archive AP AP -> 3 Ouvrir (STEP7) - Projet AP Boîte à outils Mettre la NCU sous tension Important : Ne pas écraser bp7x0\_xx les blocs contenant . Effacement général AP le programme utilisateur Copier (par ex., OB1, OB100, etc.) nouveaux blocs Boîte à outils SIM/NCK -> 0 Charger l'archive bp7x0\_xx AP -> 0 vers le projet AP entraînement Charger le projet AP Charger l'archive CN FIN

Figure 19-14 Mise à niveau du logiciel CNC au moyen d'une clé USB - Suite (système PCU)

19.1 Mode classique

# 19.1.4.4 Mise à niveau du logiciel CNC à l'aide de WinSCP sur PC/PG

# Diagramme séquentiel

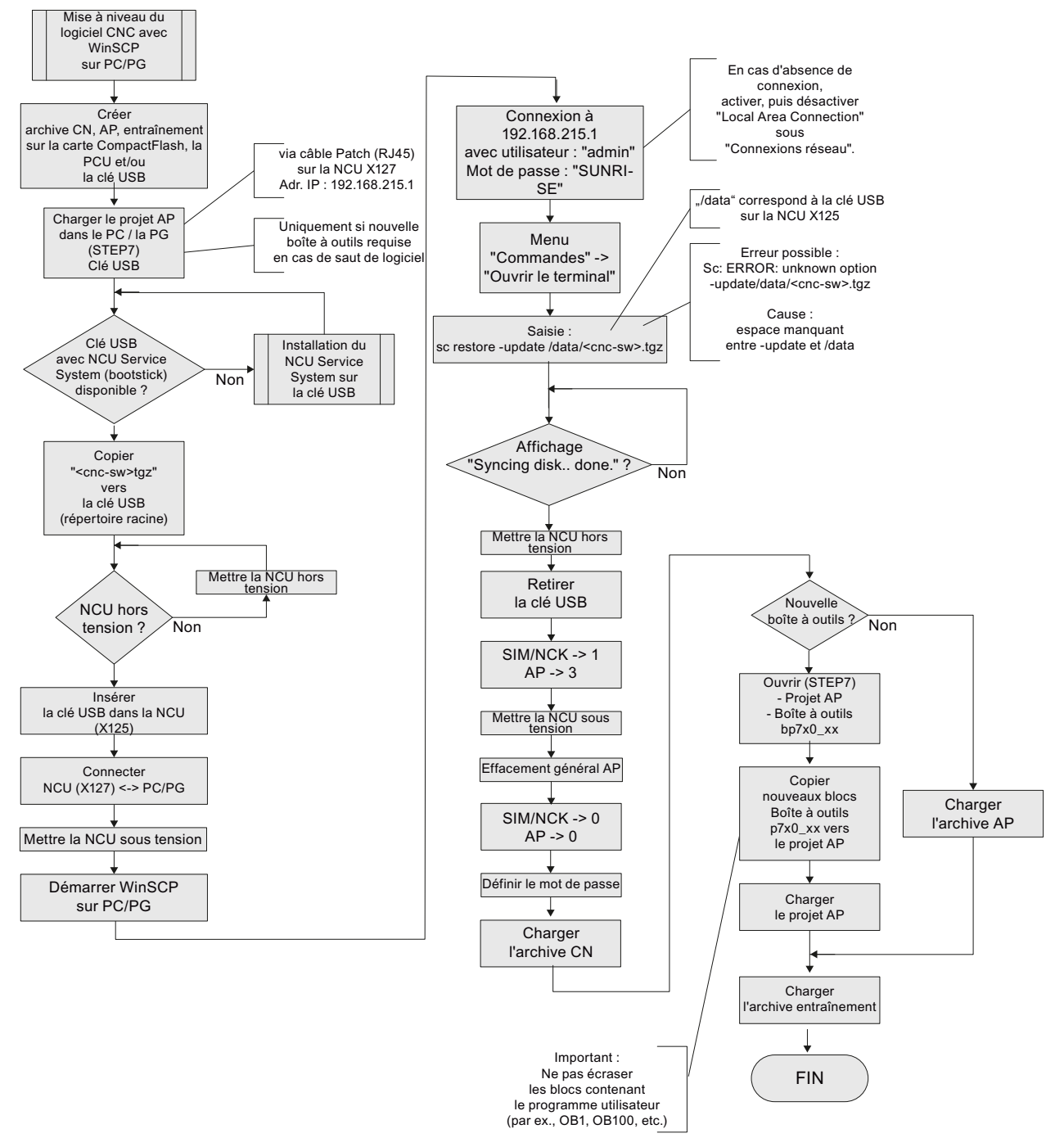

Figure 19-15 Mise à niveau du logiciel CNC à l'aide de WinSCP sur PG/PC

19.1 Mode classique

# 19.1.4.5 Mise à niveau du logiciel CNC à l'aide du visualiseur VNC sur PC/PG

## **Diagramme séquentiel**

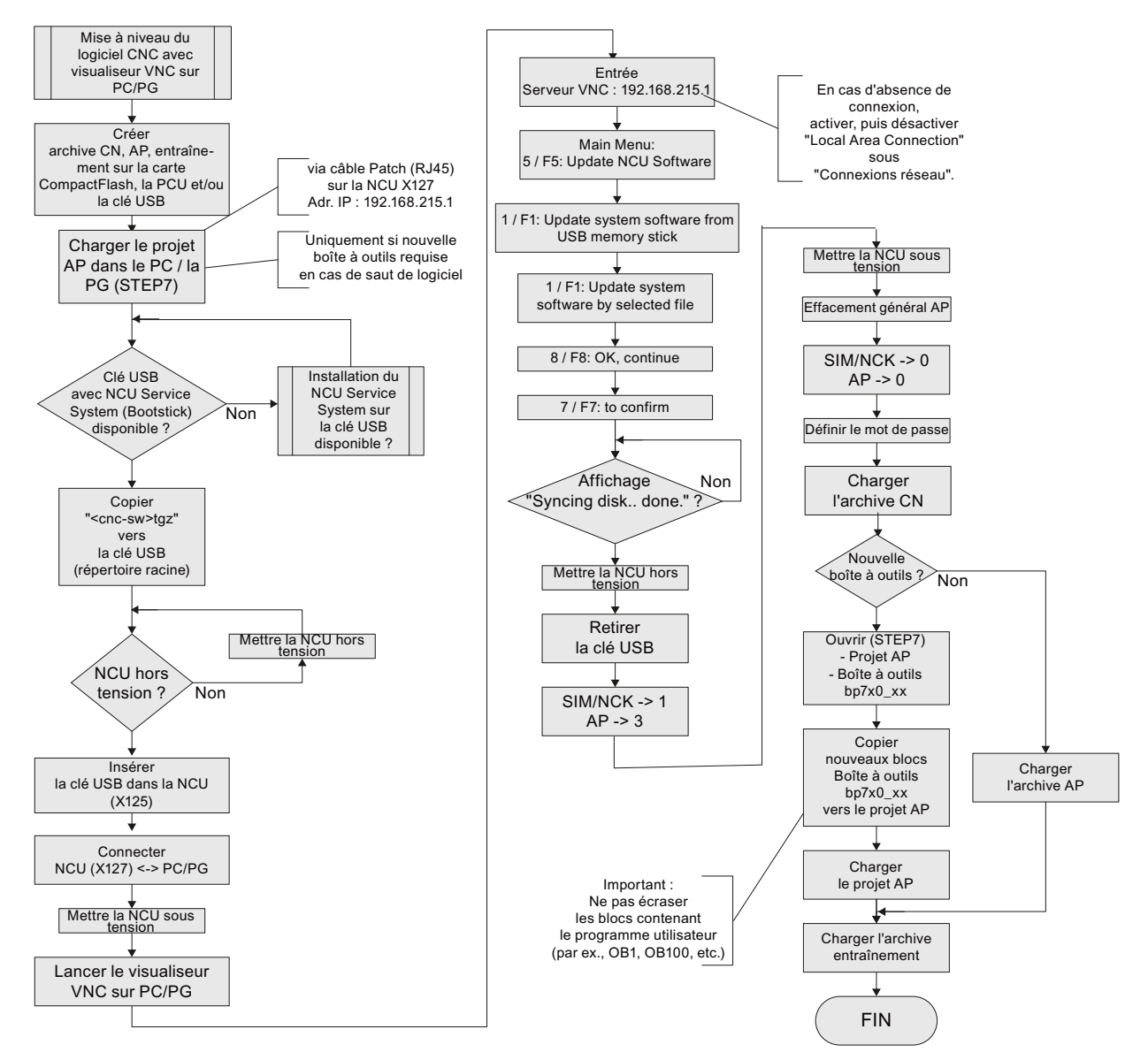

Figure 19-16 Mise à niveau du logiciel CNC à l'aide du visualiseur VNC sur PG/PC

19.2 Avec SinuCom Installer (SCI)

# 19.2 Avec SinuCom Installer (SCI)

# 19.2.1 Conditions requises au niveau du logiciel et principes relatifs au contenu du chapitre "Installation initiale/mise à niveau avec SinuCom Installer"

#### Conditions requises au niveau du logiciel

Pour configurer un package d'installation en vue d'une installation initiale / mise à niveau automatique, vous devez avoir installé la version 2.6 ou une version supérieure du logiciel d'ingénierie "SinuCom Installer" sur votre PG / PC.

#### Principes relatifs au contenu du chapitre

#### Remarque

Les descriptions relatives à une installation initiale / mise à niveau avec SinuCom Installer portent sur les étapes de configuration, puis d'installation initiale / de mise à niveau automatique d'une NCU.

Le logiciel d'ingénierie "SinuCom Installer Expert" contient une aide en ligne détaillée.

# 19.2.2 Installation initiale automatique avec SinuCom Installer (SCI)

#### Introduction

Le logiciel d'ingénierie "SinuCom Installer Expert" vous permet de configurer un package d'installation en vue d'une installation initiale du logiciel CNC.

#### **Conditions requises**

La version 2.6 du logiciel "SinuCom Installer" doit être installée sur la PG / le PC à configurer.

Les conditions suivantes sont requises pour la carte CompactFlash :

• La carte CompactFlash de la NCU est vide ou contient un logiciel NCU exécutable.

Tout logiciel CNC et d'éventuelles données utilisateur non pertinents se trouvant sur la carte CompactFlash sont perdus lors de l'installation initiale.

- Un fichier <nom>.tgz (cnc-sw.tgz) est fourni avec le logiciel actuel.
- Une installation initiale de la NCU peut être effectuée au moyen d'une clé USB.

#### Remarque

Si la carte CompactFlash est vide ou qu'elle contient un logiciel CNC non exécutable, une clé USB sur laquelle est installé "NCU Service System (Page 384)" est nécessaire.

#### Procédure

1. Démarrez le logiciel d'ingénierie "SinuCom Installer Expert".

Ce logiciel vous permet de configurer un package d'installation en vue d'effectuer une installation initiale depuis la clé USB sur la carte CompactFlash de la NCU.

2. Créez un projet sous "Fichier" > "Nouveau" > "Nouveau projet".

19.2 Avec SinuCom Installer (SCI)

3. Activez le domaine "NCU" sous l'onglet "Package".

| 🚟 Beispiel.upz - SinuCom Installer Exper | t                         |                                             |           |            |
|------------------------------------------|---------------------------|---------------------------------------------|-----------|------------|
| File Edit View Component Tools W         | indow Help                |                                             |           |            |
| 🗄 🗅 🚅 🕼   👗 🖻 🛍 🗙   🚰   🖻   🗒 Linu:      | xpaket (NCU) 💿 📑 📇 📮 🖳    | ) 🔘 <mark>! <mark>B B</mark> S S S S</mark> | J         |            |
| Project file                             | Source Explorer - C:\temp |                                             |           | <b>→</b> ₽ |
| Package Dialogs Steps                    | Folder                    | Name 🔺                                      | Ext. Size | Date       |
| Configuration                            |                           |                                             |           |            |
| Bereich Archiv                           | System volume             |                                             |           |            |
| Archive                                  |                           |                                             |           |            |
| Bereich NCU                              |                           |                                             |           |            |
| NCU                                      |                           |                                             |           |            |
| SW 1.4 – 2.5 💿 SW 2.6                    |                           |                                             |           |            |
| If SVV 1.4 – 2.5 is selected then:       |                           |                                             |           |            |
| - Deploy only for Linux (NCU)            |                           |                                             |           |            |
| - Upgrade to SW 2.6 is possible          |                           |                                             |           |            |
|                                          |                           |                                             |           |            |
| Bereich PCU                              |                           |                                             |           |            |
|                                          |                           |                                             |           |            |
|                                          |                           |                                             |           |            |
| Zielsystem                               |                           |                                             |           |            |
| O powenine Solution ine                  |                           |                                             |           |            |
| Version                                  |                           |                                             |           |            |
|                                          |                           |                                             |           |            |
|                                          |                           |                                             |           |            |
| Co <u>m</u> ment                         |                           |                                             |           |            |
| <u>^</u>                                 |                           |                                             |           |            |
| v                                        |                           |                                             |           |            |
| Überprüfungslauf                         |                           |                                             |           | ▲ 卩        |

Figure 19-17 SinuCom Installer Expert

4. Activez la fenêtre "Logiciel système NCU" sous l'onglet "Dialogue".

| 💀 Beispiel. upz - SinuCom Installer Expert                                                                                                  |                                          |                 |           |            |  |  |  |
|----------------------------------------------------------------------------------------------------|------------------------------------------|-----------------|-----------|------------|--|--|--|
| <u>Eile E</u> dit <u>V</u> iew <u>C</u> omponent <u>T</u> ools <u>W</u>                                                                     | (indow <u>H</u> elp                      |                 |           |            |  |  |  |
| : 🗅 🚅 🕼   🏃 🖻 🛍 🗙   🖆   🗄 🖗 Linu                                                                                                    | xpaket (NCU) 🛛 🔹 🖽 🚚 🖳                   | ) 🔘 🗄 🔁 😫 🕾 🛠 🥵 |           |            |  |  |  |
| Project file                                                                                                    | Source Explorer - C:\temp                |                 | ,<br>,    | <b>▼</b> ₽ |  |  |  |
| Package Dialogs Steps                                                                                                    | Folder                                   | Name 🔺          | Ext. Size | Date       |  |  |  |
| License Agreement Notes on the package Windows access Linux access NCU system software SiNAMICS device configuration Archive data selection | SINUMERIK Ope     System Volume     Temp |                 |           |            |  |  |  |
|                                                                                                    |                                          |                 |           |            |  |  |  |
|                                                                                                    |                                          |                 |           |            |  |  |  |
| &Edit Yes                                                                                                    |                                          |                 |           |            |  |  |  |
| Editing mode Manual                                                                                                    |                                          |                 |           |            |  |  |  |
| Display messages All                                                                                                    |                                          |                 |           |            |  |  |  |
| Operating instructions                                                                                                    |                                          |                 |           |            |  |  |  |
| Text                                                                                                    |                                          |                 |           |            |  |  |  |
| □ Installation                                                                                                    |                                          |                 |           |            |  |  |  |
| Mode New installation 👔                                                                                                    |                                          |                 |           |            |  |  |  |
| Data migration No                                                                                                    |                                          |                 |           |            |  |  |  |
| 🗆 TGZ files                                                                                                    |                                          |                 |           |            |  |  |  |
| List Preselection                                                                                                    |                                          |                 |           |            |  |  |  |
| <b>Mode</b><br>Type of installation is defined.                                                                                             |                                          |                 |           |            |  |  |  |
| Überprüfungslauf                                                                                                    |                                          |                 |           | <b>▲</b> ‡ |  |  |  |

Figure 19-18 Onglet "Dialogue"

19.2 Avec SinuCom Installer (SCI)

5. Dans le menu contextuel, à l'aide du bouton droit de la souris, sélectionnez "Mode de traitement pour tous les dialogues" > "Automatique".

| 🚟 Beispiel. upz - SinuCom Installer Exper                                | t.                 |            |      |                                                          |      |           |     |
|--------------------------------------------------------------------------|--------------------|------------|------|----------------------------------------------------------|------|-----------|-----|
| <u> File E</u> dit <u>V</u> iew <u>C</u> omponent <u>T</u> ools <u>W</u> | indow <u>H</u> elp |            |      |                                                          |      |           |     |
| 🗄 🗅 🚅 🗿   🏃 🖻 隆 🗙   🔐   🛅   🤅 Linux                                      | (paket (NCU)       | - 🛗 🚚 🖪    |      | <u>: •</u> • • <u>•</u> • <u>•</u> • <u>•</u> • <u>•</u> |      |           |     |
| Project file                                                             | Source Explorer -  | C:\temp    |      |                                                          | ,    |           | ₹ Д |
| Package Dialogs Steps                                                    | Folder             |            | Name | A                                                        | Ext. | Size Date |     |
| License Agreement Notes on the package Windows access Linux access       | Sinu               | IMERIK Ope |      |                                                          |      |           |     |
| Editing mode for all dialo                                               | gs 🔸               | Manual     |      |                                                          |      |           |     |
| Archive data Display messages for all                                    | dialogs →          | Automatic  |      |                                                          |      |           |     |
| 🗖 Notes on the topology 🛛 🔛                                              |                    | Progress   | ~    |                                                          |      |           |     |
| NCU system software                                                      |                    |            |      |                                                          |      |           |     |
| 🗆 General                                                                |                    |            |      |                                                          |      |           |     |
| &Edit Yes                                                                |                    |            |      |                                                          |      |           |     |
| Editing mode Manual                                                      |                    |            |      |                                                          |      |           |     |
| Display messages All                                                     |                    |            |      |                                                          |      |           |     |
| Operating instructions                                                   |                    |            |      |                                                          |      |           |     |
| Text                                                                     |                    |            |      |                                                          |      |           |     |
| Installation                                                             |                    |            |      |                                                          |      |           |     |
| Mode New installation                                                    |                    |            |      |                                                          |      |           |     |
| Data migration No                                                        |                    |            |      |                                                          |      |           |     |
| TGZ files                                                                |                    |            |      |                                                          |      |           |     |
| List<br>Preselection                                                     |                    |            |      |                                                          |      |           |     |
| <b>Mode</b><br>Type of installation is defined.                          |                    |            |      |                                                          |      |           |     |
| Überprüfungslauf                                                         |                    |            |      |                                                          |      |           | ▲ ↓ |

Figure 19-19 Mode de traitement automatique

- 6. Sélectionnez le mode "Installation initiale" sous "Installation" dans la fenêtre "Logiciel système NCU".
- 7. Pour le fichier "<nom>.tgz", vous avez les possibilités suivantes :
  - Le fichier est inclus dans le package d'installation.

Pour l'installation automatique, insérez le fichier "<nom>.tgz" dans le projet sous "Fichiers TGZ". Pour ce faire, saisissez le nom du fichier TGZ dans le champ "Présélection".

 Copiez le fichier dans le répertoire racine de la clé USB dans lequel se trouve le package d'installation.

Saisissez le nom avec le préfixe "./" dans le champ "Présélection" sous "Fichiers TGZ" : ./<nom>.tgz

Lors de l'exécution du package d'installation, le fichier est automatiquement sélectionné.

8. Créez un package d'installation "<nom>.usz" via le menu "Fichier" > "Transfert" > "Transférer un package Linux (NCU)...".

SinuCom Installer Expert enregistre le projet et effectue une vérification.

Le package d'installation est enregistré dans le répertoire racine de la clé USB ainsi que, selon la configuration, le fichier "<nom>.tgz".

#### Remarque

La clé USB ne doit servir pour le démarrage que si la carte CompactFlash de la NCU ne contient pas de logiciel système CNC exécutable.

- 9. Insérez la clé USB dans un connecteur USB (X125 ou X135) de la NCU.
- 10.Effectuez une mise hors/sous tension de la commande.

Si vous avez défini le "Mode de traitement de tous les dialogues" sur "Automatique" au moment de la configuration, le package est traité automatiquement lors du démarrage de la commande.

Les dialogues s'affichent, mais ne requièrent pas d'interactions.

Une fois le package d'installation terminé, le logiciel CNC est installé.

Il est possible d'enregistrer un journal des activités effectuées. Ce journal répertorie toutes les activités lors de l'installation initiale.

- 11.Mettez la commande hors tension.
- 12.Retirez la clé USB.
- 13. Après la mise sous tension de la commande, les tâches de mise en service peut être poursuivies.

#### Fonctions optionnelles complémentaires à l'installation du logiciel CNC

Dans le même package, après l'installation du logiciel CNC, les actions suivantes, qui peuvent être effectuées automatiquement ou en fonction de la machine, peuvent être configurées au choix :

- Chargement d'une archive SDB
- Configuration d'appareils SINAMICS
- Changement de dénomination des DO, des composants SINAMICS et des numéros de DO
- Affectation des entraînements aux axes CN
- Manipulation de données (standard) du domaine de la CN et des entraînements
- Manipulation des paramètres machine d'affichage
- Chargement de programmes utilisateur AP
- Installation de logiciels utilisateur
- Copie, suppression et manipulation de fichiers sur la carte CompactFlash.
- Exécution conditionnelle des actions Exécuter, Supprimer, Copier, Modifier et Manipuler
- Messages et interactions à l'intention des utilisateurs

19.2 Avec SinuCom Installer (SCI)

# 19.2.3 Mise à niveau automatique avec SinuCom Installer (SCI)

#### Introduction

#### Remarque

Une mise à niveau est possible à partir du logiciel CNC 1.4, 1.5, 2.4, 2.5, 2.6 (pour la version exacte, voir "siemens.txt" sur le CD du produit de SinuCom Installer).

Lors d'une mise à niveau, toutes les données utilisateur sont conservées sur la carte CompactFlash et dans les plages de commande du NCK, de l'AP et des entraînements.

Les données NCK et d'entraînement sont migrées automatiquement dans la nouvelle version du logiciel CNC. Aucune archive ne doit être créée ou récupérée.

Le sélecteur de mise en service du NCK et le commutateur de mode de fonctionnement de l'AP demeurent sur la position "0" durant la mise à niveau.

Parallèlement à une mise à niveau, la création automatique d'une sauvegarde qui sera stockée sur la clé USB peut être configurée avec le même package d'installation. En outre, aucune archive ne doit être créée au préalable.

Le logiciel d'ingénierie "SinuCom Installer Expert" vous permet de configurer un package d'installation en vue d'une mise à niveau du logiciel CNC.

#### Remarque

Des adaptations sont parfois nécessaires après la mise à niveau du logiciel CNC. Elles peuvent également être configurées à l'aide de SinuCom Installer Expert et par conséquent, être effectuées de façon automatisée.

Vous obtiendrez des informations sur les adaptations nécessaires dans les instructions de mise à niveau de chaque version de logiciel CNC.

# Procédure

1. Démarrez le logiciel d'ingénierie "SinuCom Installer Expert".

Ce logiciel vous permet de configurer un package d'installation en vue d'effectuer une mise à niveau du logiciel CNC sur la carte CompactFlash de la NCU.

- 2. Vous avez créé un projet sous "Fichier" > "Nouveau" > "Nouveau projet".
- 3. Activez le domaine "NCU" sous l'onglet "Package".

| 🚟 Beispiel. upz - SinuCom Installer Exper                             | t                         |       |                        |          |        |            |
|-----------------------------------------------------------------------|---------------------------|-------|------------------------|----------|--------|------------|
| File Edit View Component Tools W                                      | (indow Help               |       |                        |          |        |            |
| 🗄 🗅 🚅 🕼   🙏 🖻 🛍 🗙 🕼 🖻 🗎 🖗 Linu                                        | xpaket (NCU) 🛛 🔹 🛗        |       | <u>i 6 6 6 6 6 9 6</u> |          |        |            |
| Project file                                                          | Source Explorer - C:\temp |       |                        |          |        | <b>▼</b> ₽ |
| Package Dialogs Steps                                                 | Folder                    | Name  | A                      | Ext. Siz | e Date |            |
| Configuration                                                         | B C SINUMERIK C           | Dpe 🔨 |                        |          |        |            |
| Bereich Archiv                                                        | System Volur              | ne 🔤  |                        |          |        |            |
| Archive                                                               | Cemp                      | × *   |                        |          |        |            |
| Bereich NCU                                                           |                           |       |                        |          |        |            |
| NCU                                                                   |                           |       |                        |          |        |            |
| SW 1.4 - 2.5 O SW 2.6                                                 |                           |       |                        |          |        |            |
| If SVV 1.4 – 2.5 is selected then:                                    |                           |       |                        |          |        |            |
| - Deploy only for Linux (NCU)                                         |                           |       |                        |          |        |            |
| - No SinAmics device conliguration<br>- Upgrade to SW 2.6 is possible |                           |       |                        |          |        |            |
|                                                                       |                           |       |                        |          |        |            |
| Bereich PCU                                                           |                           |       |                        |          |        |            |
|                                                                       |                           |       |                        |          |        |            |
|                                                                       |                           |       |                        |          |        |            |
| Zielsystem                                                            |                           |       |                        |          |        |            |
| powerline • solution line                                             |                           |       |                        |          |        |            |
| Version                                                               |                           |       |                        |          |        |            |
|                                                                       |                           |       |                        |          |        |            |
|                                                                       |                           |       |                        |          |        |            |
| Co <u>m</u> ment                                                      |                           |       |                        |          |        |            |
| <u>^</u>                                                              |                           |       |                        |          |        |            |
| ~                                                                     |                           |       |                        |          |        |            |
| Überprüfungslauf                                                      |                           |       |                        |          |        | ▲ Д        |

Figure 19-20 SinuCom Installer Expert

19.2 Avec SinuCom Installer (SCI)

4. Activez la fenêtre "Logiciel système NCU" sous l'onglet "Dialogue".

| 🔛 Beispiel. upz Sin                                                                                                    | uCom Installer Expe               | t                   |          |             |               |           |     |
|----------------------------------------------------------------------------------------------------|-----------------------------------|---------------------|----------|-------------|---------------|-----------|-----|
| File Edit View C                                                                                                    | Component Tools V                 | /indow Help         |          |             |               |           |     |
| i 🗅 🚅 🦪   X 🖻 🛍                                                                                                    | 🗙 💣 🖻 🗎 🎯 Linu                    | ixpaket (NCU)       | - 🔠 🚚 🖪  | ) 🔘 ! 🗞 😰 😭 | 9: <b>% 9</b> |           |     |
| Project file                                                                                                    |                                   | Source Explorer - C | :\temp   |             |               |           | ₹ Д |
| Package Dialogs St                                                                                                    | eps                               | Folder              |          | Name 🔺      | Ext.          | Size Date |     |
| License Agreemer<br>Notes on the pack<br>Windows access<br>Linux access<br>NCU system softw<br>CISINAMICS device (<br>Archive data selec | tt age age are configuration tion | SINUME              | ERIK Ope |             |               |           |     |
| Notes on the topol                                                                                                    | οαν                               |                     |          |             |               |           |     |
| NCU system softwar                                                                                                    | e                                 |                     |          |             |               |           |     |
| ⊟ General                                                                                                    |                                   |                     |          |             |               |           |     |
| &Edit                                                                                                    | Yes                               |                     |          |             |               |           |     |
| Editing mode                                                                                                    | Manual                            |                     |          |             |               |           |     |
| Display messages                                                                                                    | All                               |                     |          |             |               |           |     |
| Operating instruction                                                                                                    | tions                             |                     |          |             |               |           |     |
| Text                                                                                                    |                                   |                     |          |             |               |           |     |
| Installation                                                                                                    |                                   |                     |          |             |               |           |     |
| Mode                                                                                                    | Upgrade 🛛 📉                       |                     |          |             |               |           |     |
| Data migration                                                                                                    | No 🍾                              |                     |          |             |               |           |     |
| 🗆 TGZ files                                                                                                    |                                   |                     |          |             |               |           |     |
| List<br>Preselection                                                                                                    |                                   |                     |          |             |               |           |     |
| Mode                                                                                                    |                                   |                     |          |             |               |           |     |
| Type of installation is                                                                                                    | defined.                          |                     |          |             |               |           |     |
| Überprüfungslauf                                                                                                    |                                   |                     |          |             |               |           | ▲ Д |

Figure 19-21 Onglet "Dialogue"

- 5. Dans le menu contextuel, à l'aide du bouton droit de la souris, sélectionnez "Mode de traitement pour tous les dialogues" > "Automatique".
- Sélectionnez le mode "Mise à niveau" sous "Installation" dans la fenêtre "Logiciel système NCU".
- 7. Pour les fichiers "<nom>.tgz", vous avez les possibilités suivantes :
  - Le fichier est inclus dans le package d'installation.

Pour l'installation automatique, insérez le fichier "<nom>.tgz" dans le projet sous "Fichiers TGZ". Pour ce faire, saisissez le nom du fichier TGZ dans le champ "Présélection".

 Copiez le fichier dans le répertoire racine de la clé USB dans lequel se trouve le package d'installation.

Saisissez le nom avec le préfixe "./" dans le champ "Présélection" sous "Fichiers TGZ" : ./<nom>.tgz

Lors de l'exécution du package d'installation, le fichier est automatiquement sélectionné.

8. Créez un package d'installation "<nom>.usz" via le menu "Fichier" > "Transfert" > "Transférer un package Linux (NCU)...".

SinuCom Installer Expert enregistre le projet et effectue une vérification.

Le package d'installation est enregistré dans le répertoire racine de la clé USB ainsi que, selon la configuration, le fichier "<nom>.tgz".

- 9. Insérez la clé USB dans un connecteur USB (X125 ou X135) de la NCU.
- 10.Effectuez une mise hors/sous tension de la commande.

Si vous avez défini le "Mode de traitement de tous les dialogues" sur "Automatique" au moment de la configuration, le package est traité automatiquement lors du démarrage de la commande.

Une fois le package d'installation terminé sur la NCU, le logiciel CNC est mis à niveau et toutes les données sont à nouveau disponibles.

- 11.Mettez la commande hors tension.
- 12.Retirez la clé USB.
- 13. Une fois mise sous tension, la machine est à nouveau prête à fonctionner.

Il est possible d'enregistrer un journal des activités effectuées. Ce journal répertorie tous les activités lors de la mise à niveau.

#### Fonctions optionnelles complémentaires à l'installation du logiciel CNC

Dans le même package, après la mise à niveau du logiciel CNC, les actions suivantes, qui peuvent être effectuées automatiquement ou en fonction de la machine, peuvent être configurées au choix :

- Configuration d'appareils SINAMICS
- Changement de dénomination des DO, des composants SINAMICS et des numéros de DO
- Affectation des entraînements aux axes CN
- Manipulation des données CN et d'entraînement
- Manipulation des paramètres machine d'affichage
- Chargement, suppression et remplacement de blocs AP (remplacement du programme de base)
- Installation de logiciels utilisateur sur la NCU.
- Copie, suppression et manipulation de fichiers sur la carte CompactFlash.
- Exécution conditionnelle des actions Exécuter, Supprimer, Copier, Modifier et Manipuler
- Messages et interactions à l'intention des utilisateurs

Installation initiale / mise à niveau

19.2 Avec SinuCom Installer (SCI)

# Astuces d'ordre général

# 20.1 Configuration des propriétés de l'interface réseau pour PROFIBUS

#### Introduction

Les interfaces réseau PROFIBUS DP par lesquelles vous souhaitez joindre le tableau de commande machine sont configurées dans le projet STEP7 :

#### Procédure pour PROFIBUS DP

- 1. Vous avez sélectionné la NCU 720.1 avec la souris et l'avez glissée dans la fenêtre de la station "Architecture de la station" en gardant le bouton gauche de la souris enfoncé.
- Après avoir relâché le bouton de la souris, configurez les propriétés de l'interface PROFIBUS DP pour le connecteur femelle X126 (tableau de commande machine) dans la boîte de dialogue (voir figure ci-après).

| Propriétés - Interface | PROFIBUS DP (RO/S | 2.2)                                               | ×                                  |
|------------------------|-------------------|----------------------------------------------------|------------------------------------|
| Général Paramètres     | ]                 |                                                    |                                    |
| Adresse :              |                   | Si vous sélectionnez u<br>l'adresse libre suivante | in sous-réseau,<br>e est proposée. |
| Sous-réseau :          |                   |                                                    |                                    |
| Non connecté           |                   |                                                    | Nouveau                            |
|                        |                   |                                                    | Propriétés                         |
|                        |                   |                                                    | Effacer                            |
|                        |                   |                                                    |                                    |
|                        |                   |                                                    |                                    |
|                        |                   |                                                    |                                    |
|                        |                   |                                                    |                                    |
| ОК                     |                   | Anr                                                | nuler Aide                         |

Figure 20-1 Propriétés du PROFIBUS DP

- 3. Cliquez successivement sur les éléments suivants :
  - le bouton "Nouveau...",
  - l'onglet "Paramètres réseau" dans la boîte de dialogue "Propriétés du nouveau sousréseau PROFIBUS".

20.1 Configuration des propriétés de l'interface réseau pour PROFIBUS

4. Pour le profil "DP", sélectionnez la vitesse de transmission "12 Mbit/s" (voir figure ciaprès).

| Propriétés - Nouveau sous-ré          | seau PROFIBUS                                                      |          |            | ×      |
|---------------------------------------|--------------------------------------------------------------------|----------|------------|--------|
| Général Paramètres réseau             |                                                                    |          |            |        |
| · · · · · · · · · · · · · · · · · · · |                                                                    |          |            |        |
| Adresse PROFIBUS la<br>plus élevée :  | 126 💌                                                              | Modifier | Option     | 15     |
| Vitesse de transmission :             | 500 kbits/s<br>1,5 Mbits/s<br>3 Mbits/s<br>6 Mbits/s<br>12 Mbits/s |          |            |        |
| Profil :                              | DP<br>Standard<br>Personnalisé                                     |          | Paramètres | de bus |
|                                       |                                                                    |          | A          |        |
|                                       |                                                                    | _        | Annuier    | Alde   |

Figure 20-2 Propriétés de l'interface PROFIBUS

5. Cliquez sur "Options", puis sur l'onglet "Equidistance" (voir figure ci-après).

| Options                                                                                    | <u>×</u>                      |
|--------------------------------------------------------------------------------------------|-------------------------------|
| Equidistance Câbles                                                                        |                               |
| Activer le cycle de bus équidistant                                                        |                               |
| Optimiser le cycle DP (et le cas échéant Ti, To) :                                         | Nouveau calcul                |
| Nombre de PG/0P/TD etc. sur PR0FIBUS<br>Configuré : 0 Total : 0                            |                               |
| Cycle DP équidistant :         2         In           (min = 0.193 ms; max = 1390.000 ms ) | tervalle :<br>0.001 msDétails |
| Synchronisation des esclaves                                                               |                               |
| Mêmes temps Ti et To pour tous les esclaves                                                |                               |
| (si ce n'est pas le cas le sélectionner dans les proprié                                   | tés des esclaves)             |
|                                                                                            | Intervalle :                  |
| Temps Tillect val processus) : 0.66                                                        |                               |
| (min = 0.000 ms; may = 1.334 ms)                                                           |                               |
| (min = 0.000 ms, max = 1.004 ms)                                                           | Laboration in                 |
| Town To (cotional account)                                                                 | Intervalle :                  |
| (win 0.000 mm mm 1.004 mm)                                                                 | oo ∎ ms   0.001 ms            |
| $(\min = 0.000 \text{ ms}, \max = 1.334 \text{ ms})$                                       |                               |
|                                                                                            |                               |
| ок                                                                                         | Annuler Aide                  |
| ×                                                                                          |                               |

Figure 20-3 Equidistance

20.1 Configuration des propriétés de l'interface réseau pour PROFIBUS

- 6. Le PROFIBUS DP doit être "équidistant" pour que l'accès à la périphérie (pour le mode manuel) puisse être reproductible. Sous "Equidistance", effectuez les saisies suivantes :
  - Cliquez sur le champ "Activer le cycle de bus équidistant"
  - Saisissez le temps de cycle, par ex. "2 ms", pour le "Cycle DP équidistant" (pour PROFIBUS intégré) ; (voir PM10050 \$MN\_SYSOCK\_CYCLE\_TIME).
  - Cliquez sur le champ "Temps Ti et To identiques pour tous les esclaves"
  - Les champs "Temps Ti" et "Temps To" doivent contenir une valeur "< 2 ms".
- 7. Cliquez trois fois sur "OK".
- Le module NCU 720.1 avec SINAMICS S120 est ajouté à HW Config (voir figure ciaprès).

#### Remarque

En actionnant la touche <F4> et en confirmant la "réorganisation", vous pouvez rendre la représentation plus claire dans la fenêtre de la station.

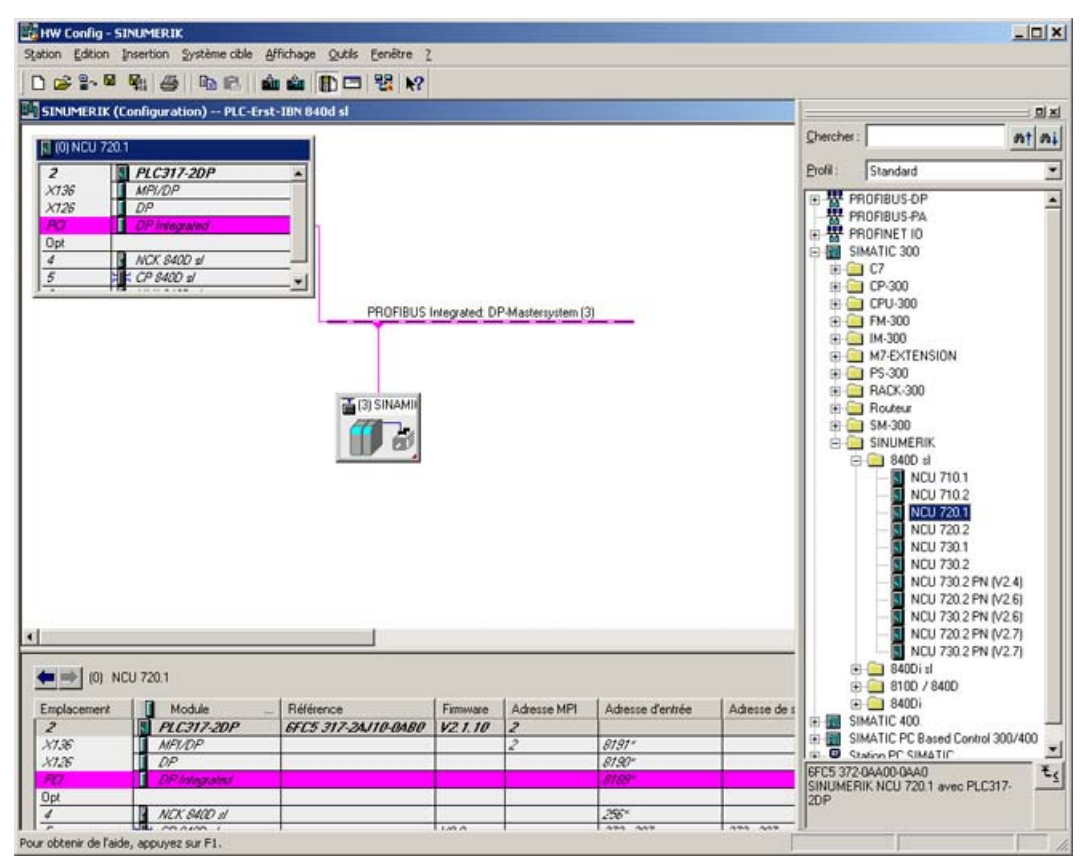

Figure 20-4 Configuration matérielle avec NCU 7x0

Dans l'étape suivante, vous allez configurer un tableau de commande machine avec manivelle.

20.2 Effacement général séparé du NCK et de l'AP

# 20.2 Effacement général séparé du NCK et de l'AP

# 20.2.1 Effacement général du NCK

Pour effectuer un effacement général du NCK, procédez comme suit :

- 1. Tournez le sélecteur de mise en service du NCK (libellé "SIM/NCK") situé à l'avant de la NCU sur "1".
- Déclenchez une mise sous tension-réinitialisation (Power On-Reset) en mettant hors / sous tension la commande ou en appuyant sur le bouton RESET situé à l'avant de la NCU.

La NCU est arrêtée, puis redémarrée avec une demande d'effacement général du NCK.

- 3. Ramenez le sélecteur de mise en service du NCK sur "0" après le démarrage de la NCU. Effet :
  - Le chiffre "6" apparaît dans l'affichage d'état (afficheur 7 segments) à l'avant de la NCU avec un point clignotant.
  - La LED "RUN" s'allume.

Après le démarrage sans erreur, l'état de la NCU est le suivant :

- La mémoire statique de la NCU est supprimée.
- Les paramètres machine prennent les valeurs par défaut.
- Le NCK est en mode cyclique.

# 20.2.2 Effacement général de l'AP

Un effacement général de l'AP peut être effectué avec ou sans mise sous tensionréinitialisation. En fonction de cela, on obtient selon l'AP des états différents pour le programme utilisateur et de base de l'AP :

#### Effacement général de l'AP sans mise sous tension-réinitialisation (Power On-Reset)

Pour effectuer un effacement général de l'AP sans remise sous tension-réinitialisation, procédez comme suit :

- Tournez le commutateur de mode de fonctionnement l'AP (libellé "SIM/NCK") situé à l'avant de la NCU sur "2" (STOP). Effet :
  - L'AP passe à l'état "STOP".
  - La LED "STOP" s'allume.
- Tournez le commutateur de mode de fonctionnement de l'AP sur la position "3" (MRES).
   Effet :
  - La LED "STOP" s'éteint, puis se rallume après 3 secondes.

- 3. Dans les trois secondes qui suivent, tournez le commutateur de mode de fonctionnement de l'AP sur
  - "2" → "3" → "2"

Effet :

- La LED "STOP" clignote à environ 2 Hz, puis se rallume de façon constante.
- 4. Une fois que la LED "STOP" se rallume de façon constante, tournez à nouveau le commutateur de mode de fonctionnement de l'AP sur "0".

Effet :

- La LED "STOP" s'allume.
- La LED "RUN" s'allume.

L'effacement général de l'AP a été effectué avec les propriétés suivantes en mode cyclique :

- Les données utilisateur sont effacées (blocs de programme et de données).
   PLC319-3PN/DP : voir remarque suivante
- Les blocs de données système (SDB) sont effacés.
- Les données mises en tampon ont été à nouveau écrites dans la RAM.
- L'heure et le compteur d'heures de fonctionnement ne sont pas remis à zéro.
- Le tampon de diagnostic et les paramètres MPIne sont pas remis à zéro.

#### Remarque

#### PLC319-3PN/DP

Pour un PLC319-3PN/DP, les données utilisateur sont d'abord sauvegardées sur la carte CF lors d'un effacement général de l'AP sans mise sous tension-réinitialisation, puis à nouveau chargées dans l'AP. Les données utilisateur ne sont donc pas supprimées après l'effacement général de l'AP.

#### Effacement général de l'AP avec mise sous tension-réinitialisation (Power On-Reset)

Pour effectuer un effacement général de l'AP avec remise sous tension-réinitialisation, procédez comme suit :

- Tournez le commutateur de mode de fonctionnement de l'AP situé à l'avant de la NCU sur la position "3" (MRES).
- Déclenchez une mise sous tension-réinitialisation en mettant hors / sous tension la commande ou en appuyant sur le bouton libellé RESET situé à l'avant de la NCU. La NCU est arrêtée, puis redémarrée avec une demande d'effacement général de l'AP.

#### Effet :

- La LED "STOP" clignote
- La LED "SF" s'allume

20.2 Effacement général séparé du NCK et de l'AP

3. Tournez le commutateur de mode de fonctionnement de l'AP sur la position "2", puis à nouveau sur la position "3".

Effet :

- La LED "STOP" clignote environ 20 s à environ 2 Hz, puis :
- La LED "STOP" s'allume.
- La LED "RUN" s'allume.
- 4. Une fois que la LED "STOP" se rallume de façon constante, tournez à nouveau le commutateur de mode de fonctionnement de l'AP sur la position "0".

Effet :

- La LED "STOP" s'allume.

L'effacement général de l'AP a été effectué avec les propriétés suivantes en mode cyclique :

- Les données utilisateur sont effacées (blocs de programme et de données).
- Les blocs de données système (SDB) sont effacés.
- Les données mises en tampon ont été à nouveau écrites dans la RAM.
- L'heure et le compteur d'heures de fonctionnement ne sont pas remis à zéro.
- Le tampon de diagnostic et les paramètres MPI sont remis à zéro.

20.3 Configuration de la communication de l'AP avec l'entraînement

# 20.3 Configuration de la communication de l'AP avec l'entraînement

#### Longueur de télégramme et adresses E/S

#### Remarque

Dans la configuration matérielle de l'AP, la longueur de télégramme est préréglée par défaut avec les adresses E/S associées.

Le préréglage de SINAMICS Integrated correspond aux télégrammes 116 pour les axes, 391 pour la NCU et 370 pour l'ALM, avec la longueur de télégramme maximale qui est possible respectivement.

Ce préréglage permet de supporter tous les télégrammes connus sans que des modifications ne soient nécessaires.

#### Procédure

- 1. Pour visualiser cette configuration, cliquez sur le module "SINAMICS Integrated" dans HW Config et sélectionnez "Propriétés de l'objet" avec le <bouton droit de la souris>.
- 2. Cliquez sur l'onglet "Configuration", puis sur l'onglet "Vue d'ensemble".

Comme la figure suivante le montre, vous pouvez visualiser les longueurs des télégrammes préréglés.

La figure montre des télégrammes définis par l'utilisateur pour 6 axes.

| riétés d           | l'esclave DP                                   | X        |        |
|--------------------|------------------------------------------------|----------|--------|
| che d'iden         | ité Configuration Synchronisation de cycle     |          |        |
|                    | Détaut                                         |          |        |
| Ohiet              | Télégrammes Ontion                             |          |        |
| 1                  | Télégramme 116. PZD-11/19                      |          |        |
| 2                  | Télégramme 116, PZD-11/19 SI Motion Monitoring |          |        |
| 3                  | Télégramme 116, PZD-11/19 SI Motion Monitoring | <b>-</b> | 6 axes |
| 4                  | Télégramme 116, PZD-11/19 SI Motion Monitoring |          |        |
| 5                  | Télégramme 116, PZD-11/19 SI Motion Monitoring | '        |        |
| 6                  | Télégramme 116, PZD-11/19 SI Motion Monitoring |          |        |
| 7                  | Télégramme 391, PZD-3/7 pas de Safety          |          | NCU    |
| 8                  | Télégramme 370, PZD-1/1 pas de Safety          |          |        |
| Résum              | é (Détail / Insérer objet Effacer objet        |          | ALM    |
| Maître:<br>Station | (2) DP Integrated<br>SINUMERIK                 |          |        |
| Comme              | ntaire:                                        |          |        |
| ок р               | Annuler Aide                                   |          |        |

Figure 20-5 Longueur de télégramme

20.3 Configuration de la communication de l'AP avec l'entraînement

- 3. Fermez la boîte de dialogue en cliquant sur "OK".
- 4. Vous pouvez visualiser les zones d'adressage dans la vue de détail de la fenêtre de station en cliquant sur "SINAMICS Integrated". L'adresse 4100 correspond, par exemple, à l'adresse par défaut qui figure dans PM13050 \$MN\_DRIVE-LOGIC\_ADRESS[0]. La distance entre les adresses est de 40 octets. La figure suivante montre la correspondance entre les valeurs standard PM13050 \$MN\_DRIVE-LOGIC\_ADRESS[0...5] des adresses E/S et la configuration standard de l'AP.

| 🔩 HW Config - [SIN      | NUMERIK (Configuratio   | n) PLC-IBN      | 840 Dsl franz  | 1            |                                                       |
|-------------------------|-------------------------|-----------------|----------------|--------------|-------------------------------------------------------|
| 0 Station Edition       | Insertion Système cible | e Affichage (   | Outils Fenêtre | e ?          | _ <del>_</del> <del>_</del> <del>_</del> <del>_</del> |
|                         | i se                    | <u>å å </u>     | 🗖 🔡 🕨          | ?            |                                                       |
| (0) NCU 720.1           | 317.308                 | PROFIBUS(1)     | : Réseau maîtr | e DP (1)     | <sup>(1)</sup>                                        |
| X136 MPI/L              | D/P                     |                 | (1) S          |              |                                                       |
| PCI DP In               | tegrated                |                 |                | 00           |                                                       |
| 0pt<br>3 1 /// 36       | 20                      |                 |                |              |                                                       |
| 4 NCK 1                 | 840D si                 |                 |                |              |                                                       |
| 5 H CP 84               | 10D s/ PR               | OFIBUS Integral | ted: Réseau ma | aître DP (3) | _                                                     |
|                         | 1402 3                  |                 |                |              |                                                       |
|                         | 🚠 (3) S                 | NAMI            |                |              |                                                       |
| ,                       |                         |                 |                |              |                                                       |
|                         |                         | 4               |                |              |                                                       |
|                         |                         |                 |                |              |                                                       |
| 4                       |                         |                 |                |              |                                                       |
|                         |                         |                 |                |              |                                                       |
| 🗧 🛑 (3) SINA            | MICS_Integrated         |                 |                |              |                                                       |
| Emplacement             | Module                  | Advesse F       | Advance A      | Commentaire  |                                                       |
| 4                       | Drive Data              | 67006723        | 67006723       | Commericalie |                                                       |
| 5                       | Drive Data              | 41004137        |                | -            | MD 13050: DRIVE_LOGIC_ADRESS[0]                       |
| 6                       | Drive Data              |                 | 41004121       |              |                                                       |
| 7                       | Drive Data              | CT24 C747       | CT34 CT47      |              |                                                       |
| 9                       | Drive Data              | 4140.4177       | 60.2460.47     | -            | PM 13050 : DRIVE_LOGIC_ADRESS[1]                      |
| 10                      | Drive Data              |                 | 41404161       |              |                                                       |
| 11                      | 📘 Drive Data            |                 |                |              |                                                       |
| 12                      | Drive Data              | 67486771        | 67486771       |              |                                                       |
| 13                      | Drive Data              | 41804217        | 4100 4001      | -            | PM 13050 : DRIVE_LOGIC_ADRESS[2]                      |
| 15                      | Drive Data              |                 | 41804201       |              |                                                       |
| 16                      | Drive Data              | 6772 6795       | 6772 6795      |              |                                                       |
| 17                      | Drive Data              | 42204257        |                | -            |                                                       |
| 18                      | 🚺 Drive Data            |                 | 42204241       |              |                                                       |
| 19                      | 📘 Drive Data            |                 |                |              |                                                       |
| 20                      | Drive Data              | 67966819        | 67966819       |              |                                                       |
| 27                      | Drive Data              | 42604297        | 1000 1001      | -            | PM 13050 : DRIVE LOGIC ADRESS[4]                      |
| 22/                     | Drive Data              |                 | 42804287       |              |                                                       |
| 23                      | Drive Liara             | 6820 6842       | 6220 6242      |              |                                                       |
| 29                      | Drive Data              | 4300 4337       | 00200043       |              |                                                       |
| 26                      | Drive Data              | 10000007000     | 43004321       | -            | PM 13050 : DRIVE_LOGIC_ADRESS[5]                      |
| 27                      | Drive Data              |                 |                |              |                                                       |
| 28                      | Drive Data              | 65006513        |                |              |                                                       |
| 29                      | Drive Data              |                 | 65006505       |              |                                                       |
| 30                      | Drive Data              |                 |                |              |                                                       |
| 1.97                    | 📓 Dnina Data            | 1.6514 6515     | 1              |              |                                                       |
| Pour obtenir de l'aide, | appuyez sur F1.         |                 |                |              |                                                       |

Figure 20-6 Adresses de SINAMICS Integrated

# 20.4 Intégration de la console de programmation/du PC dans le réseau (NetPro)

#### Introduction

Pour exécuter les fonctions de routage, il est nécessaire d'intégrer une console de programmation ou un PC sous NetPro dans le SIMATIC Manager et de configurer l'interface.

#### Conditions requises

Les conditions ci-après doivent être remplies pour l'ajout d'une console de programmation/d'un PC dans le réseau de la configuration matérielle :

- La NCU 720.1 figure dans la Configuration matérielle.
- Les propriétés des interfaces du réseau sont configurées.
- La communication de l'AP avec l'entraînement est configurée.
- Le pupitre de commande de la machine (MCP) a été ajouté.
- La configuration a été enregistrée et compilée.
- Un programme AP a été créé.

#### Voir aussi

Ajout de la NCU 7x0 dans la configuration matérielle (Page 52)

Configuration des propriétés des interfaces réseau (Page 54)

Ajout du pupitre de commande de la machine et de la manivelle dans Configuration matérielle (Page 439)

Fin de la configuration du matériel et chargement dans l'AP (Page 61)

Création du programme AP (Page 62)

# 20.4.1 Intégration d'une console de commande/d'un PC dans NetPro

#### Introduction

Pour permettre la communication entre console de programmation / PC <-> IHM via Ethernet, la console de programmation / le PC doivent être intégrés dans la configuration du réseau de l'installation.

Pour intégrer une console de programmation/un PC, vous partez de l'état initial suivant dans le SIMATIC Manager.

Vous êtes dans la Configuration matérielle dans le projet "1ère MES AP 840D sl" (Première mise en service AP 840D sl) que vous avez créé (voir figure suivante).

| HW Config - [CTNIMEDTY (Configuration) DI C-TRN 940 Del franz]                             |                                            |
|--------------------------------------------------------------------------------------------|--------------------------------------------|
|                                                                                            | ~ 티르                                       |
|                                                                                            |                                            |
|                                                                                            |                                            |
| PBOFIBIIS(1): Bés/aumaître DP (1)                                                          |                                            |
|                                                                                            | Chercher: Mt Mi                            |
|                                                                                            |                                            |
| X126 DP                                                                                    | Profil : Standard                          |
| PCI DP Integrated                                                                          | PROFIBUS-DP                                |
| Opt Cliquez sur NetPro.                                                                    |                                            |
| 3 M 360                                                                                    | PROFINET ID                                |
| 5 1 CP 8400 st                                                                             | SIMATIC 300                                |
| 6 HMI 840D st                                                                              | SIMATIC PC Based Control 300/400           |
|                                                                                            | 🗄 🖳 Station HMI SIMATIC                    |
| 🚡 (3) SINAMII                                                                              | 🗄 🖳 Station PC SIMATIC                     |
|                                                                                            |                                            |
|                                                                                            |                                            |
|                                                                                            |                                            |
|                                                                                            |                                            |
| <b>-</b>                                                                                   |                                            |
|                                                                                            |                                            |
|                                                                                            |                                            |
| ← → (1) SINUMERIK MCP                                                                      |                                            |
|                                                                                            |                                            |
| Emplac. Internitication N de reference / Description Europaeu entree Europaeu sotte Commen |                                            |
| 2 24E> standard, handwheel 258261                                                          |                                            |
| 3 1 -> standard, handwheel                                                                 |                                            |
|                                                                                            |                                            |
|                                                                                            |                                            |
|                                                                                            | Esclaves PROFIBUIS DP pour SIMATIC S7 M7 7 |
|                                                                                            | et C7 (configuration décentralisée)        |
|                                                                                            |                                            |
|                                                                                            |                                            |
| Pour obtenir de raide, appuyez sur F1.                                                     |                                            |

Figure 20-7 Configuration matérielle, projet "1ère MES AP 840D sl"

#### Procédure d'intégration d'une console de programmation / d'un PC dans NetPro

- 1. Cliquez sur le bouton "NetPro" (voir la figure précédente).
- Insérez par glisser-déposer la PG / le PC du catalogue que vous trouvez sous "Stations" dans la configuration du réseau (voir figure ci-après).

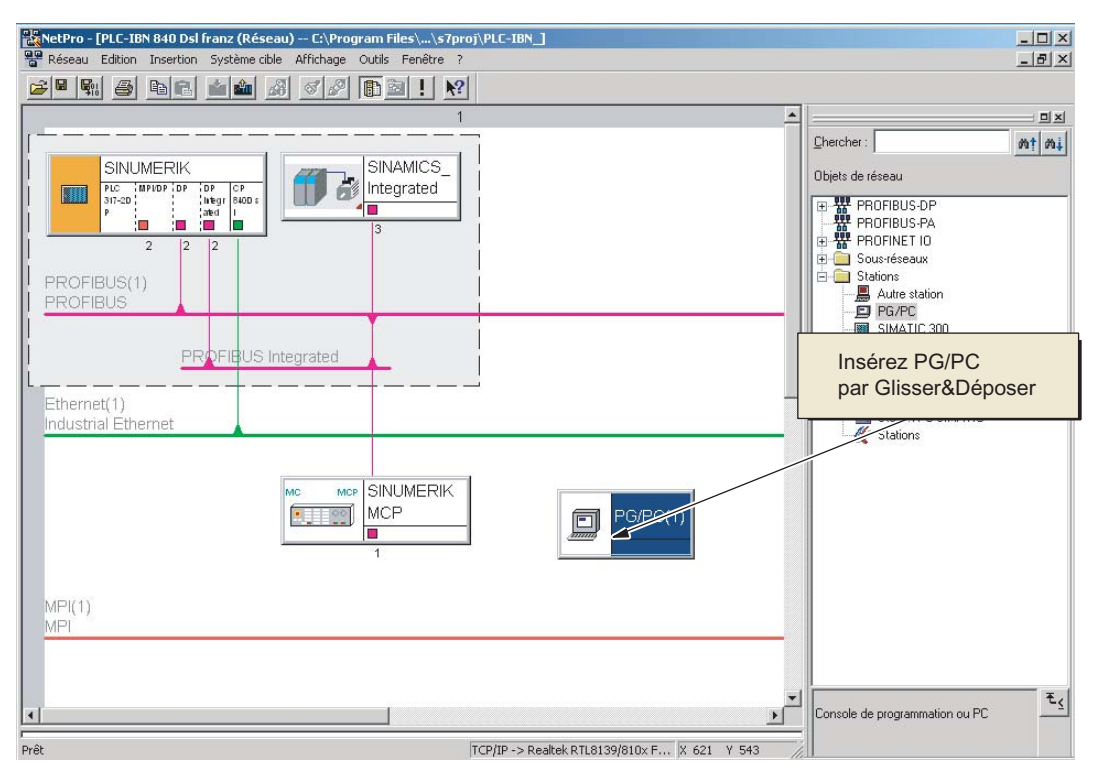

Figure 20-8 Insertion d'une console de programmation/d'un PC

Le mnémonique de la console de programmation/du PC que vous avez inséré ne possède pas encore d'interface. La prochaine étape consiste à configurer les interfaces.

# 20.4.2 Configuration des interfaces de la console de programmation/du PC

# Introduction

Dans NetPro, vous configurez les interfaces nécessaires de la console de programmation/du PC pour la mise en service. Ces interfaces peuvent être entre autres les suivantes :

- Ethernet pour la communication avec le connecteur X127 de la NCU
- PROFIBUS

#### Procédure de configuration des interfaces

- 1. Sous NetPro, sélectionnez l'icône "PG/PC".
- 2. Sélectionnez "Propriétés de l'objet" <avec le bouton droit de la souris>.
- 3. Dans le dialogue "Propriétés PG/PC" qui s'affiche, cliquez sur l'onglet "Interfaces" (voir figure ci-après).

Vous y définissez/configurez toutes les interfaces nécessaires.

| Propriétés - PG/PC    | opriétés - PG/PC |                         |            |  |  |  |
|-----------------------|------------------|-------------------------|------------|--|--|--|
| Général Interfaces Af | fectation        |                         |            |  |  |  |
| Nom                   | Tupe             | Adresse                 | Soustéssou |  |  |  |
| Nom                   | Туре             | Adresse                 | Jousneseau |  |  |  |
|                       |                  |                         |            |  |  |  |
|                       |                  |                         |            |  |  |  |
|                       |                  |                         |            |  |  |  |
|                       |                  |                         |            |  |  |  |
|                       |                  |                         |            |  |  |  |
| Nouveau               | Propriétés       | Générer données locales | Supprimer  |  |  |  |
|                       |                  |                         |            |  |  |  |
|                       |                  |                         |            |  |  |  |
|                       |                  |                         |            |  |  |  |
|                       |                  |                         |            |  |  |  |
|                       |                  |                         |            |  |  |  |
| ОК                    |                  | An                      | nuler Aide |  |  |  |

Figure 20-9 Propriétés de la console de commande/du PC

#### Procédure de configuration des interfaces sur la console de programmation / le PC

- 1. Cliquez sur "Nouveau..." pour configurer d'abord l'interface Ethernet.
- Sélectionnez "Industrial Ethernet" dans le champ de sélection du "Type" (voir figure ciaprès).

| Nouvelle ir | terface - Sélection du                 | type 🗙 |
|-------------|----------------------------------------|--------|
| Туре:       | Industrial Ethernet<br>MPI<br>PROFIBUS |        |
| OK          | Annuler                                | Aide   |

Figure 20-10 Type Industrial Ethernet

- 3. Cliquez sur "OK".
- 4. Dans le dialogue suivant, sélectionnez le sous-réseau "Ethernet(1)" et saisissez l'adresse IP et le masque de sous-réseau de votre PG/PC (voir figure ci-après). Par ex. :
  - adresse IP par ex. 192.168.0.3,
  - masque de sous réseau 255.255.255.0.

| Propriétés - Interface Ethernet                    | X                                                                                     |
|----------------------------------------------------|---------------------------------------------------------------------------------------|
| Général Paramètres                                 |                                                                                       |
| Choisir l'adresse MAC /Utiliser le protocole IS    | 0                                                                                     |
| Adresse MAC : 08-00-06-01-00-01                    | Si vous sélectionnez un sous-réseau,<br>les adresses libres suivantes sont proposées. |
| ✓ Protocole IP utilisé                             |                                                                                       |
| Adresse IP : 192.168.0.3<br>Masque 255.255.255.248 | Routage<br>Pas de routeur<br>Routeur<br>Adresse : 192.168.0.3                         |
| Sous-réseau :                                      |                                                                                       |
| Non connecté<br>Ethernet[1]                        | Nouveau                                                                               |
| Enternes()                                         | Propriétés                                                                            |
|                                                    | Effacer                                                                               |
|                                                    |                                                                                       |
| OK                                                 | Annuler Aide                                                                          |

Figure 20-11 Propriétés de l'interface Ethernet

5. Cliquez sur "OK".

- 6. Cliquez sur "Nouveau" pour configurer d'autres interfaces.
- 7. Dès que vous avez achevé la configuration de toutes les interfaces, elles apparaissent sur l'onglet "Interfaces" (voir figure ci-après).

| Propriétés - PG/PC<br>Général Interfaces Affec | station             |                      | ×           |
|------------------------------------------------|---------------------|----------------------|-------------|
| Nom                                            | Туре                | Adresse              | Sous-réseau |
| Interface Ethernet[1]                          | Industrial Ethernet | 192168.0.3           | Lthernet(1) |
| Nouveau                                        | Propriétés Géne     | érer données locales | Supprimer   |
| ОК                                             |                     | Anr                  | nuler Aide  |

Figure 20-12 Interfaces configurées

Vous devez assigner les interfaces configurées aux interfaces matérielles spécifiques de votre console de programmation/de votre PC.

Les étapes sont décrites dans le chapitre suivant.

# 20.4.3 Assignation des interfaces

#### Introduction

Les interfaces que vous avez configurées conformément au chapitre précédent doivent maintenant être assignées aux interfaces matérielles spécifiques de votre console de programmation/de votre PC.

#### Procédure d'affectation de l'interface Ethernet

- 1. Sélectionnez l'onglet "Affectation".
- 2. Sélectionnez l'"Interface Ethernet(1)" dans le champ de sélection "Interfaces configurées".
- 3. Sélectionnez la carte réseau installée "TCP/IP -> Realtek RTL8139/810xF..." dans le champ de sélection "Paramétrages d'interface dans PG/PC" (voir figure ci-après).

| Propriétés - PG/PC                      |                       |                    | ×                           |
|-----------------------------------------|-----------------------|--------------------|-----------------------------|
| Général Interfaces Aff                  | ectation              |                    |                             |
| Non affectées<br>Interfaces configurées | :                     |                    |                             |
| Nom                                     | Туре                  | Sous-réseau        |                             |
| Interface Ethernet(1)                   | Industrial Ethernet   | Ethernet(1)        |                             |
|                                         |                       |                    |                             |
|                                         |                       |                    |                             |
| Jeux de paramètres su                   | r la PG/le PC :       |                    |                             |
| TCP/IP -> Intel(R) PP                   | RO/Wireless           | <b></b>            |                             |
| TCP/IP -> NdisWani                      | р<br>TL 8139/810x F   |                    |                             |
| TCP/IP(Auto) -> Intel                   | (R) PRO/Wireless      | <b>_</b>           | Affecter                    |
|                                         | 6 1 DTL 0100 101      |                    |                             |
| Affectation :                           |                       |                    | Supprimer                   |
| Interface                               | Jeu de paramètres – S | ous-rése Accès S7I |                             |
|                                         |                       |                    |                             |
|                                         |                       |                    | Accès S70NLINE :            |
|                                         |                       |                    | <ul> <li>activer</li> </ul> |
|                                         |                       |                    |                             |
| UK                                      |                       | A                  | Aide                        |

Figure 20-13 Sélection

 Cliquez sur "Affecter" et confirmez le message suivant relatif à l'édition des propriétés de l'objet par "OK".

Les interfaces affectées s'effacent du champ "Interfaces configurées" et s'affichent dans le champ "Affectées" (voir figure ci-après).

| Propriétés - PG/PC                         |                   |            |           |          | >        |
|--------------------------------------------|-------------------|------------|-----------|----------|----------|
| Général Interfaces Aff                     | ectation          |            |           |          |          |
| Interfaces configurées                     | :                 |            |           |          |          |
| Nom                                        | Туре              | Sous-rése  | au        |          |          |
|                                            |                   |            |           |          |          |
|                                            |                   |            |           |          |          |
| Jeux de paramètres su                      | r la PG/le PC :   |            |           |          |          |
| CP5511(MPI)<br>CP5511(PPI)                 |                   |            | <b>_</b>  |          |          |
| CP5511(PROFIBUS)<br>ISO Ind. Ethernet -> I | ntel(R) PRO/Wire  |            | •         | Aff      | ecter    |
| Affectation :                              |                   |            |           | Sup      | primer   |
| Interface                                  | Jeu de paramètres | Sous-rése  | Accès S7I |          |          |
|                                            | TUP/IP -> Realte  | Ethemet(T) | activer   | Accès S7 | ONLINE : |
| •                                          |                   |            | Þ         | active   | er       |
| OK                                         |                   |            | Δ         | innuler  | Aide     |

Figure 20-14 Assignation de l'interface Ethernet

5. Assignez maintenant les autres interfaces configurées (PROFIBUS).

L'une des interfaces affectées doit être "activée".

6. Sélectionnez l'"Interface Ethernet" dans le champ "Affectées" et cliquez sur le champ "active" qui est placé à côté.

7. Cliquez sur "OK" pour quitter le dialogue "Propriétés - PG/PC".

Dans NetPro, l'interface de la PG / du PC, que vous avez déclarée "active", s'affiche sur fond JAUNE (voir figure ci-après).

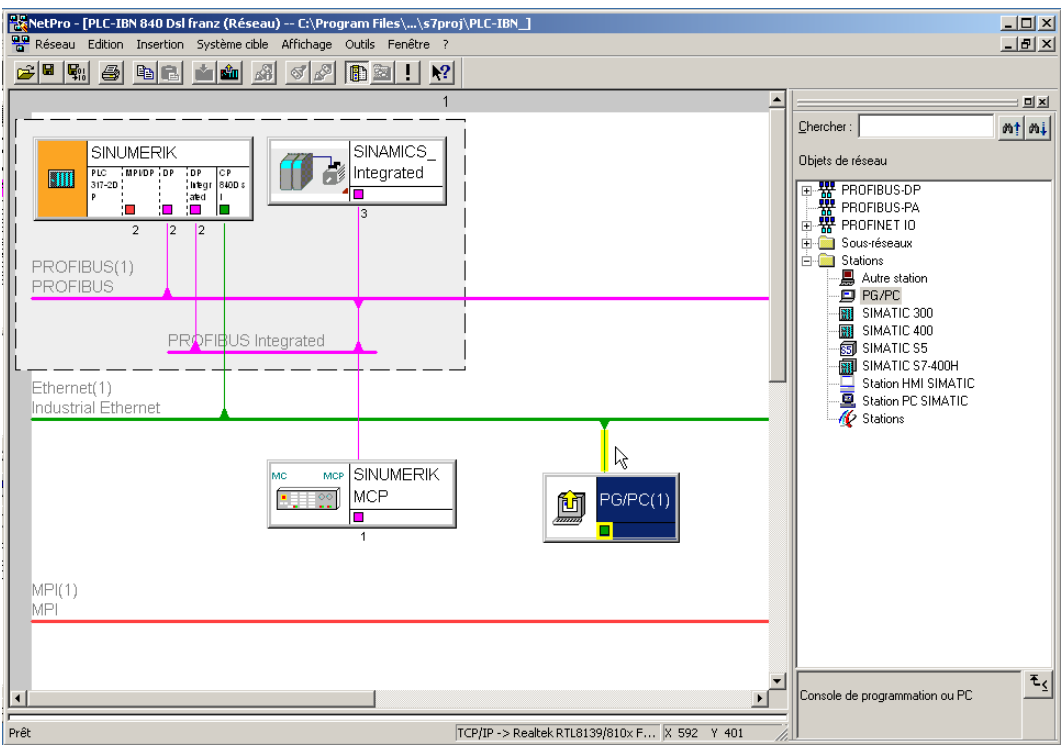

Figure 20-15 Console de programmation/PC configurés dans la configuration du réseau

 Sélectionnez "Enregistrer et compiler > Tout enregistrer et vérifier" et confirmez l'opération par "OK".

Le chapitre suivant décrit la procédure à suivre pour charger cette configuration matérielle sur la NCU.

# 20.4.4 Chargement de la Configuration matérielle dans la NCU

#### Introduction

La nouvelle configuration en réseau de la console de programmation/du PC doit être communiquée à la NCU.

Vous avez établi une liaison avec l'interface Ethernet (X120 ou X127) et vous chargez cette configuration de la console de programmation/du PC dans la NCU.

#### Procédure de chargement de la configuration matérielle dans la NCU

- 1. Passez de "NetPRO" à "HW Config".
- 2. Cliquez sur le bouton "Charger dans le module".

Dans la fenêtre de dialogue "Sélectionner le module cible", les deux partenaires de communication qui sont configurés sont sélectionnés automatiquement.

- 3. Confirmez le chargement dans le module par "OK".
- 4. Confirmez les boîtes de dialogue qui s'affichent ensuite par "OK" et par "Non" pour le dialogue "...Voulez-vous démarrer le module maintenant (redémarrage) ?".

#### Remarque

La configuration matérielle ne peut être chargée dans la NCU que par l'interface Ethernet.

20.5 Vue d'ensemble de l'affectation des paramètres machine SINAMICS et NCK dédiés à la communication PROFIBUS

# 20.5 Vue d'ensemble de l'affectation des paramètres machine SINAMICS et NCK dédiés à la communication PROFIBUS

### Affectation des paramètres machine SINAMICS et NCK dédiés à la communication

À l'aide d'un exemple de configuration des composants d'un SINAMICS S120, le tableau suivant illustre l'affectation des paramètres de communication. Le groupe variateur SINAMICS S120 regroupe les composants suivants :

- une NCU (CU),
- un moteur ALM,
- trois Motor Modules (MM).

#### Remarque

Dans le paramètre Control Unit 978, vous désactivez l'échange des données de processus avec la valeur "0". Les données cycliques et acycliques sont séparées. La valeur "255" doit être attribuée par défaut aux composants qui ne communiquent pas sur le PROFIBUS.

Astuces d'ordre général

20.5 Vue d'ensemble de l'affectation des paramètres machine SINAMICS et NCK dédiés à la communication PROFIBUS

|                    | SINAM                                                                          | ICS S120                                                        |                                                      | STEP7 (HW<br>Propriétés d <del>(</del><br>DP | Config)<br>e l'esclave | Paran<br>Paran                                    | nètres machine<br>Iètres machine                  | NCK<br>généraux                        | Paramètres m<br>PM spécifique                                | achine NCK<br>s à un axe                    |
|--------------------|--------------------------------------------------------------------------------|-----------------------------------------------------------------|------------------------------------------------------|----------------------------------------------|------------------------|---------------------------------------------------|---------------------------------------------------|----------------------------------------|--------------------------------------------------------------|---------------------------------------------|
| Module<br>matériel | Unité de commande<br>paramètre<br>p978[0-9]<br>Liste de objets<br>entraînement | Unité de<br>commande<br>paramètre p922<br>Type de<br>télégramme | Entraînement<br>paramètre p922<br>Type de télégramme | Type/longueur<br>de<br>télégramme 1)         | Adresse<br>E/S 1)      | MD13120[0]<br>Unité de<br>contrôle<br>adresse E/S | MD13050[0-5]<br>Axe<br>adresse E/S <sup>1</sup> ) | MD13060[0-5]<br>Type de<br>télégtjamme | MD30110/30220<br>Correspondance<br>consigne/valeur<br>réelle | MD30130<br>Mode de sortie<br>de la consigne |
| MM1                | ę                                                                              |                                                                 | 116                                                  | 116,<br>PZD-11/19                            | 4100                   |                                                   | 4100                                              | 116                                    | 1                                                            | -                                           |
| MM2                | 4                                                                              |                                                                 | 116                                                  | 116,<br>PZD-11/19                            | 4140                   |                                                   | 4140                                              | 116                                    | 2                                                            | -                                           |
| MM3                | 5                                                                              |                                                                 | 116                                                  | 116,<br>PZD-11/19                            | 4180                   |                                                   | 4180                                              | 116                                    | 3                                                            | -                                           |
| ×                  | 255                                                                            |                                                                 | ×                                                    | 116,<br>PZD-11/19                            | 4220                   |                                                   | 4220                                              | 116                                    | 4                                                            | 0                                           |
| ×                  | 255                                                                            |                                                                 | ×                                                    | 116,<br>PZD-11/19                            | 4260                   |                                                   | 4260                                              | 116                                    | 5                                                            | 0                                           |
| ×                  | 255                                                                            |                                                                 | ×                                                    | 116,<br>PZD-11/19                            | 4300                   |                                                   | 4300                                              | 116                                    | 9                                                            | 0                                           |
| cn                 | Ţ                                                                              | 391                                                             |                                                      | 391,<br>PZD-3/7                              | 6500                   | 6500                                              |                                                   |                                        |                                                              |                                             |
| ALM                | 255                                                                            |                                                                 |                                                      | 370,<br>PZD-1/1                              | 6514                   |                                                   |                                                   |                                        |                                                              |                                             |
| ×                  | 0                                                                              |                                                                 |                                                      |                                              |                        |                                                   |                                                   |                                        |                                                              |                                             |
| ×                  | 2                                                                              |                                                                 |                                                      |                                              |                        |                                                   |                                                   |                                        |                                                              |                                             |
|                    |                                                                                |                                                                 |                                                      |                                              |                        |                                                   |                                                   |                                        |                                                              |                                             |
|                    |                                                                                | Données process (P.<br>ment configuré                           | ZD) remplace- 1)                                     | Valeur par défaut                            | t, ne pas change       |                                                   |                                                   |                                        |                                                              |                                             |
|                    | ×                                                                              | Inexistant                                                      |                                                      |                                              |                        |                                                   |                                                   |                                        |                                                              |                                             |
|                    | 255                                                                            | Inactif                                                         |                                                      |                                              |                        |                                                   |                                                   |                                        |                                                              |                                             |

Figure 20-16 Affectation
20.6 Affectation des objets entraînement pour la liaison PROFIBUS

# 20.6 Affectation des objets entraînement pour la liaison PROFIBUS

#### Introduction

Les télégrammes PROFIBUS (PROFIBUS interne, HW Config) spécifient quelles données process entre NCK et les entraînements sont échangées. L'ordre des objets entraînements participants à l'échange de données process PROFIBUS (configurable/configuré avec HW Config) est déterminé par une liste d'objets entraînement.

#### Liste des objets entraînement

Vous configurez généralement 8 objets entraînements (DO). Les objets entraînement disposent de numéros (DO) d'objet entraînement et sont introduits dans p978[0...9] sous forme de liste d'objets entraînement.

Vous configurez du paramètre p978 dans l'index

- 0...5 -> Module moteur (par ex. n° DO 3...8)
- 6 -> Control Unit (par ex. n° DO 1)
- 7 -> Active Line Module (par ex. n° DO. 2),

Le télégramme PROFIBUS 370 n'est actuellement pas disponible pour l'Active Line Module (alimentation). Selon les règles SINAMICS, tous les DO doivent cependant être attribués du paramètre p0101 au paramètre p0978. Il faut donc enregistrer le numéro DO de l'alimentation dans l'index **9** (voir tableau suivant).

#### Remarque

La valeur "0" termine la liste des DO participants à l'échange de données process. Les composants qui existent mais ne communiquent pas sur le PROFIBUS doivent être renseignés avec la valeur "255".

La liste des objets entraînement est chargée par défaut dans l'ordre suivant par le système dès l'initialisation de l'entraînement (validation de la topologie) :

- ALM, 1.module moteur...n., CU ; par ex.: 2-3-4-5-1.
- Vérifiez et adaptez l'affectation qui a été attribuée par l'entraînement lors de la validation de la topologie DRIVE-CLiQ.

#### Numéros d'objet entraînement.

Vous pouvez visualiser les numéros des objets entraînement (numéros DO) sous "Mise en service > Paramètres machines > PM de CU / PM d'alimentation / PM d'entraînement" dans la ligne du nom des composants. Pour la Control Unit, il pourrait par exemple s'appeler : "DP3.Slave3:CU\_003 (1)". Entre les parenthèses "(...)" figure le numéro DO.

20.6 Affectation des objets entraînement pour la liaison PROFIBUS

#### Affectation des objets entraînement

À l'aide d'un exemple de configuration des composants d'un SINAMICS S120, le tableau suivant illustre l'affectation des objets entraînement pour les paramètres d'entraînement.

Le groupe variateur pourrait par exemple être configuré ainsi :

- une Control Unit (CU)
- un Active Line Module (ALM)
- trois modules moteur

Tableau 20- 1 Affectation p978[0...9] en cas d'alimentation avec raccordement DRIVE-CLiQ

| Composant                                      | Index p978 | Liste des objets entraînement |
|------------------------------------------------|------------|-------------------------------|
| 1er Motor Module                               | 0          | 3                             |
| 2ème Motor Module                              | 1          | 4                             |
| 3ème Motor Module                              | 2          | 5                             |
| non disponible                                 | 3          | 255 <sup>1)</sup>             |
| non disponible                                 | 4          | 255 <sup>1)</sup>             |
| non disponible                                 | 5          | 255 <sup>1)</sup>             |
| CU                                             | 6          | 1                             |
| ALM, uniquement si protocole<br>370 disponible | 7          | 255 <sup>1)</sup>             |
| non disponible                                 | 8          | 0 <sup>2)</sup>               |
| ALM (standard SINUMERIK)                       | 9          | 2                             |

1) inactif

2) Fin de l'échange de PZD

#### Remarque

Le tableau suivant décrit l'affectation des objets entraînement dans p978[0...9] pour une alimentation sans raccordement DRIVE-CLiQ. Cette affectation est également valable pour un groupe variateur avec un module NX.

20.6 Affectation des objets entraînement pour la liaison PROFIBUS

| Composant                                      | Index p978 | Liste des objets entraînement |
|------------------------------------------------|------------|-------------------------------|
| 1er Motor Module                               | 0          | 2                             |
| 2ème Motor Module                              | 1          | 3                             |
| 3ème Motor Module                              | 2          | 4                             |
| non disponible                                 | 3          | 255 <sup>1)</sup>             |
| non disponible                                 | 4          | 255 <sup>1)</sup>             |
| non disponible                                 | 5          | 255 <sup>1)</sup>             |
| CU                                             | 6          | 1                             |
| ALM, uniquement si protocole<br>370 disponible | 7          | 255 <sup>1)</sup>             |
| non disponible                                 | 8          | 02)                           |
| non disponible                                 | 9          | 0                             |

Tableau 20- 2 Affectation p978[0...9] en cas d'alimentation sans raccordement DRIVE-CLiQ

1) inactif

2) Fin de l'échange de PZD

#### Marche à suivre pour l'affectation des objets entraînement dans le paramètre p978

Vous vous trouvez dans le menu "Mise en service > Paramètres machine > PM de CU".

La séquence suivante vous permet de définir p978.

- 1. Mettre p9 = 1
- 2. Mettre p978 [0...9] aux valeurs telles que décrites dans le tableau suivant (colonne... liste des objets entraînement...), par ex. 3-4-5-255-255-255-1-255-0-2
  - Objets entraînement des Motor Modules en ordre croissant (câblés comme par DRIVE-CLiQ)
  - Control Unit
  - ALM
- 3. Mettre p9 = 0
- 4. Enregistrer "Tout" : Mettre p977 = 1

Attendre impérativement que p977 revienne automatiquement à "0".

#### Voir aussi

Vue d'ensemble de l'affectation des paramètres machine SINAMICS et NCK dédiés à la communication PROFIBUS (Page 431)

# 20.7 Tableau de commande PROFIBUS de la machine raccordé à l'IHM

#### Configuration tableau de commande PROFIBUS de la machine

Lorsqu'un tableau de commande machine PROFIBUS est raccordé à l'IHM, les interventions suivantes sont nécessaires dans HW Config :

- Configuration des propriétés de l'interface réseau pour PROFIBUS
- Ajout du tableau de commande machine et de la manivelle dans HW Config
- Modification du tableau de commande machine dans l'OP100

#### 20.7.1 Configuration des propriétés de l'interface réseau pour PROFIBUS

#### Introduction

Les interfaces réseau PROFIBUS DP par lesquelles vous souhaitez joindre le tableau de commande machine sont configurées dans le projet STEP7 :

#### Procédure pour PROFIBUS DP

- 1. Vous avez sélectionné la NCU 720.1 avec la souris et l'avez glissée dans la fenêtre de la station "Architecture de la station" en gardant le bouton gauche de la souris enfoncé.
- Après avoir relâché le bouton de la souris, configurez les propriétés de l'interface PROFIBUS DP pour le connecteur femelle X126 (tableau de commande machine) dans la boîte de dialogue (voir figure ci-après).

| Propriétés - Interfac | e PROFIBUS DP (R | 0/52.2)                                         |                          | ×               |
|-----------------------|------------------|-------------------------------------------------|--------------------------|-----------------|
| Général Paramètres    | 3                |                                                 |                          |                 |
| Adresse :             |                  | Si vous sélectionnez<br>l'adresse libre suivant | un sous-ré<br>e est prop | iseau,<br>osée. |
| Sous-réseau :         |                  |                                                 |                          |                 |
| Non connecté -        |                  |                                                 | Nou                      | iveau           |
|                       |                  |                                                 | Prop                     | oriétés         |
|                       |                  |                                                 | E                        | facer           |
|                       |                  |                                                 |                          |                 |
|                       |                  |                                                 |                          |                 |
|                       |                  |                                                 |                          |                 |
| ·                     |                  |                                                 |                          |                 |
| OK                    |                  | An                                              | nuler                    | Aide            |

Figure 20-17 Propriétés du PROFIBUS DP

- 3. Cliquez successivement sur les éléments suivants :
  - le bouton "Nouveau...",
  - l'onglet "Paramètres réseau" dans la boîte de dialogue "Propriétés du nouveau sousréseau PROFIBUS".

4. Pour le profil "DP", sélectionnez la vitesse de transmission "12 Mbit/s" (voir figure ciaprès).

| Propriétés - Nouveau sous-ré         | éseau PROFIBUS                                                     |          |                   | X |
|--------------------------------------|--------------------------------------------------------------------|----------|-------------------|---|
| Général Paramètres réseau            |                                                                    |          |                   |   |
| Adresse PROFIBUS la<br>plus élevée : | 126 💌                                                              | Modifier | Options           |   |
| Vitesse de transmission :            | 500 kbits/s<br>1,5 Mbits/s<br>3 Mbits/s<br>6 Mbits/s<br>12 Mbits/s | ▲<br>    |                   |   |
| Profil :                             | DP<br>Standard<br>Personnalisé                                     |          | Paramètres de bus |   |
| OK                                   |                                                                    |          | Annuler Aide      |   |

Figure 20-18 Propriétés de l'interface PROFIBUS

5. Cliquez sur "Options", puis sur l'onglet "Equidistance" (voir figure ci-après).

| Options                                                                                                    | × |
|----------------------------------------------------------------------------------------------------|---|
| Equidistance Câbles                                                                                                    |   |
| Activer le cycle de bus équidistant                                                                                                    |   |
| Optimiser le cycle DP (et le cas échéant Tí, To) : Nouveau calcul                                                                                                    |   |
| Nombre de PG/OP/TD etc. sur PROFIBUS<br>Configuré : 0 Total : 0                                                                                                    |   |
| Cycle DP équidistant :         2 == ms         Intervalle :           (min = 0.193 ms; max = 1390.000 ms )         0.001         ms         Détails                                                                      |   |
| <ul> <li>Synchronisation des esclaves</li> <li>✓ Mêmes temps Ti et To pour tous les esclaves</li> <li>(si ce n'est pas le cas le sélectionner dans les propriétés des esclaves)</li> </ul>                               |   |
| Intervalle :           Temps Ti (lect. val. processus) :         0.6666 ms         0.001 ms           (min = 0.000 ms; max = 1.334 ms)         (min = 0.000 ms; max = 1.334 ms)         (min = 0.000 ms; max = 1.334 ms) |   |
| Temps To (sortie val. processus) : 0.666 mm 0.001 ms (min = 0.000 ms; max = 1.334 ms)                                                                                                    |   |
| OK Annuler Aide                                                                                                    |   |

Figure 20-19 Equidistance

- 6. Le PROFIBUS DP doit être "équidistant" pour que l'accès à la périphérie (pour le mode manuel) puisse être reproductible. Sous "Equidistance", effectuez les saisies suivantes :
  - Cliquez sur le champ "Activer le cycle de bus équidistant"
  - Saisissez le temps de cycle, par ex. "2 ms", pour le "Cycle DP équidistant" (pour PROFIBUS intégré) ; (voir PM10050 \$MN\_SYSOCK\_CYCLE\_TIME).
  - Cliquez sur le champ "Temps Ti et To identiques pour tous les esclaves"
  - Les champs "Temps Ti" et "Temps To" doivent contenir une valeur "< 2 ms".
- 7. Cliquez trois fois sur "OK".
- Le module NCU 720.1 avec SINAMICS S120 est ajouté à HW Config (voir figure ciaprès).

#### Remarque

En actionnant la touche <F4> et en confirmant la "réorganisation", vous pouvez rendre la représentation plus claire dans la fenêtre de la station.

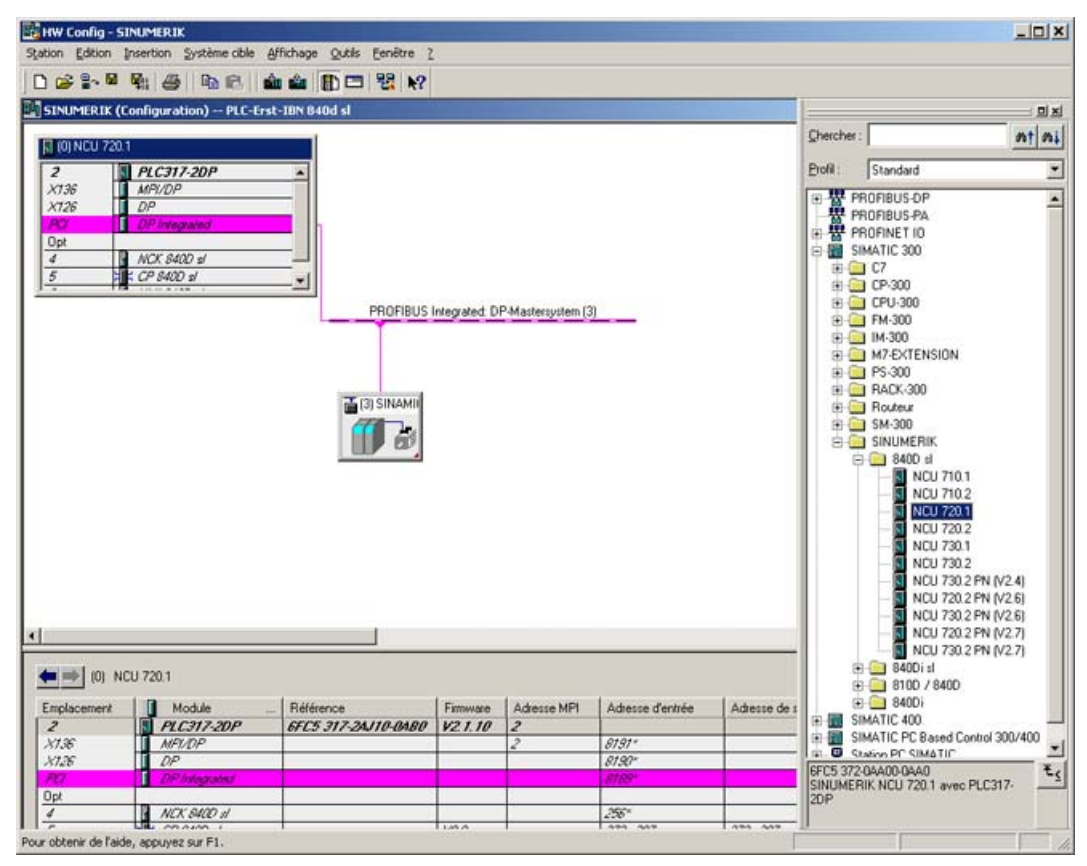

Figure 20-20 Configuration matérielle avec NCU 7x0

Dans l'étape suivante, vous allez configurer un tableau de commande machine avec manivelle.

# 20.7.2 Chargement du fichier GSD (contenant le pupitre de commande de la machine)

#### Introduction

Pour ajouter le tableau de commande machine, vous avez besoin du fichier GSD avec le SINUMERIK MCP. Ce fichier contient les informations dont a besoin un système maître DP pour intégrer le MCP comme esclave DP dans sa configuration PROFIBUS.

Ce fichier fait partie intégrante du package STEP7 pour NCU 7x0 (Toolbox).

#### Procédures

- Recherchez, dans HW Config sous "Outils > Installer le fichier GSD...", le fichier GSD correspondant dans le répertoire d'installation de Toolbox, par ex. sous : C:\temp\tb\_sl\_1.1.0.0\8x0d\GSD\MCP\_310\_483.
- 2. Sélectionnez la langue que vous voulez installer.
- 3. Cliquez sur "Installer".
- 4. Cliquez sur "Fermer".

#### 20.7.3 Ajout du pupitre de commande de la machine et de la manivelle dans Configuration matérielle

#### Introduction

Le tableau de commande machine (TCP) peut être raccordé à l'AP par le biais du PROFIBUS. Les extensions ultérieures permettront de le raccorder par un réseau.

#### Procédure à suivre pour ajouter le TCM (MCP) à HW Config

Vous avez créé une NCU et une NX dans HW Config et installé le fichier GSD pour le TCM.

- 1. Recherchez le module "SINUMERIK MCP" sous "PROFIBUS DP" > "Appareils de terrain supplémentaires" > "NC/RC" > "MOTION CONTROL" dans le catalogue du matériel.
- Sélectionnez ce module "SINUMERIK MCP" avec la souris et glissez-le dans la fenêtre de la station "Architecture de la station" sur la ligne du "Système maître PROFIBUS DP" en gardant le bouton gauche de la souris enfoncé.
- 3. Après avoir relâché le bouton de la souris, vous avez ajouté le tableau de commande machine (voir figure suivante).
- Sélectionnez le "TCM" et saisissez l'adresse PROFIBUS 6 dans le champ de saisie "Adresse" sous "Propriétés de l'objet" > bouton "PROFIBUS..." > onglet "Paramètres".

5. Cliquez deux fois sur "OK".

Vous pouvez maintenant réserver les emplacements du tableau de commande machine, par ex. avec "Standard + manivelle".

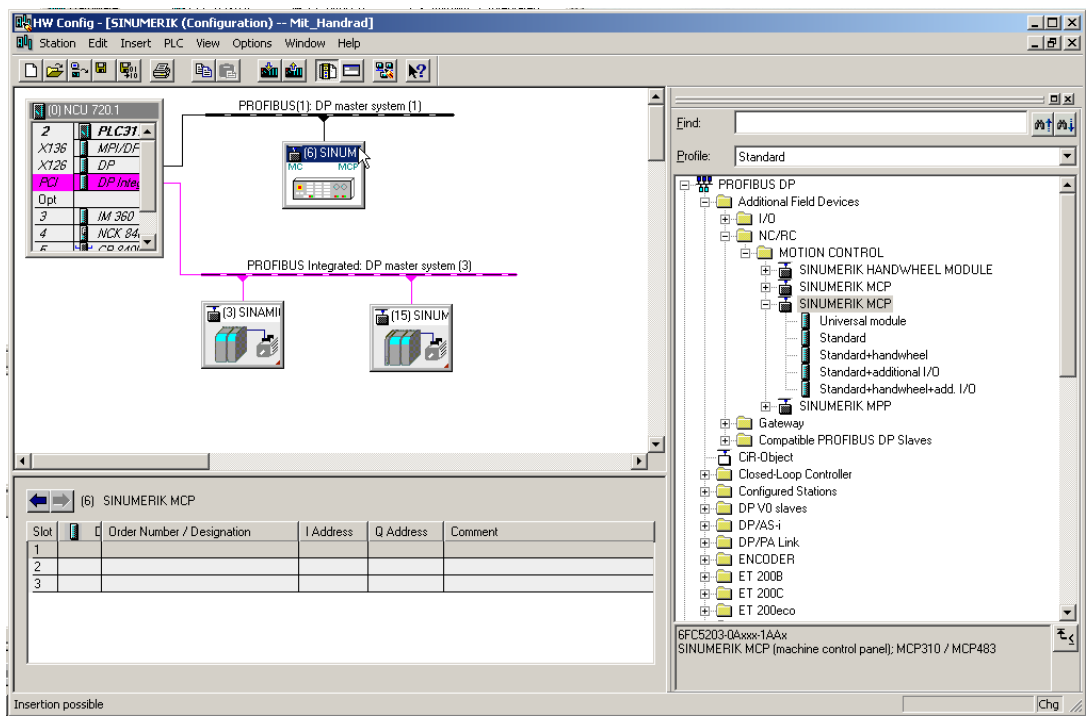

Figure 20-21 Tableau de commande machine dans HW Config

 Sélectionnez l'option "Standard+manivelle" dans le catalogue du matériel sous "SINUMERIK MCP" et glissez-la avec la souris sur l'emplacement 1 (voir figure ci-après).

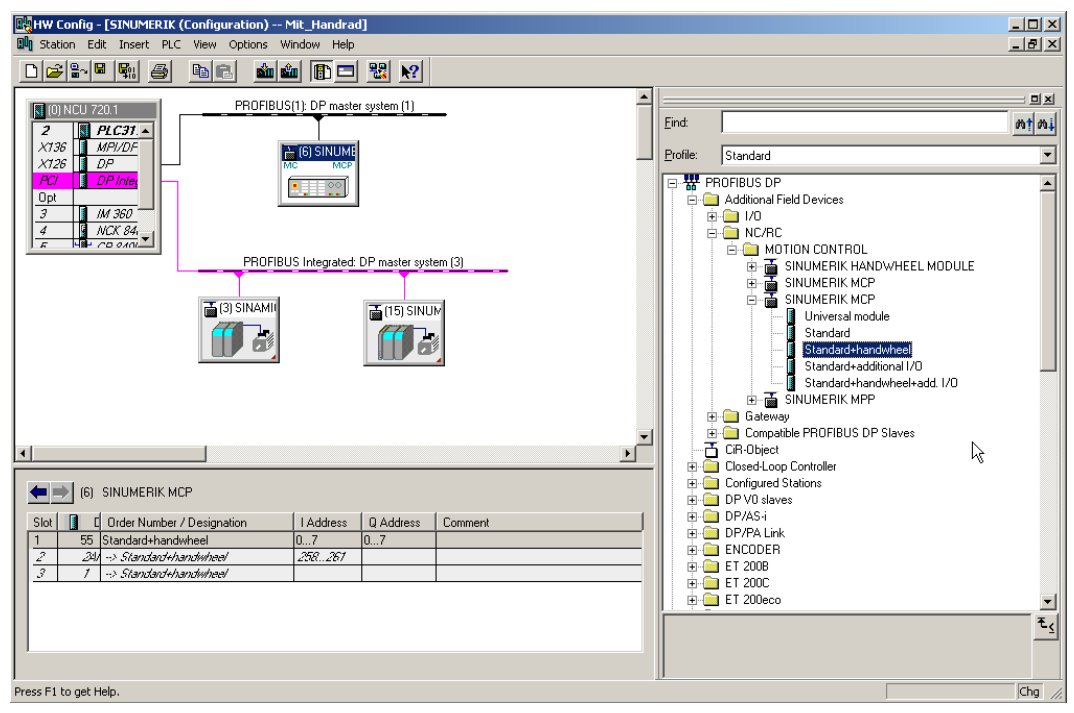

Figure 20-22 Standard+manivelle sur l'emplacement

Vous avez défini un tableau de commande machine comme standard avec manivelle dans HW Config.

#### Remarque

Si vous avez configuré une manivelle, l'équidistance est requise. Vous avez réglé cette dernière lors de la configuration du PROFIBUS DP. L'adresse PROFIBUS du tableau de commande machine est "6".

Comme étape suivante, sauvegardez et compilez la configuration, puis chargez-la dans l'AP.

#### 20.7.4 Modification du tableau de commande PROFIBUS de la machine dans OB100

#### Introduction

La transmission des signaux du tableau de commande machine (signaux du TCM) et les adresses du TCM dans HW Config sont reprises automatiquement par le programme AP de base si la configuration correspond à la description suivante.

#### Procédure

• Ouvrez I"'OB100" sous "Blocs" par un double-clic.

Dans l'OB100, les paramètres suivants doivent être impérativement réglés par défaut :

```
MCPNum := 1
MCPIIN := P#E 0.0
MCPIOUT := P#A 0.0
MCPIStatSend := P#A 8.0
MCPIStatREc := P#A 12.0
MCPBusAdresse := 6
MCPBusType = B#16#33
```

# Notions de base

# 21

# 21.1 Notions de base de SINAMICS S120

#### Renvoi

#### Voir aussi

Petit glossaire SINAMICS

### 21.1.1 Règles de câblage des interfaces DRIVE-CLiQ

#### Introduction

Pour le câblage avec DRIVE-CLiQ, il convient de respecter les règles qui figurent cidessous. Deux catégories de règles se distinguent : les **règles obligatoires** qui doivent être appliquées impérativement et les **règles facultatives** qui permettent une reconnaissance automatique de la topologie si elles sont prises en compte.

#### **Règles obligatoires**

- 198 composants DRIVE-CLiQ abonnés peuvent être connectés au maximum par NCU.
- 16 abonnés sont admis au maximum sur un connecteur DRIVE-CLiQ.
- Chaque rangée peut compter 7 abonnés au maximum. Une rangée est toujours considérée depuis les cartes de régulation.
- Un câblage en boucle n'est pas autorisé.
- Les composants ne doivent pas faire l'objet d'un double câblage.

#### 21.1 Notions de base de SINAMICS S120

#### **Règles facultatives**

En cas de respect des règles facultatives pour le câblage DRIVE-CLiQ, les composants correspondants au capteur sont automatiquement affectés aux entraînements (voir figure ciaprès) lorsque la mise en service s'effectue par une macro 150xxx.

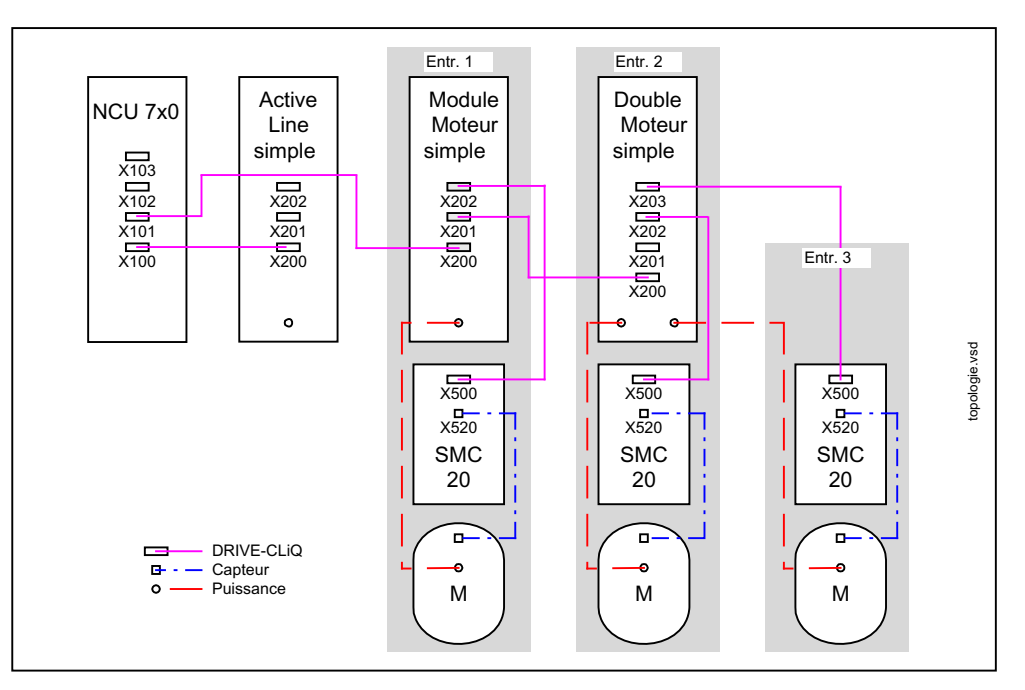

Figure 21-1 Règles facultatives

- Dans le cas d'un Motor Module, connecter également le capteur du moteur.
- Utiliser le plus possible de points de connexion DRIVE-CLiQ pour profiter au mieux de la performance.
- Si les macros sont utilisées, respecter impérativement les règles facultatives pour que les composants d'entraînement soient attribués correctement.

Notions de base

21.1 Notions de base de SINAMICS S120

#### 21.1.2 Objets entraînement (DO) et composants d'entraînement

#### Introduction

Les composants d'un groupe d'entraînement se reflètent dans le paramétrage d'un objet entraînement.

Chaque objet entraînement possède une liste de paramètres propres.

#### Principe

À l'aide d'un exemple de groupe d'entraînement SINAMICS S120, la figure suivante explique succinctement la signification des composants d'entraînement et des objets entraînement.

#### Exemple

L'objet entraînement 3 (drive object) est constitué, par exemple, des composants Single Motor Module (n° 3), moteur (n° 10), capteur (n° 9) et SMC (n° 8).

L'entraînement attribue les numéros de composant après la détection de la topologie DRIVE-CLiQ.

Les numéros de composants respectifs peuvent être visualisés dans les listes de paramètres des objets entraînement respectifs. Par ex. : sous le groupe fonctionnel "Mise en service > Paramètres machine > PM d'entraînement > Axe +".

Tableau 21- 1 Numéros de composant du DO 3

| Paramètre | Nom du paramètre                       |
|-----------|----------------------------------------|
| p121      | N° de composant de la partie puissance |
| p131      | N° de composant du moteur              |
| p141      | N° de composant du capteur SS          |
| P142      | N° de composant du capteur             |

21.1 Notions de base de SINAMICS S120

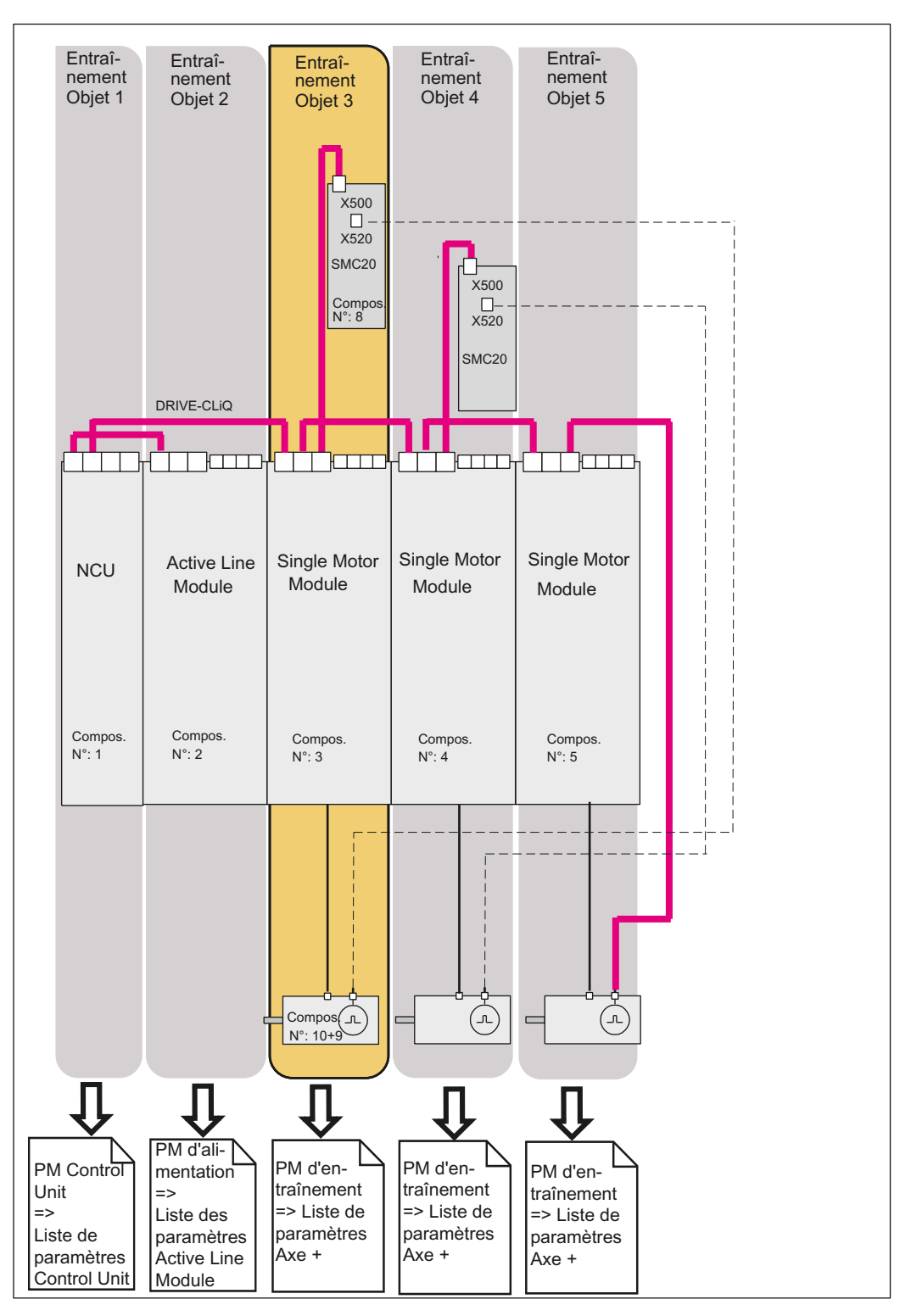

Figure 21-2 Groupe variateur

21.1 Notions de base de SINAMICS S120

#### 21.1.3 Connexion FCOM

#### Introduction

Chaque variateur met en oeuvre une multitude de variables d'entrée/sortie et de grandeurs internes de régulation interconnectables par des « binecteurs » pour les grandeurs binaires et des « connecteurs » pour les grandeurs analogiques.

Cette technique FCOM (de combinaison de fonctions) permet une adaptation de l'unité d'entraînement aux exigences les plus variées.

Les signaux TOR et analogiques librement interconnectables via les paramètres FCOM sont caractérisés dans le nom du paramètre par un préfixe BI, BO, CI ou CO.

Ces paramètres sont identifiés en conséquence dans la liste des paramètres ou dans les diagrammes fonctionnels.

Il existe :

- Binecteurs (TOR), avec
   BI : Entrée binecteur, BO : Sortie binecteur
- Connecteurs (analogiques), avec
   CI : Entrée connecteur, CO : Sortie de connecteur

#### Connexion de signaux à l'aide de la technique FCOM

Pour connecter deux signaux, il faut associer au paramètre d'entrée FCOM (puits de signal) le paramètre de sortie FCOM (source de signal) souhaité.

#### Bibliographie

Manuel de mise en service ou Manuel de listes de la documentation SINAMICS S120.

#### Visualisation des connexions FCOM sur l'IHM

Dans le menu suivant, vous avez la possibilité d'exécuter une connexion FCOM des composants impliqués dans le groupe d'entraînement SINAMICS.

 Menu "Mise en service" > "Système d'entraînement" > "Entraînements/Variateurs" > "Connexions"

| Mise en<br>service | CHAN1                                                              | JC                    | )G Ref      | MPFO           |                     |                    |          |                |                      |
|--------------------|--------------------------------------------------------------------|-----------------------|-------------|----------------|---------------------|--------------------|----------|----------------|----------------------|
| // Reset c         | // Reset canal                                                     |                       |             | Progra         | mme abandoni        | né                 |          |                |                      |
|                    |                                                                    |                       |             | ROV            |                     |                    |          | Variateur<br>+ |                      |
|                    |                                                                    |                       |             |                |                     |                    |          |                |                      |
|                    |                                                                    |                       |             |                |                     |                    |          |                | Variateur            |
| Interconne         | Interconnexions:Entrées binecteurs DP3.SLAVE3:CU_I_3.3:1 (1)       |                       |             | -              |                     |                    |          |                |                      |
| Données            | source                                                             |                       | 0/1         | BIP            | aramètre            |                    |          |                |                      |
| r2090.0: IF        | 1 PROFIdrive Réce                                                  | ption PZD1 pa         | r 0         | p681           | Détecteur centr     | al Signal de syncl | nronisat |                | Sélection            |
| r2091.0: IF        | 1 PROFIdrive Réce                                                  | ption PZD2 pa         | r 0         | p738           | . CU Source de s    | ignal pour borne l | DI/DO 8  |                | variat               |
| r2091.1: IF        | 1 PROFIdrive Réce                                                  | ption PZD2 pa         | r 0         | p739           | . CU Source de s    | ignal pour borne l | DI/DO 9  |                |                      |
| r2091.2: IF        | 1 PROFIdrive Réce                                                  | ption PZD2 pa         | r 0         | p740           | . CU Source de s    | ignal pour borne l | DI/D0    |                |                      |
| r2091.3: IF        | 1 PROFIdrive Réce                                                  | ption PZD2 pa         | r 0         | p741           | . CU Source de s    | ignal pour borne l | DI/D0    |                | Affecter             |
| ALM_16KV           | √_3.3:22, r863.0: C                                                | ouplage entraîi       | n 0         | p742           | . CU Source de s    | ignal pour borne l | DI/D0    |                | source               |
| ALM_16KV           | V_3.3:22, r899.0: M                                                | ot d'état Comm        | na 1        | p743           | . CU Source de s    | ignal pour borne l | DI/D0    |                |                      |
| r2091.1: IF        | 1 PROFIdrive Réce                                                  | ption PZD2 pa         | r 0         | p744           | . CU Source de s    | ignal pour borne l | DI/D0    |                |                      |
| r2091.0: IF        | 1 PROFIdrive Réce                                                  | ption PZD2 pa         | r 0         | p745           | . CU Source de s    | ignal pour borne l | DI/D0    |                | Chercher             |
| 0                  |                                                                    |                       | 0           | p208           | 0[0]: Convertisse   | ur binecteurs-con  | necteur  |                |                      |
| 0                  |                                                                    |                       | 0           | p208           | D[1]: Convertisse   | ur binecteurs-con  | necteur  |                |                      |
| 0                  |                                                                    |                       | 0           | p208           | D[2]: Convertisse   | ur binecteurs-con  | necteur  |                | A.C. 1               |
| 0                  |                                                                    |                       | 0           | p208           | D[3]: Convertisse   | ur binecteurs-con  | necteur  |                | Arricher             |
| 0                  |                                                                    |                       | 0           | p208           | D[4]: Convertisse   | ur binecteurs-con  | necteur  |                | connecteurs          |
| 0                  |                                                                    |                       | 0           | p208           | 0[5]: Convertisse   | ur binecteurs-con  | necteur  |                |                      |
| 0                  |                                                                    |                       | 0           | p208           | D[6]: Convertisse   | ur binecteurs-con  | necteur  |                | Afficher             |
| 0                  |                                                                    |                       | 0           | p208           | 0[7]: Convertisse   | ur binecteurs-con  | necteur  | ~              | sorties              |
| p681, Déte         | p681, Détecteur central Signal de synchronisation Source de signal |                       |             |                |                     |                    |          |                |                      |
| <>                 |                                                                    |                       |             |                |                     |                    |          | - 11           |                      |
| r2090.0: IF1       | r2090.0: IF1 PR0FIdrive Réception PZD1 par bits, Bit 0             |                       |             |                | Options de          |                    |          |                |                      |
| $\bigcirc$         |                                                                    |                       |             |                |                     |                    |          |                | visualis             |
| Configu-<br>ration | Topologie                                                          | Connexion<br>PROFIBUS | Inte<br>nex | rcon-<br>tions | Entrées/<br>sorties |                    | PM de l  | CU             | Fonctions<br>fichier |

Figure 21-3 Menu "Connexions"

# 21.2 Télégrammes de transmission

#### Introduction

Les télégrammes destinés à la transmission de données du NCK en direction de l'entraînement sont transmis sur la NCU par un PROFIBUS interne. Il s'agit de :

- télégrammes d'émission (entraînement -> NCK),
- télégrammes de réception (NCK -> entraînement).

#### Télégrammes

Les télégrammes sont des télégrammes standard avec des données process réglées par défaut. Ces télégrammes sont interconnectés dans l'objet entraînement par la technique BICO.

Les données process peuvent être échangées, entre autres, par les objets entraînement qui sont énumérés ci-dessous.

- 1. Active Line Module (A\_INF)
- 2. Basic Line Module (B\_INF)
- 3. Module de moteur (SERVO)
- 4. Control Unit (CU)

Côté entraînement, l'ordre dans lequel les objets entraînement apparaissent dans le télégramme s'affiche dans p978[0...15], sur la liste de paramètres du groupe fonctionnel "Mise en service" > "Paramètres machine" > "PM de CU", où il peut également être modifié.

#### Bibliographie

Manuel de mise en service SINAMICS S120

#### Mots de réception/mots d'émission

Le choix d'un télégramme dans p922 de l'objet entraînement respectif (groupe fonctionnel "Mise en service" > "Paramètres machine" > "PM entraînement") détermine les données process qui sont transmises entre maître et esclave.

Pour l'esclave, les données process reçues représentent les mots de réception et les données process à émettre les mots d'émission.

Les mots de réception et d'émission sont constitués des éléments suivants :

- Mots de réception : mots de commande ou consignes
- Mots d'émission : mots d'état ou valeurs réelles

#### Types de télégramme

La longueur du télégramme destiné à la communication avec l'entraînement doit être définie dans HW Config. La longueur de télégramme à choisir dépend des fonctions d'axe requises, par exemple du nombre de capteurs et de DSC ou de la fonctionnalité de l'entraînement utilisé.

#### Remarque

Si vous modifiez la longueur de télégramme d'un composant d'entraînement dans HW Config, vous devez également adapter le type de télégramme sélectionné dans la configuration de l'interface, dans le NCK.

#### Quels sont les types de télégramme existants ?

• Télégrammes standard

Les télégrammes standard sont structurés selon le profil PROFIdrive V3.1. L'interconnexion interne des données process s'effectue automatiquement conformément au numéro de télégramme sélectionné.

Télégrammes spécifiques du constructeur

Les télégrammes spécifiques du constructeur sont structurés suivant les définitions internes de l'entreprise. L'interconnexion interne des données process s'effectue automatiquement conformément au numéro de télégramme sélectionné.

Les télégrammes spécifiques suivants sont réglables dans p0922 :

- Pour les axes (SERVO)

116 DSC avec réduction du couple, 2 capteurs de position, données supplémentaires (également paramétrables)

- Pour les axes (SERVO)

118 DSC avec réduction du couple, 2 capteurs de position indépendants par axe, données supplémentaires (également paramétrables)

Pour la Control Unit

390 Télégramme sans palpeur (pour NX)

391 télégramme pour jusqu'à 2 détecteurs (pour NCU)

#### 21.2.1 Structure des télégrammes contenant des données process pour SINUMERIK 840D sl

#### Introduction

SINUMERIK 840D sl utilise, de préférence, les types de télégramme suivants :

Pour les axes

116 DSC avec réduction du couple, 2 capteurs de position, données supplémentaires (également paramétrables)

Pour le module NX

390 télégramme sans détecteur (NX)

Pour la NCU

391 télégramme pour jusqu'à 2 détecteurs (valable uniquement pour NCU)

#### Remarque

Les types de télégramme 116, 390 et 391 sont spécifiés par défaut par le biais de HW Config. Il est recommandé de ne pas les modifier.

#### Télégrammes de réception

Le tableau ci-dessous montre la structure des télégrammes qui contiennent les données process pour la réception des mots de commande et des consignes (NCK->entraînement).

| PZD Mot de réception | Télégramme 116 | Télégramme 118 | Télégramme 390 | Télégramme 391 |
|----------------------|----------------|----------------|----------------|----------------|
| PZD 1                | STW1           | STW1           | STW1           | STW1           |
| PZD 2                | NSOLL_B        | NSOLL_B        | Sorties TOR    | Sorties TOR    |
| PZD 3                |                |                |                | STW_PROBES     |
| PZD 4                | STW2           | STW2           |                |                |
| PZD 5                | M_RED          | M_RED          |                |                |
| PZD 6                | G1_STW         | G2_STW         |                |                |
| PZD 7                | G2_STW         | G3_STW         |                |                |
| PZD 8                | XERR           | XERR           |                |                |
| PZD 9                |                |                |                |                |
| PZD 10               | KPC            | KPC            |                |                |
| PZD 11               |                |                |                |                |

Tableau 21- 2 Télégrammes contenant les données process pour la réception (NCK->entraînement)

#### Télégrammes d'émission

Le tableau ci-dessous montre la structure des télégrammes qui contiennent les données process pour l'émission des mots d'état et des mesures (entraînement->NCK).

| PZD Mot d'émission | Télégramme 116 | Télégramme 118 | Télégramme 390 | Télégramme 391         |
|--------------------|----------------|----------------|----------------|------------------------|
| PZD 1              | ZSW1           | ZSW1           | ZSW1           | ZSW1                   |
| PZD 2              | NIST_B         | NIST_B         | Entrées TOR    | Entrées TOR            |
| PZD 3              |                |                |                | ZSW_PROBES             |
| PZD 4              | ZSW2           | ZSW2           |                | TIMESTAMP_PROBE<br>_1N |
| PZD 5              | MELDW          | MELDW          |                | TIMESTAMP_PROBE<br>_1P |
| PZD 6              | G1_ZSW         | G2_ZSW         |                | TIMESTAMP_PROBE<br>_2N |
| PZD 7              | G1_XIST1       | G2_XIST1       |                | TIMESTAMP_PROBE<br>_2P |
| PZD 8              |                |                |                |                        |
| PZD 9              | G1_XIST2       | G2_XIST2       |                |                        |
| PZD 10             |                |                |                |                        |
| PZD 11             | G2_ZSW         | G3_ZSW         |                |                        |
| PZD 12             | G2_XIST1       | G3_XIST1       |                |                        |
| PZD 13             |                |                |                |                        |
| PZD 14             | G2_XIST2       | G3_XIST2       |                |                        |
| PZD 15             |                |                |                |                        |
| PZD 16             | LOAD           | LOAD           |                |                        |
| PZD 17             | TORQUE         | TORQUE         |                |                        |
| PZD 18             | POWER          | POWER          |                |                        |
| PZD 19             | CURR           | CURR           |                |                        |

Tableau 21- 3 Télégrammes contenant les données process pour l'émission (entraînement->NCK)

#### 21.2.2 Données process de réception et d'émission

#### Données process de réception

Les données process des mots de commande et des consignes sont interconnectées dans le tampon de réception.

#### Vue d'ensemble des mots de commande et des consignes

Le tableau ci-dessous donne une vue d'ensemble des données process qui sont interconnectées comme cibles dans le tampon de réception.

#### Bibliographie

Manuel de mise en service SINAMICS S120

| Abréviation | Nom                                             |
|-------------|-------------------------------------------------|
| STW1        | Mot de commande 1                               |
| STW2        | Mot de commande 2                               |
| NSOLL_A     | Consigne de vitesse A (16 bits)                 |
| NSOLL_B     | Consigne de vitesse B (32 bits)                 |
| G1_STW      | Mot de commande du capteur 1                    |
| G2_STW      | Mot de commande du capteur 2                    |
| G3_STW      | Mot de commande du capteur 3                    |
| XERR        | Écart de position                               |
| KPC         | Gain du régulateur de position                  |
| M_RED       | Réduction du couple                             |
| A_STW1      | Mot de commande pour A_INF/B_INF (alimentation) |
| STW_PROBES  | Mot de commande du détecteur                    |

#### Remarque

La connexion des signaux d'entraînement avec PZD s'effectue automatiquement à l'attribution d'un type de télégramme (paramètre p922).

#### Données process d'émission

Les données process relatives aux mots d'état et aux mesures sont connectées au tampon d'émission.

#### Vue d'ensemble des mots d'état et des mesures

Le tableau ci-dessous donne une vue d'ensemble des données process qui sont connectées comme source au tampon d'émission.

#### Bibliographie

Manuel de mise en service SINAMICS S120

| Abréviation | Nom                           |
|-------------|-------------------------------|
| ZSW1        | Mot d'état 1                  |
| ZSW2        | Mot d'état 2                  |
| NIST_A      | Mesure de vitesse A (16 bits) |
| NIST_B      | Mesure de vitesse B (32 bits) |
| G1_ZSW      | Mot d'état du capteur 1       |

21.3 Bits des mots d'état et de commande pour la communication NCK<->Entraînement

| Abréviation        | Nom                                          |
|--------------------|----------------------------------------------|
| G1_XIST1           | Mesure de position 1 du capteur 1            |
| G1_XIST2           | Mesure de position 2 du capteur 1            |
| G2_ZSW             | Mot d'état du capteur 2                      |
| G2_XIST1           | Mesure de position 1 du capteur 2            |
| G2_XIST2           | Mesure de position 2 du capteur 2            |
| G3_ZSW             | Mot d'état du capteur 3                      |
| G3_XIST1           | Mesure de position 1 du capteur 3            |
| G3_XIST2           | Mesure de position 2 du capteur 3            |
| MELDW              | Mot de signalisation                         |
| A_ZSW1             | Mot d'état pour A_INFEED (alimentation)      |
| LOAD               | Charge de l'entraînement                     |
| TORQUE             | Consigne de couple de l'entraînement         |
| POWER              | Puissance active de l'entraînement           |
| CURR               | Valeur actuelle du courant de l'entraînement |
| ZWS_PROBES         | Mot d'état du détecteur                      |
| TIMESTAMP_PROBE_1N | Horodatage du détecteur 1 front descendant   |
| TIMESTAMP_PROBE_1P | Horodatage du détecteur 1 front montant      |
| TIMESTAMP_PROBE_2N | Horodatage du détecteur 2 front descendant   |
| TIMESTAMP_PROBE_2P | Horodatage du détecteur 2 front montant      |

# 21.3 Bits des mots d'état et de commande pour la communication NCK<->Entraînement

# 21.3.1 NCK pour l'entraînement

#### Introduction

NCK transmet les données par télégrammes à l'entraînement via une interface PROFIBUS (PROFIBUS interne). Ce sont des consignes pour la régulation de vitesse et le couple auxquelles un mot de commande est préfixé pour le télégramme.

21.3 Bits des mots d'état et de commande pour la communication NCK<->Entraînement

# Interface AP pour STW1

| Mise à disposition du signal par<br>le NCK                                                                                                    | Interface VDI<br>(AP)                              | Remarque                                                                                                    | Bit dans<br>STW1 | Signification                                                     |
|----------------------------------------------------------------------------------------------------|----------------------------------------------------|----------------------------------------------------------------------------------------------------|------------------|-------------------------------------------------------------------|
| <ul> <li>Axe de NCK réglable :</li> <li>Déblocage du régulateur</li> <li>Système de mesure<br/>sélectionné et OK</li> <li>Déblocage impulsions</li> <li></li> </ul>                                                | DB(AX).DBX2.1<br>DB(AX).DBX1.5/6<br>DB(AX).DBX21.7 |                                                                                                    | 0                | ARRET1                                                            |
| toujours "1", "TRUE"                                                                                                    | pas de signal                                      |                                                                                                    | 1                | ARRET2                                                            |
| toujours "1", "TRUE"                                                                                                    | pas de signal                                      |                                                                                                    | 2                | ARRET3                                                            |
| Signal VDI déblocage des<br>impulsions                                                                                                    | DB(AX).DBX21.7                                     |                                                                                                    | 3                | Déblocage onduleur                                                |
| HLGSS                                                                                                    | DB(AX).DBX20.1                                     |                                                                                                    | 4                | Déblocage générateur de<br>rampe                                  |
| HLGSS                                                                                                    | DB(AX).DBX20.1                                     |                                                                                                    | 5                | Démarrage générateur de<br>rampe                                  |
|                                                                                                    |                                                    | Commande de NCK<br>parallèle à STW1 bit0                                                                                                    | 6                | Déblocage consigne                                                |
| <ul> <li>(DriveReset) est créé à partir<br/>de :</li> <li>"signal RESET" ou TOUCHE<br/>D'EFFACEMENT lorsqu'un<br/>dérangement d'entraînement<br/>est simultanément présent<br/>(ZSW1.bit3 ou ZSW1.bit6)</li> </ul> | pas de signal                                      | Simultanément à<br>"DriveReset", le signal<br>"ARRET1" passe<br>automatiquement à FAUX<br>(l'utilisateur NE doit PAS<br>manipuler de lui-même le<br>déblocage régulateurs !) | 7                | Remise à zéro de la<br>mémoire d'erreurs                          |
| Sélection du générateur de<br>fonctions CN (via le service PI<br>de HMI)                                                                                                    | pas de signal                                      | La sélection du<br>générateur de fonction<br>n'est pas influencée par<br>l'utilisateur via l'interface<br>VDI                                                                | 8                | Activer le générateur de<br>fonction                              |
| toujours "0", "FALSE"                                                                                                    | pas de signal                                      | Signal non utilisé                                                                                                    | 9                | réservé                                                           |
| passe à "1", "TRUE", lorsque la<br>CN peut piloter l'entraînement<br>correspondant ET que<br>l'entraînement de son côté<br>demande la commande<br>((ZSW1.bit9)                                                     | pas de signal                                      |                                                                                                    | 10               | Commande demandée                                                 |
| toujours "0", "FALSE"                                                                                                    | pas de signal                                      | Signal non utilisé                                                                                                    | 11               | Réservé                                                           |
| "Ouvrir frein maintien"                                                                                                    | DB(AX).DBX20.5                                     |                                                                                                    | 12               | Ouvrir frein maintien                                             |
| toujours "1", "TRUE"                                                                                                    | pas de signal                                      | Le signal est utilisé<br>comme identification pour<br>désactiver le générateur<br>de rampe dans<br>l'entraînement<br>(entraînement Profibus<br>synchronisé)                  | 13               | Temps d'accélération zéro<br>lors du déblocage des<br>régulateurs |

#### Notions de base

21.3 Bits des mots d'état et de commande pour la communication NCK<->Entraînement

| Mise à disposition du signal par<br>le NCK | Interface VDI<br>(AP)          | Remarque           | Bit dans<br>STW1 | Signification                                                                               |
|--------------------------------------------|--------------------------------|--------------------|------------------|---------------------------------------------------------------------------------------------|
| toujours "1", "FALSE"                      | pas de signal                  | Signal non utilisé | 14               | Couples, fonctionnement contrôlé                                                            |
| Signal spécifique au client                | aucun signal pour<br>SINAMICS, |                    | 15               | Signal inutilisé en relation<br>avec SINUMERIK,<br>absence de signal<br>standard PROFIDRIVE |

# Interface AP pour STW2

| Mise à disposition du signal par le<br>NCK                                                       | Interface VDI (AP)                                     | Remarque                                                                                 | Bit dans<br>STW2 | Signification                                                     |
|--------------------------------------------------------------------------------------------------|--------------------------------------------------------|------------------------------------------------------------------------------------------|------------------|-------------------------------------------------------------------|
| Changement de bloc de<br>paramètres de l'entraînement                                            | DB(AX).DBX21.0                                         | Bit A                                                                                    | 0                | Changement de blocs de<br>paramètres, Bit0                        |
|                                                                                                  | DB(AX).DBX21.1                                         | Bit B                                                                                    | 1                | Changement de blocs de<br>paramètres, Bit1                        |
|                                                                                                  | DB(AX).DBX21.2                                         | Bit C                                                                                    | 2                | Changement de blocs de<br>paramètres, Bit2                        |
| 1er filtre de consigne de vitesse                                                                | DB(AX).DBX20.3                                         | inutilisé avec<br>SINUMERIK et<br>SINAMICS (sans<br>effet)                               | 3                | 1er filtre de consigne de<br>vitesse                              |
| Blocage du générateur de rampe                                                                   | DB(AX).DBX20.4                                         | inutilisé avec<br>SINUMERIK et<br>SINAMICS (sans<br>effet)                               | 4                | Générateur de rampe<br>inactif                                    |
| toujours "FALSE"                                                                                 |                                                        | inutilisé                                                                                | 5                | réservé                                                           |
| Blocage de l'intégrateur du régulateur de vitesse                                                | DB(AX).DBX21.6                                         |                                                                                          | 6                | Blocage de l'intégrateur du<br>régulateur de vitesse              |
| Sélection "Axe en stationnement"<br>par désactivation des bits de<br>capteur sur l'interface VDI | DB(AX).DBX1.5 =<br>FALSE &<br>DB(AX).DBX1.6 =<br>FALSE |                                                                                          | 7                | Sélection "Axe en<br>stationnement"                               |
| Déplacement en butée                                                                             | pas de signal                                          | Le dérangement<br>d'entraînement<br>"Régulateur de<br>vitesse en butée" est<br>désactivé | 8                | Masquer le dérangement<br>608 "Régulateur de<br>vitesse en butée" |
| Commutation de moteurs                                                                           | DB(AX).DBX21.3                                         | Bit A                                                                                    | 9                | Commutation de moteurs,<br>Bit0                                   |
|                                                                                                  | DB(AX).DBX21.4                                         | Bit B                                                                                    | 10               | Commutation de moteurs,<br>Bit1                                   |
| Sélection du moteur en cours                                                                     | DB(AX).DBX21.5                                         |                                                                                          | 11               | Sélection du moteur en<br>cours                                   |
| Signe de vie du maître                                                                           | pas de signal                                          |                                                                                          | 12               | Signe de vie du maître                                            |
|                                                                                                  |                                                        |                                                                                          | 13               |                                                                   |
|                                                                                                  |                                                        |                                                                                          | 14               |                                                                   |
|                                                                                                  |                                                        |                                                                                          | 15               |                                                                   |

21.3 Bits des mots d'état et de commande pour la communication NCK<->Entraînement

# 21.3.2 Entraînement pour le NCK

#### Introduction

L'entraînement transmet les données par télégrammes au NCK via une interface PROFIBUS (PROFIBUS interne). Ce sont des valeurs réelles pour la régulation de vitesse et le couple auxquelles un mot d'état est préfixé pour le télégramme.

#### Interface AP pour ZSW1

| Signification                                  | Bit<br>dans<br>ZSW1 | Remarque                                                                                                    | Interface VDI (AP) | Traitement du signal dans NCK                                                                                                    |
|------------------------------------------------|---------------------|----------------------------------------------------------------------------------------------------|--------------------|----------------------------------------------------------------------------------------------------|
| Prêt à l'enclenchement                         | 0                   |                                                                                                    | pas de signal      |                                                                                                    |
| Prêt au fonctionnement / pas<br>de dérangement | 1                   |                                                                                                    | pas de signal      |                                                                                                    |
| État déblocage régulateurs                     | 2                   | Si bit2 de ZSW1 = 0 et<br>bit11 de MedW = 1<br>simultanément,<br>l'entraînement est en<br>état d'autonomie de<br>déplacement. | DB(AX).DBX92.4     |                                                                                                    |
| Défaut actif                                   | 3                   |                                                                                                    | pas de signal      | Alarme 25201/25202, est<br>utilisée pour l'activation de la<br>suppression des impulsions par<br>le NCK                                                              |
| aucun ARRET2 ne survient                       | 4                   |                                                                                                    | pas de signal      | n'est pas utilisé                                                                                                    |
| aucun ARRET3 ne survient                       | 5                   |                                                                                                    | pas de signal      | n'est pas utilisé                                                                                                    |
| Blocage de démarrage                           | 6                   |                                                                                                    | pas de signal      | est utilisé par le NCK pour la<br>formation du signal "validation<br>de la mémoire d'erreurs"                                                                        |
| Alarme effective                               | 7                   |                                                                                                    | pas de signal      | absence d'évaluation                                                                                                    |
| ncons = nréel                                  | 8                   |                                                                                                    | pas de signal      | absence d'évaluation                                                                                                    |
| Commande demandée                              | 9                   | Signal primaire activé<br>par l'entraînement                                                                                  | pas de signal      | Le NCK active alors le<br>STW1.bit9 correspondant<br>lorsque l'entraînement est<br>connu dans la CN comme<br>"exploitable" et "prêt" (par ex.<br>bus démarré, etc.). |
| Valeur comparaison atteinte                    | 10                  |                                                                                                    | pas de signal      | absence d'évaluation                                                                                                    |
| réservé                                        | 11                  |                                                                                                    | pas de signal      | absence d'évaluation                                                                                                    |
| réservé                                        | 12                  |                                                                                                    | pas de signal      | absence d'évaluation                                                                                                    |
| Générateur de fonction actif                   | 13                  |                                                                                                    | DB(AX).DBX61.0     | Test d'entraînement "Demande<br>de déplacement"                                                                                                    |

#### Notions de base

21.3 Bits des mots d'état et de commande pour la communication NCK<->Entraînement

| Signification                                                                                   | Bit<br>dans<br>ZSW1 | Remarque                          | Interface VDI (AP) | Traitement du signal dans NCK |
|-------------------------------------------------------------------------------------------------|---------------------|-----------------------------------|--------------------|-------------------------------|
| Uniquement utilisable en<br>"mode de positionnement" :<br>Couples, fonctionnement<br>contrôlé   | 14                  | sans importance avec<br>SINUMERIK | pas de signal      | absence d'évaluation          |
| Uniquement utilisable en<br>"mode de positionnement" :<br>Positionnement de broche en<br>MARCHE | 15                  | sans importance avec<br>SINUMERIK | pas de signal      | absence d'évaluation          |

# Interface AP pour ZSW2

| Signification                                                 | Bit<br>dans<br>ZSW2 | Remarque                          | Interface VDI (AP) | Traitement du signal dans NCK                                                                                      |
|---------------------------------------------------------------|---------------------|-----------------------------------|--------------------|----------------------------------------------------------------------------------------------------|
| Bloc de paramètres                                            | 0                   | Bit A                             | DB(AX).DBX93.0     | Bloc actif de paramètres                                                                                           |
|                                                               | 1                   | Bit B                             | DB(AX).DBX93.1     | d'entraînement                                                                                                    |
|                                                               | 2                   | Bit C                             | DB(AX).DBX93.2     |                                                                                                    |
| 1er filtre de consigne de<br>vitesse inactif                  | 3                   | Signal de SINAMICS<br>non utilisé | DB(AX).DBX92.3     | comme le signal de SINAMICS<br>est inutilisé : toujours "0",<br>""FALSE"                                           |
| Générateur de rampe inactif                                   | 4                   |                                   | DB(AX).DBX92.1     | Blocage du générateur de<br>rampe actif                                                                            |
| Frein de maintien desserré                                    | 5                   |                                   | DB(AX).DBX92.5     | Frein de maintien desserré                                                                                         |
| Blocage de l'intégrateur du<br>régulateur de vitesse          | 6                   |                                   | DB(AX).DBX93.6     | Intégrateur du régulateur n bloqué                                                                                 |
| état : Axe en stationnement                                   | 7                   | Axe stationné via<br>SINAMICS     | pas de signal      | NCK ne peut pas réagir à l'état<br>"Axe en stationnement" =><br>Alarme 25000,                                      |
|                                                               |                     |                                   |                    | La sortie de l'alarme a lieu en<br>cas de stationnement de<br>l'entraînement sans instruction<br>de stationnement. |
| Masquer le dérangement<br>"Régulateur de vitesse en<br>butée" | 8                   |                                   | pas de signal      |                                                                                                    |
| Jeu de paramètres moteur                                      | 9                   | Bit A                             | DB(AX).DBX93.3     | Moteur actif                                                                                                    |
|                                                               | 10                  | Bit B                             | DB(AX).DBX93.4     |                                                                                                    |
| Commutation de moteur en cours                                | 11                  |                                   | pas de signal      |                                                                                                    |
| Signe de vie de l'esclave                                     | 12                  |                                   | pas de signal      | Signe de vie de l'entraînement                                                                                     |
|                                                               | 13                  |                                   |                    |                                                                                                    |
|                                                               | 14                  |                                   |                    |                                                                                                    |
|                                                               | 15                  |                                   |                    |                                                                                                    |

21.3 Bits des mots d'état et de commande pour la communication NCK<->Entraînement

# Interface AP pour MeldW

| Signification                                                                                            | Bit<br>dans<br>MeldW | Remarque                                                                                                    | Interface VDI (AP)                | Traitement du signal dans NCK                |
|----------------------------------------------------------------------------------------------------|----------------------|----------------------------------------------------------------------------------------------------|-----------------------------------|----------------------------------------------|
| Phase d'accélération terminée                                                                            | 0                    |                                                                                                    | DB(AX).DBX94.2                    | Phase d'accélération terminée                |
| M <mx< td=""><td>1</td><td></td><td>DB(AX).DBX94.3</td><td>M<mx< td=""></mx<></td></mx<>                 | 1                    |                                                                                                    | DB(AX).DBX94.3                    | M <mx< td=""></mx<>                          |
| Nréel <nmin< td=""><td>2</td><td></td><td>DB(AX).DBX94.4</td><td>Nréel<nmin< td=""></nmin<></td></nmin<> | 2                    |                                                                                                    | DB(AX).DBX94.4                    | Nréel <nmin< td=""></nmin<>                  |
| Nréel <nx< td=""><td>3</td><td></td><td>DB(AX).DBX94.5</td><td>Nréel<nx< td=""></nx<></td></nx<>         | 3                    |                                                                                                    | DB(AX).DBX94.5                    | Nréel <nx< td=""></nx<>                      |
| Surtension circuit<br>intermédiaire                                                                      | 4                    |                                                                                                    | DB(AX).DBX95.0                    | Signal non disponible avec SINAMICS 120 !    |
| Fonction de signalisation variable                                                                       | 5                    |                                                                                                    | DB(AX).DBX94.7                    | Signal non disponible avec SINAMICS 120 !    |
| Température moteur - pré-<br>alarme                                                                      | 6                    |                                                                                                    | DB(AX).DBX94.0                    | Température moteur - pré-<br>alarme          |
| Pré-alarme température radiateur                                                                         | 7                    |                                                                                                    | DB(AX).DBX94.1                    | Pré-alarme température<br>radiateur          |
| Ncons=Nréel                                                                                              | 8                    |                                                                                                    | DB(AX).DBX94.6                    |                                              |
| réservé                                                                                                  | 9                    |                                                                                                    | kein Signal                       | absence d'évaluation                         |
| Courant du module de<br>puissance non limité                                                             | 10                   |                                                                                                    | DB(AX).DBX95.7                    | Signal non disponible avec<br>SINAMICS 120 ! |
| réservé                                                                                                  | 11                   | Régulateur de vitesse<br>actif                                                                                  | DB(AX).DBX61.6&<br>DB(AX).DBX61.7 |                                              |
| réservé                                                                                                  | 12                   | Entraînement prêt                                                                                               | DB(AX).DBX93.5                    |                                              |
| Impulsions débloquées                                                                                    | 13                   | uniquement pour<br>SINAMICSS120 avec<br>comme type de<br>télégramme 101ff<br>directement sur<br>l'interface VDI | DB(AX).DBX93.7                    |                                              |
| réservé                                                                                                  | 14                   | significatif uniquement<br>en mode de<br>positionnement, non<br>utilisé avec<br>SINUMERIK                       | pas de signal                     | absence d'évaluation                         |
| réservé                                                                                                  | 15                   | significatif uniquement<br>en mode de<br>positionnement, non<br>utilisé avec<br>SINUMERIK                       | pas de signal                     | absence d'évaluation                         |

21.4 Programme AP

# 21.4 Programme AP

#### Introduction

Le programme AP a une structure modulaire. Il est constitué de deux parties :

• Programme de base AP

Le programme de base AP organise l'échange des signaux et des données entre le programme AP utilisateur et les composants (NCK, IHM et tableau de commande machine). Le programme de base AP fait partie intégrante de la Toolbox (boîte à outils), fournie avec la SINUMERIK 840D sl.

• Programme AP utilisateur

Le programme AP utilisateur constitue la partie spécifique utilisateur du programme AP. Il complète et enrichit le programme de base AP.

#### Programme de base AP

Vous trouverez une description complète du programme de base AP, de sa structure et de tous les blocs avec leur paramètres d'appel dans :

#### Bibliographie

Description fonctionnelle Fonctions de base ; Programme de base AP

#### Programme AP utilisateur

Les endroits où le programme peut poursuivre l'exécution pour les différentes parties du programme AP utilisateur figurent dans les blocs d'organisation suivants du programme de base :

- OB100 (redémarrage)
- OB1 (exécution cyclique)
- OB40 (alarme de processus)

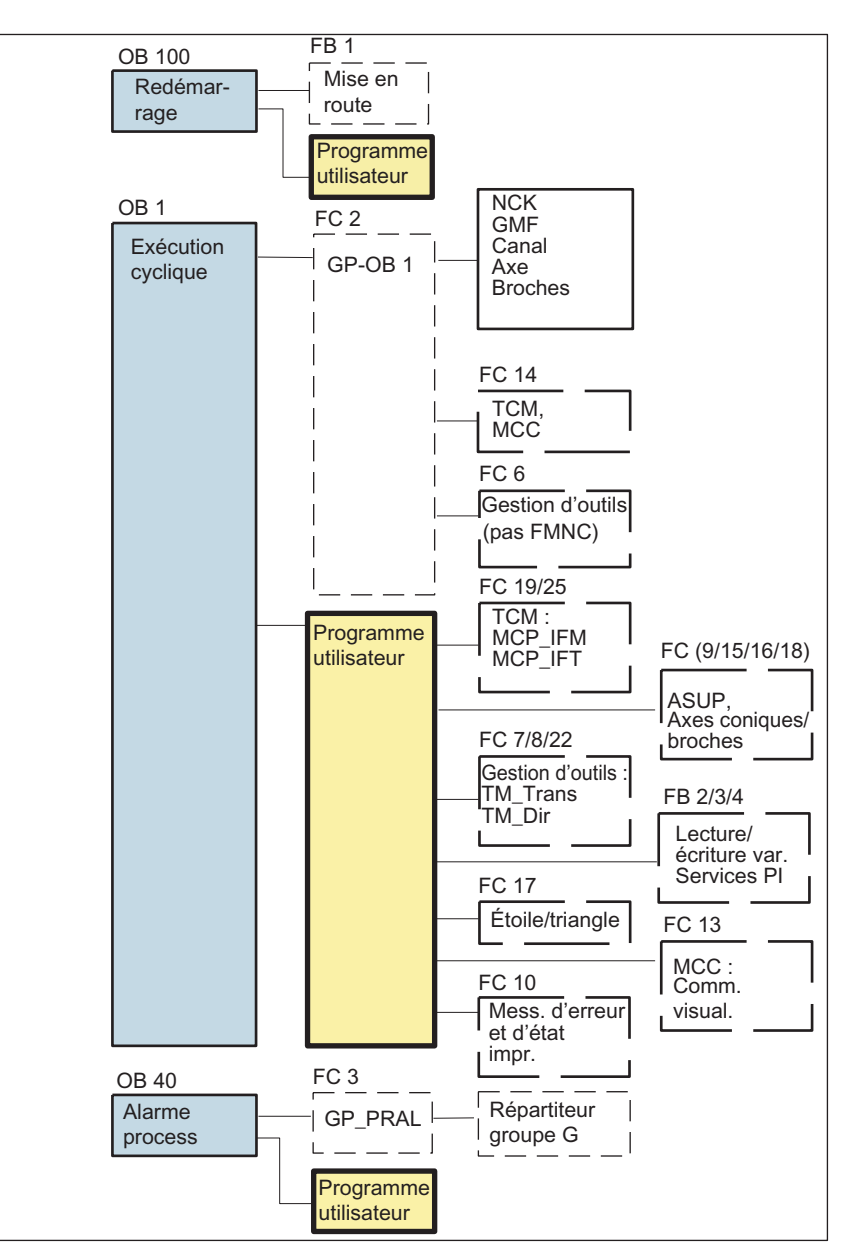

La figure suivante illustre la structure du programme AP.

Figure 21-4 Structure du programme AP

#### État de l'AP

L'AP démarre toujours en mode REDÉMARRAGE, ce qui signifie que le système d'exploitation de l'AP exécute le bloc OB100 après l'initialisation, puis amorce le mode cyclique au début du bloc OB1. Le programme ne reprend pas à l'endroit où il a été interrompu (par ex. après une panne de courant). 21.4 Programme AP

#### Comportement de l'AP au démarrage

Pour les mémentos, les temps et les compteurs, il existe aussi bien des zone rémanentes que des zones non rémanentes. Les deux zones sont successives et séparées par une limite paramétrable, la zone ayant les adresses de poids plus élevé étant définie comme zone non rémanente. Les blocs de données sont toujours rémanents.

#### Mode REDÉMARRAGE (OB 100)

Une zone rémanente qui n'est pas sauvegardée (pile de sauvegarde vide) empêche le démarrage. Les points suivants sont exécutés au redémarrage :

- effacement de la pile d'exécution, de la pile de blocs et des mémentos, des temps et des compteurs non rémanents
- effacement de la mémoire image des sorties (MIS)
- rejet des alarmes de process et de diagnostic
- actualisation de la liste des états du système
- évaluation des objets de paramétrage des modules (à partir de SD100) ou transmission des paramètres par défaut à tous les modules fonctionnant en monoprocesseur
- exécution de l'OB de redémarrage à froid (OB100)
- chargement de la mémoire image des entrées (MIE)
- désactivation du blocage des sorties (BASP)

#### Programme de base, partie démarrage (FB1)

Le bloc fonctionnel FB 1 (bloc de démarrage du programme de base de l'AP) doit être alimenté en variables.

#### Paramètres du bloc fonctionnel FB 1

Une description exacte des variables et des possibilités de modification du paramétrage figurent dans :

#### Bibliographie

Description fonctionnelle Fonctions de base ; Programme de base AP

#### Exécution cyclique (OB 1)

Le programme de base est exécuté avant le programme AP utilisateur. En exécution cyclique, l'interface NCK/AP est traitée complètement.

Une surveillance cyclique s'active entre l'AP et le NCK après le redémarrage et le premier cycle OB1. En cas de défaillance de l'AP, l'alarme "2000 Surveillance du signe de vie de l'AP" est émise.

#### Voir aussi

Création du programme AP (Page 62)

#### 21.4.1 Notions de bases sur la création d'un programme AP utilisateur

#### Introduction

Lors de la création d'un programme utilisateur AP, il convient de tenir compte des points suivants :

- Configurations logicielles et matérielles requises
- Installation de la boîte à outils (programme de base AP, esclave OEM, fichiers GSD)
- Edition des blocs dans le programme de base AP

#### Configurations logicielles et matérielles requises

- SIMATIC STEP 7 à partir de la version 5.3, Service Pack 3
- SIMATIC STEP 7 installé sur la console de programmation/le PC

#### Installation de la bibliothèque du programme de base AP

Pour pouvoir utiliser les blocs du programme de base AP (OB, FB, DB, etc.) dans un projet SIMATIC S7, la bibliothèque doit avoir été installée dans SIMATIC Manager.

#### Edition des blocs dans le programme de base AP

Les différents blocs du programme de base AP peuvent être édités de la manière suivante dans SIMATIC Manager :

- Sélectionner le bloc (par ex. OB 100) dans le répertoire des blocs du module correspondant
- Ouvrir le bloc avec la commande de menu "Editer" > "Ouvrir l'objet" ou par un double clic sur le bloc avec le bouton gauche de la souris.
- Editer le bloc dans l'éditeur CONT/LIST/LOG, changer la vue du bloc avec la commande de menu "Vue" > "CONT" ou LIST ou LOG.

#### Voir aussi

Création du programme AP (Page 62)

# 21.5 Paramètres machine et données de réglage

# Introduction

L'adaptation de la commande à la machine est effectuée par les paramètres machine et les données de réglage.

# Paramétrage

Paramètres machine

Les paramètres machine (PM) sont répartis dans les catégories suivantes :

- Paramètres machine généraux
- Paramètres machine spécifiques à un canal
- Paramètres machine spécifiques à un axe
- Paramètres machine pour Control Unit
- Paramètres machine pour l'alimentation
- Paramètres machine pour les entraînements
- Données de réglage

Les données de réglage (SD) sont réparties dans les catégories suivantes :

- Données de réglage générales
- Données de réglage spécifiques à un canal
- Données de réglage spécifiques à un axe
- Données optionnelles

Les données optionnelles servent à activer des options. Les données optionnelles sont comprises dans la fourniture des options.

# Vue d'ensemble des paramètres machine et des données de réglage

Le tableau suivant contient une liste des plages des paramètres machine et des données de réglage. La description détaillée figure dans les listes de référence.

| Plage            | Désignation                                       |
|------------------|---------------------------------------------------|
| de 1000 à 1799   | Paramètres machine pour les entraînements (\$MD)  |
| de 9000 à 9999   | Paramètres machine du pupitre opérateur (\$MM)    |
| de 10000 à 18999 | Paramètres machine généraux (\$MN),               |
| de 19000 à 19999 | Réservés                                          |
| de 20000 à 28999 | Paramètres machine spécifiques à un canal (\$MC), |
| de 29000 à 29999 | Réservés                                          |
| de 30000 à 38999 | Paramètres machine spécifiques à un axe (\$MA)    |

Tableau 21-4 Vue d'ensemble des paramètres machine et des données de réglage

| Plage            | Désignation                                                         |
|------------------|---------------------------------------------------------------------|
| de 39000 à 39999 | Réservés                                                            |
| de 41000 à 41999 | Données de réglage générales (\$SN)                                 |
| de 42000 à 42999 | Données de réglage spécifiques à un canal (\$SC)                    |
| de 43000 à 43999 | Données de réglage spécifiques à un axe (\$SA)                      |
| de 51000 à 61999 | Paramètres machine généraux pour les cycles compilés                |
| de 62000 à 62999 | Paramètres machine spécifiques à un canal pour les cycles compilés  |
| de 63000 à 63999 | Paramètres machine spécifiques à un axe pour les cycles<br>compilés |

#### Voir aussi

Vue d'ensemble de la mise en service du NCK (Page 121)

#### 21.5.1 Notions de base sur les paramètres machine

#### Introduction

La définition des paramètres machine et des données de réglage s'effectue avec :

- Numéro et descripteur
- Prise d'effet
- Niveaux de protection
- Unité
- Valeur par défaut
- Plage de valeurs (valeur minimale et valeur maximale)

#### Numéro et descripteur

Les paramètres machine et les données de réglage sont appelés par leur numéro ou leur nom (descripteur). Le numéro et le nom s'affichent sur l'IHM.

Le descripteur d'un paramètre machine a systématiquement la forme suivante :

• \$ M k \_ChaîneDescripteur

avec :

- \$ variable système
- M paramètre machine
- k composant

**k** identifie les composants de la commande numérique que le paramètre machine paramètre :

- NCN
- C canal
- A axe

Le descripteur d'une donnée de réglage a systématiquement la forme suivante :

• **\$ S k** \_ChaîneDescripteur

avec :

- \$ variable système
- **S** donnée de réglage
- k composant

**k** identifie les composants de la commande numérique que la donnée de réglage paramètre :

- N CN
- C canal
- A axe

#### Prise d'effet

La prise d'effet d'un paramètre machine indique l'état de la commande numérique dans lequel la modification d'un paramètre machine devient active.

Les niveaux de prise d'effet sont énumérés ci-dessous par ordre de priorité. La modification d'un paramètre machine devient active après :

- une mise sous tension, un reset du NCK
- NEWCONF (cf)
  - touche logicielle "Activer PM" sur MMC
  - touche <RESET> sur le pupitre de commande de la machine
  - modifications dans le mode programme aux limites de bloc
- RESET (re)
  - en fin de programme M2/M30 ou
  - touche <RESET> sur le pupitre de commande de la machine
- IMMÉDIATEMENT (im)
  - après entrée de la valeur

#### Remarque

Contrairement aux paramètres machine, l'application des modifications des données de réglage est toujours activée **immédiatement**.

#### Niveaux de protection

L'affichage des paramètres machine exige au moins l'activation du niveau de protection 4 (position 3 du commutateur à clé).

Pour la mise en service, le niveau de protection approprié doit généralement être validé par le mot de passe "EVENING".

#### Unité

L'unité se rapporte au réglage standard du paramètre machine :

- PM10220 \$MN\_SCALING\_FACTOR\_USER\_DEF\_MASK
- PM10230 \$MN\_SCALING\_FACTOR\_USER\_DEF
- PM10240 \$MN\_SCALING\_SYSTEM\_IS\_METRIC = 1.

Si le paramètre machine ne correspond à aucune unité physique, le champ est marqué par "-".

#### Valeur par défaut

Cette valeur est utilisée pour le préréglage des paramètres machine et des données de réglage.

#### Remarque

Sur l'IHM, l'entrée est limitée à 10 chiffres plus la virgule et le signe.

#### Plage de valeurs (valeur minimale et valeur maximale)

La plage de valeurs limite les entrées. En l'absence de plage de valeurs, le type de paramètre détermine les limites des entrées et le champ est marqué par "\*\*\*".

#### 21.5.2 Manipulation des paramètres machine

#### Introduction

Des images appropriées sont disponibles pour l'affichage et l'entrée des paramètres machine.

#### Exemple

Sélection des images

Actionnez la touche <Commutation groupe fonctionnel> sur l'IHM pour afficher une barre de menus comportant les options "Machine", "Paramètres", "Programme", "Services", "Diagnostic" et "Mise en service". Appuyez sur "Mise en service"> "Paramètres machine".

#### Remarque

Pour entrer des paramètres machine, vous devez activer au moins le niveau de protection 2 par le mot de passe "EVENING".

21.6 Niveaux de protection

#### Éditeur de bits pour les paramètres machine à codage hexadécimal

Un éditeur de bits est implémenté pour faciliter la mise à "1" de certains bits des paramètres machine. Si le curseur d'entrée est placé sur un paramètre machine de la liste des paramètres machine en format hexadécimal, l'appel de l'éditeur de bits s'effectue par la touche <Basculement> (touche située au milieu des touches de commande du curseur).

Les différents bits peuvent être mis à "1" ou remis à "0" par un clic de souris ou par la touche <Basculement> après avoir été sélectionnés au moyen des touches de commande du curseur.

- La touche logicielle "Ok" permet de quitter l'éditeur de bits et de valider la valeur réglée.
- La touche logicielle "Annulation" permet de quitter l'éditeur de bits et d'annuler la modification de la valeur. Le réglage précédent est à nouveau valable.

# 21.6 Niveaux de protection

#### Introduction

L'accès aux programmes, aux données et aux fonctions est protégé par 8 niveaux de protection hiérarchisés en fonction des souhaits de l'utilisateur. Il s'agit de :

- 4 niveaux de mot de passe pour Siemens, le constructeur de la machine, le technicien de mise en service et l'utilisateur final
- 4 positions du commutateur à clé pour l'utilisateur final

#### Niveaux de protection

Les niveaux de protection sont numérotés de 0 à 7 (voir tableau ci-dessous) :

- 0 est le niveau de protection le plus élevé et
- 7 le niveau le plus bas.

Tableau 21-5 Concept des niveaux de protection

| Niveau de protection | Verrouillé par                       | Domaine                                      |
|----------------------|--------------------------------------|----------------------------------------------|
| 0                    | Mot de passe                         | Siemens                                      |
| 1                    | Mot de passe : SUNRISE (par défaut)  | Constructeur de la machine                   |
| 2                    | Mot de passe : EVENING (par défaut)  | Personnel de mise en service,<br>maintenance |
| 3                    | Mot de passe : CUSTOMER (par défaut) | Utilisateur final                            |
| 4                    | Commutateur à clé, position 3        | Programmeur, régleur                         |
| 5                    | Commutateur à clé, position 2        | Opérateur qualifié                           |
| 6                    | Commutateur à clé, position 1        | Opérateur formé                              |
| 7                    | Commutateur à clé, position 0        | Opérateur spécialisé                         |
#### Verrouillage

Le verrouillage des différents niveaux de protection se fait de la façon suivante :

- 0 à 3 par mot de passe et
- 4 à 7 au moyen des positions du commutateur à clé (voir tableau ci-dessous).

| Position du<br>commutateur<br>à clé | Position de retrait           | Niveau de mot de passe CN          | Groupe d'utilisateurs |
|-------------------------------------|-------------------------------|------------------------------------|-----------------------|
|                                     | 0 ou 1 ou 2 ou 3<br>clé rouge | 4<br>(droit d'accès le plus élevé) | Programmeur, régleur  |
| $\bigcirc$                          | 0 ou 1 ou 2<br>clé verte      | 5<br>(droits d'accès croissants)   | Opérateur qualifié    |
|                                     | 0 ou 1<br>clé noire           | 6<br>(droits d'accès croissants)   | Opérateur formé       |
| 5                                   | -                             | 7<br>(droit d'accès le plus bas)   | Opérateur spécialisé  |

Tableau 21-6 Positions du commutateur à clé

#### Niveaux de protection des paramètres machine

Les paramètres machine sont accessibles à différents niveaux qui sont réglés par défaut.

L'affichage des paramètres machine exige au moins l'activation du niveau de protection 4 (position 3 du commutateur à clé).

#### Remarque

Pour la mise en service, le niveau de protection approprié doit généralement être validé par le mot de passe "EVENING".

Vous trouverez d'autres possibilités de modification des niveaux de protection dans :

#### Bibliographie

Description fonctionnelle Fonctions de base ; Divers signaux d'interface

21.6 Niveaux de protection

# 21.6.1 Notions de base sur les niveaux de protection

#### Introduction

Les niveaux de protection utilisant un mot de passe peuvent être modifiés à l'aide des touches logicielles :

Dans le groupe fonctionnel "Mise en service", appuyez sur la touche logicielle "HMI" -> "Mot de passe". Vous disposez des touches logicielles suivantes :

- Définition du mot de passe
- Modification du mot de passe
- Suppression du mot de passe

#### Définition du mot de passe

- 1. Appuyez sur la touche logicielle "Définir le mot de passe". La fenêtre de saisie "Entrez mot de passe SVP :" s'ouvre.
- Saisissez l'un des mots de passe standard possibles (voir tableau "Concept de niveaux de protection") et confirmez la saisie avec la touche logicielle "OK". Le mot de passe est activé et le niveau d'accès valable s'affiche à l'écran. Les mots de passe invalides sont rejetés.

#### Modification du mot de passe

Pour assurer la protection d'accès, il est conseillé de modifier les mots de passe définis par défaut.

- 1. Appuyez sur la touche logicielle "Modifier le mot de passe". Le niveau d'accès actuel s'affiche dans la fenêtre ouverte.
- 2. Sélectionnez le groupe fonctionnel auquel vous voulez attribuer le nouveau mot de passe. Vous pouvez sélectionner les groupes fonctionnels suivants :
  - Système
  - Constructeur
  - SAV
  - Utilisateur
- Saisissez le nouveau mot de passe dans les champs de saisie "Nouveau mot de passe" et "Répéter le mot de passe".
- 4. Confirmez la saisie avec la touche logicielle "OK". Si le mot de passe saisi est le même dans les deux champs, il sera enregistré comme nouveau mot de passe.

#### Suppression du mot de passe

1. Appuyez sur la touche logicielle "Effacer mot de passe" pour réinitialiser le droit d'accès.

Une remise sous tension (POWER ON) n'efface pas automatiquement le droit d'accès.

IMPORTANT

Au démarrage du système avec un chargement des paramètres machine par défaut, les mots de passe reprennent leur valeur par défaut.

# 21.7 Données d'axe

#### Introduction

Le terme "axe" est utilisé fréquemment en liaison avec la SINUMERIK 840D sl de manière isolée ou dans des termes composés tels que axe machine ou axe de canal. Pour donner un aperçu de la philosophie de base, ce terme est expliqué brièvement ici.

#### Définition

Il existe en principe 4 formes distinctes d'axes :

- 1. Axes machine
- 2. Axes de canal
- 3. Axes géométriques
- 4. Axes supplémentaires

#### Axes machine

Les axes machine sont les organes en déplacement sur la machine et qui peuvent, en outre, être désignés par axe linéaire ou axe rotatif en fonction de leur mouvement.

#### Axes de canal

Les axes de canal constituent l'ensemble des axes machine, des axes géométriques et des axes supplémentaires qui sont affectés à un canal.

Les axes géométriques et les axes supplémentaires entrent dans la programmation du processus d'usinage, ils sont programmés dans le programme pièce.

Les axes machine représentent la dimension physique du processus d'usinage, ils exécutent les mouvements programmés dans la machine.

21.7 Données d'axe

#### Axes géométriques

Les axes géométriques forment le système orthogonal des coordonnées cartésiennes de base d'un canal.

En général (disposition cartésienne des axes machine), les axes géométriques peuvent être reproduits directement sur les axes machine. Si la disposition des axes machine n'est toutefois par cartésienne et orthogonale, ils peuvent être reproduits sur les axes machine par le biais d'une transformation cinématique.

#### Axes supplémentaires

Les axes supplémentaires sont tous les autres axes de canal qui ne sont pas des axes géométriques. Contrairement aux axes géométriques (système de coordonnées cartésiennes), aucun rapport géométrique n'est défini pour les axes supplémentaires, ni entre les axes supplémentaires ni par rapport aux axes géométriques.

#### Bibliographie

Description fonctionnelle Fonctions de base ; Axes, systèmes de coordonnées, frames, origine pièce IWS : Axes

# 21.7.1 Affectation des axes

#### Introduction

L'affectation des axes géométriques aux axes de canal, l'affectation des axes de canal aux axes machine ainsi que la définition des noms des différents types d'axe s'effectue à l'aide des paramètres machine. La figure suivante illustre ce contexte :

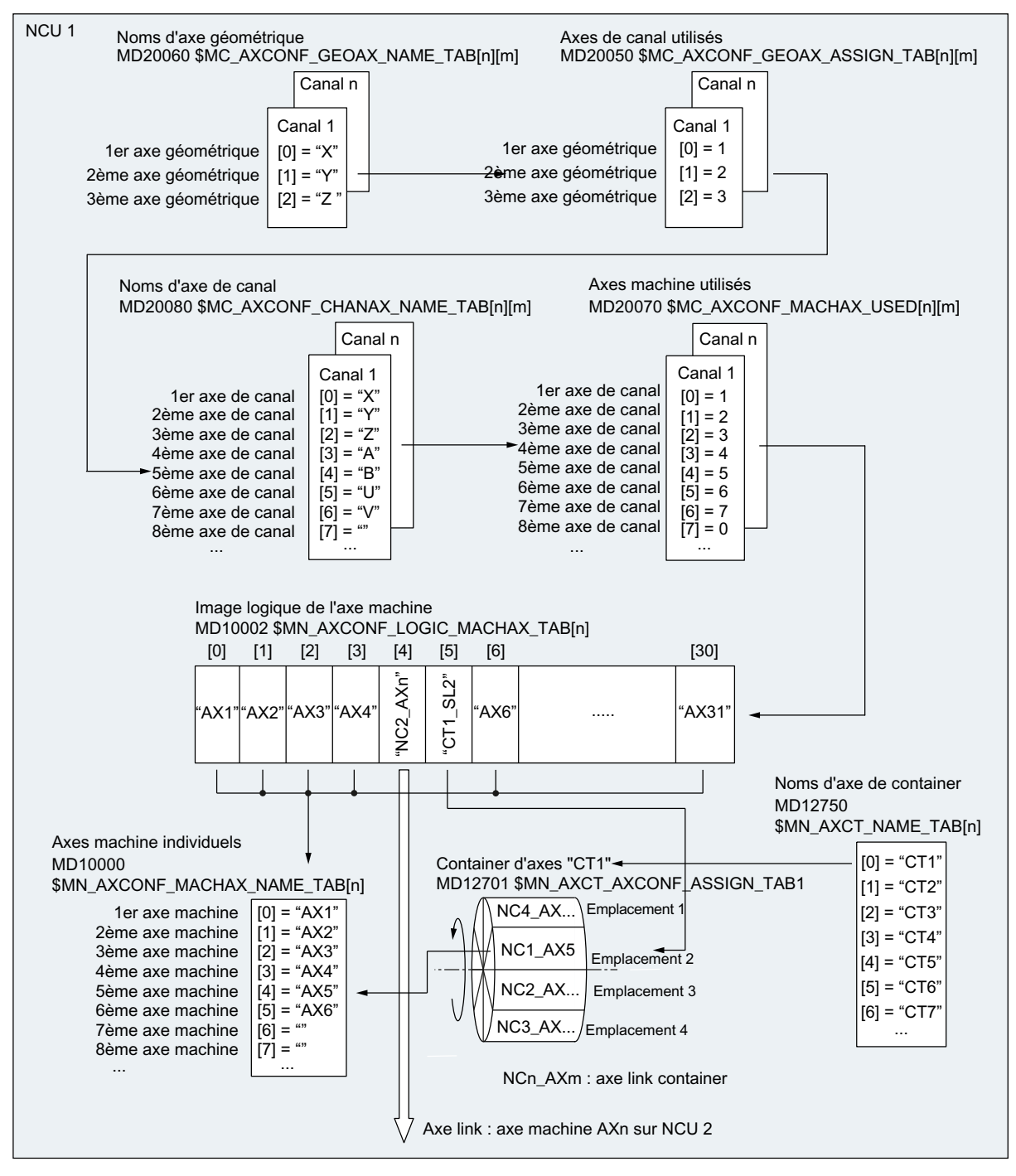

Figure 21-5 Affectation des axes

21.7 Données d'axe

#### Axes géométriques et axes supplémentaires

Un maximum de 3 axes de canal peut être déclaré comme axes géométriques. Les axes géométriques doivent être affectés aux axes de canal sans lacune dans l'ordre croissant.

Les axes de canal autres que des axes géométriques sont définis comme axes supplémentaires.

#### Lacunes dans les axes de canal

Normalement, un axe machine est affecté à un axe de canal à l'aide du PM20070. Il n'est toutefois pas nécessaire d'affecter un axe machine à chaque axe de canal. Chaque axe de canal sans axe de machine affecté (PM20070 [n] = 0) constitue une lacune dans les axes de canal.

#### Utilisation

Les lacunes dans les axes de canal permettent la création d'une configuration cohérente des axes de canal à travers les différentes variantes de machine d'une série de machines donnée. Chaque axe de canal de la série remplit une tâche ou fonction définie. Si la fonction, et par conséquent l'axe machine, n'est pas disponible sur une machine donnée, aucun axe machine n'est affecté à l'axe de canal correspondant.

#### PM20070 \$MC\_AXCONF\_MACHAX\_USED[<axe de canal>] = 0

Avantages :

- Ficher de mise en service de série avec une configuration de base cohérente
- Configuration ultérieure facile d'une machine donnée :
- Transmission flexible de programmes pièce

#### Validation

L'utilisation des lacunes dans les axes de canal doit être libérée via le paramètre machine :

PM11640 \$MN\_ENABLE\_CHAN\_AX\_GAP = 1 (lacune autorisée dans les axes de canal).

Si l'utilisation des lacunes dans les axes de canal n'est pas libérée, la valeur 0 pour l'axe de canal n dans le paramètre machine suivant met fin à l'affectation d'autres axes machine à des axes de canal existant éventuellement après l'axe de canal n : PM20070 \$MC\_AXCONF\_MACHAX\_USED[<axe de canal n>]

#### **Conditions marginales**

- Pour le nombre d'axes de canal et l'indexage, une lacune compte au même titre qu'un axe.
- Il est important d'éviter d'affecter à un axe géométrique un axe de canal sans axe de machine affecté (lacune dans les axes de canal). Aucune alarme n'est signalée.
- Transformation : Lors de la configuration, dans les paramètres machine suivants, d'un axe de canal sans axe de machine affecté (lacune dans les axes de canal), les alarmes 4346/4347 sont signalées :
  - PM24110 et suiv. \$MC\_TRAFO\_AXES\_IN1...8
  - PM24120 et suiv. \$MC\_TRAFO\_GEOAX\_ASSIGN\_TAB1...8

#### Exemple

Aucun axe machine n'est affecté au 5ème axe de canal "B" dans le PM20070.

Si l'option des lacunes dans les axes de canal est libérée, 6 axes machine (1 - 4, 5, 6) sont disponibles.

Si cette option n'est pas libérée, 4 axes machine (1 - 4) sont disponibles.

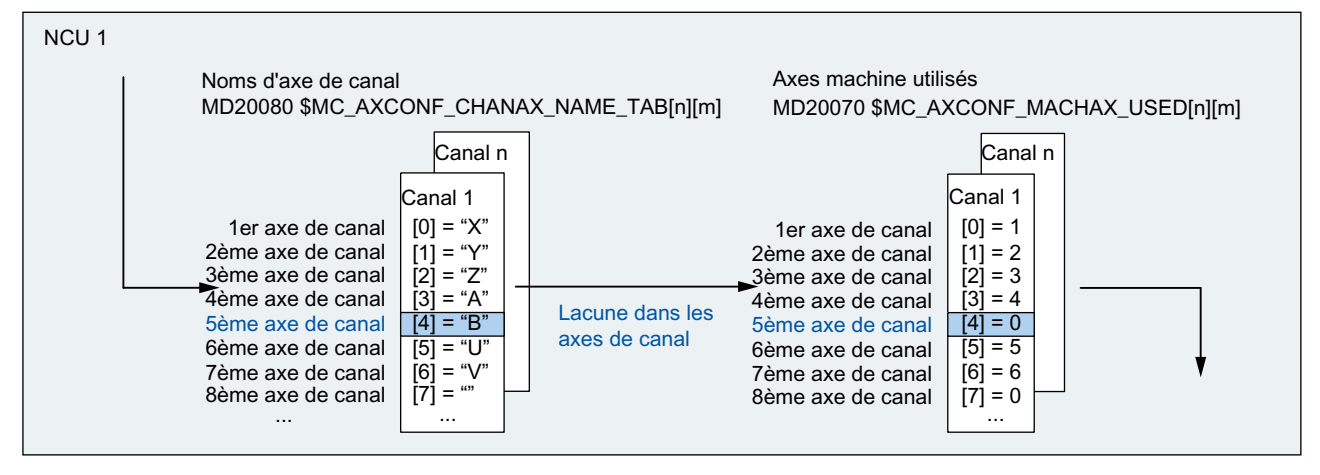

Figure 21-6 Configuration d'axes avec lacune dans les axes de canal

21.7 Données d'axe

# 21.7.2 Affectation des entraînements

#### Introduction

L'affectation des axes machine aux objets entraînement SERVO s'effectue à l'aide des paramètres machine. La figure suivante illustre ce contexte.

#### Affectation des entraînements

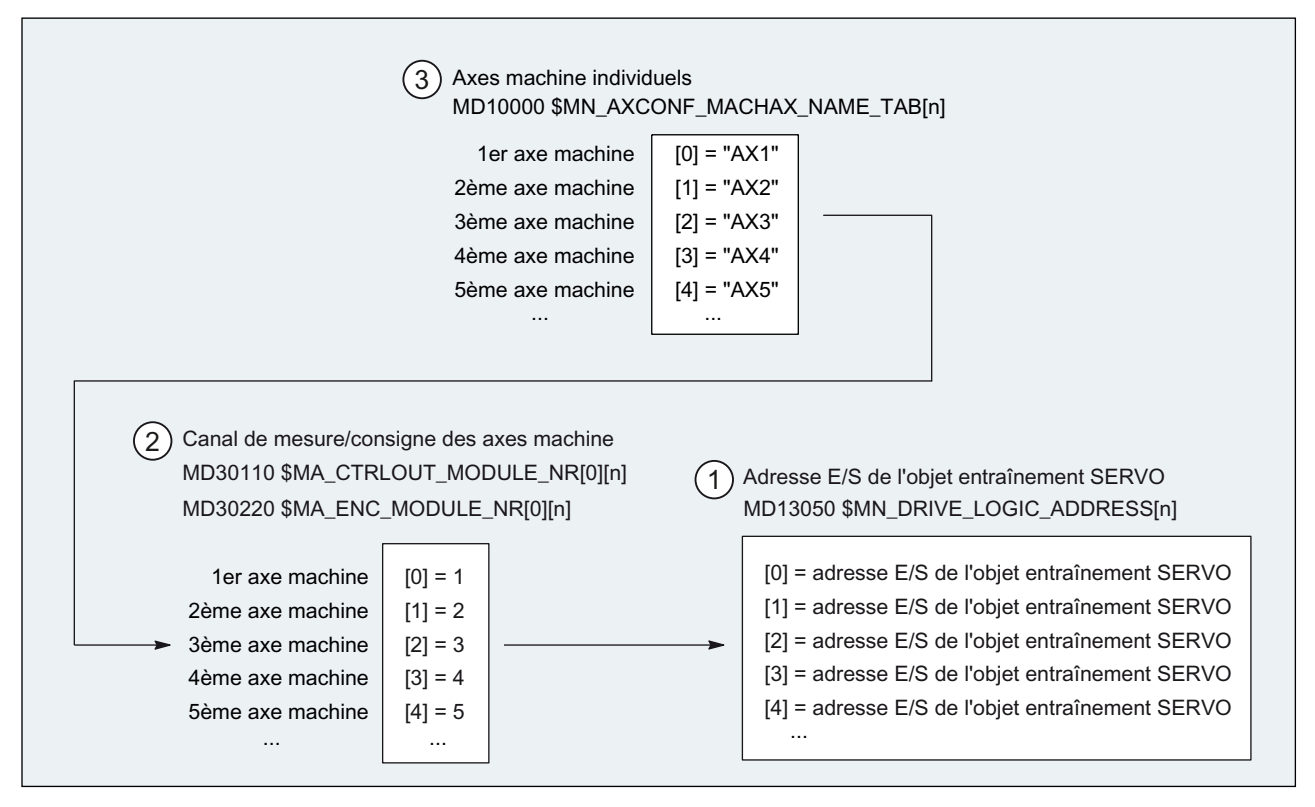

Figure 21-7 Affectation des entraînements

- Les adresses E/S des objets entraînements SERVO, définies dans "HW Config" du projet S7, sont transmises à la commande numérique par le paramètre machine : PM13050 \$MN\_DRIVE\_LOGIC\_ADDRESS[n] (adresse E/S de l'entraînement)
- (2) L'affectation des axes machine aux objets entraînements SERVO correspondants est réalisée à l'aide des paramètres machine d'affectation des consignes et mesures.
  - PM30110 \$MA\_CTRLOUT\_MODULE\_NR[0] (affectation de la consigne)
  - PM30220 \$MA\_ENC\_MODULE\_NR[0] (affectation de la mesure)
     Le numéro d'entraînement logique m à saisir dans les deux paramètres machine crée la référence à l'adresse E/S saisie dans (1) sous l'indice n = (m 1).
- Le paramètre machine PM10000 \$MN\_AXCONF\_MACHAX\_NAME\_TAB permet d'affecter aux axes machine un nom unique global pour la CN.
   L'indice n renvoie à l'axe machine (n+1).

# Paramètres machine

Les paramètres machine suivants sont pertinents pour l'affectation des axes de canal aux entraînements :

| N°                           | Descripteur             | Nom/Remarque                                     |
|------------------------------|-------------------------|--------------------------------------------------|
| Spécific                     | ue à la CN (\$MN )      |                                                  |
| 10000                        | AXCONF_MACHAX_NAME_TAB  | Nom d'axe machine                                |
| 10002                        | AXCONF_LOGIC_MACHAX_TAB | Image logique de l'axe machine                   |
| 13050                        | DRIVE_LOGIC_ADDRESS     | Adresse E/S de l'entraînement                    |
| Spécific                     | ues aux canaux (\$MC )  |                                                  |
| 20050                        | AXCONF_GEOAX_ASSIGN_TAB | Correspondance axe<br>géométrique - axe de canal |
| 20060                        | AXCONF_GEOAX_NAME_TAB   | Nom d'axe géométrique dans le<br>canal           |
| 20070                        | AXCONF_MACHAX_USED      | Numéro d'axe machine valable<br>dans le canal    |
| 20080                        | AXCONF_CHANAX_NAME_TAB  | Nom d'axe de canal dans le canal                 |
| Spécifiques aux axes (\$MA ) |                         |                                                  |
| 30110                        | CTRLOUT_MODULE_NR       | Affectation de la consigne                       |
| 30220                        | ENC_MODULE_NR           | Affectation de la mesure                         |

## Voir aussi

Affectation des axes (Page 473)

21.7 Données d'axe

## 21.7.3 Noms d'axe

#### Introduction

Un nom individuel peut/doit être attribué à chaque axe machine, axe de canal et axe géométrique pour l'identifier de manière univoque dans son espace de nommage.

#### Axes machine

Les noms des axes machines sont définis par le paramètre machine suivant :

PM10000 \$MN\_AXCONF\_MACHAX\_NAME \_TAB[n] (nom de l'axe machine)

Les noms des axes machine doivent être univoques pour l'ensemble de la commande numérique.

Le nom qui est défini dans le paramètre machine mentionné ci-dessus et l'indice associé sont utilisés pour :

- l'accès aux paramètres machine spécifiques à un axe (chargement, sauvegarde, affichage)
- la prise de référence du programme pièce G74
- les mesures
- le test de prise de référence du programme pièce G75
- le déplacement de l'axe machine par l'AP
- l'affichage d'alarmes spécifiques à un axe
- l'affichage dans le système de coordonnées (se rapportant à la machine)
- la fonction de résolveur différentiel DRF

#### Axes de canal

Les noms des axes de canal sont définis par le paramètre machine suivant :

PM20080 \$MC\_AXCONF\_CHANAX\_NAME\_TAB[n] (nom d'axe de canal valable dans le canal)

Les noms des axes de canal doivent être univoques pour l'ensemble de la commande numérique.

#### Axes géométriques

Les noms des axes géométriques sont définis par le paramètre machine suivant :

PM20060 \$MC\_AXCONF\_GEOAX\_NAME\_TAB[n] (nom d'axe géométrique valable dans le canal)

Les noms des axes géométriques doivent être univoques pour l'ensemble de la commande numérique.

Pour la programmation des déplacement d'une manière générale et plus exactement pour la description du contour des pièces dans le programme pièce, les noms donnés aux axes de canal et aux axes géométriques sont utilisés comme :

- axes d'interpolation
- axes synchrones
- axes de positionnement

- axes de commande
- broches
- axes Gantry
- axes conjugués
- axes de couplage par valeur pilote

#### Paramètres machine

Les paramètres machine décrits ci-dessous sont déterminants pour les noms d'axe.

Tableau 21-7 Noms d'axe : paramètres machine

| Numéro                         | Descripteur            | Nom/Remarque                                                 |
|--------------------------------|------------------------|--------------------------------------------------------------|
| Généraux (\$                   | MN )                   |                                                              |
| 10000                          | AXCONF_MACHAX_NAME_TAB | Nom d'axe machine                                            |
| Spécifiques aux canaux (\$MC ) |                        |                                                              |
| 20060                          | AXCONF_GEOAX_NAME_TAB  | Nom d'axe géométrique dans le<br>canal                       |
| 20080                          | AXCONF_CHANAX_NAME_TAB | Nom d'axe de canal/nom d'axe<br>supplémentaire dans le canal |

# 21.7.4 Canaux de consigne/de valeurs réelles

#### Introduction

Pour les canaux de consigne/de mesure, il convient de tenir compte de ce qui suit.

#### Remarque

Pour garantir une mise en route sûre de la commande avec des paramètres machine par défaut, tous les axes machine sont déclarés comme étant des axes de simulation (sans matériel).

- PM30130 \$MA\_CTRLOUT\_TYPE (mode de sortie de la consigne) = 0
- PM30240 \$MA\_ENC\_TYPE (mode d'acquisition de la mesure) = 0

Le déplacement des axes est simulé dans l'entraînement servo sans sortie de consigne de vitesse et sans sortie d'alarmes concernant le matériel.

Le paramètre machine

 PM30350 \$MA\_SIMU\_AX\_VDI\_OUTPUT (sortie des signaux d'axe pour les axes de simulation)

permet de déterminer si les signaux d'interface d'un axe de simulation sont sortis ou non sur l'interface CN/AP (par ex. pour le test du programme en l'absence de système matériel d'entraînement, utilisation de FC18 sur l'AP).

Notions de base

21.7 Données d'axe

#### Affectation des canaux de consigne/de mesure

Pour chaque axe machine auquel est affecté un entraînement, les paramétrages suivants sont nécessaires :

- un canal de consigne
- au moins un canal de mesure

Un second canal de mesure peut être configuré en option.

#### IMPORTANT

Le système de mesure du moteur est toujours utilisé pour la régulation de la vitesse de rotation. Le moteur et son système de mesure doivent donc toujours être raccordés au même entraînement (SERVO).

L'index m de l'entraînement qui représente l'axe machine est saisi dans les deux paramètres machine suivants spécifiques à un axe :

- PM30110 \$MA\_CTRLOUT\_MODULE\_NR[0] (affectation de la consigne : numéro d'entraînement logique)
- PM30220 \$MA\_ENC\_MODUL\_NR[n] (affectation de la mesure : numéro d'entraînement logique)

Le numéro d'entraînement logique m renvoie à l'entraînement dont l'adresse E/S se trouve dans l'indice n = (m - 1) dans le PM13050 \$MN\_DRIVE\_LOGIC\_ADDRESS[<n>] (voir le chapitre "Affectation des axes (Page 473)").

#### Reset du NCK

Après le paramétrage de la configuration des entraînements et de l'affectation de la consigne/de la mesure, il faut déclencher un démarrage à chaud de la commande numérique par un reset du NCK. Après le démarrage de la CN, la configuration qui a été définie se trouve activée.

#### Commutation du système de mesure

Les signaux d'interface ci-après permettent de commuter depuis l'AP entre les deux systèmes de mesure de position d'un axe machine.

- DB31, ... DBX1.5 (système de mesure de position 1 sélectionné)
- DB31, ... DBX1.6 (système de mesure de position 2 sélectionné)

#### Bibliographie

Description fonctionnelle Fonctions de base ; Divers signaux d'interface

# Paramètres machine

| Numéro      | Descripteur        | Nom/Remarque                                                                                                    | Renvoi |
|-------------|--------------------|----------------------------------------------------------------------------------------------------|--------|
| Spécifiques | s aux axes (\$MA ) |                                                                                                    |        |
| 30110       | CTRLOUT_MODULE_NR  | Affectation de la consigne numéro d'entraînement logique                                                                                                    |        |
| 30130       | CTRLOUT_TYPE       | Mode de sortie de la consigne<br>0 = simulation<br>1 = sortie de la consigne de vitesse                                                                        |        |
| 30200       | NUM_ENCS           | Nombre de canaux de mesure<br>1 = un système de mesure de position disponible<br>2 = deux systèmes de mesure de position<br>disponibles                        |        |
| 30220       | ENC_MODULE_NR[0]   | Affectation de la mesure numéro d'entraînement<br>logique pour le système de mesure de position 1                                                              |        |
| 30220       | ENC_MODULE_NR[1]   | Affectation de la mesure numéro d'entraînement logique pour le système de mesure de position <b>2</b>                                                          |        |
| 30230       | ENC_INPUT_NR[0]    | Affectation de la mesure système de mesure de<br>position 1<br>1 = G1_XIST capteur 1 mesure de position 1<br>2 = G2_XIST capteur 1 mesure de position 2        |        |
| 30230       | ENC_INPUT_NR[1]    | Affectation de la mesure système de mesure de<br>position <b>2</b><br>1 = G1_XIST capteur 2 mesure de position 1<br>2 = G2_XIST capteur 2 mesure de position 2 |        |
| 30240       | ENC_TYPE[0]        | Mode d'acquisition de la mesure<br>0 = simulation<br>1 = codeur incrémental<br>4 = codeur absolu avec interface EnDat                                          |        |

Tableau 21-8 Canaux de consigne/de mesure : Paramètres machine

#### Signaux d'interface

Tableau 21-9 Commutation du système de mesure de position : Signaux d'interface

| Numéro de<br>DB                     | Bit, octet | Nom                                           | Renvoi |
|-------------------------------------|------------|-----------------------------------------------|--------|
| Spécifiques à un axe / à une broche |            | Signaux transmis par l'AP à l'axe/à la broche |        |
| 31,                                 | 1.5        | Système de mesure de position 1               |        |
| 31,                                 | 1.6        | Système de mesure de position 2               |        |

#### Bibliographie

Description fonctionnelle Fonctions de base ; Vitesses, systèmes de consigne/mesure, régulation : Système de consigne/mesure

Description fonctionnelle Fonctions de base ; Divers signaux d'interface : Signaux d'interface adressés à l'axe / la broche

#### Introduction

Le mode broche d'un axe machine constitue un sous-ensemble des fonctions d'axe générales. Il est donc nécessaire de définir également pour une broche les paramètres machine qui sont requis pour la mise en service d'un axe.

Pour cette raison, les paramètres machine servant à paramétrer un axe rotatif comme broche figurent parmi les axes machine spécifiques aux axes (à partir de PM35000).

#### Remarque

Après le chargement des paramètres machine standard, aucune broche n'est définie.

#### Définition d'une broche

Un axe machine est défini comme axe à rotation infinie par les paramètres machine suivants qui sont programmés et affichés en modulo 360 degrés :

- PM30300 \$MA\_IS\_ROT\_AX (axe rotatif/broche)
- PM30310 \$MA\_ROT\_IS\_MODULO (conversion modulo d'un axe rotatif/d'une broche)
- PM30320 \$MA\_DISPLAY\_IS\_MODULO (affichage modulo 360 degrés pour axe rotatif/broche)

L'axe machine devient une broche par la définition du numéro de broche x (avec x = 1, 2, ... nombre maximal d'axes de canal) dans le paramètre machine

PM35000 \$MA\_SPIND\_ASSIGN\_TO\_MACHAX (numéro de broche)

Le numéro de broche doit être univoque parmi les axes de canal du canal auquel la broche est assignée.

# 21.8.1 Modes de fonctionnement de la broche

#### Modes de fonctionnement de la broche

La broche peut avoir les modes de fonctionnement suivants :

- mode Régulation
- mode Oscillation
- mode Positionnement
- mode Broche synchrone
  - **Bibliographie :** Description fonctionnelle Fonctions d'extension ; broches synchrones (S3)
- taraudage sans porte-taraud compensateur

#### **Bibliographie :**

Manuel de programmation Notions de base ; chapitre : Instructions de déplacement

## Mode axe

La broche peut commuter du mode Broche au mode Axe (axe rotatif) si le mode Broche et le mode Axe utilisent le même moteur.

# 21.8.2 Position initiale de la broche

#### Paramétrage de base - broche

Le paramètre machine suivant définit un mode de fonctionnement de la broche comme paramétrage de base.

PM35020 \$MA\_SPIND\_DEFAULT\_MODE

| Valeur | Paramétrage de base de la broche                                 |  |
|--------|------------------------------------------------------------------|--|
| 0      | Mode de régulation de vitesse, régulation de position désactivée |  |
| 1      | Mode de régulation de vitesse, régulation de position activée    |  |
| 2      | Mode positionnement                                              |  |
| 3      | Mode axe                                                         |  |

#### Moment de la prise d'effet du paramétrage de base de la broche

Le moment de la prise d'effet du paramétrage de base de la broche se règle dans le paramètre machine :

PM35030 \$MA\_SPIND\_DEFAULT\_ACT\_MASK

| Valeur | Moment de la prise d'effet         |
|--------|------------------------------------|
| 0      | POWER ON                           |
| 1      | POWER ON et démarrage du programme |
| 2      | POWER ON et RESET (M2 / M30)       |

## 21.8.3 Fonctionnalité générale

#### Quelle est l'utilité du mode axe ?

Pour certaines tâches d'usinage (par exemple sur les tours à usinage avant), la broche ne doit pas seulement tourner avec M3, M4, M5 ou se positionner avec SPOS, M19 ou SPOSA dans le programme pièce, mais également être activée comme axe avec son descripteur d'axe (par exemple "C").

#### **Conditions requises**

- Pour le mode régulation et le mode axe, le moteur de broche est le même.
- Les systèmes de mesure de position utilisés pour le mode broche et pour le mode axe peuvent être les mêmes ou être différents.
- Le mode axe requiert impérativement un capteur de position réelle.
- Si l'axe n'est pas synchronisé (par exemple lorsque M70 est programmé après un POWER ON), l'axe doit d'abord faire l'objet d'une prise de référence avec G74. afin que la position mécanique concorde avec la position programmée.

Exemple :

```
M70
G74 C1=0 Z100
G0 C180 X50
```

#### Fonction M configurable

La fonction M qui active le mode axe de la broche peut être configurée avec le paramètre machine :

PM20094 \$MC\_SPIND\_RIGID\_TAPPING\_M\_NR

A la livraison, la valeur est réglée à 70.

#### Remarque

A partir de la version de logiciel 2.6, grâce à la séquence de programmation, la commande détecte automatiquement le passage dans le mode axe (voir ""). La programmation explicite de la fonction M configurée pour activer le mode axe de la broche (préréglage : M70) dans le programme pièce n'est donc plus indispensable. La programmation de la fonction M peut toutefois être réalisé, p. ex. pour augmenter la lisibilité du programme pièce.

#### Fonctionnalité

Si le mode axe est actif et si l'axe rotatif est référencé, toutes les fonctions d'axe sont utilisables.

Les principales fonctions sont :

- la programmation avec des noms d'axe
- l'utilisation des décalages de l'origine (G54, G55, TRANS, ...)
- G90, G91, IC, AC, DC, ACP, ACN
- l'utilisation des transformations cinématiques (par exemple TRANSMIT)
- l'interpolation avec d'autres axes (interpolation de trajectoire)
- · la programmation comme axe de positionnement

#### **Bibliographie :**

Description fonctionnelle Fonctions d'extension ; axes rotatifs (R2)

#### Particularités

- Le commutateur de correction de l'avance est valable.
- Le signal d'interface CN/AP DB21, ... DBX7.7 (Reset) ne met pas fin au mode axe.
- Les signaux d'interface CN/AP DB31, ... DBB16 à DBB19 et DBB82 à DBB91 sont sans importance lorsque DB31, ... DBX60.0 (axe/pas de broche) = 0.
- Le mode axe est activable quel que soit le rapport de transmission.

Si le capteur de position réelle est installé sur le moteur (système de mesure indirecte), il peut en résulter différentes précisions de position et de contour entre les rapports de transmission.

- Si le mode axe est actif, le rapport de transmission ne peut pas changer. La broche doit d'abord être commutée en mode régulation. Cela se fait avec M41 ... M45 ou M5, SPCOF.
- En mode axe, les paramètres machine du jeu de paramètres servo portant l'indice zéro sont actifs pour que des adaptations puissent être réalisées dans ce mode de fonctionnement.

## Jeu de paramètres servo

Les paramètres machines pertinents du jeu de paramètres servo sont :

| Paramètre machine                  | Signification                                                                                                    |
|------------------------------------|----------------------------------------------------------------------------------------------------|
| PM31050 \$MA_DRIVE_AX_RATIO_DENOM  | Dénominateur du réducteur de mesure                                                                                      |
| PM31060 \$MA_DRIVE_AX_RATIO_NUMERA | Numérateur du réducteur de charge                                                                                        |
| PM32200 \$MA_POSCTRL_GAIN          | Gain de boucle                                                                                                    |
| PM32452 \$MA_BACKLASH_FACTOR       | Facteur de pondération pour le jeu à l'inversion                                                                         |
| PM32610 \$MA_VELO_FFW_WEIGHT       | Facteur de pondération pour la commande anticipatrice                                                                    |
| PM32800 \$MA_EQUIV_CURRCTRL_TIME   | Constante de temps équivalente de la<br>boucle de régulation de courant pour la<br>commande anticipatrice                |
| PM32810 \$MA_EQUIV_SPEEDCTRL_TIME  | Constante de temps équivalente de la<br>boucle de régulation de la vitesse de<br>rotation pour la commande anticipatrice |
| PM32910 \$MA_DYN_MATCH_TIME        | Constante de temps de l'adaptation dynamique                                                                             |
| PM36012 \$MA_STOP_LIMIT_FACTOR     | Facteur d'arrêt précis fin/grossier et<br>surveillance de l'immobilisation                                               |
| PM36200 \$MA_AX_VELO_LIMIT         | Seuil Surveillance de vitesse                                                                                            |

Pour d'autres informations concernant le jeu de paramètres servo, voir : **Bibliographie :** 

Description fonctionnelle Fonctions de base ; Vitesses, Système de valeurs réelles / consignes, Régulation (G2)

#### Dynamique

En mode axe, les valeurs limites dynamiques de l'axe qui sont indiquées dans les paramètres machine sont valables.

Le mode actuel de commande anticipatrice, caractérisé par les paramètres machine et les commandes FFWON et FFWOF, entre en vigueur.

#### Application de commutations de résolution

Les commutations de résolution dans le variateur (analogique) doivent être utilisées de la manière suivante via le programme CN.

1. Commutation en mode axe

| Programmation | commentaire                                                                                         |
|---------------|----------------------------------------------------------------------------------------------------|
| SPOS=         |                                                                                                    |
| м5            | ; Déblocage du régulateur désactivé (par l'AP)<br>→ est transmis à l'AP                             |
| м70           | ; Commutation du variateur (par l'AP en raison de M70)<br>Déblocage du régulateur activé (par l'AP) |
| C=            | ; La CN pilote avec le jeu de paramètres d'axe                                                      |

#### 2. Retour en mode broche

| Programmation   | Commentaire                                                                                                |
|-----------------|----------------------------------------------------------------------------------------------------|
| C=              |                                                                                                    |
| М71             | ; → est signalé à l'AP                                                                                     |
|                 | Déblocage du régulateur désactivé (par l'AP)                                                               |
|                 | Commutation du variateur (par l'AP)                                                                        |
|                 | En interne, la CN passe au jeu de paramètres de broche<br>(1-5), déblocage du régulateur activé (par l'AP) |
| M3/4/5 ou SPOS= | ; La CN pilote avec le jeu de paramètres de broche                                                         |

#### Passage au mode broche

Conformément au rapport de transmission activé, le paramètre d'interpolation (jeu de paramètres 1...5) est activé.

La commande anticipatrice est toujours activée, sauf pour le taraudage avec un porte-taraud compensateur.

Pour cela, le paramètre machine

PM32620 \$MA\_FFW\_MODE (mode de commande anticipatrice) doit toujours être différent de 0.

La commande anticipatrice devrait être utilisée avec la valeur 100% pour éviter les messages d'alarme pendant le positionnement.

| Jeu de<br>paramètres | Fonctionnement<br>en axe | Mode broche |                     |
|----------------------|--------------------------|-------------|---------------------|
| 0                    | valable                  |             |                     |
| 1                    |                          | valable     |                     |
| 2                    |                          | valable     |                     |
| 3                    |                          | valable     | selon le rapport de |
| 4                    |                          | valable     |                     |
| 5                    |                          | valable     |                     |
|                      |                          |             | -                   |

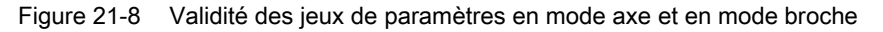

Notions de base

21.8 Données de broche

#### Broche maître

Pour pouvoir utiliser plusieurs fonctions de broche dans un canal, telles que

- G95 avance par tour
- G63 taraudage avec un porte-taraud compensateur
- G33 filetage
- G4 S...arrêt temporisé en tours de broche

une broche maître doit être définie dans le canal respectif :

 PM20090 \$MC\_SPIND\_DEF\_MASTER\_SPIND (position d'effacement de la broche maître dans le canal)

Dans ce paramètre machine vient s'inscrire le numéro de la broche du canal défini dans le paramètre machine PM35000 \$MC\_SPIND\_ASSIGN\_TO\_MACHAX (numéro de broche) qui doit devenir la broche maître.

#### Reset de la broche

Le paramètre machine suivant permet de déterminer si la broche doit rester active après un Reset (SI : DB21,... DBX7.7) ou une fin de programme (M02/M30).

PM 35040 \$MC\_SPIND\_ACTIVE\_AFTER\_RESET (broche active au-delà du reset)

Pour interrompre les mouvements de broche, il est alors nécessaire d'effectuer un reset séparé de la broche :

• SI : DB31,... DBX2.2 (Reset de la broche)

#### Bibliographie

Description fonctionnelle Fonctions de base ; Broches

# A

# Annexe

# A.1 Abréviations

| ACX        | Format XML comprimé                                                                                                    |
|------------|----------------------------------------------------------------------------------------------------|
| ALM        | Active Line Module                                                                                                    |
| AP         | Automate programmable (composant de la commande CNC)                                                                                  |
| AS         | Système d'automatisation                                                                                                    |
| AS         | Arrêt sûr                                                                                                    |
| BASP       | Blocage des sorties                                                                                                    |
| BERO       | Fin de course agissant sans contact                                                                                                   |
| BI         | Binecteur d'entrée                                                                                                    |
| BICO       | Binecteur connecteur                                                                                                    |
| BO         | Binecteur de sortie                                                                                                    |
| CEM        | Compatibilité électromagnétique                                                                                                    |
| CF         | CompactFlash                                                                                                    |
| CI         | Entrée de connecteur                                                                                                    |
| CNC        | Computerized Numerical Control : commande numérique assistée par ordinateur                                                           |
| СО         | Sortie de connecteur                                                                                                    |
| CoL        | Certificate of License : certificat de licence                                                                                        |
| CP         | Communication Processor : processeur de communication                                                                                 |
| CPU        | Central Processing Unit : module unité centrale                                                                                       |
| CSDE       | Composants sensibles aux décharges électrostatiques                                                                                   |
| CU         | Control Unit                                                                                                    |
| DHCP       | Dynamic Host Configuration Protocol : protocole d'affectation automatique des adresses IP d'un serveur<br>DHCP à un ordinateur client |
| DIP        | Dual In–Line Package : double configuration linéaire                                                                                  |
| DO         | Drive Object : objet entraînement                                                                                                    |
| DP         | Périphérie décentralisée                                                                                                    |
| DRAM       | Dynamic Random Access Memory                                                                                                    |
| DRF        | Differential resolver function : fonction de résolveur différentiel                                                                   |
| DRIVE-CLiQ | Drive Component Link with IQ                                                                                                    |
| DSC        | Dynamic Servo Control                                                                                                    |
| DWORD      | Double mot                                                                                                    |
| EN         | Norme européenne                                                                                                    |
| EQN        | Désignation de type d'un capteur absolu avec 2048 signaux sinusoïdaux par tour                                                        |
| GC         | Global Control                                                                                                    |
| GSD        | Données initiales d'un appareil                                                                                                    |
| GUD        | Global User Data : données globales utilisateur                                                                                       |

#### Annexe

A.1 Abréviations

| IHM   | Human Machine Interface : fonction de la SINUMERIK pour la commande, la programmation et la<br>simulation |
|-------|----------------------------------------------------------------------------------------------------|
| IPO   | Période d'appel de l'interpolateur                                                                        |
| JOG   | Mode JOG : mode de fonctionnement manuel pour régler la machine                                           |
| LAN   | Local Area Network                                                                                        |
| LED   | Light Emitting Diode : diode électroluminescente                                                          |
| LUD   | Local User Data : données utilisateur locales                                                             |
| MAC   | Media Access Control                                                                                      |
| MCIS  | Motion Control Information System                                                                         |
| MCP   | Machine Control Panel : pupitre de commande de la machine                                                 |
| MELDW | Mot de signalisation                                                                                      |
| MeS   | Mise en service                                                                                           |
| MIE   | Mémoire image des entrées                                                                                 |
| MIS   | Mémoire image des sorties                                                                                 |
| MLFB  | Numéro de référence, code produit lisible par machine                                                     |
| MM    | Motor Module                                                                                              |
| NC    | NCK                                                                                                    |
| NCK   | Numerical Control Kernel : noyau de la commande numérique avec préparation des blocs, interpolation, etc. |
| NCU   | Numerical Control Unit : unité matérielle du NCK                                                          |
| NX    | Numerical Extension : module d'extension d'axe                                                            |
| OB    | Bloc d'organisation                                                                                       |
| OLP   | Optical Link Plug : connecteur optique de raccordement au bus                                             |
| PCU   | PC Unit : unité de calcul                                                                                 |
| PG    | Console de programmation                                                                                  |
| PM    | Paramètre machine                                                                                         |
| PM    | Power Module                                                                                              |
| PNO   | PROFIBUS Nutzerorganisation (e.v), organisation des utilisateurs PROFIBUS                                 |
| PUD   | Program global User Data : données utilisateur globales au programme                                      |
| PZD   | Paramètre process                                                                                         |
| RAM   | Random Access Memory : Mémoire de programmes accessible en lecture et en écriture                         |
| RDY   | Disponibilité                                                                                             |
| REF   | Point de référence                                                                                        |
| RES   | Reset                                                                                                    |
| RP    | Régulateur de position                                                                                    |
| RTCP  | Real Time Control Protocol                                                                                |
| SBC   | Commande de frein sûre                                                                                    |
| SD    | Données de réglage                                                                                        |
| SI    | Signal d'interface                                                                                        |
| SIM   | Single in Line Module                                                                                     |
| SLM   | Smart Line Module                                                                                         |
| SMC   | Sensor Module Cabinet Mounted                                                                             |
| SME   | Sensor Module Externally Mounted                                                                          |
| SMI   | Sensor Module Integrated                                                                                  |

# Annexe

A.1 Abréviations

| SRAM | Static RAM mémoire statique (sauvegardée)                                 |
|------|---------------------------------------------------------------------------|
| STW  | Mot de commande                                                           |
| ТВТР | Très basse tension de protection                                          |
| ТСМ  | Pupitre de commande de la machine                                         |
| TCU  | Thin Client Unit : communication par panneaux de commande                 |
| USB  | Universal Serial Bus                                                      |
| VDE  | Fédération allemande d'électrotechnique, d'électronique et d'informatique |
| VO   | Voltage Output                                                            |
| VPM  | Vitesse périphérique de meule                                             |
| ZSW  | Mot d'état                                                                |

A.2 Vue d'ensemble de la documentation

# A.2 Vue d'ensemble de la documentation

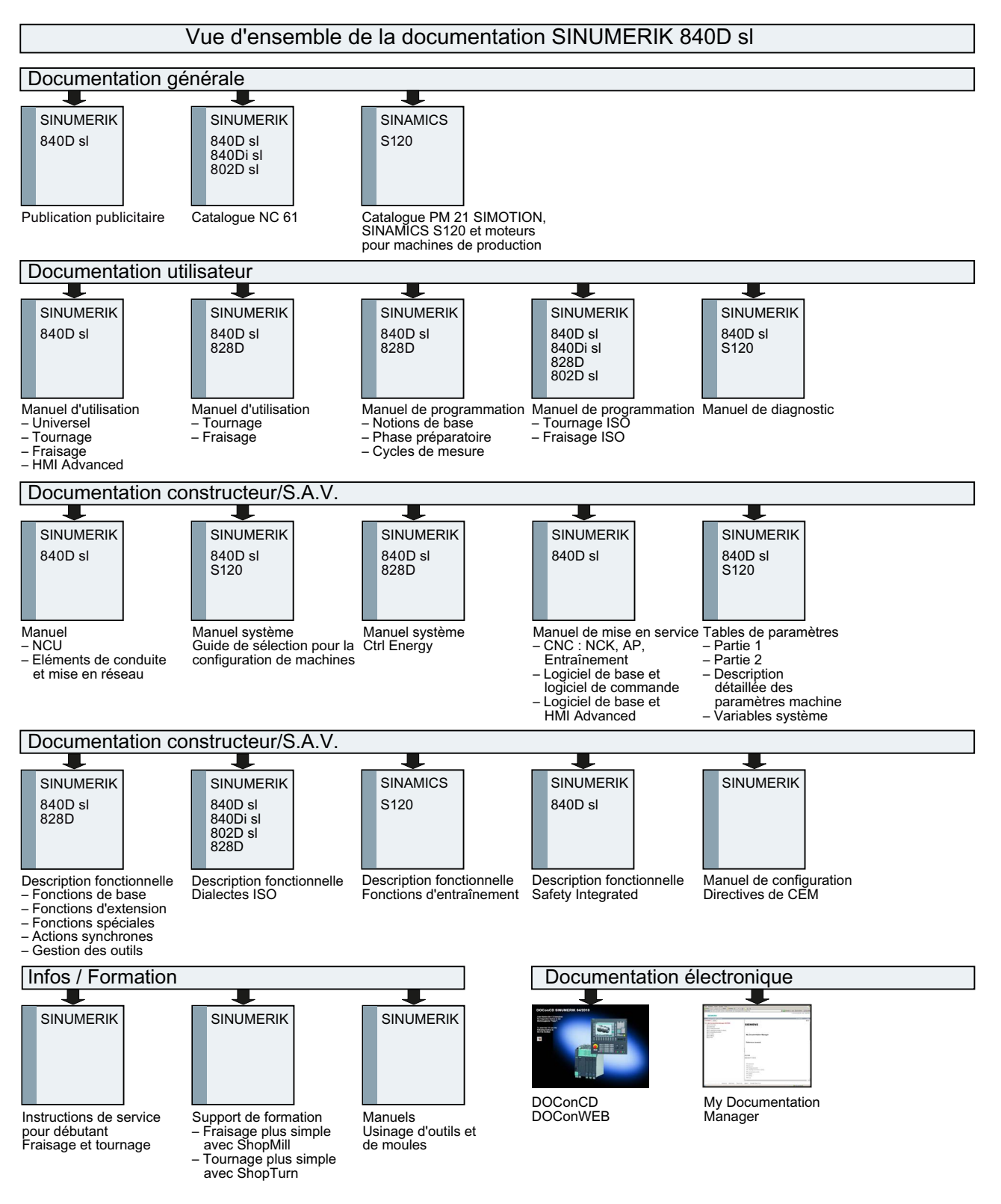

# Glossaire

#### **Active Line Module**

Module d'alimentation stabilisée / de récupération à commande automatique (avec des -> "IGBT" dans le sens de l'alimentation et de la récupération), qui fournit la tension continue du circuit intermédiaire pour les -> "Motor Modules".

#### Arrivée

Élément d'entrée d'un convertisseur, qui génère la tension continue du circuit intermédiaire d'alimentation d'un ou de plusieurs -> "Motor Modules", y compris tous les composants nécessaires à cet effet, tels que -> "Line Modules", fusibles, inductances, filtres réseau et firmware, et, au besoin, une partie de la puissance de calcul d'une -> "Control Unit".

#### Capteur

Terme générique pour désigner un dispositif de mesure de la vitesse, de la position ou de la position angulaire, qui fournit une "mesure" de ces grandeurs (appelée aussi valeur réelle) au système de traitement électronique. Selon leur exécution mécanique, les capteurs peuvent être installés dans le -> "moteur" (-> "capteur moteur") ou sur la mécanique externe (-> "capteur externe"). Selon le type de mouvement, on distingue les capteurs rotatifs et les capteurs de translation ou linéaires (par ex. -> "règle de mesure"). Selon la forme de l'information de mesure qu'ils fournissent, on classe les capteurs en -> "codeurs absolus" (codeur de code) et en -> "codeurs incrémentaux".

Voir -> "Codeur incrémental TTL/HTL" -> "Codeur incrémental sin/cos 1 Vcàc" -> "Résolveur"

#### Capteur du moteur

-> "Capteur" intégré dans le moteur ou rapporté sur le moteur, par ex. -> "résolveur", -> "codeur incrémental TTL/HTL" ou -> "codeur incrémental sin/cos 1 Vcàc". Il sert à mesurer la vitesse de rotation du moteur. Sur les moteurs synchrones, il mesure par ailleurs l'angle de la position du rotor (l'angle de commutation des courants moteurs). Sur les entraînements sans -> "système de mesure directe de position" supplémentaire, il est également utilisé comme -> "capteur de position réelle" pour la régulation de position. Outre les capteurs moteurs, il existe les -> "capteurs externes" pour la -> "saisie directe de position".

#### Capteur externe

Capteur de position réelle qui n'est pas installé dans ou sur le -> "moteur", mais à l'extérieur, sur la machine opératrice, ou par l'intermédiaire d'un organe de transmission mécanique. Le capteur externe (voir -> "capteur rapporté") est utilisé pour la -> "saisie directe de position".

#### Carte CompactFlash

La carte mémoire sert à stocker le logiciel d'entraînement et les -> "paramètres" associés de manière rémanente. Elle s'enfiche de l'extérieur dans la -> "Control Unit".

#### Composant d'entraînement

Composant matériel qui est raccordé à une -> "Control Unit" par -> "DRIVE-CLiQ" ou par un autre moyen.

Les composants d'entraînement sont par ex. : -> "Motor Modules", -> "Line Modules",

-> "moteurs", -> "Sensor Modules" et -> "Terminal Modules".

L'ensemble composé d'une Control Unit et de composants d'entraînement raccordés s'appelle -> "groupe d'entraînement".

#### Control Unit

Module de régulation centralisé, dans lequel sont réalisées les fonctions de régulation et de commande pour un ou plusieurs -> "SINAMICS" -> "Line Modules" et/ou -> "Motor Modules". Il existe trois types de Control Unit :

- Control Unit SINAMICS, par ex. CU320 ;
- Control Unit SIMOTION, par ex. D425 et D435 ;
- Control Unit SINUMERIK solution line, par ex. NCU710, NCU720 et NCU730.

#### **Double Motor Module**

Un Double Motor Module permet de raccorder deux moteurs. Voir -> "Motor Module" -> "Single Motor Module" Ancien nom : -> "Module bi-axe"

## **DRIVE-CLiQ**

Abréviation de "Drive Component Link with IQ".

Système de communication permettant de connecter différents composants d'un système d'entraînement SINAMICS, tels que -> "Control Unit", -> "Line Modules", -> "Motor Modules", -> "moteurs" et capteurs de vitesse / de position.

Côté matériel, DRIVE-CLiQ repose sur la norme Industrial Ethernet utilisant des câbles à paires torsadées. Outre les signaux d'émission et de réception, les câbles DRIVE-CLiQ transportent également la tension +24V.

#### DRIVE-CLiQ Hub Module Cabinet

Le DRIVE-CLiQ Hub Module Cabinet (DMC) permet de former un réseau en étoile pour la multiplication de -> "connecteurs DRIVE-CLiQ". Il existe par ex. le DMC20.

Voir -> "Hub"

#### Entraînement

Un entraînement est l'ensemble constitué du moteur (électrique ou hydraulique), de l'organe de réglage (convertisseur, vanne), du système de régulation, du système de mesure et de l'alimentation (arrivée d'énergie, accumulateur de pression).

Dans le domaine des entraînements électriques, une distinction est faite entre les systèmes à variateur et les systèmes à onduleur. Dans le système à variateur (par ex. - > "MICROMASTER 4"), l'alimentation, l'organe actionneur et la régulation sont regroupés dans un seul appareil appelé communément variateur. Dans le système à onduleur (par ex. -> "SINAMICS S"), un -> "Line Module" alimente un circuit intermédiaire auquel sont raccordés les -> "onduleurs" (-> "Motor Modules"). La régulation (-> "Control Unit") est logée

dans un appareil séparé et raccordée aux autres composants par -> "DRIVE-CLiQ".

#### Entraînement servo

Entraînement constitué d'un moteur, d'un -> "Motor Module" et d'une -> "servocommande" ainsi que, dans la plupart des cas, d'un -> "capteur" de vitesse et de position. Les servomécanismes électriques fonctionnent généralement avec beaucoup de précision et une dynamique élevée. Ils conviennent pour des temps de cycle pouvant être inférieurs à 100 ms. Ils présentent souvent une très grande résistance aux surcharges de courte durée, permettant ainsi d'exécuter des accélérations très rapides. Les entraînements servo sont disponibles avec des moteurs tournants et linéaires. Ils trouvent un large domaine d'emploi dans le domaine des machines-outils, de la robotique et des empaqueteuses.

#### Groupe d'entraînement

L'ensemble de tous les composants reliés par -> "DRIVE-CLIQ", qui sont nécessaires pour exécuter une tâche d'entraînement : -> "Motor Module" -> "Control Unit" -> "Line Module", ainsi que le -> "Firmware" et les -> "moteurs" nécessaires, toutefois sans les composants complémentaires tels que les filtres et les bobines d'inductance. Un groupe d'entraînement peut comprendre plusieurs -> "entraînements". Voir -> "Systèmes d'entraînement".

#### Groupe variateur

L'ensemble du groupe variateur est constitué d'une -> "Control Unit", ainsi que des -> "Motor Modules" et des -> "Line Modules" qui y sont raccordés par -> "DRIVE-CLiQ".

#### Hub (concentrateur)

Appareil central de répartition dans un réseau en topologie étoile. Un hub distribue les paquets de données entrants à tous les terminaux raccordés.

Voir -> "DRIVE-CLiQ Hub Module Cabinet" (DMCxx)

#### Line Module

Un Line Module est une partie puissance qui génère la tension du circuit intermédiaire pour un ou plusieurs -> "Motor Modules" à partir de la tension réseau triphasée. Dans SINAMICS il existe les trois types de Line Modules suivants : -> "Basic Line Module", -> "Smart Line Module" et -> "Active Line Module".

La fonction globale d'une alimentation y compris les composants supplémentaires nécessaires, tels que -> "inductance réseau", l'intelligence requise assurée par la -> "Control Unit", appareils de coupure etc. s'appelle -> "Basic Infeed", -> "Smart Infeed" et -> "Active Infeed".

#### Mot de commande

Mot de -> "données process" codé en bits et transmis de façon cyclique par -> "PROFIdrive" pour commander les différents états de l'entraînement.

#### Mot d'état

Mot de -> "données process" codé en bits et transmis de façon cyclique par -> "PROFIdrive" pour l'acquisition des différents états de l'entraînement.

#### Moteur

Les moteurs électriques qui peuvent être pilotés par -> "SINAMICS" sont divisés schématiquement en moteurs rotatifs et moteurs linéaires selon leur sens de déplacement et en moteurs synchrones et moteurs asynchrones selon leur principe de fonctionnement électromagnétique. Dans SINAMICS, les moteurs sont raccordés à un -> "Motor Module". Voir -> "Moteur synchrone" -> "Moteur asynchrone" -> "Moteur à entraînement direct" -> "Codeur moteur" -> "Capteur externe" -> "Moteur non Siemens"

#### **Motor Module**

Un Motor Module est une partie puissance (onduleur) qui fournit l'énergie au(x) moteur(s) raccordé(s).

L'alimentation s'effectue par le biais d'un -> "circuit intermédiaire" du -> "groupe d'entraînement".

Un Motor Module doit être relié via -> "DRIVE-CLiQ" à une -> "Control Unit", contenant les fonctions de commande et de régulation pour le Motor Module.

Il existe des -> "Single Motor Modules" et des -> "Double Motor Modules".

#### Objet entraînement

Un objet entraînement est une fonctionnalité logicielle autonome formant un tout, qui possède ses propres -> "paramètres" et éventuellement ses propres -> "défauts" et -> "alarmes". Les objets entraînement peuvent exister en standard (par ex. E/S intégrées), être utilisés sous forme d'une unique instance (par ex. -> "Terminal Board" 30, TB30) ou de plusieurs instances (par ex. -> "servocontrôle"). Chaque objet entraînement dispose généralement de sa propre fenêtre de paramétrage et de diagnostic.

#### Paramètre

Grandeur variable au sein du système d'entraînement, qui est accessible en lecture et partiellement en écriture pour l'utilisateur. Dans le cas de -> "SINAMICS", les paramètres répondent à toutes les définitions établies dans le profil -> "PROFIdrive" pour les paramètres d'entraînement.

Voir -> "Paramètre d'observation" -> "Paramètre de réglage"

#### Paramètres d'entraînement

Paramètres d'un axe d'entraînement contenant par exemple les paramètres des régulateurs associés et les paramètres des moteurs et des capteurs. Contrairement à ces paramètres, les paramètres des fonctions technologiques de niveau supérieur (positionnement, générateur de rampe) sont désignés comme des -> "paramètres d'application". Voir -> "Système d'unités de base"

#### PROFIBUS

Bus de terrain normalisé dans CEI 61158, parties 2 à 6. Le "DP" qui suivait le nom a été supprimé, puisque le PROFIBUS FMS n'est pas normalisé et que le PROFIBUS PA (= Process Automation) fait maintenant partie du -> "PROFIBUS" "général".

#### **Régulation vectorielle**

La régulation vectorielle (ou régulation du flux) est un type de régulation avancée pour les machines asynchrones. Il repose sur un calcul du modèle mathématique exact du moteur et de deux composantes du courant, qui représentent respectivement dans le logiciel le flux et le couple sur lesquels on a ainsi un moyen d'action précis. La régulation vectorielle permet de respecter et de limiter avec précision et une bonne dynamique les vitesses de rotation et les couples prescrits.

La régulation vectorielle existe en deux versions :

comme régulation de fréquence (-> "régulation vectorielle sans capteur") et comme régulation de vitesse / de couple avec un retour de la vitesse de rotation (-> "capteur").

#### Sensor Module

Module matériel traitant les signaux des capteurs de vitesse / de position et transmettant les valeurs mesurées sous forme numérique via un -> "connecteur DRIVE-CLiQ".

Il existe 3 variantes mécaniques de Sensor Module : - SMCxx = Sensor Module Cabinet-Mounted = Sensor Module pour montage sur rail

symétrique en armoire

- SME = Sensor Module Externally Mounted = Sensor Module à degré élevé de protection pour montage à l'extérieur de l'armoire

#### Servocommande

Mode de régulation permettant aux -> "moteurs" avec -> "capteurs moteur" de fonctionner avec une -> "précision" et une -> "dynamique" élevées. Outre la régulation de vitesse, la servocommande peut également assurer une régulation de

position.

#### SITOP power

Composant pour l' -> "alimentation de l'électronique". Exemple : tension continue 24V.

#### Slot pour options

Emplacement destiné à une carte ou un module optionnel (par ex. dans la -> "Control Unit").

#### **Smart Line Module**

Module d'alimentation non stabilisée / de récupération avec pont à diodes pour l'alimentation et la récupération stable commutée par le réseau via -> "IGBT". Le Smart Line Module fournit la tension continue du circuit intermédiaire pour les -> "Motor Modules".

#### Système d'entraînement

Ensemble des composants d'une famille de produits, par ex. SINAMICS, entrant dans la composition d'un entraînement. Un système d'entraînement comprend par ex. des -> "Line Modules", des -> "Motor Modules", des -> "capteurs", des -> "moteurs", des -> "Terminal Modules" et des -> "Sensor Modules", ainsi que de composants complémentaires comme des inductances, des filtres, des câbles, etc. Voir -> "groupe d'entraînement"

# Index

## 8

840Di sl, 351

## Α

Accélération, 161 Vérification, 161 Accès client, 354 Accès direct, 354 Adaptation de la vitesse, 241 Adaptation des consignes de vitesse, 163 Adresse IP, 364 Advanced Surface (AS), 208 Affectation Paramètres machine généraux et paramètres machine spécifiques à un axe, 114 Affectation des axes, 473 Affectation des bornes Fonction IHM Entrées / Sorties, 35 NCU 7x0.2, 31 NCU 7x0.3, 31 NX 1x.1, 34 NX 1x.3, 34 Prise en charge sur l'IHM, 35 Affectation des canaux de consigne, 480 Affectation des canaux de mesure, 480 Affectation des télégrammes, 435 Affecter axe, 116 Affichage modulo, 153 Alimentations, 76 Arrêt précis fin, 169 grossier, 169 Assistant entraînement, 82 Automation License Manager, 353, 361 Axe Adaptation de la vitesse, 166 Jeux de paramètres, 143 Prise de référence, 178 Surveillances, 169 Axe linéaire à règle de mesure, 147 avec un capteur rotatif sur la machine, 146 avec un capteur rotatif sur le moteur, 145

Axe modulo, 153 Axe rotatif avec un capteur rotatif sur la machine, 147 avec un capteur rotatif sur le moteur, 146 Axe rotatif infini, 153 Axes de canal, 471 Axes de positionnement, 155 Axes géométriques, 472 Axes Hirth, 156 Axes indexés, 156 Axes machine, 471 Axes rotatifs Optimisation des entraînements, 153

# В

Base de données de licence, 353, 354 Besoin de licences, 367 Boîte à outils, 28 Boucle d'asservissement de position Dépassement, 160 Echelon de consigne, 228 Hauteur d'échelon, 230 Mesure, 225 Réponse en fréquence de référence, 227 Boucle de régulation de courant Mesure, 220 Broche Adaptation de la consigne, 195 Adaptation du capteur, 192 Canaux de valeurs de consigne/de valeurs réelles, 190 Jeux de paramètres, 143, 191 Mode de fonctionnement, 483 Positionnement, 197 Rapports de transmission, 191, 194 Surveillances, 201 Synchronisation, 199 Systèmes de mesure, 192 Vitesses, 194

# С

Capacités fonctionnelles, 261 Carte CompactFlash, 355 Carte mémoire CF, 355 Carte mémoire Compact Flash, 351

Certificat de licence, 351, 355 Changement de système d'unités, 130 Charge de la CN, 137 Chargement dans le système cible, 373 Chargement d'un objet entraînement, 301 Clé de licence, 352, 356 copier, 356 SINUMERIK, 356 Codeur absolu, 185 Nouveau référencement du codeur, 187 Référencement avec assistance de l'opérateur, 185 Référencement du codeur absolu de plusieurs axes, 187 Commande Actualisation, 366 Chargement dans le système cible, 373 Chargement du système cible, 369 Connexion au système cible, 362 Edition, 362 Module additionnel SINUMERIK, 362 Vue, 366 Commande (en ligne), 361, 367, 372 Changement, 365, 367 Commutateur de mode de fonctionnement de l'AP, 39, 42 Commutation du système de mesure Signaux d'interface, 480 Compensation de la dérive, 165 Comportement au freinage ARRET3, 241 Composants d'entraînement, 445 Composants installés, 361 Configuration des appareils, 74 Configuration système requise, 361 Connexion Ethernet, 353 Connexion Internet, 368 Connexion Intranet, 353 Connexion poste à poste, 353, 368 Connexion PROFIBUS, 109, 115 Connexions FCOM sur l'IHM, 448 Contrôle du contour, 173 Copie d'un objet entraînement, 301 Cycle de base du système, 133 Cycle d'interpolation, 135 Cycle du régulateur de position, 133

# D

DB21, ... DBX7.7, 485 DB31, ... DBB16-19, 485 DBB82-91, 485 DBX60.0, 485

DDS, 343 Définition du mot de passe, 71, 470 Démarrage à chaud, 480 Diagnostic Système, 41 Distorsion du signal, 174 Données de broche, 204 Données de réglage Normalisation des grandeurs physiques, 124 Données process Consigne : NSOLL\_A, 453 Consigne : NSOLL B, 453 Consignes : KPC, 453 Consignes : M\_RED, 453 Consignes : XERR, 453 Mesures : G1\_XIST1, 454 Mesures : G1\_XIST2, 454 Mesures : G2\_XIST1, 454 Mesures : G2\_XIST2, 454 Mesures : G3 XIST1, 454 Mesures : G3 XIST2, 454 Mesures : NIST\_A, 453 Mesures : NIST\_B, 453 Mots de commande : A\_STW1, 453 Mots de commande : G1\_STW, 453 Mots de commande : G2\_STW, 453 Mots de commande : G3 STW, 453 Mots de commande : STW 1, 453 Mots de commande : STW 2, 453 Mots d'état : A\_ZSW1, 454 Mots d'état : G1 ZSW, 453 Mots d'état : G2\_ZSW, 454 Mots d'état : G3\_ZSW, 454 Mots d'état : MELDW, 454 Mots d'état : ZSW1, 453 Mots d'état : ZSW2, 453 Données process de réception, 452 Données process d'émission, 453 Données système, 121 DSC, 151 Dynamic Servo Control, 151

# Ε

EDS, 343 Entraînement externe, 258 Entraînement intégré, 257 Entrées / Sorties (fonction IHM), 35 EQN 1325, 149 Etats de l'entraînement, 335

# F

Filetage Taraudage, 143 Fin de course logiciel, 171 Fin de course matériel, 171 Fonctions de mesure, 216, 217 Abandon, 218 Démarrage, 218

# G

Gain de boucle, 159 Définition, 159 Vérification, 160 GEAR\_STEP\_PC\_MAX\_VELO\_LIMIT, 191

# Η

HMI Advanced, 17, 355, 363 HMI Embedded, 16 HW Config, 52

# I

Identification de l'ALM, 342 IHM externe, 15 IHM interne, 15, 16 Informations de licence, 355, 367 Installation initiale Mode classique, 383 SinuCom Installer, 403 Internet, 368 Intranet, 353 Inversion de mesure, 152

# J

Jeux de paramètres du régulateur de position, 143

# L

LED

Signalisation des états et des défauts, 41 Licence, 351 Limitation de la zone de travail, 170 Limites d'introduction, 123 Logiciel de base HMI, 361, 363

# Μ

M70, 484 Machine modulaire, 309 Matériel, 351 MCI Board, 351 MDS, 343 Mémoire image de la commande (hors ligne), 372 Mesure de la boucle de régulation de vitesse de rotation, 222 Mesure, optimisation automatique d'axe, 244 Mise à jour du firmware, 103 Mise à niveau Mode classique, 383 SinuCom Installer, 408 MMC.INI, 363 Modification du mot de passe, 470 Modifier la topologie, 309 Module additionnel SINUMERIK, 362 Activation/désactivation, 362 Mon ordinateur, 366 Moteur de liste (moteur standard), 83 Moteur non Siemens, 90 Multiplication des impulsions, 192

# Ν

NCU 7x0.2 Affectation des bornes, 31 Interfaces, 29 Signalisation par LED des états et des défauts, 41 NCU 7x0.3 Affectation des bornes, 31 Interfaces, 30 Signalisation par LED des états et des défauts, 41 Niveaux de protection, 468 Modification à l'aide des touches logicielles, 470 pour paramètres machine, 469 Numéro de licence, 351 Numéro de série du matériel, 352, 355 NX 1x.1 Affectation des bornes, 34 NX 1x.3 Affectation des bornes, 34

# 0

Objet entraînement, 445 Optimisation automatique d'un axe, 244 Mesure, 244 Options, 244 Position de stationnement, 244 Reconfigurer la mesure, 244 Sélection d'axe, 244 Sélection de stratégie, 244 Vue d'ensemble des paramètres de régulateur, 244 Option, 244

Options, optimisation automatique d'un axe, 244

#### Ρ

Paramétrage des consignes spécifiques à un axe, 479 Paramétrage des mesures spécifiques à un axe, 479 Paramètres de communication, 363 Paramètres machine Chargement de paramètres standard, 129 Modification des paramètres de mise à l'échelle, 128 Normalisation des grandeurs physiques, 124 PM10002, 474 PM10050 \$MN\_SYSCLOCK\_CYCLE\_TIME, 137 PM1061 \$MD\_POSCTRL\_CYCLE\_TIME, 137 PM1070 \$MD\_IPO\_SYSCLOCK\_TIME\_RATIO, 137 PM1071 \$MD\_IPO\_CYCLE\_TIME, 137 PM20070, 474 PM20080, 474 PM20094, 484 PM24110, 474 PM24120, 474 PM31050, 486 PM31060, 486 PM32200, 486 PM32452, 486 PM32610, 486 PM32620, 487 PM32800, 486 PM32810, 486 PM32910, 486 PM35020, 483 PM35030, 483 PM36012, 486 PM36200, 486 Position de stationnement, 244 Poste à poste, 353 Précision de calcul, 122 Précision de positionnement, 132 Présentation fonctionnelle, 360 Prise de référence, 178 Produit, 352 Produit logiciel, 351 Projet SIMATIC S7, 49

# R

Référence du matériel, 356 Réglages d'usine, 101 Repères de référence à espacement codé, 182 Reset (démarrage à chaud), 72 Reset par Power On, 75 Résolution de visualisation, 121, 122 Résolution d'introduction, 121 Résolutions, 121 Ressources du système, 137

#### S

Safety Integrated, 13 Sauvegarde des données des moteurs DRIVE-CLiQ, 290 Section, 363 Sécurité du fonctionnement, 21 Sélecteur de mise en service du NCK, 39, 42 Sélection d'axe, 244 Sélection de stratégie, 244 Sens de déplacement, 158 Sens de régulation, 158 Servo-Trace, 216 Signaux d'interface, 480 SIMATIC, 49 SIMATIC Manager, 47 Démarrage, 47 SinuCom Installer, 403 SinuCom Update Agent, 290 SINUMERIK 840Di sl, 351 Suppression du mot de passe, 470 Surveillance de la consigne de vitesse, 172 Surveillance de la vitesse réelle, 173 Surveillance du capteur Fréquence limite, 174 Surveillance cyclique de la tolérance de position, 176 Surveillance du repère zéro, 175 Tolérance de position en cas de commutation des capteurs, 176 Surveillance dynamique, 172 Surveillance de la vitesse, 173 Surveillances statiques, 169 Système de mesure linéaire, 147 Système de mesure rotatif, 145 Système d'exploitation SINAMICS S120, 339 Systèmes de mesure absolue Paramétrage, 149 Systèmes de mesure incrémentale Paramétrage, 145

# Т

Tableaux des positions d'indexage, 156 **TCP/IP**, 353 Télégrammes Spécifiques du constructeur, 450 Standard, 450 Télégrammes de réception, 451 Télégrammes d'émission, 452 Télégrammes spécifiques du constructeur, 450 Télégrammes standard, 450 Temps d'accélération, 362 Temps de cycle, 133 Test de circularité, 216 Tolérance de blocage, 169 Tolérance d'immobilisation, 169 Topologie des différents composants d'entraînement, 334 Touche \*. 366 F5, 366 Transmission d'informations de licence Glisser-déplacer, 372 par commande de menu, 373 Type de régulation, 88 Type de télégramme PROFIBUS, 88 Types de capteur Système de mesure absolue, 149

# V

Verrouillage, 469 Version du firmware des composants d'entraînement, 340 Version du firmware des systèmes de mesure, 340 Vitesse d'axe en "manuel", 166 Vitesse d'axe maximale, 166 Vitesse rapide en "manuel", 166 Vitesses, 194 Limite inférieure, 140 Limite supérieure, 139 Vitesse d'axe maximale, 139 Vitesse de rotation maximale de la broche, 139 Vitesse tangentielle maximale, 139 Vue d'ensemble des paramètres de régulateur, 244 Vue détaillée, 52

# Ζ

Zones de déplacement, 132

Index